# HITACHI Inspire the Next

JP1 Version 8

# JP1/ServerConductor/Control Manager

解説・操作書

3020-3-L51-30

マニュアルの購入方法 このマニュアル,および関連するマニュアルをご購入の際は, 巻末の「ソフトウェアマニュアルのサービス ご案内」をご参 照ください。

#### 対象製品

P-2418-6181 JP1/ServerConductor/Control Manager 08-03( 適用 OS: Windows Server 2003, Enterprise Edition, Windows Server 2003 R2, Enterprise Edition, Windows Server 2003 R2, Standard Edition, Windows 2000 Advanced Server SP4, Windows 2000 Server SP4)

P-2A18-6181 JP1/ServerConductor/Control Manager 08-55( 適用 OS: Windows Server 2008 Enterprise Edition, Windows Server 2008 Enterprise Edition without Hyper-V, Windows Server 2008 Standard Edition, Windows Server 2008 Standard Edition without Hyper-V)

#### 輸出時の注意

本製品を輸出される場合には,外国為替および外国貿易法ならびに米国の輸出管理関連法規などの規制をご 確認の上,必要な手続きをお取りください。

なお,ご不明な場合は,弊社担当営業にお問い合わせください。

#### 商標類

HP-UX は,米国 Hewlett-Packard Companyのオペレーティングシステムの名称です。

Intel, Itanium および Intel Xeon は,アメリカ合衆国およびその他の国におけるインテルコーポレーションまたはその子会社の商標または登録商標です。

Internet Explorer は, 米国 Microsoft Corporation の米国及びその他の国における登録商標または商標です。

Java 及びすべての Java 関連の商標及びロゴは,米国及びその他の国における米国 Sun Microsystems, Inc. の商標または登録商標です。

Linux は, Linus Torvalds 氏の日本およびその他の国における登録商標または商標です。

Microsoft は,米国およびその他の国における米国 Microsoft Corp.の登録商標です。

Microsoft Internet Information Server は,米国 Microsoft Corp.の商品名称です。

MS-DOS(R)は,米国およびその他の国における米国 Microsoft Corp.の登録商標です。

Red Hat は, 米国およびその他の国で Red Hat, Inc. の登録商標若しくは商標です。

Windows は,米国およびその他の国における米国 Microsoft Corp.の登録商標です。

Windows Server は, 米国 Microsoft Corporation の米国及びその他の国における登録商標です。

#### 発行

2006年6月(第1版)3020-3-L51 2008年12月(第4版)3020-3-L51-30

#### 著作権

All Rights Reserved. Copyright (C) 2006, 2008, Hitachi, Ltd.

#### 変更内容

変更内容 (3020-3-L51-30) JP1/ServerConductor/Control Manager 08-55

| 追加・変更内容                                                                                                    | 変更個所                                       |
|----------------------------------------------------------------------------------------------------|--------------------------------------------|
| Windows Server 2008 をサポートしました。                                                                                                    | 3.1.1 , 3.2.3 , 3.5 ,<br>3.6 , 3.7 , 5.1.1 |
| 管理対象サーバの情報取得に関する次の機能を追加しました。<br>・ 情報更新処理結果通知機能<br>・ 情報更新機能<br>・ リトライ機能                                                                                                    | 6.1.4 , 6.1.5 , 6.1.6                      |
| 次のメッセージを追加しました。<br>KASN72201-I, KASN72202-W, KASN72203-E, KASN72301-I,<br>KASN72302-W, KASN72401-I, KASN72402-W, KASN72501-I,<br>KASN72502-W, KASN72601-I, KASN72602-W, KASN72603-W,<br>KASN72604-E, KASN72701-I, KASN72702-W, KASN72801-I,<br>KASN72802-W, KASN72901-I, KASN72902-W, KASN72801-I,<br>KASN72802-W, KASN7201-I, KASN7202-W, KASN72801-I,<br>KASN72802-W, KASN72C01-I, KASN72C02-W, KASN72801-I,<br>KASN72802-W, KASN72C01-I, KASN72C02-W, KASN72801-I,<br>KASN72802-W, KASN72C01-I, KASN72C02-W, KASN72801-I,<br>KASN72802-W, KASN72201-I, KASN72602-W, KASN72801-I,<br>KASN72202-W, KASN72E01-I, KASN72E02-W, KASN72E03-I,<br>KASN72E04-W, KASN72E05-I, KASN72E06-W, KASN72E07-E,<br>KASN72808-E, KASN72F01-I, KASN72F02-W, KASN73101-I,<br>KASN73102-W, KASN73201-I, KASN73202-W | 6.1.4(3), 6.1.5(3),<br>6.1.6(3)            |

単なる誤字・脱字などはお断りなく訂正しました。

変更内容 (3020-3-L51-20) JP1/ServerConductor/Control Manager 08-03

追加・変更内容

クラスタシステムの運用に対応しました。

SMP 構成管理機能に対応しました。

日立総合インストーラに対応した新規インストール手順,更新インストール手順およびアンインストー ル手順を追加しました。

JP1 イベントを追加しました。

追加・変更内容

次のメッセージを追加しました。 KASN10322-E, KASN10622-E, KASN10F66-E, KASN1S799-E, KASN1S8BB-E, <code>KASN1S8CC</code>·<code>E</code> , <code>KASN1SBDD</code>·<code>E</code> , <code>KASN1SCDD</code>·<code>E</code> , <code>KASN1SDDD</code>·<code>E</code> , <code>KASN1SEDD</code>·<code>E</code> , KASN20037-E (jscmattachdisk コマンド実行時), KASN20384-E, KASN20385-E, KASN20386-E, KASN20387-E , KASN20388-E , KASN20389-E , KASN2038A-E , KASN2038B-E , KASN2038C-E , KASN2038D-E, KASN203ED-E (jscmgetslotinfo コマンド実行時), KASN203ED-E (jscmsmp コマ ンド実行時), KASN207DA-E, KASN209C4-E, KASN20B54-E, KASN20BAE-E (jscmgetslotinfo コマンド実行時), KASN20BAE-E (jscmsmp コマンド実行時), KASN20BBA-E (jscmgetslotinfo コ マンド実行時), KASN20BBA-E (jscmsmp コマンド実行時), KASN20BBA-E (jscmsmp コマンド実 行時), KASN20BCD-E (jscmsmp コマンド実行時), KASN20BDB-E (jscmattachdisk コマンド実行 時), KASN20BDB-E (jscmdetachdisk コマンド実行時), KASN20BDB-E (jscmgetslotinfo コマンド 実行時), KASN20BDB-E ( jscmnpactivate コマンド実行時 ), KASN20BDB-E ( jscmnprecover コマン ド実行時), KASN20BDB-E (jscmsmp コマンド実行時), KASN20BDE-E (jscmgetslotinfo コマンド 実行時), KASN20BDE-E (jscmsmp コマンド実行時), KASN20E76-E, KASN20E77-E, KASN20E78-E, KASN20E79-E, KASN20E7A-E, KASN20E7B-E, KASN20E7C-E, KASN20E7D-E , KASN20E7E-E , KASN20E7F-E , KASN20E80-E , KASN20E81-E , KASN20E82-E, KASN20E83-E, KASN20E84-E, KASN20E85-E, KASN20E86-E, KASN20E87-E, KASN20E88-E, KASN20E89-E, KASN20E8A-E, KASN20ED9-E, KASN20EDA-E, KASN20EDB-E, KASN20EDD-E, KASN230G0-E, KASN301J9-E, KASN301JB-E , KASN301JC-E , KASN30297-E , KASN3S012-E , KASN3S0J9-E , KASN3S0JB-E, KASN3S0JC-E, KASN403A9-E, KASN403BB-E, KASN403CC-E, KASN40DBB-E, KASN501J9-E, KASN501JB-E, KASN501JC-E, KASN5S0J9-E, KASN5S0JB-E , KASN5S0JC-E , KASN5S1J9-E , KASN5S1JB-E , KASN5S1JC-E , KASN701J9-E, KASN701JB-E, KASN701JC-E, KASN702J9-E, KASN702JB-E, KASN702JC-E, KASN703J9-E , KASN703JB-E , KASN703JC-E , KASN704J9-E , KASN704JB-E , KASN704JC-E , KASN705J9-E, KASN705JB-E, KASN705JC-E, KASN706J9-E, KASN706JB-E, KASN706JC-E, KASN707J9-E, KASN707JB-E, KASN707JC-E, KASN708J9-E, KASN708JB-E, KASN708JC-E, KASN7S0J9-E, KASN7S0JB-E, KASN7S0JC-E, KASN907G0-I, KASN918G0-E, KASN919G0-E , KASN91DG0-I , KASN91EG0-I , KASN91FG0-I , KASN920G0-E , KASN921G0-E

プロセス一覧を追加しました。

追加・変更内容

次のメッセージを変更しました。 KASN10799-I, KASN108BB-I, KASN109CC-I, KASN10GAA-E, KASN10RAA-E, KASN1S111-E , KASN1S122-E , KASN1S133-E , KASN1S155-E , KASN1S1EE-E , KASN1S1FF-E, KASN1S222-E, KASN1S233-E, KASN1S244-E, KASN1S266-E, KASN1S277-E, KASN1S299-E , KASN1S2AA-E , KASN1S2BB-E , KASN1S2DD-E , KASN1S322-E , KASN1S333-E, KASN1S366-E, KASN1S388-E, KASN1S399-E, KASN1S3AA-E, KASN1S3BB-E, KASN1S3DD-E, KASN1S422-E, KASN1S433-E, KASN1S466-E, KASN1S477-E, KASN1S4DD-E, KASN1S522-E, KASN1S533-E, KASN1S544-E, KASN1S566-E , KASN1S599-E , KASN1S5AA-E , KASN1S5BB-E , KASN1S5DD-E , KASN1S622-E, KASN1S644-E, KASN1S666-E, KASN1S699-E, KASN1S6AA-E, KASN1S6BB-E , KASN1S6DD-E , KASN1S744-E , KASN1S7BB-E , KASN1S7CC-E , KASN1S7DD-E , KASN1S8DD-E , KASN1S9DD-E , KASN1SADD-E , KASN20037-E (jscmdetachdisk コマンド実行時), KASN203F0-E, KASN203F2-E, KASN203F4-E, KASN207D0-E , KASN20BCC-E , KASN20BCF-E , KASN20BD2-E , KASN20BDB-E (jscmnpswitch コマンド実行時), KASN20DAC-E, KASN250G0-E, KASN260G0-E, KASN299G0-E , KASN2FFFF-E , KASN3S022-E , KASN3S033-E , KASN3S043-E , KASN3S054-E, KASN3S065-E, KASN3S066-E, KASN3S06F-E, KASN3S087-E, KASN3S097-E, <code>KASN3S0DD-E</code> , <code>KASN3S0ED-E</code> , <code>KASN408A9-E</code> , <code>KASN408BB-E</code> , <code>KASN408CC-E</code> , KASN409BB-E, KASN40ABB-E, KASN40BBB-E, KASN40FBB-E, KASN4S076-E, KASN4S0A9-E , KASN4S0BB-E , KASN4S0CC-E

変更内容 (3020-3-L51-10) JP1/ServerConductor/Control Manager 08-01

追加・変更内容

日立サーバ仮想化機構に対応しました。

# はじめに

このマニュアルは, JP1/ServerConductor/Control Manager の機能と使い方について説明した ものです。

#### 対象読者

このマニュアルは, Control Manager を使用して, JP1/ServerConductorの各種製品 (Server Manager, BSM, および DPM)で管理しているサーバを統合管理するユーザーを対象として います。また,次の項目について理解していることを前提としています。

- Web について基本的な知識があることを前提としています。
- JP1/ServerConductorの製品である JP1/ServerConductor/Blade Server Manager , JP1/ ServerConductor/Blade Server Manager Plus , JP1/ServerConductor/Server Manager , お よび JP1/ServerConductor/Deployment Manager についての基本的な知識があることを前提 としています。
- JP1/Integrated Management Central Information Master または JP1/Integrated Manager
  Central Information Master と連携して使用する場合は, JP1/IM CM について基本的な知 識があることを前提としています。
- JP1/Automatic Job Management System 2 Scenario Operation と連携して使用する場合は、 JP1/AJS2 - Scenario Operation について基本的な知識があることを前提としています。
- Microsoft Cluster Service を利用してクラスタシステムで運用する場合は, MSCS について基本的な知識があることを前提としています。

マニュアルの構成

このマニュアルは,次に示す章と付録から構成されています。

第1章 概要

Control Managerの目的と特長について説明しています。

第2章 システム構成例

Control Manager を利用してサーバを統合管理する場合のシステム構成例について説明しています。

第3章 セットアップ

インストール,環境変数の設定,およびネットワーク構築の方法について説明しています。

第4章 クラスタシステムの構築

クラスタシステムでの運用,制限事項,セットアップおよび環境変数の設定について説明してい ます。

第5章 Control Managerの基本操作

Control Manager の Web コンソールでの基本的な操作方法について説明しています。

#### 第6章 管理対象サーバの情報管理

管理対象サーバの一覧を表示してサーバの詳細情報を参照する方法, Control Manager から管理 対象サーバを操作する方法,および仮想化されたサーバを管理する方法について説明しています。

第7章 BSM Plus と連携した SMP 構成管理

Control Manager から BSM Plus と連携して複数サーバを SMP 構成管理する方法について説明 しています。

- 第8章 JP1/IM CM と連携した管理対象サーバの情報管理 JP1/IM - CM と連携して Control Manager の Web コンソールサービスを起動・終了する方法, およびホストの一覧を表示してサーバ情報を参照する方法について説明しています。
- 第9章 DPM と連携したデプロイメント制御 Control Manager から DPM と連携してシステムのデプロイを実行する方法について説明してい ます。
- 第 10 章 JP1/AJS2 Scenario Operation と連携したシステムの自動運用 JP1/AJS2 - Scenario Operation と連携してシステム運用を自動化する方法について説明していま す。
- 第 11 章 運用コマンド

Control Manager で使用できる運用コマンドについて説明しています。

第 12 章 トラブルシューティング

Control Manager でトラブルが発生した場合の対処方法について説明しています。

- 付録 A Control Manager で使用するファイル,ディレクトリー覧およびプロセス一覧 Control Manager で使用するファイル,ディレクトリー覧およびプロセス一覧について説明して います。
- 付録 B ポート番号の変更 Control Manager で使用するポート番号の変更方法について説明しています。
- 付録 C メッセージ Control Manager が出力するメッセージについて説明しています。
- 付録 D 障害対策 Control Manager が利用する DB をバックアップし,障害発生時にリストアできるコマンドにつ いて説明しています。
- 付録 E 用語解説 このマニュアルで使用する用語について説明しています。

関連マニュアル

関連マニュアルを次に示します。必要に応じてお読みください。

JP1/ServerConductor 関連

- JP1 Version 8 JP1/ServerConductor/Blade Server Manager 系 システム管理者ガイド (3020-3-L52)
- JP1 Version 8 JP1/ServerConductor/Blade Server Manager 系 メッセージ (3020-3-L54)
- ・ JP1 Version 8 JP1/ServerConductor/Blade Server Manager 系 リファレンス (3020-3-L55)
- JP1 Version 8 JP1/ServerConductor/Deployment Manager (3020-3-L53)

#### JP1JP1 Version 8 関連

- JP1 Version 8 JP1/Integrated Management Manager システム構築・運用ガイド (3020-3-K01)
- ・ JP1 Version 8 JP1/Integrated Management Manager リファレンス (3020-3-K02)
- JP1 Version 8 JP1/Integrated Management Manager 機能拡張 (3020-3-K03)
- JP1 Version 8 JP1/Base 運用ガイド (3020-3-K06)
- JP1 Version 8 JP1/Base メッセージ (3020-3-K07)
- JP1 Version 8 JP1/Base 機能拡張 (3020-3-K08)
- JP1 Version 8 JP1/Automatic Job Management System 2 解説 (3020-3-K21)
- ・ JP1 Version 8 JP1/Automatic Job Management System 2 設計・運用ガイド (3020-3-K22)
- JP1 Version 8 JP1/Automatic Job Management System 2 セットアップガイド (3020-3-K23)
- JP1 Version 8 JP1/Automatic Job Management System 2 操作ガイド (3020-3-K24)
- JP1 Version 8 JP1/Automatic Job Management System 2 コマンドリファレンス (3020-3-K25)
- JP1 Version 8 JP1/Automatic Job Management System 2 連携ガイド (3020-3-K27)
- ・ JP1 Version 8 JP1/Automatic Job Management System 2 メッセージ (3020-3-K28)
- JP1 Version 8 JP1/Automatic Job Management System 2 Scenario Operation ( 3020-3-K42 )
- JP1 Version 8 JP1/Integrated Management Central Information Master システム構築・運用ガイド (3020-3-K04)
- JP1 Version 8 JP1/Integrated Management Central Information Master リファレンス (3020-3-K05)

#### JP1JP1 Version 7 関連

- JP1 Version 7i JP1/Integrated Manager Console システム構築・運用ガイド (3020-3-F01)
- ・ JP1 Version 7i JP1/Integrated Manager Console リファレンス (3020-3-F02)
- JP1 Version 7i JP1/Integrated Manager Console 機能拡張編 (3020-3-F03)
- JP1 Version 7i JP1/Base ( 3020-3-F04 )
- JP1 Version 7i JP1/Automatic Job Management System 2 解説 (3020-3-F06)
- JP1 Version 7i JP1/Automatic Job Management System 2 設計・運用ガイド (3020-3-F07)
- JP1 Version 7i JP1/Automatic Job Management System 2 セットアップガイド (3020-3-F08)
- JP1 Version 7i JP1/Automatic Job Management System 2 操作ガイド (3020-3-F09)
- ・ JP1 Version 7i JP1/Automatic Job Management System 2 コマンドリファレンス

(  $3020 \cdot 3 \cdot F10$  )

- JP1 Version 7i JP1/Automatic Job Management System 2 関数 (3020-3-F11)
- ・ JP1 Version 7i JP1/Automatic Job Management System 2 連携ガイド (3020-3-F12)
- ・ JP1 Version 7<br/>i JP1/Automatic Job Management System 2 メッセージ ( 3020-3-F13 )
- JP1 Version 7i JP1/Automatic Job Management System 2 Scenario Operation ( 3020-3-F23 )
- ・ JP1 Version 7i JP1/Integrated Manager Central Information Master システム構築・運用ガ イド ( 3020-3-F21 )
- JP1 Version 7i JP1/Integrated Manager Central Information Master リファレンス (3020-3-F22)

#### 読書手順

このマニュアルは,次の表に従ってお読みいただくことをお勧めします。

| マニュアルを読む目的                                                                     | 記述個所     |
|--------------------------------------------------------------------------------|----------|
| Control Manager の概要について知りたい                                                    | 1章       |
| Control Manager のシステム構成について知りたい                                                | 2章       |
| Control Manager のインストール , 環境変数の設定およびネットワーク構築<br>の方法を知りたい                       | 3章       |
| Control Manager をクラスタシステムで運用したい                                                | 4章       |
| Control Managerの基本操作について知りたい                                                   | 5章       |
| Control Manager で管理するサーバの情報を参照する方法,仮想化された<br>サーバを管理する方法について知りたい                | 6章       |
| Control Manager で BSM Plus と連携して,管理対象サーバの SMP 構成を変<br>更する方法について知りたい            | 7章       |
| Control Manager で JP1/IM - CM と連携してシステムを管理する方法を知り<br>たい                        | 8章       |
| Control Manager で DPM を利用してシステムをデプロイする方法を知りたい                                  | 9章       |
| Control Manager で JP1/AJS2 - Scenario Operation と連携してシステムを自<br>動運用する方法について知りたい | 10章      |
| Control Manager で使用できる運用コマンドについて知りたい                                           | 11章      |
| Control Manager の障害発生時の対処について知りたい                                              | 12章      |
| Control Manager で使用するファイル , ディレクトリー覧およびプロセスー<br>覧について知りたい                      | 付録 A     |
| Control Manager のポート番号を変更する方法について知りたい                                          | 付録 B     |
| Control Manager が出力するメッセージについて知りたい                                             | 付録 C     |
| Control ManagerのDB障害対策について知りたい                                                 | 付録 D     |
| Control Manager を使用するために必要な用語を知りたい                                             | <br>付録 E |

## このマニュアルでの表記

このマニュアルでは,日立製品およびその他の製品の名称を省略して表記しています。次に, 製品の正式名称と,このマニュアルでの表記を示します。

| このマニュアルでの表記                         |                                                                 | 正式名称                                               |                                                                                                    |                                                                          |  |
|-------------------------------------|-----------------------------------------------------------------|----------------------------------------------------|----------------------------------------------------------------------------------------------------|--------------------------------------------------------------------------|--|
| Cosminexus Application Server       |                                                                 | Cosminexus Application Server Enterprise Version 6 |                                                                                                    |                                                                          |  |
|                                     |                                                                 | uCosminexus Application Server Enterprise          |                                                                                                    |                                                                          |  |
|                                     |                                                                 |                                                    | Cosminexus Applicat                                                                                                  | Cosminexus Application Server Standard Version 6                         |  |
|                                     |                                                                 |                                                    | uCosminexus Application Server Standard                                                                              |                                                                          |  |
| HDvM                                |                                                                 |                                                    | JP1/HiCommand Device Manager                                                                                         |                                                                          |  |
| HiRDB Embedded S                    | Server                                                          |                                                    | HiRDB Embedded Se                                                                                                    | erver Version 7                                                          |  |
|                                     |                                                                 |                                                    | HiRDB Embedded Se                                                                                                    | HiRDB Embedded Server Version 8                                          |  |
| JP1/AJS2 -<br>Scenario<br>Operation | JP1/AJS2 - Scenario<br>Operation Manager                        |                                                    | JP1/Automatic Job<br>Management<br>System 2 - Scenario                                                               | JP1/Automatic Job<br>Management System 2 -<br>Scenario Operation Manager |  |
|                                     | JP1/AJS2 - Scenario<br>Operation View または<br>JP1/AJS2 - SO View |                                                    | Operation                                                                                                    | JP1/Automatic Job<br>Management System 2 -<br>Scenario Operation View    |  |
| JP1/AJS2 JP1/AJS2 - Manager         |                                                                 | JP1/Automatic Job Management System 2 - Manager    |                                                                                                    |                                                                          |  |
|                                     | JP1/AJS2 - Advanced<br>Manager                                  |                                                    | JP1/Automatic Job Management System 2 -<br>Advanced Manager                                                          |                                                                          |  |
|                                     | JP1/AJS2 - Agent                                                |                                                    | JP1/Automatic Job Management System 2 - Agent                                                                        |                                                                          |  |
|                                     | JP1/AJS2 - Light<br>Edition                                     |                                                    | JP1/Automatic Job Management System 2 - Light<br>Edition                                                             |                                                                          |  |
|                                     | JP1/AJS2 - View                                                 |                                                    | JP1/Automatic Job Management System 2 - View                                                                         |                                                                          |  |
|                                     | JP1/AJS2 - Client<br>Toolkit                                    |                                                    | JP1/Automatic Job Management System 2 - Client<br>Toolkit                                                            |                                                                          |  |
| JP1/IM <sup>1</sup>                 | JP1/IM -<br>M                                                   | JP1/IM -<br>CC                                     | JP1/Integrated<br>Management -<br>Manager                                                                            | JP1/Integrated Manager -<br>Central Console                              |  |
|                                     |                                                                 | JP1/IM -<br>Central<br>Scope                       |                                                                                                    | JP1/Integrated Manager -<br>Central Scope                                |  |
|                                     | JP1/IM - View <sup>2</sup>                                      |                                                    | JP1/Integrated Management - View または JP1/<br>Integrated Manager - View                                               |                                                                          |  |
|                                     | JP1/IM - CM                                                     |                                                    | JP1/Integrated Management - Central Information<br>Master または JP1/Integrated Manager - Central<br>Information Master |                                                                          |  |

| このマニュアルでの表記                            |                                                      | 正式名称                                                                              |
|----------------------------------------|------------------------------------------------------|-----------------------------------------------------------------------------------|
| JP1/                                   | BSM                                                  | JP1/ServerConductor/Blade Server Manager                                          |
| ServerConductor                        | BSM Plus                                             | JP1/ServerConductor/Blade Server Manager Plus                                     |
|                                        | Control Manager                                      | JP1/ServerConductor/Control Manager                                               |
|                                        | DPM SE <sup>3</sup>                                  | JP1/ServerConductor/Deployment Manager<br>Standard Edition                        |
|                                        | DPM EE <sup>3</sup>                                  | JP1/ServerConductor/Deployment Manager<br>Enterprise Edition                      |
|                                        | Deployment Manager<br>Adaptor または DMA                | JP1/ServerConductor/Deployment Manager Adaptor                                    |
|                                        | Agent                                                | JP1/ServerConductor/Agent                                                         |
|                                        | Advanced Agent                                       | JP1/ServerConductor/Advanced Agent                                                |
|                                        | Server Manager                                       | JP1/ServerConductor/Server Manager                                                |
| Linux または Red<br>Hat Linux             | RHEL3                                                | Red Hat Enterprise Linux ES 3                                                     |
|                                        |                                                      | Red Hat Enterprise Linux AS 3                                                     |
|                                        | RHEL4                                                | Red Hat Enterprise Linux ES 4                                                     |
|                                        |                                                      | Red Hat Enterprise Linux AS 4                                                     |
| Microsoft Internet H                   | Explorer                                             | Microsoft(R) Internet Explorer(R)                                                 |
| Windows 2000 <sup>4</sup>              | Windows 2000<br>Advanced Server                      | Microsoft(R) Windows(R) 2000 Advanced Server<br>Operating System                  |
|                                        | Windows 2000 Server                                  | Microsoft(R) Windows(R) 2000 Server Operating<br>System                           |
| Windows Server                         | Windows Server 2003<br>Enterprise Edition            | Microsoft(R) Windows Server(R) 2003, Enterprise<br>Edition 日本語版                   |
|                                        | Windows Server 2003<br>Standard Edition              | Microsoft(R) Windows Server(R) 2003, Standard<br>Edition 日本語版                     |
| Windows Server<br>2003 R2 <sup>4</sup> | Windows Server 2003<br>R2, Enterprise Edition        | Microsoft(R) Windows Server(R) 2003 R2, Enterprise<br>Edition 日本語版                |
|                                        | Windows Server 2003<br>R2, Standard Edition          | Microsoft(R) Windows Server(R) 2003,R2, Standard<br>Edition Operating System 日本語版 |
| Windows Server                         | Windows Server 2008<br>Standard                      | Microsoft(R) Windows Server(R) 2008 Standard 日本<br>語版                             |
|                                        | Windows Server 2008<br>Standard without<br>Hyper-V   | Microsoft(R) Windows Server(R) 2008 Standard<br>without Hyper-V(TM) 日本語版          |
|                                        | Windows Server 2008<br>Enterprise                    | Microsoft(R) Windows Server(R) 2008 Enterprise 日本<br>語版                           |
|                                        | Windows Server 2008<br>Enterprise without<br>Hyper-V | Microsoft(R) Windows Server(R) 2008 Enterprise<br>without Hyper-V(TM) 日本語版        |

注 1 他マニュアルでは, JP1/IM を JP1/IM - Console と表記することもあります。その場合は, JP1/IM - Central Console および JP1/IM - Central Scope を指します。

注 2

JP1/IM - View には、「セントラルコンソール・ビューアー」、「セントラルスコープ・ビュー アー」、および「セントラルインフォメーションマスター・ビューアー」の三つの GUI 画面が あります。特に断り書きのない個所では、JP1/IM - View は「セントラルインフォメーションマ スター・ビューアー」を指します。

注 3

DPM SE, および DPM EE を総称して DPM と表記することがあります。

注 4

Windows 2000, Windows Server 2003, Windows Server 2003 R2, および Windows Server 2008 を総称して Windows と表記することがあります。

なお, JP1/ServerConductor/Blade Server Manager および JP1/ServerConductor/Server Manager を特に区別する必要がない場合,総称して Blade Server Manager と表記します。

#### このマニュアルで使用する英略語

このマニュアルで使用する主な英略語を次に示します。

| 英略語   | 正式名称                                                  |
|-------|-------------------------------------------------------|
| API   | Application Programming Interface                     |
| ASCII | American Standard Code for Information<br>Interchange |
| BMC   | Baseboard Management Controller                       |
| CIMOM | Common Information Model Object Manager               |
| CLI   | Command Line Interface                                |
| CPU   | Central Processing Unit                               |
| DB    | Database                                              |
| DNS   | Domain Name System                                    |
| ECC   | Error Check and Correct                               |
| EM64T | Extended Memory 64 Technology                         |
| GUI   | Graphical User Interface                              |
| IA32  | Intel Architecture 32                                 |
| IIS   | Internet Information Server                           |
| IP    | Internet Protocol                                     |
| IPF   | Intel Processor Family                                |
| LPAR  | Logical Partition                                     |
| LU    | Logical Unit                                          |
| LUN   | Logical Unit Number                                   |

| 英略語  | 正式名称                          |
|------|-------------------------------|
| MAC  | Media Access Control          |
| MSCS | Microsoft Cluster Service     |
| NIC  | Network Interface Card        |
| OS   | Operating System              |
| PC   | Personal Computer             |
| SAN  | Storage Area Network          |
| SMP  | Symmetric Multiple Processor  |
| SQL  | Structured Query Language     |
| SVP  | Service Processor             |
| TCP  | Transmission Control Protocol |
| URL  | Uniform Resource Locator      |
| WWW  | World Wide Web                |

#### このマニュアルで使用する記号

このマニュアルで使用する記号を次に示します。

| 記号  | 意味                         |
|-----|----------------------------|
| [ ] | メニュー,ダイアログボックス,ボタンなどを示します。 |

#### コマンドの文法で使用する記号

コマンドとパラメーターの説明で使用する記号を,次のように定義します。

| 記号          | 意味                                                                                                    |
|-------------|----------------------------------------------------------------------------------------------------|
| <br>(ストローク) | 複数の項目に対し,項目間の区切りを示し,「または」の意味を表<br>します。<br>例<br>「A   B   C」は,「A,B,またはC」を意味します。                                                                                               |
| { }         | この記号で囲まれている複数の項目の中から,必ず1組の項目を<br>選択します。項目の区切りは   で示します。<br>例<br>{A   B   C}は「A, B, またはCのどれかを指定する」を意味<br>します。                                                                |
| [ ]         | この記号で囲まれている項目は任意に指定できます(省略できま<br>す)。<br>複数の項目が記述されている場合には,すべてを省略するか,どれ<br>か一つを選択します。<br>例<br>[A]は「何も指定しない」か「Aを指定する」ことを意味します。<br>[B   C]は「何も指定しない」か「BまたはCを指定する」ことを<br>意味します。 |

| 記号       | 意味                                                                                                    |
|----------|----------------------------------------------------------------------------------------------------|
| <br>(点線) | この記号の直前に示された項目を繰り返して複数個,指定できま<br>す。<br>例<br>「A,B,…」は「A のあとに B を必要個数指定する」ことを意味<br>します。                                     |
| <br>(下線) | 括弧内のすべてを省略したときに,システムがとる標準値を表します。標準値がない場合は,指定した項目だけが有効です。<br>例<br>[ <u>A</u>   B] はこの項目を指定しなかった場合に,Aを選択したと見な<br>すことを意味します。 |

#### 図中で使用する記号

このマニュアルの図中で使用する記号を、次のように定義します。

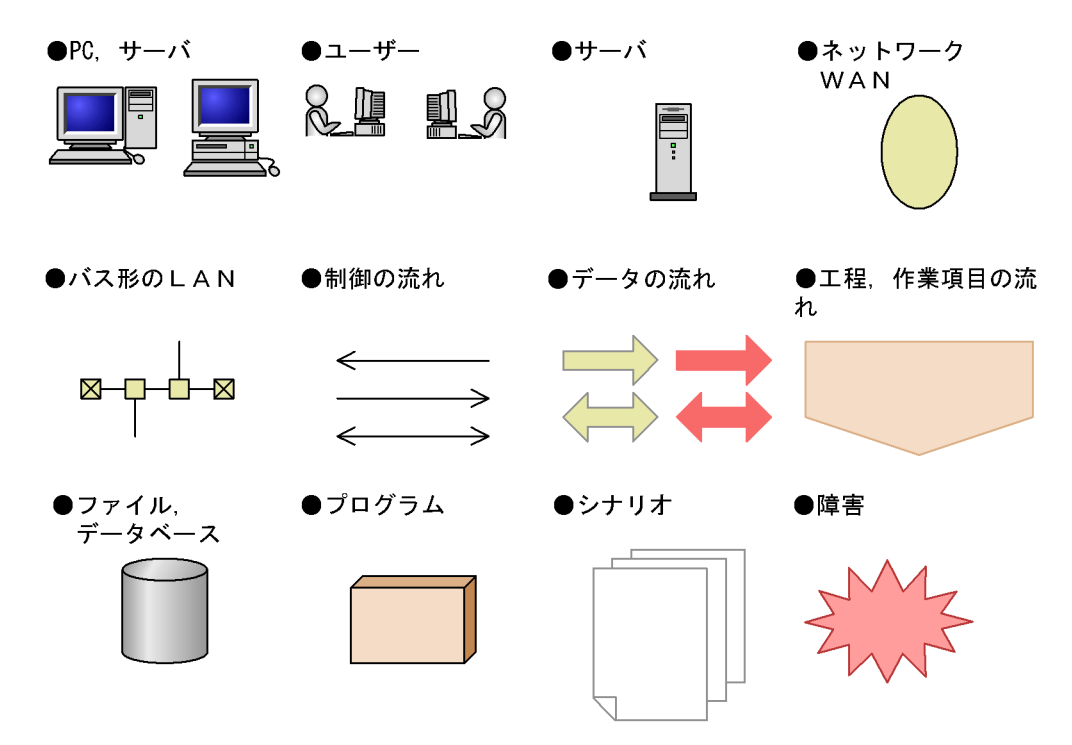

#### Windows Server 2008 をご使用の場合の注意事項

このマニュアルでの操作手順は, Windows Server 2000 および Windows Server 2003 の場合で 記述しています。Windows Server 2008 をご使用の場合は, OS に合わせて操作を読み替えてく ださい。例えば,「アプリケーションの追加と削除」は, Windows Server 2008 では「プログラ ムと機能」となります。

#### 常用漢字以外の漢字の使用について このマニュアルでは,常用漢字を使用することを基本としていますが,次に示す用語について

は,常用漢字以外の漢字を使用しています。

個所(かしょ) 筐体(きょうたい) 桁(けた) 進捗(しんちょく) 汎用(はんよう) 必須 (ひっす)

## KB(キロバイト)などの単位表記について

1KB(キロバイト), 1MB(メガバイト), 1GB(ギガバイト), 1TB(テラバイト)はそれぞれ 1,024 バイト, 1,024<sup>2</sup> バイト, 1,024<sup>3</sup> バイト, 1,024<sup>4</sup> バイトです。

| 1 | 概要                       | Ę                                                                                                    | 1 |
|---|--------------------------|----------------------------------------------------------------------------------------------------|---|
|   | 1.1                      | Control Manager とは                                                                                                    | 2 |
|   | 1.2                      | Control Manager の特長                                                                                                    | 3 |
|   |                          | 1.2.1 JP1/ServerConductor 製品との連携                                                                                                    | 3 |
|   |                          | -<br>1.2.2 JP1/SeverConductor 製品以外の JP1 製品との連携                                                                                                   | 6 |
|   |                          | 1.2.3 障害対策                                                                                                    | 8 |
|   | <u>1.1</u><br><u>1.2</u> | Control Manager とは      Control Manager の特長      1.2.1 JP1/ServerConductor 製品との連携      1.2.2 JP1/SeverConductor 製品以外の JP1 製品との連携      1.2.3 障害対策 |   |

| 7 |                                                      |    |
|---|------------------------------------------------------|----|
|   | システム構成例                                              | g  |
|   | 2.1 基本的なシステム構成                                       | 10 |
|   |                                                      | 11 |
|   |                                                      | 12 |
|   |                                                      | 13 |
|   | <br>2.5 JP1/AJS2 - Scenario Operation と連携する場合のシステム構成 | 15 |

| 2 | _   |                                                 |    |
|---|-----|-------------------------------------------------|----|
| J | セッ  | リトアップ                                           | 17 |
|   | 3.1 | セットアップの前に                                       | 18 |
|   |     | 3.1.1 前提環境                                      | 18 |
|   |     | 3.1.2 Control Manager の管理構成とセットアップの流れ           | 20 |
|   | 3.2 | Control Manager のインストール                         | 25 |
|   |     | 3.2.1 インストールされるプログラム                            | 25 |
|   |     |                                                 | 25 |
|   |     |                                                 | 25 |
|   |     | 3.2.4 新規インストール                                  | 26 |
|   |     | 3.2.5 更新インストール                                  | 28 |
|   |     |                                                 | 30 |
|   | 3.3 | Control Manager のアンインストール                       | 33 |
|   |     | 3.3.1 アンインストールする前の確認事項                          | 33 |
|   |     | 3.3.2 アンインストール手順                                | 34 |
|   | 3.4 | インストールまたはアンインストールでエラーが発生した場合の対処方法               | 36 |
|   |     | 3.4.1 Cosminexus のインストーラおよびアンインストーラのエラーコードと対処方法 | 41 |
|   |     | 3.4.2 データベースのインストーラのエラーコードと対処方法                 | 42 |
|   |     | 3.4.3 データベースのアンインストーラのエラーコードと対処方法               | 43 |

|      | 3.4.4 データベースのセットアッパーのエラーコードと対処方法       | 44 |
|------|----------------------------------------|----|
|      | 3.4.5 データベースのアンセットアッパーのエラーコードと対処方法     | 45 |
| 3.5  | 管理対象サーバの設定                             | 46 |
|      | 3.5.1 管理対象サーバの登録                       | 46 |
|      | 3.5.2 管理対象サーバの削除                       | 49 |
| 3.6  | BSM または Server Manager の設定             | 51 |
|      | 3.6.1 BSM または Server Manager の登録       | 51 |
|      | 。<br>3.6.2 BSM または Server Manager の削除  | 53 |
|      | 3.6.3 BSM または Server Manager の変更       | 54 |
| 3.7  | DPM の設定                                |    |
|      | 3.7.1 DPM の登録                          | 58 |
|      | 3.7.2 DPM の削除                          | 60 |
|      |                                        | 61 |
| 3.8  | その他の JP1 製品と連携する場合の設定                  | 66 |
|      | 3.8.1 JP1 ユーザーの操作権限の設定                 | 66 |
|      |                                        | 66 |
|      | 3.8.3 JP1/IM - View の設定                | 67 |
|      | 3.8.4 JP1/IM - M または JP1/IM - CC の設定   | 67 |
| 3.9  | Control Manager サーバの IP アドレスを変更した場合の対処 | 69 |
| 3.10 | Control Manager サービスの起動と停止             | 70 |

| / |  |
|---|--|
|   |  |
|   |  |

#### クラスタシステムの構築 75 4.1 クラスタシステムの概要 76 4.1.1 クラスタシステムとは 76 76 4.1.2 Control Manager をクラスタシステムで運用する仕組み 4.2 クラスタシステムへの Control Manager のインストールとセットアップ 79 79 4.2.1 インストール前の確認事項 80 4.2.2 インストール先 80 4.2.3 インストールおよびセットアップの流れ 80 4.2.4 現用系(実行系)ノード環境への Control Manager のインストール 4.2.5 予備系(待機系)ノード環境への Control Manager のインストール 88 4.2.6 系切り替えサービスの追加登録 90

93

95

4.3 クラスタシステム運用時の注意事項

4.2.7 同じクラスタグループに登録するリソースと依存関係

| 5 | _   |                             |     |
|---|-----|-----------------------------|-----|
|   | Cor | itrol Manager の基本操作         | 99  |
|   | 5.1 | Control Manager のログインとログアウト | 100 |
|   |     | 5.1.1 ログイン                  | 100 |
|   |     | 5.1.2 ログアウト                 | 101 |
|   | 5.2 | 各部の名称                       | 102 |
|   | 5.3 | 管理対象サーバの情報表示                | 104 |
|   |     | 5.3.1 サーバ種別の切り替え            | 104 |
|   |     | 5.3.2 詳細情報の表示               | 106 |
|   | 5.4 | 詳細メニューの実行                   | 110 |
|   | -   |                             |     |

| 6 | 管理  | 21対象サーバの情報管理                     | 111 |
|---|-----|----------------------------------|-----|
|   | 6.1 | 管理対象サーバの情報更新                     | 112 |
|   |     | 6.1.1 管理対象サーバの登録契機               | 112 |
|   |     | 6.1.2 取得できる管理対象サーバの静的情報          | 113 |
|   |     | 6.1.3 管理対象サーバの情報の再取得             | 117 |
|   |     |                                  | 118 |
|   |     | 6.1.5 情報更新および BSM との接続監視         | 129 |
|   |     |                                  | 137 |
|   |     |                                  | 140 |
|   |     |                                  | 140 |
|   | 6.2 | 管理対象サーバの電源制御                     | 143 |
|   |     | 6.2.1 運用コマンドで電源制御する              | 143 |
|   |     | 6.2.2 シナリオテンプレートで電源制御する          | 143 |
|   | 6.3 | 管理対象サーバに関する注意点                   | 145 |
|   |     | 6.3.1 管理対象サーバを SMP 構成にした場合       | 145 |
|   |     |                                  | 145 |
|   |     | 6.3.3 N + 1 / N+M コールドスタンバイ構成の場合 | 145 |
|   | 6.4 | 仮想化されたサーバを管理する場合の制限事項            | 146 |
|   |     | 6.4.1 動的情報の取得での制限事項              | 146 |
|   |     | 6.4.2 電源制御での制限事項                 | 146 |
|   |     | 6.4.3 N+1 / N+M コールドスタンバイでの制限事項  | 146 |
|   |     |                                  | 147 |
|   |     | 6.4.5 LPAR 上で稼働しているサーバの設定での制限事項  | 148 |
|   | 6.5 | LPAR 上で稼働しているサーバの削除              | 149 |

| 7 | BSI | M Plus と連携した SMP 構成管理                                                   | 151 |
|---|-----|-------------------------------------------------------------------------|-----|
| 4 | 7.1 | SMP 構成管理機能の概要                                                           | 152 |
|   | 7.2 | SMP 構成管理機能で使用するコマンド                                                     | 155 |
|   | 7.3 | スケールアウトとスケールアップ                                                         | 156 |
|   |     | 7.3.1 スケールアウトの流れ                                                        | 156 |
|   |     |                                                                         | 158 |
|   |     | 7.3.3 スケールアウトとスケールアップの自動化                                               | 161 |
| 8 | JP1 | /IM - CM と連携した管理対象サーバの情報管理                                              | 163 |
|   | 8.1 | JP1/IM - CM との連携の概要                                                     | 164 |
|   |     | 8.1.1 Control Manager が JP1/IM - CM に提供する機能                             | 165 |
|   | 8.2 | JP1/IM - CM からの起動と終了                                                    | 168 |
|   |     | 8.2.1 JP1/IM - CM からの Control Manager の起動                               | 168 |
|   |     | 8.2.2 JP1/IM - CM からの Control Manager の終了                               | 169 |
|   | 8.3 | <br>管理対象サーバの一覧を表示する(JP1/IM - CM と連携した場合)                                | 170 |
|   |     | 8.3.1 サーバを指定して表示する                                                      | 170 |
|   |     | 8.3.2 サーバパック(リソースパック)を指定して表示する                                          | 171 |
|   | 8.4 |                                                                         | 174 |
|   |     | 8.4.1 JP1 イベントを JP1/IM - M または JP1/IM - CC へ通知する                        | 175 |
|   |     | 8.4.2 Control Manager が JP1/IM - M または JP1/IM - CC へ通知する JP1 イベント<br>一覧 | 176 |
|   |     | 8.4.3 JP1 イベントをフィルタリングする                                                | 179 |
|   |     | 8.4.4 JP1 イベントサービスが停止状態から復旧した場合                                         | 182 |
|   |     | 8.4.5 JP1 イベント通知に関する注意事項                                                | 182 |
|   |     |                                                                         | 183 |
|   |     | 8.4.7 Control Manager が通知する JP1 イベントの詳細                                 | 186 |
| 9 | DPI | M と連携したデプロイメント制御                                                        | 221 |
|   |     |                                                                         |     |

| 9.1 | <br>DPM と Control Manager との連携の仕組み   | 222 |
|-----|--------------------------------------|-----|
|     | 9.1.1 DPM と連携したデプロイメント制御             | 222 |
|     | 9.1.2 SAN ブート構成のシステムに対する DPM シナリオの実行 | 223 |
| 9.2 | Control Manager から実行できる DPM シナリオの種類  | 225 |
| 9.3 | DPM と連携したデプロイメント制御を使用する前に            | 226 |
| 9.4 | Control Manager で DPM シナリオを実行するまでの流れ | 227 |

|     | 9.4.3 インストール後のサーバとアプリケーション設定の流れ | 230 |
|-----|---------------------------------|-----|
|     | 9.4.4 バックアップの流れ                 | 231 |
|     | 9.4.5 リストアの流れ                   | 231 |
|     | 9.4.6 ディスク複製による OS インストールの流れ    | 232 |
| 9.5 | DPM シナリオの実行                     | 237 |
|     | 9.5.1 DPM シナリオ実行の手順             | 237 |
|     | 9.5.2 DPM シナリオ実行時の注意事項          | 242 |
| 9.6 | DPM 連携時のエラーコードと対処方法             | 245 |

| <i>10</i> <sub>JP1</sub> | /AJS2 - Scenario Operation と連携したシステムの自動運用                                      | 249          |
|--------------------------|--------------------------------------------------------------------------------|--------------|
| 10.1                     | JP1/AJS2 - Scenario Operation とは                                               | 250          |
| 10.2                     | JP1/AJS2 - Scenario Operation と Control Manager との連携の仕組み                       | 251          |
| 10.3                     | Control Manager が提供するシナリオテンプレート                                                | 254          |
|                          | 10.3.1 LPAR 上で稼働しているサーバおよび LPAR モードの物理パーティションに<br>シナリオを実行するときの制限事項             | 256          |
| 10.4                     | シナリオテンプレート定義ファイルを JP1/AJS2 - Scenario Operation Mana<br>に組み込む                  | ager<br>257  |
|                          | 10.4.1 シナリオテンプレート定義ファイルを JP1/AJS2 - Scenario Operation Manage<br>み込むまでの流れ      | ər に組<br>257 |
|                          |                                                                                | 258          |
| 10.5                     | シナリオテンプレートを利用したシナリオ実行までの流れ                                                     | 259          |
|                          | 10.5.1 電源制御, ディスク割り当て, N+1 / N+M コールドスタンバイおよび SMP<br>構成管理機能を実行する場合のシナリオ実行までの流れ | 259          |
|                          |                                                                                | 260          |
|                          |                                                                                | 265          |
|                          |                                                                                | 266          |

| <b>11</b> <sub>運用コマンド</sub> | 269 |
|-----------------------------|-----|
| <br>コマンドの記述形式               | 271 |
| コマンドのデータ形式                  | 272 |
| <br>運用コマンド一覧                | 273 |
|                             | 275 |
| <br>コマンドの同時実行可否一覧           | 278 |
| 運用コマンド使用時の注意事項              | 280 |

| jscmattachdisk                | 282 |
|-------------------------------|-----|
| jscmbackup ( backup )         | 284 |
| jscmdeploy ( deploy )         | 286 |
| jscmdetachdisk                | 288 |
| jscmgetproperty (getproperty) | 292 |
| jscmgetslotinfo               | 300 |
| jscmnpactivate                | 305 |
| jscmnprecover                 | 308 |
| jscmnpswitch                  | 313 |
| jscmsmp -del(パーティションの削除)      | 317 |
|                               | 319 |
|                               | 326 |
| jscmrestore ( restore )       | 332 |
| jscmstartserver(start_server) | 336 |
| jscmstate ( state )           | 338 |
| jscmstopos ( stop_os )        | 341 |
| jscmstopserver(stop_server)   | 343 |

| 12 | 2 + = | ,<br>ブルシューティング     | 345 |
|----|-------|--------------------|-----|
|    | 12.1  |                    | 346 |
|    | 12.2  | トレースログの採取          | 349 |
|    |       | 12.2.1 トレースログの採取方法 | 349 |
|    |       | 12.2.2 トレース出力レベル   | 349 |
|    | 12.3  | トラブルへの対処方法         | 351 |

# 付録

353

| 付録 A | Control Manager で使用するファイル,ディレクトリー覧およびプロセス |                               |     |
|------|-------------------------------------------|-------------------------------|-----|
|      | 一覧                                        |                               | 354 |
| 付録 B | ポー                                        | ▶番号の変更                        | 357 |
| 付録 C | メッ                                        | ュージ                           | 361 |
| ſ    | 寸録 C.1                                    | メッセージの形式                      | 361 |
| ſ    | 寸録 C.2                                    | メッセージの分類                      | 361 |
| ſ    | 寸録 C.3                                    | Web コンソールに関するメッセージ(KASN1nnnn) | 362 |
| ſ    | 寸録 C.4                                    | コマンド制御に関するメッセージ(KASN2nnnn)    | 387 |
| ſ    | 寸録 C.5                                    | サーバ制御に関するメッセージ (KASN3nnnn)    | 438 |

| 付録 C.6 デプロイ制御に関するメッセージ(KASN4nnnn)            | 441 |
|----------------------------------------------|-----|
| 付録 C.7 DB 制御に関するメッセージ(KASN5nnnn)             | 452 |
| 付録 C.8 ユーザー管理に関するメッセージ(KASN6nnnn)            | 463 |
| 付録 C.9 イベントログに出力されるメッセージ(KASN7nnnn,KASNAnnn) | 465 |
| <br>付録 C.10 SVMCOM 制御に関するメッセージ(KASN7nnnn)    | 465 |
| 付録 C.11 JP1 イベントに関するメッセージ(KASN9nnnn)         | 470 |
| 付録 D 障害対策                                    | 471 |
| 付録 D.1 DB のバックアップを実行する                       | 471 |
| 付録 D.2 DB のリストアを実行する                         | 472 |
| 付録 E 用語解説                                    | 475 |

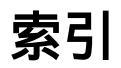

目次

481

| 図 1-1 | Control Manager によるシステムの統合管理                                                   | 2            |
|-------|--------------------------------------------------------------------------------|--------------|
| 図 1-2 | Control Manager での資産情報の統合管理                                                    | 3            |
| 図 1-3 | DPM と連携したソフトウェアの配布管理の概要                                                        | 4            |
| 図 1-4 | SAN プート構成に対する DPM シナリオの実行                                                      | 5            |
| 図 1-5 | JP1/IM - CM と連携した業務システムごとのサーバ管理の概要                                             | 7            |
| 図 2-1 | Control Manager で統合管理する場合の基本的なシステム構成例                                          | 10           |
| 図 2-2 | DPM と連携した場合のシステム構成例                                                            | 11           |
| 図 2-3 | JP1/IM - CM と連携する場合のシステム構成例                                                    | 12           |
| 図 2-4 | JP1/IM と連携する場合のシステム構成例                                                         | 14           |
| 図 2-5 | JP1/AJS2 - Scenario Operation と連携する場合のシステム構成例                                  | 15           |
| 図 3-1 | Control Manager 管理構成の全体像( JP1/IM - CM および JP1/AJS2 - Scenario Ope<br>と連携しない場合) | ration<br>21 |
| 図 3-2 | Control Manager 管理構成の全体像( JP1/IM - CM または JP1/AJS2 - Scenario Ope<br>と連携する場合)  | ration<br>23 |
| 図 4-1 | フェイルオーバーの実行による物理ホストの切り替え例                                                      | 77           |
| 図 4-2 | Control Manager をクラスタシステムで運用する場合のインストールおよび<br>セットアップの流れ                        | 80           |
| 図 5-1 | Control Manager のメインウィンドウの各部名称                                                 | 102          |
| 図 5-2 | [ BladeServer ] アンカー選択時                                                        | 105          |
| 図 5-3 | [ Server ] アンカー選択時                                                             | 106          |
| 図 5-4 | サーバシャーシ内のサーバー覧の表示手順                                                            | 107          |
| 図 5-5 | サーバシャーシ内の各サーバの詳細情報表示                                                           | 108          |
| 図 5-6 | 日立アドバンストサーバ HA8000 の詳細情報表示                                                     | 109          |
| 図 5-7 | 詳細メニュー                                                                         | 110          |
| 図 7-1 | SMP 構成管理機能の概要                                                                  | 153          |
| 図 7-2 | スケールアウトの例                                                                      | 156          |
| 図 7-3 | スケールアウトの流れ                                                                     | 157          |
| 図 7-4 | スケールアップの例                                                                      | 159          |
| 図 7-5 | スケールアップの流れ                                                                     | 160          |
| 図 8-1 | JP1/IM - CM と Control Manager の連携                                              | 164          |
| 図 8-2 | JP1/IM - View から Control Manager の Web コンソールを起動する流れ                            | 168          |
| 図 8-3 | メインウィンドウ ( JP1/IM - View でサーバを指定した場合に表示される画面 )                                 | 171          |
| 図 8-4 | メインウィンドウ(JP1/IM - View でリソースパックを指定した場合に表示される<br>画面)                            | 172          |

| 図 8-5  | メインウィンドウ(JP1/IM - View でリソースパックを指定した場合の                                   |            |
|--------|---------------------------------------------------------------------------|------------|
|        | サーバモジュールスロット情報表示)                                                         | 173        |
| 図 8-6  | JP1/IM - M または JP1/IM - CC への JP1 イベント通知の流れ                               | 175        |
| 図 8-7  | JP1 イベントフィルタリングの流れ                                                        | 180        |
| 図 9-1  | DPM と連携したデプロイメント制御の概念図                                                    | 223        |
| 図 9-2  | DPM シナリオの実行と実行時の処理の流れ(SAN ブート構成)                                          | 224        |
| 図 9-3  | OS クリアインストールの流れ(Windows の場合)                                              | 227        |
| 図 9-4  | OS クリアインストールの流れ(Linux の場合)                                                | 228        |
| 図 9-5  | サービスパック / ホットフィックス / Linux パッチファイル適用の流れ                                   | 229        |
| 図 9-6  | サーバとアプリケーションの設定の流れ                                                        | 230        |
| 図 9-7  | バックアップの流れ                                                                 | 231        |
| 図 9-8  | リストアの流れ                                                                   | 232        |
| 図 9-9  | ディスク複製による OS インストールの流れ(Windows の場合)                                       | 233        |
| 図 9-10 | ディスク複製による OS インストールの流れ(Linux の場合)                                         | 235        |
| 図 10-1 | JP1/AJS2 - Scenario Operation と連携したシナリオ実行の流れ                              | 252        |
| 図 10-2 | シナリオテンプレート定義ファイルを JP1/AJS2 - Scenario Operation Manager<br>込む流れ           | に組み<br>257 |
| 図 10-3 | 電源制御 , ディスク割り当て , N+1 / N+M コールドスタンバイおよび SMP<br>構成管理機能を実行する場合のシナリオ実行までの流れ | 259        |
| 図 10-4 | デプロイを実行する場合のシナリオ実行までの流れ ( OS クリアインストール<br>( Windows ))                    | 261        |
| 図 10-5 | デプロイを実行する場合のシナリオ実行までの流れ ( OS クリアインストール<br>( Linux ))                      | 262        |
| 図 10-6 | デプロイを実行する場合のシナリオ実行までの流れ(サービスパック /<br>ホットフィックス / Linux パッチファイルの適用)         | 263        |
| 図 10-7 | デプロイを実行する場合のシナリオ実行までの流れ(サーバとアプリケーション<br>設定)                               | ノの<br>264  |
| 図 10-8 | バックアップを実行する場合のシナリオ実行までの流れ                                                 | 265        |
| 図 10-9 | リストアを実行する場合のシナリオ実行までの流れ                                                   | 266        |
|        |                                                                           |            |

# 表目次

| 表 3-1       | インストールおよびアンインストール時に出力されるメッセージと対処方法                                         | 36       |
|-------------|----------------------------------------------------------------------------|----------|
| 表 3-2       | Cosminexus のインストーラ,アンインストーラのエラーコードと対処方法                                    | 41       |
| 表 3-3       | データベースのインストーラのエラーコードと対処方法                                                  | 42       |
| 表 3-4       | データベースのアンインストーラのエラーコードと対処方法                                                | 43       |
| 表 3-5       | データベースのセットアッパーのエラーコードと対処方法                                                 | 44       |
| 表 3-6       | データベースのアンセットアッパーのエラーコードと対処方法                                               | 45       |
| 表 3-7       | Control Manager のサービスの一覧                                                   | 70       |
| 表 3-8       | イベントログに出力されるメッセージの一覧                                                       | 71       |
| 表 4-1       | 同じクラスタグループに登録するリソースと依存関係                                                   | 93       |
| 表 6-1       | 管理対象サーバの種類および取得できる静的情報                                                     | 113      |
| 表 6-2       | 情報更新の契機と更新の概要                                                              | 118      |
| 表 6-3       | オプションファイルの設定項目と設定値                                                         | 120      |
| 表 6-4       | イベントログに出力されるメッセージの一覧                                                       | 123      |
| 表 6-5       | 情報取得の契機と BSM との接続監視の概要                                                     | 130      |
| 表 6-6       | オプションファイルの設定項目と設定値                                                         | 131      |
| 表 6-7       | イベントログに出力されるメッセージの一覧                                                       | 134      |
| 表 6-8       | オプションファイルの設定項目と設定値                                                         | 138      |
| 表 6-9       | イベントログに出力されるメッセージの一覧                                                       | 139      |
| 表 6-10      | 情報削除契機と削除 / 更新情報                                                           | 140      |
| 表 6-11      | 管理対象サーバを電源制御する運用コマンド                                                       | 143      |
| 表 6-12      | 管理対象サーバを電源制御するシナリオテンプレート                                                   | 143      |
| 表 6-13      | LPAR 上で稼働しているサーバおよび LPAR モードの物理パーティションで使用<br>できるコマンドおよび対応する DPM シナリオ       | 147      |
| 表 7-1       | SMP 構成管理機能で使用するコマンド                                                        | 155      |
| 表 7-2       | SMP 構成管理機能を使用するためのシナリオテンプレート                                               | 161      |
| 表 8-1       | Control Manager が JP1/IM - CM に提供する構成情報                                    | 166      |
| 表 8-2       | JP1 イベント一覧                                                                 | 176      |
| 表 8-3       | Control Manager でのイベントレベルと JP1/IM - M または JP1/IM - CC での重大度<br>関係(緊急性の低い順) | の<br>181 |
| 売 8-4       |                                                                            | 183      |
| - 1 2 2 - 5 |                                                                            | 184      |
| 表 8-6       |                                                                            | 184      |
| 表 8-7       | Control Manager イベントと BSM アラートの対応                                          | 218      |
| ~~ ~ .      |                                                                            |          |

| 表 9-1  | Control Manager のタイマ値の設定             | 244 |
|--------|--------------------------------------|-----|
| 表 9-2  | DPM 連携時のエラーコードと対処方法                  | 245 |
| 表 10-1 | Control Manager が提供するシナリオテンプレート一覧    | 254 |
| 表 11-1 | コマンドの説明で使用する記号                       | 271 |
| 表 11-2 | コマンドで使用する MAC アドレスおよび IP アドレスのデータ形式  | 272 |
| 表 11-3 | 管理対象サーバの情報取得および BSM 連携に関するコマンド       | 273 |
| 表 11-4 | DPM 連携に関するコマンド                       | 273 |
| 表 11-5 | Control Manager で使用できる運用コマンド(OS 別)   | 275 |
| 表 11-6 | コマンドの同時実行可否一覧                        | 278 |
| 表 11-7 | コマンドのタイムアウトの設定値                      | 280 |
| 表 12-1 | Control Manager のトレースログ              | 349 |
| 表 12-2 | トレース出力レベルの一覧                         | 349 |
| 表 A-1  | パスの短縮表記                              | 354 |
| 表 A-2  | Control Manager で使用するファイルおよびディレクトリー覧 | 354 |
| 表 A-3  | Control Manager のプロセス名と機能            | 355 |
| 表 B-1  | Control Manager で使用するポート番号一覧         | 357 |
| 表 B-2  | ポート番号の指定可能な範囲                        | 357 |
| 表 C-1  | メッセージの分類                             | 362 |

# **1** 根

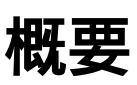

この章では, Control Manager の目的と特長について説明します。

- 1.1 Control Manager とは
- 1.2 Control Manager の特長

# 1.1 Control Manager とは

大規模で複雑なシステムになると,管理対象サーバだけでなく,それらを管理する管理 サーバの数も複数になり,また,それぞれ異なる場所に設置されている場合もあります。 Control Manager では,このような大規模で複雑なシステムの場合でも,管理対象サー バを Web コンソールから統合的に管理できます。また,JP1/ServerConductor の製品だ けでなく,そのほかの JP1 製品とも連携し,より高度にシステムを管理・運用できます。

Control Manager によるシステムの統合管理の概要を次の図に示します。

図 1-1 Control Manager によるシステムの統合管理

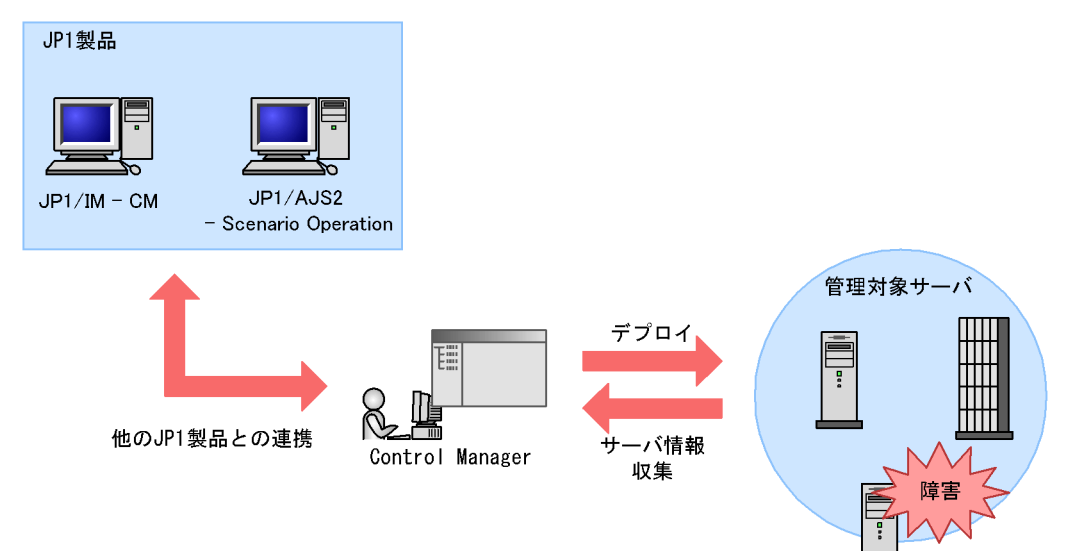

## 1.2 Control Manager の特長

この節では, Control Manager の特長について説明します。

## 1.2.1 JP1/ServerConductor 製品との連携

JP1/ServerConductor では, Server Manager, BSM および DPM によって,システム 内の管理対象サーバの運用管理,障害管理およびデプロイメント制御を実行します。 Control Manager は,これらの管理をまとめて実行するための機能を持っています。

#### (1) システムの資産情報を統合的に管理できます

JP1/ServerConductor で管理しているシステム内に複数の管理サーバがある場合でも, 各管理サーバで管理している管理対象サーバの IP アドレス, OS のバージョン, ファン の状態などのインベントリ情報を Control Manager で取得し, Web コンソールで参照で きます。また,取得した情報を基に, Control Manager のコマンドを利用して,管理対 象サーバの中から条件に合うサーバを検索できます。

Control Manager での資産情報の統合管理を次の図に示します。

図 1-2 Control Manager での資産情報の統合管理

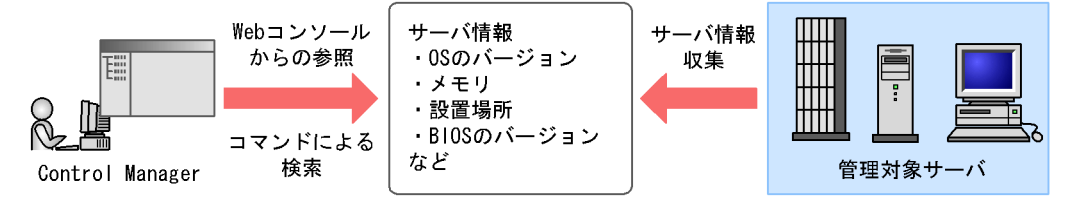

#### (2) 管理対象サーバの電源を制御できます

管理対象サーバの電源 ON,電源 OFF,リプート,シャットダウンを Control Manager のコマンドを利用して実行できます。管理対象サーバの電源制御は,コマンドだけでな く JP1/AJS2 - Scenario Operation のシナリオテンプレートでも実行できます。

#### (3) DPM と連携して管理対象サーバへソフトウェアを配布できます

DPM では,サーバの導入や管理に掛かるコストや時間の低減を図るため,サービスパックの適用,バックアップとリストアなどのソフトウェア配布機能を持っています。 Control Manager は DPM と連携することで,管理対象サーバへのソフトウェア配布を 一括管理できます。

Control Manager から管理対象サーバにソフトウェアを配布するには,コマンドまたは DPM シナリオを利用します。DPM シナリオとは,OS をインストールするためのコマ ンドやアプリケーションを設定するためのスクリプトファイルを実行する手順を定義し た, DPM 専用のファイルです。Control Manager は DPM シナリオを実行することで, ソフトウェアを配布するための一連の操作を自動的に実行できます。

DPM と連携したソフトウェアの配布管理の概要を次の図に示します。

図 1-3 DPM と連携したソフトウェアの配布管理の概要

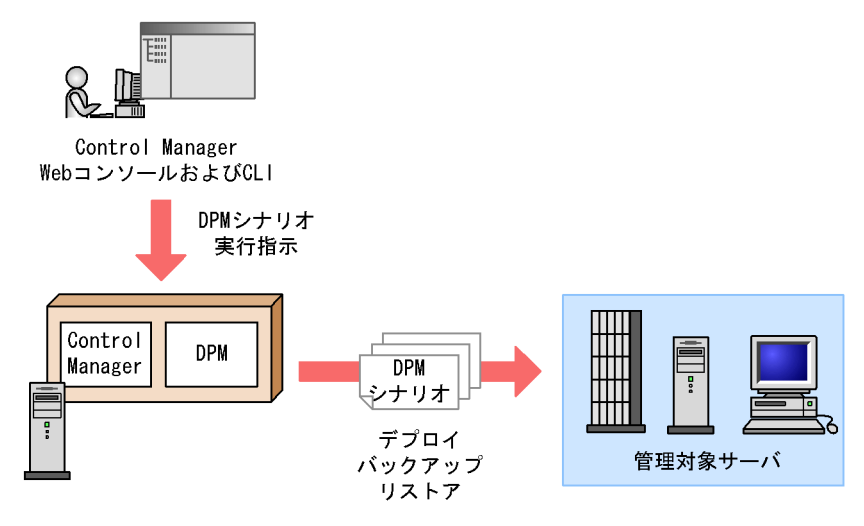

(4) SAN ブート構成での DPM 支援機能を提供します

SAN ブート構成とは,業務に必要な OS やソフトウェアなどをサーバモジュールに接続 した外部のストレージサプシステム内のディスクに格納し,そこからシステムを起動す る構成です。

SAN ブート構成のシステムのサーバに対して DPM シナリオ (デプロイ,バックアップ, およびリストア)を実行する場合,事前にサーバに割り当てられた複数のディスクを一 つに制限する必要があります。また,DPM シナリオ実行後,ディスク割り当てを元の状 態に戻す必要があります。

Control Manager では,ディスク割り当て一時解除およびディスク割り当て復帰を実行 するコマンド(DPM 支援機能)を提供します。これらのコマンドは,BSM Plus が提供 するストレージ運用支援機能を使用します。

SAN ブート構成に対する DPM シナリオ実行の流れを次の図に示します。

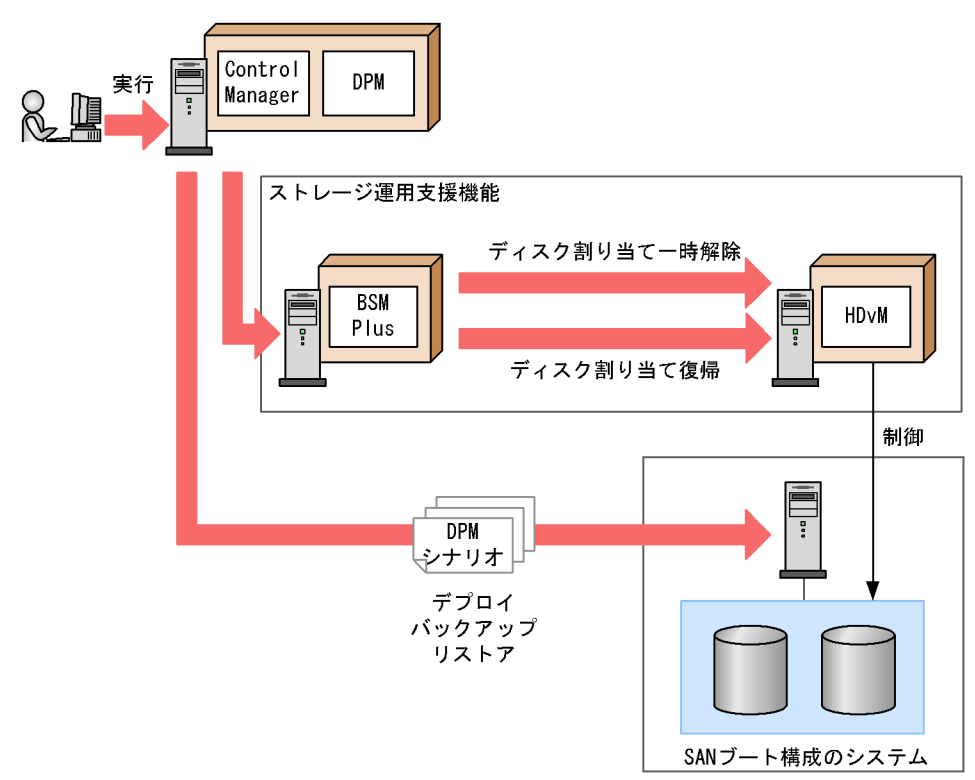

図 1-4 SAN ブート構成に対する DPM シナリオの実行

#### (5) BSM Plus と連携して複数のサーバの SMP 構成を管理できます

Control Manager では, BSM Plus が提供する SMP 構成管理機能を, Control Manager のコマンドから実行できます。SMP 構成管理機能は, BladeSymphony で業務を運用している処理要件に応じて, サーバモジュールの構成を柔軟に変更できます。

Control Manager では, SMP 構成管理機能を利用するために,次に示すコマンドを用意 しています。

- パーティションの作成
- パーティションの削除
- パーティション詳細情報の取得
- スロット情報の取得

また, JP1/AJS2 - Scenario Operation のシナリオテンプレートにシステムの運用を定義 することによって, SMP 構成を変更することもできます。

#### (6) BSM Plus と連携して複数サーバで予備サーバを共用できます

Control Manager では, BSM Plus が提供する N+1 コールドスタンバイ構成に対する操作をコマンドで実行できます。N+1 コールドスタンバイは, BladeSymphony を使用し

て業務運用を行っているサーバモジュールに障害が発生した場合,現用系サーバモジュール(業務サーバモジュール)を予備系サーバモジュールに切り替える機能です。

Control Manager では, N+1 コールドスタンバイ機能を利用するために,次に示すコマンドを用意しています。

- 現用系サーバの手動切り替え
- 現用系サーバの復帰
- 予備系サーバの現用化

N+1 コールドスタンバイ機能の詳細については,マニュアル「JP1/ServerConductor/ Blade Server Manager 系 システム管理者ガイド」を参照してください。

#### (7) Microsoft Cluster Service に対応した Control Manager の障害時の フェイルオーバーを実現できます

Control Manager は, MSCS (Microsoft Cluster Service)に対応しています。Control Manager をクラスタ構成にしておくと,片方のホストで障害が発生したときに Control Manager が動作するホストを自動的に切り替えて,Control Manager のサービスを継続して利用できます。

ただし, MSCS に対応したクラスタシステムを運用する場合, 次に示す制限があります。

- Control Manager は,負荷分散を目的として構成されたクラスタシステムには対応しません。
- Control Manager では、Control Manager の情報を更新中および管理対象サーバの操作を実行中に、フェイルオーバーまたはフェイルバックが実行されない場合だけクラスタシステムを運用できます。

## 1.2.2 JP1/SeverConductor 製品以外の JP1 製品との連携

JP1/ServerConductor で管理しているシステムでは, JP1/IM - CM や JP1/AJS2 -Scenario Operation と連携することで,システム全体の統合運用管理を実現したり,シ ステム運転の自動化を実現したりできます。Control Manager は, JP1/IM - M または JP1/IM - CC に通知するイベント情報を発行したり, JP1/AJS2 - Scenario Operation か ら管理対象サーバを運用操作するためのシナリオを提供したりする機能を持っています。

JP1/ServerConductor の管理対象サーバは, Control Manager を介して JP1/IM - CM や JP1/AJS2 - Scenario Operation などと連携することで,それ以外のネットワーク上の サーバとともに,さらに統合して運用管理できるようになります。

(1) JP1/IM - CM から Control Manager の Web コンソールを起動できま す

JP1/IM - CM と連携した場合, JP1/IM - CM から Control Manager の Web コンソール をシングルサインオンで起動できます。ログイン手続きが1度で済むためユーザーの手 間が省けます。

(2) JP1/IM - CM と連携して業務ごとにサーバを管理できます

Control Manager は, JP1/ServerConductor で管理しているサーバのインベントリ情報 を収集し, JP1/IM - CM に提供できます。JP1/IM - CM では,システム構成情報(サー バ,ディスク,ネットワーク装置など)を業務ごとにグループ化して管理できます。そ のため, JP1/IM - CM と連携することで, JP1/ServerConductor で管理しているサーバ の状態に変化があった場合,どの業務に影響するのかを把握できます。

JP1/IM - CM と連携した業務システムごとのサーバ管理の概要を次の図に示します。

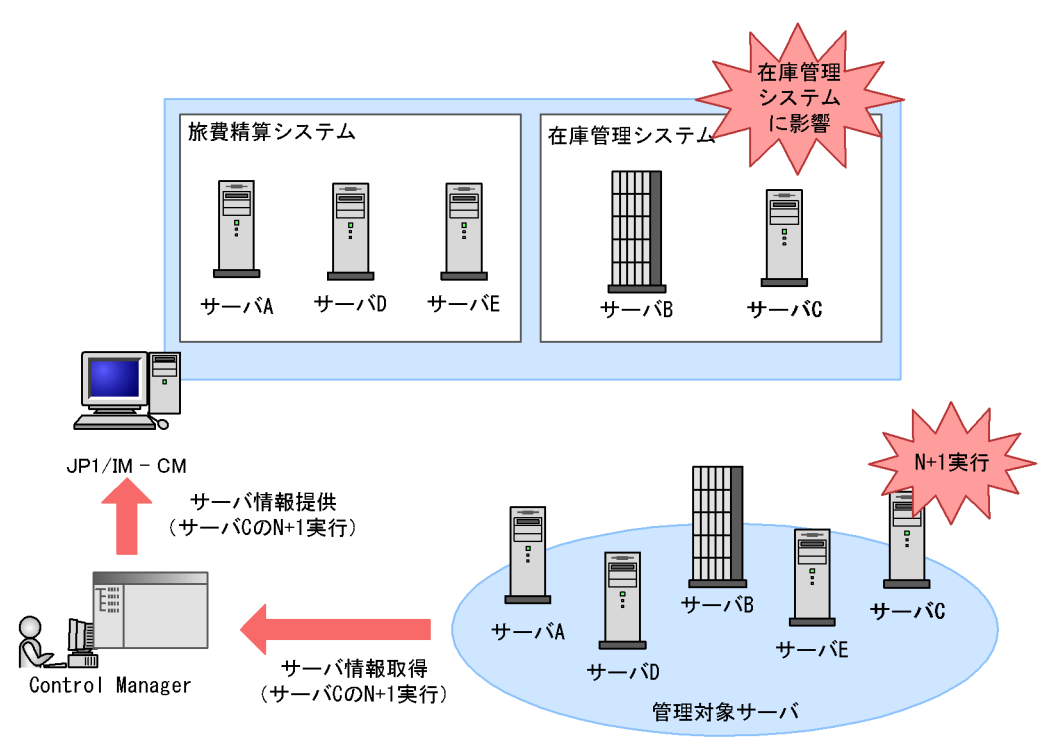

図 1-5 JP1/IM - CM と連携した業務システムごとのサーバ管理の概要

(3) サーバの状態変化を JP1 イベントとして通知します

Control Manager は,管理対象サーバの追加・削除,デプロイメント操作の実行など, サーバの状態変化を JP1 イベントとして通知します。JP1 イベントを通知する際,条件 を設定し,条件を満たすイベントだけを通知することもできます。

(4) JP1/AJS2 - Scenario Operation との連携でシステムを自動運用でき ます

JP1/AJS2 - Scenario Operation は,システム管理者やオペレータが持つシステム運用手

順やノウハウを GUI 操作によってシナリオとして蓄積し,蓄積したシナリオは必要に応 じて自動実行できます。例えば,システム全体を停止させないでサーバを1台ずつ停止 しながらパッチなどを適用するローリングアップデートのような複雑なシステム運用手 順もシナリオを実行することで自動運用が可能です。

Control Manager では,サーバを管理・運用するためのシナリオテンプレートを用意しています。Control Manager で用意しているシナリオテンプレートを JP1/AJS2 - Scenario Operation に組み込んで実行することで,システム運用を自動化できます。

## 1.2.3 障害対策

Control Manager では,トラブルに対処するための情報として,メッセージやトレース ログを出力します。トラブルシューティングについては,「12. トラブルシューティン グ」を参照してください。
# 2 システム構成例

この章では, Control Manager を利用してサーバを統合管理する場合のシステム構成例について説明します。

- 2.1 基本的なシステム構成
- 2.2 DPM と連携する場合のシステム構成
- 2.3 JP1/IM CM と連携する場合のシステム構成
- 2.4 JP1/IM と連携する場合のシステム構成
- 2.5 JP1/AJS2 Scenario Operation と連携する場合のシステム構成

### 2.1 基本的なシステム構成

JP1/ServerConductor で管理しているサーバを Control Manager で統合管理する場合の 基本的なシステム構成例を次の図に示します。

図 2-1 Control Manager で統合管理する場合の基本的なシステム構成例

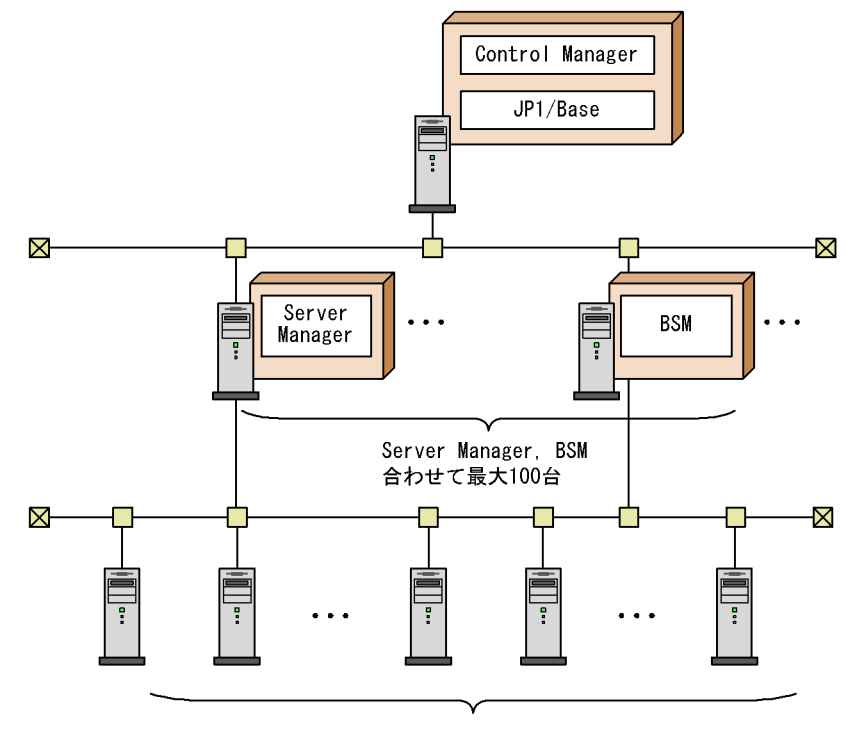

管理対象サーバ BladeServer, Server, LPAR上で稼働しているサーバ, LPARモードの物理パーティション 合わせて最大10,000台

Control Manager に接続できる管理サーバは最大 100 台です。また, Control Manager では, 最大 10,000 台の管理対象サーバに対する監視および操作を実行できます。

### 2.2 DPM と連携する場合のシステム構成

DPM と連携すると, Control Manager から DPM シナリオを実行して, 複数の管理対象 サーバに対してソフトウェアの一括配布が可能です。

DPM と連携した場合のシステム構成例を次の図に示します。

図 2-2 DPM と連携した場合のシステム構成例

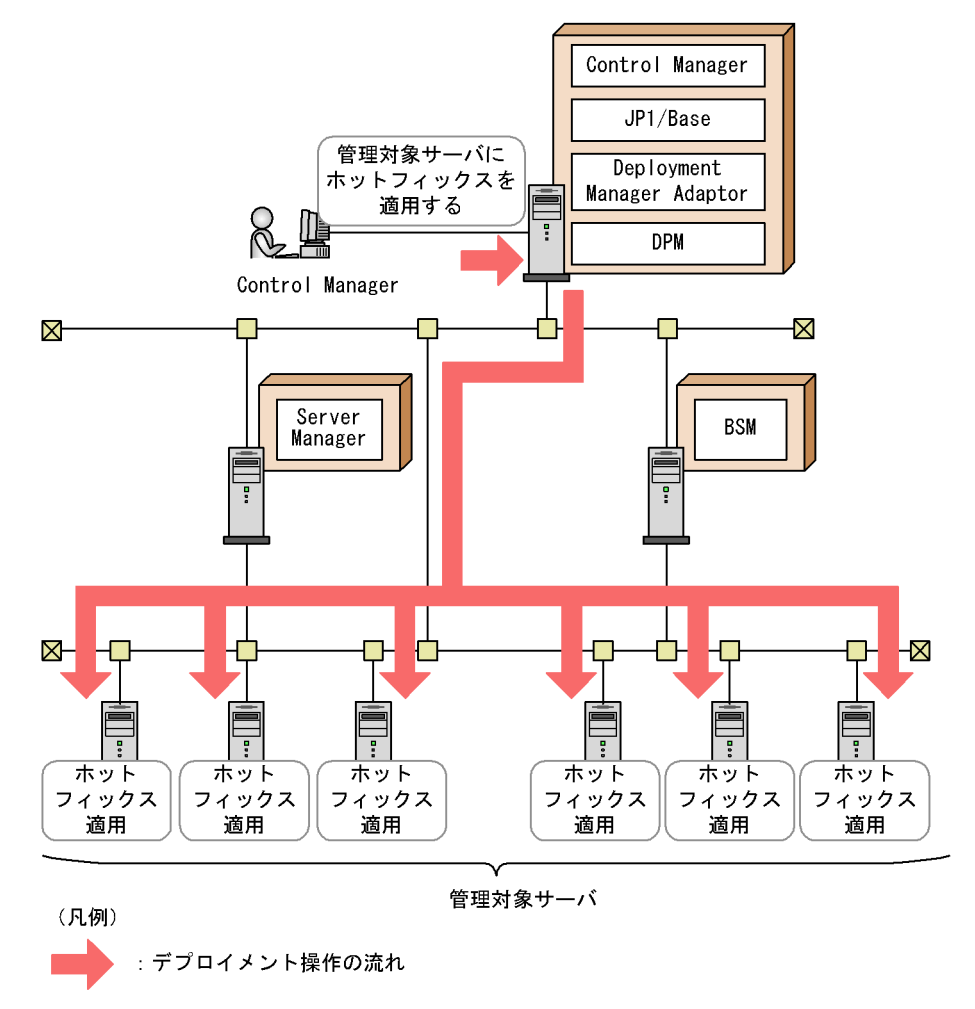

図で示した流れについて説明します。

Control Manager からデプロイメント制御の操作を実行すると, DPM に登録されている シナリオが実行され, 各管理対象サーバに対してデプロイメント操作が実行されます。

実行できるシナリオの種類,および各シナリオによって実行される操作内容については, 「9. DPM と連携したデプロイメント制御」を参照してください。

### 2.3 JP1/IM - CM と連携する場合のシステム構 成

JP1/IM - CM は JP1/Base が提供するプラグインサービス機能とアダプタコマンド実行 機能を使用して,連携対象のプログラムから構成情報を収集します。Control Manager では,JP1/IM - CM と連携するプログラムの一つとして構成情報収集アダプタコマンド を提供しています。Control Manager が提供している構成情報収集アダプタコマンドは, 管理対象サーバの情報収集およびリソースパック情報を設定する機能を持っています。

JP1/IM · CM と連携する場合のシステム構成例を次の図に示します。

図 2-3 JP1/IM - CM と連携する場合のシステム構成例

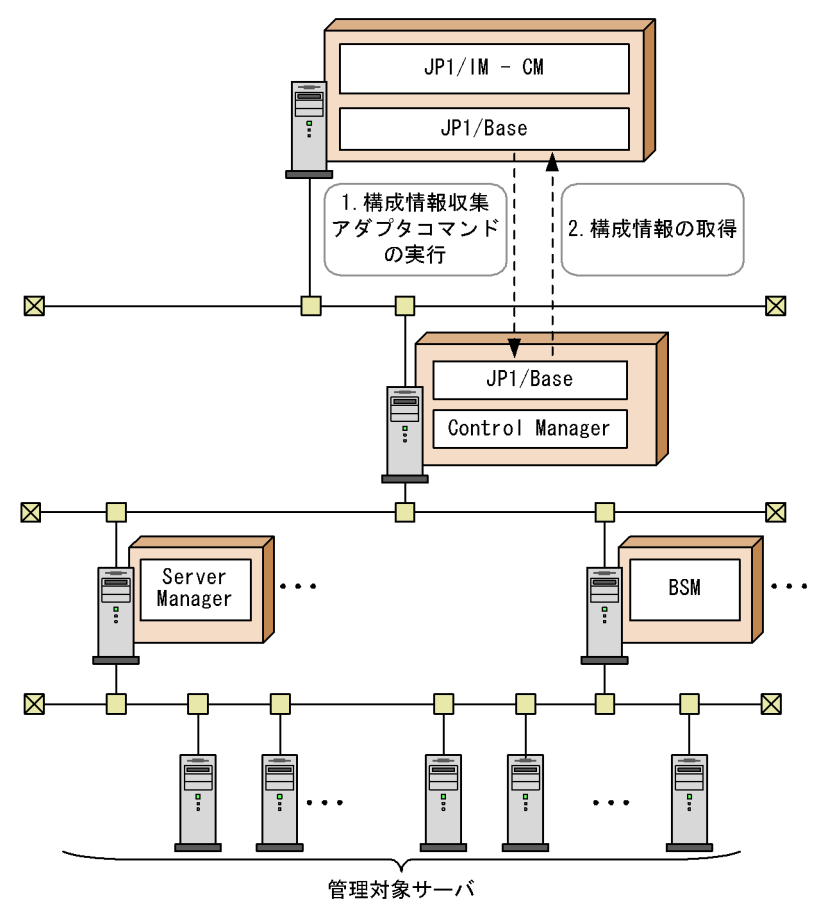

### 2.4 JP1/IM と連携する場合のシステム構成

JP1/ServerConductor の管理対象サーバに関する情報のうち, JP1/IM - CM の管理対象 になるのは,管理対象サーバのハードウェア構成やソフトウェア構成などの構成情報で す。Control Manager はこれらの情報を JP1 イベントとして JP1/IM - M または JP1/IM - CC へ通知します。JP1 イベントとは,システムで発生した事象に JP1 で管理するため の属性を付加した情報です。

Control Manager では,次のような場合に JP1 イベントを発行します。

管理対象サーバのシステム構成が変更された場合

管理対象サーバに対してデプロイメント操作を実行した場合

管理対象サーバに対して,サーバの起動や停止,電源断などの運用操作を実行した場合

Control Manager のサービスの状態が変化した場合

なお, Control Manager が発行する JP1 イベントは,フィルタリングできます。フィル タリングすることで,状態変更が発生した場合に,どのレベルの情報を通知するかを選 択できます。フィルタリングの設定方法については,「8.4.3 JP1 イベントをフィルタリ ングする」を参照してください。

JP1/IM と連携する場合のシステム構成例を次の図に示します。この例は,システムの構成が変更になった場合の例です。なお,JP1 イベントをやり取りするためには,それぞれのホストに JP1/Base が必要です。

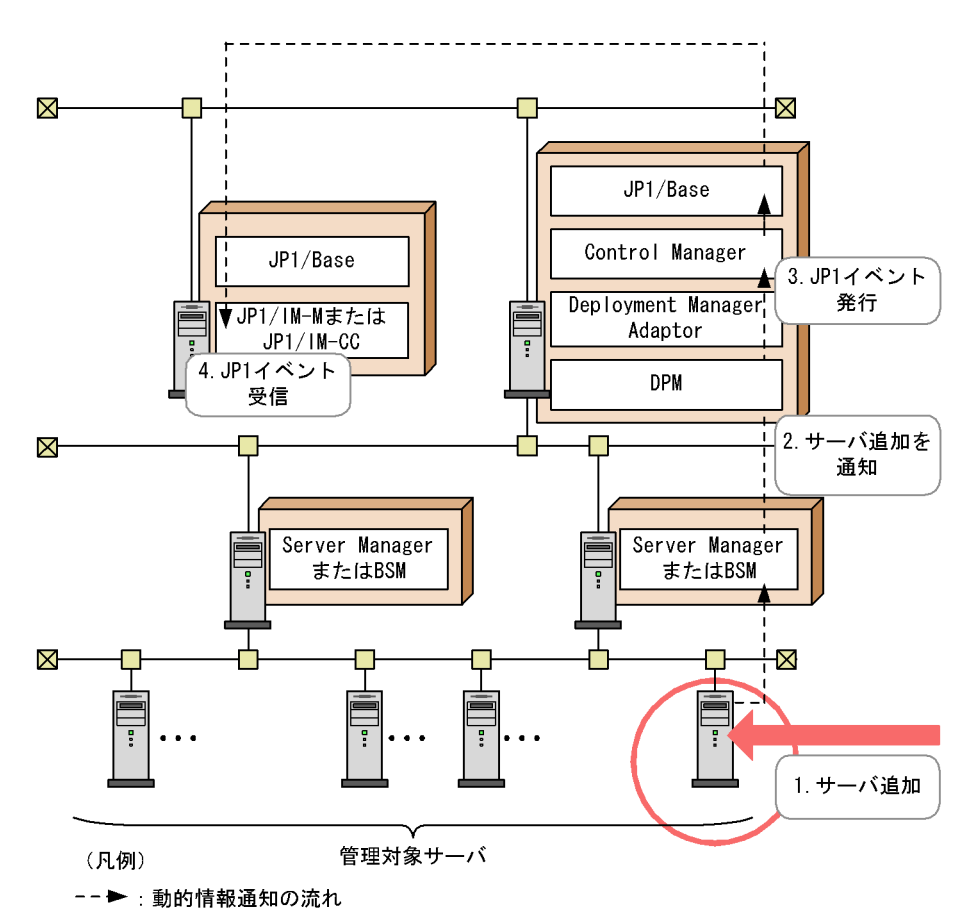

図 2-4 JP1/IM と連携する場合のシステム構成例

図の流れについて説明します。

- 1. 管理対象サーバにサーバが追加されます。
- 2. 管理対象サーバの構成が変更になったこと(サーバが追加されたこと)が, Server Manager または BSM から Control Manager に通知されます。
- 管理対象サーバの状態変化を検知した Control Manager によって, JP1 イベントが発行されます。
- 4. Control Manager によって発行された JP1 イベントが, JP1/Base 経由で JP1/IM M または JP1/IM - CC に通知され, 受信されます。

### 2.5 JP1/AJS2 - Scenario Operation と連携する 場合のシステム構成

Control Manager では, JP1/AJS2 - Scenario Operation で実行できるサーバ管理に関す るシナリオテンプレートを用意しています。シナリオを利用すると, Control Manager の管理対象サーバに対する運用管理操作およびデプロイメント制御を自動化できます。

JP1/AJS2 - Scenario Operation と連携してサーバの管理・運用を自動化する場合のシス テム構成例を次の図に示します。JP1/AJS2 - Scenario Operation の操作, JP1/AJS2 -Manager による自動実行の実行状態などを確認するためには, JP1/AJS2 - Scenario Operation View および JP1/AJS2 - View をインストールしたサーバが必要です。

なお, Control Manager が提供しているシナリオテンプレートの種類, および実際にシ ナリオを実行するまでの流れについては,「10. JP1/AJS2 - Scenario Operation と連携 したシステムの自動運用」を参照してください。

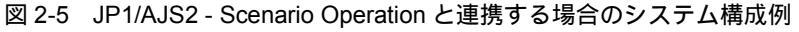

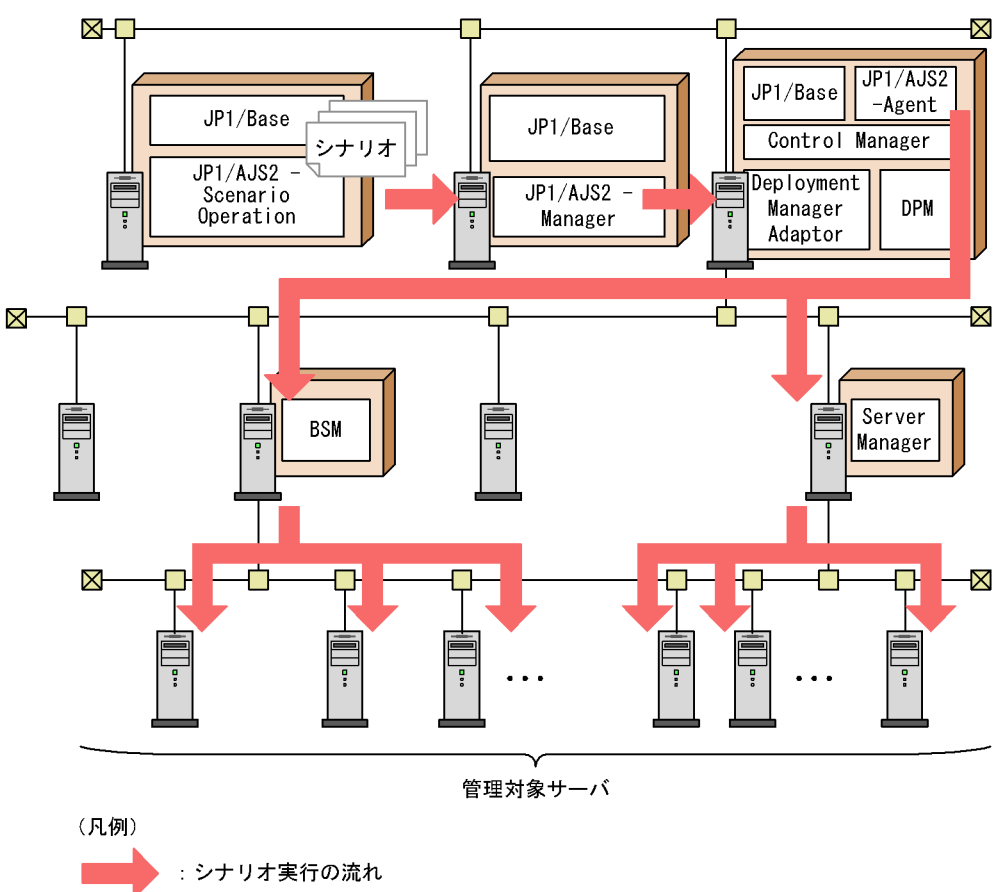

図で示した流れについて説明します。

Control Manager が提供しているシナリオテンプレートに, JP1/AJS2 - Scenario Operation を使用して必要な情報を設定してから, JP1/AJS2 - Manager に登録します。 JP1/AJS2 - Scenario Operation からシナリオの実行を指示すると, Control Manager と 同じホストに配置した JP1/AJS2 - Agent によって, シナリオに従った処理が実行されま す。

なお, Control Manager が提供する次のシナリオを実行する場合は, システムに DPM が必要です。

OS を含めたソフトウェアのインストール

バックアップまたはリストア

静的情報収集のシナリオ(ホットフィックス情報を参照したい場合)

## 3 セットアップ

この章では,インストール,環境変数の設定,およびネット ワーク構築の方法について説明します。

- 3.1 セットアップの前に
- 3.2 Control Manager のインストール
- 3.3 Control Manager のアンインストール
- 3.4 インストールまたはアンインストールでエラーが発生した場合の対処方 法
- 3.5 管理対象サーバの設定
- 3.6 BSM または Server Manager の設定
- 3.7 DPM の設定
- 3.8 その他の JP1 製品と連携する場合の設定
- 3.9 Control Manager サーバの IP アドレスを変更した場合の対処
- 3.10 Control Manager サービスの起動と停止

### 3.1 セットアップの前に

セットアップの前に, Control Manager の前提環境,管理構成,およびセットアップの 流れについて説明します。

### 3.1.1 前提環境

Control Manager の前提環境について説明します。

(1)前提ハードウェア

Control Manager の前提ハードウェアは次のとおりです。

日立アドバンストサーバ HA8000

AT 互換機

(2)前提ソフトウェア

Control Manager の前提ソフトウェアを適用 OS ごとに説明します。

(a) Windows Server 2003 および Windows Server 2000 の場合

Web ブラウザ 1

Microsoft Internet Explorer 6.0(サービスパック含む) Microsoft Internet Explorer 7

ミドルウェア 2

実行基盤 JP1/Base 07-50 以降

JP1/AJS2 - Scenario Operation と連携する場合

JP1/Automatic Job Management System 2 - Scenario Operation Manager 07-50 以降 JP1/Automatic Job Management System 2 - Agent 07-50 以降

JP1/IM - CM と連携する場合

JP1/Integrated Manager - Cental Information Master 07-50 以降,またはJP1/ Integrated Management - Central Information Master 08-00 以降 JP1/Integrated Manager - Veiw 07-50 以降,またはJP1/Integrated Management -Veiw 07-50 以降

JP1 イベントの詳細情報を表示する場合

JP1/Integrated Manager - Central Console 07-50 以降,または JP1/Integrated Management - Manager 08-00 以降

ファウンデーションソフトウェア<sup>2</sup>

### 日立アドバンストサーバ HA8000 を管理対象とする場合

JP1/ServerConductor/Server Manager 07-50 以降,または JP1/ServerConductor/ Blade Server Manager 07-50 以降 JP1/ServerConductor/Agent 07-50 以降

### BladeServer を管理対象とする場合

JP1/ServerConductor/Blade Server Manager 07-60-/A 以降 JP1/ServerConductor/Agent 07-50 以降

#### SVP/BMC エージェントサービスを使用して電源を管理する場合

JP1/ServerConductor/Advanced Agent 07-50 以降

### デプロイメント制御機能を使用する場合

JP1/ServerConductor/Deployment Manager 07-50 以降 <sup>3</sup> JP1/ServerConductor/Deployment Manager Adaptor 08-00 以降

### BladeServer の付加価値機能を使用する場合

JP1/ServerConductor/Blade Server Manager Plus 07-60-/A 以降

### 注 1

使用できる OS は各製品の仕様を確認してください。

注 2

使用できる OS およびハードウェアは各製品のバージョンに従います。また,管理 対象サーバの差異に対応する各製品のバージョンについては,各製品のドキュメン トを参照してください。

注 3

Web サーバ for DPM, コマンドライン for DPM, および管理サーバ for DPM を含み ます。なお,管理サーバ for DPM の設定で,「クライアントサービス for DPM を用 いた運用を行う」のチェックボックスにチェックを入れる必要があります。

- (b) Windows Server 2008 の場合
- Web ブラウザ

Microsoft Internet Explorer 7

ミドルウェア 1

#### 実行基盤

JP1/Base 08-50-01 以降

#### JP1/AJS2 - Scenario Operation と連携する場合

JP1/Automatic Job Management System 2 - Scenario Operation Manager 07-50 以降 JP1/Automatic Job Management System 2 - Agent 08-50 以降

JP1/IM - CM と連携する場合

### 3. セットアップ

JP1/Integrated Manager - Cental Information Master 07-50 以降,または JP1/ Integrated Management - Central Information Master 08-00 以降 JP1/Integrated Manager - Veiw 07-50 以降,または JP1/Integrated Management -Veiw 07-50 以降

### JP1 イベントの詳細情報を表示する場合

JP1/Integrated Management - Manager 08-00 以降

### ファウンデーションソフトウェア 1

### 日立アドバンストサーバ HA8000 を管理対象とする場合

JP1/ServerConductor/Server Manager 07-50 以降,または JP1/ServerConductor/ Blade Server Manager 07-50 以降 JP1/ServerConductor/Agent 07-50 以降

### BladeServer を管理対象とする場合

JP1/ServerConductor/Blade Server Manager 07-60-/A 以降 JP1/ServerConductor/Agent 07-50 以降

SVP/BMC エージェントサービスを使用して電源を管理する場合

JP1/ServerConductor/Advanced Agent 07-50 以降

### デプロイメント制御機能を使用する場合

JP1/ServerConductor/Deployment Manager 08-55 以降 <sup>2</sup> JP1/ServerConductor/Deployment Manager Adaptor 08-55 以降

#### BladeServer の付加価値機能を使用する場合

JP1/ServerConductor/Blade Server Manager Plus 07-60-/A 以降

注 1

使用できる OS およびハードウェアは各製品のバージョンに従います。また,管理 対象サーバの差異に対応する各製品のバージョンについては,各製品のドキュメン トを参照してください。

注 2

Web サーバ for DPM, コマンドライン for DPM, および管理サーバ for DPM を含み ます。なお,管理サーバ for DPM の設定で,「クライアントサービス for DPM を用 いた運用を行う」のチェックボックスにチェックを入れる必要があります。

### 3.1.2 Control Manager の管理構成とセットアップの流れ

ここでは, Control Manager の管理構成とセットアップの流れについて説明します。 JP1/IM - CM および JP1/AJS2 - Scenario Operation と連携しない場合と連携する場合 で前提ソフトウェアが異なります。したがって,それぞれに分けて説明します。

- (1) Control Manager の管理構成 (JP1/IM CM および JP1/AJS2 -Scenario Operation と連携しない場合)
- JP1/ServerConductor だけで構成する場合の管理構成図を次に示します。
- 図 3-1 Control Manager 管理構成の全体像(JP1/IM CM および JP1/AJS2 Scenario Operation と連携しない場合)

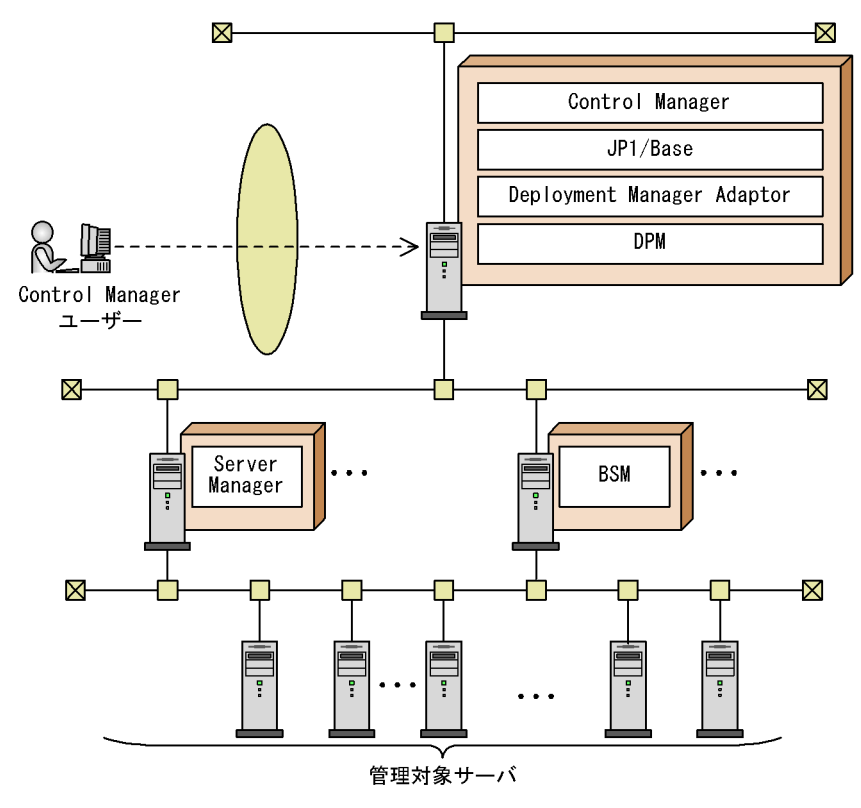

Control Manager をインストールする前に, Control Manager をインストールするサー バと, Server Manager または BSM がインストールされたサーバとを接続しておいてく ださい。また, Control Manager をインストールするサーバに JP1/Base をインストー ルしておく必要があります。

管理対象サーバにデプロイ,バックアップおよびリストアを実行する場合は,Server Manager または BSM に加えて DPM が必要です。この場合は,Control Manager がイ ンストールされているサーバに DPM と Deployment Manager Adaptor をインストール してください。

以上のことを含め, Control Manager のセットアップの流れは次の図のようになります。

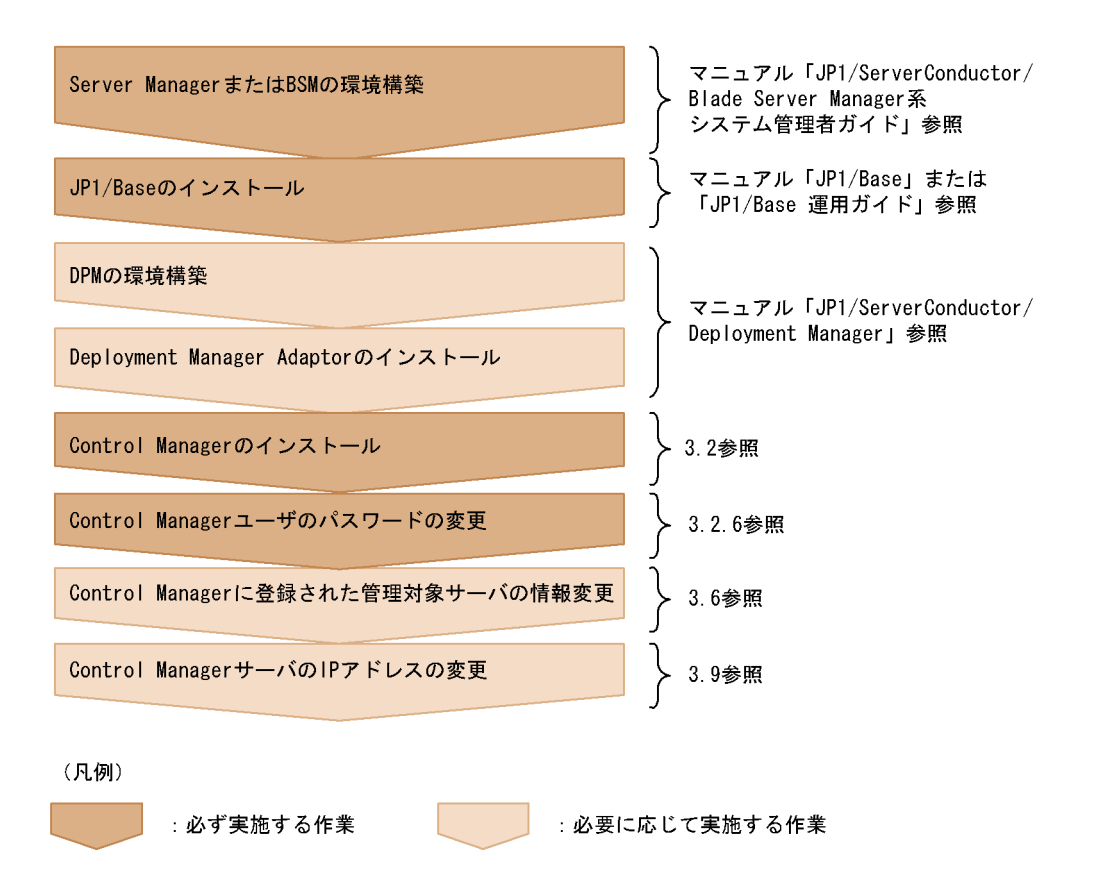

(2) Control Manager の管理構成(JP1/IM - CM または JP1/AJS2 - Scenario Operation と連携する場合)

JP1/IM - CM または JP1/AJS2 - Scenario Operation と連携する場合の JP1/ ServerConductor の管理構成図を次に示します。

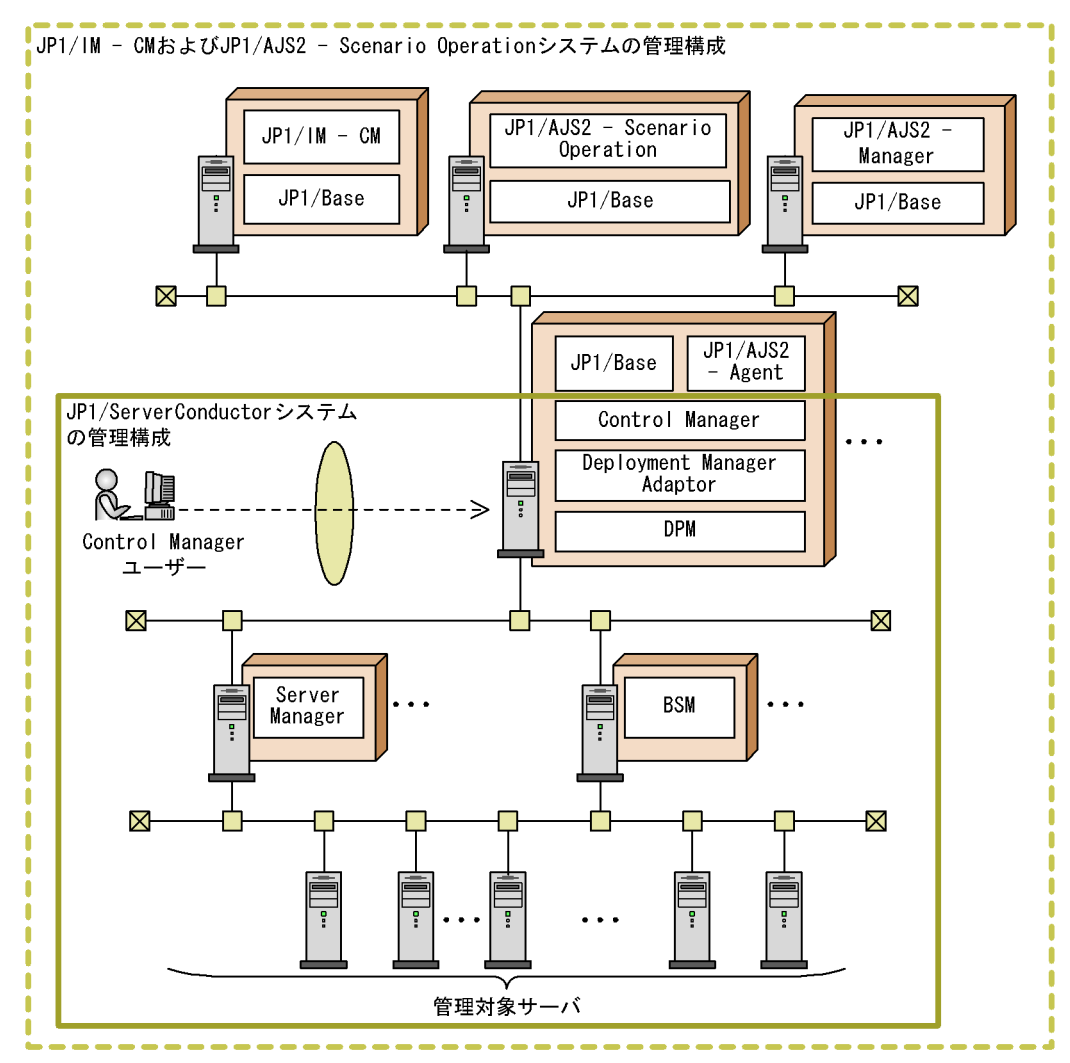

### 図 3-2 Control Manager 管理構成の全体像(JP1/IM - CM または JP1/AJS2 - Scenario Operation と連携する場合)

上の図にある JP1/ServerConductor システムの構築については, JP1/IM - CM および JP1/AJS2 - Scenario Operation と連携しない場合と同じです。そのほかの構成は次のと おりです。

JP1/IM - CM と連携する場合

Control Manager がインストールされているサーバと JP1/IM - CM がインストール されているサーバを接続します。

JP1/AJS2 - Scenario Operation と連携する場合

Control Manager がインストールされているサーバに, さらに JP1/AJS2 - Agent を インストールします。また, JP1/AJS2 - Scenario Operation のシナリオを実行する ために JP1/AJS2 - Scenario Operation がインストールされたサーバおよび JP1/ AJS2 - Manager がインストールされたサーバと接続します。 なお, JP1/AJS2 - Scenario Operation から OS インストール, バックアップ, リス トアのシナリオを実行する場合は, JP1/ServerConductor システムに Server Manager または BSM に加えて DPM が必要です。この場合は, Control Manager がインストールされているサーバに DPM と Deployment Manager Adaptor をイン ストールしてください。

以上のことを含め, Control Managerのセットアップの流れは次の図のようになります。

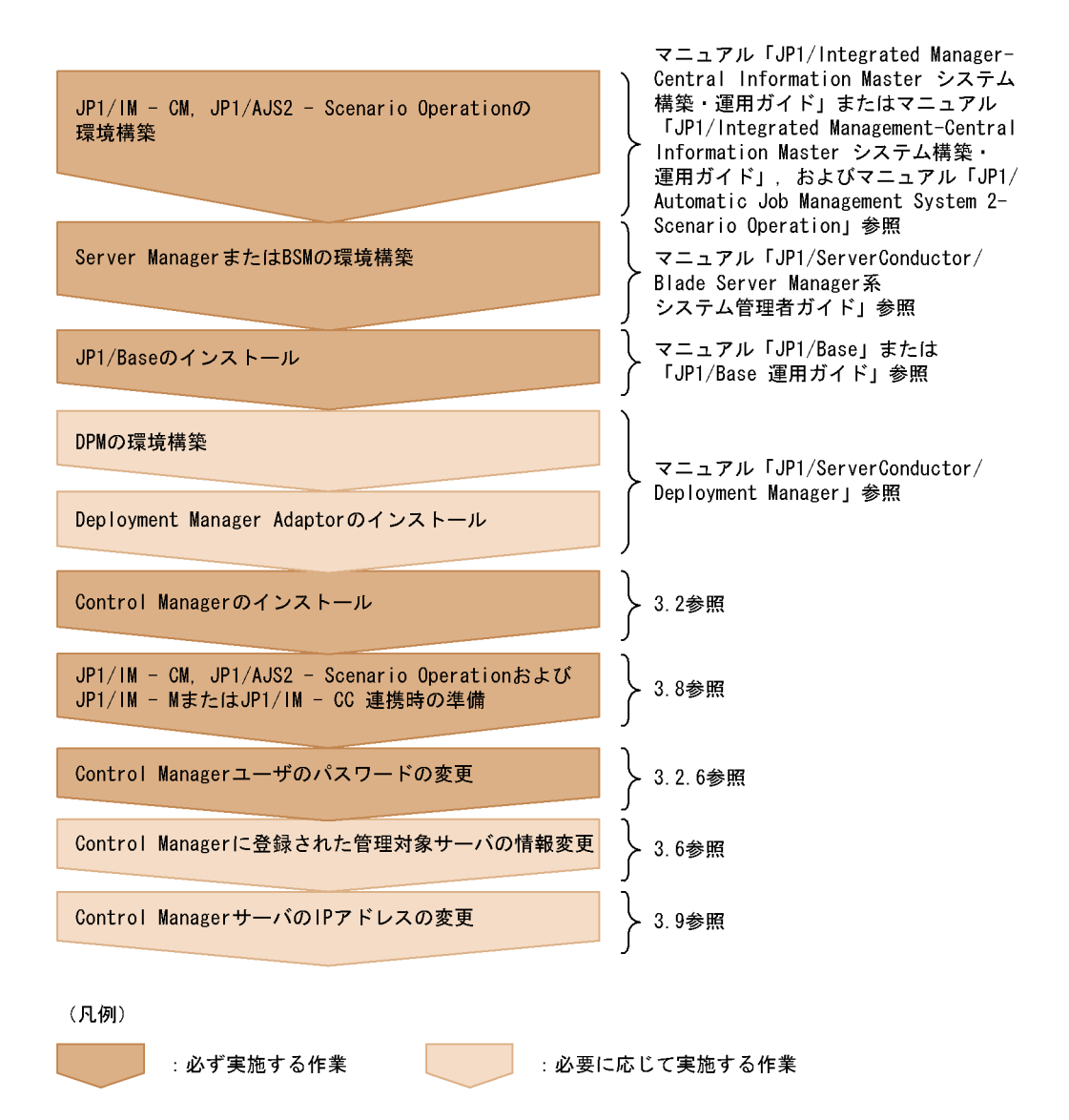

### 3.2 Control Manager のインストール

ここでは, Control Manager のインストール方法について説明します。

ただし,クラスタシステムを構築する場合,インストール手順が異なります。クラスタシステムを構築する場合のインストール手順については,「4. クラスタシステムの構築」を参照してください。

### 3.2.1 インストールされるプログラム

Control Manager のインストーラでインストールされるプログラムを次に示します。

JP1/ServerConductor/Control Manager

 $HiRDB \ Embedded \ Server$ 

uCosminexus Primary Server Base

Cosminexus Developer's Kit for Java(TM) を含みます。

HNTRLib2(日立ネットワークオブジェクトプラザトレース共通ライブラリ) HNTRLib2は製品のトレースログを採取するために使用します。

### 3.2.2 インストールの種類

Control Manager のインストールには新規インストールと更新インストールがあります。

### 新規インストール

新規に Control Manager をインストールする場合に実行します。

#### 更新インストール

旧バージョンの情報をそのまま引き継いで Control Manager をバージョンアップしたい場合に実行します。インストールしようとしている Control Manager よりも上位のバージョンがすでにインストールされている場合は,更新インストールは実行できません。

P-2418-6181 から P-2A18-6281 への更新インストールはできません。

### 3.2.3 インストール前の確認事項

インストールする前に,次の点を確認してください。

- JP1/Base がインストール済みであることを確認してください。バージョンについては、「3.1.1(2) 前提ソフトウェア」を参照してください。
- インストール先のディスクに空き領域が十分にあるかどうかを確認してください。
- データベースのセットアップ処理には時間が掛かるので、注意してください。 Intel Xeon 3.2GHz の CPU で実行した場合、10 分程度の時間が掛かります。データ

ベースのセットアップ処理中は、「データベースのセットアップ中」と表示されます。

- インストールはアドミニストレータ権限を持っているユーザーが実行してください。
- インストール先,およびデータベース保存先のフォルダ名には全角文字を使用できません。
- インストール先,およびデータベース保存先にはネットワークドライブを指定できま せん。
- インストールパスを変更する場合は,一度アンインストールしてください。
- インストール後にシステムの時刻を変更すると、Control Manager で使用している データベースに影響する場合があります。特に、時刻を戻した場合は動作を保証でき ません。
- インストール中に次のメッセージが表示された場合,該当のファイルまたはフォルダ を使用するプログラムを終了してから,リトライしてください。
  - メッセージ:

次のファイルまたはフォルダが使用中のため書き換えができません。 XXXXXXXXXX Control Manager に関連するファイルおよびフォルダを閉じてください。 リトライしますか?

(XXXXXXXXXXX は,ファイルまたはフォルダ名)

OS を Windows Server 2008 にアップグレードする場合, Control Manager をアンインストールしてから OS のアップグレードを実施してください。また, Windows Server 2008 に対応した Control Manager を入手してください。

### 3.2.4 新規インストール

新規インストールについて説明します。

(1) 新規インストール時の注意

- ・インストール実行中にアプリケーションを正しく初期化できなかったという内容のエ ラーメッセージが表示された場合,OSのデスクトップヒープが不足している可能性 があります。その場合の対処方法については、「12.3(1) Control Managerのデータ ベースのセットアップ時,OS 起動時または運用中にアプリケーションエラーが表示 される,または、アプリケーションの異常終了が頻繁に発生する」を参照してください。
- Control Manager のインストーラによって次に示す Windows サービスがインストー ルされます。これらの Windows サービスの設定は変更しないでください。
   Hitachi Control Manager
   Hitachi Control Manager Service
   JP1 ServerConductor Control Manager Web Server
   HiRDB/ClusterService \_SC0
   HiRDB/EmbeddedEdition \_SC0
   Hitachi Network Objectplaza Trace Monitor 2

(2) インストール手順

- すべてのプログラムを終了する スクリーンセーバなどの常駐プログラムも終了してください。
- 提供媒体を CD-ROM ドライブにセットする
   [日立総合インストーラ]ダイアログボックスが自動起動されます。自動起動されな
   かった場合は、「HCD\_INST.EXE」を実行してください。
- JP1/ServerConductor/Control Manager を選択し、[インストール実行]ボタンをク リックする ダイアログボックスに表示される指示に従ってインストールを進めます。途中、次の

項目を入力します。

ユーザー情報

アプリケーションを使用するユーザーのユーザー名と会社名を指定します。最小 文字数は半角1文字です。最大文字数に制限はありません。デフォルトは OS に 登録してあるユーザー名と会社名です。

インストール先

Control Manager をインストールするフォルダを指定します。

半角17文字まで指定できます。

デフォルトでは,C:¥Program Files となります。

プログラムフォルダ

スタートメニュー内に配置する Control Manager のショートカットを格納する フォルダ名を指定します。

クラスタシステムの構築

組み込み HiRDB に対してクラスタシステムを構築するかどうかを選択します。 ここでは,クラスタシステムを構築しないため,[使用しない]ラジオボタンを 選択してください。

データベースの保存先

データベースの保存先に使用するフォルダを指定します。指定できる文字数は半 角で4文字以上128文字以下です。デフォルトでは、<インストール先で指定し たフォルダ > ¥HITACHI¥DB\_SCO¥Area となります。

ポート番号

次に示すポート番号を指定します。

- ・CM 内部通信用
- ・BSM 連携用
- ・データベース通信用
- ・Web サーバ通信用
- ・Cosminexus 用

ポート番号は, ほかのプログラムと重複しないことを確認して指定してください。なお,ポート番号の指定範囲については,「付録B ポート番号の変更」を 参照してください。 4. インストール完了後 , OS を再起動する

Control Manager を新規にインストールした場合には,必ず OS を再起動してください。

システム環境変数「PATH」に次の値が追加されます。
 PATH= < インストールディレクトリ>
 ¥HITACHI¥ServerConductor¥ControlManager¥bin;

#### 注意事項

Control Manager をインストールしたあと,物理ホスト名および論理ホスト名を変 更しないでください。物理ホスト名および論理ホスト名を変更する場合は,Control Manager をアンインストールしたあと,物理ホスト名および論理ホスト名を変更 し,新規インストールしてください。

### 3.2.5 更新インストール

更新インストールについて説明します。

(1) 更新インストール時の注意

インストールする前に次の点に注意してください。

- Control Manager をインストールしたあとに各フォルダまたはファイルの属性を変更した場合は,変更した属性を戻してから更新インストールを実行してください。
- 更新インストールを実行した場合は,次に示すフォルダが一度削除されます。
  - < CM パス > ¥conf
  - < CM パス> ¥lib (インストールしたバージョンによっては,存在しません)

< Cosminexus インストール先フォルダ> ¥CC¥web¥containers¥ControlManager これらのフォルダに,必要なファイルが格納されている場合,更新インストールを実 行する前に必要なファイルを別のフォルダへ退避してください。また,上記のフォル ダ内には,読み取り専用フォルダやファイルは作成しないでください。読み取り専用 フォルダやファイルがあると更新インストールの際,上記フォルダが削除できないた め,更新インストールに失敗します。

 更新インストールで障害が発生した場合に備え、更新インストールを実行する前に データベースのバックアップを採取しておいてください。

(2) インストール手順

- すべてのプログラムを終了する スクリーンセーバなどの常駐プログラムも終了してください。
- 提供媒体を CD-ROM ドライブにセットする
   [日立総合インストーラ]ダイアログボックスが自動起動されます。自動起動されな
   かった場合は、「HCD\_INST.EXE」を実行してください。

3. JP1/ServerConductor/Control Manager を選択し,[インストール実行]ボタンをク リックする

[更新]または[削除]を選択するダイアログボックスが表示されます。

| JP1/ServerConducto                                                                                                    | r/Control Manager – InstallShield Wizard 🔀 🔀       |  |
|----------------------------------------------------------------------------------------------------|----------------------------------------------------|--|
| <b>ようこそ</b><br>プログラムを更新、                                                                                                | または削除します。                                          |  |
| JP1/ServerConductor/Control Manager セットアップ パンテナンス フログラムへようこそ。このフログラムを使って、現在<br>のインストールを変更することができます。 次のオフジョンをクリックしてください。 |                                                    |  |
| ● 更新心                                                                                                    |                                                    |  |
| 1                                                                                                    | 更新インストールを行います。<br>実行前に、データベースのバックアップを実行することを推奨します。 |  |
| ○削除(₽)                                                                                                    |                                                    |  |
| 8                                                                                                    | すべてのインストールされている機能を削除します。                           |  |
| InstallShield                                                                                                    |                                                    |  |
|                                                                                                    | < 戻る(日) 次へ (N)> キャンセル                              |  |

- (更新)ラジオボタンを選択し、[次へ]ボタンをクリックする 設定内容を確認するダイアログボックスが表示されます。ダイアログボックスには、 新規インストール時の入力情報と更新インストールする前の環境から取得した情報が 表示されます。
- 5. 設定内容を確認する

値が取得できなかった場合または無効な値が設定されていた場合は,更新インストールする前の設定値またはデフォルトが表示されます。その場合は,次に示すメッセージが表示されます。

メッセージ

aa...aa の値が無効値のため,置き換えます(n1 n2)。

aa...aa:上記ポート名

- n1:取得できなかった場合-1,無効値の場合,読み取った値
- n2:置き換える値

対処方法

更新インストールの最後に,次に示す参照先を確認し,値を修正後,Control Manager を起動してください。

- ・「9.5 DPM シナリオの実行」
- ・「12.2.2 トレース出力レベル」
- ・「付録 B ポート番号の変更」
- 6. インストール完了後,必要に応じて OS を再起動する

インストールが完了すると, OS の再起動が必要な場合と不要な場合があります。[メ ンテナンスの完了]ダイアログボックスの内容を確認してから必要に応じて OS を再 起動してください。

#### 注意事項

Control Manager をインストールしたあと,物理ホスト名および論理ホスト名を変 更しないでください。物理ホスト名および論理ホスト名を変更する場合は,Control Manager をアンインストールしたあと,物理ホスト名および論理ホスト名を変更 し,新規インストールしてください。

### 3.2.6 パスワードの変更

Control Manager ユーザーのパスワードはコマンドで変更します。デフォルトで設定されているパスワードは「password」です。インストールが完了したらデフォルトで設定されているパスワードを必ず変更してください。

ここでは, Control Manager ユーザーのパスワードを変更するコマンドについて説明します。なお, Control Manager のユーザー名は「administrator」で固定です。

注意

Windows Server 2008 で ControlManager のコマンドを使用する場合は,管理者権限のあるプログラムからコマンドを実行してください。例えば,管理者として実行したコマンドプロンプトからコマンドを実行してください。管理者権限がない場合, コマンドを実行した後に[ユーザーアカウント制御]ダイアログボックスが表示される場合があります。このダイアログボックスが表示された場合[キャンセル]ボタンをクリックして処理を終了してください。その後,管理者権限のあるプログラムから実行し直してください。 [ユーザーアカウント制御]ダイアログボックス表示例

管理者権限がある Administrator 以外のユーザ

| ユーザー アカウント制御                                                    | × |
|-----------------------------------------------------------------|---|
| 2 認識できないプログラムがこのコンピュータへのアクセスを要求しています                            |   |
| 発行元がわかっている場合や以前使用したことがある場合を除き、このプログラムは<br>実行しないでください。           |   |
| usercnfinfo.exe<br>認識できない発行元                                    |   |
| ◆ キャンセル<br>このプログラムの発行元も目的もわかりません。                               |   |
| ◆ 許可(A)<br>このプログラムを信用します。発行元がわかっているか、このプログラムを以前<br>使用したことがあります。 |   |
| ▼ 詳細(D)                                                         |   |
| ユーザー アカウント制御は、あなたの許可なくコンピュータに変更が適用されるのを防ぎ<br>ます。                |   |

• 管理者権限のないユーザの場合

| ユーザー アカウント制御                                     |                                          |  |
|--------------------------------------------------|------------------------------------------|--|
| 🕡 認識できな                                          | ないプログラムがこのコンピュータへのアクセスを要求しています           |  |
| 発行元がわかって<br>実行しないでくだる                            | いる場合や以前使用したことがある場合を除き、このプログラムは<br>らい。    |  |
|                                                  | isercnfinfo.exe<br>忍識できない発行元             |  |
| 続行するには管理者アカウントのパスワードを入力して、[OK] をクリックしてください。<br>  |                                          |  |
|                                                  | Administrator                            |  |
|                                                  | Va-1-1-1-1-1-1-1-1-1-1-1-1-1-1-1-1-1-1-1 |  |
|                                                  |                                          |  |
| ▼ 詳細(D)                                          | OK キャンセル                                 |  |
| ユーザー アカウント制御は、あなたの許可なくコンピュータに変更が適用されるのを防ぎ<br>ます。 |                                          |  |

### 形式

usercnfinfo -chg

### 機能

Control Manager ユーザーのパスワードを変更します。

#### 引数

このコマンドを実行すると,次の値を要求されます。次の入力規則に従って入力してください。

- 変更するユーザーのユーザー名
   Control Manager では、ユーザー名は「administrator」で固定なので、
   「administrator」と入力してください。
- ・ 変更後のパスワード(確認用)

戻り値

| メッセージ                          | 対応                                                                   |
|--------------------------------|----------------------------------------------------------------------|
| 変更処理が完了しました                    | 正常終了。                                                                |
| パラメーターが不正です                    | 入力したパラメーターを確認して , 再入力してく<br>ださい。                                     |
| 指定されたユーザーに誤りがあります              | 入力したユーザー名が正しくありません。正しい<br>値を確認の上 , 再度入力してください。                       |
| 指定されたパスワードに誤りがあります             | 入力したパスワードが正しくありません。正しい<br>値を確認の上 , 再度入力してください。                       |
| 指定されたユーザー名またはパスワードに誤りが<br>あります | 入力したユーザー名またはパスワードが正しくあ<br>りません。正しい値を確認の上,再度入力してく<br>ださい。             |
| データベースへの接続に失敗しました              | データベースアクセス時に異常が発生しました。<br>データベースが正常に起動および動作しているか<br>確認して,再度実行してください。 |
| 内部エラーが発生しました                   |                                                                      |
| データの変更に失敗しました                  |                                                                      |
| データの取得に失敗しました                  |                                                                      |

### 3.3 Control Manager のアンインストール

アンインストールする方法について説明します。

### 3.3.1 アンインストールする前の確認事項

アンインストールする前に,次の点を確認してください。

- アンインストールは途中で中断できません。
- アンインストールは、アドミニストレータ権限を持っているユーザーが実行してください。
- JP1/Base をアンインストールする場合, Control Manager を先にアンインストール してください。
- ・「アプリケーションの追加と削除」を使用して Control Manager をアンインストール した場合,必ず OS を再起動してください。OS を再起動しないと「アプリケーション の追加と削除」が応答しなくなる場合があります。「アプリケーションの追加と削除」 が応答しなくなった場合、「タスクマネージャ」を起動し、イメージ名「conime.exe」 のプロセスを終了してください。ただし、「conime.exe」を終了した場合、それまでに 起動中のコマンドプロンプトで日本語入力ができなくなります。日本語入力が必要な 場合は、「conime.exe」終了後、コマンドプロンプトを再起動してください。詳細は、 Microsoft の技術情報を参照してください。
- クラスタシステムの環境でアンインストールするときは、データベースを停止後、クラスタアドミニストレータで次のサービスをオフラインにしてください。オフラインにする順番は次のとおりです。
  - 1. JP1 ServerConductor Control Manager Web Server
  - 2. Hitachi Control Manager
  - 3. HiRDB/ClusterService\_SCx
  - 4. HiRDB/EmbeddedEdition\_SCx
  - 注

SCx の x はクラスタ構成の識別番号です。非クラスタ構成の場合は 0 になります。

 アンインストールでは、インストールしたプログラムファイルだけが削除され、イン ストールしたあとに作成したファイルは削除されません。ファイルが残ったままの状 態で、同一ディレクトリに Control Manager をインストールすると、インストーラで 設定した情報が反映されない場合があります。したがって、アンインストールが完了 したあとに必ず手動で削除してください。削除するファイルは次のフォルダに格納さ れています。

<インストールディレクトリ> ¥HITACHI¥ServerConductor¥ControlManager

<インストールディレクトリ> ¥HITACHI¥DB\_SCx <sup>1</sup> <インストールディレクトリ> ¥Hitachi¥DB\_SCx <sup>1</sup>¥Area <sup>2</sup> <インストールディレクトリ> ¥HITACHI¥ServerConductor¥CMCosmi 注 1

SCxのxはクラスタ構成の識別番号です。非クラスタ構成の場合は0になります。

注 2

インストール時に指定したデータベースデータの保存先です。ここでは,デフォ ルトのフォルダを示しています。

- アンインストール中に異常が発生すると、エラー要因が表示されたあとにアンインストールの中断または続行を選択するメッセージが表示されます。エラーの種類によっては、アンインストールが続行できないエラーもあります。その場合は終了してください。アンインストールを中断する場合は、「3.4 インストールまたはアンインストールでエラーが発生した場合の対処方法」を参照し、エラー要因を解決したあと、アンインストールを再度実行してください。なお、アンインストールを続ける場合は、インストールしたプログラムファイルの一部が削除されないときがあります。
- アンインストール中に次のメッセージが表示された場合,該当のファイルまたはフォ ルダを使用するプログラムを終了してから,リトライしてください。

メッセージ:

次のファイルまたはフォルダが使用中のため削除ができません。 XXXXXXXXX Control Manager に関連するファイルおよびフォルダを閉じてください。 リトライしますか? (XXXXXXXXXX は,ファイルまたはフォルダ名)

### 3.3.2 アンインストール手順

Control Manager をアンインストールする場合,コントロールパネルの[アプリケーションの追加と削除]を使用する場合と,Control Manager の CD-ROM を使用する場合があります。

- (1) コントロールパネルの [アプリケーションの追加と削除](または [プログラムの追加と削除])を使用する場合
- 1. すべてのプログラムを終了する
- コントロールパネルの [アプリケーションの追加と削除](または [プログラムの追加と削除])をクリックする
   [アプリケーションの追加と削除](または [プログラムの追加と削除])ダイアログボックスが表示されます。
- 3. JP1/ServerConductor/Control Manager を選択し,[変更と削除]ボタンをクリックす

る 確認メッセージが表示されます。

- 4. [はい]ボタンをクリックする
   アンインストールが開始されます。アンインストールの中断はできません。
- アンインストール完了後,OSを再起動する システム環境変数「PATH」の次の値が削除されます。
   PATH= < インストールディレクトリ > ¥HITACHI¥ServerConductor¥ControlManager¥bin;
- (2) CD ROM を使用する場合
- 1. すべてのプログラムを終了する
- 提供媒体を CD-ROM ドライブにセットする
   [日立総合インストーラ]ダイアログボックスが自動起動されます。自動起動されな
   かった場合は、「HCD\_INST.EXE」を実行してください。
- JP1/ServerConductor/Control Manager を選択し、[インストール実行] ボタンをク リックする
  [更新]または[削除]を選択するダイアログボックスが表示されます。
- (削除) ラジオボタンを選択して[次へ]ボタンをクリックする 確認メッセージが表示されます。
- 5. [はい]ボタンをクリックする アンインストールが開始されます。アンインストールの中断はできません。
- アンインストール完了後,OSを再起動する システム環境変数「PATH」の次の値が削除されます。
   PATH= < インストールディレクトリ > ¥HITACHI¥ServerConductor¥ControlManager¥bin;

### 3.4 インストールまたはアンインストールでエ ラーが発生した場合の対処方法

インストールおよびアンインストール時に出力されるメッセージと対処方法の一覧を次 に示します。メッセージ中に表示されるコードについては、「3.4.1 Cosminexusのイン ストーラおよびアンインストーラのエラーコードと対処方法」~「3.4.5 データベース のアンセットアッパーのエラーコードと対処方法」を参照してください。

| メッセージ                                     | 対処方法                                                                                                    |
|-------------------------------------------|----------------------------------------------------------------------------------------------------|
| Cosminexus のインストーラでエラーが発<br>生しました。コード:n   | Cosminexus のインストーラのエラー。<br>コードと対処方法を参照し,原因を取り除いてく<br>ださい。<br>それでもエラーが発生する場合は,資料 <sup>12</sup> を<br>採取の上、保守員へ連絡してください                                  |
| Cosminexus のアンインストーラでエラー<br>が発生しました。コード:n | Cosminexus のインストーラのエラー。<br>コードと対処方法を参照し,原因を取り除いてく<br>ださい。<br>それでもエラーが発生する場合は,資料 <sup>1 2</sup> を<br>採取の上,保守員へ連絡してください。                                |
| Cosminexus の個別インストーラでエラー<br>が発生しました。      | Cosminexus のインストール先ディレクトリおよ<br>び Control Manager のショートカット登録先ディ<br>レクトリを削除後,再インストールしてください。<br>それでもエラーが発生する場合は,資料 <sup>12</sup> を<br>採取の上,保守員へ連絡してください。 |
| Cosminexus 初期設定プログラムでエラー<br>が発生しました。コード:n | メモリー不足またはディスク容量が不足していな<br>いか,アクセス制限が正しく設定されているかを<br>確認してください。問題がない場合はすべてのプ<br>ログラムを終了後,または OSの再起動後に再度<br>実行してください。                                    |
| Cosminexus の設定処理でエラーが発生しました。              | メモリー不足またはディスク容量が不足していな<br>いか,アクセス制限が正しく設定されているかを<br>確認してください。問題がない場合はすべてのプ<br>ログラムを終了後,または OSの再起動後に再度<br>実行してください。                                    |
| Cosminexus は既にインストールされてい<br>ます。           | インストールされている Cosminexus 製品をアン<br>インストールして,再度実行してください。                                                                                                  |
| データベースのインストーラでエラーが発<br>生しました。コード:n        | データベースのインストーラのエラーコードおよ<br>び対処方法を参照し,原因を取り除いてください。<br>該当しないコードが発生した場合,または個別の<br>対処方法を実行してもエラーが発生する場合は,<br>資料 <sup>1</sup> を採取の上,保守員に連絡してください。          |

表 3-1 インストールおよびアンインストール時に出力されるメッセージと対処方法

| メッセージ                                   | 対処方法                                                                                                    |
|-----------------------------------------|----------------------------------------------------------------------------------------------------|
| データベースのアンインストーラでエラー<br>が発生しました。コード:n    | データベースのアンインストーラのエラーコード<br>および対処方法を参照し,原因を取り除いてくだ<br>さい。<br>個別の対処方法を実行してもエラーが発生する場<br>合は,インストールディレクトリ下の<br>¥HITACHI¥DB_SC にある unsetup.err ファイル<br>および資料 <sup>1</sup> を採取の上,保守員に連絡してく<br>ださい。                |
| データベースのセットアッパーでエラーが<br>発生しました。コード:n     | データベースのセットアッパーのエラーコードお<br>よび対処方法を参照し,原因を取り除いてくださ<br>い。<br>個別の対処方法を実行してもエラーが発生する場<br>合は,インストールディレクトリ下の<br>¥HITACHI¥DB_SC¥pdistup¥spoolにある<br>pdi_err.txtファイルおよび資料 <sup>1</sup> を採取の上,<br>保守員に連絡してください。      |
| データベースのアンセットアッパーでエ<br>ラーが発生しました。コード:n   | データベースのアンセットアッパーのエラーコー<br>ドおよび対処方法を参照し,原因を取り除いてく<br>ださい。<br>個別の対処方法を実行してもエラーが発生する場<br>合は,インストールディレクトリ下の<br>¥HITACHI¥DB_SC¥pdistup¥spoolにある<br>pdirst_err.txtファイルおよび資料 <sup>1</sup> を採取の<br>上,保守員に連絡してください。 |
| データベース設定の初期処理でエラーが発<br>生しました。           | メモリー不足またはディスク容量が不足していな<br>いか,アクセス制限が正しく設定されているかを<br>確認してください。問題がない場合はすべてのプ<br>ログラムを終了後,または OSの再起動後に再度<br>実行してください。                                                                                         |
| データベースの初期設定でエラーが発生し<br>ました。             | メモリー不足またはディスク容量が不足していな<br>いか,アクセス制限が正しく設定されているかを<br>確認してください。問題がない場合はすべてのプ<br>ログラムを終了後,または OSの再起動後に再度<br>実行してください。                                                                                         |
| トレース共通ライブラリのインストーラで<br>エラーが発生しました。コード:n | メモリー不足またはディスク容量が不足していな<br>いか,アクセス制限が正しく設定されているかを<br>確認してください。問題がない場合はすべてのプ<br>ログラムを終了後,または OSの再起動後に再度<br>実行してください。                                                                                         |
| トレース共通ライプラリのアンインストー<br>ラでエラーが発生しました。    | メモリー不足またはディスク容量が不足していないか,アクセス制限が正しく設定されているかを確認してください。問題がない場合はすべてのプログラムを終了後,または OSの再起動後に再度実行してください。                                                                                                    |
| トレース共通ライブラリユーティリティで<br>エラーが発生しました。コード:n | 資料 <sup>1 3</sup> を採取の上 , 保守員へ連絡してくださ<br>い。                                                                                                    |

| メッセージ                                                           | 対処方法                                                                                                    |
|-----------------------------------------------------------------|----------------------------------------------------------------------------------------------------|
| JP1/BASE の設定処理でエラーが発生しました。                                      | メモリー不足またはディスク容量が不足していな<br>いか,アクセス制限が正しく設定されているかを<br>確認してください。問題がない場合はすべてのプ<br>ログラムを終了後,または OSの再起動後に再度<br>実行してください。                            |
| aaaa の起動に失敗しました。                                                | aaaa: プログラム種類,またはファイル名。<br>メモリー不足またはディスク容量が不足していな<br>いか,アクセス制限が正しく設定されているかを<br>確認してください。問題がない場合はすべてのプ<br>ログラムを終了後,または OSの再起動後に再度<br>実行してください。 |
| レジストリアクセス中にエラーが発生しま<br>した。                                      | メモリー不足またはディスク容量が不足していな<br>いか,アクセス制限が正しく設定されているかを<br>確認してください。問題がない場合はすべてのプ<br>ログラムを終了後,または OSの再起動後に再度<br>実行してください。                            |
| aa…aa ファイルの読み込みに失敗しまし<br>た。                                     | aaaa:ファイル名。<br>メモリー不足またはディスク容量が不足していな<br>いか,アクセス制限が正しく設定されているかを<br>確認してください。問題がない場合はすべてのプ<br>ログラムを終了後,または OSの再起動後に再度<br>実行してください。             |
| aa…aa ファイルの書き込みに失敗しまし<br>た。                                     | aaaa:ファイル名。<br>メモリー不足またはディスク容量が不足していないか,アクセス制限が正しく設定されているかを<br>確認してください。問題がない場合はすべてのプログラムを終了後,または OSの再起動後に再度<br>実行してください。                     |
| セットアッパーはインストールを実行する<br>ために必要な aa…aa< bb…bb > を見つけ<br>ることができません。 | aa…aa:フォルダまたはファイル。<br>bb…bb:フォルダ名またはファイル名。<br>インストールデバイスを確認してください。                                                                            |
| 前提プログラム aaaa がインストールさ<br>れていません。またはバージョン bbbb<br>以降ではありません。     | aa…aa:プログラム名称。<br>bb…bb:バージョン <sup>-</sup> リビジョン。<br>前提となっているバージョン以降のプログラムを<br>インストールし,再度実行してください。                                            |
| 環境変数 aa…aa を設定できませんでし<br>た。                                     | aa…aa:環境変数名。<br>環境変数 aaaa に設定されている不要なパスを<br>削除して,再度実行してください。                                                                                  |
| サービス aa…aa を停止できませんでし<br>た。                                     | aa…aa:サービス名称。<br>メモリー不足またはディスク容量が不足していないか,アクセス制限が正しく設定されているかを<br>確認してください。問題がない場合はすべてのプログラムを終了後,または OSの再起動後に再度<br>実行してください。                   |

| メッセージ                                                                                                    | 対処方法                                                                                                    |
|----------------------------------------------------------------------------------------------------|----------------------------------------------------------------------------------------------------|
| サービス aa…aa を登録できませんでし<br>た。                                                                                                    | aa…aa:サービス名称。<br>メモリー不足またはディスク容量が不足していな<br>いか,アクセス制限が正しく設定されているかを<br>確認してください。問題がない場合はすべてのプ<br>ログラムを終了後,または OS の再起動後に再度<br>実行してください。                                                                                                    |
| サービス aa…aa を削除できませんでし<br>た。                                                                                                    | aaaa:サービス名称。<br>メモリー不足またはディスク容量が不足していな<br>いか,アクセス制限が正しく設定されているかを<br>確認してください。問題がない場合はすべてのプ<br>ログラムを終了後,または OS の再起動後に再度<br>実行してください。                                                                                                    |
| この OS にインストールすることはできま<br>せん。                                                                                                    | この製品がサポートしている OS ヘインストール<br>してください。Administrators グループ権限のあ<br>るユーザーでインストールしてください。                                                                                                    |
| Cosminexus を削除できませんでした。こ<br>こで処理を終了する場合はエラー要因を取<br>り除いた後にアンインストールを再実行し<br>てください。<br>処理を続行する場合はアンインストール終<br>了後 Cosminexus を手動で削除してください。<br>い。<br>アンインストールを終了しますか? | Cosminexus を手動でアンインストールするには,<br>エラー要因を取り除いたあと,次に示す内容を<br>行ってください。<br>1. インストールディレクトリ下の<br>¥HITACHI¥ServerConductor¥CMCosmiに<br>ある insresult.dat ファイルをメモ帳などのテ<br>キストエディタで開く。<br>2. 2行目にアンインストーラのコマンドラインが<br>セットされているので,そのまま実行する。                                             |
| データベースを削除できませんでした。こ<br>こで処理を終了する場合はエラー要因を取<br>り除いた後にアンインストールを再実行し<br>てください。<br>処理を続行する場合はアンインストール終<br>了後データベースを手動で削除してください。<br>アンインストールを終了しますか?                  | <ul> <li>データベースを手動でアンインストールするには,<br/>エラー要因を取り除いたあと,次に示す内容を<br/>行ってください。</li> <li>レジストリ<br/>HKEY_LOCAL_MACHINE¥SOFTWARE¥H<br/>ITACHI¥ServerConductor¥ControlManager<br/>¥Installer¥RDBUninstallerの値を求める。</li> <li>1. で求めた値を,コマンドラインからそのま<br/>ま実行する。</li> </ul>               |
| トレース共通ライブラリを削除できません<br>でした。ここで処理を終了する場合はエ<br>ラー要因を取り除いた後にアンインストー<br>ルを再実行してください。<br>処理を続行する場合はアンインストール終<br>了後手動で削除してください。<br>アンインストールを終了しますか?                    | <ul> <li>日立ネットワークオブジェクトプラザトレース共通ライブラリ(HNTRLib2)<sup>4</sup>を手動でアンインストールするには,エラー要因を取り除いたあと,次に示す内容を行ってください。</li> <li>レジストリ<br/>HKEY_LOCAL_MACHINE¥SOFTWARE¥H<br/>ITACHI¥HNTRLIB2¥HNTR1¥Uninstall¥U<br/>ninstallPathの値を求める。</li> <li>で求めた値を,コマンドラインからそのまま<br/>実行する。</li> </ul> |

| メッセージ                                                                  | 対処方法                                                                                                    |
|------------------------------------------------------------------------|----------------------------------------------------------------------------------------------------|
| 前回インストール時の情報取得に失敗しま<br>した。                                             | <ul> <li>アンインストールを行ったあと,新規にインストールしてください。</li> <li>データベースの内容は,マニュアルに従い引き継いでください。</li> <li>インストール後,設定内容を変更している場合は,再度設定してください。</li> <li>Control Manager の旧バージョンの情報を引き継ぐ方法については,「3.2.2 インストールの<br/>種類」を参照してください。</li> </ul> |
| フォルダの削除に失敗しました。<br>aaaa                                                | aa…aa:削除に失敗したフォルダ名。                                                                                                    |
|                                                                        | メッセージのフォルダおよびサフフォルダとファ<br>イルが,読み取り専用属性になっていないことを<br>確認し,再度インストールを実行してください。<br>この際,一部フォルダが削除されており,設定項<br>目を取得できず,値を置き換えて使用する場合が<br>あります。このときは,インストール完了後,必<br>要に応じて設定し直してください。                                            |
| インストーラ情報ファイルの取得に失敗し<br>ました。<br>インストール / アンインストールを続行す<br>ることができません。     | メモリー不足またはディスク容量が不足していな<br>いか,アクセス制限が正しく設定されているかを<br>確認してください。問題がない場合はすべてのプ<br>ログラムを終了後,または OSの再起動後に再度<br>実行してください。                                                                                                    |
| インストーラ動作に必要なメモリーの確保<br>に失敗しました。<br>インストール / アンインストールを続行す<br>ることができません。 | メモリー不足またはディスク容量が不足していな<br>いか,アクセス制限が正しく設定されているかを<br>確認してください。問題がない場合はすべてのプ<br>ログラムを終了後,または OSの再起動後に再度<br>実行してください。                                                                                                    |
| OS からのシステム情報取得に失敗しました。<br>インストール / アンインストールを続行す<br>ることができません。          | メモリー不足またはディスク容量が不足していな<br>いか,アクセス制限が正しく設定されているかを<br>確認してください。問題がない場合はすべてのプ<br>ログラムを終了後,または OSの再起動後に再度<br>実行してください。                                                                                                    |
| フォルダの作成に失敗しました。<br>aaaa                                                | aaaa:フォルダ名。<br>メモリー不足またはディスク容量が不足していないか,アクセス制限が正しく設定されているかを<br>確認してください。問題がない場合はすべてのプログラムを終了後,または OS の再起動後に再度<br>実行してください。                                                                                              |

注 1

Windows テンポラリディレクトリ下にある @Inst@.log ファイルを採取してください。 Windows テンポラリディレクトリは,コマンドプロンプトで「ECHO %TEMP%」を実行する と表示されます。

注 2

インストールディレクトリ下の ¥Hitachi¥ServerConductor¥CMCosmi にある install.log ファ イルを採取してください。

注 3

Windows テンポラリディレクトリ下にある hntr2PPName.log ファイルを採取してください。

注 4

日立ネットワークオブジェクトプラザトレース共通ライブラリ(HNTRLib2)は日立製品で共通に使用されます。アンインストールしてもほかの日立製品で使用されている場合は削除されません。

# 3.4.1 Cosminexus のインストーラおよびアンインストーラ のエラーコードと対処方法

| コード | 説明                                                       | 対処方法                                                                                                    |
|-----|----------------------------------------------------------|----------------------------------------------------------------------------------------------------|
| 80  | インストールの後処理エラー。                                           | メモリー不足またはディスク容量が不足して<br>いないか,アクセス制限が正しく設定されて                                                                |
| 81  | メモリー不足。                                                  | いるかを確認してくたさい。問題かない場合<br>はすべてのプログラムを終了後,または OS<br>の再起動後に再度実行してください。                                          |
| 85  | ディスクのアクセスエラー。                                            | それでも解決できない場合は,Cosminexus<br>のインストール先ディレクトリおよび<br>Control Manager のショートカット登録先<br>フォルダを削除後,再インストールしてくだ<br>さい。 |
| 86  | ディスクの空き容量が不足していま<br>す。                                   | 容量を確保して,再度実行してください。                                                                                         |
| 90  | 管理者権限なしのユーザーがインス<br>トール / アンインストールを実施し<br>た。             | 管理者権限を持つユーザーがインストールお<br>よびアンインストールしてください。                                                                   |
| 91  | サポートされていないプラット<br>フォームでインストールを実施し<br>た。                  | サポートされているプラットフォームおよび<br>OS にインストールしてください。                                                                   |
| 92  | インストール先に , すでに別のエ<br>ディションの Cosminexus がインス<br>トールされている。 | すでにインストールされている別のエディ<br>ションの Cosminexus をアンインストールし<br>てから再インストールしてください。                                      |
| 93  | インストール先に , すでに別のエ<br>ディションの Cosminexus がインス<br>トールされている。 |                                                                                                    |
| 94  | 共用モジュールのファイル転送で障<br>害が発生した。                              | メモリー不足またはディスク容量が不足して<br>いないか,アクセス制限が正しく設定されて                                                                |
| 95  | Cosminexus の個別インストーラ /<br>アンインストーラの起動で障害が発<br>生した。       | いるかを確認してくたさい。尚題かない場合<br>はすべてのプログラムを終了後,または OS<br>の再起動後に再度実行してください。<br>それでも解決できない場合は,Cosminexus              |
| 96  | 構成 PP のイメージコピー処理で障<br>害が発生した。                            | のインストール先ディレクトリおよび<br>Control Manager のショートカット登録先<br>ディークトリま判除後、アインストーリキ中                                    |
| 97  | その他の障害が発生した。                                             | ティレントリを削除後, 冉イノストールを美<br>行してください。                                                                           |

表 3-2 Cosminexus のインストーラ,アンインストーラのエラーコードと対処方法

| コード | 説明                       | 対処方法                                                                                                    |
|-----|--------------------------|----------------------------------------------------------------------------------------------------|
| 98  | インストール先の文字数が制限値を<br>超えた。 | CD-ROM のデータをネットワークディレクト<br>リまたは深い階層のディレクトリヘコピーし<br>て,そのディレクトリから Control Manager<br>の Setup.exe ファイルを起動した場合,この<br>エラーが発生するおそれがあります。<br>Control Manager の Setup.exe ファイルを<br>CD-ROM から起動していない場合は,<br>CD-ROM から起動してください。                  |
| その他 | -                        | メモリー不足またはディスク容量が不足して<br>いないか,アクセス制限が正しく設定されて<br>いるかを確認してください。問題がない場合<br>はすべてのプログラムを終了後,または OS<br>の再起動後に再度実行してください。<br>それでも解決できない場合は,Cosminexus<br>のインストール先ディレクトリおよび<br>Control Manager のショートカット登録先<br>ディレクトリを削除後,再インストールを実<br>行してください。 |

(凡例)

- :特に説明はありません。

### 3.4.2 データベースのインストーラのエラーコードと対処方 法

| コード | 説明                            | 対処方法                                                               |
|-----|-------------------------------|--------------------------------------------------------------------|
| 81  | インストールに必要なファイルが不<br>足している。    | インストールデバイスを確認してください。                                               |
| 83  | レジストリアクセス中にエラーが発<br>生した。      | メモリー不足またはディスク容量が不足して<br>いないか,アクセス制限が正しく設定されて                       |
| 85  | ディスクアクセス中にエラーが発生<br>した。       | いるかを確認してください。問題かない場合<br>はすべてのプログラムを終了後,または OS<br>の再起動後に再度実行してください。 |
| 86  | インストール先ディスクの空き容量<br>が不足している。  |                                                                    |
| 88  | 起動オプション(パラメーター)が<br>不正。       |                                                                    |
| 8C  | 管理者権限なしのユーザーがインス<br>トールを実施した。 | 管理者権限を持つユーザーがインストールし<br>てください。                                     |
| 92  | サポートされていない OS にインス<br>トールした。  | サポートされているプラットフォームおよび<br>OS でインストールしてください。                          |

| 表 3-3 | データベ- | ・スのインスト | ・-ラのエラ- | コード | と対処方法 |
|-------|-------|---------|---------|-----|-------|
|-------|-------|---------|---------|-----|-------|

| コード | 説明                                               | 対処方法                                                                                                    |  |
|-----|--------------------------------------------------|----------------------------------------------------------------------------------------------------|--|
| 94  | 同じセットアップ識別子の組み込み<br>HiRDB のサービスが「停止」の状<br>態ではない。 | メモリー不足またはディスク容量が不足して<br>いないか,アクセス制限が正しく設定されて<br>いるかを確認してください。問題がない場合<br>はすべてのプログラムを終了後,または OS<br>の再起動後に再度実行してください。 |  |
| 95  | 同じセットアップ識別子の組み込み<br>HiRDB がインストールされていな<br>い。     |                                                                                                    |  |
| 96  | 同じセットアップ識別子の組み込み<br>HiRDB がすでにインストールされ<br>ている。   |                                                                                                    |  |
| 97  | Windows ファイアウォールの例外<br>リストへ登録中にエラーが発生し<br>た。     |                                                                                                    |  |
| 9A  | パッチ情報の削除に失敗した。                                   |                                                                                                    |  |
| 9C  | pdservice.exe プロセスが実行中。                          |                                                                                                    |  |
| 80  | 上記以外のエラーが発生した。                                   |                                                                                                    |  |
| その他 | -                                                |                                                                                                    |  |

(凡例)

- :特に説明はありません。

3.4.3 データベースのアンインストーラのエラーコードと対 処方法

### 表 3-4 データベースのアンインストーラのエラーコードと対処方法

| コード | 説明                                                                              | 対処方法                                                                                                    |  |
|-----|---------------------------------------------------------------------------------|----------------------------------------------------------------------------------------------------|--|
| 80  | 組み込み HiRDB が停止していな<br>い。                                                        | メモリー不足またはディスク容量が不足して<br>いないか,アクセス制限が正しく設定されて                                                                       |  |
| 94  | 系切り替えのサービス(HiRDB/<br>Cluster Service XXXX)が「停止」<br>の状態ではない。<br>(XXXX:セットアップ識別子) | いるかを確認してください。同題かない場合<br>はすべてのプログラムを終了後,またはOS<br>の再起動後に再度実行してください。                                                  |  |
| 9C  | 実行中のプロセスが残っていたた<br>め,一部のファイルが削除できな<br>かった。                                      | 削除できなかったファイルは OS 再起動時に<br>削除されるので,アンインストーラを最後ま<br>で実行してから OS を再起動してください。                                           |  |
| その他 | アンインストールが異常終了した。                                                                | メモリー不足またはディスク容量が不足して<br>いないか,アクセス制限が正しく設定されて<br>いるかを確認してください。問題がない場合<br>はすべてのプログラムを終了後,または OS<br>の再起動後に再度実行してください。 |  |

### 3.4.4 データベースのセットアッパーのエラーコードと対処 方法

| コード | 説明                                    | 対処方法                                                                                                    |  |
|-----|---------------------------------------|----------------------------------------------------------------------------------------------------|--|
| 1   | オプションの指定値が不正。                         | メモリー不足またはディスク容量が不足して                                                                                               |  |
| 2   | 指定できないオプションを指定して<br>いる。               | <ul> <li>いないか,アクセス制限が正しく設定されているかを確認してください。問題がない場合はすべてのプログラムを終了後,または OSの再起動後に再度実行してください。</li> </ul>                 |  |
| 3   | 指定されたディレクトリは ,<br>HiRDB 運用ディレクトリではない。 |                                                                                                    |  |
| 4   | HiRDB 運用ディレクトリが指定さ<br>れていない。          |                                                                                                    |  |
| 5   | ポート番号が重複している。                         | データベースで使用するポート番号を変更し<br>て , 再度実行してください。                                                                            |  |
| 7   | ファイルが見つからない。                          | メモリー不足またはディスク容量が不足して<br>いないか,アクセス制限が正しく設定されて<br>いるかを確認してください。問題がない場合<br>はすべてのプログラムを終了後,または OS                      |  |
| 8   | ファイルのオープンに失敗した。                       |                                                                                                    |  |
| 9   | ファイルの生成に失敗した。                         |                                                                                                    |  |
| 10  | ファイルの読み込みに失敗した。                       | - の冉起動後に冉度実行してください。                                                                                                |  |
| 11  | データベース保存先ドライブの空き                      | 容量を確保して,再度実行してください。                                                                                                |  |
| 12  | 領域が不足している。                            |                                                                                                    |  |
| 13  |                                       |                                                                                                    |  |
| 14  |                                       |                                                                                                    |  |
| 15  |                                       |                                                                                                    |  |
| 16  | ファイルシステム領域の作成でエ<br>ラーが発生した。           | メモリー不足またはディスク容量が不足して<br>いないか,アクセス制限が正しく設定されて<br>いるかを確認してください。問題がない場合<br>はすべてのプログラムを終了後,または OS<br>の再起動後に再度実行してください。 |  |
| 17  | ファイルシステムの初期設定でエ<br>ラーが発生した。           | 物理ホスト名,論理ホスト名,およびポート<br>番号の指定が正しいかを確認して再インス                                                                        |  |
| 18  | データベースの起動または初期設定<br>でエラーが発生。          | - トールしてください。                                                                                                    |  |
| 19  | ユーザーデータベースの作成でエ<br>ラーが発生した。           | メモリー不足またはディスク容量が不足して<br>いないか,アクセス制限が正しく設定されて<br>いるかを確認してください。問題がない場合<br>はすべてのプログラムを終了後,または OS<br>の再起動後に再度実行してください。 |  |
| 20  | 一時ファイルの作成に失敗した。                       |                                                                                                    |  |
| 21  | ファイルの書式が不正。                           |                                                                                                    |  |
| 25  | メモリー不足。                               | ほかのプログラムを終了するなどしてメモ<br>リーを確保してから,再度実行してください。                                                                       |  |

表 3-5 データベースのセットアッパーのエラーコードと対処方法
| コード | 説明                          | 対処方法                                                               |
|-----|-----------------------------|--------------------------------------------------------------------|
| 26  | データベース情報の作成処理でエ<br>ラーが発生した。 | メモリー不足またはディスク容量が不足して<br>いないか,アクセス制限が正しく設定されて                       |
| 27  | 内部オブジェクトの作成処理でエ<br>ラーが発生した。 | いるかを確認してくたさい。問題かない場合<br>はすべてのプログラムを終了後,または OS<br>の再起動後に再度実行してください。 |
| 31  | ファイルの削除に失敗した。               |                                                                    |
| その他 | セットアッパーが異常終了した。             |                                                                    |

# 3.4.5 データベースのアンセットアッパーのエラーコードと 対処方法

表 3-6 データベースのアンセットアッパーのエラーコードと対処方法

| コード | 説明                                    | 対処方法                                                                                                    |
|-----|---------------------------------------|----------------------------------------------------------------------------------------------------|
| 1   | オプションの指定値が不正。                         | メモリー不足またはディスク容量が不足して<br>いないか,アクセス制限が正しく設定されて<br>いるかを確認してください。問題がない場合<br>はすべてのプログラムを終了後,または OS<br>の再起動後に再度実行してください。 |
| 3   | 指定されたディレクトリは ,<br>HiRDB 運用ディレクトリではない。 |                                                                                                    |
| 4   | HiRDB 運用ディレクトリが指定さ<br>れていない。          |                                                                                                    |
| 8   | ファイルのオープンに失敗した。                       |                                                                                                    |
| 25  | メモリー不足。                               | ほかのプログラムを終了するなどしてメモ<br>リーを確保してから,再度実行してください。                                                                       |
| その他 | アンセットアッパーが異常終了し<br>た。                 | メモリー不足またはディスク容量が不足して<br>いないか,アクセス制限が正しく設定されて<br>いるかを確認してください。問題がない場合<br>はすべてのプログラムを終了後,または OS<br>の再起動後に再度実行してください。 |

# 3.5 管理対象サーバの設定

JP1/ServerConductor の管理対象サーバを Control Manager で統合管理する場合, svrcnfinfo コマンドを使って,管理対象サーバの情報(パスワードや IP アドレス)を Control Manager に登録しておく必要があります。また, Control Manager に登録して あるサーバを管理対象から外す場合も,コマンドを使って削除します。

ここでは, svrcnfinfo コマンドを使って Control Manager に管理対象サーバの登録また は削除する方法について説明します。

注意

Windows Server 2008 で ControlManager のコマンドを使用する場合は,管理者権限のあるプログラムからコマンドを実行してください。例えば,管理者として実行したコマンドプロンプトからコマンドを実行してください。管理者権限がない場合, コマンドを実行した後に[ユーザーアカウント制御]ダイアログボックスが表示される場合があります。このダイアログボックスが表示された場合[キャンセル]ボタンをクリックして処理を終了してください。その後,管理者権限のあるプログラムから実行し直してください。

### 3.5.1 管理対象サーバの登録

svrcnfinfo コマンドを使った管理対象サーバの登録方法について説明します。

Control Manager にサーバを登録する場合にこのコマンドを実行する必要があります。

svrcnfinfo コマンドでの管理対象サーバの登録は,次のどちらかに該当する場合だけ実施 してください。

- Agent をインストールしていない HA8000 を管理対象に追加したい場合
- Agent をインストールしていない LPAR を管理対象に追加したい場合

上記以外の場合は svrcnfinfo コマンドを使用しないで, Agent の起動, BSM コンソール でのサーバシャーシの再登録, bsmcnfinfo コマンド実行時の情報更新, または Control Manager 起動時の情報更新で管理対象サーバを登録してください。

形式

svrcnfinfo -add

機能

管理対象として接続するサーバの情報を Control Manager に登録します。このコマ ンドを実行する前に,登録したサーバに OS と JP1/ServerConductor/Agent をイン ストールしておくことで,接続したサーバの構成情報を取得できます。 なお,OS がインストールされていないサーバを Control Manager に登録する場合 にこのコマンドを実行する必要があります。このコマンドは BladeServer を対象と していません。

引数

このコマンドを実行すると,次の値を要求されます。

- 登録する MAC アドレス数
   Control Manager に登録するサーバの MAC アドレス数を入力します。
  - 1 ~ 20 の範囲で指定できます。
- ・ サーバの MAC アドレス
  - サーバの MAC アドレスを入力します。
- ホスト名

コマンド登録から OS 起動までの間, Control Manager の Web コンソールサービ スに表示されるサーバのホスト名を指定します。32文字以内の半角英数字および 「-」(半角八イフン)で指定してください。

なお,サーバの OS を起動したあとは,実際に対象のサーバに設定されているコ ンピュータ名が,Control Manager の Web コンソールサービスに表示されます。

#### ・DPM の IP アドレス

サーバを管理する DPM の IP アドレスを入力します。

IP アドレスが「010」のように 0 で始まるものは ,「10」のように最初の 0 を省略 してください。

 BSM または Server Manager の IP アドレス サーバを管理する BSM または Server Manager の IP アドレスを入力します。 IP アドレスが「010」のように 0 で始まるものは、「10」のように最初の 0 を省略 してください。

#### 注意事項

- 登録済みのサーバが指定された場合,エラーとなります。
- 「DPM の IP アドレス」または「BSM または Server Manager の IP アドレス」に 0.0.0.0 を指定するとエラーとなります。
- このコマンドでサーバを登録する前に、登録するサーバを管理する BSM または Server Manager のどちらか、および DPM の情報を登録しておく必要がありま す。BSM または Server Manager の情報を登録する方法については、「3.6.1 BSM または Server Manager の登録」、DPM の情報を登録する方法については、「3.7.1 DPM の登録」を参照してください。
- MAC アドレスとして 00:00:00:00:00 を持つ管理対象サーバを不正に Control Manager 上に登録した場合は、以下の手順により、該当登録情報を削除してくだ さい。jscmgetproperty -m 00:00:00:00:00 により、静的情報が取得可能な場合 は、00:00:00:00:00 が Control Manager に登録されています。
- svrcnfinfo -del で 00:00:00:00:00:00 が登録された管理対象サーバ情報を削除します。
- 管理対象サーバの状態を正常にし(OS上で 00:00:00:00:00:00 を認識していない 状態), Agent を再起動し, Contorl Manager に正しい情報を登録し直します。

- svrcnfinfo -del で 00:00:00:00:00:00 が登録された管理対象サーバ情報を削除します。
- 管理対象サーバの状態を正常にし(OS上で 00:00:00:00:00:00 を認識していない 状態), Agent を再起動し, Contorl Manager に正しい情報を登録し直します。

| メッセージ                                           | 対応                                                                                                    |
|-------------------------------------------------|----------------------------------------------------------------------------------------------------|
| 登録処理が完了しました                                     | 正常終了。                                                                                                    |
| パラメーターが不正です                                     | 入力したパラメーターを確認して,再入力してく<br>ださい。                                                                                                    |
| 入力値が不正です                                        | MAC アドレス数が1~20の範囲で指定されてい<br>ません。1~20の範囲で指定してください。                                                                                                    |
| 指定された MAC アドレスに誤りがあります                          | 正しい MAC アドレスを確認して , 再度入力して<br>ください。                                                                                                    |
| 指定されたホスト名に誤りがあります                               | 正しいホスト名を確認して,再度入力してくださ<br>い。                                                                                                    |
| 指定された IP アドレスに誤りがあります                           | 正しい IP アドレスを確認して,再度入力してくだ<br>さい。                                                                                                    |
| データの登録に失敗しました                                   | データベースアクセス時に異常が発生しました。                                                                                                    |
| データベースの接続に失敗しました                                | - データベースが正常に起動および動作しているか<br>_ 確認して,再度実行してください。                                                                                                    |
| 内部エラーが発生しました                                    |                                                                                                    |
| 登録件数が最大に達しました                                   | 管理対象サーバの登録台数を 10,000 台以内にして<br>ください。                                                                                                    |
| Hitachi Control Manager Service への通知に失敗<br>しました | <ul> <li>データベース更新は正常に終了しています。ただし, Hitachi Control Manager Service サービスへの通知段階で異常が発生しました。</li> <li>Hitachi Control Manager Service サービスが起動しているか確認してください。</li> <li>Hitachi Control Manager Service サービスが停止している場合, Hitachi Control Manager サービスを再起動してください。</li> </ul> |

使用例

```
D:¥>svrcnfinfo -add
登録するMACアドレス数を入力してください
2
ServerのMACアドレスを入力してください。(1/2)
AA:AA:AA:AA:AA
ServerのMACアドレスを入力してください。(2/2)
BB:BB:BB:BB:BB:BB
RK、LAを入力してください
HA8000-1
Deployment Manager(Webサーバ for DPM)のIPアドレスを入力してください
10.210.36.68
Blade Server Manager のIPアドレスを入力してください
10.210.36.23
G録処理が完了しました
```

# 3.5.2 管理対象サーバの削除

svrcnfinfo コマンドを使った管理対象サーバの削除方法について説明します。

svrcnfinfo コマンドで管理対象サーバを削除する場合, Control Manager の全管理対象 サーバに対して実行できます。LPAR モードの物理パーティションの情報を削除する場 合は,そのパーティション上で動作する LPAR の情報を先に削除してください。また, 次の管理対象サーバを管理対象から外す場合は,必ず svrcnfinfo -del コマンドで管理対 象サーバの情報を削除してください。

- HA8000
- LPAR

形式

svrcnfinfo -del

#### 機能

管理対象サーバの情報を Control Manager から削除します。

引数

このコマンドを実行すると, MAC アドレスの入力を要求されます。削除するサーバ の MAC アドレスを入力してください。

なお,削除したい管理対象サーバに複数の MAC アドレスが登録されている場合は, どれか一つの MAC アドレスを入力してください。これで,この管理対象サーバの すべての情報が削除されます。

注意事項

- 未登録のサーバが指定された場合,削除処理でエラーとなります。
- BSM のコンソールサービスから管理対象サーバを削除した場合は, Control Manager に管理対象サーバが削除された情報が反映されません。Control Manager に管理対象 サーバを削除した情報を反映したい場合は, BSM のコンソールサービスで管理対象 サーバを削除後, svrcnfinfo コマンドを実行してから Control Manager を再起動して ください。

戻り値

| メッセージ                                           | 対応                                                                                                    |
|-------------------------------------------------|----------------------------------------------------------------------------------------------------|
| 削除処理が完了しました                                     | 正常終了。                                                                                                    |
| パラメーターが不正です                                     | 入力したパラメーターを確認して,再入力してください。                                                                                                    |
| 指定された MAC アドレスに誤りがあります                          | MAC アドレスを確認して,再度入力してください。                                                                                                    |
| データの削除に失敗しました                                   | データベースアクセス時に異常が発生しました。デー                                                                                                    |
| データベースの接続に失敗しました                                | - タベースが止常に起動および動作しているか確認し<br>  て , 再度実行してください。                                                                                                    |
| 内部エラーが発生しました                                    |                                                                                                    |
| Hitachi Control Manager Service への通知に<br>失敗しました | <ul> <li>データベース更新は正常に終了しています。ただし, Hitachi Control Manager Service サービスへの通知段階で異常が発生しました。</li> <li>Hitachi Control Manager Service サービスが起動しているか確認してください。</li> <li>Hitachi Control Manager Service サービスが停止している場合, Hitachi Control Manager サービスを再起動してください。</li> </ul> |

#### 使用例

D:¥>svrcnfinfo -del

Server のMACアドレスを入力してください

BB:BB:BB:BB:BB

削除処理が完了しました

# 3.6 BSM または Server Manager の設定

JP1/ServerConductor の管理対象サーバを Control Manager で統合管理する場合, bsmcnfinfo コマンドを使って, BSM または Server Manager の情報(パスワードや IP アドレス)を Control Manager に登録しておく必要があります。

ここでは, bsmcnfinfo コマンドを使って Control Manager に BSM または Server Manager を登録または削除する方法について説明します。

なお, bsmcnfinfo コマンドから出力されるメッセージ中の「Blade Server Manager」とは, BSM と Server Manager の両方を意味します。

#### 注意

Windows Server 2008 で ControlManager のコマンドを使用する場合は,管理者権限のあるプログラムからコマンドを実行してください。例えば,管理者として実行したコマンドプロンプトからコマンドを実行してください。管理者権限がない場合,コマンドを実行した後に[ユーザーアカウント制御]ダイアログボックスが表示される場合があります。このダイアログボックスが表示された場合[キャンセル]ボタンをクリックして処理を終了してください。その後,管理者権限のあるプログラムから実行し直してください。

# 3.6.1 BSM または Server Manager の登録

bsmcnfinfo コマンドを使って BSM または Server Manager を登録する方法について説 明します。

#### 形式

bsmcnfinfo -add

#### 機能

Control Manager の管理対象として BSM または Server Manager の情報を登録しま す。BSM または Server Manager の情報を登録すると,登録した BSM または Server Manager が管理しているサーバのうち, OS が起動しているサーバの情報, および BladeServer の物理パーティションの情報を取得できます。情報の取得を実 施するかしないかは,オプションファイルで設定できます。詳細は,「6.1.5 情報更 新および BSM との接続監視」を参照してください。

引数

このコマンドを実行すると,次の値を要求されます。次の入力規則に従って入力してください。

 BSM または Server Manager の IP アドレス BSM または Server Manager の IP アドレスを入力します。
 IP アドレスが「010」のように 0 で始まるものは、「10」のように最初の 0 を省略 してください。

- BSM または Server Manager のパスワード BSM または Server Manager のパスワードを入力してください。
- BSM または Server Manager のパスワード(確認用)

注意事項

- 登録済みの BSM または Server Manager の IP アドレスが指定された場合は,エ ラーとなります。
- BSM ではパスワードとして1~16文字の範囲の半角文字を使用できますが、 Control Manager では、6~16文字の範囲の半角文字をパスワードとして使用す る必要があります。6~16文字の範囲の半角文字でパスワードを設定していない 場合は、BSM のパスワードを設定し直してください。
- BSM を複数登録する場合,登録するすべての BSM に同じパスワードを設定する 必要があります。
- •「BSM または Server Manager の IP アドレス」に 0.0.0.0 または 255.255.255 を指定するとエラーとなります。
- Control Manager と同一ホスト内にインストールした BSM または Server Manager を登録する場合、「127.0.0.1」は使用しないでください。
- Agent 情報を正しく Control Manager に登録するために, BSM を登録する前に, BSM のコンソールサービスで次のことを確認してください。
- 管理対象サーバに BladeServer が存在する場合,そのサーバシャーシが BSM に 登録されているかどうか
- 管理対象サーバに LPAR が存在する場合,その HVM が BSM に登録されている かどうか

戻り値

| メッセージ                 | 対応                                                       |
|-----------------------|----------------------------------------------------------|
| 登録処理が完了しました           | 正常終了。                                                    |
| パラメーターが不正です           | 入力したパラメーターを確認して , 再入力してく<br>ださい。                         |
| 指定された IP アドレスに誤りがあります | 入力した IP アドレスが正しくありません。正しい<br>値を確認の上,再度入力してください。          |
| 指定されたパスワードに誤りがあります    | 入力したパスワードが正しくありません。正しい<br>値を確認の上,再度入力してください。             |
| データベースの接続に失敗しました      | データベースアクセス時に異常が発生しました。                                   |
| 内部エラーが発生しました          | テーダベースが正常に起動および動作しているか<br>確認して,再度実行してください。               |
| データの登録に失敗しました         |                                                          |
| 内部エラーが発生しました          |                                                          |
| 登録件数が最大に達しました         | 登録台数は , BSM および Server Manager を合わ<br>せて 100 台以内にしてください。 |

| メッセージ                                                                                                    | 対応                                                                                                    |
|----------------------------------------------------------------------------------------------------|----------------------------------------------------------------------------------------------------|
| Hitachi Control Manager Service への通知に失敗<br>しました                                                                                                    | データベース更新は正常に終了しています。ただ<br>し, Hitachi Control Manager Service への通知段<br>階で異常が発生しました。<br>Hitachi Control Manager Service の状態を確認し<br>てください。                     |
| データベースに登録された Blade Server Manager<br>へのログインに失敗しました<br>入力された IP アドレス,パスワードが誤ってい<br>る可能性があります<br>Control Manager に登録された Blade Server<br>Manager を削除して,正しい IP アドレスとパス<br>ワードの Blade Server Manager を再登録してく<br>ださい | データベース更新は正常に終了しています。ただ<br>し,IP アドレス,パスワードが誤っている可能性<br>がありますので,IP アドレス,パスワードを確認<br>してください。<br>誤っていた場合,一度,-del で削除した上で,正<br>しい IP アドレスとパスワードで再度,登録してく<br>ださい。 |

#### 使用例

## 3.6.2 BSM または Server Manager の削除

bsmcnfinfo コマンドを使って BSM または Server Manager を削除する方法について説 明します。

#### 形式

bsmcnfinfo -del

#### 機能

BSM または Server Manager の情報を削除します。BSM または Server Manager の情報を削除すると,BSM または Server Manager が管理しているサーバの情報も 削除します。

#### 引数

このコマンドを実行すると,削除する BSM または Server Manager の IP アドレスの入力を要求されます。IP アドレスが「010」のように0 で始まるものは,「10」のように最初の0 を省略してください。

3. セットアップ

注意事項

登録されていない BSM または Server Manager の IP アドレスが指定された場合は エラーとなります。

戻り値

| メッセージ                                           | 対応                                                                                                    |
|-------------------------------------------------|----------------------------------------------------------------------------------------------------|
| 削除処理が完了しました                                     | 正常終了。                                                                                                    |
| パラメーターが不正です                                     | 入力したパラメーターを確認して,再入力してく<br>ださい。                                                                                                    |
| 指定された IP アドレスに誤りがあります                           | 入力した IP アドレスが正しくありません。正しい<br>値を確認の上 , 再度入力してください。                                                                                       |
| データベースの接続に失敗しました                                | データベースアクセス時に異常が発生しました。<br>データベースが正常に起動および動作しているか<br>確認して,再度実行してください。                                                                    |
| データの削除に失敗しました                                   |                                                                                                    |
| 内部エラーが発生しました                                    |                                                                                                    |
| Hitachi Control Manager Service への通知に失敗<br>しました | データベース更新は正常に終了しています。ただ<br>し, Hitachi Control Manager Service への通知段<br>階で異常が発生しました。<br>Hitachi Control Manager Service の状態を確認し<br>てください。 |

使用例

D:¥>bsmcnfinfo -del Blade Server Manager のIP**アドレスを入力してください** 10.210.36.23 削除処理が完了しました

# 3.6.3 BSM または Server Manager の変更

Control Manager と接続している BSM または Server Manager の情報 (パスワードや IP アドレス)を変更する場合, bsmcnfinfo コマンドを使って変更します。

ここでは, bsmcnfinfo コマンドを使って BSM または Server Manager の情報を変更す る方法について説明します。

(1) BSM または Server Manager の設定情報一覧の表示

bsmcnfinfo コマンドを使って Conrtol Manager に登録されている BSM または Server Manager の一覧を表示する方法について説明します。

形式

bsmcnfinfo -list

#### 機能

BSM または Server Manager の数と IP アドレスを表示します。

#### 引数

このコマンドを実行すると, Control Manager に登録されている BSM または Server Manager の数と IP アドレスが表示されます。

戻り値

| メッセージ                                            | 対応                                                   |  |
|--------------------------------------------------|------------------------------------------------------|--|
| 登録されている Blade Server Manager 数: n<br>( n は登録件数 ) | 正常終了。<br>nは登録件数。BSM の情報が登録されていない場<br>合は ,「0」と表示されます。 |  |
| パラメーターが不正です                                      | 入力したパラメーターを確認して , 再入力してく<br>ださい。                     |  |
| データベースの接続に失敗しました                                 | データベースアクセス時に異常が発生しました。                               |  |
| データの取得に失敗しました                                    | 「テータベースか止席に起動およひ動作しているか」<br>確認して , 再度実行してください。       |  |
| 内部エラーが発生しました                                     |                                                      |  |

#### 使用例 1

管理対象の BSM または Server Manager が 5 台ある場合

```
D:¥>bsmcnfinfo -list
登録されているBlade Server Manager 数:5
2.2.2.2
3.3.3.3
11.11.11.11
20.20.20.20
1.1.1.1
```

#### 使用例 2

BSM または Server Manager が接続されていない場合

```
D:¥>bsmcnfinfo -list
登録されているBlade Server Manager 数:0
```

#### (2) BSM または Server Manager の設定情報の変更

bsmcnfinfo コマンドを使って Conrtol Manager に登録されている BSM または Server Manager の情報 (パスワードや IP アドレス)を変更する方法について説明します。

#### 形式

bsmcnfinfo -chg

#### 機能

BSM または Server Manager の情報を変更します。変更後の BSM または Server Manager が管理しているサーバのうち, OS が起動しているサーバの情報および BladeServer の物理パーティションの情報を取得できます。情報の取得を実施する かしないかは,オプションファイルで設定できます。詳細は,「6.1.5 情報更新およ び BSM との接続監視」を参照してください。

#### 引数

このコマンドを実行すると,次の値を要求されます。次の入力規則に従って入力してください。

- 変更前の BSM または Server Manager の IP アドレス 変更前の BSM または Server Manager の IP アドレスを入力します。
   IP アドレスが「010」のように 0 で始まるものは、「10」のように最初の 0 を省略 してください。
- 変更後の BSM または Server Manager の IP アドレス IP アドレスを変更する場合,変更後の BSM または Server Manager の IP アドレ スを入力します。 IP アドレスが「010」のように 0 で始まるものは、「10」のように最初の 0 を省略 してください。 なお, IP アドレスを変更しない場合は、使用している IP アドレスを入力してく ださい。
- ・ 変更後の BSM または Server Manager のパスワード パスワードを変更する場合,変更後の BSM または Server Manager のパスワード を入力します。BSM ではパスワードとして1~16 文字の範囲の半角文字が使用 できますが, Control Manager では,6~16 文字の範囲の半角文字をパスワード として使用する必要があります。6~16 文字の範囲の半角文字でパスワードを設 定していない場合は,BSM のパスワードを設定し直してください。 なお,パスワードを変更しない場合は,使用しているパスワードを入力してくだ さい。
- 変更後の BSM または Server Manager のパスワード(確認用)

注意事項

- •「変更前の BSM または Server Manager の IP アドレス」で入力した, IP アドレ スが登録されていない場合は, エラーとなります。
- 複数の BSM を管理している場合, BSM のパスワードを変更するときは, 管理しているすべての BSM のパスワードを変更する必要があります。
- •「変更後の BSM または Server Manager の IP アドレス」に 0.0.0.0 または 255.255.255 を指定するとエラーとなります。
- Control Manager と同一ホスト内にインストールした BSM または Server

Manager を登録する場合,「127.0.0.1」は使用しないでください。

#### 戻り値

| メッセージ                                                                                                    | 対応                                                                                                    |
|----------------------------------------------------------------------------------------------------|----------------------------------------------------------------------------------------------------|
| 変更処理が完了しました                                                                                                    | 正常終了。                                                                                                    |
| パラメーターが不正です                                                                                                    | 入力したパラメーターを確認して , 再入力してく<br>ださい。                                                                                                    |
| 指定された IP アドレスに誤りがあります                                                                                                    | 入力した IP アドレスが正しくありません。正しい<br>値を確認の上 , 再度入力してください。                                                                                                    |
| 指定されたパスワードに誤りがあります                                                                                                    | 入力したパスワードが正しくありません。正しい<br>値を確認の上,再度入力してください。                                                                                                    |
| データベースの接続に失敗しました                                                                                                    | データベースアクセス時に異常が発生しました。                                                                                                    |
| データの変更に失敗しました                                                                                                    | テータベースが止常に起動および動作しているか<br>  確認して,再度実行してください。                                                                                                    |
| 内部エラーが発生しました                                                                                                    |                                                                                                    |
| Hitachi Control Manager Service への通知に失敗<br>しました                                                                                                    | データベース更新は正常に終了しています。ただ<br>し, Hitachi Control Manager Service への通知段<br>階で異常が発生しました。<br>Hitachi Control Manager Service の状態を確認し<br>てください。                               |
| データベースに登録されたBlade Server Manager<br>へのログインに失敗しました<br>入力された IP アドレス,パスワードが誤ってい<br>る可能性があります<br>Control Manager に登録された Blade Server<br>Manager を削除して,正しい IP アドレスとパス<br>ワードの Blade Server Manager を再登録してく<br>ださい | データベース更新は正常に終了しています。ただ<br>し, IP アドレス, パスワードが誤っている可能性<br>がありますので, IP アドレス, パスワードを確認<br>してください。<br>誤っていた場合, 一度, -del で削除した上で, 正<br>しい IP アドレスとパスワードで再度, 登録を行っ<br>てください。 |

#### 使用例

BSMのIPアドレスを「10.210.36.23」から「10.210.36.68」に変更する場合。

```
D:¥>bsmcnfinfo -chg
Blade Server Manager のIPアドレスを入力してください
10.210.36.23
変更後のIPアドレスを入力してください
10.210.36.68
Blade Server Manager のパスワードを入力してください
*******
パスワードを再入力してください
*******
変更処理が完了しました
```

# 3.7 DPM の設定

Control Manager が管理するシステムに DPM を接続する場合, dpmcnfinfo コマンドを 使って, DPM の情報(パスワードや IP アドレス)を Control Manager に登録しておく 必要があります。また, Control Manager に登録してある DPM を削除する場合は, dpmcnfinfo コマンドを使います。

ここでは, dpmcnfinfo コマンドを使って Control Manager に DPM を登録または削除す る方法について説明します。

#### 注意

Windows Server 2008 で ControlManager のコマンドを使用する場合は,管理者権 限のあるプログラムからコマンドを実行してください。例えば,管理者として実行 したコマンドプロンプトからコマンドを実行してください。管理者権限がない場合, コマンドを実行した後に[ユーザーアカウント制御]ダイアログボックスが表示さ れる場合があります。このダイアログボックスが表示された場合[キャンセル]ボ タンをクリックして処理を終了してください。その後,管理者権限のあるプログラ ムから実行し直してください。

### 3.7.1 DPM の登録

dpmcnfinfo コマンドを使って DPM を登録する方法について説明します。

形式

```
dpmcnfinfo -add
```

機能

DPM の情報を Control Manager に登録します。

引数

このコマンドを実行すると,次の値を要求されます。次の入力規則に従って入力してください。

- DPMのIPアドレス
   DPMのIPアドレスを入力します。
   IPアドレスが「010」のように0で始まるものは、「10」のように最初の0を省略してください。
- DPM のポート番号
   DPM が使用する Web サーバのポート番号を入力してください。通常 8080 です。
- DPM の管理者パスワード
   DPM の管理者のパスワードを入力してください。DPM ではパスワードとして1
   15 文字の範囲の半角文字が使用できますが, Control Manager では,6~15
   文字の範囲の半角文字をパスワードとして使用する必要があります。6~15 文字の範囲の半角文字でパスワードを設定していない場合は, DPM で設定し直してく

#### ださい。

DPM の管理者パスワード(確認用)

戻り値

| メッセージ                 | 対応                                              |
|-----------------------|-------------------------------------------------|
| 登録処理が完了しました           | 正常終了。                                           |
| パラメーターが不正です           | 入力したパラメーターを確認して,再入力してく<br>ださい。                  |
| 指定された IP アドレスに誤りがあります | 入力した IP アドレスが正しくありません。正しい<br>値を確認の上,再度入力してください。 |
| 指定されたポート番号に誤りがあります    | 入力したポート番号が正しくありません。正しい<br>値を確認の上,再度入力してください。    |
| 指定されたパスワードに誤りがあります    | 入力したパスワードが正しくありません。正しい<br>値を確認の上,再度入力してください。    |
| データベースの接続に失敗しました      | データベースアクセス時に異常が発生しました。                          |
| 内部エラーが発生しました          | 」データベースが止常に起動および動作しているか<br>確認して,再度実行してください。     |
| データの登録に失敗しました         |                                                 |
| 登録件数が最大に達しました         | DPMの登録台数を100台以内にしてください。                         |

#### 注意事項

- 登録済みの DPM の IP アドレスが指定された場合はエラーとなります。
- ・シナリオ実行中の場合,このコマンドを実行しないでください。
- このコマンドを実行する場合,次の条件を満たしている必要があります。
  - ・管理サーバ for DPM のインストールと環境設定が完了している。
  - ・Deployment Manager Adaptor のインストールおよび環境設定が完了している。
- •「DPM の IP アドレス」に 0.0.0.0 または 255.255.255 を指定するとエラーと なります。
- 「DPMのIPアドレス」としてネットワーク上に存在しないIPアドレスやDPM をインストールしていないサーバのIPアドレスを登録することができますが,登 録したIPアドレスの情報を変更したり,削除したりできないことがあります。その場合は,Deployment Manager Adaptorをアンインストールし,再度インス トールしてからコマンドを実行してください。

使用例

# 3.7.2 DPM の削除

dpmcnfinfo コマンドを使って DPM を削除する方法について説明します。

形式

dpmcnfinfo -del

#### 機能

DPM の情報を削除します。

ただし, DPM の情報を削除しても,指定された DPM が管理しているサーバの情報 は削除しません。

引数

このコマンドを実行すると,削除する DPM の IP アドレスの入力を要求されます。 IP アドレスが「010」のように0 で始まるものは,「10」のように最初の0 を省略し てください。

戻り値

| メッセージ                 | 対応                                              |
|-----------------------|-------------------------------------------------|
| 削除処理が完了しました           | 正常終了。                                           |
| パラメーターが不正です           | 入力したパラメーターを確認して , 再入力してく<br>ださい。                |
| 指定された IP アドレスに誤りがあります | 入力した IP アドレスが正しくありません。正しい<br>値を確認の上,再度入力してください。 |

| メッセージ            | 対応                                                                                                    |
|------------------|----------------------------------------------------------------------------------------------------|
| データベースの接続に失敗しました | <ul> <li>データベースアクセス時に異常が発生しました。<br/>データベースが正常に起動および動作している<br/>か確認して,再度実行してください。</li> <li>Deployment Manager Adaptor がインストール<br/>されているか確認してください。</li> <li>Deployment Manager Adaptor が起動している<br/>ことを確認してください。</li> </ul> |
| 内部エラーが発生しました     |                                                                                                    |
| データの削除に失敗しました    |                                                                                                    |

注意事項

- 登録されていない DPM の IP アドレスが指定された場合はエラーとなります。
- ・シナリオ実行中の場合,コマンドを実行しないでください。
- このコマンドを実行する場合, Web サーバ for DPM および管理サーバ for DPM を アンインストールする前に実行してください。先にアンインストールするとコマ ンドがエラーとなり, DPM の情報が削除できなくなります。その場合は, Deployment Manager Adaptor をアンインストールし,再度インストールしてか らコマンドを実行してください。
- このコマンドを実行する場合は,次の条件を満たしている必要があります。
   ・管理サーバ for DPM またはコマンドライン for DPM のインストールと環境設定 が完了している。
  - ・Deployment Manager Adaptor のインストールおよび環境設定が完了している。

#### 使用例

```
D:¥>dpmcnfinfo -del
Deployment Manager(Web サーバ for DPM)のIPアドレスを入力してください
10.210.36.68
削除処理が完了しました
```

### 3.7.3 DPM の変更

Control Manager と接続している DPM の情報 (パスワードや IP アドレス)を変更する 場合,dpmcnfinfo コマンドを使って変更します。

ここでは, dpmcnfinfo コマンドを使って DPM 情報を変更する方法について説明します。

#### (1) DPM の設定情報一覧の表示

dpmcnfinfo コマンドを使って Conrtol Manager に登録されている DPM の一覧を表示す る方法について説明します。

形式

dpmcnfinfo -list

#### 機能

DPM の数と IP アドレスを表示します。

引数

このコマンドを実行すると, Control Manager に登録されている DPM の数と IP アドレ スが表示されます。

戻り値

| メッセージ                                                   | 対応                                                                   |  |
|---------------------------------------------------------|----------------------------------------------------------------------|--|
| 登録されている Deployment Manager ( Web サー<br>バ for DPM ) 数: n | 正常終了。<br>n は登録件数。DPM の情報が登録されていない<br>場合は ,「0」と表示されます。                |  |
| パラメーターが不正です                                             | 入力したパラメーターを確認して , 再入力してく<br>ださい。                                     |  |
| データベースの接続に失敗しました                                        | データベースアクセス時に異常が発生しました。<br>データベースが正常に起動および動作しているか<br>確認して,再度実行してください。 |  |
| 内部エラーが発生しました                                            |                                                                      |  |
| データの取得に失敗しました                                           |                                                                      |  |

使用例 1

管理対象の DPM が 5 台ある場合

```
D:¥>dpmcnfinfo -list
登録されているDeployment Manager(Web サーバ for DPM)数:5
10.10.200.1
10.11.200.1
10.11.200.2
10.100.1.2
10.209.146.90
```

#### 使用例 2

DPM が接続されていない場合

```
D:¥>dpmcnfinfo -list
登録されているDeployment Manager(Web サーバ for DPM)数:0
```

#### (2) DPM の設定情報の変更

dpmcnfinfo コマンドを使って Conrtol Manager に登録されている DPM の情報 (パス ワードや IP アドレス)を変更する方法について説明します。 形式

dpmcnfinfo -chg

#### 機能

DPM の IP アドレスとパスワードを変更します。

引数

このコマンドを実行すると,次の値を要求されます。次の入力規則に従って入力してください。

- 変更前の DPM の IP アドレス
   DPM の IP アドレスを入力します。
   IP アドレスが「010」のように 0 で始まるものは、「10」のように最初の 0 を省略してください。入力した IP アドレスが登録されていない場合はエラーとなります。
- ・ 変更後の DPM の IP アドレス
   DPM の変更後の IP アドレスを入力します。
   IP アドレスが「010」のように 0 で始まるものは、「10」のように最初の 0 を省略してください。0.0.0.0 または 255.255.255.255 を指定するとエラーとなります。
- ・ 変更後の DPM のポート番号
   DPM が使用する Web サーバの変更後のポート番号を入力してください。通常 8080 です。
- ・ 変更後の DPM の管理者パスワード
   変更後の DPM 管理者のパスワードを入力してください。DPM ではパスワードとして 1 ~ 15 文字の範囲の半角文字が使用できますが, Control Manager では,6 ~ 15 文字の範囲の半角文字をパスワードとして使用する必要があります。6 ~ 15 文字の範囲の半角文字でパスワードを設定していない場合は, DPM で設定し直してください。
- 変更後の DPM の管理者パスワード(確認用)

戻り値

| メッセージ                 | 対応                                              |
|-----------------------|-------------------------------------------------|
| 変更処理が完了しました           | 正常終了。                                           |
| パラメーターが不正です           | 入力したパラメーターを確認して,再入力してく<br>ださい。                  |
| 指定された IP アドレスに誤りがあります | 入力した IP アドレスが正しくありません。正しい<br>値を確認の上,再度入力してください。 |
| 指定されたポート番号に誤りがあります    | 入力したポート番号が正しくありません。正しい<br>値を確認の上,再度入力してください。    |
| 指定されたパスワードに誤りがあります    | 入力したパスワードが正しくありません。正しい<br>値を確認の上,再度入力してください。    |

| メッセージ            | 対応                                                                                                    |
|------------------|----------------------------------------------------------------------------------------------------|
| データベースの接続に失敗しました | <ul> <li>データベースアクセス時に異常が発生しました。<br/>データベースが正常に起動および動作している<br/>か確認して,再度実行してください。</li> <li>Deployment Manager Adaptor がインストール<br/>されているか確認してください。</li> <li>Deployment Manager Adaptor が起動している<br/>ことを確認してください。</li> </ul> |
| 内部エラーが発生しました     |                                                                                                    |
| データの変更に失敗しました    |                                                                                                    |

注意事項

- このコマンドは, DPM をインストールしているサーバの IP アドレスやパスワードを変更する前に実行してください。先に環境を変更すると DPM の情報を変更したり,削除したりできなくなることがあります。その場合は, Deployment Manager Adaptor をアンインストールし,再度インストールしてからコマンドを実行してください。
- このコマンドを実行する場合は,次の条件を満たしている必要があります。
   ・管理サーバ for DPM またはコマンドライン for DPM のインストールと環境設定 が完了している。

・Deployment Manager Adaptor のインストールおよび環境設定が完了している。

使用例

DPMのIPアドレスを「10.210.36.23」から「10.210.36.68」に変更する場合

```
D:¥>dpmcnfinfo -chg
Deployment Manager(Web サーバ for DPM)のIPアドレスを入力してください
10.210.36.23
変更後のIPアドレスを入力してください
10.210.36.68
Deployment Manager(Web サーバ for DPM)のポート番号を入力してください
8080
Deployment Managerの管理者パスワードを入力してください
*******
パスワードを再入力してください
```

```
参考

DPM の IP アドレスを変更できなかった場合

dpmenfinfo コマンドの -chg オプションで IP アドレスを変更できなかった場合は,次の手

順で変更してください。

1. Control Manager から IP アドレスを変更する DPM を削除します。

DPM の情報を削除する方法については,「3.7.2 DPM の削除」を参照してください。

2. DPM 管理サーバの IP アドレスを変更します。

DPM 管理サーバの IP アドレスを変更する方法については,マニュアル「JP1/

ServerConductor/Deployment Manager」を参照してください。

3. IP アドレスを変更した DPM を Control Manager に登録します。
```

DPM の情報を登録する方法については、「3.7.1 DPM の登録」を参照してください。

# 3.8 その他の JP1 製品と連携する場合の設定

JP1/IM - CM, JP1/AJS2 - Scenario Operation および JP1/IM - M または JP1/IM - CC と連携する場合,次の設定が必要です。

JP1 ユーザーの操作権限の設定

Control Manager の構成情報を収集する設定ファイルの配置

JP1/IM · View の設定

JP1/IM · M または JP1/IM · CC の設定

ここでは上記の設定方法について説明します。

### 3.8.1 JP1 ユーザーの操作権限の設定

JP1/IM - CM および JP1/AJS2 - Scenario Operation と連携するためには, JP1/Base で JP1 ユーザーの操作権限を設定しておく必要があります。JP1 ユーザーの操作権限の設 定では, JP1 ユーザーが, ジョブやジョブネットなどの JP1 資源グループに対して, ど んな操作ができるか(JP1 権限レベル)を設定します。設定手順を次に示します。

- JP1/Base の [JP1/Base 環境設定]ダイアログボックスで, JP1/IM CM および JP1/ AJS2 - Scenario Operation 連携時に使用する認証サーバを指定する。
- JP1 ユーザーを登録する。(プライマリー認証サーバを指定した場合だけ) ここで登録した JP1 ユーザーおよびパスワードは, JP1/IM - View または JP1/AJS2 -View からのログイン時に使用します。すでに登録してある場合は不要です。
- 登録した JP1 ユーザーの操作権限を設定する。(プライマリー認証サーバを指定した 場合だけ) JP1/IM - CM と連携する場合は、「JP1\_CM\_Admin」または 「JP1\_CM\_InfraManager」を設定してください。

ここでは詳細手順については省略しています。詳細な手順については、マニュアル 「JP1/Base」または「JP1/Base 運用ガイド」を参照してください。

# 3.8.2 Control Manager の構成情報を収集するファイルの配置

Control Manager の構成情報を収集するには, Control Manager の構成情報を収集する アダプタコマンド設定ファイル

(Adapter\_HITACHI\_SERVERCONDUCTOR\_SERVERMANAGER.conf)を JP1/Base で指定されているディレクトリに配置する必要があります。 注

通常,本設定はControl Managerのインストール時に自動的に実行されます。

アダプタコマンド設定ファイルの格納先ディレクトリ,および JP/Base で指定されてい るディレクトリを次に示します。

アダプタコマンド設定ファイルの格納先ディレクトリ <**インストールディレクトリ**> ¥data¥Adapter\_HITACHI\_SERVERCONDUCTOR\_SERVERMANAGER.conf

設定ファイルの格納先ディレクトリ <JP1/Base<mark>インストールディレクトリ</mark>>¥plugin¥conf

### 3.8.3 JP1/IM - View の設定

JP1/IM - CM から Control Manager の Web コンソールを表示するためには, JP1/IM - View の設定ファイル「hitachi\_jp1\_sc\_cm\_ja.conf」にパラメーターを記述する必要があ ります。

JP1/IM - Viewの設定ファイル「hitachi\_jp1\_sc\_cm\_ja.conf」の格納先ディレクトリ,および記述内容を次に示します。

JP1/IM - Viewの設定ファイル「hitachi\_jp1\_sc\_cm\_ja.conf」の格納先ディレクトリ <JP1/IM-Viewインストールディレクトリ>¥conf¥launch¥ja

記述内容

設定ファイル「hitachi\_jp1\_sc\_cm\_ja.conf」の内容を次に示します。太字で示した <Control Manager サーバのホスト名 > と < 接続先ポート番号 > を Control Manager の Web コンソールに合わせて設定してください。

```
arguments="http://<Control Managerサーバのホスト名>:
<接続先ポート番号>/ControlManager/admin/%JCM_SPM_URL%?user=
%JCO_JP1USER%&token=%JCO_JP1TOKEN%&sp=%JCM_RESPACKNAME%&mac=%JCM_MAC_ADDRESS%"
```

### 3.8.4 JP1/IM - M または JP1/IM - CC の設定

Control Manager が通知する JP1 イベントの詳細情報を JP1/IM - M または JP1/IM - CC で表示させるためには, Control Manager が提供する拡張属性定義ファイルを JP1/ IM -M または JP1/IM - CC のフォルダにコピーする必要があります。

拡張属性定義ファイルは Control Manager のインストール先フォルダの data フォルダ に格納されています。

拡張属性定義ファイルは次に示す手順でコピーを実行します。

< 拡張属性定義ファイルの名称 >

 $\bullet\ hitachi\_ServerConductorControlManager\_attr\_ja.conf$ 

< 手順 >

- 1. 拡張属性定義ファイルを JP1/IM M または JP1/IM CC のフォルダ にコピー する
- 2.「JP1/Console」サービスを再起動する

注

JP1/IM - M または JP1/IM - CC のデフォルトのインストール先を指定した場合,次のフォルダにコピーする必要があります。

C:¥Program Files¥Hitachi¥JP1Cons¥conf¥console¥attribute

# 3.9 Control Manager サーバの IP アドレスを変 更した場合の対処

Control Manager がインストールされたサーバの IP アドレスを変更した場合は,次の対 処が必要です。

- Control Manager サーバの再起動
- ・ JP1/IM CM と連携する場合, JP1/BASEの再起動
- ・ JP1/AJS2 Scenario Operation と連携している場合, JP1/AJS2 Agentの再起動

# 3.10 Control Manager サービスの起動と停止

Control Manager サービスの起動または停止する方法について説明します。

- 「コントロールパネル」「サービス」を実行する。
   Windowsの[サービス]ダイアログが表示されます。
- 2. [サービス]ダイアログの一覧に表示されている「Hitachi Control Manager」を右ク リックする。

メニューの [開始]または [停止]を選択します。 Control Manager サービスが起動または停止します。

Control Manager サービスの停止処理で,次のサービスが停止されます。エラーなど で停止されなかった場合は,手動で停止してください。

- Hitachi Control Manager Service
- JP1 ServerConductor Control Manager Web Server

Control Manager で使用するサービスの一覧,およびサービスに異常が発生した場合に イベントログに出力されるメッセージの一覧を示します。

(1) Control Manager で使用するサービスの一覧

Control Manager で使用するサービスの一覧を次の表に示します。

表 3-7 Control Manager のサービスの一覧

| 種類                         | 表示名                                               | サービス名                                         |
|----------------------------|---------------------------------------------------|-----------------------------------------------|
| Control Manager 起動<br>サービス | Hitachi Control Manager                           | HCMgr                                         |
| Control Manager 制御<br>サービス | Hitachi Control Manager<br>Service                | HCMgrSvc                                      |
| Hitachi Web Server         | JP1 ServerConductor Control<br>Manager Web Server | JP1ServerConductorControl<br>ManagerWebServer |
| データベース                     | HiRDB/EmbeddedEdition<br>_SCx                     | $HiRDBEmbeddedEdition\_SCx$                   |
| データベース(クラス<br>夕構成)         | HiRDB/ClusterService _SCx                         | HiRDBClusterService_SCx                       |
| トレース共通ライブラ<br>リ            | Hitachi Network Objectplaza<br>Trace Monitor 2    | Hntr2Service                                  |

注

SCxのxはクラスタ構成の識別番号です。非クラスタ構成の場合は0になります。

### (2) サービス異常時にイベントログに出力されるメッセージ一覧

Control Manager はサービスの異常を検出した場合,イベントログに情報を出力します。 イベントログに出力されるメッセージと対処方法を次の表に示します。

| メッセージ ID    | メッセージ                                                                                                    | 対処方法                                                                                                    |
|-------------|----------------------------------------------------------------------------------------------------|----------------------------------------------------------------------------------------------------|
| KASN71101-E | Hitachi Control Manager<br>Service の初期化に失敗しまし<br>た。<br>(XXXXXXXXXXXXXXXXX)<br>保守員に連絡してください。              | XXXXXXXXXXXXXXXXXXXXXXXXXXXXXXXXXXXX                                                                                                    |
| KASN71102-E | Hitachi Control Manager<br>Service で続行不可能なエラー<br>が発生したため,プログラム<br>を終了します。<br>保守員に連絡してください。               | Hitachi Control Manager Service で続行で<br>きないエラーが発生しています。保守員に<br>連絡してください。                                                                                                    |
| KASN71201-E | Hitachi Control Manager<br>Service の終了処理で異常が発<br>生しました。<br>(XXXXXXXXXXXXXXXX)<br>保守員に連絡してください。           | XXXXXXXXXXXXXXXXXXXXXXXXXXXXXXXXXXXX                                                                                                    |
| KASN72101-E | SVMCOM から続行不可能な<br>エラーが通知されました。<br>(wParam=XXXXXXX,<br>IParam=YYYYYYYY)<br>保守員に連絡してください。                 | XXXXXXXX, YYYYYYYY は内部情報で<br>す。<br>SVMCOM <sup>1</sup> から続行できないエラーが<br>通知されました。保守員に連絡してくださ<br>い。                                                                                                    |
| KASN72102-E | SVMCOM からエラーが通知<br>されました。<br>(wParam=XXXXXXX,<br>lParam=YYYYYYY)                                         | XXXXXXXX, YYYYYYYY は内部情報で<br>す。<br>SVMCOM <sup>1</sup> から続行できるエラーが通<br>知されました。対処は不要です。                                                                                                    |
| KASNA00G0-E | Hitachi Control Manager で<br>異常を検知しました<br>(XXXXXXXXXXXXX)<br>このメッセージが記録された<br>場合は,インストール環境を<br>見直してください。 | XXXXXXXXXXXXXXXXXXX は内部情報です<br><sup>2</sup> 。<br>しばらく待ってから再度 Control Manger<br>のサービスを起動してください。それでも<br>解決できない場合は,OS 環境が壊れてい<br>るおそれがあります。インストール環境を<br>見直してください。<br>内部情報に PRF デーモン開始.内部コード<br>n. が記録された場合は,次のフォルダの中<br>身をすべて削除してから,サービスを起動<br>してください。<br>< CM パス > ¥log¥PRF<br>PRF フォルダは削除しないでください。 |
| KASNA10G0-I | Hitachi Control Manager の<br>停止処理を開始します<br>(XXXXXXXXXXXXXXXXX)                                           | XXXXXXXXXXXXXXXX は内部情報です<br><sup>3</sup> 。<br>対処は不要です。                                                                                                    |

表 3-8 イベントログに出力されるメッセージの一覧

| メッセージ ID    | メッセージ                                                                                                    | 対処方法                                                    |
|-------------|----------------------------------------------------------------------------------------------------|---------------------------------------------------------|
| KASNA20G0-I | 監視対象プログラムまたは<br>サービスの停止を検知しまし<br>た<br>(XXXXXXXXXXXXXXX)<br>Hitachi Control Manager を<br>構成するプログラムまたは<br>サービスが停止しました。<br>OS シャットダウン時に,こ<br>のメッセージが記録された場<br>合は,問題ありません。<br>ユーザーが,Hitachi Control<br>Manager を構成するプログラ<br>ムまたはサービスを停止した<br>場合,Hitachi Control<br>Manager を再起動してください。 | <ul> <li>XXXXXXXXXXXXXXXXXXXXXXXXXXXXXXXXXXXX</li></ul> |

注 1

SVMCOM は Control Manager が Blade Server Manager と連携するための内部プログラムの名称です。

注 2

次に示す情報のどれかが表示されます。 ServiceMain 登録処理. Control Manager 設定値取得. 環境変数取得処理 COSMINEXUS\_HOME. サービス開始中 状態通知 1. サービス開始中 状態通知 2. サービス開始 状態通知. 制御ハンドラ登録処理.内部コード n. メモリー確保.内部コード pSD:n. セキュリティ・ディスクリプタ初期化処理.内部コード n. セキュリティ・ディスクリプタ登録処理.内部コード n. 停止通知イベント作成処理.内部コード n. HiRDB 状態チェック タイムアウト.内部コード n. HiRDB 状態チェック.内部コード n. HiRDB開始.内部コード n. JP1ServerConductorControlManagerWebServer. 内部コード n. サービスコントロールマネージャー接続処理 HCMgrSvc. 内部コード n. サービス接続処理 JP1ServerConductorControlManagerWebServer. 内部コード n. サービス接続処理 HCMgrSvc. 内部コード n. サービス開始処理 JP1ServerConductorControlManagerWebServer. 内部コード n. サービス開始処理 HCMgrSvc. 内部コード n.
プロセス生成処理 cjstartweb.exe. 内部コード n.
プロセス生成処理 pdstart.exe. 内部コード n.
プロセス生成処理 cjstopweb.exe.
プロセス生成処理 cjstartweb.exe.
プロセス生成処理 cjstopweb.exe.
プロセス生成処理 pdstart.exe.
プロセス生成処理 unknown.
終了コード取得処理 pdstart.exe. 内部コード n.
サービス状態通知処理.内部コード n.
PRF デーモン開始.内部コード n.
プロセス生成処理 cprfstart.exe.
内部コード n.
プロセス生成処理 cprfstart.exe.
内部ユード n.
プロセス生成処理 cprfstart.exe.

注 3

次に示す情報のどちらかが表示されます。 OS シャットダウン. サービス停止要求.

注 4

次に示す情報のどれかが表示されます。 cjstartweb.exe 停止. HiRDB 停止.内部コード n. Hitachi Control Manager Service 停止.

#### (3) Control Manager サービスに関する注意事項

Control Manager サービスの起動と停止についての注意事項を次に示します。

- OS 起動時に「アプリケーションを正しく初期化できませんでした。」という内容のア プリケーションエラーが表示された場合,OSのデスクトップヒープが不足している 可能性があります。その場合の対処方法については、「12.3(1) Control Manager の データベースのセットアップ時,OS 起動時または運用中にアプリケーションエラー が表示される,または、アプリケーションの異常終了が頻繁に発生する」を参照して ください。
- 動作中の Control Manager を停止するためには, Hitachi Control Manager サービス を停止してください。
- Control Manager の各サービスを OS 起動時に自動で起動したくない場合は, Hitachi Control Manager サービスのスタートアップ設定を " 自動 " から " 手動 " に変更して ください。

# クラスタシステムの構築

この章では、クラスタシステムへの Control Manager のイン ストール、環境変数の設定、ネットワーク構築の方法およびク ラスタシステム運用時の注意事項について説明します。

- 4.1 クラスタシステムの概要
- 4.2 クラスタシステムへの Control Manager のインストールとセットアップ
- 4.3 クラスタシステム運用時の注意事項

# 4.1 クラスタシステムの概要

Control Manager は, クラスタシステムでの運用に対応しています。ここではクラスタシステムの概要について説明します。

# 4.1.1 クラスタシステムとは

Control Manager は, MSCS (Microsoft Cluster Service)に対応しています。Control Manager をインストールしているサーバをクラスタ構成にしておくことによって, Control Manager に障害が発生した場合でも,自動的にホストを切り替えることができます。

MSCS を利用したクラスタシステムを構築した場合,クラスタを構成する物理ホスト上 で動作する仮想サーバ(論理ホスト)が割り当てられます。MSCS では,ハートビート と呼ばれる障害検知ソフトウェアによって,論理ホストが動作する物理ホストの動作状 態を定期的に監視しています。

論理ホスト上で障害が発生した場合,動作する物理ホストが MSCS によって切り替えら れます。これを,フェイルオーバーといいます。論理ホスト上で動作しているプログラ ムは,フェイルオーバーしたあとも,切り替え先で処理を継続できます。また,論理ホ スト上で発生した障害が回復した場合,フェイルオーバーによって切り替えられた物理 ホストから,MSCS によって元の物理ホストに切り替えられます。これをフェイルバッ クといいます。切り替える前に動作していたプログラムは,フェイルバックしたあとも, 切り替え先で処理を継続できます。

#### 注意事項

- Control Manager は,負荷分散を目的として構成されたクラスタシステムには対応しません。
- Control Manager では、Control Manager の情報を更新中および管理対象サーバの操作を実行中に、フェイルオーバーまたはフェイルバックが実行されない場合だけクラスタシステムを運用できます。

# 4.1.2 Control Manager をクラスタシステムで運用する仕組 み

クラスタシステムで Control Manager を運用中に物理ホストで障害が発生した場合, MSCS によってフェイルオーバーが実行されます。フェイルオーバーの実行によって物 理ホストが切り替えられる例を次の図に示します。

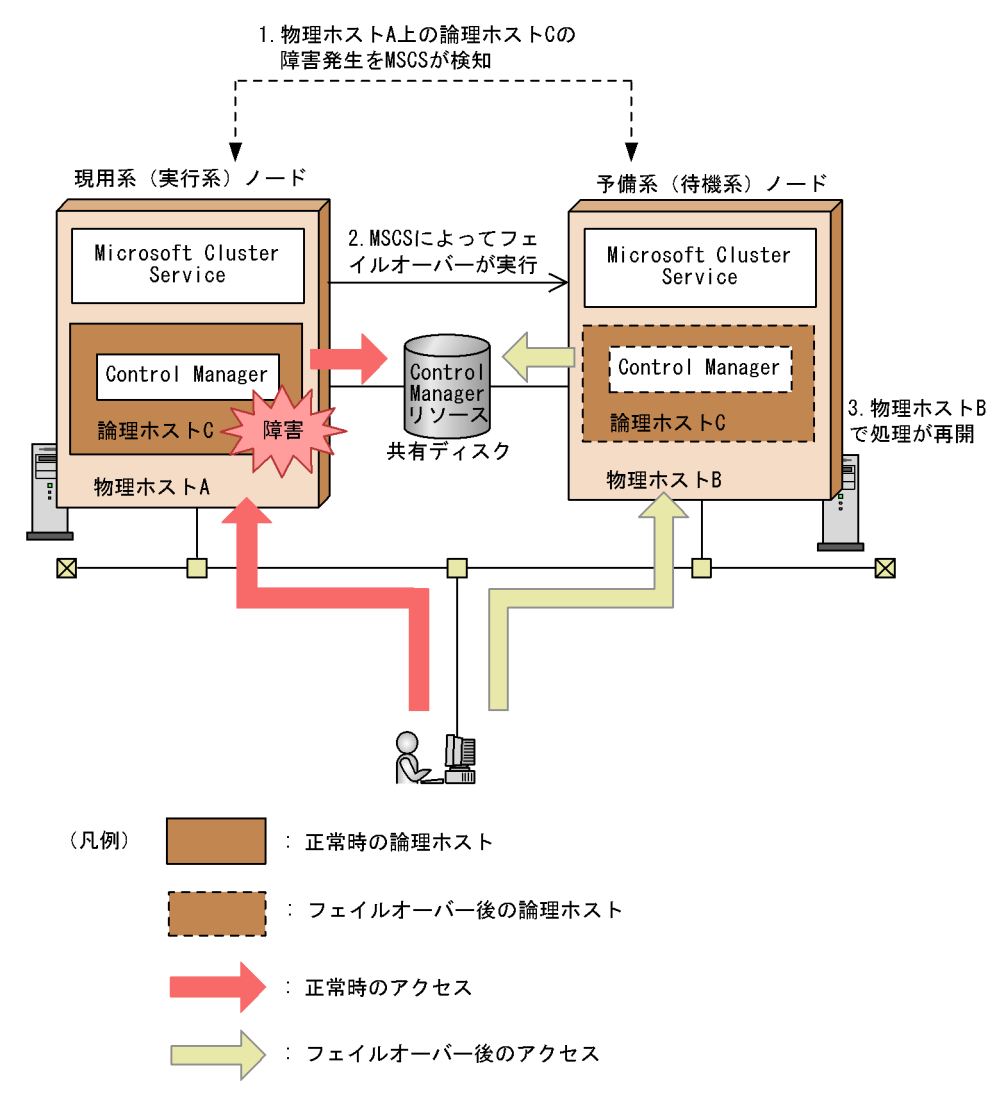

図 4-1 フェイルオーバーの実行による物理ホストの切り替え例

業務を実行中のサーバを現用系ノード,現用系の障害時に業務を引き継げるよう待機し ているサーバを予備系ノードといいます。クラスタソフトによっては,現用系のことを 実行系,予備系のことを待機系ということがあります。また,論理ホスト名に割り当て られる IP アドレスを論理 IP アドレスといいます。

MSCS は現用系(実行系)ノード上の物理ホストAと,予備系(待機系)ノード上の物 理ホストBに,仮想的なサーバである論理ホストCを割り当てます。Control Manager の機能を利用するユーザーからは,物理ホストAおよび物理ホストBは意識されない で,論理ホストCだけが意識されます。現用系(実行系)ノードおよび予備系(待機系) ノードから共有で利用されるリソースはMSCSにリソースグループとして登録して,共 有ディスクに格納しておきます。 障害が発生するまでは,物理ホストA上の Control Manager が動作し,物理ホストB上の Control Manager は動作しないで待機しています。なお,動作中の Control Manager の稼働状態は,それぞれのホストで稼働している MSCS のハートビートによって監視されています。

この構成で物理ホストAに障害が発生した場合, MSCSによって次の処理が実行されます。

- 1. 物理ホストA上の論理ホストCで障害が発生したことが, MSCSのハートビートに よって検出される
- MSCS によってフェイルオーバーが実行される フェイルオーバーで実行される処理は次のとおりです。
  - Control Manager のリソースを物理ホスト B が参照するように変更されます。
  - MSCS によって物理ホスト B 上の論理ホスト C および Control Manager が起動さ れます。
- MSCS によって処理を中断する前の情報が共有ディスクから取り出され,物理ホスト B上で処理が再開される

フェイルオーバーによって処理が中断している間のデータは破棄されます。

注意事項

JP1/Base は, クラスタシステム用のサービスと, それぞれの物理ホストのサービス がすべて使用できる状態で構成してください。

# 4.2 クラスタシステムへの Control Manager の インストールとセットアップ

MSCS を使用してクラスタシステムを構築する場合の Control Manager のインストール 手順およびセットアップ手順を説明します。

なお,すでに Control Manager がインストールされている場合は,更新インストールは できません。Control Manager をアンインストールしてから Control Manager を新規イ ンストールしてください。

#### 注意事項

非クラスタ構成で Control Manager がインストールされている設定から,クラスタ 構成の設定に変更する場合は, Control Manager をアンインストールしたあと, Control Manager を新規インストールしてください。また,クラスタ構成の設定で Control Manager をバージョンアップしたり,同じバージョンをインストールした りする場合も, Control Manager をアンインストールしたあと, Control Manager を新規インストールしてください。

### 4.2.1 インストール前の確認事項

インストールを実行する前に、次の内容を満たしているか確認してください。

(1) 共有ディスク

クラスタアドミニストレータのグループ移動を使用して,共有ディスクを現用系(実行系)から予備系(待機系)へ切り替えられるように設定していることを確認してく ださい。

現用系(実行系)および予備系(待機系)に割り当てる共有ディスクには,同じドラ イブレターを設定していることを確認してください。

フェイルオーバーのときに,現用系(実行系)ノードまたは予備系(待機系)ノード のどちらかから,常に共有ディスクへ排他アクセスできていることを確認してください。

#### (2) 論理 IP アドレス

現用系(実行系)から予備系(待機系)に切り替わったとき,切り替え元の IP アドレ スと切り替え先の IP アドレスが正しく引き継がれるように設定していることを確認し てください。

ping コマンドで現用系(実行系)または予備系(待機系)の論理ホスト名を指定した 場合,それぞれの論理 IP アドレスが正しく表示されることを確認してください。

hosts ファイルまたは DNS サーバに次の項目が登録されていて,名前解決できること

(ping コマンドによる応答確認ができること)を確認してください。

- 現用系(実行系)ノードまたは予備系(待機系)ノードの物理ホスト名と IP アドレス
- 系切り替え時に引き継ぎできる論理ホスト名と論理 IP アドレス

# 4.2.2 インストール先

Control Manager をクラスタシステムで運用する場合,次に示すインストール先に Control Manager をインストールしてください。

DPM と連携する場合, Control Manager は DPM および Deployment Manager Adaptor がインストールされているサーバと同じサーバにインストールしてください。

# 4.2.3 インストールおよびセットアップの流れ

Control Manager をクラスタシステムで運用する場合のインストールおよびセットアップの流れを次に示します。

図 4-2 Control Manager をクラスタシステムで運用する場合のインストールおよびセッ トアップの流れ

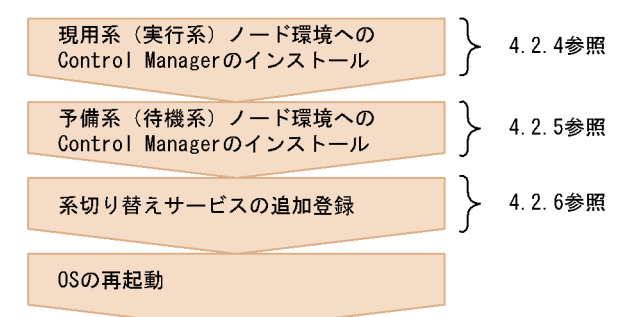

# 4.2.4 現用系(実行系)ノード環境への Control Manager の インストール

MSCS の系切り替えが現用系(実行系)にあることを確認する
 [コントロールパネル] - [管理コンピュータ] - [クラスタアドミニストレータ]
 を実行し,次の項目(リソース)が現用系(実行系)にあることを確認します。

- 共有ドライブへのアクセス権限
- 系切り替え引き継ぎ論理 IP アドレス
- 引き継ぎホスト名の定義

このあとの手順は,[クラスタアドミニストレータ]ウィンドウで,すでにグループ "CMCLUSTER"にこれらのリソースが作成されていることを前提として説明します。
2. Control Manager のセットアップを実行する

「3.2.4 新規インストール」を参照して,セットアップを実行します。セットアップ の実行中に「系切り替え機能(クラスタ構成)を使用するか指定してください。」と 表示されたら,[使用する]ラジオボタンを選択してください。

| JP1/ServerConductor/Control Manager – Instal                                                           | IShield Wizard |         | ×     |
|----------------------------------------------------------------------------------------------------|----------------|---------|-------|
| <b>セットアッフ<sup>®</sup> タイフ<sup>®</sup></b><br>ニースで記最も適したセットアッフ <sup>®</sup> タイフ <sup>®</sup> を選択してください。 |                |         |       |
| 糸切り替え機能のラスタ構成)を使用するか指定してくださ                                                                            | 5670           |         |       |
| <ul> <li>● (使用する)</li> <li>● 使用しない</li> </ul>                                                          |                |         |       |
| InstaliShield                                                                                          | 〈 戻る(日)        | 次へ (N)> | キャンセル |

3. [次へ]ボタンをクリックする

「クラスタ構成のセットアップで使用する番号を選んでください。」と表示されます。 クラスタ構成の識別番号を指定してください。

| JP1/ServerConductor/Con                                                   | trol Manager – InstallShield Wizard | ×       |
|---------------------------------------------------------------------------|-------------------------------------|---------|
| <b>セットアッフ<sup>®</sup> タイフ<sup>®</sup></b><br>ニースに最も適したセットアッフ <sup>®</sup> | タイブを選択してください。                       | A.      |
| りラスタ構成のセットアッフで使用                                                          | 目する番号を選んでください。                      |         |
| •                                                                         | C 6                                 |         |
| O 2                                                                       | <b>O</b> 7                          |         |
| C 3                                                                       | <b>C</b> 8                          |         |
| O 4                                                                       | C 9                                 |         |
| O 5                                                                       |                                     |         |
|                                                                           |                                     |         |
|                                                                           |                                     |         |
| InstallShield                                                             |                                     |         |
|                                                                           | 〈戻る(B) 次へ(N)>                       | > ++>セル |

注意事項

クラスタ構成の識別番号は, あとからインストールする予備系(待機系)ノード 環境でも同じ番号を指定してください。

4. [次へ]ボタンをクリックする

「クラスタ構成のシステムを選択してください。」と表示されます。[現用系]ラジオ ボタンを選択してください。

| JP1/ServerConductor/Control Manager – Instal                                                          | IShield Wizard   |         | ×              |
|----------------------------------------------------------------------------------------------------|------------------|---------|----------------|
| <b>セットアッフ<sup>。</sup> タイフ<sup>。</sup></b><br>ニースに最も適したセットアッフ <sup>。</sup> タイフ <sup>・</sup> を選択してください。 |                  |         | X              |
| クラスタ構成のシステムを選択してください。                                                                                 |                  |         |                |
| ○ 親用系                                                                                                 |                  |         |                |
| ○ 予備系                                                                                                 |                  |         |                |
|                                                                                                    |                  |         |                |
|                                                                                                    |                  |         |                |
|                                                                                                    |                  |         |                |
|                                                                                                    |                  |         |                |
| InstallShield                                                                                         |                  | 1       |                |
|                                                                                                    | < 戻る( <u>B</u> ) | 次へ (N)> | <u>++&gt;+</u> |

5. [次へ]ボタンをクリックする 「クラスタ構成の場合は現用系と予備系で同じ保存先(共有ディスク上)を選択して ください。」と表示されます。 データベースの保存先フォルダを指定してください。

| JP1/ServerConductor/Control Manager – InstallShield Wizard | ×              |
|------------------------------------------------------------|----------------|
| <b>データベース保存先の選択</b><br>データベースを保存するフォルタを選択してください。           |                |
| クラスタ構成の場合は現用系と予備系で同じ保存先(共有ディスク上)を選択してください。                 |                |
| E¥Program Files¥HITACHI¥DB_SC1¥Area                        |                |
|                                                            | 参照( <u>B</u> ) |
| InstallShield                                              |                |
| 〈 戻る(B) 次へ (N)>                                            | ++>tu          |

注意事項

必ず共有ドライブ上のディレクトリを指定してください。

6. [ 次へ ] ボタンをクリックする

「現用系の物理ホスト名及び論理ホスト名を指定してください。」と表示されます。

| JP1/ServerConduct          | or/Control Manager – InstallShield Wizard 🛛 🔀 |
|----------------------------|-----------------------------------------------|
| <b>環境の設定</b><br>プログラムが動作する | らための設定をしてください。                                |
| 現用系の物理ホスト                  | 名及び論理ホスト名を指定してください。                           |
| 物理木木名                      | NODE1                                         |
| 論理本スト名                     | CMCLUSTER                                     |
| InstallShield              | 〈 戻る(B) 次へ (N)〉 キャンセル                         |

物理ホスト名および論理ホスト名を指定してください。 物理ホスト名および論理ホスト名には次の内容を指定します。

- 物理ホスト名
   現用系(実行系)ノードのホスト名
- 論理ホスト名 系切り替え時に引き継がれる論理 IP アドレスのホスト名
- 7. [次へ]ボタンをクリックする

「本プログラムで使用するポート番号を2つ指定してください。」と表示されます。 プログラムで使用するポート番号を指定してください。 以降,設定するすべてのポート番号は,ほかのプログラムと重複しないように設定し てください。また,現用系(実行系)および予備系(待機系)で同じ値を設定してく ださい。

| JP1/ServerCon           | nductor/Control Manager – InstallShield Wizard | ×        |
|-------------------------|------------------------------------------------|----------|
| <b>環境の設定</b><br>プログラムが動 | が作するための設定をしてください。                              | No.      |
| <b>本</b> ን'ከታንፈሮ        | ・使用するポート番号を2つ指定してください。                         |          |
| ホ⁰-ト番号1                 | 22815                                          |          |
| ホ⁰−ト番号2                 | 22316                                          |          |
| InstallShield —         | 〈戻る(日) 次へ(N)>                                  | ++>\tell |

#### 8. [次へ]ボタンをクリックする

「データベースで使用するポート番号を指定してください。」と表示されます。 HiRDB で使用するポート番号を指定してください。

| , | JP1/ServerConduct          | tor/Control Manager – Insta | llShield Wizard |                          | ×     |
|---|----------------------------|-----------------------------|-----------------|--------------------------|-------|
|   | <b>環境の設定</b><br>プロクラムが動作する | るための設定をしてください。              |                 |                          | NºX.  |
|   | データベースで使用                  | するホ℃ト番号を指定してください。           |                 |                          |       |
|   | ポート番号                      | 22318                       |                 |                          |       |
|   |                            |                             |                 |                          |       |
| I | nstallShield ———           |                             | 〈 戻る(日) 〉 〉     | <u>τ</u> Λ ( <u>N</u> )> | キャンセル |

9. [次へ]ボタンをクリックする

「Hitachi Web Server で使用するポート番号を指定してください。」と表示されます。 Web サーバで使用するポート番号を指定してください。

| JP1/ServerConduct          | or/Control Manager – InstallShield Wizard 🛛 🔹 🔊 | 1                    |
|----------------------------|-------------------------------------------------|----------------------|
| <b>環境の設定</b><br>プログラムが動作する | ための設定をしてください。                                   | (and a second second |
| Hitachi Web Serve          | erで使用するポート番号を指定してください。                          |                      |
| ホ℃ト番号                      | 24044                                           |                      |
| InstallShield              | < 戻る( <u>B</u> ) 次へ ( <u>N</u> )> キャンセル         |                      |

10.[ 次へ ] ボタンをクリックする

「Cosminexus で使用するポート番号を2つ指定してください。」と表示されます。 Cosminexus で使用するポート番号を指定してください。

| JP1/ServerConduc          | tor/Control Manager – InstallShield Wizard 🛛 💦 🔊 |
|---------------------------|--------------------------------------------------|
| <b>環境の設定</b><br>プロクラムが動作す | るための設定をしてください。                                   |
| Cosminexusで使              | 用するポート番号を2つ指定してください。                             |
| ホ⁰─ト番号1                   | 22317                                            |
| ホ°−ト番号2                   | 22319                                            |
| InstallShield ———         | < 戻る(B) 次へ (N)> キャンセル                            |

11.[次へ]ボタンをクリックする

ファイルコピーのダイアログが表示されますので,[次へ]をクリックします。イン ストールが開始されます。再起動の指示が表示されたら,「いいえ、後でコンピュー タを再起動します。」を選択して,[完了]ボタンをクリックします。

ここまでで,インストールは完了です。

12.サービスのスタートアップ設定を自動起動から手動起動に変更する

[コントロールパネル] - [サービス]を実行し,次のサービスのスタートアップ設定を自動起動から手動起動に変更します。

- ・「HiRDB/EmbeddedEdition\_SCx」(SCxのxはクラスタ構成の識別番号)
- 「Hitachi Control Manager」

次のサービスも手動起動となっていることを確認します。

- ・「HiRDB/Cluster Service \_SCx」(SCx の x はクラスタ構成の識別番号)
- <sup>¬</sup> Hitachi Control Manager Service <sub>J</sub>
- 「JP1 ServerConductor Control Manager Web Server」(Control Manager で使用する Hitachi Web Server のサービス名)

13.DB 処理プロセスが開始済みであることを確認する

[コマンドプロンプト]を起動し, < CM パス> ¥bin にカレントフォルダを移動して から次のコマンドを実行してください。Windows Server 2008を使用している場合 は,管理者権限のあるコマンドプロンプトで実行してください。 < CM パス> ¥bin は,デフォルトの設定では下記フォルダになります。

 $C: \label{eq:controlManager} E is \end{tabular} Files \end{tabular} HITACHI \end{tabular} Server Conductor \end{tabular} Control Manager \end{tabular} bin \end{tabular}$ 

cmdbcmd pdls

「cmdbcmd」はコマンドプロンプト上でデータベースを操作するコマンドで, pdls を 指定するとデータベースの起動状態を表示します。データベースの処理プロセスが開 始済みの場合,例として次のようなメッセージが表示されます。

C:¥Program Files¥HITACHI¥ServerConductor¥ControlManager¥bin>cmdbcmd pdlsHOSTNAME(230445)UNITID SVIDSTATUSSTARTTIMECMCLUSTERunt1\*\*\*\*\*\*\*ACTIVE225609CMCLUSTERunt1sds01ACTIVE225609

C:\Program Files\HITACHI\ServerConductor\ControlManager\bin>

"HOSTNAME" に表示される "CMCLUSTER" は, 系切り替えの引き継ぎできる論理ホス ト名です。

データベースの処理プロセスが開始済みでない場合は,次のコマンドを実行してデー タベースの処理プロセスを開始してください。

cmdbcmd pdstart

14.次に予備系(待機系)ノード環境への Control Manager のインストールを実行するため,次のコマンドで,DB処理プロセスをいったん停止する [コマンドプロンプト]で次のコマンドを実行して,データベースの処理プロセスを 停止してください。Windows Server 2008を使用している場合は,管理者権限のある コマンドプロンプトで実行してください。

cmdbcmd pdstop

正常に停止した場合,例として次のようなメッセージが表示されます。

C:¥Program Files¥HITACHI¥ServerConductor¥ControlManager¥bin>cmdbcmd pdstop 3276 23:11:24 unt1 \_rdm KFPSO1841-I HiRDB unit unt1 terminated. mode = NORMAL 3276 23:11:24 unt1 \_rdm KFPSO1850-I HiRDB system terminated. mode = NORMAL

C:\Program Files\HITACHI\ServerConductor\ControlManager\bin>

15.サービス「HiRDB/EmbeddedEdition\_SCx」(SCxのxはクラスタ構成の識別番号) を停止する

これで,現用系(実行系)ノード環境への Control Manager のインストールは完了で す。次に,予備系(待機系)ノード環境へ Control Manager をインストールします。

## 4.2.5 予備系(待機系)ノード環境への Control Manager の インストール

「4.2.4 現用系(実行系)ノード環境への Control Manager のインストール」が完了したら,予備系(待機系)ノード環境へ Control Manager をインストールします。

1. クラスタアドミニストレータで系切り替えを実行する

この操作は,現用系(実行系),予備系(待機系)どちらでもできます。 [コントロールパネル] - [管理コンピュータ] - [クラスタアドミニストレータ] を実行し,次の項目を含むグループを,現用系(実行系)から予備系(待機系)に移 動させます。右クリックで[グループの移動]を選択し,予備系(待機系)に移動さ せます。

- 共有ドライブへのアクセス権限
- 系切り替え引き継ぎ論理 IP アドレス
- 引き継ぎホスト名の定義

| 🌆 クラスタ アドミニストレータ – [CMCL | USTER | 0]                    |        |       | -   |          |
|--------------------------|-------|-----------------------|--------|-------|-----|----------|
| வ ファイル(E) 表示(M) ウィンドウ(M) | ヘルプひ  | Ð                     |        |       | _   | . 8 ×    |
| 🚳 👁 📐 🖆 🛍 🖭              |       |                       |        |       |     |          |
| E-G CMCLUSTER            | 名前    | 状態                    |        | 所有者   |     | 説明       |
| 直・(二) グループ               | CMC   | LUSTER オンライン          | /      | NODE1 |     | CMおよび    |
| - MCLUSTER               |       | オンラインにする(日)           | Ctrl+B |       |     |          |
| א-עע 🔄 איין 👘            |       | オフラインにする(工)           | Ctrl+T |       |     |          |
| 白… 一 クラスタの構成             |       | グループの移動(⊻)            |        |       |     |          |
|                          |       | 間(IR全(D))             | Ctel+D | _     |     |          |
| □ □ □ ネットワーク             |       | 1019/00/<br>夕前の変更(M)  | Ctrl+M |       |     |          |
|                          |       |                       | Outom  | _     |     |          |
|                          |       | 新規作成(N)               |        | •     |     |          |
|                          |       | アプリケーションの構成( <u>A</u> | )      |       |     |          |
|                          |       | プロパティ(R)              |        | _     |     |          |
|                          |       | 20/04/00              |        |       |     |          |
|                          |       |                       |        |       |     |          |
| Aven 109 − 1 109 − 11    |       |                       |        |       |     |          |
|                          |       |                       |        |       |     | <u> </u> |
| グループ全体を別のノードへ移動します。      |       |                       |        |       | NUM | 11.      |

- 2. 予備系(待機系)ノード上で,共有ドライブへの排他アクセスができるようになった ことを確認する
- 現用系(実行系)と同様の手順で,予備系(待機系)をインストールし,サービスの スタートアップ設定を自動起動から手動起動に変更する
   「4.2.4 現用系(実行系)ノード環境への Control Manager のインストール」の操作
   2.~ 12. を実行してください。操作の際は,次のことに注意してください。
  - ・操作 4. で [予備系] ラジオボタンを選択する。
  - 操作 6. で指定する物理ホスト名は,現用系(実行系)ノードのホスト名を指定する。
  - 操作 6. で指定する論理ホスト名には,現用系(実行系)と同じ論理 IP アドレスの ホスト名を指定する。

インストール完了後,再起動を指示されたら,「いいえ、後でコンピュータを再起動 します。」を選択して,[完了]ボタンをクリックします。

4. DB 処理プロセスを停止する

[コマンドプロンプト]を起動し, < CM パス> ¥bin にカレントフォルダを移動して から次のコマンドを実行して,データベースの処理プロセスを停止します。Windows Server 2008を使用している場合は,管理者権限のあるコマンドプロンプトで実行し てください。

< CM パス > ¥bin は, デフォルトの設定では下記フォルダになります。

 $C: \label{eq:controlManager} E the the term of the term of the term of the term of the term of the term of the term of the term of the term of the term of the term of the term of the term of term of term$ 

cmdbcmd pdstop

5. HiRDBEmbeddedEdition\_SCx を停止する

これで,予備系(待機系)ノード環境への Control Manager のインストールは完了です。次に,系切り替え時に引き継がれるサービスを追加登録します。

## 4.2.6 系切り替えサービスの追加登録

系切り替え時に引き継がれるサービスを追加登録します。系切り替えで現在有効になっている系側で設定します。

MSCS に登録するリソースについては、「4.2.7 同じクラスタグループに登録するリ ソースと依存関係」を参照し、必要に応じてサービスを登録してください。

ここでは, HiRDB/EmbeddedEdition\_SCx (SCx の x はクラスタ構成の識別番号)を登録する例で手順を説明します。

まずは,HiRDB クラスタサービスの新規リソースを登録します。

グループ「CMCLUSTER」を左側のフレームで選択し,右側のフレームで右クリックして,[新規作成]-[リソース]を選択する

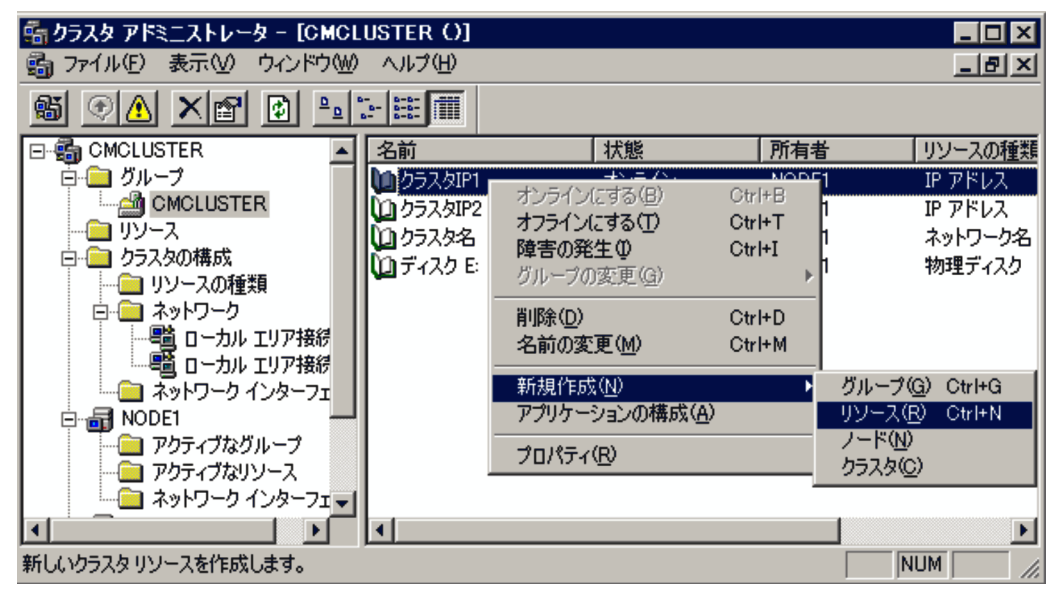

[新しいリソース]ダイアログボックスが表示されます。

- 2. [新しいリソース]ダイアログボックスで,次の項目を設定する
  - ・ 名前:HiRDB/EmbeddedEdition\_SCx (SCx の x はクラスタ構成の識別番号)
  - ・ 説明: HiRDB/EmbeddedEdition\_SCx (SCxのxはクラスタ構成の識別番号)
  - リソースの種類:汎用サービス
  - グループ:CMCLUSTER

| 新しいリソース |                                                                                                    |                                                                                                    |
|---------|----------------------------------------------------------------------------------------------------|----------------------------------------------------------------------------------------------------|
|         | <ul> <li>HiRDB/E</li> <li>名前(M):</li> <li>説明(①):</li> <li>リソースの種類(①):</li> <li>グループ(③):</li> <li>別のリソース モニ:</li> <li>続行する(には、D次へ):</li> </ul> | EmbeddedEdition _SC1<br>HiRDB/EmbeddedEdition _SC1<br>HiRDB/EmbeddedEdition _SC1<br>汎用サービス<br>CMOLUSTER<br>タでこのリソースを実行する(B)<br>まをクリックしてください。 |
|         | く見                                                                                                    | える(日) 次へ(11) > キャンセル                                                                                                    |

- 3. [新しいリソース]ダイアログボックスの[次へ]ボタンをクリックする
   [実行可能な所有者]ダイアログボックスが表示されます。
   [実行可能な所有者]に現用系(実行系)の物理ホスト名,予備系(待機系)の物理ホスト名が含まれていることを確認してください。
- 4. [次へ]ボタンをクリックする
   [依存関係]ダイアログボックスが表示されます。次のリソースを[追加]ボタンで
   設定してください。
  - 共有ディスクへのアクセス
  - 系切り替えで引き継がれる論理ホスト名(ネットワーク名)

| 依存関係<br>HiRDB/Embe<br>依存関係は、最初にクラジ<br>関係を指定してください。 | eddedEdition _SC1<br>スタサービスによってオ: | ンラインにする必要            | 見があるリソースです                | す。このリソースの依存       |
|----------------------------------------------------|-----------------------------------|----------------------|---------------------------|-------------------|
| 利用できるリソース(V):                                      |                                   |                      | ソースの依存関係                  | ( <u>D</u> ):     |
| リソース リン                                            | ースの種類                             |                      | リソース                      | リソースの種類           |
| <ul> <li>ゆうスタIP1 IP</li> <li>ゆうスタIP2 IP</li> </ul> | アドレス デ<br>アドレス                    | 追加(A) -><br><- 削除(B) | 1010552.5名<br>101 ディスク E: | ネットワーク名<br>物理ディスク |
| •                                                  |                                   |                      | •                         |                   |
|                                                    |                                   | < 戻る( <u>B</u> )     | 次へ心>                      | **>セル             |

5. [依存関係]ダイアログボックスの[次へ]ボタンをクリックする [汎用サービス パラメータ]ダイアログボックスが表示されます。[サービス名]に サービス名「HiRDBEmbeddedEdition\_SCx」(SCxのxはクラスタ構成の識別番号) を入力してください。

| 汎用サービス パ            | ラメータ           |                  |                  |         |       |
|---------------------|----------------|------------------|------------------|---------|-------|
| <b>\</b> <u>1</u> + | liRDB/Embe     | ddedEdition _SC1 |                  |         |       |
| サービス名い              | ):             | HiRDBEmbeddedE   | dition_SC1       |         |       |
| 起動パラメー              | 友( <u>P</u> ): |                  |                  |         |       |
| 🗆 ইস্ট্রাস্ট্র-     | ク名をコンピュ        | ータ名として使う(山)      |                  |         |       |
|                     |                |                  |                  |         |       |
|                     |                |                  |                  |         |       |
|                     |                |                  |                  |         |       |
|                     |                |                  |                  |         |       |
|                     |                |                  | < 戻る( <u>B</u> ) | ☆へ(№) > | キャンセル |

HiRDB/EmbeddedEdition\_SCx (SCx の x はクラスタ構成の識別番号)のサービス 画面に表示されるサービス名を確認しておきます。

「コントロールパネル」 - 「サービス」を実行し,登録されているサービスの一覧から「HiRDB/EmbeddedEdition\_SCx」をダブルクリックするとプロパティが表示されます。[全般]タブに表示される[サービス名]が,

「HiRDBEmbeddedEdition\_SCx」となっていることを確認してください。

6. [次へ]ボタンをクリックする

[レジストリレプリケーション]ダイアログボックスが表示されます。何も設定しないで,[完了]ボタンをクリックします。

- これで, HiRDB/EmbeddedEdition\_SCxの登録は完了です。
- 7. HiRDB/EmbeddedEdition \_SCx の登録と同じ要領で次のサービスも登録する
  - ・ HiRDB/ClusterService \_SCx (SCx の x はクラスタ構成の識別番号)
  - Hitachi Control Manager

すべてのサービスの登録処理が終了したら,現用系(実行系),予備系(待機系)の順で OSを再起動してください。再起動後,登録したリソースをオンラインにしてください。

## 4.2.7 同じクラスタグループに登録するリソースと依存関係

MSCS に登録するリソースを次の表に示します。リソースを登録する際, リソースの名 前と説明にはサービス表示名を入力してください。そのほかはデフォルトの値を入力し てください。DPM および DMA を使用する場合, Control Manager と同じクラスタグ ループにリソースを登録してください。Windows Server 2008 を使用している場合は, [新しいリソース ウィザード]でデフォルトで設定されるデフォルト値に対して, 依存関 係のみ追加で設定してください。

| 項<br>番 | 製品名<br>称     | サービス表示名                               | サービス名                           | 依存関<br>係  | リソースの種<br>類 |
|--------|--------------|---------------------------------------|---------------------------------|-----------|-------------|
| 1      | -            | -                                     | -                               | -         | 物理ディスク      |
| 2      | -            | -                                     | -                               | -         | IP アドレス     |
| 3      | -            | -                                     | -                               | # 2       | ネットワーク<br>名 |
| 4      | JP1/<br>Base | JP1/Base Event cmcluster <sup>1</sup> | JP1_Base_E<br>vent<br>cmcluster | #1,<br>#3 | 汎用サービス      |
| 5      | JP1/<br>Base | JP1/Base_cmcluster <sup>1</sup>       | JP1_Base_c<br>mcluster          | #1,<br>#3 | 汎用サービス      |

表 4-1 同じクラスタグループに登録するリソースと依存関係

| 項<br>番 | 製品名<br>称               | サービス表示名                                | サービス名                                         | 依存関<br>係  | リソースの種<br>類 |
|--------|------------------------|----------------------------------------|-----------------------------------------------|-----------|-------------|
| 6      | Control<br>Manag<br>er | HiRDB/EmbeddedEdition _SCx<br>2        | HiRDBEmb<br>eddedEditio<br>n_SCx <sup>2</sup> | #1,<br>#3 | 汎用サービス      |
| 7      | Control<br>Manag<br>er | HiRDB/ClusterService _SCx <sup>2</sup> | HiRDBClust<br>erService_S<br>Cx <sup>2</sup>  | # 6       | 汎用サービス      |
| 8      | Control<br>Manag<br>er | Hitachi Control Manager                | HCMgr                                         | # 7       | 汎用サービス      |

(凡例)

サービス表示名

サービスのプロパティで表示される値です。

サービス名

サービスのプロパティでサービス名に表示される値です。

依存関係

登録するリソースが依存する別のリソースを項番で示しています。

リソースの種類

登録するリソースの種類です。

- (製品名称):該当しません。

- (サービス表示名):登録するリソースが汎用サービス以外の場合です。

- (サービス名):登録するリソースが汎用サービス以外の場合です。
- (依存関係):依存対象のリソースがありません。

注 1

cmcluster の文字列は環境によって表示される内容が異なります。

注 2

SCxのxはクラスタ構成の識別番号です。

# 4.3 クラスタシステム運用時の注意事項

ここでは, Control Manager をクラスタシステムで運用する場合の注意事項について説明します。

(1) 論理 IP アドレスを変更または削除する場合の注意事項

論理 IP アドレスを変更または削除する場合の注意事項について説明します。

- Control Manager のサービスとコマンドを実行中に,論理 IP アドレスを変更しない でください。論理 IP アドレスを変更する場合は,次の手順で実行してください。
  - クラスタアドミニストレータを使用して変更したい論理 IP アドレスのリソースを オフラインにする 依存関係が結ばれているリソースがすべてオフラインになります。なお,オフラインにしたリソースが汎用サービスの場合は,そのサービスが停止されます。
  - 2. 論理 IP アドレスを変更する
  - 3. 1. でオフラインになったリソースをオンラインにする
- Control Manager のサービスとコマンドを実行中に、論理 IP アドレスを削除しない でください。
- 論理 IP アドレスを削除する場合は, Control Manager サービスとコマンドが終了したあとに実施してください。
- (2) DPM, JP1/IM CM および JP1/AJS2 Scenario Operation と連携す る場合の注意事項

Control Manager と連携する製品を使用する場合の注意事項について説明します。

#### DPM 連携時

dpmcnfinfo コマンドで登録する DPM の IP アドレスは,クラスタシステムが構成 されているサーバの IP アドレスを指定してください。

#### JP1/IM - CM 連携時

- JP1/IM CM からサーバ情報を収集する場合は, jcmgetinfo コマンドで指定する Control Manager のホスト名に物理ホスト名を指定してください。
- JP1/IM CM の Link & Launch 定義ファイルで設定する URL は, クラスタシス テムが構成されているサーバの論理ホスト名を指定してください。

#### JP1/AJS2 - Scenario Operation 連携時

JP1/AJS2 - Scenario Operation からシナリオ実行する場合の実行ホスト名は,クラ スタシステムが構成されているサーバの論理ホスト名を指定してください。 (3)フェイルオーバーまたはフェイルバック実行時に,BSMのサーバ 情報が更新された場合の対処方法

クラスタシステムを運用中に MSCS によってフェイルオーバーまたはフェイルバックが 実行された場合, Control Manager のサービスが一時的に停止されます。このときに, BSM のサーバ情報が更新されると Control Manager のサービスが停止されているため, サーバ情報が更新されたことを BSM から Control Manager に通知されなくなります。 したがって, Control Manager と BSM のサーバ情報が一致しなくなります。この場合 は, Control Manager のサービスが起動されたあと, BSM とサーバ情報が一致している かどうか確認してください。Control Manager と BSM でサーバ情報が一致していない 場合は,手動でサーバ情報を更新してください。

手動でサーバ情報を更新する方法を次に示します。

- Agent がインストールされているサーバ情報が一致しない場合 Agent を起動して Control Manager のサーバ情報を更新してください。
- Agent がインストールされていない BladeServer の情報が一致しない場合 サーバ情報が一致しないサーバモジュールを抜き差しして Control Manager のサー バ情報を更新してください。
- (4)フェイルオーバーまたはフェイルバック実行後に引き継がれない処 理と対処方法

Control Manager では,次の処理を実行している間にフェイルオーバーまたはフェイル バックが実行された場合,実行中の処理は引き継がれません。

- DPM シナリオ
- N+1 コールドスタンバイ
- jscmdetachdisk コマンド
- jscmattachdisk コマンド

フェイルオーバーまたはフェイルバックの処理が完了したあとに,実行中の処理の状態 を確認してください。

DPM シナリオを実行していた場合

DPM シナリオを実行中にフェイルオーバーまたはフェイルバックが実行された場 合,フェイルオーバーまたはフェイルバックが完了したあと,DPM からシナリオの 実行状態および管理対象サーバの状態を確認してください。

N+1 コールドスタンバイを実行していた場合

管理対象サーバが N+1 コールドスタンバイを実行中にフェイルオーバーまたはフェ イルバックが実行された場合,BSM から N+1 コールドスタンバイの実行状態を確 認してください。また,フェイルオーバーまたはフェイルバックが完了したあと, N+1 コールドスタンバイを実行した管理対象サーバのサーバ情報が Control Manager と BSM で一致しているかどうか確認してください。

jscmdetachdisk コマンドを実行していた場合

jscmdetachdisk コマンドを実行中にフェイルオーバーまたはフェイルバックが実行 された場合,次の手順で対処してください。

- jscmattachdisk コマンドを実行する コマンドの実行中にエラーが表示される場合がありますが、そのまま続行してく ださい。 なお、BSM Plus 08-00/B 以降、08-10/A 以降と連携している場合は、1.の手順
  - を省略できます。
- jscmdetachdisk コマンドを実行する jscmdetachdisk コマンドが正常に終了したことを確認してください。

jscmattachdisk コマンドを実行していた場合

jscmattachdisk コマンドを実行中にフェイルオーバーまたはフェイルバックが実行 された場合,次の手順で対処してください。

 jscmdetachdisk コマンドを実行する コマンドの実行中にエラーが表示される場合がありますが,そのまま続行してく

ださい。 なお,BSM Plus 08-00/B 以降,08-10/A 以降と連携している場合は,1.の手順

- を省略できます。
- jscmattachdisk コマンドを実行する
   jscmattachdisk コマンドが正常に終了したことを確認してください。

# 5 Control Manager の基本操作

この章では, Control Manager の Web コンソールでの基本的 な操作方法について説明します。

- 5.1 Control Manager のログインとログアウト
- 5.2 各部の名称
- 5.3 管理対象サーバの情報表示
- 5.4 詳細メニューの実行

# 5.1 Control Manager のログインとログアウト

ここでは, Control Manager へのログインとログアウトの方法について説明します。

## 5.1.1 ログイン

Control Manager を使用するには, Web ブラウザで Control Manager のログイン画面を 呼び出し, Control Manager にログインします。Control Manager にログインする方法 について説明します。

- Web ブラウザ上で URL を指定し, Control Manager のログイン画面を呼び出す Control Manager のログイン画面の URL は次のとおりです。 http://"ホスト名または IP アドレス ":" ポート番号 "/ControlManager/ admin
  - ホスト名または IP アドレス

Control Manager がインストールされているホストのホスト名または IP アドレ スを指定します。

ポート番号

使用するポート番号を指定します。Control Manager のインストール時にポート 番号を変更していない場合は,デフォルトの24044を指定します。

| 叠 http://localhost - ロダイン画面 - Microsoft 1 | internet Explorer                      |   |
|-------------------------------------------|----------------------------------------|---|
| JP1/ServerConductor/                      | Control Manager<br>ユーザー名<br>」<br>パスワード |   |
| ページが表示されました                               | <u>リ</u> ア<br>クリア<br>「「」<br>イントラネット    | I |

 Control Manager のユーザー名とパスワードを入力する Control Manager のユーザー名は「administrator」で固定です。 Control Manager をインストールした直後,パスワードはデフォルトの「password」 に設定されています。セキュリティを確保するために,初回ログイン時に必ず変更し てください。パスワードの変更については,「3.2.6 パスワードの変更」を参照して ください。

#### 注意事項

Windows Server 2008 の場合, ログイン時に表示中のタブを閉じるかどうかを確認するメッセージが表示されることがあります。このメッセージが表示されたら,[はい]ボタンをクリックして処理を続行してください。

[ログイン]ボタンをクリックする
 ログイン認証に成功すると、メインウィンドウが表示されます。メインウィンドウに
 ついては、「5.2 各部の名称」を参照してください。なお、ログイン画面の表示状態は、環境によって異なります

### 5.1.2 ログアウト

- メインウィンドウの右上に表示されている[閉じる]アンカーまたは[×]ボタンを クリックする ログアウトしたことを知らせるログアウト画面が表示されます。
- [OK]ボタンまたは右上の[×]ボタンをクリックする
   ログアウト画面が閉じます。

# 5.2 各部の名称

ここでは,メインウィンドウの各部の名称を説明します。

図 5-1 Control Manager のメインウィンドウの各部名称

| erverConductor/Control Manager<br>正在<br>正前<br>正前<br>フロット0(LPAR1)<br>サージ<br>空間<br>EBS第0<br>シスロット0(LP<br>サージ<br>に<br>日本<br>マーン<br>に<br>日本<br>ロットの<br>し<br>レード<br>レード<br>レード<br>レード<br>レード<br>レード<br>レード<br>レード                                                                                                    | Cinternet Explorer                                                                                                    | <u>E57分</u>   朝<br><u>270月</u> 東江 | 12  ユーザー福田  バージョン<br><u>シナリスー智</u><br>      |
|----------------------------------------------------------------------------------------------------|----------------------------------------------------------------------------------------------------|-----------------------------------|---------------------------------------------|
| erverConductor/Control Manager<br>連 さか/Control Manager                                                                                                    | ARI)<br>ARI)<br>ARI)<br>ARI)<br>IDF7-IPFL4U8-1<br>-<br>LPARモード<br>1                                                                                                    | <u>ログアウト</u>   開                  | <u>23日 ユーザー構想  15-5547</u><br><u>シナリオー覧</u> |
| <u>ま計</u><br>ま計<br>ま計<br>ま計<br>202<br>202<br>202<br>202<br>202<br>202<br>202<br>20                                                                                                    | ▲         →         →         →         →         →         →         →         ↓         ↓         ↓         ↓         ↓         ↓         ↓         ↓         ↓         ↓         ↓         ↓         ↓         ↓         ↓         ↓         ↓         ↓         ↓         ↓         ↓         ↓         ↓         ↓         ↓         ↓         ↓         ↓         ↓         ↓         ↓         ↓         ↓         ↓         ↓         ↓         ↓         ↓         ↓         ↓         ↓         ↓         ↓         ↓         ↓         ↓         ↓         ↓         ↓         ↓         ↓         ↓         ↓         ↓         ↓         ↓         ↓         ↓         ↓         ↓         ↓         ↓         ↓         ↓         ↓         ↓         ↓         ↓         ↓         ↓         ↓         ↓         ↓         ↓         ↓         ↓         ↓         ↓         ↓         ↓         ↓         ↓         ↓         ↓         ↓         ↓         ↓         ↓         ↓         ↓         ↓         ↓         ↓         ↓         ↓         ↓         ↓         ↓         ↓ | <u>日分子小</u>   開<br><u>2/1/7素行</u> | <u>23日 ユーザー機器日 ボージョオ<br/>シナリオー覧</u>         |
| 正式<br>支計<br>スロット0(LPAR1)<br>サーパ強語<br>サーパ強語<br>サーパ強語<br>サーパ強語<br>マーパ強語<br>マーパ強語<br>マーパ強語<br>マーパ強語<br>マーパ強語<br>マーパ強語<br>マーパ強語<br>マーパ強語<br>マーパ強語<br>マーパ強語<br>マーパ強語<br>マーパ強語<br>マーパ強語<br>マーパ強語<br>マーパ強語<br>マーパ強語<br>マーパ強語<br>マーパ強語<br>マーパ強語<br>マーパ強語<br>マーパ強語<br>マーパ強語<br>マーパ強語<br>マーパ強語<br>マーパ強語<br>マーパ強語<br>マーパ強語<br>マーパ強語<br>マーパ強語<br>マーパ強語<br>マーパ<br>ない<br>マーパ<br>ない<br>マーパ<br>マーパ<br>ない<br>マーパ<br>ない<br>マーパ<br>ない<br>マーパ<br>ない<br>マーパ<br>ない<br>マーパ<br>ない<br>マーパ<br>ない<br>マーパ<br>ない<br>マーパ<br>ない<br>マーパ<br>ない<br>マーパ<br>ない<br>マーパ<br>ない<br>マーパ<br>ない<br>マーパ<br>ない<br>ない<br>マーパ<br>ない<br>ない<br>マーパ<br>ない<br>マーパ<br>ない<br>ない<br>マーパ<br>ない<br>ない<br>マーク<br>ない<br>ない<br>ない<br>ない<br>マーク<br>ない<br>ない<br>ない<br>ない<br>ない<br>ない<br>ない<br>ない<br>ない<br>ない | ▲         →         →         →           AR1)         →         →         →           0         DF7-IPFL4U8-1         →           □         →         ↓         ↓           ↓         LPARE→F         ↓         ↓                                                                                                    | <u>271.77素</u> 行                  | <u>&gt;</u> 力以才一覧                           |
|                                                                                                    | ▲         →         →         →           AR1)         →         →         →           0         >         →         →           1         →         →         →                                                                                                    | 2 <u>707486</u>                   | <u>&gt;→10月一覧</u>                           |
| alk<br>22)<br>EESES0 > スロットロ (LP<br>サーノ1抽種 - スロットロ (LP<br>サーノ1抽種<br>ホスト名<br>シナリバ東ド状態<br>モード<br>LPAR語以子<br>MACアドレス<br>0008752 4800                                                                                                    | ARI)<br>ARI)<br>DF7-IPFL4U3-1<br>-<br>LPARE—F<br>1                                                                                                    |                                   |                                             |
| 202)<br>ERSERO: > 第二サトロ CLF<br>サーノT抽種 - スロットロ CLF<br>サーノT抽種 - スロットロ CLF<br>サーノT抽種<br>ホスト名<br>シナリバ東ド状態<br>モード<br>LPAR語以子<br>MACアドレス<br>0008752 4800                                                                                                    | ARI)<br>ARI)<br>DF7-IPFL4U2-1<br>-<br>LPARE~F<br>1                                                                                                    |                                   |                                             |
| E22<br>E85:80 > スロット0 CF<br>サーノ1抽催 - スロット0 CF<br>サーノ1抽催<br>ホスト名<br>シナル対実作状態<br>モード<br>LPAR語以子<br>MACアドレス<br>0008782 4800                                                                                                    | ARI)<br>ARI)<br>DF7-IPFL4U3-1<br>-<br>LPARE-F<br>1                                                                                                    |                                   |                                             |
| サーパ論編 - スロット0(LP     サーパ論編     ホスト名     シナル対実庁状態     モード     LPAR認识子     MAC別子     MACアドレス     0008782 4800                                                                                                    | DF7-IPFL4U8-1<br>-<br>LPARモード<br>1                                                                                                    |                                   |                                             |
| サー <b>ノ協相</b> ホスト名     シナル対実件状態     モード     LPAR識別子     MACが報     MACアドレス     0008782 4800                                                                                                    | DF7-IPFL4U8-1<br>-<br>LPARモード<br>1                                                                                                    |                                   |                                             |
| サー <b>デ結相</b> ホスト名     シナル対実件状態     モード     LPAR認以子     MAC客程     MAC字ドレス     0008752 4800                                                                                                    | DF7-IPFL4U8-1<br>-<br>LPARモード<br>1                                                                                                    |                                   |                                             |
| ホスト名<br>シナル対実件状態<br>モード<br>LPAR認识子<br>MAC学ドレス<br>0008752 4800                                                                                                    | DF7-IPFL4U8-1<br>-<br>LPARモード<br>1                                                                                                    |                                   |                                             |
| シナリガ実行状態<br>モード<br>LPAR歳別子<br>MAC学ドレス<br>0008752 4800                                                                                                    | ー<br>LPARモード<br>1                                                                                                    |                                   |                                             |
| モード<br>レPAR議員サ<br>MACの転転<br>MACアドレス<br>00008782 4800                                                                                                    | LPARモード                                                                                                    |                                   |                                             |
| LPAR議則子<br>MAC搭職<br>MACアドレス<br>000087624B00                                                                                                    | 1                                                                                                    |                                   |                                             |
| MAG情報<br>MAGアドレス<br>00.00.87.62.48:00                                                                                                    |                                                                                                    |                                   |                                             |
| MACアドレス<br>00:0087624B00                                                                                                    |                                                                                                    |                                   |                                             |
| 00:00:87:62:48:00                                                                                                    | IPアドレス                                                                                                    |                                   |                                             |
| 20.00.07.00 (D.0)                                                                                                    | 10208177247                                                                                                    |                                   |                                             |
| 00.00.03 /20.4000                                                                                                    | -                                                                                                    |                                   |                                             |
| 00:00:07:49:02                                                                                                    | -                                                                                                    |                                   |                                             |
| 0000010210000                                                                                                    |                                                                                                    |                                   |                                             |
|                                                                                                    |                                                                                                    |                                   |                                             |
|                                                                                                    |                                                                                                    |                                   |                                             |
|                                                                                                    |                                                                                                    |                                   |                                             |
|                                                                                                    |                                                                                                    |                                   |                                             |
|                                                                                                    |                                                                                                    |                                   |                                             |
|                                                                                                    |                                                                                                    |                                   |                                             |
|                                                                                                    |                                                                                                    |                                   |                                             |
|                                                                                                    |                                                                                                    |                                   |                                             |

メインメニュー

メインメニューには,サーバの種別に関係なく,次に示す共通のメニューが表示されます。

•[ログアウト]アンカー

Control Manager からログアウトし, ログイン画面が表示されます。ログアウト 後,再度ログインする場合は,このアンカーをクリックしてください。 [イベントフィルタリングの変更]ダイアログまたは[シナリオ実行ウィザード] ダイアログボックスが表示されている状態でこのアンカーをクリックすると, メッセージが表示され,各操作の中止を確認するダイアログが表示されます。

•[閉じる]アンカー メインウィンドウが閉じ,ログアウト画面が表示されます。ログアウトして Control Manager の Web コンソールを終了する場合は,このアンカーをクリック してください。

[イベントフィルタリングの変更]ダイアログまたは[シナリオ実行ウィザード] ダイアログボックスが表示されている状態でこのアンカーをクリックすると, メッセージが表示され,各操作の中止を確認するダイアログが表示されます。

•[ユーザー情報]アンカー

[ユーザー情報]ダイアログボックスが表示されます。[ユーザー情報]ダイアロ グボックスにはユーザー名が表示されます。Control Manager のユーザー名は 「administrator」で固定です。

[イベントフィルタリングの変更]ダイアログまたは[シナリオ実行ウィザード] ダイアログボックスが表示されている状態でこのアンカーをクリックすると, メッセージが表示され,各操作の中止を確認するダイアログが表示されます。

•[バージョン情報]アンカー

[バージョン情報]ダイアログボックスが表示されます。[バージョン情報]ダイ アログにはインストールされている Cotnrol Manager のバージョンが表示されま す。

[イベントフィルタリングの変更]ダイアログまたは[シナリオ実行ウィザード] ダイアログボックスが表示されている状態でこのアンカーをクリックすると, メッセージが表示され,各操作の中止を確認するダイアログが表示されます。

• [ ヘルプ ] アンカー 別画面で Control Manager のヘルプが表示されます。

#### 詳細メニュー

表示されているサーバ情報に対して実行できるメニューが表示されます。

ツリー表示領域

管理対象サーバがツリー形式で表示されます。上部に表示される[BladeServer]ア ンカーと[Server]アンカーで表示させるサーバ種別を変更できます。

- [BladeServer]アンカー BladeSymphonyのサーバシャーシおよびサーバの一覧が表示されます。
- [ Server ] アンカー 日立アドバンストサーバ HA8000 の一覧が表示されます。
- データ表示領域

ツリー表示領域で選択したサーバシャーシ内のサーバ一覧が表示されます。また, サーバを選択した場合は,サーバの情報が表示されます。

# 5.3 管理対象サーバの情報表示

ここでは, Control Manager の管理対象となっているサーバの一覧, そのサーバの詳細 情報の表示方法について説明します。

## 5.3.1 サーバ種別の切り替え

Control Manager の Web コンソールにログインすると, Control Manager のメインウィ ンドウが表示されます。メインウィンドウの左側には管理対象サーバの一覧がツリー形 式で表示されます。

表示するサーバ種別は,ツリー上部の[BladeServer]アンカーおよび[Server]アン カーで切り替えられます。ログイン直後は,[BladeServer]アンカーが選択された状態 です。

(1) [BladeServer]アンカー選択時

BladeSymphony のサーバシャーシー覧が表示されます。Control Manager ヘログイン 直後はデフォルトでサーバシャーシー覧が表示されます。1 画面当たりのサーバシャーシ の最大表示件数は 10 シャーシです。サーバシャーシー覧の表示件数が 10 件を超えた場 合は,表示が複数ページにわたります。表示が複数ページにわたる場合,サーバシャー シー覧の上部に,[<<]アンカー(最初のページを表示),[<]アンカー(前の 10 件を 表示),[>]アンカー(次の 10 件を表示),[>>]アンカー(最終ページを表示)が表示 され,ページを切り替えられます。

[BladeServer]アンカー選択時のメインウィンドウを次の図に示します。

| ーー 管理対象となっているサーバシャーシ                                                                                                    | の一覧が表示される                                            |
|----------------------------------------------------------------------------------------------------|------------------------------------------------------|
| 🚰 ServerCondustor/Control Manager Console – Microsoft Internet Explorer                                                                                                    |                                                      |
| JP1/Server                                                                                                    | ログアウト 開いる   ユーザー情報   バージョン情報   ヘルプ                   |
| BladeServer 更新                                                                                                    |                                                      |
|                                                                                                    |                                                      |
| tesstation     tesstation     tesstation     tesstation     tesstation     tesstation     tesstation     tesstation     tesstation     tesstation     tesstation     tesstation     tesstation     tesstation     tesstation     tesstation     tesstation | uctor/Control Manager                                |
|                                                                                                    | /All Rights: Reserved. Decyright @ 2000. Haadhi, Ed. |
|                                                                                                    |                                                      |
|                                                                                                    |                                                      |
|                                                                                                    |                                                      |
|                                                                                                    |                                                      |
|                                                                                                    |                                                      |
|                                                                                                    |                                                      |
|                                                                                                    |                                                      |
|                                                                                                    |                                                      |
|                                                                                                    |                                                      |
|                                                                                                    |                                                      |
|                                                                                                    |                                                      |
|                                                                                                    |                                                      |
| リーニー ロー・・・・・・・・・・・・・・・・・・・・・・・・・・・・・・・・・・                                                                                                    |                                                      |

図 5-2 [BladeServer]アンカー選択時

#### (2)[Server]アンカー選択時

日立アドバンストサーバ HA8000 の一覧が表示されます。1 画面当たりのサーバの最大 表示件数は 50 台です。サーバー覧の表示件数が 50 件を超えた場合は,表示が複数ペー ジにわたります。表示が複数ページにわたる場合,サーバ一覧上部に,[<<]アンカー (最初のページを表示),[<]アンカー(前の 50 件を表示),[>]アンカー(次の 50 件 を表示),[>>]アンカー(最終ページを表示)が表示され,ページを切り替えられます。

[Server]アンカー選択時のメインウィンドウを次の図に示します。

図 5-3 [Server]アンカー選択時

| ── 管理対象となっている日立アド                                                                                                    | バンストサーバ HA8000の一覧が表示される                   |
|----------------------------------------------------------------------------------------------------|-------------------------------------------|
| 🗿 ServerConductor/Control Manager Console – Microsoft Internet Explo                                                                                                    | rer III X                                 |
| JP1/Serve Conductor/Control Manager                                                                                                    | ログアウト 開北る   ユーザー情報   バージョン情報   ヘルプ        |
| BiblioServer         Server         Eff           Image: CM-1277         HA8000-35         Image: CM-1277         Image: CM-12777         Image: CM-12777         Image: CM-12 | サーバを選択して下さい。                              |
|                                                                                                    |                                           |
|                                                                                                    |                                           |
|                                                                                                    |                                           |
|                                                                                                    |                                           |
|                                                                                                    |                                           |
|                                                                                                    |                                           |
| 2<br>2                                                                                                    | ן איז איז איז איז איז איז איז איז איז איז |

## 5.3.2 詳細情報の表示

ここでは,管理対象サーバの詳細情報を表示する方法について説明します。

(1) 管理対象サーバが BladeSymphony の場合

サーバシャーシー覧から目的のサーバシャーシをクリックすると,指定したサーバ シャーシ内のサーバの一覧が表示され,シャーシ ID,スロット ID,ホスト名,および IP アドレスを参照できます。

サーバシャーシ内のサーバー覧の表示手順を次の図に示します。

| 図 5-4 | サーバシャ | ーシ内のサー | バー覧の表示手順 |
|-------|-------|--------|----------|
|-------|-------|--------|----------|

| PerConductor/Control Manager Conso | le – Microsoft Internet Expl | orer           | ログアウト 上間にみ し  | フーザー特報 レバージョン特報 レヘルプ |
|------------------------------------|------------------------------|----------------|---------------|----------------------|
| Serve Conductor Control wa         | nager                        |                |               |                      |
| •Server <u>是</u> 勤                 | EBS#30                       |                |               |                      |
|                                    | サーバー覧                        |                |               |                      |
|                                    |                              |                |               |                      |
|                                    |                              |                |               | - 1                  |
| 2000 FO (LPAR2)                    | EES#30                       |                |               |                      |
| ZH <u>yF1 (LPAR2)</u>              | サーバー覧 - EBS#30               |                |               | Help                 |
| <mark>₿ 2⊡∞+2</mark><br>@ 2⊡∞+3    | サーバー覧                        |                |               |                      |
|                                    | シャーシロ                        | スロットD          | ホスト名          | 1P7FUZ               |
|                                    |                              | 77.42          |               | 10.208.175.130       |
|                                    |                              | ZHOLO          | -             | -                    |
|                                    |                              | ZERFO (LPAR2)  | DF7-IPFL4U3-1 | -                    |
|                                    |                              |                |               | -                    |
|                                    |                              |                |               | -                    |
|                                    |                              |                |               |                      |
|                                    | EBS#30                       | <u>ZEvh1</u>   | -             | -                    |
|                                    |                              |                |               | 10.208.177.244       |
|                                    |                              | ZIDOFT (LPAR2) | DF7-IPFW-6    | -                    |
|                                    |                              |                |               | 169.254.215.238      |
|                                    |                              | <u>ZD9+2</u>   | -             | -                    |
|                                    |                              |                |               | -                    |
|                                    |                              | ZDot3          | IPF-WIN-4     | 10.208.175.194       |
|                                    |                              |                |               |                      |

選択したサーバシャーシ内のサーバ情報が表示される ――

ツリー表示領域またはデータ表示領域に表示されているスロット ID をクリックすると, 目的のサーバ情報が表示され,ホスト名,および MAC 情報(MAC アドレスおよび IP アドレス),モード(Basic モードまたは LPAR モード), LPAR 識別子を参照できます。 また, Control Manager の Web コンソールから DPM シナリオを実行した場合は,シナ リオ実行状態も表示されます。サーバシャーシ内の各サーバの詳細情報を表示する手順 を次の図に示します。

図 5-5 サーバシャーシ内の各サーバの詳細情報表示

| Thttp://localhost -          | - ServerConductor/Control |                              |                     |                          |                              |
|------------------------------|---------------------------|------------------------------|---------------------|--------------------------|------------------------------|
| JP1/ServerCon                |                           | Manager Console - Microsoft  | t Internet Explorer |                          |                              |
|                              | nductor/Control Manag     | ger                          |                     | <u> 모셜アウト</u>   閉じる   그· | <u>-ザー情報   バージョン情報   ヘルブ</u> |
| BladeServer Server           | rver 更新                   | スロット0 (LPAR1)                |                     |                          |                              |
| ⊖ <b>@]</b> EBS#30           |                           | サーバ情報                        | イベントフィルタリング設定       | <u>シナリオ実行</u>            | <u>シナリオー覧</u>                |
|                              |                           |                              |                     |                          |                              |
|                              |                           |                              |                     | •                        |                              |
| 図 <u>スロット1 (U</u><br>図 スロット2 | . <u>PAR2)</u>            | <u>EBS#30 &gt; スロット0 (LP</u> | ARI)                |                          |                              |
|                              |                           | サーバ情報 - スロット0 (LP            | AR1)                |                          | Help                         |
|                              |                           |                              |                     |                          |                              |
|                              |                           | サーバ情報                        |                     |                          |                              |
|                              |                           | ホスト名                         | DF7-IPFL4U8-1       |                          |                              |
|                              |                           | シナリオ実行状態                     | -                   |                          |                              |
|                              |                           | 1-F                          | LPARE-F             |                          |                              |
|                              |                           |                              | ľ                   |                          |                              |
|                              |                           |                              | IP781.7             |                          |                              |
|                              |                           | 00:00:87:62:48:00            | 10.208177.247       |                          |                              |
|                              |                           | 00:00:87:62:48:01            | -                   |                          |                              |
|                              |                           | 00:00:87:62:48:02            | -                   |                          |                              |
|                              |                           | 000087624803                 | -                   |                          |                              |

選択したスロットのサーバ詳細情報が表示される-

#### (2) 管理対象サーバが日立アドバンストサーバ HA8000 の場合

ホスト一覧から目的のホストをクリックすると,指定したサーバの詳細情報が表示され, ホスト名,および MAC 情報(MAC アドレスおよび IP アドレス),モード(Basic モー ド), LPAR 識別子を参照できます。なお,LPAR 識別子には「-」(全角ハイフン)が 表示されます。Control Manager の Web コンソールから DPM シナリオを実行した場合 は,シナリオ実行状態も参照できます。

日立アドバンストサーバ HA8000の詳細情報を表示する手順を次の図に示します。

| /ServerConductor/Control Ma | nager             |               | ログアウト   開 | じる   ユーザー情報   パージョン# | 幽口 ヘルズ |
|-----------------------------|-------------------|---------------|-----------|----------------------|--------|
| <u>•Server 更新</u>           | HA8000-95         |               |           |                      |        |
|                             | ・<br>サーバ情報        | イベントフィルタリング設定 | シナリオ実行    | シナリオー覧               |        |
| 48000 <b>009</b> 2          |                   |               |           |                      |        |
|                             |                   |               |           |                      |        |
|                             | HA8000-95         |               |           |                      |        |
|                             | サーバ情報 - HA8000    | -95           |           |                      | Help   |
|                             | 44. 1748.87       |               |           |                      |        |
|                             | ホスト名              | HA8000-95     |           |                      |        |
|                             | シナリオ実行状態          | -             |           |                      |        |
|                             | モード               | Basicモード      |           |                      |        |
|                             | LPAR識別子           | -             |           |                      |        |
|                             | MAC情報             |               |           |                      |        |
|                             | MACTFUR           | IPアドレス        |           |                      |        |
|                             | 00:0F:EA:64:GE:EA | 10209.146.95  |           |                      | _      |
|                             | 0001-240402-20    | 132.1000230   |           |                      |        |
|                             |                   |               |           |                      |        |
|                             |                   |               |           |                      |        |
|                             |                   |               |           |                      |        |
|                             |                   |               |           |                      |        |
|                             |                   |               |           |                      |        |
|                             |                   |               |           |                      |        |
|                             |                   |               |           |                      |        |

図 5-6 日立アドバンストサーバ HA8000の詳細情報表示

選択したサーバの詳細情報が表示される------

## 5.4 詳細メニューの実行

ツリー表示領域でサーバシャーシまたはサーバを選択すると,ウィンドウ上部に実行で きる詳細メニューが表示されます。詳細メニューを次の図に示します。

図 5-7 詳細メニュー

サーバシャーシを選択した場合

| <u>サーバー覧</u> |  |  |
|--------------|--|--|
|              |  |  |

サーバを選択した場合

| <u>サーバ情報</u> | イベントフィルタリング設定 | シナリオ実行 | <u>シナリオー覧</u> |
|--------------|---------------|--------|---------------|
|              |               |        |               |

[サーバ一覧]アンカー

サーバー覧を表示します。すでにサーバー覧が表示されている場合は,表示が更新 されます。

[サーバ情報]アンカー

選択したサーバの詳細情報を表示します。すでにサーバー情報が表示されている場合は,表示が更新されます。

[イベントフィルタリング設定]アンカー

JP1 イベントのフィルタリングレベルを設定します。

詳細は、「8.4.3 JP1 イベントをフィルタリングする」を参照してください。

[シナリオ実行]アンカー

シナリオ実行ウィザードが起動され,シナリオを実行します。 詳細は,「9. DPM と連携したデプロイメント制御」を参照してください。

[シナリオー覧]アンカー

DPM 側で設定されたシナリオの一覧が表示されます。 詳細は,「9. DPM と連携したデプロイメント制御」を参照してください。

# 6 管理対象サーバの情報管理

この章では,管理対象サーバの一覧を表示してサーバの詳細情報を参照する方法,Control Managerから管理対象サーバを操作する方法,および仮想化されたサーバを管理する方法について説明します。

- 6.1 管理対象サーバの情報更新
- 6.2 管理対象サーバの電源制御
- 6.3 管理対象サーバに関する注意点
- 6.4 仮想化されたサーバを管理する場合の制限事項
- 6.5 LPAR 上で稼働しているサーバの削除

## 6.1 管理対象サーバの情報更新

ここでは,管理対象サーバが Control Manager に登録される契機,取得可能情報,削除 される契機,および削除される情報について説明します。なお,管理対象サーバを Control Manager に登録するためには,Control Manager に管理対象サーバを管理する BSM または Server Manager をあらかじめ登録しておく必要があります。また,取得可 能情報のうち,ホットフィックスを取得するためには DPM を Control Manager に登録 しておく必要があります。サーバパック名を取得するためには JP1/IM - CM と連携する 必要があります。

BSM, Server Manager の登録については,「3.6.1 BSM または Server Manager の登録」を参照してください。DPM の登録方法については,「3.7.1 DPM の登録」を参照 してください。JP1/IM - CM と連携する場合の設定方法については,「3.8 その他の JP1 製品と連携する場合の設定」を参照してください。

## 6.1.1 管理対象サーバの登録契機

管理対象サーバが Control Manager に登録される契機を Agent の有無に分けて次に示します。

Agent あり

BSM がインストールされているサーバを Control Manager の管理対象として登録したとき,または Control Manager を起動したとき

BSM が管理するサーバで, Agent サービスが起動しているサーバが Control Manager に登録されます。この動作は設定により変更できます。詳細は, 「6.1.5 情報更新および BSM との接続監視」を参照してください。

Agent サービスが起動されたとき

BSM の管理対象サーバを起動し, Agent サービスが起動されたときに Control Manager へ登録されます。

Agent あり, Agent なし共通

サーバモジュールを挿入したとき (BladeServer だけ)

BSM の管理対象になっているサーバシャーシに,サーバモジュールを挿入した 場合,このサーバモジュールを含んだパーティションの状態がパーティション 確定となったときに,このパーティションの BladeServer が管理対象として登 録されます。パーティションの状態は,BSM のコンソールサービスの[パー ティション情報ステータス]から確認できます。BSM のコンソールサービスか ら[パーティション情報ステータス]を確認する方法については,マニュアル 「JP1/ServerConductor/Blade Server Manager 系 システム管理者ガイド」を 参照してください。 BSM にサーバシャーシを登録したとき(BladeServer だけ) BSM にサーバシャーシを登録した場合に,登録したサーバシャーシでパーティ ション確定状態のサーバが,管理対象として Control Manager に登録されま す。パーティションの状態は,BSM のコンソールサービスの[パーティション 情報ステータス]から確認できます。BSM のコンソールサービスから[パー ティション情報ステータス]を確認する方法については,マニュアル「JP1/ ServerConductor/Blade Server Manager 系 システム管理者ガイド」を参照し てください。

BSM を登録したとき,または Control Manager を起動したとき(BladeServer だけ) BSM を登録したときまたは Control Manager 起動時に, Control Manager に 登録されている BSM の管理対象のサーバシャーシを再登録します。これによ り,BSM にサーバシャーシを登録したとき同様の情報登録が実施されます。こ の動作は設定により変更できます。詳細は,「6.1.5 情報更新および BSM との 接続監視」を参照してください。

Agent なし

コマンドでサーバの情報を登録したとき(日立アドバンストサーバ HA8000 または LPAR)

コマンド(svrcnfinfo-add)でサーバの情報を登録すると, Control Manager に該当するサーバが登録されます。コマンドについては,「3.5 管理対象サー バの設定」を参照してください。ただし, Agent がインストールされている管 理対象サーバはコマンドではなく, Agent の起動で情報を登録してください。

## 6.1.2 取得できる管理対象サーバの静的情報

Control Manager の管理対象サーバの種類,および Agent の有無によって取得できる静的情報を次の表に示します。

| 静的情報      |            |                 | Agent あり |                              |                 | Agent なし <sup>1</sup> |                                |
|-----------|------------|-----------------|----------|------------------------------|-----------------|-----------------------|--------------------------------|
|           |            | BladeServ<br>er | Server   | LPAR 上で<br>稼働して<br>いるサー<br>バ | BladeServ<br>er | Server                | LPAR モー<br>ドの物理<br>パーティ<br>ション |
| サーバ<br>情報 | ホスト名       |                 |          |                              | ×               | 2                     | ×                              |
|           | 機種名        |                 |          |                              | ×               | ×                     | ×                              |
|           | プロダク<br>ト名 |                 |          |                              | ×               | ×                     | ×                              |
|           | ベンダ名       |                 |          |                              | ×               | ×                     | ×                              |

表 6-1 管理対象サーバの種類および取得できる静的情報

| 静的情報           |                                                  | Agent あり        |        |                              | Agent なし <sup>1</sup> |        | -                              |
|----------------|--------------------------------------------------|-----------------|--------|------------------------------|-----------------------|--------|--------------------------------|
|                |                                                  | BladeServ<br>er | Server | LPAR 上で<br>稼働して<br>いるサー<br>バ | BladeServ<br>er       | Server | LPAR モー<br>ドの物理<br>パーティ<br>ション |
|                | シリアル<br>番号 <sup>3</sup>                          |                 | ×      | ×                            | ×                     | ×      | ×                              |
| NIC<br>情報      | MAC ア<br>ドレス                                     |                 |        |                              | 4                     | 2      |                                |
|                | IP アド<br>レス                                      |                 |        |                              | ×                     | ×      | ×                              |
|                | サブネッ<br>トマスク                                     |                 |        |                              | ×                     | ×      | ×                              |
|                | デフォル<br>トゲート<br>ウェイ                              |                 |        |                              | ×                     | ×      | ×                              |
| CPU<br>情報<br>5 | CPU<br>アーキテ<br>クチャ情<br>報                         | 6               | ×      | ×                            | 4                     | ×      |                                |
|                | プロセッ<br>サ名                                       |                 |        | ×                            | 4                     | ×      |                                |
|                | プロセッ<br>サ数                                       |                 |        | 7                            | 4                     | ×      |                                |
|                | CPU 最<br>大速度                                     |                 |        | ×                            | 4                     | ×      |                                |
|                | CPU 装<br>着状態                                     |                 |        | ×                            | 4                     | ×      |                                |
| メモ<br>リー情<br>報 | メモリー<br>サイズ                                      |                 |        |                              | 4                     | ×      | ×                              |
| ディス<br>ク情報     | ディスク<br>サイズ                                      |                 |        |                              | ×                     | ×      | ×                              |
|                | パーティ<br>ションタ<br>イプ                               |                 |        |                              | ×                     | ×      | ×                              |
| SVP<br>情報      | SVP<br>ボード<br><sup>8</sup> または<br>HVM IP<br>アドレス |                 | ×      |                              |                       | ×      |                                |
| OS情<br>報       | OS 名                                             |                 |        |                              | ×                     | ×      | ×                              |
|                | OS バー<br>ジョン                                     |                 |        |                              | ×                     | ×      | ×                              |

| 静的情報                                      |                                                 | Agent あり        |        |                              | Agentなし <sup>1</sup> |        | -                              |
|-------------------------------------------|-------------------------------------------------|-----------------|--------|------------------------------|----------------------|--------|--------------------------------|
|                                           |                                                 | BladeServ<br>er | Server | LPAR 上で<br>稼働して<br>いるサー<br>バ | BladeServ<br>er      | Server | LPAR モー<br>ドの物理<br>パーティ<br>ション |
|                                           | サービス<br>パック<br><sup>9</sup>                     |                 |        |                              | ×                    | ×      | ×                              |
|                                           | ホット<br>フィック<br>ス <sup>10</sup>                  |                 |        |                              | ×                    | ×      | ×                              |
| CPU<br>ブレー<br>ド情報                         | シャーシ<br>ID                                      |                 | -      |                              |                      | -      |                                |
|                                           | スロット<br>番号                                      |                 | -      |                              |                      | -      |                                |
|                                           | パーティ<br>ション番<br>号                               |                 | -      |                              |                      | -      |                                |
|                                           | ディスク<br>設定                                      | 11              | -      | ×                            | 11                   | -      |                                |
| 仮想化<br>技術情<br>報                           | 分割技術<br>モード                                     |                 |        |                              |                      |        |                                |
|                                           | 分割技術<br>種別                                      |                 |        |                              |                      |        |                                |
|                                           | LPAR 識<br>別子 <sup>12</sup>                      | -               | -      |                              | -                    | -      | -                              |
|                                           | LPAR<br>モードの<br>物理パー<br>ティショ<br>ン <sup>12</sup> | -               | -      |                              | -                    | -      | -                              |
| N+1<br>コール<br>ドスタ<br>ンバイ<br><sup>13</sup> | N+1 グ<br>ループ名                                   |                 | -      | ×                            |                      | -      |                                |
|                                           | N+1 現<br>用系 / 予<br>備系                           |                 | -      | ×                            |                      | -      |                                |
| サーバ<br>パック                                | サーバ<br>パック名<br><sup>14</sup>                    |                 |        |                              |                      |        |                                |

(凡例)

:該当する静的情報が設定されている場合だけ取得できます。

- x:取得できません。
- -:該当しません。
- 注 1

パーティション確定状態の BladeServer の情報,または svrcnfinfo コマンドで登録したサーバ 情報が該当します。

注 2

svrcnfinfo コマンドで登録されたサーバの MAC アドレスおよび仮のホスト名が取得されます。

注 3

管理対象サーバの OS が HP-UX の場合だけ取得できます。

注 4

Agent なしの BladeServer および LPAR モードの物理パーティションは, MAC アドレス, CPU 情報,およびメモリーサイズがハードウェアの固定値であるため,実際の内容とは異なる 場合があります。

#### 注 5

BladeSymphony の場合,未装着状態の CPU 情報は表示されません。

注 6

Agent ありの BladeServer は, CPU 情報がハードウェアの固定値であるため,実際の内容とは 異なる場合があります。

注 7

プロセッサ情報を取得できなかった場合の「0」という情報が取得できます。

注 8

SVP ボードとは,日立アドバンストサーバ HA8000 および BladeSymphony に搭載され,本体 装置の電源制御,およびスケジューリング機能を提供するオプションボードのことです。

注 9

管理対象サーバの OS が Windows の場合だけ取得できます。

注 10

ホットフィックスは,クライアントサービス for DPM がインストール済みで,Control Manager に登録されている DPM の管理対象サーバである場合に取得できます。

注 11

SANRISE のディスクでは, BSM Plus でストレージ運用支援機能を設定している場合だけ情報 を取得できます。

注 12

管理対象が LPAR 上で稼働しているサーバの場合,情報を取得できます。この場合,LPAR モードの物理パーティションが持つ MAC アドレスのうち,どれか一つが表示されます。

注 13

N+1 コールドスタンバイの情報を取得するには,BSM Plus が必要です。なお,該当する静的 情報が設定されている場合だけ情報を取得できます。

注 14

Control Manager が JP1/IM - CM と連携し, JP1/IM - CM でリソースパックを指定した場合に 表示されます。
注意事項

- BladeServer の情報を正しく登録するためには,BSMのコンソールサービスでその BladeServer を含むサーバシャーシが登録されている必要があります。
- LPAR の情報を正しく登録するためには,BSM コンソールでそのLPAR を管理する HVM が登録されている必要があります。
- N+1 コールドスタンバイを実行した場合,系切り替えするとき,切り替え先で Agent が起動するまでは,情報管理に必要な一時的な情報だけが設定されます。N+1 コール ドスタンバイを実行した場合は,系切り替え後,Agentを起動して正しい情報で更新 してください。
- 管理対象サーバの Agent が起動しても Control Manager に情報が登録されない場合 は, Agent を再起動してください。それでも Control Manager に情報が登録されない 場合は, Control Manager を再起動してください。
- Control Manager では、同一のサーバシャーシまたはホストを複数の BSM で管理し、 同一の Control Manager で情報を取得する構成はできません。

### 6.1.3 管理対象サーバの情報の再取得

BSM が停止するなどの要因で Control Manager と BSM との通信ができなくなった場合,管理対象サーバの情報が Control Manager に通知されません。その結果, Control Manager と BSM との管理情報が一致しなくなることがあります。このような場合, bsmcnfinfo コマンドで引数 -chg を実行して BSM の管理対象サーバの情報を再登録すると,管理対象サーバの情報を更新できます。

bsmcnfinfo コマンドで BSM の管理対象サーバの情報を再登録したあと,さらに,次の 対処が必要です。

BladeServerのパーティション情報が Control Manager に登録されている情報と一致しない場合

BSM の管理対象サーバでパーティション確定している BladeServer の情報が Control Manager に登録されていない場合,またはパーティション未確定のサーバ が Control Manager に登録されている場合,BSM のコンソールサービスで該当す る BSM に接続し,情報が一致しない BladeServer のサーバシャーシを再登録して ください。

OS を割り当てていないサーバ (パーティション) にホスト名や IP アドレスが表示され る場合

N+1 コールドスタンバイの動作中に通信できなくなると,このような状態になることがあります。この場合,BSMのコンソールサービスからOSを割り当てていないパーティションを削除したあと,再度パーティションの作成を実行してください。

OS の情報が一致しない場合

該当する管理対象サーバから Agent サービスを起動してください。すでに Agent サービスが起動されている場合, Agent サービスを再起動してください。

- Server または LPAR 上で稼働しているサーバの MAC アドレスの情報が一致しない場合 コマンドを使用して該当するサーバの登録を削除したあと,該当するサーバの Agent サービスを再起動してください。このとき,次に示す情報が消えるため,再 設定してください。
  - JP1 イベントフィルタリング情報
  - サーバパック情報

#### 6.1.4 情報更新処理結果の通知

管理対象サーバのパーティション状態が更新されたり,N+1 グループにホストが追加されたりした場合に,情報更新に成功したのか失敗したのかをイベントログに出力して確認できます。イベントログに出力する項目は,オプションファイルで指定できます。

この機能は,次のバージョンが対象となります。

- P-2418-6181 08-02-03 以降の 08-02-xx および 08-03-01 以降
- P-2A18-6181 全バージョン

#### (1)情報更新の契機と更新の概要

情報更新の契機と更新の概要を次の表に示します。

| 項番 | 契機              | 情報更新概要                                                                                                    | 重要度 |
|----|-----------------|----------------------------------------------------------------------------------------------------|-----|
| 1  | パーティション情<br>報更新 | Blade Server のパーティション状態が更新された場合に実行<br>されます。OS 情報がない状態でのサーバ情報の登録や,<br>Blade の抜去に伴う情報削除などが行われます。<br>N+1 を利用している場合,切り替え先のサーバについて,こ<br>の情報更新によりサーバ情報(MAC アドレス)が登録されて<br>いる必要があります。 |     |
| 2  | ノード状態の更新        | Agent 起動時の情報更新などが該当します。OS 情報(ホスト<br>名や IP アドレスなど)を更新します。<br>一部の運用コマンドについて,対象とするサーバは,この情<br>報更新により OS 情報(IP アドレス)が登録されている必要<br>があります。                                           |     |
| 3  | N+1 切り替え成功      | N+1 コールドスタンバイの切り替えに成功した場合,現用系<br>サーバで動作していたホストの情報の一部を予備系サーバに<br>一時的に移し変えます。この後,予備系サーバで Agent が起<br>動した段階で正しい情報に更新されます。<br>情報の更新に失敗した場合,コマンドの実行対象サーバを間<br>違えるおそれがあります。          |     |
| 4  | N+1 復帰成功        | N+1 コールドスタンバイの復帰に成功した場合,予備系サー<br>バで動作していたホストの情報の一部を現用系サーバに一時<br>的に移し変えます。この後,現用系サーバで Agent が起動し<br>た段階で正しい情報に更新されます。<br>情報の更新に失敗した場合,コマンドの実行対象サーバを間<br>違えるおそれがあります。            |     |

表 6-2 情報更新の契機と更新の概要

| 項番 | 契機                        | 情報更新概要                                                                                                    | 重要度 |
|----|---------------------------|----------------------------------------------------------------------------------------------------|-----|
| 5  | N+1 予備解除成功                | N+1 コールドスタンバイで、「予備系を現用系とする」操作<br>を実行したことに対して、N+1 グループの登録情報を更新し<br>ます。<br>関連する jscmgetproperty コマンドの出力項目は<br>N_1_STATUS です。 |     |
| 6  | N+1 グ <b>ループホス</b><br>ト追加 | BSM で N+1 グループにホストを追加したことに対して情報<br>を更新します。<br>関連する jscmgetproperty コマンドの出力項目は<br>N_1_GROUP と N_1_STATUS です。                |     |
| 7  | N+1 グ <b>ループホス</b><br>ト削除 | BSM で N+1 グループからホストを削除したことに対して情<br>報を更新します。<br>関連する jscmgetproperty コマンドの出力項目は<br>N_1_GROUP と N_1_STATUS です。               |     |
| 8  | N+1 <b>グループ</b> 削除        | BSM で N+1 グループを削除したことに対して情報を更新し<br>ます。<br>関連する jscmgetproperty コマンドの出力項目は<br>N_1_GROUP と N_1_STATUS です。                    |     |
| 9  | N+1 <b>グループ</b> 名変<br>更   | BSM で N+1 グループ名を変更したことに対して情報を更新<br>します。<br>関連する jscmgetproperty コマンドの出力項目は<br>N_1_GROUP です。                                |     |
| 10 | LU 割り当て完了                 | LUの割り当てが完了したことに対して情報を更新します。<br>関連する jscmgetproperty コマンドの出力項目は<br>ALLOCATION_DISK です。                                      |     |
| 11 | LU 割り当て解除                 | LUの割り当てが解除されたことに対して情報を更新します。<br>関連する jscmgetproperty コマンドの出力項目は<br>ALLOCATION_DISK です。                                     |     |

(凡例)

:情報の更新に失敗した場合, Control Manager を使用した通常運用に問題が発生すると考えられます。情報更新に失敗した場合のイベントログ出力について,「警告」か「エラー」の種類を選択できます。

:情報の更新に失敗した場合,jscmgetproperty コマンドの出力項目の内容が一部不正になり ますが,Control Manager を使用した通常運用に問題は発生しないと考えられます。情報更新 に失敗した場合のイベントログ出力について,「警告」の種類で出力します。

#### (2) オプションファイルの設定

情報更新結果をイベントログに出力する項目は,オプションファイルで指定できます。 オプションファイルは Windows の INI ファイル形式で,セクション名,キー名,および 設定値を設定します。オプションファイルの設定内容は,Control Manager 起動時に有 効になります。設定を変更した場合,Control Manager を再起動してください。

ここでは,オプションファイルの格納場所,設定項目,および設定値について説明します。

(a) オプションファイル格納場所

オプションファイルは次に示すパスに作成してください。

C:¥Program Files¥HITACHI¥ServerConductor¥ControlManager¥conf¥EventLog.ini

C:¥Program Files はデフォルト設定でインストールした場合です。インストール時の設定にあわせ読み替えてください。

インストール時,上記のフォルダに EventLog.ini.sample ファイルが作成されます。 EventLog.ini.sample ファイルをコピーおよびリネームして使用してください。なお,以 前のバージョンで設定ファイルを作成していた場合は,設定ファイルの内容が引き継が れます。

(b) オプションファイルの設定内容

オプションファイルの設定項目と設定値について次の表に示します。

表 6-3 オプションファイルの設定項目と設定値

| セクション名   | キー名                     | 意味(設定値)                                                                                                |
|----------|-------------------------|----------------------------------------------------------------------------------------------------|
| EventLog | PartitionUpdate_Success | パーティション情報更新に対する情報更新成功の<br>メッセージを出力する / しないを設定します。<br>( <u>0:出力しない</u> , 1:出力する)                        |
|          | PartitionUpdate_Err     | パーティション情報更新に対する情報更新失敗の<br>メッセージを出力する / しないを設定します。<br>(0:出力しない, <u>1:種類を警告で出力する</u> ,2:<br>種類をエラーで出力する) |
|          | PartitionNotUpdate_Info | パーティション情報更新に対する情報更新処理を<br>実行しないのメッセージを出力する / しないを設<br>定します。<br>( <u>0:出力しない</u> ,1:出力する)               |
|          | Startupos_Success       | ノード状態の更新に対する情報更新成功のメッ<br>セージを出力する / しないを設定します。<br>( <u>0:出力しない</u> ,1:出力する)                            |
|          | Startupos_Err           | ノード状態の更新に対する情報更新失敗のメッ<br>セージを出力する / しないを設定します。<br>(0:出力しない, <u>1:種類を警告で出力する</u> ,2:<br>種類をエラーで出力する)    |
|          | Switch_Success          | N+1 切り替え成功に対する情報更新成功のメッ<br>セージを出力する / しないを設定します。<br>( <u>0:出力しない</u> ,1:出力する)                          |
|          | Switch_Err              | N+1 切り替え成功に対する情報更新失敗のメッ<br>セージを出力する / しないを設定します。<br>(0:出力しない, <u>1:種類を警告で出力する</u> ,2:<br>種類をエラーで出力する)  |

| セクション名 | キー名               | 意味(設定値)                                                                                             |
|--------|-------------------|----------------------------------------------------------------------------------------------------|
|        | Recover_Success   | N+1 復帰成功に対する情報更新成功のメッセージ<br>を出力する / しないを設定します。<br>( <u>0:出力しない</u> ,1:出力する)                         |
|        | Recover_Err       | N+1 復帰成功に対する情報更新失敗のメッセージ<br>を出力する / しないを設定します。<br>(0:出力しない, <u>1:種類を警告で出力する</u> ,2:<br>種類をエラーで出力する) |
|        | Activate_Success  | N+1 予備解除成功に対する情報更新成功のメッ<br>セージを出力する / しないを設定します。<br>( <u>0:出力しない</u> ,1:出力する)                       |
|        | Activate_Err      | N+1 予備解除成功に対する情報更新失敗のメッ<br>セージを出力する / しないを設定します。<br>(0:出力しない, <u>1:出力する</u> )                       |
|        | N1addhost_Success | N+1 グループホスト追加に対する情報更新成功の<br>メッセージを出力する / しないを設定します。<br>( <u>0:出力しない</u> ,1:出力する)                    |
|        | N1addhost_Err     | N+1 グループホスト追加に対する情報更新失敗の<br>メッセージを出力する / しないを設定します。<br>(0:出力しない, <u>1:出力する</u> )                    |
|        | N1delhost_Success | N+1 グループホスト削除に対する情報更新成功の<br>メッセージを出力する / しないを設定します。<br>( <u>0:出力しない</u> ,1:出力する)                    |
|        | N1delhost_Err     | N+1 グループホスト削除に対する情報更新失敗の<br>メッセージを出力する / しないを設定します。<br>(0:出力しない, <u>1:出力する</u> )                    |
|        | N1delgrp_Success  | N+1 グループ削除に対する情報更新成功のメッ<br>セージを出力する / しないを設定します。<br>( <u>0:出力しない</u> ,1:出力する)                       |
|        | N1delgrp_Err      | N+1 グループ削除に対する情報更新失敗のメッ<br>セージを出力する / しないを設定します。<br>(0:出力しない, <u>1:出力する</u> )                       |
|        | N1chggrp_Success  | N+1 グループ名変更に対する情報更新成功のメッ<br>セージを出力する / しないを設定します。<br>( <u>0:出力しない</u> ,1:出力する)                      |
|        | N1chggrp_Err      | N+1 グループ名変更に対する情報更新失敗のメッ<br>セージを出力する / しないを設定します。<br>(0:出力しない, <u>1:出力する</u> )                      |
|        | Attach_Success    | LU割り当て完了に対する情報更新成功のメッセー<br>ジを出力する / しないを設定します。<br>( <u>0:出力しない</u> ,1:出力する)                         |
|        | Attach_Err        | LU割り当て完了に対する情報更新失敗のメッセー<br>ジを出力する / しないを設定します。<br>(0:出力しない, <u>1:出力する</u> )                         |

| セクション名 | キー名            | 意味(設定値)                                                                      |
|--------|----------------|------------------------------------------------------------------------------|
|        | Detach_Success | LU 割り当て解除に対する情報更新成功のメッセー<br>ジを出力する / しないを設定します。<br>( <u>0:出力しない</u> ,1:出力する) |
|        | Detach_Err     | LU 割り当て解除に対する情報更新失敗のメッセー<br>ジを出力する / しないを設定します。<br>(0:出力しない, <u>1:出力する</u> ) |

(凡例)

下線:ファイルが存在しない場合や無効な値が設定された場合,下線の値(推奨設定)が設定 されたものとして動作します。

注

- 意味(設定値)の欄はすべて, BSM または Server Manager からの通知に対する Control Manager の情報更新処理についての記述です。
- ・設定値には数値以外を設定しないでください。意図しない動作をする原因になります。例えば、 A や 0A と指定した場合、0 が指定されたものとして動作することがあります。

(c) オプションファイルの設定例

オプションファイルの設定例を次に示します。

```
[EventLog]
PartitionUpdate_Success = 0
PartitionUpdate_Err = 1
PartitionNotUpdate_Info = 0
Switch_Success = 0
Switch_Err = 1
Recover_Success = 0
Recover\_Err = 1
Activate_Success = 0
Activate_Err = 1
Nladdhost_Success = 0
Nladdhost_Err = 1
N1delhost_Success = 0
Nldelhost_Err = 1
N1delgrp\_Success = 0
Nldelgrp_Err = 1
N1chggrp\_Success = 0
N1chggrp\_Err = 1
Attach_Success = 0
Attach_Err = 1
Detach\_Success = 0
Detach_Err = 1
Startupos_Success = 0
Startupos_Err = 1
```

(d) 本機能の対象外のバージョンと同じ動作にする場合

オプションファイル (EventLog.ini)が存在しない状態での動作は,本機能の対象バー ジョンと対象外のバージョンで異なります。対象バージョンでの動作を対象外のバー ジョンと同じ動作にする場合は,次の内容でオプションファイルを作成してください。 本機能の対象バージョンのデフォルト動作で問題ない場合は,オプションファイルを作 成する必要はありません。

```
[EventLog]
PartitionUpdate_Success = 0
PartitionUpdate_Err = 0
PartitionNotUpdate_Info = 0
Switch_Success = 0
Switch\_Err = 0
Recover_Success = 0
Recover\_Err = 0
Activate_Success = 0
Activate_Err = 0
Nladdhost_Success = 0
Nladdhost\_Err = 0
N1delhost_Success = 0
N1delhost_Err = 0
N1delgrp_Success = 0
Nldelgrp_Err = 0
Nlchggrp_Success = 0
N1chggrp_Err = 0
Attach_Success = 0
Attach_Err = 0
Detach\_Success = 0
Detach\_Err = 0
Startupos_Success = 0
Startupos_Err = 0
```

(3) イベントログに出力されるメッセージの一覧

イベントログに出力されるメッセージと対処方法を次の表に示します。

| メッセージ ID                          | メッセージ                                                   | 対処方法                                                                                                    |
|-----------------------------------|---------------------------------------------------------|----------------------------------------------------------------------------------------------------|
| KASN72601-I                       | Agent 情報の更新に成功しました。<br>(IP アドレス =X)                     | X は Agent の IP アドレスを示します。<br>対処は必要ありません。                                                                                                    |
| KASN72602-W<br>または<br>KASN72604-E | Agent 情報の更新に失敗しました。<br>(IP アドレス =X)                     | X は Agent の IP アドレスを示します。<br>次のどれかの対処を実行してください。<br>• Agent を再起動する。<br>• BSM コンソールを使用して該当の<br>Agent を削除してから再登録する。<br>• 情報更新機能を利用して情報更新を実<br>行する。             |
| KASN72901-I                       | パーティション情報更新に成功しまし<br>た。<br>(シャーシ ID=X, パーティション番号<br>=Y) | X はシャーシ ID,Y はパーティション<br>番号を示します。<br>対処は必要ありません。                                                                                                    |
| KASN72902-W<br>または<br>KASN72903-E | パーティション情報更新に失敗しまし<br>た。<br>(シャーシ ID=X, パーティション番号<br>=Y) | X はシャーシ ID, Y はパーティション<br>番号を示します。<br>BSM コンソールを使用して,該当の<br>サーバシャーシを再登録してください。<br>このとき,該当のサーバシャーシの登録<br>を削除する必要はありません。または,<br>情報更新機能を利用して情報更新を実行<br>してください。 |

表 6-4 イベントログに出力されるメッセージの一覧

| メッセージ ID    | メッセージ                                                                        | 対処方法                                                                                                    |
|-------------|------------------------------------------------------------------------------|----------------------------------------------------------------------------------------------------|
| KASN72904-I | 次の理由のためパーティション情報を<br>更新しません。<br>(シャーシ ID=X, パーティション番号<br>=Y, 理由 : Z)         | X はシャーシ ID,Y はパーティション<br>番号,Z は更新しない理由(パーティ<br>ション状態遷移中/Agent情報登録済<br>み)を示します。<br>理由に示す内容のため,BSMからの<br>パーティション情報更新通知に対し<br>Control Manager の情報を更新しないこ<br>とを示します。Z の違いにより次のよう<br>に対処方法が異なります。<br>Z が "パーティション状態遷移中 " の場<br>合<br>対処は必要ありません。パーティ<br>ション状態が遷移中のため,情報更<br>新対象外のアラートと判断している<br>ことを示します。この後,パーティ<br>ション状態が確定または未確定に<br>なった段階で,パーティション情報<br>が更新されます。<br>Z が "Agent 情報登録済み " の場<br>氏に Agent の情報 (ホスト名や IP<br>アドレス)が格納されているため,<br>Agent 情報より情報量の少ないパー<br>ティション情報で情報を更新しない<br>ことを示します。<br>Agent 転日の情報と可能を変更して<br>いない場合<br>対処は必要ありません。<br>Agent 起動後にサーバの状態を変更して<br>いない場合<br>サーバの状態により次のどちらかの<br>手順で情報を更新してください。<br>・ Agent がインストールされていな<br>いサーバの場合<br>svrenfinfo del コマンドで該当<br>サーバの情報を削除した後,<br>BSM コンソールを使用して,該<br>当のサーバシャーシを再登録して<br>ください。このとき,サーバ<br>シャーシの登録を削除する必要は<br>ありません。<br>該当サーバに JP1 イベントフィ<br>ルタリングまたはサーバパックの<br>設定がある場合,再度設定しなお<br>してください。<br>・ Agent がインストールされている<br>サーバの場合<br>Agent を起動してください。 |
| KASN72E01-I | N+1 コールドスタンバイ 切替に成功<br>しました。<br>(切り替え先の MAC アドレス =X, 切<br>り替え元の MAC アドレス =Y) | X は切り替え先(予備系), Y は切り替<br>え元(現用系)サーバの MAC アドレス<br>を示します。<br>対処は必要ありません。                                                                                                    |

| メッセージ ID                          | メッセージ                                                                          | 対処方法                                                                                                    |
|-----------------------------------|--------------------------------------------------------------------------------|----------------------------------------------------------------------------------------------------|
| KASN72E02-W<br>または<br>KASN72E07-E | N+1 コールドスタンバイ 切替に失敗<br>しました。<br>(切り替え先の MAC アドレス =X, 切<br>り替え元の MAC アドレス =Y)   | <ul> <li>X は切り替え先(現用系),Y は切り替え元(予備系)サーバのMAC アドレスを示します。</li> <li>BSM ではN+1コールドスタンバイに成功していますが,Control Manager の情報の更新に失敗したことを示します。このメッセージが記録された場合,切り替え元および切り替え先のサーバについて次の手順で対処を実行してください。</li> <li>1. svrenfinfo-delコマンドを使用し,切り替え元と切り替え先のサーバ情報を削除してください。これらのサーバについて,イベントフィルタリングまたはサーバパックを設定している場合,後ほど再設定が必要になるので,情報を控えておいてください。</li> <li>2. BSM コンソールを使用して,切り替え元のサーバを含むサーバシャーシを再登録してください。このとき,該当のサーバシャーシの登録を削除する必要はありません。</li> <li>3. 切り替え先のサーバでAgentを再起動してください。</li> <li>4. 1. で控えておいた設定がある場合,<br/>再度設定してください。</li> </ul> |
| KASN72E03-I                       | N+1 コールドスタンバイ 現用復帰に<br>成功しました。<br>(切り替え先の MAC アドレス =X, 切<br>り替え元の MAC アドレス =Y) | X は切り替え先(現用系), Y は切り替<br>え元(予備系)サーバの MAC アドレス<br>を示します。<br>対処は必要ありません。                                                                                                    |

| メッセージ ID                          | メッセージ                                                                                              | 対処方法                                                                                                    |
|-----------------------------------|----------------------------------------------------------------------------------------------------|----------------------------------------------------------------------------------------------------|
| KASN72E04-W<br>または<br>KASN72E08-E | N+1 コールドスタンバイ 現用復帰に<br>失敗しました。<br>(切り替え先の MAC アドレス =X, 切<br>り替え元の MAC アドレス =Y)                     | X は切り替え先(現用系),Y は切り替<br>え元(予備系)サーバのMACアドレス<br>を示します。<br>BSM ではN+1コールドスタンバイに成<br>功していますが,Control Manager の情<br>報の更新に失敗したことを示します。こ<br>のメッセージが記録された場合,切り替<br>え元および切り替え先のサーバについて<br>次の手順で対処を実行してください。<br>1. svrenfinfo del コマンドを使用し,<br>切り替え元と切り替え先のサーバ情<br>報を削除してください。これらの<br>サーバについて,イベントフィルタ<br>リングまたはサーバパックを設定し<br>ている場合,後ほど再設定が必要に<br>なるので,情報を控えておいてくだ<br>さい。<br>2. BSM コンソールを使用して,切り<br>替え元のサーバを含むサーバシャー<br>シを再登録してください。このと<br>き,該当のサーバシャーシの登録を<br>削除する必要はありません。<br>3. 切り替え先のサーバでAgentを再起<br>動してください。<br>4. 1.で控えておいた設定がある場合,<br>再度設定してください。 |
| KASN72E05-I                       | N+1 コールドスタンパイ 予備系サー<br>パの現用化に成功しました。<br>(切り替え先 [現用化対象の予備系]<br>の MAC アドレス =X,切り替え元の<br>MAC アドレス =Y) | X は切り替え先(現用化対象の予備系),<br>Y は切り替え元(以前の N+1 コールド<br>スタンバイで予備系に切り替わった現用<br>系)サーバの MAC アドレスを示しま<br>す。<br>対処は必要ありません。                                                                                                    |
| KASN72E06-W                       | N+1 コールドスタンパイ 予備系サー<br>パの現用化に失敗しました。<br>(切り替え先 [現用化対象の予備系]<br>の MAC アドレス =X,切り替え元の<br>MAC アドレス =Y) | X は切り替え先(現用化対象の予備系),<br>Y は切り替え元(以前の N+1 コールド<br>スタンバイで予備系に切り替わった現用<br>系)サーバの MAC アドレスを示しま<br>す。<br>BSM では「予備系を現用系とする」に<br>成功していますが, Control Manager の<br>情報の更新に失敗したことを示します。<br>このメッセージが記録された場合,現用<br>化対象のサーバで Agent を再起動して<br>ください。                                                                                                    |
| KASN72A01-I                       | N+1 グループ ホスト追加に成功しま<br>した。                                                                         | 対処は必要ありません。                                                                                                    |

| メッセージ ID    | メッセージ                      | 対処方法                                                                                                    |
|-------------|----------------------------|----------------------------------------------------------------------------------------------------|
| KASN72A02-W | N+1 グループ ホスト追加に失敗しま<br>した。 | BSM では N+1 グループへのホスト追加<br>に成功していますが, Control Manager<br>の情報の更新に失敗したことを示しま<br>す。<br>このメッセージが記録された場合,<br>BSM で該当時間に実行した操作を調べ,<br>BSM コンソールを使用し,該当サーバ<br>の登録を解除して再度登録してくださ<br>い。再登録できない場合,次の方法で情<br>報を更新してください。<br>Control Manager 内に OS 情報(ホスト<br>名や IP アドレス)がないサーバの場合<br>BSM コンソールを使用して,該当<br>のサーバシャーシを再登録してくだ<br>さい。このとき,サーバシャーシの<br>登録を削除する必要はありません。<br>Control Manager 内に OS 情報(ホスト<br>名や IP アドレス)があるサーバの場合<br>Agent を起動してください。         |
| KASN72D01-I | N+1 グループ ホスト削除に成功しま<br>した。 | 対処は必要ありません。                                                                                                    |
| KASN72D02-W | N+1 グループ ホスト削除に失敗しま<br>した。 | BSM では N+1 グループからのホスト削<br>除に成功していますが, Control<br>Manager の情報の更新に失敗したこと<br>を示します。<br>このメッセージが記録された場合,<br>BSM で該当時間に実行した操作を調べ,<br>BSM コンソールを使用し,該当サーバ<br>を N+1 グループに登録して再度解除し<br>ます。<br>解除できない場合,次の方法で情報を更<br>新してください。<br>Control Manager 内に OS 情報(ホスト<br>名や IP アドレス)がないサーバの場合<br>BSM コンソールを使用して,該当<br>のサーバシャーシを再登録してくだ<br>さい。このとき,サーバシャーシの<br>登録を削除する必要はありません。<br>Control Manager 内に OS 情報(ホスト<br>名や IP アドレス)があるサーバの場合<br>Agent を起動してください。 |
| KASN72C01-I | <br>N+1 グループ 削除に成功しました。    | 対処は必要ありません。                                                                                                    |

| メッセージ ID    | メッセージ                                       | 対処方法                                                                                                    |
|-------------|---------------------------------------------|----------------------------------------------------------------------------------------------------|
| KASN72C02-W | N+1 グループ 削除に失敗しました。                         | BSM では N+1 グループの削除に成功し<br>ていますが Control Manager の情報の<br>更新に失敗したことを示します。<br>このメッセージが記録された場合,<br>BSM で該当時間に実行した操作を調べ,<br>該当 N+1 グループに所属していたすべ<br>てのサーバについて,次の方法で情報を<br>更新してください。<br>Control Manager 内に OS 情報(ホスト<br>名や IP アドレス)がないサーバの場合<br>BSM コンソールを使用して,該当<br>のサーバシャーシを再登録してくだ<br>さい。このとき,サーバシャーシの<br>登録を削除する必要はありません。<br>Control Manager 内に OS 情報(ホスト<br>名や IP アドレス)があるサーバの場合<br>Agent を起動してください。          |
| KASN72B01-I | N+1 グループ名の変更に成功しました。                        | 対処は必要ありません。                                                                                                    |
| KASN72B02-W | N+1 グループ名の変更に失敗しまし<br>た。                    | BSM では N+1 グループのグループ名変<br>更に成功していますが, Control<br>Manager の情報の更新に失敗したこと<br>を示します。<br>このメッセージが記録された場合,<br>BSM で該当時間に実行した操作を調べ,<br>該当 N+1 グループに所属していたすべ<br>てのサーバについて,次の方法で情報を<br>更新してください。<br>Control Manager 内に OS 情報(ホスト<br>名や IP アドレス)がないサーバの場合<br>BSM コンソールを使用して,該当<br>のサーバシャーシを再登録してくだ<br>さい。このとき,サーバシャーシの<br>登録を削除する必要はありません。<br>Control Manager 内に OS 情報(ホスト<br>名や IP アドレス)があるサーバの場合<br>Agent を起動してください。 |
| KASN72701-I | ディスクの割り当てに成功しました。<br>(シャーシ ID=X, スロット番号 =Y) | X はシャーシ ID,Y はスロット番号を<br>示します。<br>対処は必要ありません。                                                                                                    |

| メッセージ ID    | メッセージ                                               | 対処方法                                                                                                    |
|-------------|-----------------------------------------------------|----------------------------------------------------------------------------------------------------|
| KASN72702-W | ディスクの割り当てに失敗しました。<br>(シャーシ ID=X, スロット番号 =Y)         | X はシャーシ ID, Y はスロット番号を<br>示します。BSM ではディスクの割り当<br>てに成功していますが, Control<br>Manager の情報の更新に失敗したこと<br>を示します。<br>このメッセージが記録された場合,サー<br>バの状態により次のどちらかの方法で情<br>報を更新してください。<br>Control Manager 内に OS 情報(ホスト<br>名や IP アドレス)がないサーバの場合<br>BSM コンソールを使用して,該当<br>のサーバシャーシを再登録してくだ<br>さい。このとき,サーバシャーシの<br>登録を削除する必要はありません。                                                                                                  |
|             |                                                     | Agentを起動してください。 。                                                                                                    |
| KASN72801-I | ディスクの割り当て解除に成功しまし<br>た。( シャーシ ID=X, スロット番号<br>=Y )  | X はシャーシ ID,Y はスロット番号を<br>示します。<br>対処は必要ありません。                                                                                                    |
| KASN72802-W | ディスクの割り当て解除に失敗しまし<br>た。<br>( シャーシ ID=X, スロット番号 =Y ) | X はシャーシ ID,Y はスロット番号を<br>示します。<br>BSM ではディスクの割り当て解除に成<br>功していますが,Control Manager の情<br>報の更新に失敗したことを示します。<br>このメッセージが記録された場合,サー<br>パの状態により次のどちらかの方法で情<br>報を更新してください。<br>Control Manager 内に OS 情報(ホスト<br>名や IP アドレス)がないサーバの場合<br>BSM コンソールを使用して,該当<br>のサーバシャーシを再登録してくだ<br>さい。このとき,サーバシャーシの<br>登録を削除する必要はありません。<br>Control Manager 内に OS 情報(ホスト<br>名や IP アドレス)があるサーバの場合<br>ディスクの割り当て状態を戻した<br>後,Agentを起動してください。 |

注

BSM または Agent の操作が不可能な場合,情報更新機能を利用して情報を更新することも可能です。

## 6.1.5 情報更新および BSM との接続監視

BSM と Control Manager とで情報の不一致を起こさないようにするため, BSM 登録時 および Control Manager 起動時に管理対象サーバの情報を取得します。また,定期的に BSM との接続状況を監視し,切断時には再接続を実行することでも BSM と Control Manager 間の情報の不一致を防ぎます。

情報取得および BSM との再接続に成功したのか失敗したのかは,イベントログに出力し て確認できます。イベントログに出力する項目は,オプションファイルで指定できます。

この機能は,次のバージョンが対象となります。

- P-2418-6181 08-02-03 以降の 08-02-xx および 08-03-01 以降
- P-2A18-6181 全バージョン

(1)情報取得の契機とBSMとの接続監視

情報取得の契機と BSM との接続監視の概要を次の表に示します。

表 6-5 情報取得の契機と BSM との接続監視の概要

| 項番 | 契機                                         | 機能概要                                                                                              |
|----|--------------------------------------------|---------------------------------------------------------------------------------------------------|
| 1  | bsmcnfinfo -add,-chg コマン<br>ドで BSM を登録したとき | <ul> <li>Agent が起動している管理対象サーバの情報を取得。</li> <li>BladeServer のパーティション情報を取得<sup>()</sup>。</li> </ul>  |
| 2  | Control Manager 起動時                        | <ul> <li>Agent が起動している管理対象サーバの情報を取得。</li> <li>BladeServer のパーティション情報を更新<sup>( )</sup>。</li> </ul> |
| 3  | BSM との通信切断時                                | • 10 分間隔で BSM との接続状態を確認し,切断されていた場合,自動的に接続を試みます。                                                   |

注

BSM コンソールでサーバシャーシを登録した場合と同じ動作になります。

(2)オプションファイルの設定

各契機で情報を更新するかどうか,また各処理の結果をイベントログに出力するかどう かは,オプションファイルで指定できます。オプションファイルは Windows の INI ファ イル形式で,セクション名,キー名,および設定値を設定します。オプションファイル の設定内容は,Control Manager 起動時に有効になります。設定を変更した場合, Control Manager を再起動してください。

ここでは,オプションファイルの格納場所,設定項目,および設定値について説明します。

(a) オプションファイル格納場所

オプションファイルは次に示すパスに作成してください。

 $\texttt{C:\$Program Files \$HITACHI \$ ServerConductor \$ Control \texttt{Manager} \texttt{conf} \$ \texttt{AutoUpdate.ini} init \texttt{Control} \texttt{Manager} \texttt{conf} \$ \texttt{AutoUpdate.ini} init \texttt{Control} \texttt{Manager} \texttt{conf} \$ \texttt{AutoUpdate.ini} init \texttt{Control} \texttt{Manager} \texttt{conf} \$ \texttt{AutoUpdate.ini} init \texttt{Control} \texttt{Manager} \texttt{conf} \$ \texttt{AutoUpdate.ini} init \texttt{Control} \texttt{Manager} \texttt{conf} \$ \texttt{AutoUpdate.ini} init \texttt{Control} \texttt{Manager} \texttt{Conf} \texttt{Control} \texttt{Manager} \texttt{Conf} \texttt{Control} \texttt{Manager} \texttt{Manager} \texttt{Conf} \texttt{Control} \texttt{Manager} \texttt{Conf} \texttt{Conf} \texttt{$ 

C:¥Program Files はデフォルト設定でインストールした場合です。インストール時の設定にあわせ読み替えてください。

インストール時,上記のフォルダに AutoUpdate.ini.sample ファイルが作成されます。 AutoUpdate.ini.sample ファイルをコピーおよびリネームして使用してください。なお, 以前のバージョンで設定ファイルを作成していた場合は,設定ファイルの内容が引き継 がれます。

(b) オプションファイルの設定内容

オプションファイルの設定項目と設定値について次の表に示します。

キー名 セクション名 意味(設定値) bsmcnfinfo UpdateAgentInfo bsmcnfinfo コマンド実行時に,稼働中の Agent 情 報を更新する / しないを設定します。 (0:更新しない,<u>1:更新する</u>) UpdatePartitionInfo bsmcnfinfo コマンド実行時に, BladeServerの パーティション情報を更新する / しないを設定し ます。情報を更新する場合, BSM でサーバシャー シの登録を実行します。 (0:更新しない,<u>1:更新する</u>) ReEntChassisLogSuccess パーティション情報を更新する場合に,サーバ シャーシの登録処理成功のメッセージを出力する /しないを設定します。 (0:出力しない,1:出力する) ReEntChassisLogError パーティション情報を更新する場合に、サーバ シャーシの登録処理失敗のメッセージを出力する /しないを設定します。 (0:出力しない,<u>1:出力する</u>) **UpdateNodeMapSuccess** bsmcnfinfo コマンド実行時に,BSM の管理対象-覧取得成功を示すメッセージを出力する / しない を設定します。 (0:出力しない,1:出力する) **UpdateNodeMapError** bsmcnfinfo コマンド実行時に, BSM の管理対象-覧取得失敗を示すメッセージを出力する / しない を設定します。 (0:出力しない,<u>1:出力する</u>) UpdateAgentInfo cmstart Control Manager 起動時に,稼働中の Agent 情報 を更新する / しないを設定します。 (0:更新しない,1:更新する) **UpdatePartitionInfo** Control Manager 起動時に, BladeServer のパー ティション情報を更新する / しないを設定します。 情報を更新する場合,BSM でサーバシャーシの登 録を実行します。 (0:更新しない,<u>1:更新する</u>) **ReEntChassisLogSuccess** パーティション情報を更新する場合に,サーバ シャーシの登録処理成功のメッセージを出力する /しないを設定します。 (0:出力しない,1:出力する)

表 6-6 オプションファイルの設定項目と設定値

| セクション名   | キー名                  | 意味(設定値)                                                                                               |
|----------|----------------------|----------------------------------------------------------------------------------------------------|
|          | ReEntChassisLogError | パーティション情報を更新する場合に,サーバ<br>シャーシの登録処理失敗のメッセージを出力する<br>/しないを設定します。<br>(0:出力しない, <u>1:出力する</u> )           |
|          | UpdateNodeMapSuccess | Control Manager 起動時に , BSM の管理対象一覧<br>取得成功を示すメッセージを出力する / しないを<br>設定します。<br>( <u>0:出力しない</u> ,1:出力する) |
|          | UpdateNodeMapError   | Control Manager 起動時に , BSM の管理対象一覧<br>取得失敗を示すメッセージを出力する / しないを<br>設定します。<br>(0:出力しない, <u>1:出力する</u> ) |
|          | BsmLoginLogSuccess   | Control Manager 起動時に,BSM との接続成功を<br>示すメッセージを出力する / しないを設定します。<br>( <u>0:出力しない</u> ,1:出力する)            |
|          | BsmLoginLogError     | Control Manager 起動時に,BSM との接続失敗を<br>示すメッセージを出力する/しないを設定します。<br>(0:出力しない, <u>1:出力する</u> )              |
| bsmcheck | IsAlive              | BSM との接続監視を実行する / しないを設定しま<br>す。<br>(0:実行しない, <u>1:実行する</u> )                                         |
|          | IsAliveLogSuccess    | 接続監視処理で接続中と判定したことを示すメッ<br>セージを出力する / しないを設定します。<br>( <u>0:出力しない</u> ,1:出力する)                          |
|          | IsAliveLogError      | 接続監視処理で接続断と判定したことを示すメッ<br>セージを出力する / しないを設定します。<br>(0:出力しない, <u>1:種類を警告で出力する</u> ,2:<br>種類をエラーで出力する)  |
|          | BsmLoginLogSuccess   | 接続断と判定した場合の,BSM との再接続処理成<br>功を示すメッセージを出力する / しないを設定し<br>ます。<br>( <u>0:出力しない</u> ,1:出力する)              |
|          | BsmLoginLogError     | 接続断と判定した場合の,BSM との再接続処理失<br>敗を示すメッセージを出力する/しないを設定し<br>ます。<br>(0:出力しない, <u>1:出力する</u> )                |

(凡例)

下線:ファイルが存在しない場合や無効な値が設定された場合,下線の値(推奨設定)が設定 されたものとして動作します。

注

設定値には数値以外を設定しないでください。意図しない動作をする原因になります。例えば, A や 0A と指定した場合,0 が指定されたものとして動作することがあります。

(c) オプションファイルの設定例

オプションファイルの設定例を次に示します。

| [bsmcnfinfo]<br>UpdateAgentInfo<br>UpdatePartitionInfo<br>ReEntChassisLogSuccess<br>ReEntChassisLogError<br>UpdateNodeMapSuccess<br>UpdateNodeMapError                                        | 1<br>1<br>0<br>1<br>0<br>1      |
|----------------------------------------------------------------------------------------------------|---------------------------------|
| [cmstart]<br>UpdateAgentInfo<br>UpdatePartitionInfo<br>ReEntChassisLogSuccess<br>ReEntChassisLogError<br>UpdateNodeMapSuccess<br>UpdateNodeMapError<br>BsmLoginLogSuccess<br>BsmLoginLogError | 1<br>0<br>1<br>0<br>1<br>0<br>1 |
| [bsmcheck]<br>IsAlive<br>IsAliveLogSuccess<br>IsAliveLogError<br>BsmLoginLogSuccess<br>BsmLoginLogError                                                                                       | <br>1<br>0<br>1<br>0<br>1       |

(d)本機能の対象外のバージョンと同じ動作にする場合

オプションファイル (AutoUpdate.ini)が存在しない状態での動作は,本機能の対象 バージョンと対象外のバージョンで異なります。対象バージョンでの動作を対象外の バージョンと同じ動作にする場合は,次の内容でオプションファイルを作成してくださ い。本機能の対象バージョンのデフォルト動作で問題ない場合は,オプションファイル を作成する必要はありません。

| [bsmcnfinfo]<br>UpdateAgentInfo<br>UpdatePartitionInfo<br>ReEntChassisLogSuccess<br>ReEntChassisLogError<br>UpdateNodeMapSuccess<br>UpdateNodeMapError                                        | =<br>=<br>=<br>= | 1<br>0<br>0<br>0<br>0           |
|----------------------------------------------------------------------------------------------------|------------------|---------------------------------|
| [cmstart]<br>UpdateAgentInfo<br>UpdatePartitionInfo<br>ReEntChassisLogSuccess<br>ReEntChassisLogError<br>UpdateNodeMapSuccess<br>UpdateNodeMapError<br>BsmLoginLogSuccess<br>BsmLoginLogError |                  | 0<br>0<br>0<br>0<br>0<br>0<br>0 |
| [bsmcheck]<br>IsAlive<br>IsAliveLogSuccess<br>IsAliveLogError<br>BsmLoginLogSuccess<br>BsmLoginLogError                                                                                       | =<br>=<br>=      | 0<br>0<br>0<br>0                |

(3) イベントログに出力されるメッセージの一覧

イベントログに出力されるメッセージと対処方法を次の表に示します。

| メッセージ ID    | メッセージ                              | 対処方法                                                                                                    |
|-------------|------------------------------------|----------------------------------------------------------------------------------------------------|
| KASN72301-I | BSM へのログインに成功しまし<br>た。<br>(X)      | X は BSM の IP アドレスを示します。<br>対処は必要ありません。                                                                                                    |
| KASN72302-W | BSM へのログインに失敗しまし<br>た。<br>(X,Y)    | X は BSM の IP アドレス,Y は内部コー<br>ドを示します。<br>BSM への接続に失敗したことを示しま<br>す。<br>このメッセージが記録された場合,<br>Control Manager がインストールされて<br>いるサーバと BSM がインストールされて<br>いるサーバが通信可能な状態であるか,<br>また BSM が起動しているかを確認し,<br>bsmcnfinfo -chg コマンドで BSM の情報<br>を登録し直してください。<br>変更前の IP アドレスと変更後の IP アド<br>レスに同じ IP アドレスと変更後の IP アド<br>レスに同じ IP アドレスを指定すること<br>で,再登録が実行されます。このときコ<br>マンドがエラーになる場合や,<br>KASN73102-W が出力される場合は,<br>BSM および Control Manager を再起動<br>してからコマンドを実行してください。 |
| KASN73101-I | BSM の管理対象情報取得に成功<br>しました。<br>(X)   | X は BSM の IP アドレスを示します。<br>対処は必要ありません。                                                                                                    |
| KASN73102-W | BSM の管理対象情報取得に失敗<br>しました。<br>(X,Y) | X は BSM の IP アドレス,Y は内部コー<br>ドを示します。BSM からの管理対象情報<br>一覧取得に失敗したことを示します。こ<br>のメッセージが記録された場合,Control<br>Manager がインストールされているサー<br>バと BSM がインストールされているサー<br>バが通信可能な状態であるか,また BSM<br>が起動しているかを確認し,bsmcnfinfo<br>-chg コマンドで BSM の情報を登録し直<br>してください。<br>変更前の IP アドレスと変更後の IP アド<br>レスに同じ IP アドレスを指定すること<br>で,再登録が実行されます。このときコ<br>マンドがエラーになる場合や,<br>KASN73102-W が出力される場合は,<br>BSM および Control Manager を再起動<br>してからコマンドを実行してください。                           |
| KASN73201-I | サーバシャーシの再登録に成功<br>しました。<br>(X)     | X はサーバシャーシの IP アドレスを示し<br>ます。<br>対処は必要ありません。                                                                                                    |

表 6-7 イベントログに出力されるメッセージの一覧

| メッセージ ID                 | メッセージ                               | 対処方法                                                                                                    |
|--------------------------|-------------------------------------|----------------------------------------------------------------------------------------------------|
| KASN73202-W              | サーバシャーシの再登録に失敗<br>しました。<br>(X,Y)    | X はサーバシャーシの IP アドレス, Y は<br>内部コードを示します。<br>パーティション情報更新のためのサーバ<br>シャーシ再登録処理に失敗したことを示<br>します。<br>このメッセージが記録された場合, BSM<br>コンソールを使用して,該当のサーバ<br>シャーシを再登録してください。このと<br>き,サーバシャーシの登録を削除する必<br>要はありません。 <sup>1</sup>                                                                                                    |
| KASN72401-I              | BSM の管理対象情報取得に成功<br>しました。<br>(X)    | X は BSM の IP アドレスを示します。<br>対処は必要ありません。                                                                                                    |
| KASN72402-W              | BSM の管理対象情報取得に失敗<br>しました。<br>(X,Y)  | X は BSM の IP アドレス,Y は内部コー<br>ドを示します。<br>BSM からの管理対象情報一覧取得に失敗<br>したことを示します。<br>このメッセージが記録された場合,<br>Control Manager がインストールされて<br>いるサーバと BSM がインストールされて<br>いるサーバが通信可能な状態であるか,<br>また BSM が起動しているかを確認し,<br>bsmenfinfo-chg コマンドで BSM の情報<br>を登録し直してください。<br>変更前の IP アドレスと変更後の IP アド<br>レスに同じ IP アドレスを指定すること<br>で,再登録が実行されます。このときコ<br>マンドがエラーになる場合や,<br>KASN73102-W が出力される場合は,<br>BSM および Control Manager を再起動<br>してからコマンドを実行してください。 |
| KASN72501-I <sup>2</sup> | サーバシャーシの再登録に成功<br>しました。<br>(X)      | X はサーバシャーシの IP アドレスを示し<br>ます。<br>対処は必要ありません。                                                                                                    |
| KASN72502-W <sup>2</sup> | サーバシャーシの再登録に失敗<br>しました。<br>(X,Y)    | X はサーバシャーシの IP アドレス,Y は<br>内部コードを示します。<br>パーティション情報更新のためのサーバ<br>シャーシ再登録処理に失敗したことを示<br>します。<br>このメッセージが記録された場合,BSM<br>コンソールを使用して,該当のサーバ<br>シャーシを再登録してください。このと<br>き,サーバシャーシの登録を削除する必<br>要はありません。 <sup>1</sup>                                                                                                    |
| KASN72201-I              | BSM の接続監視の結果,接続中<br>と判定しました。<br>(X) | X は BSM の IP アドレスを示します。<br>対処は必要ありません。                                                                                                    |

| メッセージ ID                                       | メッセージ                                 | 対処方法                                                                                                    |
|------------------------------------------------|---------------------------------------|----------------------------------------------------------------------------------------------------|
| KASN72202-W<br>または<br>KASN72203-E <sup>3</sup> | BSM の接続監視の結果,接続断<br>と判定しました。<br>(X,Y) | X は BSM の IP アドレス,Y は内部コー<br>ドを示します。<br>BSM の接続監視で接続断と判定したこと<br>を示します。<br>このメッセージが記録された場合,<br>Control Manager がインストールされて<br>いるサーバと BSM がインストールされて<br>いるサーバと BSM がインストールされて<br>いるサーバを BSM がインストールされて<br>いるサーバを BSM がインストールされて<br>いるサーバを BSM がインストールされて<br>にるサーバが通信可能な状態であるか,<br>また BSM が起動しているかを確認し,<br>bsmcnfinfo -chg コマンドで BSM の情報<br>を登録し直してください。<br>変更前の IP アドレスと変更後の IP アド<br>レスに同じ IP アドレスを指定すること<br>で,再登録が実行されます。このときコ<br>マンドがエラーになる場合や,<br>KASN73102-W が出力される場合は,<br>BSM および Control Manager を再起動<br>してからコマンドを実行してください。 |
| KASN72F01-I                                    | BSM へのログインに成功しまし<br>た。<br>(X)         | X は BSM の IP アドレスを示します。<br>対処は必要ありません。                                                                                                    |
| KASN72F02-W                                    | BSM へのログインに失敗しまし<br>た。<br>(X,Y)       | X は BSM の IP アドレス,Y は内部コー<br>ドを示します。<br>BSM への接続に失敗したことを示しま<br>す。<br>このメッセージが記録された場合,<br>Control Manager がインストールされて<br>いるサーバと BSM がインストールされて<br>いるサーバが通信可能な状態であるか,<br>また BSM が起動しているかを確認し,<br>bsmcnfinfo-chg コマンドで BSM の情報<br>を登録し直してください。<br>変更前の IP アドレスと変更後の IP アド<br>レスに同じ IP アドレスを指定すること<br>で,再登録が実行されます。このときコ<br>マンドがエラーになる場合や,<br>KASN73102-W が出力される場合は,<br>BSM および Control Manager を再起動<br>してからコマンドを実行してください。                                                                                                    |

注 1

BSM または Agent の操作が不可能な場合,情報更新機能を利用して情報を更新することも可能です。

注 2

パーティション情報更新アラートを受け取るために, BSM コンソールでサーバシャーシを登録 した場合と同じ処理を実行します。

注 3

接続監視処理で接続断と判定した場合のイベントログ出力について,「警告」か「エラー」の種類を選択できます。

#### 6.1.6 情報収集処理のリトライ

各処理に失敗した場合,指定した回数だけ処理をリトライできます。リトライ回数および Agent 情報収集時のリトライイベントログ記録は,オプションファイルで指定できます。

この機能は,次のバージョンが対象となります。

- P-2418-6181 08-02-03 以降の 08-02-xx および 08-03-01 以降
- P-2A18-6181 全バージョン

サービスのリトライに関しては, 08-02-xx は対象外となります。

#### (1) リトライできる処理

次の各処理に失敗した場合,処理をリトライできます。

Agent からの情報収集に失敗した場合,3回まで情報収集処理をリトライできます (デフォルトは1回)。

組み込み DB 状態監視処理でエラーが発生した場合,3回まで状態監視処理をリトラ イできます(デフォルトは1回)。

Control Manager 起動サービス(Hitachi Control Manager)の開始時, Control Manager 制御サービス(Hitachi Control Manager Service)の開始または Hitachi Web Server(JP1 ServerConductor Control Manager Web Server)の開始に失敗した 場合, 30回まで各サービスの開始処理をリトライできます(デフォルトは3回)。

リトライを実行しても,情報収集処理に失敗する場合があります。この場合は,ご使用の環境を見直してください。

#### (2) オプションファイルの設定

各契機で情報を更新するかどうか,また各処理の結果をイベントログに出力するかどう かは,オプションファイルで指定できます。オプションファイルはWindowsのINIファ イル形式で,セクション名,キー名,および設定値を設定します。オプションファイル の設定内容は,Control Manager 起動時に有効になります。設定を変更した場合, Control Manager を再起動してください。

ここでは,オプションファイルの格納場所,設定項目,および設定値について説明します。

(a) オプションファイル格納場所

オプションファイルは次に示すパスに作成してください。

C:\Program Files\HITACHI\ServerConductor\ControlManager\conf\RetryConf.ini

C:¥Program Files はデフォルト設定でインストールした場合です。インストール時の設定にあわせ読み替えてください。

インストール時,上記のフォルダに RetryConf.ini.sample ファイルが作成されます。 RetryConf.ini.sample ファイルをコピーおよびリネームして使用してください。なお, 以前のバージョンで設定ファイルを作成していた場合は,設定ファイルの内容が引き継 がれます。

(b) オプションファイルの設定内容

オプションファイルの設定項目と設定値について次の表に示します。

| セクション名       | キー名                  | 意味 ( 設定値 )                                                                             |
|--------------|----------------------|----------------------------------------------------------------------------------------|
| AltStartUpOs | AgentCountRetryNum   | Agent 情報収集処理失敗時のリトライ回数を指定しま<br>す。<br>(0 ~ 3 回。 <u>デフォルトでは 1 回</u> )                    |
|              | AgentCountRetryLog   | Agent 情報収集処理リトライ時にイベントログを出力<br>する / しないを指定します。<br>(0:出力しない, <u>1:出力する</u> )            |
| CheckHiRDB   | HiRDBCheckRetryNum   | 15 秒間隔での組み込み DB 状態監視処理で異常を検知<br>した場合のリトライ回数を指定します。<br>(0 ~ 3 回。デフォルトでは 1 回)            |
| ServiceRetry | StartServiceRetryNum | 内部でのサービス開始処理に失敗した場合,1秒間隔<br>でのリトライを実行します。このときのリトライ回数<br>を指定します。<br>(0 ~ 30回。デフォルトでは3回) |

表 6-8 オプションファイルの設定項目と設定値

(凡例)

下線:ファイルが存在しない場合や無効な値が設定された場合,下線の値(推奨設定)が設定 されたものとして動作します。

注

設定値には数値以外を設定しないでください。意図しない動作をする原因になります。例えば, A や 0A と指定した場合,0 が指定されたものとして動作することがあります。

(c) オプションファイルの設定例

オプションファイルの設定例を次に示します。

[AltStartUpOS] AgentCountRetryNum = 1 AgentCountRetryLog = 0 [CheckHiRDB] HiRDBCheckRetryNum = 1 [ServiceRetry] StartServiceRetryNum = 3

(d) 本機能の対象外のバージョンと同じ動作にする場合

オプションファイル(RetryConf.ini)が存在しない状態での動作は,本機能の対象バー ジョンと対象外のバージョンで異なります。対象バージョンでの動作を対象外のバー ジョンと同じ動作にする場合は,次の内容でオプションファイルを作成してください。 対象バージョンであっても,ServiceRetry セクションに関する動作は08-02-xx とその他 の対象バージョンで異なります。08-02-xx 以外の対象バージョンの動作を08-02-xx の動 作と同じにする場合,オプションファイルにServiceRetry セクションの設定を追加して ください。本機能の対象バージョンのデフォルト動作で問題ない場合は,オプション ファイルを作成する必要はありません。

[AltStartUpOs] AgentCountRetryNum = 0 AgentCountRetryLog = 0 [CheckHiRDB] HiRDBCheckRetryNum = 0 [ServiceRetry] StartServiceRetryNum = 0

(3) イベントログに出力されるメッセージの一覧

イベントログに出力されるメッセージと対処方法を次の表に示します。

メッセージ ID メッセージ 対処方法 KASN72603-W Agent 情報の収集処理をリト XはAgentのIPアドレス,Yは内部コード, ライします。 Z1 は現在のリトライ回数, Z2 は最大リトライ (X,Y,Z1/Z2) 回数を示します。 Agent 情報収集処理に失敗したため, リトライ を実行することを示します。 このメッセージが記録された場合,Z1 および Z2の値を確認してください。Z1とZ2の値が等 しいメッセージよりも後に Agent 情報の更新に 失敗している場合, Agent を再起動し情報を更 新してください。

表 6-9 イベントログに出力されるメッセージの一覧

注

Agent の操作が不可能な場合,情報更新機能を利用して情報を更新することも可能です。

## 6.1.7 管理対象サーバの情報削除契機

管理対象サーバが Control Manager から削除される契機を次に示します。ただし,連携 プログラムの設定変更により情報が削除される場合は含みません(N+1 関連の情報や サーバパック情報)。

コマンドで管理対象サーバの登録を削除したとき

コマンド (svrcnfinfo -del) でサーバの情報を削除した場合, Control Manager から 該当のサーバに関するすべての情報が削除されます。

BSM の登録を削除したとき

コマンド (bsmcnfinfo-del) で BSM または Server Manager の登録を削除した場合,該当する BSM または Server Manager の管理する管理対象サーバのすべての情報が削除されます。

N+1 コールドスタンバイが実行されたとき

自動または手動で N+1 コールドスタンバイが実行された場合,移動元から移動先へ 一時的に情報の付け替えが発生し,移動先での Agent 起動により完全な情報に更新 されます(移動元の情報は一部削除されたように見えます)。

パーティション状態が変更されたとき(BladeServer だけ) サーバモジュールを抜いた場合,またはサーバモジュールの障害により該当のモ ジュールを含むパーティションがパーティション未確定になった場合,パーティ ションの情報を一部削除し非表示にします(SMP構成管理以外の運用コマンドの実 行対象にもなりません)。その後パーティション状態がパーティション確定になった ときにパーティション情報が更新され表示されます。

#### 6.1.8 削除される管理対象サーバの静的情報

それぞれの情報削除契機で削除 / 更新される情報を次の表に示します。

| 静的情報 <sup>1</sup> |         | N+1 コールドスタンバイ |     | パーティション状<br>態               |
|-------------------|---------|---------------|-----|-----------------------------|
|                   |         | 移動元           | 移動先 | パーティション未<br>確定 <sup>2</sup> |
| サーバ情報             | ホスト名    |               | -   |                             |
|                   | 機種名     |               | -   |                             |
|                   | プロダクト名  |               | -   |                             |
|                   | ベンダ名    |               | -   |                             |
|                   | シリアル番号  |               | -   |                             |
| NIC 情報            | MACアドレス | -             | -   | -                           |

表 6-10 情報削除契機と削除 / 更新情報

| 静的情報 <sup>1</sup> |                           | N+1 コールドスタンバイ |     | パーティション状<br>態               |
|-------------------|---------------------------|---------------|-----|-----------------------------|
|                   |                           | 移動元           | 移動先 | パーティション未<br>確定 <sup>2</sup> |
|                   | IP アドレス                   |               | 3   |                             |
|                   | サブネットマスク                  |               | 3   |                             |
|                   | デフォルトゲート<br>ウェイ           |               | 3   |                             |
| CPU 情報            | CPU アーキテク<br>チャ情報         |               | -   |                             |
|                   | プロセッサ名                    | -             | -   |                             |
|                   | プロセッサ数                    | -             | -   |                             |
|                   | CPU 最大速度                  | -             | -   |                             |
|                   | CPU 装着状態                  | -             | -   |                             |
| メモリー情報            | メモリーサイズ                   | -             | -   |                             |
| ディスク情報            | ディスクサイズ                   |               | -   |                             |
|                   | パーティションタイ<br>プ            |               | -   |                             |
| SVP 情報            | SVP ボードまたは<br>HVM IP アドレス | -             | -   |                             |
| OS 情報             | OS 名                      |               | -   |                             |
|                   | OS バージョン                  |               | -   |                             |
|                   | サービスパック                   |               | -   |                             |
|                   | ホットフィックス                  |               | -   |                             |
| CPU ブレード情<br>報    | シャーシ ID                   | -             | -   | -                           |
|                   | スロット番号                    | -             | -   |                             |
|                   | パーティション番号                 | -             | -   | -                           |
|                   | ディスク設定                    | -             | -   |                             |
| 仮想化技術情報           | 分割技術モード                   | -             | -   | -                           |
|                   | 分割技術種別                    | -             | -   | -                           |
|                   | LPAR 識別子                  | -             | -   | -                           |
|                   | LPAR モードの物理<br>パーティション    | -             | -   | -                           |
| N+1 コールドス<br>タンバイ | N+1 グループ名                 | -             | -   | -                           |
|                   | N+1現用系 / 予備<br>系          | -             | -   | -                           |

| 静的情報 <sup>1</sup> | N+1 コールドスタンバイ |     | パーティション状<br>態               |
|-------------------|---------------|-----|-----------------------------|
|                   | 移動元           | 移動先 | パーティション未<br>確定 <sup>2</sup> |
| サーバパック サーバパック名    | -             | -   | -                           |

(凡例)

:削除されます。

:移動元の情報が登録されます。

-:状態変更前の情報が残ります。

注 1

既に Control Manager に登録されている情報で削除 / 更新を実行します。このタイミングで新しく BSM から情報を取得することはありません。

注 2

管理対象サーバの情報が非表示になります。SMP構成管理以外の運用コマンドの実行対象になりません。

注 3

ー時的にすべての IP アドレス情報がひとつの MAC アドレスに関連付けられます。N+1 コール ドスタンバイ後に Agent を起動することで正しい情報に更新されます。

## 6.2 管理対象サーバの電源制御

Control Manager では,管理対象サーバの電源を ON,強制電源 OFF, OS のシャット ダウンおよび OS の再起動ができます。Control Manager から管理対象サーバの電源を 制御する場合,管理対象サーバに Agent をインストールして BSM の管理対象にする必 要があります。なお,SVP/BMC エージェントサービスを利用した管理対象サーバの電 源 ON,強制電源 OFF する場合は,管理対象サーバに Advanced Agent もインストール しておく必要があります。

ここでは, Control Manger から管理対象サーバの電源を制御する方法について説明します。

Control Manager では,次の方法で電源を制御します。

- 運用コマンドで電源を制御する
- シナリオテンプレートで電源を制御する

次項では,それぞれの電源制御方法について説明します。

#### 6.2.1 運用コマンドで電源制御する

Control Manager から管理対象サーバを電源制御する運用コマンドを次に示します。

| コマンド名<br>(Control Manager07-50 でのコマ<br>ンド名) | 説明                          |
|---------------------------------------------|-----------------------------|
| jscmstartserver ( start_server )            | 指定されたサーバを起動します。             |
| jsstopserver ( stop_server )                | 指定されたサーバを強制停止します。           |
| jscmstopos ( stop_os )                      | 指定された OS をシャットダウンまたは再起動します。 |

表 6-11 管理対象サーバを電源制御する運用コマンド

なお,運用コマンドについては,「11. 運用コマンド」を参照してください。

## 6.2.2 シナリオテンプレートで電源制御する

Control Manager から管理対象サーバを電源制御するシナリオテンプレートを次に示します。

| 衣 0-12   昌埕対象 リーハを电応前回 9 るシノ リオノノノレー | 表 6-12 | 管理対象サー | バを電源制御す | るシナ | -リオテンブ | レー | ト |
|--------------------------------------|--------|--------|---------|-----|--------|----|---|
|--------------------------------------|--------|--------|---------|-----|--------|----|---|

| シナリオテンプレート   | 説明                                     |  |  |
|--------------|----------------------------------------|--|--|
| start_server | Control Manager が管理するサーバを起動します。        |  |  |
| stop_server  | Control Manager が管理するサーバの電源を強制的に停止します。 |  |  |

| シナリオテンプレート | 説明                                            |
|------------|-----------------------------------------------|
| stop_os    | Control Manager が管理するサーバの OS をシャットダウンしま<br>す。 |
| reboot     | Control Manager が管理するサーバを再起動します。              |

なお,シナリオテンプレートについては,「10.3 Control Manager が提供するシナリオ テンプレート」を参照してください。

# 6.3 管理対象サーバに関する注意点

ここでは, Control Manager に登録されているサーバを管理する場合の注意点を説明します。

#### 6.3.1 管理対象サーバを SMP 構成にした場合

Control Manger の管理対象サーバを SMP 構成にした場合,サーバ情報の取得に必要な 時間が長くなることがあります。そのため,BSM のコマンドタイムアウト時間を 300 秒 以上に設定してください。BSM のコマンドタイムアウト時間を設定する方法について は,マニュアル「JP1/ServerConductotr/Blade Server Manager 系 システム管理者ガ イド」を参照してください。

## 6.3.2 管理対象サーバのパーティションが未確定になった場 合

Control Manager で管理中の管理対象サーバがパーティション未確定になった場合, Control Manager から BSM を介した操作ができなくなります(SMP 構成管理に関する 操作を除く)。Control Manager から管理対象サーバを操作する場合,管理対象サーバを パーティション確定状態にしてください。

パーティションの状態は, BSM のコンソールサービスの[パーティション情報ステータス]から確認できます。BSM の操作方法については,マニュアル「JP1/ ServerConductor/Blade Server Manager 系 システム管理者ガイド」を参照してください。

## 6.3.3 N + 1 / N+M コールドスタンバイ構成の場合

Control Manager では, N+1 / N+M コールドスタンバイの系切り替えでサーバ間の OS を移動した場合,切り替え元のオンボード NIC の MAC アドレスが切り替え先で使 用される構成を管理できません。

<例>

管理対象サーバのオンボード NIC の MAC アドレスと同じ値を使用した NIC の冗長 化構成の場合

# 6.4 仮想化されたサーバを管理する場合の制限 事項

日立サーバ仮想化機構で仮想化されたサーバ(サーバモジュール)を構成する論理パー ティションを LPAR といいます。Control Manager では, LPAR 上で稼働しているサー バおよび LPAR モードの物理パーティションを物理サーバと同様に管理できます。ただ し, LPAR 上で稼働しているサーバおよび LPAR モードの物理パーティションが管理対 象の場合は,幾つかの制限事項があります。

ここでは,LPAR上で稼働しているサーバおよびLPARモードの物理パーティションを 管理する上で,次に示す機能の制限事項について説明します。

#### 動的情報の取得

#### 電源制御

N+1 / N+M コールドスタンバイ

運用コマンドおよびコマンドに対応する DPM シナリオ

LPAR 上で稼働しているサーバの設定

#### 6.4.1 動的情報の取得での制限事項

Control Manager では, jscmstate(state)コマンドを利用して,管理対象サーバの動的 情報を取得できます。ただし,LPAR上で稼働しているサーバでは,次の動的情報は取 得できません。

• LPAR 上で稼働しているサーバの電源状態

jscmstate (state) コマンドについては,「11. 運用コマンド」を参照してください。

#### 6.4.2 電源制御での制限事項

Control Manager では, コマンドまたはシナリオテンプレートを使用して管理対象サー バの電源を ON,強制電源 OFF, OS のシャットダウンおよび OS の再起動の操作ができ ます。ただし,LPAR モードの物理パーティションが管理対象の場合,電源を ON,強制 電源 OFF はできません。管理対象サーバの電源を制御する方法については,「6.2 管理 対象サーバの電源制御」を,コマンドについては,「11. 運用コマンド」を,シナリオテ ンプレートについては,「10.3 Control Manager が提供するシナリオテンプレート」を 参照してください。

### 6.4.3 N+1 / N+M コールドスタンバイでの制限事項

LPAR モードの物理パーティションでは, Control Manager からの N+1 / N+M コール

## 6.4.4 運用コマンドおよびコマンドに対応した DPM シナリ オの制限事項

LPAR 上で稼働しているサーバおよび LPAR モードの物理パーティションで使用できる コマンドおよびコマンドに対応する DPM シナリオを次に示します。

表 6-13 LPAR 上で稼働しているサーバおよび LPAR モードの物理パーティションで使 用できるコマンドおよび対応する DPM シナリオ

| 項<br>番 | コマンド             | LPAR 上で稼働してい<br>るサーバ |       | LPAR<br>モードの<br>物理パー | 説明                                                        |  |
|--------|------------------|----------------------|-------|----------------------|-----------------------------------------------------------|--|
|        |                  | Windows              | Linux | ティショ<br>ン            |                                                           |  |
| 1      | jscmdeploy       |                      |       | ×                    | DPM シナリオを実行し,OS<br>のクリアインストール,パッ<br>チの適用,スクリプトを実行<br>します。 |  |
| 2      | jscmbackup       |                      |       | ×                    | DPM シナリオを実行し,完全<br>バックアップを実行します。                          |  |
| 3      | jscmrestore      |                      |       | ×                    | DPM シナリオを実行し , リス<br>トアを実行します。                            |  |
| 4      | jsscmstartserver |                      |       | ×                    | 指定されたサーバを起動しま<br>す。                                       |  |
| 5      | jscmstopserver   |                      |       | ×                    | サーバを強制停止します。                                              |  |
| 6      | jscmstopos       |                      |       | ×                    | OS をシャットダウンします。                                           |  |
| 7      | jscmnpswitch     | ×                    | ×     | ×                    | 指定した現用系サーバの手動<br>切り替えを実行します。                              |  |
| 8      | jscmnprecover    | ×                    | ×     | ×                    | 指定した予備系サーバに対応<br>する現用系サーバの復帰を実<br>行します。                   |  |
| 9      | jscmnpactivate   | ×                    | ×     | ×                    | 指定した予備系サーバを現用<br>系にします。                                   |  |
| 10     | jscmdetachdisk   | ×                    | ×     | ×                    | 指定したサーバに割り当てら<br>れたプートディスク以外の<br>ディスク割り当てを解除しま<br>す。      |  |
| 11     | jscmattachdisk   | ×                    | ×     | ×                    | ー時解除されたブートディス<br>ク以外のディスク割り当てを<br>復帰します。                  |  |

(凡例)

:使用できます。

×:使用できません。

#### 注意事項

LPAR 上で稼働しているサーバおよび LPAR モードの物理パーティションに対応していないコ マンドまたはコマンドに対応する DPM シナリオを実行した場合は,エラーメッセージが表示 されます。

なお,運用コマンドについては,「11. 運用コマンド」を参照してください。

### 6.4.5 LPAR 上で稼働しているサーバの設定での制限事項

ここでは,LPAR上で稼働しているサーバの設定での制限事項について説明します。

(1) オンボード NIC の占有 / 共有モードの設定

オンボード NIC の占有 / 共有モードの設定は, 共有モードにする必要があります。

#### (2) LPAR 上で稼働しているサーバの NIC の構成変更

LAPR 上で稼働しているサーバの NIC の構成を変更した場合は, Control Manager から 該当するサーバを一度削除する必要があります。LPAR 上で稼働しているサーバを削除 する方法については、「6.5 LPAR 上で稼働しているサーバの削除」を参照してくださ い。

# 6.5 LPAR 上で稼働しているサーバの削除

Control Manager の管理対象から LPAR 上で稼働しているサーバを削除する場合,次の 手順で実行してください。

- BSM のコンソールサービスで削除したい LPAR を削除する BSM のコンソールサービスから LPAR 上で稼働しているサーバを削除する方法につ いては、マニュアル「JP1/ServerConductor/Blade Server Manager 系 システム管 理者ガイド」を参照してください。
- svrcnfinfo -del コマンドを実行する Control Manager で登録されている LPAR 上で稼働しているサーバの情報を削除しま す。
- Control Manager を再起動する
   Control Manager を再起動することで, svrcnfinfo コマンドの -del オプションによっ
   てLPAR 上で稼働しているサーバの情報を削除したことが反映されます。

# BSM Plus と連携した SMP 構 成管理

Control Manager は, BSM Plus と連携することで, コマンド によって SMP 構成管理機能を利用できます。また, JP1/ AJS2 - Scenario Operation のシナリオテンプレートを使用す れば, SMP 構成の変更を自動化できます。 この章では, SMP 構成管理機能の概要および操作の流れにつ いて説明します。なお, コマンドについては,「11. 運用コマ ンド」を, JP1/AJS2 - Scenario Operation のシナリオテンプ レートについては,「10. JP1/AJS2 - Scenario Operation と 連携したシステムの自動運用」を参照してください。

| 7.1 SMP 構成管理機能の概 | 要 |
|------------------|---|
|------------------|---|

- 7.2 SMP 構成管理機能で使用するコマンド
- 7.3 スケールアウトとスケールアップ

## 7.1 SMP 構成管理機能の概要

SMP構成管理機能によって,管理対象の BladeServer のパーティションを作成または削除することができます。これによって,パーティションの数やパーティションを構成するサーバモジュールの数を変更し,システムに必要なリソースに対してサーバの構成を柔軟に変更することができます。

Control Manager では,パーティションの作成,パーティションの削除をコマンドで実行できます。これによって,バッチや JP1/AJS2 - Scenario Operation のシナリオテンプレートを作成することで SMP 構成の変更を自動化できます。

例えば,日中はシステムの負荷を分散するために同じ処理を実行するパーティションの 数を増やし(スケールアウト),夜間はパーティションにサーバモジュールを追加するこ とで(スケールアップ)高い処理能力を維持するといったサーバの構成変更を自動化で きます。

注意事項

Control Manager では,管理対象サーバの台数を増減できますが,負荷分散の設定 はできません。負荷分散の設定は,負荷分散を設定するハードウェアまたはソフト ウェアで設定してください。

SMP 構成管理機能の概要を次の図に示します。
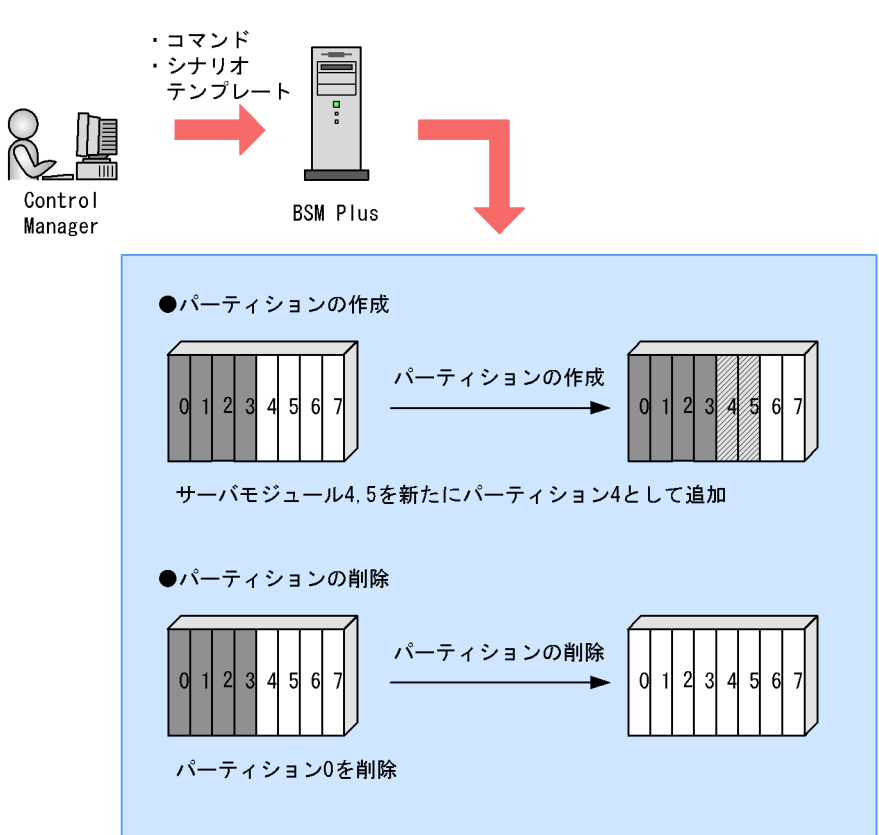

図 7-1 SMP 構成管理機能の概要

次に, Control Manager のコマンドでできることについて説明します。

#### パーティションの作成

パーティションを新規に作成します。パーティションの作成時に一つまたは複数のス ロットを指定することで,一つまたは複数のサーバモジュールで構成されるパーティ ションを作成できます。例えば,パーティション内のサーバモジュールの数を増やし てより高い負荷に耐えられるようにシステムを強化できます。

パーティションの削除

作成済みのパーティションを削除します。

パーティション詳細情報の取得

パーティションの状態を確認します。パーティションの作成および削除後,処理が正 しく完了しているかどうかを確認できます。

スロット情報の取得

スロットに挿入されているサーバモジュールの N+1 の登録状態や CPU のクロック周 波数などの情報を取得します。例えば,異なったタイプのサーバモジュールが挿入さ れているスロットを指定してパーティションを作成するとエラーになりますが,この とき,スロット情報を取得してモジュールタイプを確認できます。

次節では,それぞれの機能を Control Manager で実行するコマンドについて説明します。

# 7.2 SMP構成管理機能で使用するコマンド

Control Manager では,コマンドによってパーティションおよびスロットを操作します。 SMP 構成管理機能で使用するコマンドを次の表に示します。

なお,それぞれのコマンドの詳細については,「11. 運用コマンド」を参照してください。

表 7-1 SMP 構成管理機能で使用するコマンド

| 機能                             | コマンド名                                 | 説明                                 |
|--------------------------------|---------------------------------------|------------------------------------|
| 動的情報の取得                        | jscmstate<br>(state)                  | パーティションの電源または Agent<br>の状態を取得します。  |
| 指定したサーバの起動                     | jscmstartserve<br>r<br>(start_server) | パーティションの電源を ON にしま<br>す。           |
| 指定したサーバの OS をシャット<br>ダウンまたは再起動 | jscmstopos<br>(stop_os)               | パーティションの OS をシャットダ<br>ウンします。       |
| スロット情報の取得                      | jscmgetslotinf<br>o                   | 指定したサーバシャーシのスロット<br>情報を取得します。      |
| パーティションの削除                     | jscmsmp -del                          | 指定したサーバシャーシのパーティ<br>ションを削除します。     |
| パーティション詳細情報の取得                 | jscmsmp -get                          | 指定したサーバシャーシのパーティ<br>ション詳細情報を取得します。 |
| パーティションの作成                     | jscmsmp -new                          | 指定したサーバシャーシにパーティ<br>ションを作成します。     |

注意事項

- パーティションを作成または削除するコマンドを実行後,必ずパーティション詳 細情報を取得して,パーティションが正しく作成または削除されたかどうか確認 してください。パーティションの作成処理または削除処理が実行中の場合は,処 理が終了してから確認してください。
- IA32 では,複数の BladeServer を指定したパーティションを作成できません。

# 7.3 スケールアウトとスケールアップ

Control Manager では、「7.2 SMP 構成管理機能で使用するコマンド」で説明したコマンドを組み合わせて管理対象サーバのスケールアウトまたはスケールアップができます。

ここでは, Control Manager の管理対象サーバをスケールアウトまたはスケールアップ して業務を開始するまでの流れ,および操作手順について説明します。

## 7.3.1 スケールアウトの流れ

ここでは,二つのサーバモジュールで構成されている二つのパーティションおよび四つ のサーバモジュールで構成されている一つのパーティションを,二つのサーバモジュー ルで構成される四つのパーティションにスケールアウトする例を示します。

例

夜間は四つのサーバモジュールで構成されている一つのパーティションで,より高 い処理能力を維持する必要があったが,日中は並列処理を多く実行できるように, パーティション構成を変更する。

スケールアウトの例を次の図に示します。

図 7-2 スケールアウトの例

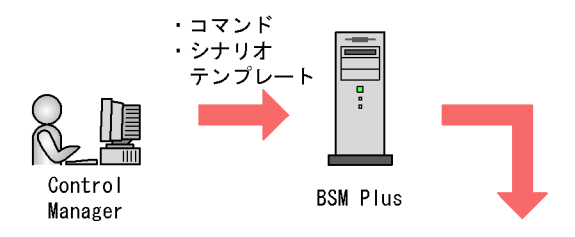

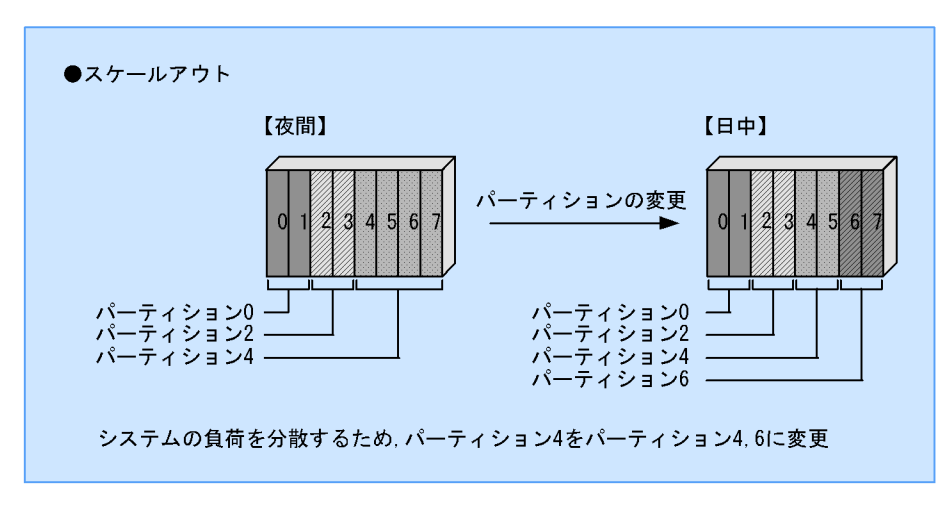

スケールアウト前のパーティション構成(夜間)

パーティション0:スロット0,スロット1 パーティション2:スロット2,スロット3 パーティション4:スロット4,スロット5,スロット6,スロット7

スケールアウト後のパーティション構成(日中)

パーティション 0:スロット 0,スロット 1 パーティション 2:スロット 2,スロット 3 パーティション 4:スロット 4,スロット 5 パーティション 6:スロット 6,スロット 7

スケールアウトの流れを次の図に示します。

図 7-3 スケールアウトの流れ

1. パーティション4の電源をOFF

 パーティション4の電源の状態を取得し、 電源が0FFになっていることを確認

3. パーティション4を削除

パーティション詳細情報を取得し、
 パーティション4が削除されていることを確認。

5. パーティション4を作成

- パーティション詳細情報を取得し、 パーティション4が作成されていることを確認
- 7. パーティション4の電源をON
- パーティション4のAgentの状態を取得し、 Agentが起動されていることを確認
- 9.5~8を繰り返してパーティション6を作成 パーティション6のAgentが起動されていること を確認

10. 業務開始

説明

説明の番号は,図中の番号と対応しています。また,説明中のコマンドについては, 「11. 運用コマンド」を参照してください。

- パーティション4の電源をOFF にする jscmstopos (stop\_os) コマンドでパーティション4の電源をOFF にします。
- 2. パーティション4の電源の状態を取得し,電源がOFFになっていることを確認する

jscmstate (state) コマンドで電源の状態を取得し,パーティション4の電源がOFF になっていることを確認します。

- パーティション4を削除する jscmsmp コマンドの -del オプションでパーティション4を削除します。
- パーティションの詳細情報を取得し、パーティション4が削除されていることを確認 する jscmsmp コマンドの -get オプションでパーティション4詳細情報を取得し、パー ティション4が削除されていることを確認します。
- パーティション4を作成する jscmsmp コマンドの -new オプションでスロット4,スロット5を指定し,パーティ ション4を作成します。
- パーティションの詳細情報を取得し、パーティション4が作成されていることを確認 する jscmsmp コマンドの -get オプションでパーティション4が作成されていることを確 認します。
- パーティション4が作成されたあと、パーティション4の電源をONにする jscmstartserver(start\_server)コマンドでパーティション4の電源をONします。
- パーティション4のAgentの状態を取得し、Agentが起動されていることを確認する jscmstate(state)コマンドでパーティション4のAgentの状態を取得し、パーティ ション4のAgentが起動されていることを確認します。
- パーティション6を作成し、パーティション6のAgentが起動されていることを確認 する スロット6、スロット7を指定し、手順5~8と同じ要領でパーティション6を作 成、パーティション6のAgentが起動されていることを確認します。

10.業務を開始する

ここまでで作業は完了です。

注意事項

パーティションを作成したあとにパーティションの電源を ON にする場合は,電源 を ON にするパーティションのサーバ情報をあらかじめ BSM に登録しておいてく ださい。

7.3.2 スケールアップの流れ

ここでは,二つのサーバモジュールで構成されている三つのパーティションおよびパー ティションに属していない二つのサーバモジュールを,二つのサーバモジュールで構成 される二つのパーティションおよび四つのサーバモジュールで構成される一つのパー ティションにスケールアップする例を示します。 例

日中は二つのサーバモジュールで構成されている三つのパーティションで同じ処理 を並行して実行する必要があったが, 夜間はより高い処理能力を持つサーバが必要 なので,パーティション構成を変更する。

スケールアップの例を次の図に示します。

図 7-4 スケールアップの例

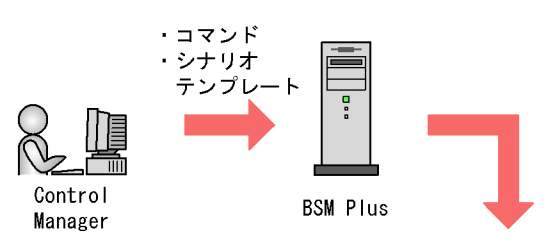

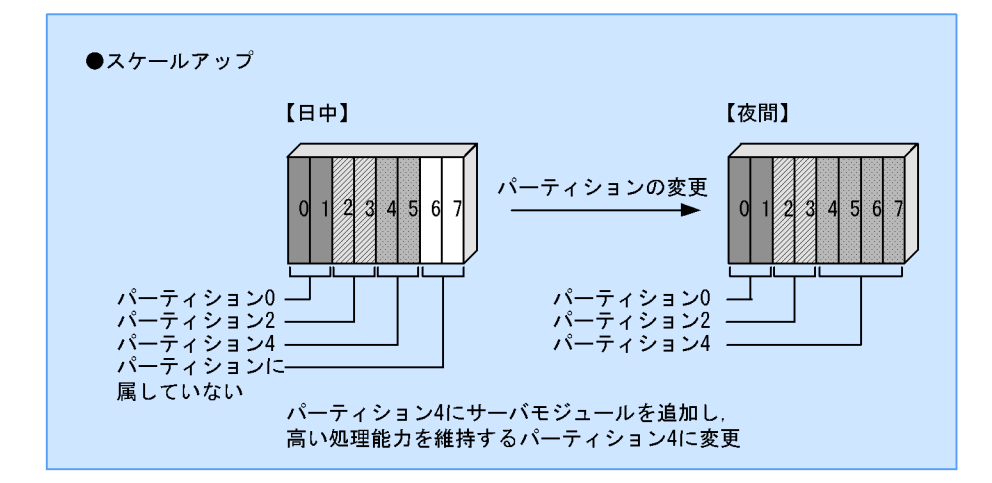

スケールアップ前のパーティション構成(日中)

パーティション0:スロット0,スロット1

- パーティション2:スロット2,スロット3
- $n \frac{1}{2} + \frac{1}{2} +$

パーティションに属していない:スロット6,スロット7

スケールアップ後のパーティション構成(夜間)

パーティション0:スロット0,スロット1

パーティション 2: スロット 2, スロット 3

パーティション4:スロット4,スロット5,スロット6,スロット7

スケールアップの流れを次の図に示します。

図 7-5 スケールアップの流れ

1. パーティション4の電源を0FF

2. パーティション4の電源の状態を取得し, 電源が0FFになっていることを確認

3. パーティション4を削除

パーティション詳細情報を取得し、
 パーティション4が削除されていることを確認

5. パーティション4を作成

パーティション詳細情報を取得し、
 パーティション4が作成されていることを確認

7. パーティション4の電源をON

8. パーティション4のAgentの状態を取得し, Agentが起動されていることを確認

9. 業務開始

説明

説明の番号は,図中の番号と対応しています。また,説明中のコマンドについては, 「11. 運用コマンド」を参照してください。

 パーティション4の電源をOFF にする jscmstopos (stop\_os) コマンドでパーティション4電源をOFF にします。

- パーティション4の電源の状態を取得し、電源がOFFになっていることを確認する jscmstate(state)コマンドで電源の状態を取得し、パーティション4の電源がOFF になっていることを確認します。
- パーティション4を削除する jscmsmp コマンドの -del オプションでパーティション4 を削除します。
- パーティションの詳細情報を取得し、パーティション4が削除されていることを確認 する

jscmsmp コマンドの -get オプションでパーティション 4 の詳細情報を取得し,パー ティション 4 が削除されていることを確認します。

- パーティション4を作成する jscmsmp コマンドの -new オプションでスロット4,スロット5,スロット6,ス ロット7を指定し,パーティション4を作成します。
- 6. パーティションの詳細情報を取得し、パーティション4が作成されたことを確認する

jscmsmp コマンドの -get オプションでパーティション 4 の詳細情報を取得し,パー ティション 4 が作成されていることを確認します。

- パーティション4が作成されたあと、パーティション4の電源をONにする jscmstartserver(start\_server)コマンドでパーティション4の電源をONにしま す。
- パーティション4のAgentの状態を取得し、Agentが起動されていることを確認する jscmstate(state)コマンドでパーティション4のAgentの状態を取得し、パーティ ション4のAgentが起動されていることを確認します。
- 9. 業務を開始する

ここまでで作業は完了です。

注意事項

- パーティションを作成したあとにパーティションの電源を ON にする場合は,電源を ON にするパーティションのサーバ情報をあらかじめ BSM に登録しておいてください。
- BSM に登録がなく,新規にパーティションを作成した場合は Control Manager から電源を ON にできません。

# 7.3.3 スケールアウトとスケールアップの自動化

スケールアウトまたはスケールアップを自動化するためには,JP1/AJS2 - Scenario Operation のシナリオテンプレートを利用します。Control Manager では,SMP 構成管 理機能を使用するために次の表に示すシナリオテンプレートが用意されています。

なお, JP1/AJS2 - Scenario Operation については,「10. JP1/AJS2 - Scenario Operation と連携したシステムの自動運用」を参照してください。

| シナリオテンプレート<br>名 | 機能説明                           |
|-----------------|--------------------------------|
| smp_new         | 指定したサーバシャーシのパーティションを作成します。     |
| smp_del         | 指定したサーバシャーシのパーティションを削除します。     |
| smp_getF        | 指定したサーバシャーシのパーティション詳細情報を取得します。 |
| getslotinfoF    | 指定したサーバシャーシのスロット情報を取得します。      |

表 7-2 SMP 構成管理機能を使用するためのシナリオテンプレート

なお,シナリオを実行するまでの流れについては,「10.5.1 電源制御,ディスク割り当 て,N+1 / N+M コールドスタンバイおよび SMP 構成管理機能を実行する場合のシナリ オ実行までの流れ」を参照してください。

# 8

# JP1/IM - CM と連携した管理 対象サーバの情報管理

この章では, Control Manager が JP1/IM - CM と連携して提 供する機能(コンソール連携して管理対象サーバの表示,デプ ロイメント制御,構成情報の提供)について説明します。ま た, Control Manager から JP1/IM - M または JP1/IM - CC へ 通知する JP1 イベント,および JP1 イベントのフィルタリン グの設定方法について説明します。

| 8.1 | JP1/IM - CM との連携の概要                        |
|-----|--------------------------------------------|
| 8.2 | JP1/IM - CM からの起動と終了                       |
| 8.3 | 管理対象サーバの一覧を表示する(JP1/IM - CM と連携した場合)       |
| 8.4 | JP1/IM - M または JP1/IM - CC へ JP1 イベントを通知する |

# 8.1 JP1/IM - CM との連携の概要

JP1/IM - CM は,管理対象とするシステムの構成情報を統合管理するシステムです。業務システムを構成する各種のリソース(サーバ,ストレージなど)やシステム構成に関する情報を集約して管理します。Control Manager は JP1/IM - CM と連携し, JP1/ ServerConductor で構成されたシステムの統合管理をサポートします。

JP1/IM - CM と Control Manager の連携について次に示します。

図 8-1 JP1/IM - CM と Control Manager の連携

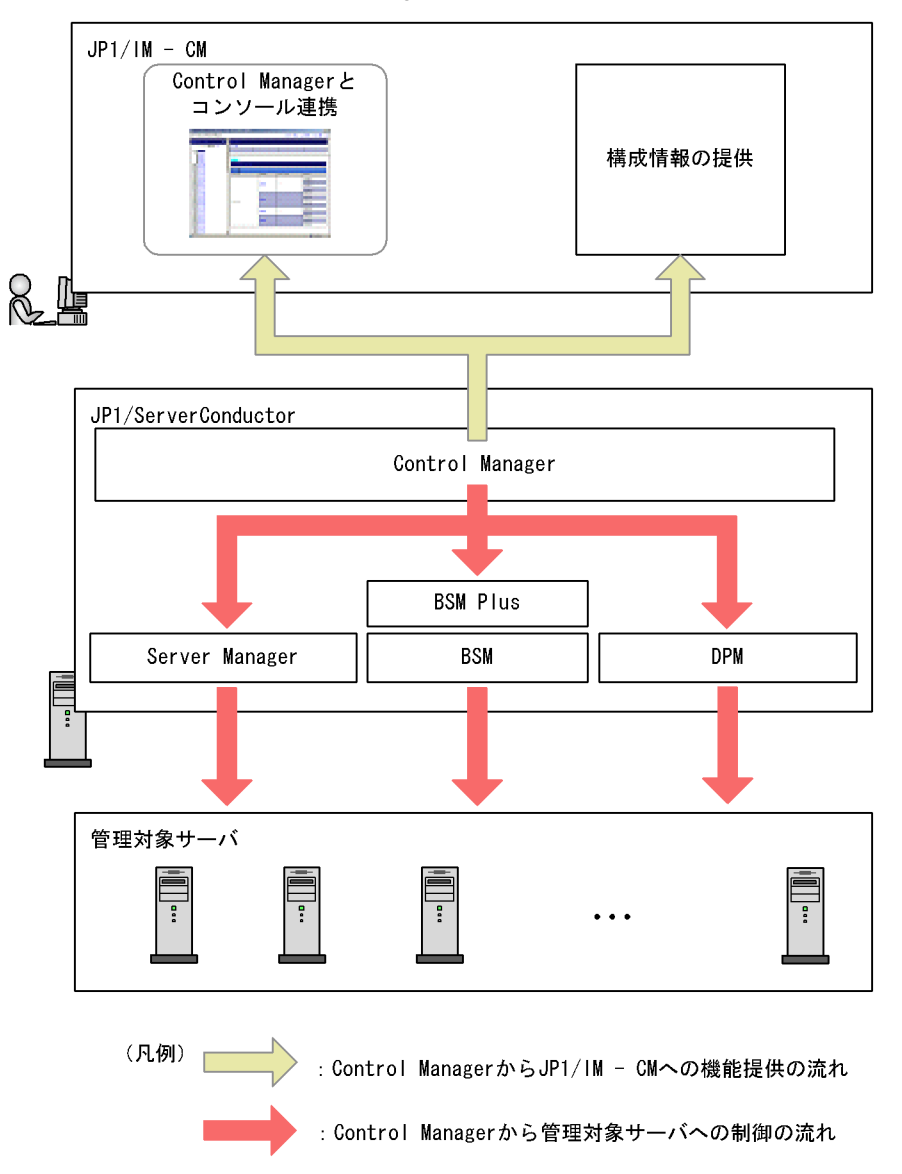

なお, Control Manager が JP1/IM - CM と連携するためには, あらかじめ次の設定が必要になります。

- JP1 ユーザーの操作権限の設定
- Control Manager と連携するための設定ファイルの配置
- ・ JP1/IM View の設定
- JP1/IM CM の設定

詳細な設定の方法は、「3.8 その他の JP1 製品と連携する場合の設定」を参照してください。

## 8.1.1 Control Manager が JP1/IM - CM に提供する機能

Control Manager が JP1/IM - CM に提供する機能について説明します。

#### (1) コンソール連携

Control Manager が JP1/IM - CM と連携すると, JP1/IM - View から Control Manager の Web コンソールを直接起動できます。JP1/IM - View とは, JP1/IM - CM に接続し て,システムの監視・操作画面を提供するプログラムです。Control Manager が JP1/IM - View とコンソール連携して提供する機能について次に説明します。

#### システムの監視

JP1/IM - View から Control Manager の Web コンソールを起動して,サーバ単位ま たはサーバパック(リソースパック )単位で管理対象サーバの情報を参照できま す。ただし,管理対象サーバに LPAR モードの物理パーティションを含む場合は, サーバの情報を参照できませんので注意してください。参照できる情報について次 に示します。

- サーバのホスト名
- サーバの DPM シナリオ実行状態 Control Manager の Web コンソールから DPM シナリオを実行した場合だけ表示 されます。
- ・ サーバの MAC アドレス
- サーバの IP アドレス
- モード (Basic モードまたは LPAR モード)
- LPAR 識別子

JP1/IM - View から Control Manager の Web コンソールを起動して,管理対象サー バの詳細情報を参照する方法については,「8.3 管理対象サーバの一覧を表示する (JP1/IM - CM と連携した場合)」を参照してください。

注

リソースパックとは,ユーザーの業務に合わせてユーザーの資源(サーバ, ディスク,ネットワーク装置)を割り当てる JP1/IM - CM の機能です。 Control Manager ではリソースパックで管理する資源のうちサーバだけを管理 の対象とするので,リソースパックと区別してサーバパックと呼んでいます。 サーバパックの情報は,JP1/IM - CM でリソースパックにサーバを登録したタ イミングで設定されます。JP1/IM - View から Control Manager の管理対象 サーバの情報を表示するときは,サーバパック単位で表示できます。これに よって,サーバパックとして登録されている業務単位に管理対象サーバの情報 を参照できます。

デプロイメント制御

JP1/IM - View から Control Manager の Web コンソールを起動して,管理対象サー バに OS のインストール,バックアップ,リストアなどのデプロイメント制御を実 行できます。デプロイの方法については,「9. DPM と連携したデプロイメント制 御」を参照してください。

#### (2)構成情報の提供

Control Manager は,管理対象サーバの構成情報を JP1/IM - CM に提供しています。 JP1/IM - CM は,提供された構成情報から,管理対象サーバの構成を管理したり状態変 化を監視したりしています。また,ユーザーは構成情報収集コマンドによって構成情報 を取得し,管理対象サーバの情報を管理している構成管理 DB を更新できます。構成情 報についての詳細な説明は,マニュアル「JP1/Integrated Management - Central Information Master システム構築・運用ガイド」または「JP1/Integrated Manager -Central Information Master システム構築・運用ガイド」を参照してください。

Control Manager が JP1/IM - CM に提供する構成情報の詳細を次の表に示します。

|        | 情報の種類                          | 備考          |
|--------|--------------------------------|-------------|
| サーバ情報  | ホスト名                           | -           |
|        | 機種識別情報                         | -           |
| NIC 情報 | MACアドレス                        | 複数の場合があります。 |
|        | サーバ IP アドレス                    | 複数の場合があります。 |
|        | サブネットマスク                       | 複数の場合があります。 |
|        | デフォルトゲートウェイ                    | -           |
| CPU 情報 | プロセッサ名                         | -           |
|        | プロセッサ数                         | -           |
|        | プロセッサ最大速度 [MHz ( メガヘ<br>ルツ ) ] | -           |
| メモリ情報  | 総メモリサイズ [MB]                   | -           |
| ディスク容量 | 総ディスク容量 [MB]                   | -           |

| 表 8-1 | Control | Manager | が JP1/IM -  | CM la | 提供する | ら 構成情報      |
|-------|---------|---------|-------------|-------|------|-------------|
| 200   | 0011001 | manager | / 01 1/11/1 |       |      | ノー・ウノン・ロー・レ |

|              | 備考                                  |             |
|--------------|-------------------------------------|-------------|
| SVP 情報       | SVP ボード の IP アドレスまたは<br>HVM IP アドレス | -           |
| OS 種類        | OS 名                                | -           |
|              | OS バージョン                            | -           |
| CPU ブレード情報   | サーバシャーシ ID                          | -           |
|              | サーバモジュールスロット                        | 複数の場合があります。 |
| N+1 コールドスタンバ | グループ名                               | 複数の場合があります。 |
| 1            | 現用系 / 予備系状態                         | 複数の場合があります。 |

(凡例) - :該当しない

注

SVP ボードとは日立アドバンストサーバ HA8000 および BladeSymphony に搭載され,本体装置の電源制御,およびスケジューリング機能を提供するオプションボードのことです。

# 8.2 JP1/IM - CM からの起動と終了

Control Manager は JP1/IM - CM と連携している場合, JP1/IM - View から Control Manager の Web コンソールをシングルサインオン で起動できます。ここでは, JP1/IM - View から Control Manager へのシングルサインオン, および Control Manager の Web コンソールの起動・終了の方法について説明します。

注

シングルサインオンとは, JP1/IM - View から Control Manager の Web コンソール を起動するときに, Control Manager のログイン画面を起動しないで,目的のウィ ンドウを直接起動できる機能です。

JP1/IM - View からシングルサインオンで Control Manager の Web コンソールを起動す る場合, JP1/IM - View でのログイン認証が成功であれば, Control Manager でのログ インは不要です。また, JP1/IM - View へのログインで使用しているユーザー名およびパ スワードを Control Manager で使用しているユーザー名およびパスワードと統一する必 要はありません。

## 8.2.1 JP1/IM - CM からの Control Manager の起動

ここでは, JP1/IM - View から Control Manager の Web コンソールを起動する方法につ いて簡単に説明します。詳細な操作説明は,マニュアル「JP1/Integrated Management - Central Information Master システム構築・運用ガイド」または「JP1/Integrated Manager - Central Information Master システム構築・運用ガイド」を参照してくだ さい。

JP1/IM - View から Control Manager の Web コンソールを起動する流れについて次に示します。

図 8-2 JP1/IM - View から Control Manager の Web コンソールを起動する流れ

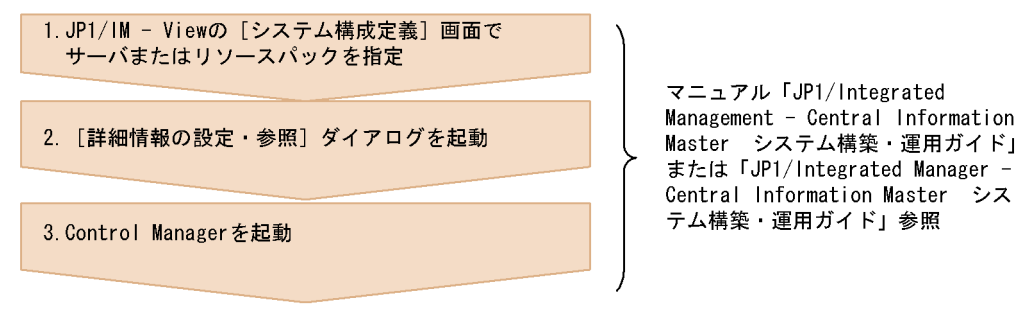

 JP1/IM - View の[システム構成定義]画面の[リソース]タブを開く。 JP1/IM - View の[システム構成定義]画面の[リソース]タブを開きます。 Control Manager の Web コンソールで情報を表示したいサーバまたはリソースパッ クがある場合は,そのサーバまたはリソースパックを指定してください。

- 2. [詳細情報の設定・参照]ボタンをクリックする。
  [詳細情報の設定・参照]ダイアログが起動します。
- [サーバの設定・OSのインストール] ラジオボタンを選択し,[OK]ボタンをクリックする。
  Control Managerの Web コンソールが起動します。

操作 1. での操作方法によって, Control Manager の Web コンソールで表示されるウィ ンドウが次のとおり異なります。

- JP1/IM View でサーバまたはリソースパックを指定しないで, Control Manager の Web コンソールを起動した場合 Control Manager のメインウィンドウが表示されます。 メインウィンドウからの操作方法については、「5.4 詳細メニューの実行」を参照し てください。
- JP1/IM View でサーバを指定し、Control Manager の Web コンソールを起動した場合 Control Manager の Web コンソールでは、サーバが指定された状態の画面が表示され ます。この場合、指定したサーバに対してだけ操作できるようになります。 Control Manager の Web コンソールで表示されるウィンドウについては、「8.3.1 サーバを指定して表示する」を参照してください。
- JP1/IM View でリソースパックを指定し、Control Manager の Web コンソールを起動 した場合

起動された Control Manager の Web コンソールでは, サーバパックが指定された状態の画面が表示されます。この場合,指定したサーバパック内のサーバに対してだけ操作できるようになります。

Control Manager の Web コンソールで表示されるウィンドウについては,「8.3.2 サーバパック(リソースパック)を指定して表示する」を参照してください。

## 8.2.2 JP1/IM - CM からの Control Manager の終了

JP1/IM - View から Control Manager の Web コンソールを起動した場合の終了方法は, JP1/IM - View と連携しないで Control Manager の Web コンソールを起動した場合と同 じです。

# 8.3 管理対象サーバの一覧を表示する(JP1/ IM - CM と連携した場合)

JP1/IM - View から Control Manager の Web コンソールを表示するには次の二つの方法 があります。

- サーバを指定して表示する JP1/IM - View でサーバを指定してから Control Manager を起動した場合, Control Manager では,サーバが指定された状態のウィンドウが表示されます。ウィンドウを 表示したあとの操作方法については、「8.3.1 サーバを指定して表示する」を参照し てください。
   ロソースピックを指定してまーする
- リソースパックを指定して表示する JP1/IM - View でリソースパックを指定してから Control Manager を起動した場合, Control Manager では, JP1/IM - View で指定されたリソースパックに対応するサーバ パックの情報が表示されます。 ウィンドウを表示したあとの操作方法については、「8.3.2 サーバパック(リソース パック)を指定して表示する」を参照してください。

# 8.3.1 サーバを指定して表示する

JP1/IM - View でサーバを指定してから Control Manager の Web コンソールを起動した 場合,指定した管理対象サーバの情報が表示され,そのサーバに対してだけ操作できる ようになります。JP1/IM - View でサーバを指定した場合のメインウィンドウについて次 に示します。

| ServerConductor/Control M | anager Console – Microsoft I | nternet Explorer   |               |        |  |  |
|---------------------------|------------------------------|--------------------|---------------|--------|--|--|
| СМ-177                    |                              |                    |               |        |  |  |
| <u>サーバ情報</u>              | イベントフィルタリング設定                | シナリオ実行             | <u>シナリオー覧</u> |        |  |  |
|                           |                              |                    | <u>閉じる</u>    |        |  |  |
|                           |                              |                    |               |        |  |  |
| CM-177                    |                              |                    |               |        |  |  |
| サーバ情報 - CM-177            |                              |                    |               | Help   |  |  |
|                           |                              |                    |               |        |  |  |
| サーバ情報                     |                              |                    |               |        |  |  |
| ホスト名                      | CM-177                       |                    |               |        |  |  |
| シナリオ実行状態                  | DPMシナリオ:「W2K3PTH             | I_KB871250」実行中(60% | )             |        |  |  |
| モード                       | Basicモード                     |                    |               |        |  |  |
| LPAR識別子                   | -                            | -                  |               |        |  |  |
| MAC情報                     |                              |                    |               |        |  |  |
| MACアドレス                   | IPアドレス                       |                    |               |        |  |  |
| 00:0D:61:2A:D1:1A         | 10.209.146.177               |                    |               |        |  |  |
|                           |                              |                    |               |        |  |  |
| 🕘 ページが表示されました             |                              |                    |               | ット //. |  |  |

図 8-3 メインウィンドウ (JP1/IM - View でサーバを指定した場合に表示される画面)

JP1/IM - View と連携しないで管理対象サーバの情報を表示した場合と異なり,メイン ウィンドウの左側に表示されるサーバー覧のツリーは表示されません。

ウィンドウ上部にサーバに対して実行できるメニューが表示されます。サーバに対して 実行できるメニューの詳細は、「5.4 詳細メニューの実行」を参照してください。

# 8.3.2 サーバパック(リソースパック)を指定して表示する

JP1/IM - View でリソースパックを指定して Control Manager の Web コンソールを起動 した場合,指定したリソースパックに登録されているサーバの一覧が表示されます。

リソースパックとは,ユーザーの業務に合わせてユーザーの資源(サーバ,ディスク, ネットワーク装置)を割り当てる JP1/IM - CM の機能です。Control Manager ではリ ソースパックで管理する資源のうちサーバだけを管理の対象とするので,リソースパッ クと区別してサーバパックと呼んでいます。

ユーザーは, JP1/IM - View からリソースパックの割り当てを実行します。JP1/IM -View でリソースパックの割り当てが実行されると, JP1/IM - CM は Control Manager に対して, リソースパック情報をサーバパックとして設定するよう指示を出します。こ れを受けて, Control Manager は管理対象サーバに対してサーバパック割り当てを実行 します。

#### 注意事項

JP1/IM - View でリソースパックの割り当てを実行したあとでも, Control Manager

でのサーバパックの割り当てが完了していない場合は, JP1/IM - View からサーバ パックを指定して Control Manager のサーバパック情報を表示することはできません。

リソースパックの詳細な説明は,マニュアル「JP1/Integrated Management - Central Information Master システム構築・運用ガイド」または「JP1/Integrated Manager -Central Information Master システム構築・運用ガイド」を参照してください。

JP1/IM - View でリソースパックを指定してから Control Manager の Web コンソールを 起動した場合,次に示す画面が表示されます。

| ServerConductor/Cont | ServerConductor/Control Manager Console - Microsoft Internet Explorer |               |                 |     |  |
|----------------------|-----------------------------------------------------------------------|---------------|-----------------|-----|--|
| ServerPack1          |                                                                       |               |                 |     |  |
| サーバー覧                |                                                                       |               |                 |     |  |
|                      |                                                                       |               | <u>閉じる</u>      |     |  |
|                      |                                                                       |               |                 |     |  |
| ServerPack1          |                                                                       |               |                 |     |  |
| サーバー覧 - ServerP      | Pack1                                                                 |               | He              | :lp |  |
|                      |                                                                       |               |                 |     |  |
| サーバー覧                |                                                                       |               |                 |     |  |
| シャーシID               | スロットID                                                                | ホスト名          | IPアドレス          |     |  |
| EDS#14               | 70.00                                                                 | DF7-IA32W-E-2 | 10.208.175.140  |     |  |
| ED3#14               |                                                                       |               | -               |     |  |
| 500#15               | 75.14                                                                 |               | 10.208.175.131  |     |  |
| EB3#10               |                                                                       | MSC501        | -               |     |  |
|                      |                                                                       |               | 10.208.176.219  |     |  |
| EDS#00               | ZUNET (LPAR2)                                                         | DF7-IPFW-6    | 169.254.215.233 |     |  |
| 203#00               |                                                                       |               | 10.208.176.229  |     |  |
|                      | <u>XHØPZ (LPARZ)</u>                                                  | IPF-WIN-2     | -               |     |  |
| -                    | -                                                                     | <u>CM-177</u> | 10.209.146.177  |     |  |
|                      |                                                                       |               | •               | _   |  |
|                      |                                                                       |               |                 |     |  |
|                      |                                                                       |               |                 |     |  |
| 🞒 ページが表示されました        |                                                                       |               |                 |     |  |

BladeServer の場合はサーバー覧のスロット ID を, Server の場合はホスト名をそれぞ れクリックすると, サーバモジュールスロットの詳細情報が次のように表示されます。

図 8-4 メインウィンドウ (JP1/IM - View でリソースパックを指定した場合に表示される画面)

図 8-5 メインウィンドウ (JP1/IM - View でリソースパックを指定した場合のサーバモ ジュールスロット情報表示)

| ServerConductor/Control           | ServerConductor/Control Manager Console - Microsoft Internet Explorer |                    |               |        |  |
|-----------------------------------|-----------------------------------------------------------------------|--------------------|---------------|--------|--|
| スロット1 (LPAR2)                     |                                                                       |                    |               |        |  |
| サーバ情報                             | イベントフィルタリング設定                                                         | シナリオ実行             | <u>シナリオー覧</u> |        |  |
|                                   |                                                                       |                    | <u>閉じる</u>    |        |  |
|                                   |                                                                       |                    |               |        |  |
| ServerPack1 > EBS#30              | > <mark>スロット1 (LPAR2)</mark>                                          |                    |               |        |  |
| サーバ情報 - スロット1(し                   | LPAR2)                                                                |                    |               | Help   |  |
|                                   |                                                                       |                    |               |        |  |
| サーバ情報                             |                                                                       |                    |               |        |  |
| ホスト名                              | DF7-IPFW-6                                                            |                    |               |        |  |
| シナリオ実行状態                          | DPMシナリオ:「W2K3P                                                        | YTH_KB871250」は正常終了 | しました。         |        |  |
| モード                               | LPARモード                                                               |                    |               |        |  |
| LPAR識別子                           | 2                                                                     |                    |               |        |  |
| MAC情報                             |                                                                       |                    |               |        |  |
| MACアドレス                           | IACアドレス IPアドレス                                                        |                    |               |        |  |
| 00:00:87:62:CB:08                 | 00:00:87:62:CB:08 10:208:177:244                                      |                    |               |        |  |
| 00:00:87:62:CB:09                 | 008762CB09 –                                                          |                    |               |        |  |
| 00:00:87:62:CB:0B 169:254:215:233 |                                                                       |                    |               |        |  |
|                                   |                                                                       |                    |               |        |  |
| 🕑 ページが表示されました                     |                                                                       |                    |               | ネット // |  |

サーバに対して実行できるメニューの詳細は、「5.4 詳細メニューの実行」を参照して ください。

#### 注意事項

JP1/IM - CM と連携する場合, Control Manager の管理対象サーバとして同じホス ト名のサーバを複数登録すると, JP1/IM - CM で情報収集ができなくなります。 また,同じホスト名のサーバを複数登録していない場合でも,N+1 グループの現用 系/予備系の情報の一部が Control Manager に登録されていない状態で,N+1 コー ルドスタンバイの手動切り替え/復帰を実行すると,Control Manager の管理情報 が一致しなくなります。この場合も,JP1/IM - CM で情報を収集できなくなるので 注意してください。Control Manager の管理情報が一致しない場合は,管理情報を 正しく登録し直してください。管理情報の再登録については「6.1.3 管理対象サー バの情報の再取得」を参照してください。

# 8.4 JP1/IM - M または JP1/IM - CC へ JP1 イベ ントを通知する

Control Manager から JP1/IM - M または JP1/IM - CC へ通知する JP1 イベントについ て説明します。

JP1 イベントとは,システムで発生した事象(障害,サーバの起動・終了など)をJP1 で管理するためのイベントです。Control Manager では,Control Manager 内および管 理対象サーバ内で起こるさまざまな事象(サーバモジュールの追加・削除,サーバ電源 断要求など)をJP1 イベントとしてJP1/IM - M またはJP1/IM - CC へ通知します。

ここでは,次の順で Control Manager から JP1/IM - M または JP1/IM - CC へ通知する JP1 イベントについて説明していきます。

Control Manager が通知する JP1 イベントについて

Control Manager が JP1/IM - M または JP1/IM - CC へ通知する JP1 イベントについ て、「8.4.2 Control Manager が JP1/IM - M または JP1/IM - CC へ通知する JP1 イ ベント一覧」で説明します。

なお, JP1 イベントの詳細については,「8.4.7 Control Manager が通知する JP1 イ ベントの詳細」を参照してください。また, JP1 イベントの属性については,「8.4.6 JP1 イベントの属性」を参照してください。

Control Manager でのイベントレベルによる JP1 イベントのフィルタリング設定について

フィルタリングとは,イベントレベルによって JP1 イベントを通知/非通知に設定で きる機能です。各 JP1 イベントには,Control Manager でのイベントレベル,および JP1/IM - M または JP1/IM - CC での重大度が設定されています。Control Manager で のイベントレベル,および JP1/IM - M または JP1/IM - CC での重大度との対応につ いては,「8.4.3(1) イベントレベルの種類」を参照してください。

JP1 イベントのフィルタリングの設定方法については,「8.4.3(2) イベントフィルタ リングの設定方法」で説明します。

JP1 イベントの通知に関する注意事項について

JP1 イベントの通知に関する注意事項については,「8.4.5 JP1 イベント通知に関する注意事項」で説明します。

JP1/IM - Mまたは JP1/IM - CC への JP1 イベント通知の流れについて次に示します。

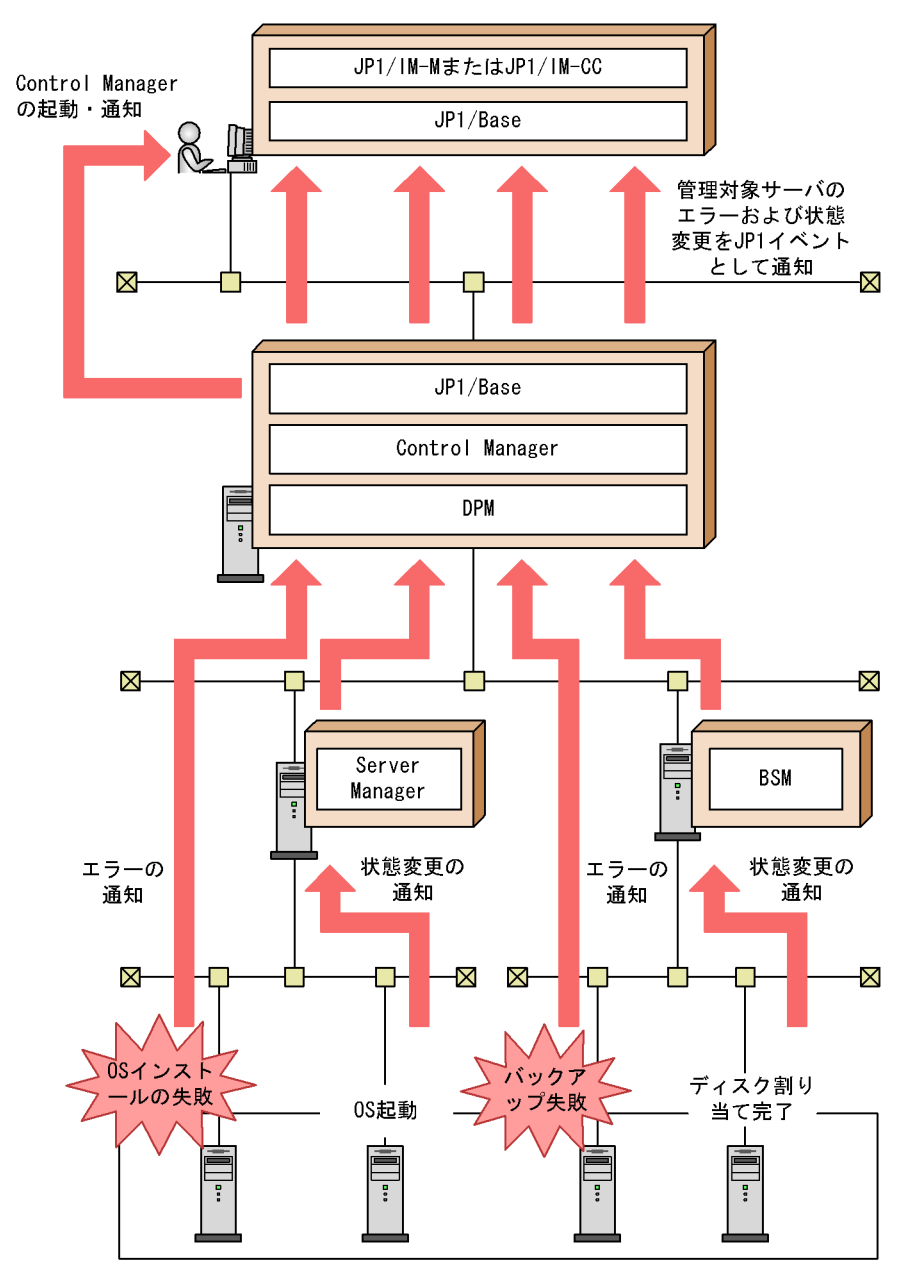

図 8-6 JP1/IM - M または JP1/IM - CC への JP1 イベント通知の流れ

# 8.4.1 JP1 イベントを JP1/IM - M または JP1/IM - CC へ通知 する

Control Manager が通知する JP1 イベントの詳細情報を JP1/IM -M または JP1/IM - CC で表示するには, Control Manager が提供する拡張属性定義ファイルを JP1/IM - M また

は JP1/IM - CC のフォルダにコピーする必要があります。

拡張属性定義ファイルは, Control Manager のインストール先フォルダの data フォルダ に格納されています。

拡張属性定義ファイルのコピーは次に示す手順で実行します。

< 拡張属性定義ファイルの名称 >

- hitachi\_ServerConductorControlManager\_attr\_ja.conf
- <手順>
  - 1. 拡張属性定義ファイルを JP1/IM M または JP1/IM CC のフォルダ にコピーする
  - 2.「JP1/Console」サービスを再起動する

注

JP1/IM - M または JP1/IM - CC のデフォルトのインストール先を指定した場合,次に示すフォルダにコピーする必要があります。

C:¥Program Files¥Hitachi¥JP1Cons¥conf¥console¥attribute

# 8.4.2 Control Manager が JP1/IM - M または JP1/IM - CC へ 通知する JP1 イベント一覧

Control Manager から JP1/IM - M または JP1/IM - CC へ通知する JP1 イベントの一覧 は次のとおりです。

各イベントにはイベントレベル (インフォメーション,注意,警告,および障害)があ ります。Control Manager のイベントレベル (インフォメーション,注意,警告,およ び障害)とJP1/IM - M または JP1/IM - CC での重大度 (Debug, Information, Notice, Warning, Error, Critical, Alert, および Emergency) との対応については,「8.4.3(1) イベントレベルの種類」を参照してください。

| イベント ID<br>(アラート<br>ID) | JP1/IM - M また<br>は JP1/IM - CC<br>での重大度 | Control<br>Manager<br>のイベン<br>トレベル | 発生個所<br>1 | 発行契機               | メッセージ                                |
|-------------------------|-----------------------------------------|------------------------------------|-----------|--------------------|--------------------------------------|
| 00011800<br>( 0x3712 )  | Notice                                  | インフォ<br>メーショ<br>ン                  | BSM       | サーバモ<br>ジュール追<br>加 | KASN900G0-I<br>サーバモジュール<br>が追加されました。 |
| 00011801<br>( 0x3713 )  | Notice                                  | インフォ<br>メーショ<br>ン                  | BSM       | サーバモ<br>ジュール削<br>除 | KASN901G0-I<br>サーバモジュール<br>が削除されました。 |

| 表 8-2 | JP1 | イベン | トー覧 |
|-------|-----|-----|-----|
|-------|-----|-----|-----|

| イベント ID<br>(アラート<br>ID) | JP1/IM - M また<br>は JP1/IM - CC<br>での重大度 | Control<br>Manager<br>のイベン<br>トレベル | 発生個所<br>1          | 発行契機                                                | メッセージ                                              |
|-------------------------|-----------------------------------------|------------------------------------|--------------------|-----------------------------------------------------|----------------------------------------------------|
| 00011802                | Notice                                  | インフォ<br>メーショ<br>ン                  | Control<br>Manager | サーバ追加                                               | KASN902G0-I<br>Server の定義が追<br>加されました。             |
| 00011803                | Notice                                  | インフォ<br>メーショ<br>ン                  | Control<br>Manager | サーバ削除                                               | KASN903G0-I<br>Server の定義が削<br>除されました。             |
| 00011804<br>( 0x3705 )  | Notice                                  | インフォ<br>メーショ<br>ン                  | BSM                | ディスクの<br>割り当て完<br>了                                 | KASN904G0-I<br>ディスクの割り当<br>てが完了しました。               |
| 00011805<br>( 0x3706 )  | Notice                                  | インフォ<br>メーショ<br>ン                  | BSM                | ディスクの<br>割り当て解<br>除                                 | KASN905G0-I<br>ディスクの割り当<br>てが解除されまし<br>た。          |
| 00011806                | Notice                                  | インフォ<br>メーショ<br>ン                  | DPM                | リストアの<br>完了                                         | KASN906G0-I リ<br>ストアが完了しま<br>した。                   |
| 00011807                | Notice                                  | インフォ<br>メーショ<br>ン                  | DPM                | サービス<br>パック適用<br>の完了                                | KASN907G0-I<br>サービスパック適<br>用が完了しました。               |
| 00011808                | Notice                                  | インフォ<br>メーショ<br>ン                  | Control<br>Manager | サーバ起動<br>要求受付                                       | KASN908G0-I<br>サーバ起動要求を<br>受付けました。                 |
| 00011809                | Notice                                  | インフォ<br>メーショ<br>ン                  | Control<br>Manager | サーバ電源<br>断要求受付<br>(強制電源<br>断)                       | KASN909G0-I<br>サーバの強制電源<br>断要求を受付けま<br>した。         |
| 0001180A                | Notice                                  | インフォ<br>メーショ<br>ン                  | Control<br>Manager | OS シャッ<br>トダウン要<br>求受付<br>(Shutdown<br>+サーバ電<br>源断) | KASN90AG0-I OS<br>シャットダウン要<br>求を受付けました。            |
| 0001180B                | Notice                                  | インフォ<br>メーショ<br>ン                  | BSM                | OS 起動                                               | KASN90BG0-I OS<br>が起動しました。                         |
| 0001180C<br>( 0x3701 )  | Notice                                  | インフォ<br>メーショ<br>ン                  | BSM                | N+1 コール<br>ドスタンバ<br>イ発生                             | KASN90CG0-I<br>N+1 コールドスタ<br>ンバイが発生しま<br>した。       |
| 0001180E                | Notice                                  | インフォ<br>メーショ<br>ン                  | Control<br>Manager | Control<br>Manager<br>サービスの<br>起動                   | KASN90EG0-I<br>Control Manager<br>サービスが起動し<br>ました。 |

| イベント ID<br>(アラート<br>ID) | JP1/IM - M また<br>は JP1/IM - CC<br>での重大度 | Control<br>Manager<br>のイベン<br>トレベル | 発生個所<br>1          | 発行契機                              | メッセージ                                              |
|-------------------------|-----------------------------------------|------------------------------------|--------------------|-----------------------------------|----------------------------------------------------|
| 0001180F                | Notice                                  | インフォ<br>メーショ<br>ン                  | Control<br>Manager | Control<br>Manager<br>サービスの<br>終了 | KASN90FG0-I<br>Control Manager<br>サービスが終了し<br>ました。 |
| 00011813                | Notice                                  | インフォ<br>メーショ<br>ン                  | Control<br>Manager | JP1 イベン<br>トサービス<br>との接続再<br>開    | KASN913G0-I JP1<br>イベントサービス<br>との接続が再開し<br>ました。    |
| 00011814                | Notice                                  | インフォ<br>メーショ<br>ン                  | Control<br>Manager | MAC アド<br>レス変更<br>2               | KASN914G0-I<br>MAC アドレスが変<br>更されました。               |
| 00011815<br>( 0x3715 )  | Notice                                  | インフォ<br>メーショ<br>ン                  | BSM                | パーティ<br>ション確定                     | KASN915G0-I<br>パーティションが<br>確定しました。                 |
| 00011816<br>( 0x3716 )  | Notice                                  | インフォ<br>メーショ<br>ン                  | BSM                | パーティ<br>ション未確<br>定                | KASN916G0-I<br>パーティションが<br>未確定になりまし<br>た。          |
| 00011818                | Error                                   | 警告                                 | DPM                | リストアの<br>失敗                       | KASN918G0-E リ<br>ストアが失敗しま<br>した。                   |
| 00011819                | Error                                   | 警告                                 | DPM                | サービス<br>パック適用<br>の失敗              | KASN919G0-E<br>サービスパック適<br>用が失敗しました。               |
| 0001181D                | Notice                                  | インフォ<br>メーショ<br>ン                  | DPM                | バックアッ<br>プの完了                     | KASN91DG0-I<br>バックアップが完<br>了しました。                  |
| 0001181E                | Notice                                  | インフォ<br>メーショ<br>ン                  | DPM                | ハードウェ<br>ア設定の完<br>了               | KASN91EG0-I<br>ハードウェア設定<br>が完了しました。                |
| 0001181F                | Notice                                  | インフォ<br>メーショ<br>ン                  | DPM                | OS インス<br>トールの完<br>了              | KASN91FG0-I OS<br>インストールが完<br>了しました。               |
| 00011820                | Error                                   | 警告                                 | DPM                | バックアッ<br>プの失敗                     | KASN920G0-E<br>バックアップが失<br>敗しました。                  |
| 00011821                | Error                                   | 警告                                 | DPM                | ハードウェ<br>ア設定の失<br>敗               | KASN921G0-E<br>ハードウェア設定<br>が失敗しました。                |
| 00011822                | Error                                   | 警告                                 | DPM                | OS インス<br>トールの失<br>敗              | KASN922G0-E OS<br>インストールが失<br>敗しました。               |

| イベント ID<br>(アラート<br>ID) | JP1/IM - M また<br>は JP1/IM - CC<br>での重大度 | Control<br>Manager<br>のイベン<br>トレベル | 発生個所<br>1 | 発行契機                                          | メッセージ                                                          |
|-------------------------|-----------------------------------------|------------------------------------|-----------|-----------------------------------------------|----------------------------------------------------------------|
| 00011823<br>( 0x3707 )  | Notice                                  | インフォ<br>メーショ<br>ン                  | BSM       | N+1 コール<br>ドスタンバ<br>イ 手動切替<br><sup>3</sup> 成功 | KASN923G0-I<br>N+1 コールドスタ<br>ンバイ 手動切替<br><sup>3</sup> に成功しました。 |
| 00011824<br>( 0x3709 )  | Error                                   | 警告                                 | BSM       | N+1 コール<br>ドスタンバ<br>イ 手動切替<br><sup>3</sup> 失敗 | KASN924G0-E<br>N+1 コールドスタ<br>ンバイ 手動切替<br><sup>3</sup> に失敗しました。 |
| 00011825<br>(0x370C)    | Notice                                  | インフォ<br>メーショ<br>ン                  | BSM       | N+1 コール<br>ドスタンバ<br>イ 現用復帰<br>成功              | KASN925G0-I<br>N+1 コールドスタ<br>ンバイ 現用復帰に<br>成功しました。              |
| 00011826<br>( 0x370D )  | Error                                   | 警告                                 | BSM       | N+1 コール<br>ドスタンバ<br>イ 現用復帰<br>失敗              | KASN926G0-E<br>N+1 コールドスタ<br>ンバイ 現用復帰に<br>失敗しました。              |
| 00011827<br>( 0x370E )  | Notice                                  | インフォ<br>メーショ<br>ン                  | BSM       | N+1 コール<br>ドスタンバ<br>イ 予備系<br>サーバの現<br>用化成功    | KASN927G0-I<br>N+1 コールドスタ<br>ンバイ 予備系サー<br>バの現用化に成功<br>しました。    |
| 00011828<br>( 0x3711 )  | Error                                   | 警告                                 | BSM       | N+1 コール<br>ドスタンバ<br>イ 予備系<br>サーバの現<br>用化失敗    | KASN928G0-E<br>N+1 コールドスタ<br>ンバイ 予備系サー<br>バの現用化に失敗<br>しました。    |

#### 注 1

発生個所が BSM であるイベントの一部は, BSM Plus が必要です。

注 2

イベント ID が 00011814 の MAC アドレス変更通知は,管理対象サーバが BladeServer の物理 サーバである場合だけ通知することがあります。

注 3

BSM の N+1 コールドスタンバイ自動切り替え機能を実行した場合も ,「N+1 コールドスタンバ イ手動切替」が実行されたことを知らせるイベントが通知されます。

# 8.4.3 JP1 イベントをフィルタリングする

Control Manager ではデフォルトですべての JP1 イベントを JP1/IM - M または JP1/IM - CC へ通知する設定になっていますが,この設定は,Control Manager の Web コン ソール上で変更できます。JP1 イベントのレベルによって通知または非通知に設定し, 通知する JP1 イベントをフィルタリングできます。 注意事項

ただし,次のイベントに関しては,イベントフィルタリングの設定に関係なく JP1/ IM - M または JP1/IM - CC へ通知します。

- サーバモジュール追加
- サーバモジュール削除
- JP1 イベントサービスとの接続再開
- Control Manager サービスの起動
- Control Manager サービスの終了

JP1 イベントフィルタリングの流れについて次に示します。

図 8-7 JP1 イベントフィルタリングの流れ

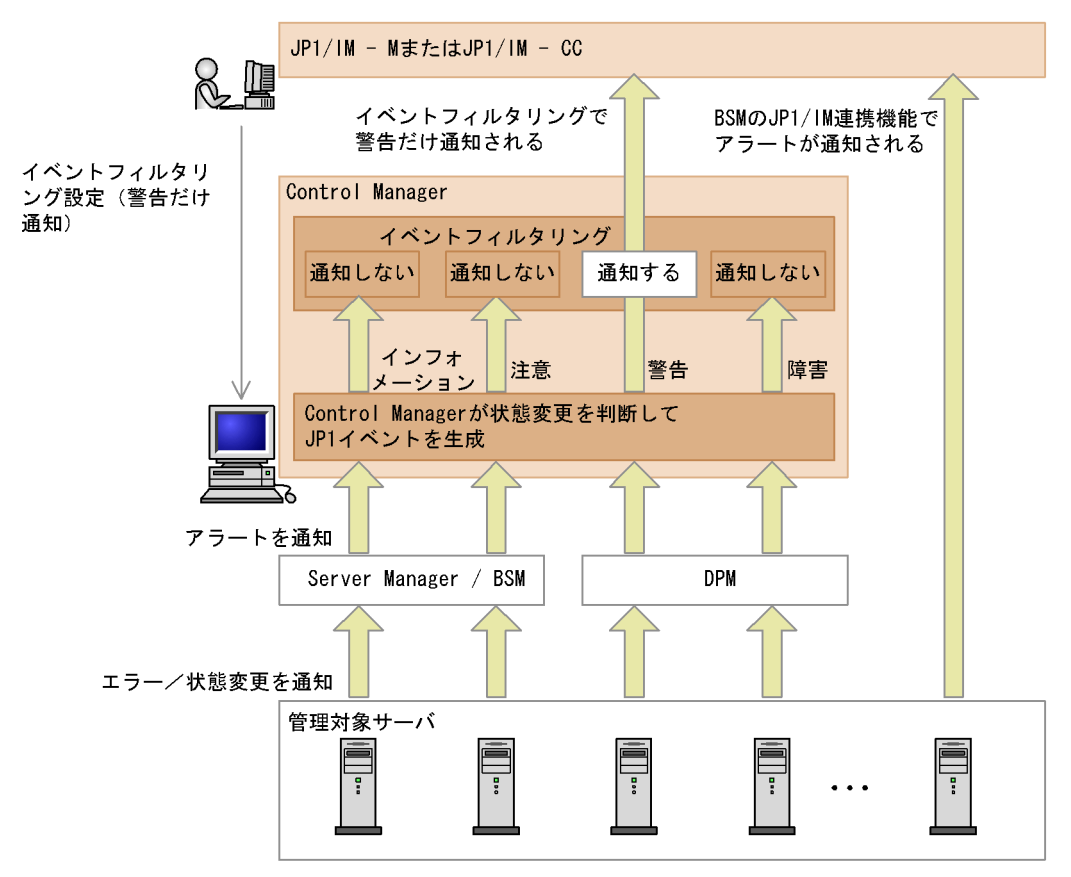

#### (1) イベントレベルの種類

Control Manager で発行する JP1 イベントはその重大度によって,インフォメーション,注意,警告,および障害のどれかのイベントレベルに設定されています。このイベントレベルは JP1/IM - M または JP1/IM - CC での重大度と次のように対応しています。

| JP1/IM - M または JP1/IM -<br>CC での重大度          | Control Manager でのイベント<br>レベル | フィルタリングのデフォルト設<br>定 |
|----------------------------------------------|-------------------------------|---------------------|
| デバッグ(Debug)<br>情報(Information)<br>通知(Notice) | インフォメーション                     | 通知する                |
| 警告(Warning)                                  | 注意                            | 通知する                |
| エラー(Error)<br>致命的(Critical)                  | 警告                            | 通知する                |
| 警戒(Alert)<br>緊急(Emergency)                   | 障害                            | 通知する                |

表 8-3 Control Manager でのイベントレベルと JP1/IM - M または JP1/IM - CC での重大 度の関係(緊急性の低い順)

「8.4.2 Control Manager が JP1/IM - M または JP1/IM - CC へ通知する JP1 イベント 一覧」を参照して, JP1/IM - M または JP1/IM - CC へ通知したいイベントのレベルを確 認し, イベントフィルタリングを設定してください。

(2) イベントフィルタリングの設定方法

JP1/IM - M または JP1/IM - CC へ通知する JP1 イベントのフィルタリングを設定する 方法について説明します。

メインウィンドウで、イベントのフィルタリングを設定したいサーバの情報を表示する。

サーバの情報を表示する方法については、「5.3 管理対象サーバの情報表示」または 「8.3 管理対象サーバの一覧を表示する(JP1/IM - CM と連携した場合)」を参照し てください。

2. [イベントフィルタリング設定]アンカーをクリックする。
 [イベントフィルタリングの変更]ウィンドウが表示されます。
 デフォルトではすべてチェックが外れています。

| 🚰 http://localhost - イベントフィルタリングの変更 - Microsoft Intern 💻 🗖 | l N |
|------------------------------------------------------------|-----|
| EBS#15SERVERCOND> <mark>スロット0</mark>                       | 1   |
| イベントフィルタリングの変更 <u>Help</u>                                 |     |
| OK キャンセル                                                   |     |
| フィルタリングするイベントレベルを指定してください                                  |     |
| イベントレベル                                                    |     |
| □ インフォメーションを通知しない                                          |     |
| □ 注意を通知しない                                                 |     |
| □ 警告を通知しない                                                 |     |
| □ 障害を通知しない                                                 |     |
| OK キャンセル                                                   |     |
|                                                            | •   |

 [イベントフィルタリングの変更]ウィンドウで, JP1/IM - Mまたは JP1/IM - CC へ通知しないイベントレベルのチェックボックスにだけチェックして, [OK]ボタンをクリックする。 JP1/IM - Mまたは JP1/IM - CC への JP1 イベント通知のフィルタリングを実施しま

JPI/IM - M または JPI/IM - CC への JPI イベント通知の Jイルタリングを美施します。

# 8.4.4 JP1 イベントサービスが停止状態から復旧した場合

Control Manager は, JP1 イベントサービスが停止状態になった場合, JP1 イベント サービスの復旧を監視します。JP1 イベントサービスが復旧されると, Control Manager は「JP1 イベントサービスとの接続再開イベント」(イベント ID=0x00011813)を発行し, JP1/IM - M または JP1/IM-CC へ JP1 イベントサービスの 復旧を知らせます。

なお, Control Manager では JP1 イベントのスタック機能を持ちません。したがって, JP1 イベントサービス停止中に発行された JP1 イベントは保持されません。

## 8.4.5 JP1 イベント通知に関する注意事項

管理対象サーバまたは Control Manager の運用状況によって,実行した操作に対応した

JP1 イベントまたは操作の結果,期待と異なる JP1 イベントが通知される場合がありま す。また,通知された JP1 イベントと管理対象サーバの状態が異なる場合もあります。 この場合は,連携する BSM, Server Manager または DPM を使用して状態を確認して ください。このような JP1 イベント通知の例を次に示します。

(1) JP1 イベントが通知されない場合

- サーバ起動要求受付の JP1 イベントが通知されたあとに, OS 起動の JP1 イベントが 通知されない
- N+1 コールドスタンバイが発生したあとに, N+1 コールドスタンバイ手動切替成功/ 失敗または N+1 コールドスタンバイ現用復帰成功の JP1 イベントが発行されない
- jscmbackup (backup) コマンド, jscmdeploy (deploy) コマンド, および jscmrestore (restore) コマンドを実行したあとに, 各 DPM シナリオの実行に成功ま たは失敗したことが JP1 イベントに通知されない
- (2) 通知された JP1 イベントと管理対象サーバの状態が異なる場合
- サーバ起動要求受付の JP1 イベントが通知されたが,管理対象サーバが起動していない
- OS シャットダウン要求受付の JP1 イベントが通知されたが,管理対象サーバが シャットダウンしていない
- サーバ電源断要求受付(強制電源断)のJP1イベントが通知されたが,管理対象サーバが電源断していない

# 8.4.6 JP1 イベントの属性

ここでは、「8.4.7 Control Manager が通知する JP1 イベントの詳細」で説明されている、JP1 イベントの属性について説明します。

JP1 イベントの属性には基本属性と拡張属性があります。

基本属性は, すべての JP1 イベントが持っている属性です。拡張属性は, JP1 イベント を発行するプログラムが独自に割り当てる属性です。

(1) 基本属性

JP1 イベントの基本属性を次の表に示します。

表 8-4 JP1 イベントの基本属性

| 項目      | 属性名     | 内容                                    |
|---------|---------|---------------------------------------|
| イベント ID | ID      | 発行アプリケーションプログラムや事象の内容を表す 8 バ<br>イトの値。 |
| メッセージ   | MESSAGE | イベントの内容を表した文字列。                       |

#### (2) 拡張属性

イベントの拡張属性とは,イベント発行元プログラムが任意に指定できる属性です。拡張属性には共通情報と固有情報があります。共通情報はJP1 プログラムで統一されている情報を示します。固有情報は共通情報以外の拡張属性を示します。

共通情報の一覧を次の表に示します。

| 項目            | 属性名                  | 内容                                                                                                    |  |
|---------------|----------------------|----------------------------------------------------------------------------------------------------|--|
| 重大度           | SEVERITY             | JP1イベントの緊急性を表します。緊急性の高い順に,次の<br>値があります。<br>Emergency(緊急)<br>Alert(警戒)<br>Critical(致命的)<br>Error(エラー)<br>Warning(警告)<br>Notice(通知)<br>Information(情報)<br>Debug(デバッグ) |  |
| プロダクト名        | PRODUCT_NA<br>ME     | JP1 イベントを発行したプログラム名。                                                                                                    |  |
| オブジェクト<br>タイプ | OBJECT_TYP<br>E      | イベント発行の契機となったオブジェクトの種類を表す名称。                                                                                                    |  |
| オブジェクト<br>名   | OBJECT_NAM<br>E      | イベント発行の契機となったオブジェクトの名称。                                                                                                    |  |
| 登録名タイプ        | ROOT_OBJEC<br>T_TYPE | オブジェクトの種別。                                                                                                    |  |
| 登録名           | ROOT_OBJEC<br>T_NAME | ユーザーの操作時に実行を指示する単位になる名称。                                                                                                    |  |
| 事象種別          | OCCURRENCE           | オブジェクト名に示したオブジェクトに対して起こった事象。                                                                                                    |  |

表 8-5 共通情報の一覧

#### 固有情報の一覧を次の表に示します。

表 8-6 固有情報の一覧

| 項目                         | 属性名                   | 内容                  |
|----------------------------|-----------------------|---------------------|
| イベント<br>発行元ホ<br>スト名        | EVENT_HOST_NA<br>ME   | イベントを発行したホストの名称。    |
| イベント<br>発行元ホ<br>スト IP<br>1 | EVENT_HOST_IP         | イベントを発行したホストの IP。   |
| イベント<br>発行元ド<br>メイン名       | EVENT_DOMAIN_<br>NAME | イベントを発行したホストのドメイン名。 |

| 項目                                   | 属性名           | 内容                            |
|--------------------------------------|---------------|-------------------------------|
| 統合管理<br>イベント                         | JP1_HC_EVENT  | 構成変更イベントの識別子。                 |
| ServerMa<br>nager/<br>BSMのIP<br>アドレス | SM_IP_ADDRESS | Server Manager/BSM の IP アドレス。 |
| MAC アド<br>レス                         | MAC           | MAC アドレス (切り替え元)。             |
| シャーシ<br>ID                           | CHASSIS       | シャーシ ID。                      |
| スロット<br>番号 <sup>2</sup>              | SLOT          | スロット番号。                       |

#### 注 1

Control Manager が動いているサーバに複数 IP アドレスが設定してある場合,複数の IP が割 り当てられます。

ただし,設定される文字数は最大で255文字です。設定されているすべてのIPアドレスを"," で区切って羅列した文字数が255文字を超える場合,255文字のみが表示されます。

注 2

複数のスロット番号が割り当てられる場合があります。

# 8.4.7 Control Manager が通知する JP1 イベントの詳細

Control Manager が通知する JP1 イベントの詳細を次に示します。

## イベント ID:00011800の詳細

| 項目            | 属性名               | 内容                                             |
|---------------|-------------------|------------------------------------------------|
| 発行契機          | -                 | サーバモジュール追加                                     |
| イベント ID       | -                 | 0x00011800                                     |
| メッセージ         | -                 | KASN900G0-I サーバモジュー<br>ルが追加されました。              |
| 重大度           | SEVERITY          | Notice                                         |
| プロダクト名        | PRODUCT_NAME      | /HITACHI/<br>SERVERCONDUCTOR/<br>SERVERMANAGER |
| オブジェクトタイプ     | OBJECT_TYPE       | BLADE                                          |
| オブジェクト名       | OBJECT_NAME       | スロット番号                                         |
| 登録名タイプ        | ROOT_OBJECT_TYPE  | CHASSIS                                        |
| 登録名           | ROOT_OBJECT_NAME  | シャーシ ID                                        |
| 事象種別          | OCCURRENCE        | ADD                                            |
| イベント発行元ホスト名   | EVENT_HOST_NAME   | Control Manager サーバのホス<br>ト名                   |
| イベント発行元ホスト IP | EVENT_HOST_IP     | Control Manager サーバの IP                        |
| イベント発行元ドメイン名  | EVENT_DOMAIN_NAME | Control Manager サーバのドメ<br>イン名                  |
| 統合管理イベント      | JP1_HC_EVENT      | 構成変更イベントの識別子                                   |

| 項目            | 属性名               | 内容                                             |
|---------------|-------------------|------------------------------------------------|
| 発行契機          | -                 | サーバモジュール削除                                     |
| イベント ID       | -                 | 0x00011801                                     |
| メッセージ         | -                 | KASN901G0-I サーバモジュー<br>ルが削除されました。              |
| 重大度           | SEVERITY          | Notice                                         |
| プロダクト名        | PRODUCT_NAME      | /HITACHI/<br>SERVERCONDUCTOR/<br>SERVERMANAGER |
| オブジェクトタイプ     | OBJECT_TYPE       | BLADE                                          |
| オブジェクト名       | OBJECT_NAME       | スロット番号                                         |
| 登録名タイプ        | ROOT_OBJECT_TYPE  | CHASSIS                                        |
| 登録名           | ROOT_OBJECT_NAME  | シャーシ ID                                        |
| 事象種別          | OCCURRENCE        | DELETE                                         |
| イベント発行元ホスト名   | EVENT_HOST_NAME   | Control Manager サーバのホス<br>ト名                   |
| イベント発行元ホスト IP | EVENT_HOST_IP     | Control Manager サーバの IP                        |
| イベント発行元ドメイン名  | EVENT_DOMAIN_NAME | Control Manager サーバのドメ<br>イン名                  |
| 統合管理イベント      | JP1_HC_EVENT      | 構成変更イベントの識別子                                   |

(2) イベント ID: 00011801 の詳細

## (3) イベント ID: 00011802 の詳細

| 項目            | 属性名               | 内容                                             |
|---------------|-------------------|------------------------------------------------|
| 発行契機          | -                 | サーバ追加                                          |
| イベント ID       | -                 | 0x00011802                                     |
| メッセージ         | -                 | KASN902G0-I Server の定義が<br>追加されました。            |
| 重大度           | SEVERITY          | Notice                                         |
| プロダクト名        | PRODUCT_NAME      | /HITACHI/<br>SERVERCONDUCTOR/<br>SERVERMANAGER |
| オブジェクトタイプ     | OBJECT_TYPE       | SERVER                                         |
| オブジェクト名       | OBJECT_NAME       | MAC アドレス                                       |
| 事象種別          | OCCURRENCE        | MODIFY                                         |
| イベント発行元ホスト名   | EVENT_HOST_NAME   | Control Manager サーバのホス<br>ト名                   |
| イベント発行元ホスト IP | EVENT_HOST_IP     | Control Manager サーバの IP                        |
| イベント発行元ドメイン名  | EVENT_DOMAIN_NAME | Control Manager サーバのドメ<br>イン名                  |
| 統合管理イベント      | JP1_HC_EVENT      | 構成変更イベントの識別子                                   |
| 項目            | 属性名               | 内容                                             |
|---------------|-------------------|------------------------------------------------|
| 発行契機          | -                 | サーバ削除                                          |
| イベント ID       | -                 | 0x00011803                                     |
| メッセージ         | -                 | KASN903G0-I Server の定義が<br>削除されました。            |
| 重大度           | SEVERITY          | Notice                                         |
| プロダクト名        | PRODUCT_NAME      | /HITACHI/<br>SERVERCONDUCTOR/<br>SERVERMANAGER |
| オブジェクトタイプ     | OBJECT_TYPE       | SERVER                                         |
| オブジェクト名       | OBJECT_NAME       | MAC アドレス                                       |
| 事象種別          | OCCURRENCE        | MODIFY                                         |
| イベント発行元ホスト名   | EVENT_HOST_NAME   | Control Manager サーバのホス<br>ト名                   |
| イベント発行元ホスト IP | EVENT_HOST_IP     | Control Manager サーバの IP                        |
| イベント発行元ドメイン名  | EVENT_DOMAIN_NAME | Control Manager サーバのドメ<br>イン名                  |
| 統合管理イベント      | JP1_HC_EVENT      | 構成変更イベントの識別子                                   |

(4) イベント ID: 00011803 の詳細

| (5) | イベン | ト ID | : | 00011804 | の詳細 |
|-----|-----|------|---|----------|-----|
|-----|-----|------|---|----------|-----|

| 項目            | 属性名               | 内容                                             |
|---------------|-------------------|------------------------------------------------|
| 発行契機          | -                 | ディスクの割り当て完了                                    |
| イベント ID       | -                 | 0x00011804                                     |
| メッセージ         | -                 | KASN904G0-I ディスクの割り<br>当てが完了しました。              |
| 重大度           | SEVERITY          | Notice                                         |
| プロダクト名        | PRODUCT_NAME      | /HITACHI/<br>SERVERCONDUCTOR/<br>SERVERMANAGER |
| オブジェクトタイプ     | OBJECT_TYPE       | BLADE                                          |
| オブジェクト名       | OBJECT_NAME       | スロット番号                                         |
| 登録名タイプ        | ROOT_OBJECT_TYPE  | CHASSIS                                        |
| 登録名           | ROOT_OBJECT_NAME  | シャーシ ID                                        |
| 事象種別          | OCCURRENCE        | MODIFY                                         |
| イベント発行元ホスト名   | EVENT_HOST_NAME   | Control Manager サーバのホス<br>ト名                   |
| イベント発行元ホスト IP | EVENT_HOST_IP     | Control Manager サーバの IP                        |
| イベント発行元ドメイン名  | EVENT_DOMAIN_NAME | Control Manager サーバのドメ<br>イン名                  |
|               | JP1_HC_EVENT      | 構成変更イベントの識別子                                   |

| 項目            | 属性名               | 内容                                             |
|---------------|-------------------|------------------------------------------------|
| 発行契機          | -                 | ディスクの割り当て解除                                    |
| イベント ID       | -                 | 0x00011805                                     |
| メッセージ         | -                 | KASN905G0-I ディスクの割り<br>当てが解除されました。             |
| 重大度           | SEVERITY          | Notice                                         |
| プロダクト名        | PRODUCT_NAME      | /HITACHI/<br>SERVERCONDUCTOR/<br>SERVERMANAGER |
| オブジェクトタイプ     | OBJECT_TYPE       | BLADE                                          |
| オブジェクト名       | OBJECT_NAME       | スロット番号                                         |
| 登録名タイプ        | ROOT_OBJECT_TYPE  | CHASSIS                                        |
| 登録名           | ROOT_OBJECT_NAME  | シャーシ ID                                        |
| 事象種別          | OCCURRENCE        | MODIFY                                         |
| イベント発行元ホスト名   | EVENT_HOST_NAME   | Control Manager サーバのホス<br>ト名                   |
| イベント発行元ホスト IP | EVENT_HOST_IP     | Control Manager サーバの IP                        |
| イベント発行元ドメイン名  | EVENT_DOMAIN_NAME | Control Manager サーバのドメ<br>イン名                  |
| 統合管理イベント      | JP1_HC_EVENT      | 構成変更イベントの識別子                                   |

(6) イベント ID: 00011805の詳細

#### (7) イベント ID: 00011806 の詳細

| 項目            | 属性名               | 内容                                                                                                    |
|---------------|-------------------|----------------------------------------------------------------------------------------------------|
| 発行契機          | -                 | リストアの完了                                                                                                    |
| イベント ID       | -                 | 0x00011806                                                                                                    |
| メッセージ         | -                 | <ul> <li>DPM シナリオの実行に成功した</li> <li>場合,次に示すメッセージのうち,複数が表示されます。</li> <li>KASN906G0-I リストアが完了しました。</li> <li>KASN907G0-I サービスパック適用が完了しました。</li> <li>KASN91DG0-I バックアップが完了しました。</li> <li>KASN91EG0-I ハードウェア設定が完了しました。</li> <li>KASN91FG0-I OS インストールが完了しました。</li> </ul> |
| 重大度           | SEVERITY          | Notice                                                                                                    |
| プロダクト名        | PRODUCT_NAME      | /HITACHI/<br>SERVERCONDUCTOR/<br>SERVERMANAGER                                                                                                    |
| オブジェクトタイプ     | OBJECT_TYPE       | SERVER                                                                                                    |
| オブジェクト名       | OBJECT_NAME       | MAC アドレス                                                                                                    |
| 事象種別          | OCCURRENCE        | DEPLOYED                                                                                                    |
| イベント発行元ホスト名   | EVENT_HOST_NAME   | Control Manager サーバのホス<br>ト名                                                                                                    |
| イベント発行元ホスト IP | EVENT_HOST_IP     | Control Manager サーバの IP                                                                                                    |
| イベント発行元ドメイン名  | EVENT_DOMAIN_NAME | Control Manager サーバのドメ<br>イン名                                                                                                    |
| 統合管理イベント      | JP1_HC_EVENT      | 構成変更イベントの識別子                                                                                                    |

| 項目            | 属性名               | 内容                                                                                                    |
|---------------|-------------------|----------------------------------------------------------------------------------------------------|
| 発行契機          | -                 | サービスパック適用の完了                                                                                                    |
| イベント ID       | -                 | 0x00011807                                                                                                    |
| メッセージ         | -                 | <ul> <li>DPM シナリオの実行に成功した</li> <li>場合,次に示すメッセージのうち,複数が表示されます。</li> <li>KASN906G0-I リストアが完了しました。</li> <li>KASN907G0-I サービスパック適用が完了しました。</li> <li>KASN91DG0-I バックアップが完了しました。</li> <li>KASN91EG0-I バードウェア設定が完了しました。</li> <li>KASN91FG0-I OS インストールが完了しました。</li> </ul> |
| 重大度           | SEVERITY          | Notice                                                                                                    |
| プロダクト名        | PRODUCT_NAME      | /HITACHI/<br>SERVERCONDUCTOR/<br>SERVERMANAGER                                                                                                    |
| オブジェクトタイプ     | OBJECT_TYPE       | SERVER                                                                                                    |
| オブジェクト名       | OBJECT_NAME       | MAC アドレス                                                                                                    |
| 事象種別          | OCCURRENCE        | DEPLOYED                                                                                                    |
| イベント発行元ホスト名   | EVENT_HOST_NAME   | Control Manager サーバのホス<br>ト名                                                                                                    |
| イベント発行元ホスト IP | EVENT_HOST_IP     | Control Manager サーバの IP                                                                                                    |
| イベント発行元ドメイン名  | EVENT_DOMAIN_NAME | Control Manager サーバのドメ<br>イン名                                                                                                    |
|               | JP1_HC_EVENT      | 構成変更イベントの識別子                                                                                                    |

(8) イベント ID: 00011807 の詳細

#### (9) イベント ID: 00011808 の詳細

| 項目            | 属性名               | 内容                                             |
|---------------|-------------------|------------------------------------------------|
| 発行契機          | -                 | サーバ起動要求受付                                      |
| イベント ID       | -                 | 0x00011808                                     |
| メッセージ         | -                 | KASN908G0-I サーバ起動要求<br>を受付けました。                |
| 重大度           | SEVERITY          | Notice                                         |
| プロダクト名        | PRODUCT_NAME      | /HITACHI/<br>SERVERCONDUCTOR/<br>SERVERMANAGER |
| オブジェクトタイプ     | OBJECT_TYPE       | SERVER                                         |
| オブジェクト名       | OBJECT_NAME       | MAC アドレス                                       |
| 事象種別          | OCCURRENCE        | START                                          |
| イベント発行元ホスト名   | EVENT_HOST_NAME   | Control Manager サーバのホス<br>ト名                   |
| イベント発行元ホスト IP | EVENT_HOST_IP     | Control Manager サーバの IP                        |
| イベント発行元ドメイン名  | EVENT_DOMAIN_NAME | Control Manager サーバのドメ<br>イン名                  |
| 統合管理イベント      | JP1_HC_EVENT      | 構成変更イベントの識別子                                   |

| 項目            | 属性名               | 内容                                             |
|---------------|-------------------|------------------------------------------------|
| 発行契機          | -                 | サーバ電源断要求受付(強制電<br>源断)                          |
| イベント ID       | -                 | 0x00011809                                     |
| メッセージ         | -                 | KASN909G0-I サーバ強制電源<br>断要求を受付けました。             |
| 重大度           | SEVERITY          | Notice                                         |
| プロダクト名        | PRODUCT_NAME      | /HITACHI/<br>SERVERCONDUCTOR/<br>SERVERMANAGER |
| オブジェクトタイプ     | OBJECT_TYPE       | SERVER                                         |
| オブジェクト名       | OBJECT_NAME       | MACアドレス                                        |
| 事象種別          | OCCURRENCE        | END                                            |
| イベント発行元ホスト名   | EVENT_HOST_NAME   | Control Manager サーバのホス<br>ト名                   |
| イベント発行元ホスト IP | EVENT_HOST_IP     | Control Manager サーバの IP                        |
| イベント発行元ドメイン名  | EVENT_DOMAIN_NAME | Control Manager サーバのドメ<br>イン名                  |
| 統合管理イベント      | JP1_HC_EVENT      | 構成変更イベントの識別子                                   |

(10)イベント ID:00011809の詳細

| 項目            | 属性名               | 内容                                         |
|---------------|-------------------|--------------------------------------------|
| 発行契機          | -                 | OS シャットダウン要求受付<br>(Shutdown+ サーバ電源断)       |
| イベント ID       | -                 | 0x0001180A                                 |
| メッセージ         | -                 | KASN90AG0-I OS シャットダウン<br>要求を受付けました。       |
| 重大度           | SEVERITY          | Notice                                     |
| プロダクト名        | PRODUCT_NAME      | /HITACHI/SERVERCONDUCTOR/<br>SERVERMANAGER |
| オブジェクトタイプ     | OBJECT_TYPE       | SERVER                                     |
| オブジェクト名       | OBJECT_NAME       | MAC アドレス                                   |
| 事象種別          | OCCURRENCE        | END                                        |
| イベント発行元ホスト名   | EVENT_HOST_NAME   | Control Manager サーバのホスト名                   |
| イベント発行元ホスト IP | EVENT_HOST_IP     | Control Manager サーバの IP                    |
| イベント発行元ドメイン名  | EVENT_DOMAIN_NAME | Control Manager サーバのドメイン<br>名              |
| 統合管理イベント      | JP1 HC EVENT      | 構成変更イベントの識別子                               |

(11)イベント ID: 0001180A の詳細

| 項目                                | 属性名               | 内容                                         |
|-----------------------------------|-------------------|--------------------------------------------|
| 発行契機                              | -                 | OS 起動                                      |
| イベント ID                           | -                 | 0x0001180B                                 |
| メッセージ                             | -                 | KASN90BG0-I OS が起動しまし<br>た。                |
| 重大度                               | SEVERITY          | Notice                                     |
| プロダクト名                            | PRODUCT_NAME      | /HITACHI/SERVERCONDUCTOR/<br>SERVERMANAGER |
| オブジェクトタイプ                         | OBJECT_TYPE       | SERVER                                     |
| オブジェクト名                           | OBJECT_NAME       | MAC アドレス                                   |
| 事象種別                              | OCCURRENCE        | START                                      |
| イベント発行元ホスト名                       | EVENT_HOST_NAME   | Control Manager サーバのホスト名                   |
| イベント発行元ホスト IP                     | EVENT_HOST_IP     | Control Manager サーバの IP                    |
| イベント発行元ドメイン名                      | EVENT_DOMAIN_NAME | Control Manager サーバのドメイン<br>名              |
| 統合管理イベント                          | JP1_HC_EVENT      | 構成変更イベントの識別子                               |
| Server Manager / BSM の<br>IP アドレス | SM_IP_ADDRESS     | Server Manager / BSMのIPアド<br>レス            |

(12)イベント ID:0001180Bの詳細

| (13)イベント | ID | : 00011 | 80C の | 詳細 |
|----------|----|---------|-------|----|
|----------|----|---------|-------|----|

| 項目            | 属性名               | 内容                                         |
|---------------|-------------------|--------------------------------------------|
| 発行契機          | -                 | N+1 コールドスタンバイ発生                            |
| イベント ID       | -                 | 0x0001180C                                 |
| メッセージ         | -                 | KASN90CG0-I N+1 コールドスタ<br>ンバイが発生しました。      |
| 重大度           | SEVERITY          | Notice                                     |
| プロダクト名        | PRODUCT_NAME      | /HITACHI/SERVERCONDUCTOR/<br>SERVERMANAGER |
| オブジェクトタイプ     | OBJECT_TYPE       | SERVER                                     |
| オブジェクト名       | OBJECT_NAME       | MAC アドレス (切り替え先)                           |
| 事象種別          | OCCURRENCE        | MODIFY                                     |
| イベント発行元ホスト名   | EVENT_HOST_NAME   | Control Manager サーバのホスト名                   |
| イベント発行元ホスト IP | EVENT_HOST_IP     | Control Manager サーバの IP                    |
| イベント発行元ドメイン名  | EVENT_DOMAIN_NAME | Control Manager サーバのドメイン<br>名              |
| 統合管理イベント      | JP1_HC_EVENT      | 構成変更イベントの識別子                               |
| MAC アドレス      | MAC               | MAC アドレス (切り替え元)                           |

| 項目            | 属性名               | 内容                                                            |
|---------------|-------------------|---------------------------------------------------------------|
| 発行契機          | -                 | Control Manager サービスの起動                                       |
| イベント ID       | -                 | 0x0001180E                                                    |
| メッセージ         | -                 | KASN90EG0-I Control Manager<br>サービスが起動しました。                   |
| 重大度           | SEVERITY          | Notice                                                        |
| ユーザー名         | USER_NAME         | Windows の場合:Control<br>Manager サービスのアカウント<br>( デフォルト:SYSTEM ) |
| プロダクト名        | PRODUCT_NAME      | /HITACHI/SERVERCONDUCTOR/<br>SERVERMANAGER                    |
| オブジェクトタイプ     | OBJECT_TYPE       | SERVICE                                                       |
| 事象種別          | OCCURRENCE        | START                                                         |
| 開始時刻          | START_TIME        | サービスの開始時刻                                                     |
| イベント発行元ホスト名   | EVENT_HOST_NAME   | Control Manager サーバのホスト名                                      |
| イベント発行元ホスト IP | EVENT_HOST_IP     | Control Manager サーバの IP                                       |
| イベント発行元ドメイン名  | EVENT_DOMAIN_NAME | Control Manager サーバのドメイン<br>名                                 |
| 統合管理イベント      | JP1_HC_EVENT      | 構成変更イベントの識別子                                                  |

(14)イベント ID:0001180Eの詳細

| 項目            | 属性名               | 内容                                                          |
|---------------|-------------------|-------------------------------------------------------------|
| 発行契機          | -                 | Control Manager サービスの終了                                     |
| イベント ID       | -                 | 0x0001180F                                                  |
| メッセージ         | -                 | KASN90FG0-I Control Manager<br>サービスが終了しました。                 |
| 重大度           | SEVERITY          | Notice                                                      |
| ユーザー名         | USER_NAME         | Windows の場合:Control Manager<br>サービスのアカウント(デフォル<br>ト:SYSTEM) |
| プロダクト名        | PRODUCT_NAME      | /HITACHI/SERVERCONDUCTOR/<br>SERVERMANAGER                  |
| オブジェクトタイプ     | OBJECT_TYPE       | SERVICE                                                     |
| 事象種別          | OCCURRENCE        | END                                                         |
| 終了時刻          | END_TIME          | サービスの終了時刻                                                   |
| イベント発行元ホスト名   | EVENT_HOST_NAME   | Control Manager サーバのホスト名                                    |
| イベント発行元ホスト IP | EVENT_HOST_IP     | Control Manager サーバの IP                                     |
| イベント発行元ドメイン名  | EVENT_DOMAIN_NAME | Control Manager サーバのドメイン<br>名                               |
| 統合管理イベント      | JP1_HC_EVENT      | 構成変更イベントの識別子                                                |

#### (15)イベント ID:0001180Fの詳細

| 項目            | 属性名               | 内容                                         |
|---------------|-------------------|--------------------------------------------|
| 発行契機          | -                 | JP1 イベントサービスとの接続再開                         |
| イベント ID       | -                 | 0x00011813                                 |
| メッセージ         | -                 | KASN913G0-I JP1 イベントサービ<br>スとの接続が再開しました。   |
| 重大度           | SEVERITY          | Notice                                     |
| プロダクト名        | PRODUCT_NAME      | /HITACHI/SERVERCONDUCTOR/<br>SERVERMANAGER |
| オブジェクトタイプ     | OBJECT_TYPE       | SERVICE                                    |
| 事象種別          | OCCURRENCE        | RESTART                                    |
| 開始時刻          | START_TIME        | JP1 イベントサービスへの再接続の<br>時刻                   |
| イベント発行元ホスト名   | EVENT_HOST_NAME   | Control Manager サーバのホスト名                   |
| イベント発行元ホスト IP | EVENT_HOST_IP     | Control Manager サーバの IP                    |
| イベント発行元ドメイン名  | EVENT_DOMAIN_NAME | Control Manager サーバのドメイン<br>名              |
| 統合管理イベント      | JP1_HC_EVENT      | 構成変更イベントの識別子                               |

(16)イベント ID: 00011813 の詳細

| 項目            | 属性名               | 内容                                         |
|---------------|-------------------|--------------------------------------------|
| 発行契機          | -                 | MAC アドレス変更                                 |
| イベント ID       | -                 | 0x00011814                                 |
| メッセージ         | -                 | KASN914G0-I MAC アドレスが変更<br>されました。          |
| 重大度           | SEVERITY          | Notice                                     |
| プロダクト名        | PRODUCT_NAME      | /HITACHI/SERVERCONDUCTOR/<br>SERVERMANAGER |
| オブジェクトタイプ     | OBJECT_TYPE       | SERVER                                     |
| オブジェクト名       | OBJECT_NAME       | MAC アドレス                                   |
| 事象種別          | OCCURRENCE        | MODIFY                                     |
| イベント発行元ホスト名   | EVENT_HOST_NAME   | Control Manager サーバのホスト名                   |
| イベント発行元ホスト IP | EVENT_HOST_IP     | Control Manager サーバの IP                    |
| イベント発行元ドメイン名  | EVENT_DOMAIN_NAME | Control Manager サーバのドメイン<br>名              |
| 統合管理イベント      | JP1_HC_EVENT      | 構成変更イベントの識別子                               |

#### (17)イベント ID:00011814の詳細

| 項目            | 属性名               | 内容                                         |
|---------------|-------------------|--------------------------------------------|
| 発行契機          | -                 | パーティション確定                                  |
| イベント ID       | -                 | 0x00011815                                 |
| メッセージ         | -                 | KASN915G0-I パーティションが確<br>定しました。            |
| 重大度           | SEVERITY          | Notice                                     |
| プロダクト名        | PRODUCT_NAME      | /HITACHI/SERVERCONDUCTOR/<br>SERVERMANAGER |
| オブジェクトタイプ     | OBJECT_TYPE       | BLADE                                      |
| オブジェクト名       | OBJECT_NAME       | スロット番号(プライマリーのス<br>ロット番号)                  |
| 登録名タイプ        | ROOT_OBJECT_TYPE  | CHASSIS                                    |
| 登録名           | ROOT_OBJECT_NAME  | シャーシ ID                                    |
| 事象種別          | OCCURRENCE        | MODIFY                                     |
| イベント発行元ホスト名   | EVENT_HOST_NAME   | Control Manager サーバのホスト名                   |
| イベント発行元ホスト IP | EVENT_HOST_IP     | Control Manager サーバの IP                    |
| イベント発行元ドメイン名  | EVENT_DOMAIN_NAME | Control Manager サーバのドメイン<br>名              |
| 統合管理イベント      | JP1_HC_EVENT      | 構成変更イベントの識別子                               |
| シャーシ ID       | CHASSIS           | シャーシ ID                                    |
| スロット番号        | SLOT              | スロット番号・・・・( 複数 )                           |

(18)イベント ID:00011815の詳細

| 項目            | 属性名               | 内容                                         |
|---------------|-------------------|--------------------------------------------|
| 発行契機          | -                 | パーティション未確定                                 |
| イベント ID       | -                 | 0x00011816                                 |
| メッセージ         | -                 | KASN916G0-I パーティションが未<br>確定になりました。         |
| 重大度           | SEVERITY          | Notice                                     |
| プロダクト名        | PRODUCT_NAME      | /HITACHI/SERVERCONDUCTOR/<br>SERVERMANAGER |
| オブジェクトタイプ     | OBJECT_TYPE       | BLADE                                      |
| オブジェクト名       | OBJECT_NAME       | スロット番号                                     |
| 登録名タイプ        | ROOT_OBJECT_TYPE  | CHASSIS                                    |
| 登録名           | ROOT_OBJECT_NAME  | シャーシ ID                                    |
| 事象種別          | OCCURRENCE        | MODIFY                                     |
| イベント発行元ホスト名   | EVENT_HOST_NAME   | Control Manager サーバのホスト名                   |
| イベント発行元ホスト IP | EVENT_HOST_IP     | Control Manager サーバの IP                    |
| イベント発行元ドメイン名  | EVENT_DOMAIN_NAME | Control Manager サーバのドメイン<br>名              |
| 統合管理イベント      | JP1_HC_EVENT      | 構成変更イベントの識別子                               |

#### (19)イベント ID:00011816の詳細

| 項目            | 属性名               | 内容                                                                                                    |
|---------------|-------------------|----------------------------------------------------------------------------------------------------|
| 発行契機          | -                 | リストアの失敗                                                                                                    |
| イベント ID       | -                 | 0x00011818                                                                                                    |
| メッセージ         | -                 | <ul> <li>DPM シナリオの実行に失敗した場合,次に示すメッセージのうち,複数が表示されます。</li> <li>KASN918G0・E リストアが失敗しました。</li> <li>KASN919G0・E サービスパック適用が失敗しました。</li> <li>KASN920G0・E バックアップが失敗しました。</li> <li>KASN921G0・E ハードウェア設定が失敗しました。</li> <li>KASN922G0・E OS インストールが失敗しました。</li> </ul> |
| 重大度           | SEVERITY          | Error                                                                                                    |
| プロダクト名        | PRODUCT_NAME      | /HITACHI/SERVERCONDUCTOR/<br>SERVERMANAGER                                                                                                    |
| オブジェクトタイプ     | OBJECT_TYPE       | SERVER                                                                                                    |
| オブジェクト名       | OBJECT_NAME       | MACアドレス                                                                                                    |
| 事象種別          | OCCURRENCE        | EXCEPTION                                                                                                    |
| イベント発行元ホスト名   | EVENT_HOST_NAME   | Control Manager サーバのホスト名                                                                                                    |
| イベント発行元ホスト IP | EVENT_HOST_IP     | Control Manager サーバの IP                                                                                                    |
| イベント発行元ドメイン名  | EVENT_DOMAIN_NAME | Control Manager サーバのドメイン<br>名                                                                                                    |
| 統合管理イベント      | JP1_HC_EVENT      | 構成変更イベントの識別子                                                                                                    |

(20)イベント ID:00011818の詳細

#### (21)イベント ID:00011819の詳細

| 項目            | 属性名               | 内容                                                                                                    |
|---------------|-------------------|----------------------------------------------------------------------------------------------------|
| 発行契機          | -                 | サービスパック適用の失敗                                                                                                    |
| イベント ID       | -                 | 0x00011819                                                                                                    |
| メッセージ         | -                 | <ul> <li>DPM シナリオの実行に失敗した場合,次に示すメッセージのうち,複数が表示されます。</li> <li>KASN918G0-E リストアが失敗しました。</li> <li>KASN919G0-E サービスパック適用が失敗しました。</li> <li>KASN920G0-E バックアップが失敗しました。</li> <li>KASN921G0-E ハードウェア設定が失敗しました。</li> <li>KASN922G0-E OS インストールが失敗しました。</li> </ul> |
| 重大度           | SEVERITY          | Error                                                                                                    |
| プロダクト名        | PRODUCT_NAME      | /HITACHI/SERVERCONDUCTOR/<br>SERVERMANAGER                                                                                                    |
| オブジェクトタイプ     | OBJECT_TYPE       | SERVER                                                                                                    |
| オブジェクト名       | OBJECT_NAME       | MACアドレス                                                                                                    |
| 事象種別          | OCCURRENCE        | EXCEPTION                                                                                                    |
| イベント発行元ホスト名   | EVENT_HOST_NAME   | Control Manager サーバのホスト名                                                                                                    |
| イベント発行元ホスト IP | EVENT_HOST_IP     | Control Manager サーバの IP                                                                                                    |
| イベント発行元ドメイン名  | EVENT_DOMAIN_NAME | Control Manager サーバのドメイン<br>名                                                                                                    |
| <br>統合管理イベント  | JP1_HC_EVENT      | 構成変更イベントの識別子                                                                                                    |

| 項目            | 属性名               | 内容                                                                                                    |
|---------------|-------------------|----------------------------------------------------------------------------------------------------|
| 発行契機          | -                 | バックアップの完了                                                                                                    |
| イベント ID       | -                 | 0x0001181D                                                                                                    |
| メッセージ         | -                 | <ul> <li>DPM シナリオの実行に成功した場合,次に示すメッセージのうち,複数が表示されます。</li> <li>KASN906G0-I リストアが完了しました。</li> <li>KASN907G0-I サービスパック適用が完了しました。</li> <li>KASN91DG0-I バックアップが完了しました。</li> <li>KASN91EG0-I ハードウェア設定が完了しました。</li> <li>KASN91FG0-I OS インストールが完了しました。</li> </ul> |
| 重大度           | SEVERITY          | Notice                                                                                                    |
| プロダクト名        | PRODUCT_NAME      | /HITACHI/SERVERCONDUCTOR/<br>SERVERMANAGER                                                                                                    |
| オブジェクトタイプ     | OBJECT_TYPE       | SERVER                                                                                                    |
| オブジェクト名       | OBJECT_NAME       | MACアドレス                                                                                                    |
| 事象種別          | OCCURRENCE        | DEPLOYED                                                                                                    |
| イベント発行元ホスト名   | EVENT_HOST_NAME   | Control Manager サーバのホスト名                                                                                                    |
| イベント発行元ホスト IP | EVENT_HOST_IP     | Control Manager サーバの IP                                                                                                    |
| イベント発行元ドメイン名  | EVENT_DOMAIN_NAME | Control Manager サーバのドメイン<br>名                                                                                                    |
| 統合管理イベント      | JP1_HC_EVENT      | 構成変更イベントの識別子                                                                                                    |

(22)イベント ID:0001181Dの詳細

#### (23)イベント ID: 0001181Eの詳細

| 項目            | 属性名               | 内容                                                                                                    |
|---------------|-------------------|----------------------------------------------------------------------------------------------------|
| 発行契機          | -                 | ハードウェア設定の完了                                                                                                    |
| イベント ID       | -                 | 0x0001181E                                                                                                    |
| メッセージ         | -                 | <ul> <li>DPM シナリオの実行に成功した場合,次に示すメッセージのうち,複数が表示されます。</li> <li>KASN906G0-I リストアが完了しました。</li> <li>KASN907G0-I サービスパック適用が完了しました。</li> <li>KASN91DG0-I バックアップが完了しました。</li> <li>KASN91EG0-I ハードウェア設定が完了しました。</li> <li>KASN91FG0-I OS インストールが完了しました。</li> </ul> |
| 重大度           | SEVERITY          | Notice                                                                                                    |
| プロダクト名        | PRODUCT_NAME      | /HITACHI/SERVERCONDUCTOR/<br>SERVERMANAGER                                                                                                    |
| オブジェクトタイプ     | OBJECT_TYPE       | SERVER                                                                                                    |
| オブジェクト名       | OBJECT_NAME       | MAC アドレス                                                                                                    |
| 事象種別          | OCCURRENCE        | DEPLOYED                                                                                                    |
| イベント発行元ホスト名   | EVENT_HOST_NAME   | Control Manager サーバのホスト名                                                                                                    |
| イベント発行元ホスト IP | EVENT_HOST_IP     | Control Manager サーバの IP                                                                                                    |
| イベント発行元ドメイン名  | EVENT_DOMAIN_NAME | Control Manager サーバのドメイン<br>名                                                                                                    |
| <br>統合管理イベント  | JP1_HC_EVENT      | 構成変更イベントの識別子                                                                                                    |

| 項目            | 属性名               | 内容                                                                                                    |
|---------------|-------------------|----------------------------------------------------------------------------------------------------|
| 発行契機          | -                 | OS インストールの完了                                                                                                    |
| イベント ID       | -                 | 0x0001181F                                                                                                    |
| メッセージ         | -                 | <ul> <li>DPM シナリオの実行に成功した場合,次に示すメッセージのうち,複数が表示されます。</li> <li>KASN906G0-I リストアが完了しました。</li> <li>KASN907G0-I サービスパック適用が完了しました。</li> <li>KASN91DG0-I バックアップが完了しました。</li> <li>KASN91EG0-I ハードウェア設定が完了しました。</li> <li>KASN91FG0-I OS インストールが完了しました。</li> </ul> |
| 重大度           | SEVERITY          | Notice                                                                                                    |
| プロダクト名        | PRODUCT_NAME      | /HITACHI/SERVERCONDUCTOR/<br>SERVERMANAGER                                                                                                    |
| オブジェクトタイプ     | OBJECT_TYPE       | SERVER                                                                                                    |
| オブジェクト名       | OBJECT_NAME       | MACアドレス                                                                                                    |
| 事象種別          | OCCURRENCE        | DEPLOYED                                                                                                    |
| イベント発行元ホスト名   | EVENT_HOST_NAME   | Control Manager サーバのホスト名                                                                                                    |
| イベント発行元ホスト IP | EVENT_HOST_IP     | Control Manager サーバの IP                                                                                                    |
| イベント発行元ドメイン名  | EVENT_DOMAIN_NAME | Control Manager サーバのドメイン<br>名                                                                                                    |
| 統合管理イベント      | JP1_HC_EVENT      | 構成変更イベントの識別子                                                                                                    |

(24)イベント ID:0001181Fの詳細

#### (25)イベント ID: 00011820の詳細

| 項目            | 属性名               | 内容                                                                                                    |
|---------------|-------------------|----------------------------------------------------------------------------------------------------|
| <br>発行契機      | -                 | バックアップの失敗                                                                                                    |
| イベント ID       | -                 | 0x00011820                                                                                                    |
| メッセージ         | -                 | <ul> <li>DPM シナリオの実行に失敗した場</li> <li>合,次に示すメッセージのうち,複数が表示されます。</li> <li>KASN918G0-E リストアが失敗しました。</li> <li>KASN919G0-E サービスパック適用が失敗しました。</li> <li>KASN920G0-E バックアップが失敗しました。</li> <li>KASN921G0-E ハードウェア設定が失敗しました。</li> <li>KASN922G0-E OS インストールが失敗しました。</li> </ul> |
| 重大度           | SEVERITY          | Error                                                                                                    |
| プロダクト名        | PRODUCT_NAME      | /HITACHI/SERVERCONDUCTOR/<br>SERVERMANAGER                                                                                                    |
| オブジェクトタイプ     | OBJECT_TYPE       | SERVER                                                                                                    |
| オブジェクト名       | OBJECT_NAME       | MAC アドレス                                                                                                    |
| 事象種別          | OCCURRENCE        | EXCEPTION                                                                                                    |
| イベント発行元ホスト名   | EVENT_HOST_NAME   | Control Manager サーバのホスト名                                                                                                    |
| イベント発行元ホスト IP | EVENT_HOST_IP     | Control Manager サーバの IP                                                                                                    |
| イベント発行元ドメイン名  | EVENT_DOMAIN_NAME | Control Manager サーバのドメイン<br>名                                                                                                    |
| 統合管理イベント      | JP1_HC_EVENT      | 構成変更イベントの識別子                                                                                                    |

| 項目            | 属性名               | 内容                                                                                                    |
|---------------|-------------------|----------------------------------------------------------------------------------------------------|
| 発行契機          | -                 | ハードウェア設定の失敗                                                                                                    |
| イベント ID       | -                 | 0x00011821                                                                                                    |
| メッセージ         | -                 | <ul> <li>DPM シナリオの実行に失敗した場合,次に示すメッセージのうち,複数が表示されます。</li> <li>KASN918G0・E リストアが失敗しました。</li> <li>KASN919G0・E サービスパック適用が失敗しました。</li> <li>KASN920G0・E バックアップが失敗しました。</li> <li>KASN921G0・E ハードウェア設定が失敗しました。</li> <li>KASN922G0・E OS インストールが失敗しました。</li> </ul> |
| 重大度           | SEVERITY          | Error                                                                                                    |
| プロダクト名        | PRODUCT_NAME      | /HITACHI/SERVERCONDUCTOR/<br>SERVERMANAGER                                                                                                    |
| オブジェクトタイプ     | OBJECT_TYPE       | SERVER                                                                                                    |
| オブジェクト名       | OBJECT_NAME       | MACアドレス                                                                                                    |
| 事象種別          | OCCURRENCE        | EXCEPTION                                                                                                    |
| イベント発行元ホスト名   | EVENT_HOST_NAME   | Control Manager サーバのホスト名                                                                                                    |
| イベント発行元ホスト IP | EVENT_HOST_IP     | Control Manager サーバの IP                                                                                                    |
| イベント発行元ドメイン名  | EVENT_DOMAIN_NAME | Control Manager サーバのドメイン<br>名                                                                                                    |
| 統合管理イベント      | JP1_HC_EVENT      | 構成変更イベントの識別子                                                                                                    |

(26)イベント ID:00011821の詳細

| 項目            | 属性名               | 内容                                         |
|---------------|-------------------|--------------------------------------------|
| 発行契機          | -                 | OS インストールの失敗                               |
| イベント ID       | -                 | 0x00011822                                 |
| メッセージ         | -                 | KASN922G0-E OS インストールが<br>失敗しました。          |
| 重大度           | SEVERITY          | Error                                      |
| プロダクト名        | PRODUCT_NAME      | /HITACHI/SERVERCONDUCTOR/<br>SERVERMANAGER |
| オブジェクトタイプ     | OBJECT_TYPE       | SERVER                                     |
| オブジェクト名       | OBJECT_NAME       | MAC アドレス                                   |
| 事象種別          | OCCURRENCE        | EXCEPTION                                  |
| イベント発行元ホスト名   | EVENT_HOST_NAME   | Control Manager サーバのホスト名                   |
| イベント発行元ホスト IP | EVENT_HOST_IP     | Control Manager サーバの IP                    |
| イベント発行元ドメイン名  | EVENT_DOMAIN_NAME | Control Manager サーバのドメイン<br>名              |
| 統合管理イベント      | JP1_HC_EVENT      | 構成変更イベントの識別子                               |

#### (27)イベント ID:00011822の詳細

| 項目            | 属性名               | 内容                                         |
|---------------|-------------------|--------------------------------------------|
| 発行契機          | -                 | N+1 コールドスタンバイ 手動切替<br>成功                   |
| イベント ID       | -                 | 0x00011823                                 |
| メッセージ         | -                 | KASN923G0-IN+1コールドスタン<br>バイ 手動切替 に成功しました。  |
| 重大度           | SEVERITY          | Notice                                     |
| プロダクト名        | PRODUCT_NAME      | /HITACHI/SERVERCONDUCTOR/<br>SERVERMANAGER |
| オブジェクトタイプ     | OBJECT_TYPE       | SERVER                                     |
| オブジェクト名       | OBJECT_NAME       | MAC アドレス (切り替え先)                           |
| 事象種別          | OCCURRENCE        | MODIFY                                     |
| イベント発行元ホスト名   | EVENT_HOST_NAME   | Control Manager サーバのホスト名                   |
| イベント発行元ホスト IP | EVENT_HOST_IP     | Control Manager サーバの IP                    |
| イベント発行元ドメイン名  | EVENT_DOMAIN_NAME | Control Manager サーバのドメイン<br>名              |
| 統合管理イベント      | JP1_HC_EVENT      | 構成変更イベントの識別子                               |
| MAC アドレス      | MAC               | MAC アドレス (切り替え元)                           |

(28)イベント ID: 00011823 の詳細

注

BSM の N+1 コールドスタンバイ自動切り替え機能を実行した場合も ,「N+1 コールドスタンバイ手動切替」が実行されたことを知らせるイベントが通知されます。

| 項目            | 属性名               | 内容                                          |
|---------------|-------------------|---------------------------------------------|
| 発行契機          | -                 | N+1 コールドスタンバイ 手動切替<br>失敗                    |
| イベント ID       | -                 | 0x00011824                                  |
| メッセージ         | -                 | KASN924G0-E N+1 コールドスタン<br>バイ 手動切替 に失敗しました。 |
| 重大度           | SEVERITY          | Error                                       |
| プロダクト名        | PRODUCT_NAME      | /HITACHI/SERVERCONDUCTOR/<br>SERVERMANAGER  |
| オブジェクトタイプ     | OBJECT_TYPE       | SERVER                                      |
| オブジェクト名       | OBJECT_NAME       | MAC アドレス (切り替え先)                            |
| 事象種別          | OCCURRENCE        | EXCEPTION                                   |
| イベント発行元ホスト名   | EVENT_HOST_NAME   | Control Manager サーバのホスト名                    |
| イベント発行元ホスト IP | EVENT_HOST_IP     | Control Manager サーバの IP                     |
| イベント発行元ドメイン名  | EVENT_DOMAIN_NAME | Control Manager サーバのドメイン<br>名               |
| 統合管理イベント      | JP1_HC_EVENT      | 構成変更イベントの識別子                                |
| MAC アドレス      | MAC               | MAC アドレス (切り替え元)                            |

(29)イベント ID: 00011824 の詳細

注

BSM の N+1 コールドスタンバイ自動切り替え機能を実行した場合も,「N+1 コールドスタンバイ手動切替」が実行されたことを知らせるイベントが通知されます。

| 項目            | 属性名               | 内容                                         |
|---------------|-------------------|--------------------------------------------|
| 発行契機          | -                 | N+1 コールドスタンバイ 現用復帰成<br>功                   |
| イベント ID       | -                 | 0x00011825                                 |
| メッセージ         | -                 | KASN925G0-I N+1 コールドスタン<br>バイ 現用復帰に成功しました。 |
| 重大度           | SEVERITY          | Notice                                     |
| プロダクト名        | PRODUCT_NAME      | /HITACHI/SERVERCONDUCTOR/<br>SERVERMANAGER |
| オブジェクトタイプ     | OBJECT_TYPE       | SERVER                                     |
| オブジェクト名       | OBJECT_NAME       | MAC アドレス (切り替え先)                           |
| 事象種別          | OCCURRENCE        | MODIFY                                     |
| イベント発行元ホスト名   | EVENT_HOST_NAME   | Control Manager サーバのホスト名                   |
| イベント発行元ホスト IP | EVENT_HOST_IP     | Control Manager サーバの IP                    |
| イベント発行元ドメイン名  | EVENT_DOMAIN_NAME | Control Manager サーバのドメイン<br>名              |
| 統合管理イベント      | JP1_HC_EVENT      | 構成変更イベントの識別子                               |
| MAC アドレス      | MAC               | MAC アドレス(切り替え元)                            |

(30)イベント ID:00011825の詳細

| (31)イベント | ID: | 00011826 | の詳細 |
|----------|-----|----------|-----|
|----------|-----|----------|-----|

| 項目            | 属性名               | 内容                                         |
|---------------|-------------------|--------------------------------------------|
| 発行契機          | -                 | N+1 コールドスタンバイ 現用復帰失<br>敗                   |
| イベント ID       | -                 | 0x00011826                                 |
| メッセージ         | -                 | KASN926G0-E N+1 コールドスタン<br>バイ 現用復帰に失敗しました。 |
| 重大度           | SEVERITY          | Error                                      |
| プロダクト名        | PRODUCT_NAME      | /HITACHI/SERVERCONDUCTOR/<br>SERVERMANAGER |
| オブジェクトタイプ     | OBJECT_TYPE       | SERVER                                     |
| オブジェクト名       | OBJECT_NAME       | MAC アドレス(切り替え先)                            |
| 事象種別          | OCCURRENCE        | EXCEPTION                                  |
| イベント発行元ホスト名   | EVENT_HOST_NAME   | Control Manager サーバのホスト名                   |
| イベント発行元ホスト IP | EVENT_HOST_IP     | Control Manager サーバの IP                    |
| イベント発行元ドメイン名  | EVENT_DOMAIN_NAME | Control Manager サーバのドメイン<br>名              |
| 統合管理イベント      | JP1_HC_EVENT      | 構成変更イベントの識別子                               |
| MAC アドレス      | MAC               | MAC アドレス (切り替え元)                           |

| 項目            | 属性名               | 内容                                                   |
|---------------|-------------------|------------------------------------------------------|
| 発行契機          | -                 | N+1 コールドスタンバイ 予備系サー<br>バの現用化成功                       |
| イベント ID       | -                 | 0x00011827                                           |
| メッセージ         | -                 | KASN927G0-I N+1 コールドスタン<br>バイ 予備系サーバの現用化に成功し<br>ました。 |
| 重大度           | SEVERITY          | Notice                                               |
| プロダクト名        | PRODUCT_NAME      | /HITACHI/SERVERCONDUCTOR/<br>SERVERMANAGER           |
| オブジェクトタイプ     | OBJECT_TYPE       | SERVER                                               |
| オブジェクト名       | OBJECT_NAME       | 切り替え先(現用化対象の予備系)<br>の MAC アドレス                       |
| 事象種別          | OCCURRENCE        | MODIFY                                               |
| イベント発行元ホスト名   | EVENT_HOST_NAME   | Control Manager サーバのホスト名                             |
| イベント発行元ホスト IP | EVENT_HOST_IP     | Control Manager サーバの IP                              |
| イベント発行元ドメイン名  | EVENT_DOMAIN_NAME | Control Manager サーバのドメイン<br>名                        |
| 統合管理イベント      | JP1_HC_EVENT      | 構成変更イベントの識別子                                         |
| MAC アドレス      | MAC               | 切り替え元の現用系の MAC アドレ<br>ス                              |

(32)イベント ID:00011827の詳細

| 項目            | 属性名               | 内容                                                   |
|---------------|-------------------|------------------------------------------------------|
| 発行契機          | -                 | N+1 コールドスタンバイ 予備系サー<br>バの現用化失敗                       |
| イベント ID       | -                 | 0x00011828                                           |
| メッセージ         | -                 | KASN928G0-E N+1 コールドスタン<br>バイ 予備系サーバの現用化に失敗し<br>ました。 |
| 重大度           | SEVERITY          | Error                                                |
| プロダクト名        | PRODUCT_NAME      | /HITACHI/SERVERCONDUCTOR/<br>SERVERMANAGER           |
| オブジェクトタイプ     | OBJECT_TYPE       | SERVER                                               |
| オブジェクト名       | OBJECT_NAME       | 切り替え先(現用化対象の予備系)<br>の MAC アドレス                       |
| 事象種別          | OCCURRENCE        | EXCEPTION                                            |
| イベント発行元ホスト名   | EVENT_HOST_NAME   | Control Manager サーバのホスト名                             |
| イベント発行元ホスト IP | EVENT_HOST_IP     | Control Manager サーバの IP                              |
| イベント発行元ドメイン名  | EVENT_DOMAIN_NAME | Control Manager サーバのドメイン<br>名                        |
| 統合管理イベント      | JP1_HC_EVENT      | 構成変更イベントの識別子                                         |
| MAC アドレス      | MAC               | 切り替え元の現用系の MAC アドレ<br>ス                              |

(33) イベント ID: 00011828 の詳細

注意事項

- Control Manager が通知する JP1 イベントの詳細情報を JP1/IM -M または JP1/ IM - CC で表示するには, Control Manager が提供する拡張属性定義ファイルを JP1/IM ·M または JP1/IM · CC のフォルダにコピーする必要があります。 JP1/IM - M または JP1/IM - CC の設定方法については、「3.8.4 JP1/IM - M また は JP1/IM - CC の設定」を参照してください。
- 次に示す JP1 イベントは, JP1 イベント通知時に内部エラーが発生した場合, JP1 イベントが通知されません。 本来,通知されるはずのJP1イベントが通知されない場合,次に示す対応表を参 昭して管理対象サーバの状態変化を確認してください

| U         |                         | 確認してくたとい。 |          |
|-----------|-------------------------|-----------|----------|
| 表 8-7 Cor | ntrol Manager イベントと BSM | アラートの対応   |          |
| ベントロ      | Control Manager のイベントメッ | セージ       | <u> </u> |

|  | 表 8-7 | Control Manager イベントとBSM アラー | トの対応 |
|--|-------|------------------------------|------|
|--|-------|------------------------------|------|

| イベントロ      | Control Manager のイベントメッセージ        | 発生条件                                    |
|------------|-----------------------------------|-----------------------------------------|
| アラート ID    | BSM のアラートメッセージ                    |                                         |
| 0x00011804 | KASN904G0-I ディスクの割り当てが<br>完了しました。 | Control Manager 内部のデータベース<br>の更新に失敗した場合 |

| イベント ID    | Control Manager のイベントメッセージ                                                      | 発生条件                                                                              |
|------------|---------------------------------------------------------------------------------|-----------------------------------------------------------------------------------|
| アラート ID    | BSM のアラートメッセージ                                                                  |                                                                                   |
| 0x3705     | サーバモジュールに LU が接続されま<br>した。                                                      |                                                                                   |
| 0x00011805 | KASN905G0-I ディスクの割り当てが<br>解除されました。                                              | Control Manager 内部のデータベース<br>の更新に失敗した場合                                           |
| 0x3706     | サーバモジュールに LU が接続解除さ<br>れました。                                                    |                                                                                   |
| 0x00011805 | KASN90BG0-I OS が起動しました。                                                         | Control Manager 内部のデータベース<br>の更新に失敗した場合,または BSM か<br>ら取得できるインベントリ情報の取得に<br>失敗した場合 |
| 0x3101     | エージェントが起動しました。                                                                  |                                                                                   |
| 0x0001180C | KASN90CG0-IN+1コールドスタンバ<br>イが発生しました。                                             | イベント ID:0x0001180B が通知されな<br>い場合 , かつ前回の OS 起動イベントか<br>ら NIC の数が増えた場合             |
| 0x3701     | N+1 コールドスタンバイ切り替えを開<br>始しました。                                                   |                                                                                   |
| 0x00011814 | KASN914G0-I MAC アドレスが変更さ<br>れました。                                               | Control Manager 内部のデータベース<br>の更新に失敗した場合または BSM から<br>取得できるインベントリ情報の取得に失<br>敗した場合  |
| 該当無し       | 該当無し                                                                            |                                                                                   |
| 0x00011815 | KASN915G0-I パーティションが確定<br>しました。                                                 | Control Manager 内部のデータベース<br>の更新に失敗した場合                                           |
| 0x3715     | パーティション情報が更新されました。                                                              |                                                                                   |
| 0x00011816 | KASN916G0-I パーティションが未確<br>定になりました。                                              | Control Manager 内部のデータベース<br>の更新に失敗した場合                                           |
| 0x3715     | パーティション情報が更新されました。                                                              |                                                                                   |
| 0x00011823 | KASN923G0-I N+1 コールドスタンパ<br>イ手動切替 <sup>1</sup> に成功しました。                         | Control Manager 内部のデータベース<br>の更新に失敗した場合または BSM から<br>取得できるインベントリ情報の取得に失<br>敗した場合  |
| 0x3707     | N+1 コールドスタンバイの切り替えを<br>実行しました。                                                  |                                                                                   |
| 0x00011824 | KASN924G0-E N+1 コールドスタンバ<br>イ手動切替 <sup>1</sup> に失敗しました。                         | BSM から取得できるインベントリ情報<br>の取得に失敗した場合                                                 |
| 0x3709     | N+1 コールドスタンバイの切り替えに<br>失敗しました。<br>(N+1 グループ名,現用ホスト名,予備<br>シャーシ ID) <sup>2</sup> |                                                                                   |

| イベント ID    | Control Manager のイベントメッセージ                                                                             | 発生条件                                                                             |
|------------|----------------------------------------------------------------------------------------------------|----------------------------------------------------------------------------------|
| アラートID     | BSM のアラートメッセージ                                                                                         |                                                                                  |
| 0x00011825 | KASN925G0-I N+1 コールドスタンバ<br>イ現用復帰に成功しました。                                                              | Control Manager 内部のデータベース<br>の更新に失敗した場合または BSM から<br>取得できるインベントリ情報の取得に失<br>敗した場合 |
| 0x370C     | N+1 コールドスタンパイ中のサーバモ<br>ジュールに対して復帰実行しました。<br>(N+1 グループ名,現用ホスト名,予備<br>シャーシ ID)                           |                                                                                  |
| 0x00011826 | KASN926G0-E N+1 コールドスタンバ<br>イ現用復帰に失敗しました。                                                              | BSM から取得できるインベントリ情報<br>の取得に失敗した場合                                                |
| 0x370D     | N+1 コールドスタンパイで実行中の<br>サーバモジュールに対して復帰に失敗<br>しました。<br>(N+1 グループ名,現用ホスト名,予備<br>シャーシ ID (全て)) <sup>2</sup> |                                                                                  |
| 0x00011827 | KASN927G0-I N+1 コールドスタンバ<br>イ予備系サーバの現用化に成功しまし<br>た。                                                    | BSM から取得できるインベントリ情報<br>の取得に失敗した場合                                                |
| 該当無し       | 該当無し                                                                                                   |                                                                                  |
| 0x00011828 | KASN928G0-E N+1 コールドスタンバ<br>イ 予備系サーバの現用化に失敗しまし<br>た。                                                   | BSM から取得できるインベントリ情報<br>の取得に失敗した場合                                                |
| 0x3711     | N+1 コールドスタンバイで実行中の<br>サーバモジュールに対する解除が失敗<br>しました。                                                       |                                                                                  |

注 1

BSM の N+1 コールドスタンバイ自動切り替え機能を実行した場合も、「N+1 コールドスタンバ イ手動切替」が実行されたことを知らせるイベントが通知されます。

注 2

BSM のアラートメッセージは,エラーの原因によって異なるメッセージが表示される場合があります。

# 9 DPMと連携したデプロイメ ント制御

Control Manager は DPM と連携し, Control Manager の管理 対象サーバに対してデプロイメント制御ができます。この章で は,DPM と連携して Control Manager の Web コンソールか らデプロイメント制御をする方法について説明します。なお, Control Manager のコマンドを使用してデプロイメント制御を することもできます。Control Manager のコマンドについて は,「11. 運用コマンド」を参照してください。

- 9.1 DPM と Control Manager との連携の仕組み
- 9.2 Control Manager から実行できる DPM シナリオの種類
- 9.3 DPM と連携したデプロイメント制御を使用する前に
- 9.4 Control Manager で DPM シナリオを実行するまでの流れ
- 9.5 DPM シナリオの実行
- 9.6 DPM 連携時のエラーコードと対処方法

## 9.1 DPM と Control Manager との連携の仕組 み

DPM は, JP1/ServerConductor で構成した複数の管理対象サーバに対してデプロイメン ト制御ができるソフトウェアです。管理対象サーバに対して OS やソフトウェアをイン ストールしたり, サービスパックを適用したりできます。また,障害対策として,ハー ドディスクのディスクイメージをバックアップし,必要に応じてディスクイメージをリ ストアしたりもできます。

DPM では,上記のデプロイ操作の手順を「DPM シナリオ 」と呼ばれるファイルに記述しておきます。DPM から DPM シナリオを実行するだけで,複雑なデプロイ操作を自動的に実行できます。

注

マニュアル「JP1/ServerConductor/Deployment Manager」では「シナリオ」と表記していますが,このマニュアルでは「DPM シナリオ」と呼びます。

ここでは, DPM と連携したデプロイメント制御の流れについて説明します。また, SAN ブート構成のシステムに対して DPM シナリオを実行する場合の制御の流れについて説 明します。

#### 注意事項

LPAR モードの物理パーティションに対してはデプロイメント制御ができません。

### 9.1.1 DPM と連携したデプロイメント制御

Control Manager が管理するシステムでは, DPM に登録されている DPM シナリオを Control Manager の Web コンソールから実行できます。

DPM と連携したデプロイメント制御の概念を次に示します。

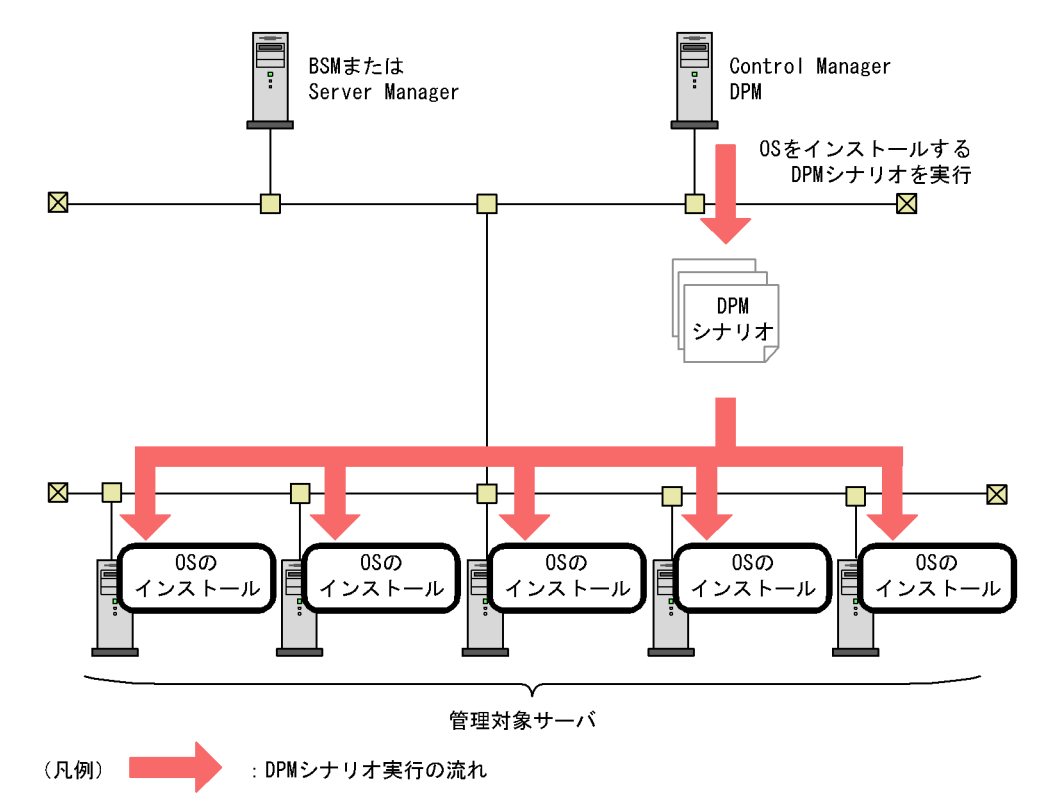

図 9-1 DPM と連携したデプロイメント制御の概念図

## 9.1.2 SAN ブート構成のシステムに対する DPM シナリオの 実行

SAN ブート構成のシステムでは, DPM シナリオのうち, OS のインストール, バック アップおよびリストアをする場合,管理対象サーバの LU 接続を,一つの LU (LDEV) にして,かつアクセスできるパスを一つ(1LU:1パス)にする必要があります。一つの LU(LDEV)にして,かつアクセスできるパスを一つにすることをディスク割り当ての 一時解除,元の状態に戻すことをディスク割り当ての復帰と呼びます。

Control Manager では,コマンドを使用することで,ディスク割り当ての一時解除,お よびディスク割り当ての復帰を実行できます。

注意事項

ディスクパスの操作に対応したバージョンの DPM をお使いの場合は, DPM から ディスクパスの操作を実施することを推奨します。ディスクパスの操作に対応した DPM をお使いの場合, Control Manager からディスクパスの操作を実施するために は DPM での設定が必要です。

DPM シナリオ実行の流れ,および DPM シナリオ実行時の処理の流れを次の図に示しま

す。

図 9-2 DPM シナリオの実行と実行時の処理の流れ(SAN ブート構成)

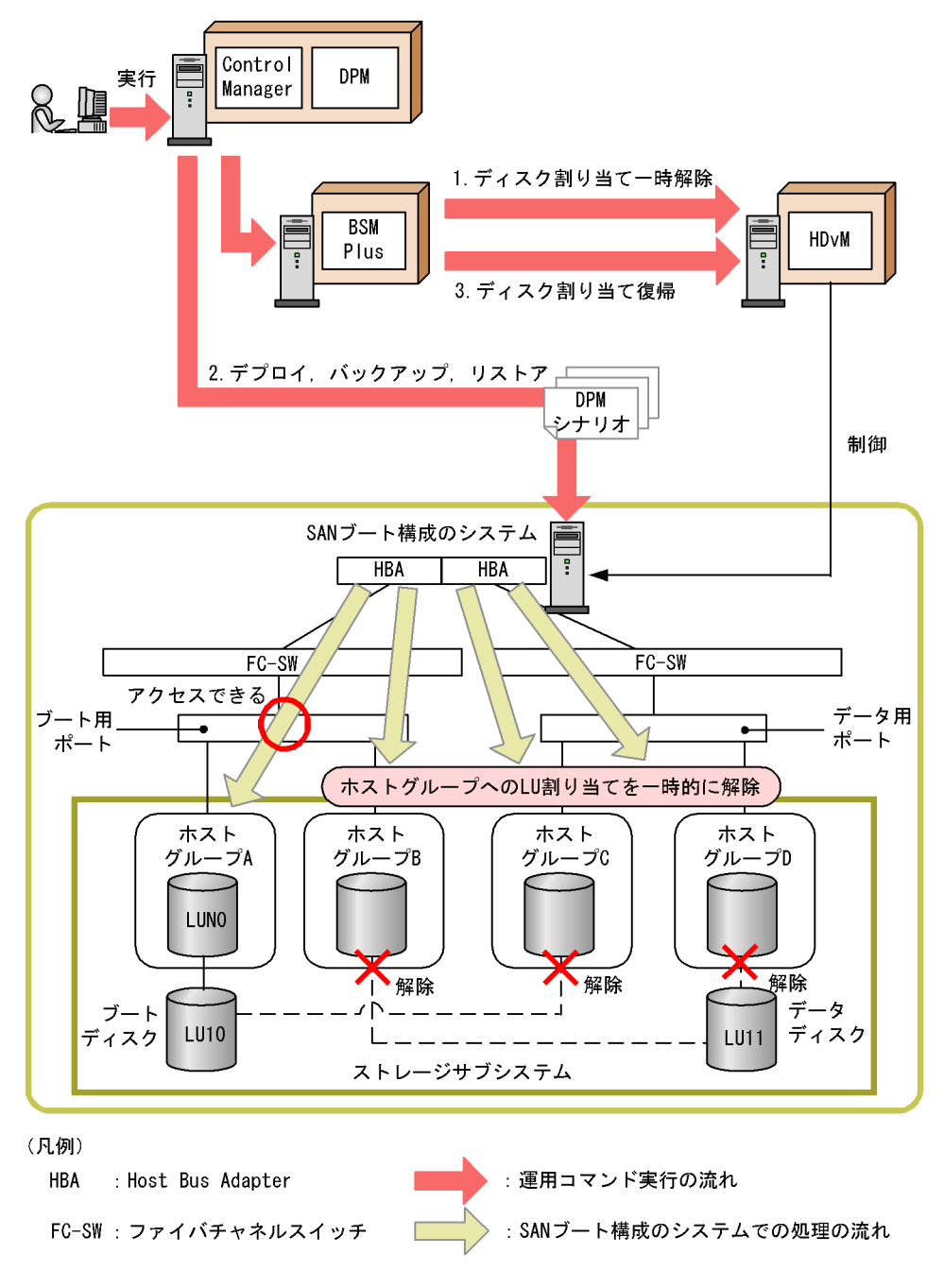

ディスク割り当ての一時解除および復帰のコマンドを使用する場合の注意事項については、「11. 運用コマンド」の jscmdetachdisk および jscmattachdisk の説明を参照して ください。
## 9.2 Control Manager から実行できる DPM シ ナリオの種類

Control Manager では,管理対象サーバに対して次の DPM シナリオを実行できます。

OS のクリアインストール

管理対象サーバに対して OS のインストールを実行できます。

サービスパック / ホットフィックス / Linux パッチファイルの適用 管理対象サーバに対してサービスパック / ホットフィックス / Linux パッチファイル を適用できます。

インストール後のサーバとアプリケーションの設定 通常,OSをインストールしたあと,サーバやアプリケーションを設定します。その 設定作業をスクリプトファイルにしておくと,スクリプトを実行するだけで自動的に サーバやアプリケーションを設定できます。Control Manager では,そのスクリプト ファイルを実行できます。

バックアップ 管理対象サーバに対して障害復旧のためのバックアップを実行できます。

リストア

障害復旧, サーバのスケールアウト, スケールインなどに備えてバックアップしてお いたディスクイメージをリストアできます。

ディスク複製による OS インストール

バックアップおよびリストアを利用して, OS を含めたソフトウェアのディスクイ メージをバックアップし,必要に応じてリストアできます。多数のサーバに OS, ミ ドルウェア,アプリケーションなどをインストール・セットアップする作業を大幅に 軽減できます。

## 9.3 DPM と連携したデプロイメント制御を使 用する前に

DPM と連携したデプロイメント制御を使用する前に,次の内容を確認してください。

設定

- DPM と連携したデプロイメント制御を使用する場合, DPM のサーバ設定で「クライ アントサービス for DPM を用いた運用を行う」のチェックボックスにチェックを入れ る必要があります。
- 実行する DPM シナリオによっては、クライアントサービス for DPM を管理対象サー バにインストールする必要があります。クライアントサービス for DPM が必要となる DPM シナリオについては、マニュアル「JP1/ServerConductor/Deployment Manager」を参照してください。
- デプロイメント機能を使用する場合, Deployment Manager Adaptor をインストール しておく必要があります。Deployment Manager Adaptor をインストールしていない 場合,次の操作をしたときにエラーとなります。
  - •「シナリオー覧」を選択した場合
  - シナリオ実行ウィザードでシナリオ種別を選択して[次へ]ボタンをクリックした
     場合

表示されるエラーメッセージを次に示します。

「DPM 制御でエラーが発生しました。保守員に連絡してください。」

管理対象サーバ

同一の管理対象サーバを, 複数の Deployment Manager で管理しないようにしてく ださい。同一の管理対象サーバの情報を複数の Deployment Manager から取得する とエラーが発生します。

DPM シナリオ名

デプロイメント機能を使用する場合,DPM シナリオ名に全角文字または半角かたか なを含まないようにしてください。全角文字または半角かたかなを含むシナリオ名 をすでに登録している場合は,同一の内容のシナリオを別途作成し,全角文字また は半角かたかなを含むシナリオを削除してください。

次節では, DPM シナリオの処理を Control Manager で実行するまでの作業の流れにつ いて説明します。

## 9.4 Control Manager で DPM シナリオを実行 するまでの流れ

ここでは,前節で紹介した DPM シナリオを Control Manager で実行するまでの流れに ついて説明します。

#### 9.4.1 OS のクリアインストールの流れ

OSのクリアインストールの流れについて説明します。

対象 OS

- Windows
- Linux

Windows および Linux のバージョンについては,マニュアル「JP1/ ServerConductor/Deployment Manager」を参照してください。

なお,対象 OS が Windows の場合と Linux の場合で手順が異なりますので,分けて説明 します。

#### (1) Windows の場合

Windows のクリアインストールは,次の図に示す流れで実行します。手順1~3の操作 の詳細については,マニュアル「JP1/ServerConductor/Deployment Manager」を参照 してください。

図 9-3 OS クリアインストールの流れ(Windows の場合)

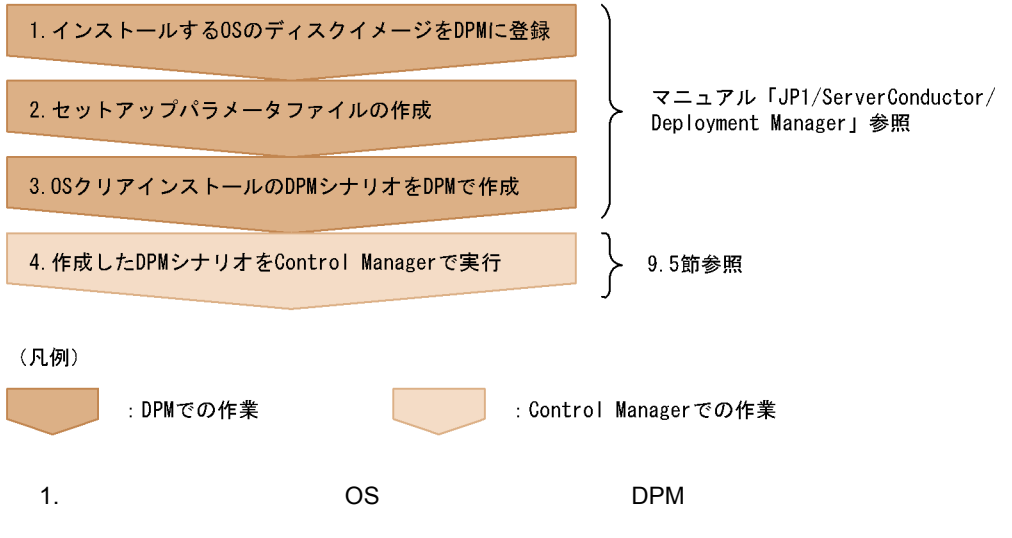

2. セットアップパラメータファイルを作成する

セットアップパラメータファイルとは, OSのセットアップ時にサーバごとに設定す る項目(ホスト名など)を記述したファイルです。セットアップパラメータファイル を作成しておくことで,各サーバに OS をインストールするときに必要な設定項目 が,自動的に設定されます。

 OS クリアインストールの DPM シナリオを作成する 登録した OS のディスクイメージのインストールおよびセットアップパラメータファ イルを管理対象サーバに配布する DPM シナリオを,作成します。 ここまでで,DPM での作業は完了です。

4. 作成した DPM シナリオを Control Manager で実行する

(2) Linux の場合

Linux のクリアインストールは,次の図に示す流れで実行します。手順1~5の操作の 詳細については,マニュアル「JP1/ServerConductor/Deployment Manager」を参照し てください。

図 9-4 OS クリアインストールの流れ(Linux の場合)

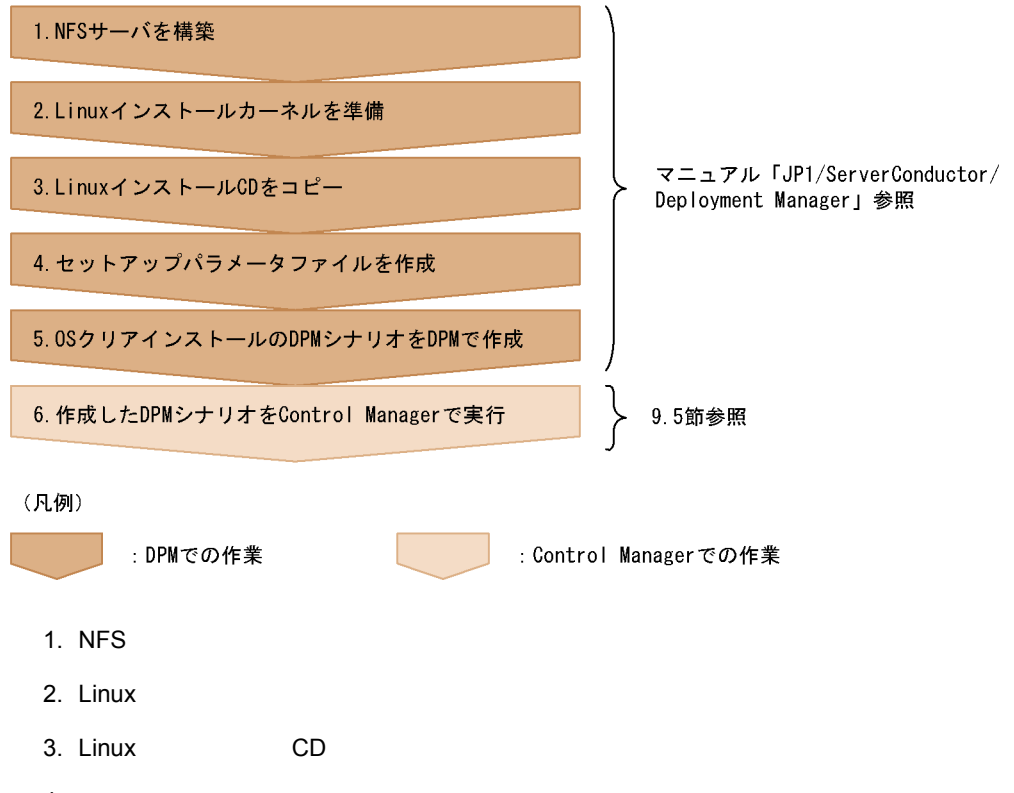

セットアップパラメータファイルを作成する
 セットアップパラメータファイルとは,OSのセットアップ時にサーバごとに設定す

る項目(ホスト名など)を記述したファイルです。セットアップパラメータファイル を作成しておくことで,各ホストに OS をインストールするときに必要な設定項目 が,自動的に設定されます。

- OS クリアインストールの DPM シナリオを作成する 登録した OS のディスクイメージのインストールおよびセットアップパラメータファ イルを,管理対象サーバに配布する DPM シナリオを作成します。 ここまでで,DPM での作業は完了です。
- 6. 作成した DPM シナリオを Control Manager で実行する

## 9.4.2 サービスパック / ホットフィックス / Linux パッチ ファイルの適用の流れ

サービスパック / ホットフィックス / Linux パッチファイルは,次の図に示す流れで適用します。手順1~2の操作の詳細については,マニュアル「JP1/ServerConductor/ Deployment Manager」を参照してください。

#### 対象 OS

- Windows
- Linux

Windows および Linux のバージョンについては,マニュアル「JP1/ ServerConductor/Deployment Manager」を参照してください。

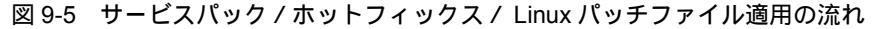

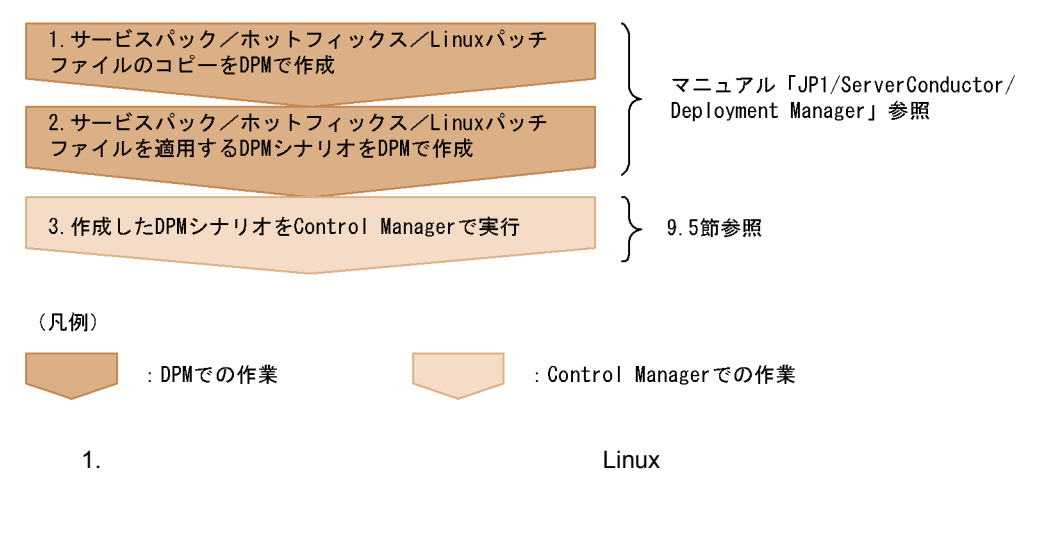

 サービスパック / ホットフィックス / Linux パッチファイルを適用する DPM シナリ オを作成する 登録したサービスパック / ホットフィックス / Linux パッチファイルを管理対象サー バに適用する DPM シナリオを作成します。 ここまでで , DPM での作業は完了です。

3. 作成した DPM シナリオを Control Manager で実行する

## 9.4.3 インストール後のサーバとアプリケーション設定の流 れ

インストール後のサーバおよびアプリケーションの設定は,次の図に示す流れで実行します。

対象 OS

- Windows
- Linux

Windows および Linux のバージョンについては,マニュアル「JP1/ ServerConductor/Deployment Manager」を参照してください。

#### 図 9-6 サーバとアプリケーションの設定の流れ

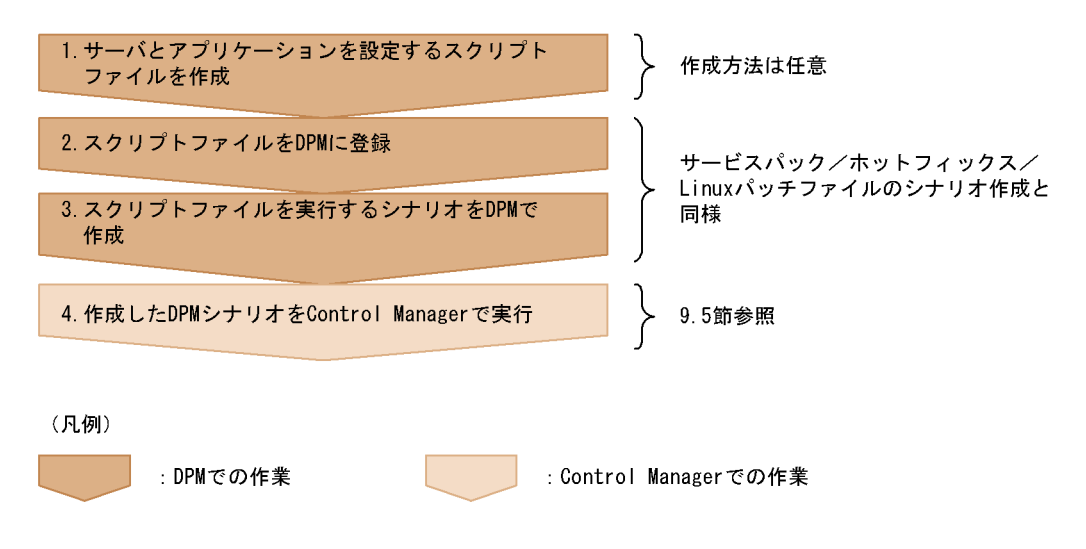

- 1. サーバとアプリケーションを設定するスクリプトファイルを作成する
- スクリプトファイルを DPM に登録する スクリプトファイルは,サービスパック/ホットフィックス/Linux パッチファイル のコピーを作成するダイアログボックスで登録します。
- スクリプトファイルを実行する DPM シナリオを作成する
   登録したスクリプトファイルを管理対象サーバで実行させる DPM シナリオを作成し ます。

ここまでで, DPM での作業は完了です。

4. 作成した DPM シナリオを Control Manager で実行する

## 9.4.4 バックアップの流れ

バックアップは次の図に示す流れで実行します。手順1の操作の詳細については,マ ニュアル「JP1/ServerConductor/Deployment Manager」を参照してください。

#### 対象 OS

- Windows
- Linux

Windows および Linux のバージョンについては,マニュアル「JP1/ ServerConductor/Deployment Manager」を参照してください。

#### 図 9-7 バックアップの流れ

| 1. バックアップのDPMシナリオをDPMで作成         | }              | マニュアル「JP1/ServerConductor/<br>Deployment Manager」参照 |
|----------------------------------|----------------|-----------------------------------------------------|
| 2.作成したDPMシナリオをControl Managerで実行 | $\Big  \Big\}$ | 9.5節参照                                              |
| (凡例)                             |                |                                                     |
| : DPMでの作業 : Cont                 | rol Ma         | nagerでの作業                                           |

- バックアップの DPM シナリオを作成する 管理対象サーバのディスクイメージをバックアップする DPM シナリオを作成しま す。 ここまでで, DPM での作業は完了です。
- 2. 作成した DPM シナリオを Control Manager で実行する

## 9.4.5 リストアの流れ

リストアは次の図に示す流れで実行します。手順1~2の操作の詳細については,マニュアル「JP1/ServerConductor/Deployment Manager」を参照してください。

対象 OS

- Windows
- Linux

Windows および Linux のバージョンについては,マニュアル「JP1/ ServerConductor/Deployment Manager」を参照してください。 図 9-8 リストアの流れ

 1. リストアするディスクイメージをバックアップ
 マニュアル「JP1/ServerConductor/ Deployment Manager」参照

 2. リストアのDPMシナリオをDPMで作成
 9.5節参照

 3. 作成したDPMシナリオをControl Managerで実行
 9.5節参照

 (凡例)
 : Control Managerでの作業

 1. リストアするディスクイメージをバックアップしておく

- リストアするディスクイメージをあらかじめバックアップしておきます。
- リストアの DPM シナリオを作成する バックアップしておいたディスクイメージを管理対象サーバに配布する DPM シナリ オを作成します。 ここまでで, DPM での作業は完了です。
- 3. 作成した DPM シナリオを Control Manager で実行する
- 注意事項

Control Manager からリストアを実行する場合,セットアップパラメータファイル, およびディスク複製用情報ファイルを必ず作成しておく必要があります。管理対象 サーバが Windows Server 2008 の場合は,ディスク複製用情報ファイルのみ作成し ておく必要があります。またバックアップ元のサーバとリストア先のサーバが異な る場合,バックアップ元,およびリストア先の各サーバについてセットアップパラ メータファイル,およびディスク複製用情報ファイルを作成しておく必要がありま す。

## 9.4.6 ディスク複製による OS インストールの流れ

ディスク複製による OS インストールの流れを次に示します。

#### 対象 OS

- Windows
- Linux

Windows および Linux のバージョンについては,マニュアル「JP1/ ServerConductor/Deployment Manager」を参照してください。

なお,対象 OS が Windows の場合と Linux の場合で手順が異なりますので,分けて説明

します。

(1) Windows の場合

Windows のディスク複製による OS インストールは,次の流れで実行します。手順1~7の操作の詳細については,マニュアル「JP1/ServerConductor/Deployment Manager」を参照してください。

図 9-9 ディスク複製による OS インストールの流れ(Windows の場合)

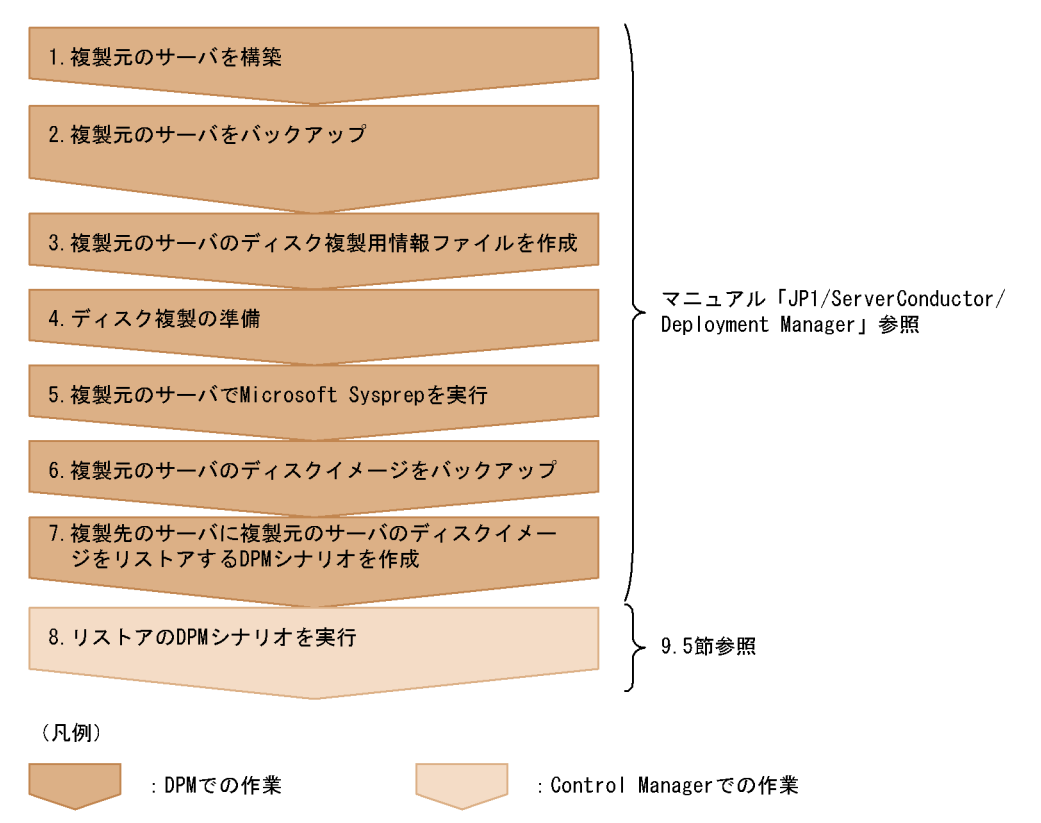

- 複製元のサーバに OS をインストール,サービスパック/ホットフィックスの適用, およびサーバとアプリケーションの設定をして,複製のモデルとなるサーバを完成さ せる
- バックアップの DPM シナリオを実行して,複製元のサーバのディスクイメージを バックアップする このあとの手順6でも複製元サーバをバックアップしますが,ここでは手順5の Microsoft Sysprep の実行中にエラーが発生し,サーバの情報が削除されてしまった 場合の復旧用としてバックアップしておきます。
- 複製元のサーバのディスク複製用情報ファイルを作成する ディスク複製用情報ファイルとは,ホスト名,Administratorのパスワード,ドメイ

ンの情報などのセットアップ情報を保存したものです。複製元のサーバは,手順5で Microsoft Sysprep を実行すると,手順6で再セットアップされます。再セットアッ プを正常に実行させるために,ディスク複製用情報ファイルを作成しておきます。

- ディスク複製の準備をする 複製元のサーバで DPM の CD-ROM を起動し、ディスクイメージの複製に必要なモ ジュールをダウンロードしたり、複製元のサーバにインストールされている OS の Microsoft Sysprep をダウンロードしたりします。
- 5. ダウンロードしておいた Microsoft Sysprep を複製元のサーバで実行する 複製元のサーバは, Microsoft Sysprep を実行したあとシャットダウンします。
- バックアップの DPM シナリオを実行して, 複製元のサーバのディスクイメージを バックアップする バックアップ終了後, 自動的にサーバが再起動し, 複製元のサーバの再セットアップ が開始されます。
- リストアの DPM シナリオを作成する 複製先のサーバのセットアップパラメータファイル,ディスク複製用情報ファイル, およびリストアの DPM シナリオを作成します。 ここまでで,DPM での作業は完了です。
- 8. 作成したリストアの DPM シナリオを Control Manager で実行する

(2) Linux の場合

Linux のディスク複製による OS インストールは,次の流れで実行します。手順1~6 の操作の詳細については,マニュアル「JP1/ServerConductor/Deployment Manager」 を参照してください。

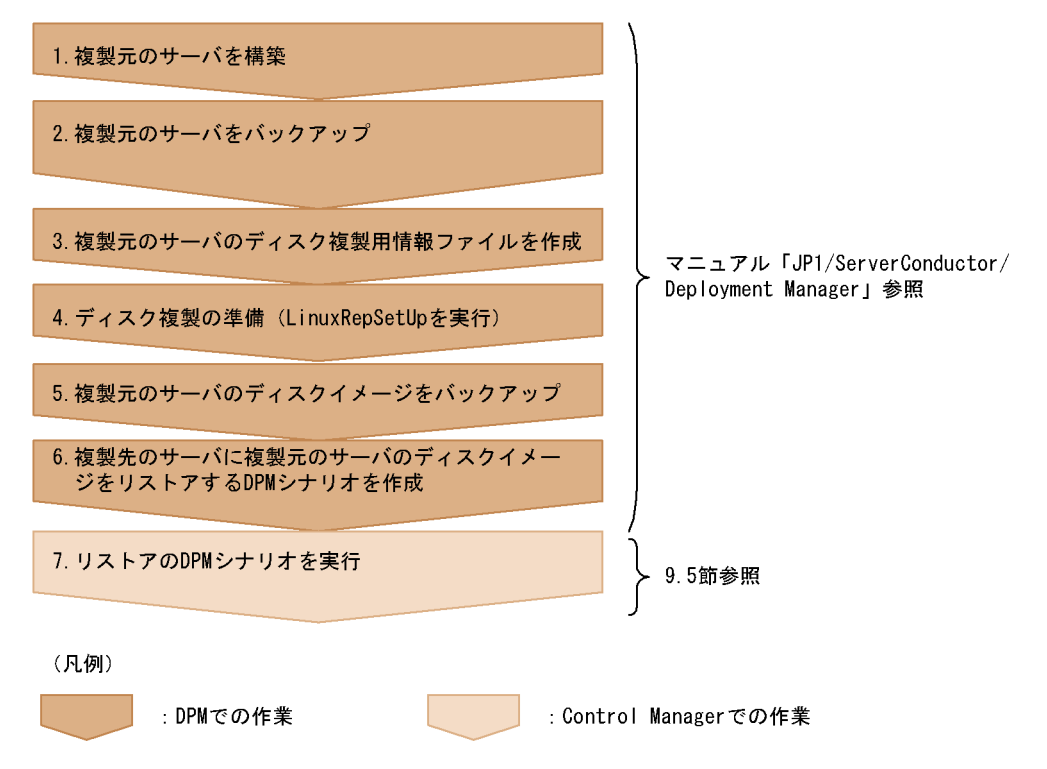

図 9-10 ディスク複製による OS インストールの流れ(Linux の場合)

- 複製元のサーバを構築する 複製元のサーバに OS をインストールし,各種ドライバのインストールや RPM の アップデートを実行して,複製のモデルとなるサーバを完成させます。
- バックアップの DPM シナリオを実行して,複製元のサーバのディスクイメージを バックアップする ここでは,手順5で複製元のサーバを再セットアップする際に必要となるディスクイ メージをバックアップしておきます。
- 複製元のサーバのディスク複製用情報ファイルを作成する ディスク複製用情報ファイルとは、ホスト名、ドメインの情報などのセットアップ情報を保存したものです。複製元のサーバは、手順5で再起動すると個別設定情報の適用ツールが実行されます。個別設定情報の適用ツールを正常に実行させるために、ディスク複製用情報ファイルを作成しておきます。
- ディスク複製の準備をする 複製元サーバで,DPM が提供している LinuxRepSetUp を実行します。
- バックアップの DPM シナリオを実行して,複製元のサーバのディスクイメージを バックアップする バックアップ終了後,自動的にサーバが再起動し,個別設定情報の適用ツールが実行 されます。手順3で作成したディスク複製用情報ファイルを基に,個別設定情報を設

定してください。

- リストアの DPM シナリオを作成する 複製先のサーバのセットアップパラメータファイル,ディスク複製用情報ファイル, およびリストアの DPM シナリオを作成します。 ここまでで,DPM での作業は完了です。
- 7. 作成したリストアの DPM シナリオを Control Manager で実行する

#### 注意事項

- ディスク複製による OS インストールを Control Manager から実行すると, 複製 先のサーバのディスク複製用情報ファイルが Control Manager で設定した情報に 上書きされます。ディスク複製による OS インストールの DPM シナリオを, Control Manager および DPM の両方で実行する環境で, DPM からディスク複製 によるリストアを実行するときには,ディスク複製用情報ファイルの内容を確認 してから実行するようにしてください。
- Control Manager からディスク複製による OS インストールを実行する場合, セットアップパラメータファイル,およびディスク複製用情報ファイルを必ず作 成しておく必要があります。またバックアップ元のサーバとリストア先のサーバ が異なる場合,バックアップ元,およびリストア先の各サーバについてセット アップパラメータファイル,およびディスク複製用情報ファイルを作成しておく 必要があります。

## 9.5 DPM シナリオの実行

ここでは, DPM に登録した DPM シナリオを Control Manager で実行する手順および 注意事項について説明します。

#### 9.5.1 DPM シナリオ実行の手順

ここでは, DPM に登録した DPM シナリオを Control Manager で実行する手順につい て説明します。

#### 注意事項

DPM シナリオを Control Manager で実行する場合, DPM の Web コンソールで, 管理サーバのアクセスモードを更新モードにしないでください。アクセスモードを 更新モードにしている場合, Control Manager で DPM シナリオを操作したり実行 したりするとエラーになることがあります。

- メインウィンドウで, DPM シナリオをデプロイするサーバを選択する メインウィンドウの右側に選択したサーバのホスト名, MAC アドレス, および IP ア ドレスが表示されます。
- メインウィンドウの右側の画面にある[シナリオ実行]をクリックする
   [シナリオ実行ウィザード Step1 of 4]ダイアログボックスが表示されます。

| http://10.209.146.75 - シナリオ実行<br>d <mark>pmcomp1</mark> | ウイザード - Step 1 of 4 - Microsoft Internet Explorer       |           |
|---------------------------------------------------------|---------------------------------------------------------|-----------|
| シナリオ実行ウイザード - Step 1 o                                  | f 4                                                     | Help      |
|                                                         |                                                         | 次へ> キャンセル |
| シナリオ種別の選択<br>2シナリオの選択                                   | Step:シナリオ種別の選択<br>1.シナリオの種別を選択して下さい。<br>2.次へをグリックして下さい。 |           |
| 3.直有情報の設定(リストアのみ)<br>4.確認                               |                                                         |           |
|                                                         | C 05のクリアインストール                                          |           |
|                                                         | 0.バックアップ<br>0.バックアップ<br>0.バックアップ                        |           |
|                                                         | -9XI7                                                   | 次へ> キャンセル |
|                                                         |                                                         |           |
|                                                         |                                                         |           |
|                                                         |                                                         |           |
|                                                         |                                                         |           |

実行する DPM シナリオによって,次のシナリオ種別を選択します。

| シナリオ種別        | DPM シナリオを実行する目的             |
|---------------|-----------------------------|
| OS のクリアインストール | OS のクリアインストール               |
| OS パッチ        | サービスパック / ホットフィックスの適用       |
|               | インストール後のサーバとアプリケーションの設<br>定 |
| バックアップ        | バックアップ                      |
| リストア          | リストア                        |
|               | ディスク複製による OS インストール         |

3. DPM シナリオの種別を選択して [次へ]ボタンをクリックする
 [シナリオ実行ウィザード - Step2 of 4]ダイアログボックスが表示されます。

| http://10.209.146.75 - シナリオ実行ウイザード - Step 2 of 4 - Microsoft Internet Explorer |                                                                                            |         |         |
|--------------------------------------------------------------------------------|--------------------------------------------------------------------------------------------|---------|---------|
| dpmcomp1                                                                       |                                                                                            |         | <u></u> |
| シナリオ実行ウイザード - Step 2 of 4                                                      |                                                                                            |         | Help    |
|                                                                                |                                                                                            | <戻る 次へ> | キャンセル   |
| 1.シナリオ種別の選択                                                                    | Step:シナリオの選択                                                                               |         |         |
| 2.シナリオの選択                                                                      | 1.シナリオをリストより選択して下さい。                                                                       |         |         |
| 3.固有情報の設定(リストアのみ)                                                              | 2次へをクリックして下さい。                                                                             |         |         |
| 4.確認                                                                           | シナリオの選択                                                                                    |         |         |
|                                                                                | シナリオー覧                                                                                     |         |         |
|                                                                                | restore_d<br>restore_HA8000<br>restore_disk<br>recoverpc1<br>restore2<br>Syspreprestorepc1 |         |         |
|                                                                                |                                                                                            | <戻る 次へ> | キャンセル   |
|                                                                                |                                                                                            |         |         |
|                                                                                |                                                                                            |         |         |
|                                                                                |                                                                                            |         |         |
|                                                                                |                                                                                            |         |         |
|                                                                                |                                                                                            |         | 7       |

注意事項

DPM シナリオの種別を選択して [次へ]ボタンをクリックしてから, DPM シナ リオの一覧が表示されるまで時間が掛かることがあります。例えば, DPM の管 理対象サーバが 10 台, DPM シナリオが 10 個登録してある環境では 1 分程度の 時間が掛かります (Intel Xeon 3.2GHz の CPU で実行した場合)。

4. 目的の DPM シナリオを選択して [次へ]ボタンをクリックする
 DPM シナリオの種別でリストアを選択した場合 ,[シナリオ実行ウィザード - Step3 of 4]ダイアログボックスが表示されます。

| http://10.209.146.75 - シナリオ実行 | ウイザード - Step 3 of 4 - Microso                    | ft Internet Explorer |               |             |
|-------------------------------|--------------------------------------------------|----------------------|---------------|-------------|
| シナリオ実行ウイザード - Step 3 or       | f 4                                              |                      |               | <u>Help</u> |
|                               |                                                  |                      | < 戻る 次へ > キャン | セル          |
| 1.シナリオ種別の選択<br>2.シナリオの選択      | Step:固有情報の設定<br>1固有情報を設定して下さい。<br>2次へをクリックして下さい。 |                      |               |             |
| 4.確認                          | 固有情報の設定                                          |                      |               |             |
|                               | 山有油和                                             |                      |               |             |
|                               | パスワード<br>MACアドレス                                 |                      |               | 1           |
|                               | IPアドレス<br>サブネットマスク                               |                      |               |             |
|                               | デフォルトゲートウェイ                                      |                      |               |             |
|                               |                                                  |                      | < 戻る 次へ > キャン | セル          |
|                               |                                                  |                      |               |             |
|                               |                                                  |                      |               |             |
|                               |                                                  |                      |               | -           |

リストア以外を選択した場合は,[シナリオ実行ウィザード - Step4 of 4]ダイアログ ボックスが表示されます。手順6に進んでください。

- 5. [シナリオ実行ウィザード Step3 of 4] ダイアログボックスで,次の入力規則に従っ てリストア先のサーバ情報を入力する
  - ホスト名(必須)

1~32文字の半角英数字および「-」で入力してください。

パスワード(必須)

6~32文字で,半角英数字および「-」で入力してください。

MAC アドレス(必須)

xx:xx:xx:xx:xx:xx の形式で入力してください。

IP アドレス(必須)・サブネットマスク(必須)・デフォルトゲートウェイ(必須) xxx.xxx.xxx の形式で入力してください。

[シナリオ実行ウィザード - Step3 of 4] ダイアログボックスに入力する場合は,次の 点に注意してください。

- MAC アドレス, IP アドレス, サブネットマスク, およびデフォルトゲートウェイ は最大四つ指定できます。複数指定する場合は「,」(コンマ)で区切ってください。
- IP アドレス,サブネットマスク,およびデフォルトゲートウェイは, xxx.xxx.xxxの形式で入力してください。xxxは,0~255の整数が指定できます。なお,「010」のように0から始まる場合は,「10」のように最初の0を省略し

てください。ただし,0.0.0.0 および255.255.255.255 は使用できません。さらにサ ブネットマスクの場合は,連続したビット列である必要があります。

- デフォルトゲートウェイについては設定しないことができます。設定しない場合は,デフォルトゲートウェイに "-" (ハイフン)を指定してください。
- リストア先のサーバのネットワーク情報(MAC アドレス, IP アドレス, サブネットマスク, およびデフォルトゲートウェイ)を指定する場合, DPM に登録されている MAC アドレスを必ず指定してください。

#### 6. [次へ]ボタンをクリックする

[シナリオ実行ウィザード - Step4 of 4] ダイアログボックスが表示されます。

| http://10.209.146.75 - シナリオ実行ウイザード - Step 4 of 4 - Microsoft Internet Explorer<br>domcomp1 |                                                 |                   |               |  |  |
|--------------------------------------------------------------------------------------------|-------------------------------------------------|-------------------|---------------|--|--|
| シナリオ実行ウイザード - Step 4 of 4                                                                  | シナリオ実行ウイザード - Step 4 of 4 <u>地</u> し            |                   |               |  |  |
| < 戻る 完了 キャンセル                                                                              |                                                 |                   |               |  |  |
| 1.シナリオ種別の選択<br>2.シナリオの選択<br>3.固有情報の設定(リストアのみ)                                              | Step:確認<br>1.設定内容を確認してください。<br>2売了をクリックすると実行されま | ंग.               |               |  |  |
| 4.確認                                                                                       | 確認内容                                            |                   |               |  |  |
|                                                                                            | サーバ名                                            | dpmcomp1          |               |  |  |
|                                                                                            | シナリオ種別                                          | リストア              |               |  |  |
|                                                                                            | シナリオ名                                           | Syspreprestorepc1 |               |  |  |
|                                                                                            | 固有情報                                            |                   |               |  |  |
|                                                                                            | ホスト名                                            | server01          |               |  |  |
|                                                                                            | バスワード                                           | password          |               |  |  |
|                                                                                            | MACアドレス                                         | 00:00:e2:39:d6:e3 |               |  |  |
|                                                                                            | IPアドレス                                          | 10.209.146.90     |               |  |  |
|                                                                                            | サブネットマスク                                        | 255.255.255.0     |               |  |  |
|                                                                                            | デフォルトゲートウェイ                                     | 10.209.146.1      |               |  |  |
|                                                                                            |                                                 |                   | < 戻る 完了 キャンセル |  |  |
|                                                                                            |                                                 |                   | Y             |  |  |

 7. [シナリオ実行ウィザード - Step4 of 4]ダイアログボックスで,指定したサーバ名, DPM シナリオ種別,および DPM シナリオ名を確認し,[完了]ボタンをクリックする

DPM シナリオが実行され,メインウィンドウのサーバ情報にシナリオの実行状況が 表示されます。実行状況は次のように表示されます。

- DPM シナリオ実行中に表示されるメッセージ
   DPM シナリオ:「"DPM シナリオ名"」実行中。(進捗状況%)
   注 進捗状況は0~99の整数で表されます。
- DPM シナリオが正常終了した場合に表示されるメッセージ

DPM シナリオ:「"DPM シナリオ名"」は正常終了しました。

DPM シナリオが異常終了した場合に表示されるメッセージ
 DPM シナリオ:「"DPM シナリオ名"」は異常終了しました。
 または
 DPM シナリオ:「"DPM シナリオ名"」は異常終了しました。(エラーコード:
 nnnnn)
 注 エラーコードについては、「9.6 DPM 連携時のエラーコードと対処方法」

注 エノーコートについては, 9.6 DFM 連携時のエノーコートと対処方法」 を参照してください。

 DPM シナリオがタイムアウトした場合に表示されるメッセージ DPM シナリオ:「"DPM シナリオ名"」はタイムアウトしました。

異常終了した場合の対処方法については Control Manager の Web コンソールに表示 されますが,詳細については DPM の Web コンソールで確認してください。DPM の Web コンソールで対処方法を確認する方法は,マニュアル「JP1/ServerConductor/ Deployment Manager」を参照してください。

#### 注意事項

- DPM シナリオの実行状況は,実際の状況と一致しない場合があります。Control Manager で表示される実行状況は目安として使用してください。
- Control Manager から実行した DPM シナリオを DPM の Web コンソールから中断しないようにしてください。中断した場合, DPM および Deployment Manager Adaptor のサービスを再起動するまでの間, DPM シナリオの実行を中断した管理対象サーバに対して Control Manager から DPM シナリオが実行できなくなります。
- OSのクリアインストール,またはディスク複製によるOSインストールを使用してネットワークを設定する場合,IPアドレス,サブネットマスクおよびデフォルトゲートウェイを正しく設定しないと,指定したネットワーク設定が反映されないことがあります。また,DPMとの通信ができないようなネットワークに設定するとControl ManagerにDPMシナリオの実行完了が通知されないで,タイムアウトすることがあります。

#### 9.5.2 DPM シナリオ実行時の注意事項

ここでは, DPM に登録した DPM シナリオを Control Manager で実行する場合の注意 事項について説明します。

DPM シナリオ実行の異常終了

DPM シナリオの実行が異常終了した場合,エラーコードに対応した対処をしてください。エラーコードについては,「9.6 DPM 連携時のエラーコードと対処方法」を参照してください。

DPM シナリオ

- DPM シナリオの実行は,種類によって実行時間が掛かることがあります。
- DPM シナリオは、LPAR モードの物理パーティションに対して実行できません。このため、Web コンソールから LPAR モードの物理パーティションを選択した場合は、 詳細メニューに[シナリオ実行]アンカーおよび[シナリオー覧]アンカーが表示されません。

#### 電源

OS がインストールされていないか,または電源が OFF の状態のサーバモジュールに対 して DPM シナリオを実行する場合,対象のサーバを WOL で起動できない時は,DPM シナリオを実行したときにサーバモジュールの電源を手動で ON にする必要があります。

シナリオテンプレートを使用するなど,手動での電源操作ができない場合は,次の状態 で実行してください。

- OS およびクライアントサービス for DPM をインストールしておく。
- DPM シナリオを実行する管理対象サーバを起動しておく。
- DPM シナリオのオプションで「実行前に再起動の強制実行を行う」にチェックを入れる。

コマンド

jscmdeploy (deploy) コマンド, jscmbackup (backup) コマンドおよび jscmrestore (restore) コマンドは, ほかのコマンドと同時に実行しないでください。

#### Web コンソール

- Web コンソールからのシナリオ実行,シナリオ一覧取得,jscmdeploy コマンド, jscmbackup(backup)コマンド,jscmrestor(restore)コマンド,および jscmgetproperty コマンドは,各操作を実行中に同時に実行しないでください。
- jscmbackup (backup) コマンド, jscmdeploy (deploy) コマンド, および jscmrestore (restore) コマンドで実行された DPM シナリオの進捗状況は Web コンソールに反映されません。

JP1 イベント

DPM シナリオの作成時にハードウェアの設定,オペレーティングシステム,アップ デートおよびバックアップ/リストアを設定すると,DPM シナリオを実行するごと に,複数のJP1 イベントが通知されます。

次に DPM シナリオの実行に成功した場合に通知される JP1 イベントのメッセージ, および失敗した場合に通知される JP1 イベントのメッセージを示します。

DPM シナリオの実行に成功した場合に通知される JP1 イベントのメッセージ

- KASN906G0-I リストアが完了しました。
- KASN907G0-I サービスパック適用が完了しました。

- KASN91DG0-I バックアップが完了しました。
- ・ KASN91EG0-I ハードウェア設定が完了しました。
- KASN91FG0-I OS インストールが完了しました。

DPM シナリオの実行に失敗した場合に通知される JP1 イベントのメッセージ

- KASN918G0-E リストアが失敗しました。
- KASN919G0-E サービスパック適用が失敗しました。
- KASN920G0-E バックアップが失敗しました。
- KASN921G0-E ハードウェア設定が失敗しました。
- KASN922G0-E OS インストールが失敗しました。

反映時間

DPM と連携したデプロイメント制御では,DPM で操作した内容が Control Manager に反映されるまでに最大1分間待つ必要があります。

#### 実行時間を要する DPM シナリオ

OSのクリアインストールなど時間を要する DPM シナリオを実行する場合は,必要に応じて,Control Managerのタイマ値を変更してください。タイマ値を変更する場合は,次のディレクトリに格納してある cmdpm.properties ファイルを変更してください。

< CM パス > ¥conf¥cmdpm.properties

Control Manager のタイマ値の設定内容を次に示します。

#### 表 9-1 Control Manager のタイマ値の設定

| 設定内容            | 意味                                                                   | 設定範囲<br>< デフォルト値 ><br>(分) |
|-----------------|----------------------------------------------------------------------|---------------------------|
| cm.dpm.keeptime | Web コンソールで DPM シナリオの実行<br>完了状態(正常終了 / 異常終了 / タイム<br>アウト)を保存しておく時間です。 | 0 ~ 720[分]<br>< 60 >      |
| cm.dpm.timeout  | DPM シナリオの実行を監視する時間です<br>(DPM シナリオのタイムアウト時間)。                         | 30 ~ 1440[分]<br>< 120 >   |

設定範囲外の値を設定した場合は,デフォルト値が有効となります。

#### DPM シナリオが表示される順番

DPM シナリオの表示順は DPM 管理サーバがインストールされているディスクの ファイルシステムによって異なります。

- 管理サーバが NTFS 上にインストールされた場合 アルファベット順(辞書順)
- 管理サーバが FAT 上にインストールされた場合 FAT でのエントリ順

## 9.6 DPM 連携時のエラーコードと対処方法

DPM 連携時に出力されるエラーコードと対処方法を次の表に示します。

表 9-2 DPM 連携時のエラーコードと対処方法

| コード   | 説明                                     | 対処方法                                                                                                    |
|-------|----------------------------------------|----------------------------------------------------------------------------------------------------|
| 21001 | オペレーションが未サポートである。                      | 保守員に連絡してください。                                                                                                   |
| 21002 | オペレーションの引数が不正である。                      | 保守員に連絡してください。                                                                                                   |
| 21003 | ほかのオペレーションが実行中のため,<br>実行できない。          | 直前に実行した操作の完了を待ってから,<br>再度実行してください。                                                                              |
| 21006 | DPM のパスワード変更処理が失敗し<br>た。               | 保守員に連絡してください。                                                                                                   |
| 21007 | すでにシナリオ適用中のため,シナリ<br>オ適用処理が失敗した。       | シナリオが完了するまで待ってから,再<br>度実行してください。                                                                                |
| 22031 | 入力されたパラメーターが不正。                        | 保守員に連絡してください。                                                                                                   |
| 22032 | 初期化に失敗した。                              | <ul> <li>ネットワークが正常か確認し,再度実行してください。</li> <li>DPM, Deployment Manager Adaptorの設定,サービスの起動状態などを確認してください。</li> </ul> |
| 22033 | 動的メモリーの取得に失敗した。                        | <ul> <li>不要なアプリケーションを終了させて<br/>ください。</li> <li>メモリー容量を増やしてください。</li> </ul>                                       |
| 24034 | 内部エラー。                                 | 保守員に連絡してください。                                                                                                   |
| 24001 | 入力されたパラメーターが不正。                        | 保守員に連絡してください。                                                                                                   |
| 24002 | 動的メモリーの取得に失敗した。                        | <ul> <li>不要なアプリケーションを終了させて<br/>から,再度実行してください。</li> <li>メモリー容量を増やし,再度実行して<br/>ください。</li> </ul>                   |
| 24003 | ファイルのアクセスに失敗した。                        | 保守員に連絡してください。                                                                                                   |
| 24004 | 内部エラー , WindowsAPI でのエラー ,<br>動作環境の不正。 | <ul> <li>ネットワークが正常か確認し,再度実行してください。</li> <li>保守員に連絡してください。</li> </ul>                                            |
| 24005 | 管理サーバでエラーが発生している。                      | <ul> <li>DPM , Deployment Manager Adaptor<br/>の設定 , サービスの起動状態を確認し<br/>てください。</li> <li>保守員に連絡してください。</li> </ul>  |
| 24006 | タイムアウトエラー。                             | <ul> <li>ネットワークが正常か確認し,再度実行してください。</li> <li>DPM, Deployment Manager Adaptorの設定,サービスの起動状態などを確認してください。</li> </ul> |

| コード   | 説明                  | 対処方法                                                                                                    |
|-------|---------------------|----------------------------------------------------------------------------------------------------|
| 24007 | WEB サーバが見つからない。     | <ul> <li>Web サーバ for DPM の起動状態を確認<br/>してください。</li> <li>ネットワークが正常か確認してください。</li> </ul>                                                          |
| 24008 | WEB サーバはすでに登録されている。 | 保守員に連絡してください。                                                                                                    |
| 24009 | WEB サーバは登録されていない。   | 保守員に連絡してください。                                                                                                    |
| 24010 | 管理サーバが見つからない。       | <ul> <li>ネットワークが正常か確認し,再度実行してください。</li> <li>DPM, Deployment Manager Adaptorの設定,サービスの起動状態などを確認してください。</li> </ul>                                |
| 24011 | 管理サーバの一覧が取れない。      | <ul> <li>ネットワークが正常か確認し,再度実行してください。</li> <li>DPM, Deployment Manager Adaptorの設定,サービスの起動状態などを確認してください。</li> </ul>                                |
| 24012 | 管理サーバの情報が取れない。      | <ul> <li>ネットワークが正常か確認し,再度実行してください。</li> <li>DPM, Deployment Manager Adaptorの設定,サービスの起動状態などを確認してください。</li> </ul>                                |
| 24013 | ターゲットマシンが見つからない。    | <ul> <li>ネットワークが正常か確認し,再度実行してください。</li> <li>DPM, Deployment Manager Adaptorの設定,サービスの起動状態などを確認してください。</li> </ul>                                |
| 24014 | ターゲットの一覧が取得できない。    | <ul> <li>ネットワークが正常か確認し,再度実行してください。</li> <li>DPM, Deployment Manager Adaptorの設定,サービスの起動状態などを確認してください。</li> </ul>                                |
| 24015 | ターゲットの情報が取得できない。    | <ul> <li>・時間を空けてから再度実行してください。</li> <li>・ネットワークが正常か確認し,再度実行してください。</li> <li>・DPM, Deployment Manager Adaptorの設定,サービスの起動状態などを確認してください</li> </ul> |
| 24016 | シナリオが見つからない。        | <ul> <li>ネットワークが正常か確認し,再度実行してください。</li> <li>DPM, Deployment Manager Adaptorの設定,サービスの起動状態などを確認してください。</li> </ul>                                |
| 24017 | シナリオの割り当てができない。     | <ul> <li>ネットワークが正常か確認し,再度実行してください。</li> <li>DPM, Deployment Manager Adaptorの設定,サービスの起動状態などを確認してください。</li> </ul>                                |

| コード   | 説明                                                                                   | 対処方法                                                                                                    |
|-------|--------------------------------------------------------------------------------------|----------------------------------------------------------------------------------------------------|
| 24018 | シナリオの実行に失敗した。                                                                        | <ul> <li>ネットワークが正常か確認し,再度実行してください。</li> <li>DPM, Deployment Manager Adaptorの設定,サービスの起動状態などを確認してください。</li> </ul>                                          |
| 24019 | シナリオ実行状況の取得に失敗した。                                                                    | <ul> <li>ネットワークが正常か確認し,再度実行してください。</li> <li>DPM, Deployment Manager Adaptorの設定,サービスの起動状態などを確認してください。</li> </ul>                                          |
| 24020 | シナリオの中断に失敗した。                                                                        | 保守員に連絡してください。                                                                                                    |
| 24021 | パラメーターファイルが見つからない。                                                                   | セットアップパラメータファイル , およ<br>びディスク複製用情報ファイルを確認し<br>てください。                                                                                                    |
| 24022 | パラメーターファイルの作成に失敗し<br>た。                                                              | セットアップパラメータファイル , およ<br>びディスク複製用情報ファイルを確認し<br>てください。                                                                                                    |
| 24023 | 管理サーバの更新権の取得に失敗した。                                                                   | <ul> <li>DPMのWebコンソールが更新モードの場合は参照モードに変更してください。</li> <li>ネットワークが正常か確認してください。</li> <li>DPM, Deployment Manager Adaptorの設定,サービスの起動状態などを確認してください。</li> </ul> |
| 24024 | ターゲットマシンとシナリオ名の管理<br>サーバが不一致。                                                        | 保守員に連絡してください。                                                                                                    |
| 24025 | ターゲットマシン電源 ON に失敗した。                                                                 | 保守員に連絡してください。                                                                                                    |
| 24026 | ターゲットシャットダウンに失敗した。                                                                   | <ul> <li>ほかのオペレーションが実行中でない<br/>か確認してください。</li> <li>保守員に連絡してください。</li> </ul>                                                                              |
| 24027 | ターゲットの再起動に失敗した。                                                                      | <ul> <li>ほかのオペレーションが実行中でない<br/>か確認してください。</li> <li>保守員に連絡してください。</li> </ul>                                                                              |
| 24028 | シナリオ実行完了が通知できない(シ<br>ナリオ実行中に, DPM からの応答がな<br>い場合,および DPM プロバイダ自身の<br>プロセスが異常終了する場合)。 | <ul> <li>ネットワークが正常か確認し,再度実行してください。</li> <li>DPM, Deployment Manager Adaptorの設定,サービスの起動状態などを確認してください。</li> </ul>                                          |
| 24029 | 削除/参照時に指定したレジストリが<br>見つからない。                                                         | 保守員に連絡してください。                                                                                                    |
| 24030 | 参照したレジストリの値が不正。                                                                      | 保守員に連絡してください。                                                                                                    |
| 24034 | 内部エラー。                                                                               | 保守員に連絡してください。                                                                                                    |
| 24035 | 暗号化 / 復号化に失敗した。                                                                      | 保守員に連絡してください。                                                                                                    |

| コード   | 説明             | 対処方法                                                                   |
|-------|----------------|------------------------------------------------------------------------|
| 22036 | シナリオの実行が中断された。 | <ul> <li>DPM でシナリオを中断していないか確認してください。</li> <li>保守員に連絡してください。</li> </ul> |

## 10 JP1/AJS2 - Scenario Operation と連携したシステ ムの自動運用

Control Manager は, JP1/AJS2 - Scenario Operation と連携 することで,複雑なミドルウェアの環境構築や障害復旧などの 運用作業を自動化することができます。この章では, JP1/ AJS2 - Scenario Operation と連携してシステムの自動運用を 行う方法,および運用事例について説明します。

| 10.1 | JP1/AJS2 - | <ul> <li>Scenario</li> </ul> | Operation | とは |
|------|------------|------------------------------|-----------|----|
|------|------------|------------------------------|-----------|----|

- 10.2 JP1/AJS2 Scenario Operation と Control Manager との連携の仕組み
- 10.3 Control Manager が提供するシナリオテンプレート
- 10.4 シナリオテンプレート定義ファイルを JP1/AJS2 Scenario Operation Manager に組み込む
- 10.5 シナリオテンプレートを利用したシナリオ実行までの流れ

## 10.1 JP1/AJS2 - Scenario Operation とは

JP1/AJS2 - Scenario Operation は,システム設計者が行っているシステム運用の手順を 「シナリオ」と呼ばれるファイルに記述し,そのシナリオを実行することでシステム運用 を自動化できるソフトウェアです。シナリオとは,システム運用の手順を定義したファ イルです。例えば,OSインストールのコマンドを実行する手順,およびコマンドを「ど のサーバに実行するか」といった変動する運用環境(以降,シナリオ変数と呼びます) を定義しています。このシナリオを JP1/AJS2 - Manager に登録し,実行することに よって,システム運用を自動化できます。

さらに,シナリオテンプレートと呼ばれるシナリオの部品を作成しておけば,シナリオ を作成する時間を軽減できます。シナリオテンプレートには,システム運用で利用する コマンドを実行する手順がすでに定義されています。シナリオテンプレートを作成して おけば,あとはシナリオ変数を定義するだけでシナリオを作成できます。

次節では, JP1/AJS2 - Scenario Operation と Control Manager との連携の仕組みを説 明します。

# 10.2 JP1/AJS2 - Scenario Operation と Control Manager との連携の仕組み

Control Manager は JP1/AJS2 - Scenario Operation に,管理対象サーバの情報を収集 したり,管理対象サーバに OS やサービスパックをデプロイしたりできるシナリオテン プレートを提供しています。これによって,JP1/AJS2 - Scenario Operation 側では,シ ナリオテンプレートにシナリオ変数を定義するだけでシナリオを実行できます。

なお, Control Manager の管理対象サーバに OS のインストール, バックアップ, リス トアを実行するシナリオ, および情報収集を実行するシナリオでホットフィックスの情 報を収集する場合は, DPM が必要です。DPM と連携し, OS のインストール, バック アップ, リストアを実行するために必要な設定については,「9. DPM と連携したデプ ロイメント制御」を参照してください。

デプロイ,バックアップ,およびリストア以外のシナリオを実行する場合は,DPM シナ リオの作成および登録は必要ありません。Control Manager から実行できるシナリオの 種類については,「10.3 Control Manager が提供するシナリオテンプレート」を参照し てください。

さらに, Control Manager が提供するシナリオテンプレート,および Cosminexus が提 供するシナリオテンプレートを組み合わせると, JP1/AJS2 - Scenario Operation で次の シナリオを作成でき,複雑なミドルウェアの環境構築や障害復旧作業を大幅に軽減でき ます。

- アプリケーションサーバのスケールアウト, スケールイン
- アプリケーションサーバのローリングアップデート
- バックアップ用ディスクイメージからの障害復旧

アプリケーションサーバのスケールアウト,スケールイン

- スケールアウトとは,システム内で同じ処理を実行するアプリケーションサーバの 数を増やして,システムとしての処理性能を上げることです。スケールインとは, 処理要件の変更などに応じてシステム内で同じ処理を実行しているアプリケーショ ンサーバの数を減らして,規模を縮小することです。
- これらのシナリオを実行することで,システムの処理内容や処理量の変化に柔軟に 対応できるシステムを構築,運用できます。
- アプリケーションサーバのローリングアップデート
  - ローリングアップデートとは,動作中のアプリケーションサーバに対してサービス パックやホットフィックスを適用してアップデートするときに,同じ処理を実行し ているアプリケーションサーバを順番に停止してアップデートしていくことです。 このシナリオを実行することで,アプリケーションサーバがクライアントに提供し ているサービスを停止しないで,サービスパックやホットフィックスを適用できる ようになります。

バックアップ用ディスクイメージからの障害復旧 サーバに障害が発生した場合に,あらかじめ用意しておいたバックアップ用のディ スクイメージからリストアします。 このシナリオを実行することで,障害復旧に掛かる時間を短縮できます。

シナリオテンプレートを利用してシナリオを作成し,実行するまでのデータの流れは次の図のようになります。

図 10-1 JP1/AJS2 - Scenario Operation と連携したシナリオ実行の流れ

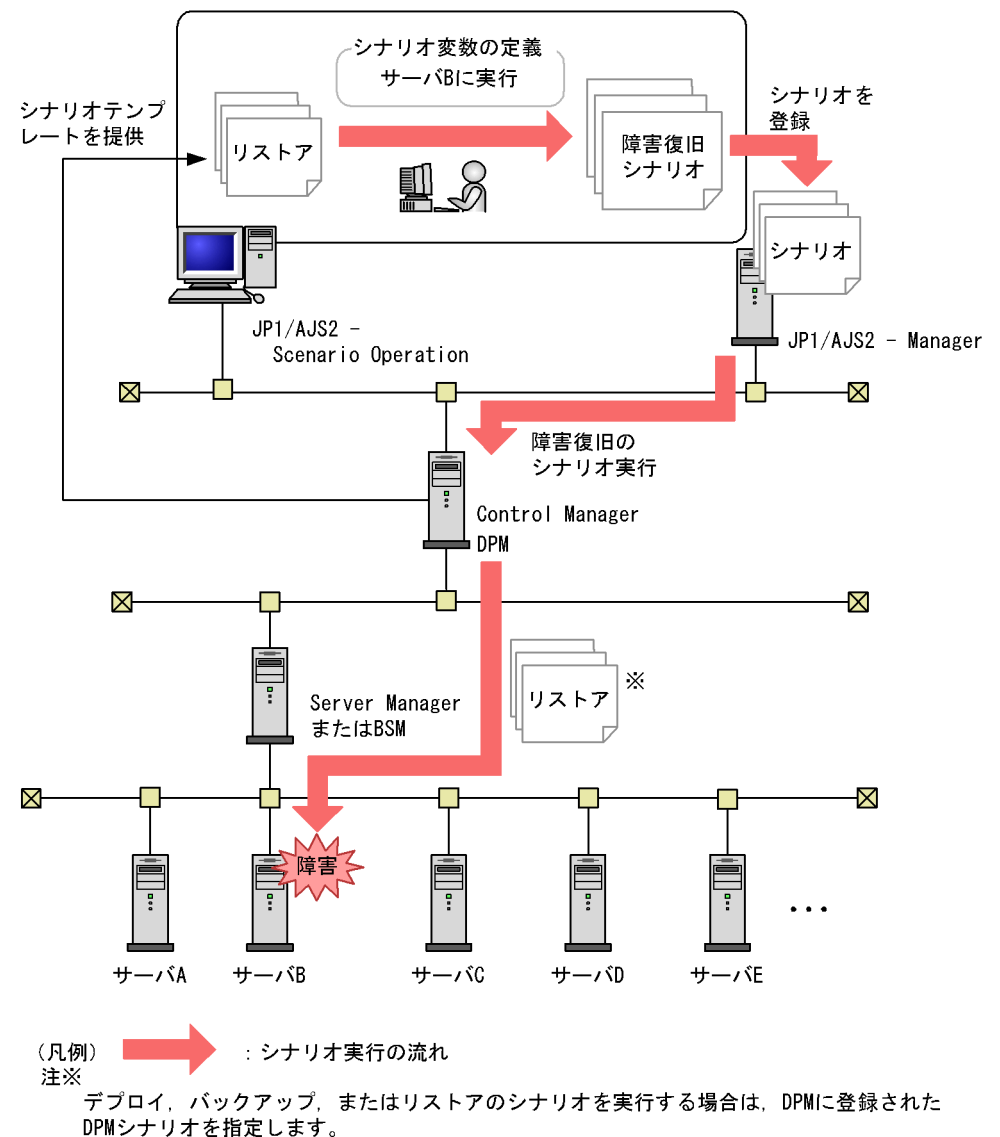

デプロイ, バックアップ, またはリストア以外のシナリオを実行する場合は, DPMに DPMシナリオを登録しておく必要ありません。

注意事項

シナリオテンプレートを利用する場合には,次に示すシナリオテンプレート定義 ファイルを,JP1/AJS2 - Scenario Operation Manager に組み込む必要があります。 なお,シナリオテンプレート定義ファイルの説明については,シナリオテンプレー ト定義ファイルと同一フォルダにある「Readme.txt」を参照してください。

<シナリオテンプレート定義ファイル>

<CMパス>¥ScenarioTemplate¥JP1SCControlManager.sjis.xml

## 10.3 Control Manager が提供するシナリオテ ンプレート

Control Manager は, JP1/AJS2 - Scenario Operation に次の表に示すシナリオテンプ レートを提供しています。このシナリオテンプレートからシナリオを作成することで, Control Manager が管理するサーバの情報を収集したり,管理対象サーバをデプロイし たりできます。

なお Control Manager では MAC アドレス指定または IP アドレスでサーバを指定するシ ナリオテンプレートと, IP アドレスでサーバシャーシを指定するシナリオテンプレート を提供しています。

| 項番 | シナリオテンプレー<br>ト | コマンドと<br>の対応                                | シナリオテンプレートの内容                                                                                                    |
|----|----------------|---------------------------------------------|----------------------------------------------------------------------------------------------------|
| 1  | stateF         | jscmstate<br>( state )                      | Control Manager が管理するサーバの動的情報<br>(管理対象サーバの筐体,電源,CPU およびメ<br>モリのその時点での状態を示す情報) <sup>1</sup> を<br>ファイルに出力します。                                                                                                    |
| 2  | getpropertyF   | jscmgetprop<br>erty<br>(getpropert<br>y)    | Control Manager が管理するサーバの CPU 情報,メモリ情報,総ディスク容量,OS 種別,<br>パーティションタイプ,サーバ構成情報,および設置情報をファイルに出力します。また条件<br>に合うサーバの絞り込み結果をファイルに出力<br>します。                                                                                                    |
| 3  | start_server   | jscmstartser<br>ver<br>( start_serv<br>er ) | Control Manager が管理するサーバを起動しま<br>す。                                                                                                    |
| 4  | stop_server    | jscmstopser<br>ver<br>( stop_serve<br>r )   | Control Manager が管理するサーバの電源を強<br>制的に停止します。                                                                                                    |
| 5  | stop_os        | jscmstopos<br>( stop_os )                   | Control Manager が管理するサーバの OS を停<br>止します。 <sup>2</sup>                                                                                                    |
| 6  | deploy         | jscmdeploy<br>( deploy )                    | Control Manager が管理するサーバに,OS の<br>クリアインストール,サービスパック/ホット<br>フィックスの適用,および OS インストール後<br>のサーバとアプリケーションの設定を実行しま<br>す。<br>deploy は DPM と連携して実行します。DPM<br>と連携するためには,あらかじめ DPM シナリ<br>オを DPM に登録しておく必要があります。詳<br>細は,「10.5.2 デプロイを実行する場合のシナ<br>リオ実行までの流れ」を参照してください。 |

表 10-1 Control Manager が提供するシナリオテンプレート一覧

| 項番 | シナリオテンプレー<br>ト     | コマンドと<br>の対応               | シナリオテンプレートの内容                                                                                                    |
|----|--------------------|----------------------------|----------------------------------------------------------------------------------------------------|
| 7  | backup             | jscmbackup<br>(backup)     | Control Manager が管理するサーバのディスク<br>イメージをバックアップします。<br>backup は DPM と連携して実行します。DPM<br>と連携するためには,あらかじめ DPM シナリ<br>オを DPM に登録しておく必要があります。詳<br>細は,「10.5.3 バックアップを実行する場合の<br>シナリオ実行までの流れ」を参照してください。                      |
| 8  | restore            | jscmrestore<br>( restore ) | Control Manager が管理するサーバに対して,<br>あらかじめバックアップしておいたディスクイ<br>メージをリストアします。<br>restore は DPM と連携して実行します。DPM<br>と連携するためには,あらかじめ DPM シナリ<br>オを DPM に登録しておく必要があります。詳<br>細は,「10.5.4 リストアを実行する場合のシナ<br>リオ実行までの流れ」を参照してください。 |
| 9  | reboot             | jscmstopos<br>( stop_os )  | Control Manager が管理するサーバを再起動し<br>ます。                                                                                                    |
| 10 | switch_np_server   | jscmnpswitc<br>h           | 現用系サーバの手動切り替えを行います。                                                                                                    |
| 11 | recover_np_server  | jscmnprecov<br>er          | 予備系サーバに対応する現用系サーバの復帰を<br>行います。                                                                                                    |
| 12 | activate_np_server | jscmnpactiv<br>ate         | 予備系サーバを現用系にします。                                                                                                    |
| 13 | detach_disk        | jscmdetachd<br>isk         | サーバに割り当てられたプートディスク以外の<br>ディスク割り当てを一時解除します。                                                                                                    |
| 14 | attach_disk        | jscmattachd<br>isk         | ー時解除されたディスク割り当てを復帰しま<br>す。                                                                                                    |
| 15 | getslotinfoF       | jscmgetsloti<br>nfo        | Control Manager が管理するサーバシャーシに<br>スロット情報をファイルに出力します。                                                                                                    |
| 16 | smp_new            | jscmsmp<br>-new            | Control Manager が管理するサーバシャーシに<br>パーティションを作成します。                                                                                                    |
| 17 | smp_del            | jscmsmp<br>-del            | Control Manager が管理するサーバシャーシの<br>パーティションを削除します。                                                                                                    |
| 18 | smp_getF           | jscmsmp<br>-get            | Control Manager が管理するサーバシャーシの<br>パーティション詳細情報をファイルに出力しま<br>す。                                                                                                    |

注 1

次のような情報が該当します。

- ・ServerConductor/Agentの状態
- ・筐体の温度およびファンの状態
- ・電源ユニットおよび電源の状態
- ・CPU の温度およびファンの状態

・メモリの状態

注 2

管理対象サーバの OS が Linux の場合は,機種によって電源 OFF しない場合があります。

## 10.3.1 LPAR 上で稼働しているサーバおよび LPAR モードの 物理パーティションにシナリオを実行するときの制限 事項

LPAR 上で稼働しているサーバ,または LPAR モードの物理パーティションに対応して いないシナリオを実行すると,シナリオがエラー終了します。LPAR 上で稼働している サーバ,または LPAR モードの物理パーティションに対して制限されるシナリオを次の 表に示します。

| シナリオテンプレート         | LPAR 上で稼働している<br>サーバ | LPAR モードの物理パー<br>ティション |
|--------------------|----------------------|------------------------|
| start_server       |                      | ×                      |
| stop_server        |                      | ×                      |
| stop_os            |                      | ×                      |
| deploy             |                      | ×                      |
| backup             |                      | ×                      |
| restore            |                      | ×                      |
| reboot             |                      | ×                      |
| switch_np_server   | ×                    | ×                      |
| recover_np_server  | ×                    | ×                      |
| activate_np_server | ×                    | ×                      |
| detach_disk        | ×                    | ×                      |
| attach_disk        | ×                    | ×                      |

(凡例)

:シナリオを実行できます。

x:シナリオを実行できません。

## 10.4 シナリオテンプレート定義ファイルを JP1/AJS2 - Scenario Operation Manager に 組み込む

Control Manager が提供するシナリオテンプレートを利用する前に,シナリオテンプ レートの定義ファイルを JP1/AJS2 - Scenario Operation Manager に組み込んでおく必 要があります。

ここでは,シナリオテンプレートの定義ファイルを JP1/AJS2 - Scenario Operation Manager に組み込むまでの流れについて説明します。

# 10.4.1 シナリオテンプレート定義ファイルを JP1/AJS2 - Scenario Operation Manager に組み込むまでの流れ

次の図に示す流れで,シナリオテンプレート定義ファイルを JP1/AJS2 - Scenario Operation Manager に組み込みます。

図 10-2 シナリオテンプレート定義ファイルを JP1/AJS2 - Scenario Operation Manager に組み込む流れ

1. Control Managerが提供するシナリオテンプレート 定義ファイルのインポート先を確認

2. シナリオテンプレート定義ファイルを JP1/AJS2 - Scenario Operation Managerに インポート 10.4.2 参照

マニュアル「JP1/Automatic Job Management System 2 - Scenario Operation」参照

Control Manager が提供するシナリオテンプレート定義ファイルのインポート先を確認する

Control Manager が提供しているシナリオテンプレートは, JP1/AJS2 - Scenario Operation Manager のシナリオライブラリと呼ばれるディレクトリにインポートしま す。Control Manager のインストール先ディレクトリに格納された readme.txt で, シナリオテンプレートのインポート先ライブラリを確認しておきます。

2. シナリオテンプレート定義ファイルを JP1/AJS2 - Scenario Operation Manager にイン ポートする

JP1/AJS2 - Scenario Operation Manager がインストールされたサーバに, Control Manager のインストール先ディレクトリに格納されているシナリオテンプレートを インポートします。jpsoimport コマンドを利用します。jpsoimport コマンドの詳細 についてはマニュアル「JP1/Automatic Job Management System 2 - Scenario Operation」を参照してください。

## 10.4.2 シナリオテンプレート定義ファイルの格納先

シナリオテンプレート定義ファイル (JP1SCControlManger.sjis.xml)は, Control Manager のインストール先ディレクトリに格納されています。

シナリオテンプレート定義ファイル (JP1SCControlManger.sjis.xml)を JP1/AJS2 -Scenario Operation Manager にインポートするに当たり,インポート先シナリオライブ ラリのディレクトリ名を確認しておく必要があります。インポート先のライブラリは, シナリオテンプレート定義ファイル格納先ディレクトリにある readme.txt に記載されて います。

シナリオテンプレート定義ファイルの格納先ディレクトリの構成を次に示します。

< CMパス >

ScenarioTemplate
 JP1SCControlManger.sjis.xml
 readme.txt

## 10.5 シナリオテンプレートを利用したシナリ オ実行までの流れ

ここでは, Control Manager が提供するシナリオテンプレートを使用して, JP1/AJS2 - Scenario Operation でシナリオを作成し, 実行するまでの流れを説明します。

## 10.5.1 電源制御, ディスク割り当て, N+1 / N+M コールド スタンバイおよび SMP 構成管理機能を実行する場合 のシナリオ実行までの流れ

ここでは,電源制御,ディスク割り当て,N+1 / N+M コールドスタンバイおよび SMP 構成管理機能を実行する場合のシナリオテンプレートを使用して JP1/AJS2 - Scenario Operation でシナリオを作成し,シナリオを実行するまでの流れを説明します。

シナリオテンプレート

- stateF
- getpropertyF
- start\_server
- stop\_server
- stop\_os
- reboot
- switch\_np\_server
- recover\_np\_server
- activate\_np\_server
- detach\_disk
- attach\_disk
- getslotinfoF
- smp\_new
- smp\_del
- smp\_getF
- 図 10-3 電源制御,ディスク割り当て,N+1 / N+M コールドスタンバイおよび SMP 構 成管理機能を実行する場合のシナリオ実行までの流れ

 シナリオテンプレートにシナリオ変数を定義して シナリオを作成

 シナリオを登録(登録後はシナリオに記述された タイミングで自動的に実行) マニュアル「JP1/Automatic Job Management System 2 -Scenario Operation」参照

- シナリオテンプレートにシナリオ変数を定義して、シナリオを作成する JP1/AJS2 - Scenario Operation のコンソールで、シナリオテンプレートにシナリオ 変数を定義して、シナリオを作成します。
- 作成したシナリオを JP1/AJS2 Manager に登録する JP1/AJS2 - Scenario Operation で作成したシナリオは、シナリオを実行するソフト ウェアである JP1/AJS2 - Manager に登録します。 これで、シナリオ実行までの準備は完了です。シナリオに定義されている時間や JP1 イベントの発行を契機に、シナリオが実行されます。

## 10.5.2 デプロイを実行する場合のシナリオ実行までの流れ

デプロイは DPM と連携して実行します。そのため, JP1/AJS2 - Scenario Operation で シナリオを作成する前に, DPM を自動実行させるためのシナリオを DPM に登録してお く必要があります。

シナリオテンプレート deploy

デプロイを実行するシナリオには次の種類があります。

- OS クリアインストール
- ・ サービスパック / ホットフィックス / Linux パッチファイルの適用
- インストール後のサーバとアプリケーションの設定

対象 OS は Windows と Linux です。Windows および Linux のバージョンについては, マニュアル「JP1/ServerConductor/Deployment Manager」を参照してください。

デプロイを実行するシナリオの種類によって DPM 側での準備が異なります。ここでは, デプロイを実行するシナリオに必要な DPM 側の準備を含め,シナリオを実行するまで の流れについて,デプロイを実行するシナリオの種類ごとに説明します。
- (1) OS クリアインストール(Windows の場合)
- 図 10-4 デプロイを実行する場合のシナリオ実行までの流れ (OS クリアインストール (Windows))

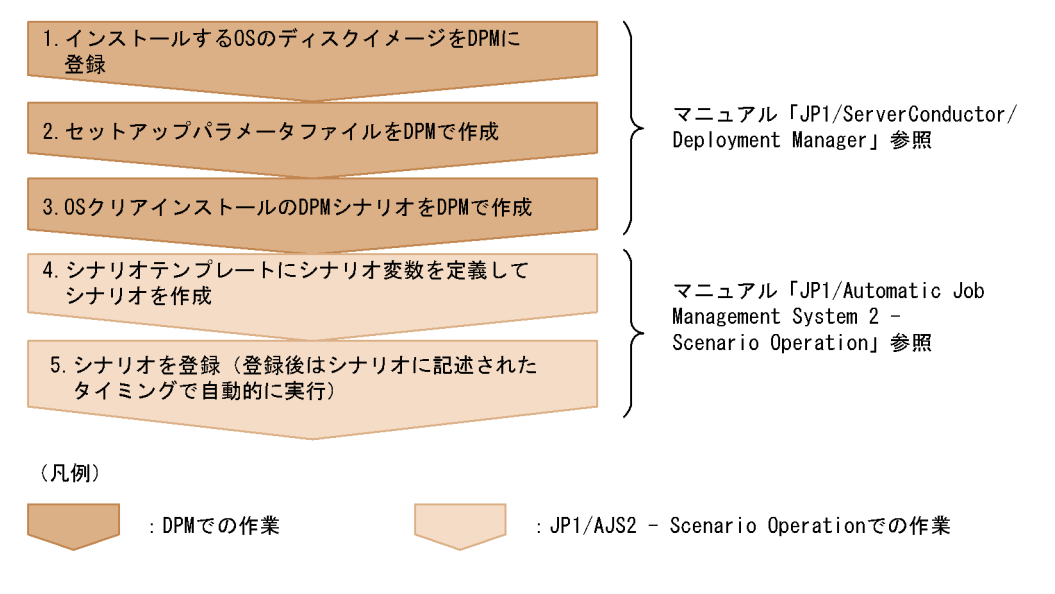

- 1. クリアインストールする OS のディスクイメージを DPM に登録する
- セットアップパラメータファイルを作成する セットアップパラメータファイルとは,OSのセットアップ時にサーバごとに設定す る項目(ホスト名など)を記述したファイルです。セットアップパラメータファイル を作成しておくことで,各サーバにOSをインストールしたときと同じ内容で,自動 的に項目が設定されます。
- OS クリアインストールの DPM シナリオを作成する 登録した OS のディスクイメージのインストールおよびセットアップパラメータファ イルを管理対象サーバに配布する DPM シナリオを作成します。 ここまでで, DPM での作業は完了です。
- シナリオテンプレートにシナリオ変数を定義して、シナリオを作成する JP1/AJS2 - Scenario Operation のコンソールで、シナリオテンプレートにシナリオ 変数を定義して、シナリオを作成します。
- 作成したシナリオを JP1/AJS2 Manager に登録する JP1/AJS2 - Scenario Operation で作成したシナリオは、シナリオを実行するソフト ウェアである JP1/AJS2 - Manager に登録します。 これで、シナリオ実行までの準備は完了です。シナリオに定義されている時間や JP1 イベントの発行を契機に、シナリオが実行されます。

(2) OS クリアインストール (Linux の場合)

図 10-5 デプロイを実行する場合のシナリオ実行までの流れ (OS クリアインストール (Linux))

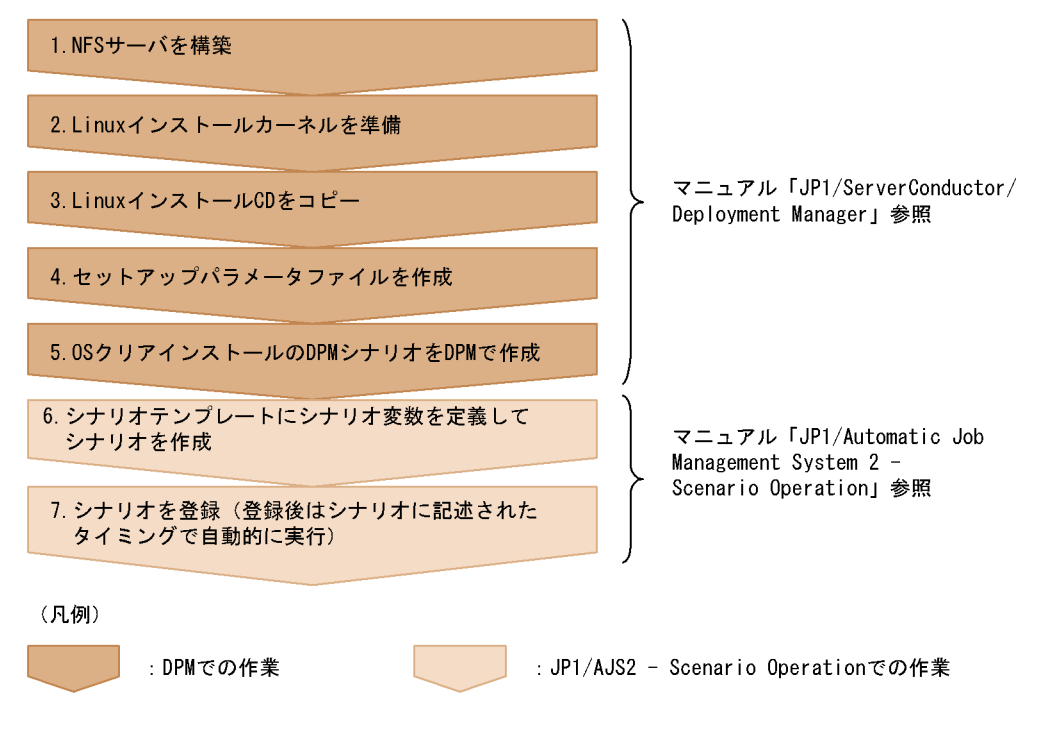

- 1. NFS サーバを構築する
- 2. Linux インストールカーネルを準備する
- 3. Linux インストール CD をコピーする
- セットアップパラメータファイルを作成する セットアップパラメータファイルとは,OSのセットアップ時にホストごとに設定す る項目(ホスト名など)を記述したファイルです。セットアップパラメータファイル を作成しておくことで,各ホストにOSをインストールしたときと同じ内容で,自動 的に項目が設定されます。
- OS クリアインストールの DPM シナリオを作成する 登録した OS のディスクイメージのインストールおよびセットアップパラメータファ イルを,管理対象サーバに配布する DPM シナリオを作成します。 ここまでで,DPM での作業は完了です。
- シナリオテンプレートにシナリオ変数を定義して、シナリオを作成する JP1/AJS2 - Scenario Operation のコンソールで、シナリオテンプレートにシナリオ 変数を定義して、シナリオを作成します。

- 作成したシナリオを JP1/AJS2 Manager に登録する。 JP1/AJS2 - Scenario Operation で作成したシナリオは、シナリオを実行するソフト ウェアである JP1/AJS2 - Manager に登録します。 これで、シナリオ実行までの準備は完了です。シナリオに定義されている時間や JP1 イベントの発行を契機に、シナリオが実行されます。
- (3) サービスパック / ホットフィックス / Linux パッチファイルの適用
- 図 10-6 デプロイを実行する場合のシナリオ実行までの流れ(サービスパック / ホット フィックス / Linux パッチファイルの適用)

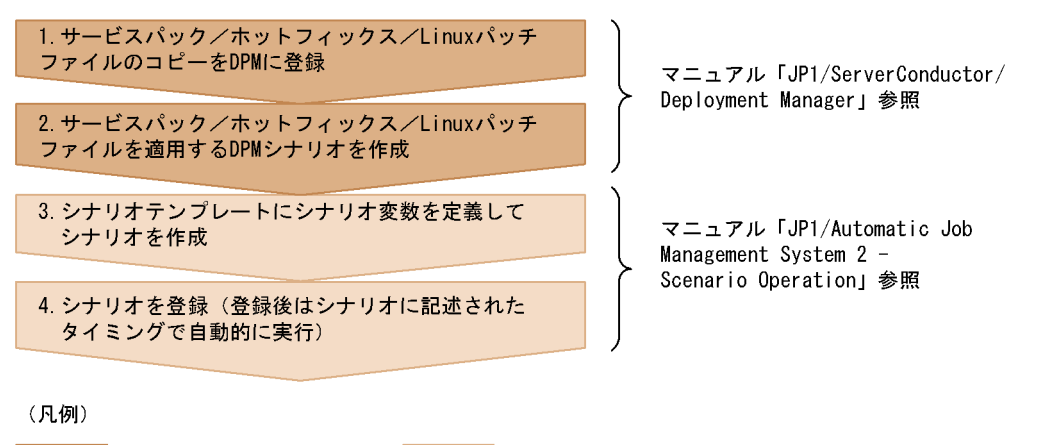

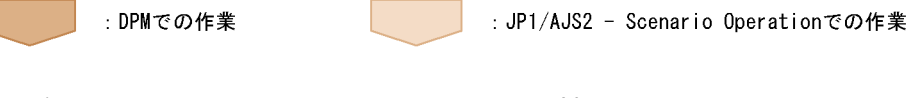

- サービスパック,ホットフィックス,またはLinux パッチファイルのコピーを作成する
- サービスパック,ホットフィックス,またはLinux パッチファイルを適用するDPM シナリオを作成する
   登録したサービスパック,ホットフィックス,またはLinux パッチファイルを管理対 象サーバに適用するDPM シナリオを作成します。
   ここまでで,DPM での作業は完了です。
- シナリオテンプレートにシナリオ変数を定義して、シナリオを作成する JP1/AJS2 - Scenario Operationのコンソールで、シナリオテンプレートにシナリオ 変数を定義して、シナリオを作成します。
- 作成したシナリオを JP1/AJS2 Manager に登録する JP1/AJS2 - Scenario Operation で作成したシナリオは、シナリオを実行するソフト ウェアである JP1/AJS2 - Manager に登録します。 これで、シナリオ実行までの準備は完了です。シナリオに定義されている時間や JP1 イベントの発行を契機に、シナリオが実行されます。

(4) インストール後のサーバとアプリケーションの設定

図 10-7 デプロイを実行する場合のシナリオ実行までの流れ(サーバとアプリケーションの設定)

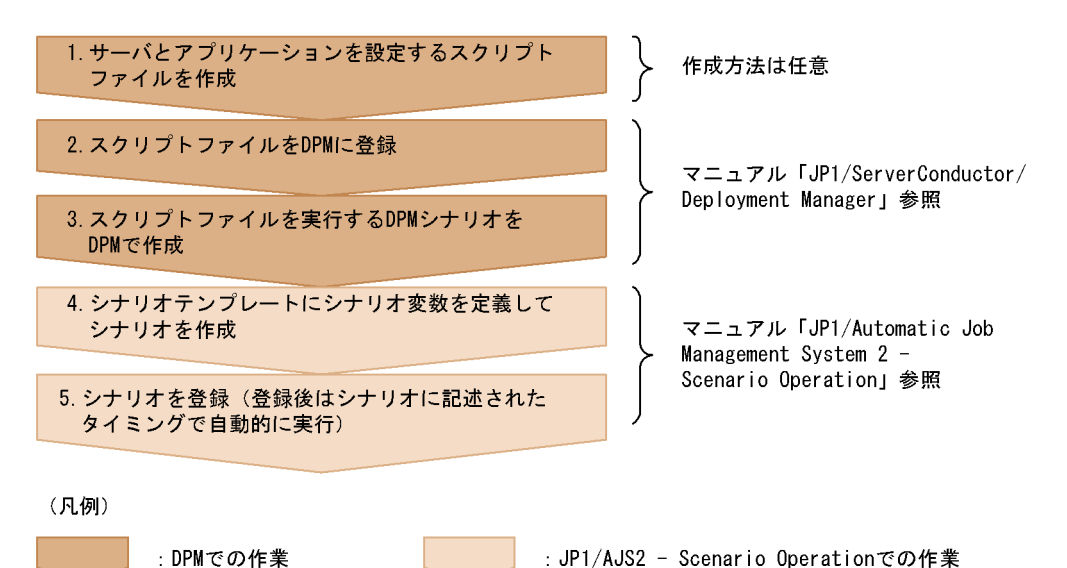

- 1. サーバとアプリケーションを設定するスクリプトファイルを作成する
- スクリプトファイルを DPM に登録する スクリプトファイルは,サービスパック/ホットフィックス/Linux パッチファイル のコピーを作成するダイアログボックスで登録します。
- スクリプトファイルを実行する DPM シナリオを作成する
   登録したスクリプトファイルを管理対象サーバで実行させる DPM シナリオを作成します。
   ここまでで, DPM での作業は完了です。
- シナリオテンプレートにシナリオ変数を定義して、シナリオを作成する JP1/AJS2 - Scenario Operation のコンソールで、シナリオテンプレートにシナリオ 変数を定義して、シナリオを作成します。
- 作成したシナリオを JP1/AJS2 Manager に登録する JP1/AJS2 - Scenario Operation で作成したシナリオは,シナリオを実行するソフト ウェアである JP1/AJS2 - Manager に登録します。 これで,シナリオ実行までの準備は完了です。シナリオに定義されている時間や JP1 イベントの発行を契機に,シナリオが実行されます。

### 10.5.3 バックアップを実行する場合のシナリオ実行までの 流れ

バックアップは DPM と連携して実行します。そのため, JP1/AJS2 - Scenario Operation でシナリオを作成する前に, DPM シナリオを DPM に登録しておく必要があ ります。ここでは, バックアップに必要な DPM 側の準備を含め, シナリオを実行する までの流れについて説明します。

```
シナリオテンプレート
backup
```

対象 OS

- Windows
- Linux

Windows および Linux のバージョンについては,マニュアル「JP1/ ServerConductor/Deployment Manager」を参照してください。

図 10-8 バックアップを実行する場合のシナリオ実行までの流れ

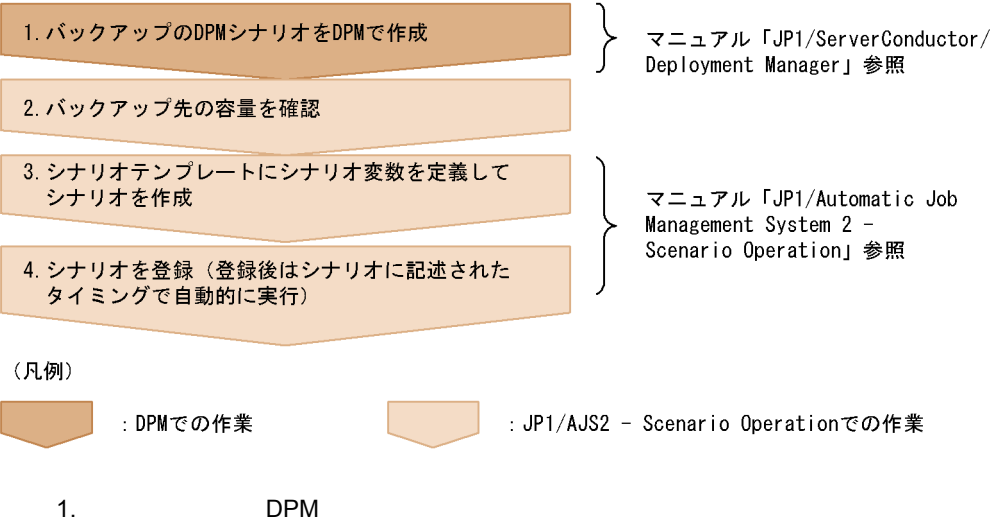

管理対象サーバのディスクイメージをバックアップする DPM シナリオを作成します。
ここまでで, DPM での作業は完了です。

- 2. バックアップ先の容量を確認する
- シナリオテンプレートにシナリオ変数を定義して、シナリオを作成する JP1/AJS2 - Scenario Operation のコンソールで、シナリオテンプレートにシナリオ 変数を定義して、シナリオを作成します。

 作成したシナリオを JP1/AJS2 - Manager に登録する JP1/AJS2 - Scenario Operation で作成したシナリオは、シナリオを実行するソフト ウェアである JP1/AJS2 - Manager に登録します。 これで、シナリオ実行までの準備は完了です。シナリオに定義されている時間や JP1 イベントの発行を契機に、シナリオが実行されます。

#### 10.5.4 リストアを実行する場合のシナリオ実行までの流れ

リストアは DPM と連携して実行します。そのため, JP1/AJS2 - Scenario Operation で シナリオを作成する前に, DPM シナリオを DPM に登録しておく必要があります。ここ では,リストアに必要な DPM 側の準備を含め,シナリオを実行するまでの流れについ て説明します。

シナリオテンプレート

restore

#### 対象 OS

- Windows
- Linux

Windows および Linux のバージョンについては,マニュアル「JP1/ ServerConductor/Deployment Manager」を参照してください。

#### 図 10-9 リストアを実行する場合のシナリオ実行までの流れ

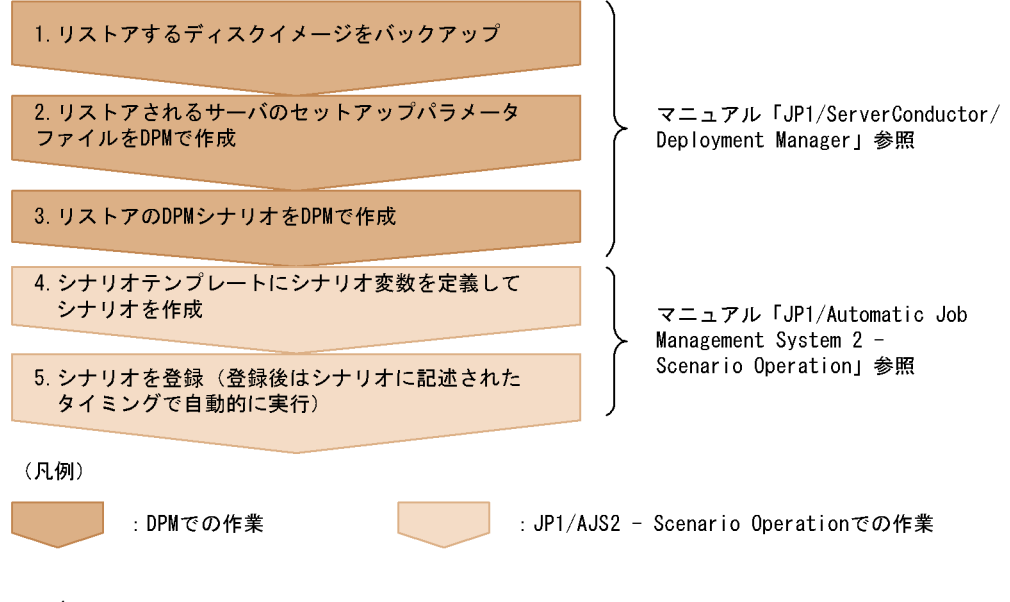

 リストアするディスクイメージをバックアップしておく バックアップのシナリオを使用して、リストアするディスクイメージをあらかじめ バックアップしておきます。

- リストアされるサーバのセットアップパラメータファイルを DPM で作成する セットアップパラメータファイルとは, OS のセットアップ時にサーバごとに設定す る項目(ホスト名など)を記述したファイルです。セットアップパラメータファイル を作成しておくことで,各サーバに OS をインストールしたときと同じ内容で,自動 的に項目が設定されます。
- リストアの DPM シナリオを作成する バックアップしておいたディスクイメージを管理対象サーバに配布する DPM シナリ オを作成します。 ここまでで, DPM での作業は完了です。
- シナリオテンプレートにシナリオ変数を定義して、シナリオを作成する JP1/AJS2 - Scenario Operation のコンソールで、シナリオテンプレートにシナリオ 変数を定義して、シナリオを作成します。
- 作成したシナリオを JP1/AJS2 Manager に登録する JP1/AJS2 - Scenario Operation で作成したシナリオは、シナリオを実行するソフト ウェアである JP1/AJS2 - Manager に登録します。 これで、シナリオ実行までの準備は完了です。シナリオに定義されている時間や JP1 イベントの発行を契機に、シナリオが実行されます。

# 11 運用コマンド

この章では, Control Manager で使用できる運用コマンドについて説明します。

| コマンドの記述形式                    |
|------------------------------|
| <br>コマンドのデータ形式               |
| <br>運用コマンドー覧                 |
| ー<br>OS ごとの運用コマンド一覧          |
| コマンドの同時実行可否一覧                |
| <br>運用コマンド使用時の注意事項           |
| jscmattachdisk               |
| jscmbackup ( backup )        |
| jscmdeploy ( deploy )        |
| jscmdetachdisk               |
| jscmgetproperty(getproperty) |
| jscmgetslotinfo              |
| jscmnpactivate               |
| jscmnprecover                |
| jscmnpswitch                 |
| jscmsmp -del(パーティションの削除)     |
|                              |

jscmsmp -new (パーティションの作成)

jscmrestore (restore)

jscmstartserver ( start\_server )

jscmstate ( state )

jscmstopos ( stop\_os )

jscmstopserver ( stop\_server )

# コマンドの記述形式

コマンドの説明中のゴシック部分は,可変値を意味します。

なお,コマンドの説明で使用する記号を次のように定義します。

表 11-1 コマンドの説明で使用する記号

| 記号          | 意味                                                                                                    |  |  |
|-------------|----------------------------------------------------------------------------------------------------|--|--|
| <br>(ストローク) | 複数の項目に対し,項目間の区切りを示し,<br>「または」の意味を表します。<br>例<br>「A   B   C」は,「A, B, またはC」を意味<br>します。                                                                                                |  |  |
| { }         | この記号で囲まれている複数の項目の中から,<br>必ず1組の項目を選択します。項目の区切り<br>は   で示します。<br>例<br>{A   B   C}は「A, B, またはCのどれか<br>を指定する」を意味します。                                                                   |  |  |
| []          | この記号で囲まれている項目は任意に指定で<br>きます(省略できます)。<br>複数の項目が記述されている場合には,すべ<br>てを省略するか,どれか一つを選択します。<br>例<br>[A] は「何も指定しない」か「Aを指定する」<br>ことを意味します。<br>[B   C] は「何も指定しない」か「Bまたは C<br>を指定する」ことを意味します。 |  |  |
| …<br>(点線)   | この記号の直前に示された項目を繰り返して<br>複数個,指定できます。<br>例<br>「A,B,…」は「AのあとにBを必要個数指<br>定する」ことを意味します。                                                                                                 |  |  |
| <br>(下線)    | 括弧内のすべてを省略したときに,システム<br>が取る標準値を表します。標準値がない場合<br>は,指定した項目だけが有効です。<br>例<br>[ <u>A</u>   B] はこの項目を指定しなかった場合に,<br>A を選択したとみなすことを意味します。                                                 |  |  |

# コマンドのデータ形式

コマンドで使用する MAC アドレスおよび IP アドレスのデータ形式を次に示します。

表 11-2 コマンドで使用する MAC アドレスおよび IP アドレスのデータ形式

| MAC アドレス                                 | <ul> <li>XX:XX:XX:XX:XX:XX で指定します。<br/>(XX は 00 ~ FF の 16 進数で,必ず 2 桁ずつ指定します)</li> <li>入力できる文字は半角だけです。<br/>例)01:23:45:67:89:AB</li> </ul>                  |
|------------------------------------------|----------------------------------------------------------------------------------------------------|
| IP アドレス<br>(サブネットマスク,デフォ<br>ルトゲートウェイを含む) | <ul> <li>n.n.n.nで指定します。         <ul> <li>(nは0~255までの整数で,01や001などを指定するとエラーになります)</li> <li>入力できる文字は半角だけです。             例)192.168.0.1</li> </ul> </li> </ul> |

# 運用コマンド一覧

Control Manager で使用できる運用コマンドの一覧を次に示します。

#### 表 11-3 管理対象サーバの情報取得および BSM 連携に関するコマンド

| コマンド名                            | 機能概要                                         |
|----------------------------------|----------------------------------------------|
| jscmgetproperty ( getproperty )  | ・静的情報を取得します。<br>・条件を設定しサーバの一覧を検索します。         |
| jscmstate ( state )              | 動的情報を取得します。                                  |
| jscmstartserver ( start_server ) | 指定したサーバを起動します。                               |
| jscmstopserver ( stop_server )   | 指定したサーバを強制停止します。                             |
| jscmstopos ( stop_os )           | 指定したサーバの OS をシャットダウンまたは再起動しま<br>す。           |
| jscmnpswitch                     | 指定した現用系サーバの手動切り替えを実行します。                     |
| jscmnprecover                    | 指定した予備系サーバを対応する現用系サーバへ復帰を実行<br>します。          |
| jscmnpactivate                   | 指定した予備系サーバを現用系にします。                          |
| jscmdetachdisk                   | 指定したサーバに割り当てられたブートディスク以外のディ<br>スク割り当てを解除します。 |
| jscmattachdisk                   | 指定したサーバの一時解除されたブートディスク以外のディ<br>スク割り当てを復帰します。 |
| jscmgetslotinfo                  | 指定したサーバシャーシのスロット情報を取得します。                    |
| jscmsmp -del                     | 指定したサーバシャーシのパーティションを削除します。                   |
| jscmsmp -get                     | 指定したサーバシャーシのパーティション詳細情報を取得し<br>ます。           |
| jscmsmp -new                     | 指定したサーバシャーシにパーティションを作成します。                   |

#### 表 11-4 DPM 連携に関するコマンド

| コマンド名                   | 機能概要                                                         |
|-------------------------|--------------------------------------------------------------|
| jscmdeploy ( deploy )   | 次の DPM シナリオを実行します。<br>・OS のクリアインストール<br>・パッチの適用<br>・スクリプトの実行 |
| jscmbackup ( backup )   | 次の DPM シナリオを実行します。<br>・バックアップ                                |
| jscmrestore ( restore ) | 次の DPM シナリオを実行します。<br>・リストア                                  |

「jscm」で始まるコマンド名のほかに,括弧で囲まれたコマンド名がある場合は,どちらのコマンド名も使用できます。

なお,以降のコマンドの説明では,アルファベット順にコマンドが記載されています。 また,コマンドの形式や機能では,すべて「jscm」で始まるコマンド名で説明していま す。「jscm」が付かないコマンドを使用する場合は,適宜読み替えてください。

# OS ごとの運用コマンド一覧

Control Manager で使用できる運用コマンドの一覧を OS 別に示します。

なお, jscmgetslotinfo コマンドおよび jscmsmp コマンドは OS に依存しません。

表 11-5 Control Manager で使用できる運用コマンド(OS 別)

| コマンド名               |                                                     | 管理対象サーバ         |               |           |                                            |           |                            |                 |           |
|---------------------|-----------------------------------------------------|-----------------|---------------|-----------|--------------------------------------------|-----------|----------------------------|-----------------|-----------|
|                     |                                                     |                 | BladeServer   |           |                                            |           |                            | Server          |           |
|                     |                                                     | Basic モード       |               | - F       | LPAR モー<br>ド<br>(LPAR 上で<br>稼働してい<br>るサーバ) |           | LPAR モード<br>の物理パー<br>ティション | Basic モー<br>ド   |           |
|                     |                                                     | Win<br>do<br>ws | Li<br>nu<br>x | HP-<br>UX | Win<br>do<br>ws                            | Linu<br>x | _ 2                        | Win<br>dow<br>s | Linu<br>x |
| 情報の取得 <sup>1</sup>  | jscmge<br>tprope<br>rty<br>(getp<br>ropert<br>y)    |                 |               |           |                                            |           |                            |                 |           |
|                     | jscmst<br>ate<br>( state )                          |                 |               |           |                                            |           |                            |                 |           |
| 電源管理機能 <sup>3</sup> | jscmst<br>artserv<br>er<br>( start<br>_serve<br>r ) |                 |               | 4         |                                            |           | ×                          |                 |           |
|                     | jscmst<br>opos<br>( stop<br>_os )                   |                 | 5             |           |                                            |           | ×                          |                 | 5         |
|                     | jscmst<br>opserv<br>er<br>( stop<br>_serve<br>r )   |                 |               |           |                                            |           | ×                          |                 |           |
| デプロイメント制御機能<br>6    | jscmba<br>ckup<br>( back<br>up )                    |                 |               | ×         |                                            |           | ×                          |                 |           |

| コマンド名               |                                    | 管理対象サーバ         |               |                                          |                 |                            |               |                 |           |
|---------------------|------------------------------------|-----------------|---------------|------------------------------------------|-----------------|----------------------------|---------------|-----------------|-----------|
|                     |                                    |                 | BladeServer   |                                          |                 |                            |               | Server          |           |
|                     |                                    | Basic モード       |               | LPARモー<br>ド<br>(LPAR上で<br>稼働してい<br>るサーバ) |                 | LPAR モード<br>の物理パー<br>ティション | Basic モー<br>ド |                 |           |
|                     |                                    | Win<br>do<br>ws | Li<br>nu<br>x | HP-<br>UX                                | Win<br>do<br>ws | Linu<br>x                  | _ 2           | Win<br>dow<br>s | Linu<br>x |
|                     | jscmde<br>ploy<br>( depl<br>oy )   |                 |               | ×                                        |                 |                            | ×             |                 |           |
|                     | jscmre<br>store<br>( resto<br>re ) |                 |               | ×                                        |                 |                            | ×             |                 |           |
| N+1 コールドスタンバ<br>イ機能 | jscmnp<br>activat<br>e             |                 |               | 7                                        | ×               | ×                          | ×             | ×               | ×         |
|                     | jscmnp<br>recove<br>r              |                 |               | 7                                        | ×               | ×                          | ×             | ×               | ×         |
|                     | jscmnp<br>switch                   |                 |               | 7                                        | ×               | ×                          | ×             | ×               | ×         |
| ディスク割り当て制御機<br>能    | jscmat<br>tachdi<br>sk             |                 |               |                                          | ×               | ×                          | ×             | ×               | ×         |
|                     | jscmde<br>tachdi<br>sk             |                 |               |                                          | ×               | ×                          | ×             | ×               | ×         |

(凡例)

:機能に対応しているコマンドです。

×:機能に対応していないコマンドです。

注 1

このコマンドは,プラットフォームによって取得できない情報があります。

注 2

LPAR モードの物理パーティションには, OS が存在しません。

注 3

SVP/BMC エージェントサービスを使用した電源管理をする場合は Advanced Agent が必要で す。

注 4

このコマンドを使用する場合は Advanced Agent が必要です。

注 5

Linux の設定によって, OS をシャットダウンしても電源が OFF にならない場合があります。

注 6

DPM のサポート状況によって実行できない場合があります。DPM については,マニュアル「JP1/ServerConductor/Deployment Manager」を参照してください。

注 7

このコマンドを使用して N+M コールドスタンバイは使用できません。N+M コールドスタンバ イについては,マニュアル「JP1/ServerConductor/Blade Server Manager 系 システム管理者 ガイド」を参照してください。

# コマンドの同時実行可否一覧

Control Manager で使用する運用コマンドの同時実行可否を次の表に示します。

#### 表 11-6 コマンドの同時実行可否一覧

| 項<br>番 | コマンド名                       |                                     | BSM 連携時<br>のコマンドと<br>の同時実行 | DPM 連携時<br>のコマンドと<br>の同時実行 | jscmgetproperty<br>(getproperty)コマ<br>ンドとの同時実行 |
|--------|-----------------------------|-------------------------------------|----------------------------|----------------------------|------------------------------------------------|
| 1      | 静情取時コン<br>という               | jscmgetproperty<br>(getproperty)    |                            | ×                          |                                                |
| 2      | BSM<br>連携<br>時の<br>コマ<br>ンド | jscmstate ( state )                 | ×                          |                            |                                                |
| 3      |                             | jscmstartserver<br>( start_server ) | ×                          |                            |                                                |
| 4      |                             | jscmstopserver<br>( stop_server )   | ×                          |                            |                                                |
| 5      |                             | jscmstopos ( stop_os )              | ×                          |                            |                                                |
| 6      |                             | jscmnpswitch                        | ×                          |                            |                                                |
| 7      |                             | jscmnprecover                       | ×                          |                            |                                                |
| 8      |                             | jscmnpactivate                      | ×                          |                            |                                                |
| 9      |                             | jscmdetachdisk                      | ×                          |                            |                                                |
| 10     |                             | jscmattachdisk                      | ×                          |                            |                                                |
| 11     |                             | jscmgetslotinfo                     | ×                          |                            |                                                |
| 12     |                             | jscmsmp                             | ×                          |                            |                                                |
| 13     | DPM<br>連携<br>時の<br>コマ<br>ンド | jscmdeploy ( deploy )               |                            | ×                          | ×                                              |
| 14     |                             | jscmbackup<br>( backup )            |                            | ×                          | ×                                              |
| 15     |                             | jscmrestore<br>( restore )          |                            | ×                          | ×                                              |

(凡例)

:コマンドを同時に実行できます。

x:コマンドを同時に実行できません。

上記のコマンドは,カレントフォルダの場所に関係なく実行できます。また,次に示す レジストリキーに対して,フルアクセスの権限があるユーザーだけがコマンドを実行で きます。

HKEY\_LOCAL\_MACHINE¥SOFTWARE¥Hitachi

## 運用コマンド使用時の注意事項

#### 実行権限

Control Manager の運用コマンドを使用する場合, OS へのログインユーザーには Administrators グループ権限が必要です。

Windows Server 2008 で ControlManager のコマンドを使用する場合は,管理者権限の あるプログラムからコマンドを実行してください。例えば,管理者として実行したコマ ンドプロンプトからコマンドを実行してください。管理者権限がない場合,コマンドを 実行した後に[ユーザーアカウント制御]ダイアログボックスが表示される場合があり ます。このダイアログボックスが表示された場合[キャンセル]ボタンをクリックして 処理を終了してください。その後,管理者権限のあるプログラムから実行し直してくだ さい。

#### タイムアウト時間

運用コマンドにはタイムアウト時間が設定されているものがあります。タイムアウト時間には,コマンドの実行可否を判定する処理時間に対するタイムアウト時間と連携プログラムとの通信でのタイムアウト時間があります。タイムアウト時間の設定値は次のとおりです。なお,タイムアウト時間の設定値は目安であり,実際のタイムアウト時間はシステムの状態によって増加する場合があります。また,BSMのタイムアウト時間の設定によっては,Control Managerのタイムアウト時間の設定よりも早くタイムアウトになる場合があります。

| コマンド                                                                                                    | コマンド実行可<br>否タイムアウト<br>時間 | 通信タイムア<br>ウト時間 | 連携プログラ<br>ム      |
|----------------------------------------------------------------------------------------------------|--------------------------|----------------|------------------|
| jscmgetproperty ( getproperty )                                                                             | なし                       | なし             | なし               |
| <pre>jscmstartserver ( start_server ),<br/>jscmstopserver ( stop_server ),<br/>jscmstopos ( stop_os )</pre> | 300[秒]                   | 120[秒]         | BSM              |
| jscmstate ( state )                                                                                         | なし                       | 120[秒]         | BSM              |
| jscmbackup ( backup ) , jscmdeploy<br>( deploy ) , jscmrestore ( restore )                                  | 300[秒]                   | 120[分]         | 可否:BSM<br>通信:DPM |
| jscmattachdisk , jscmdetachdisk                                                                             | 300[秒]                   | 540[秒]         | BSM              |
| jscmgetslotinfo , jscmsmp                                                                                   | なし                       | 300[秒]         | BSM              |

#### 表 11-7 コマンドのタイムアウトの設定値

注

設定値を変更できます。変更する場合は,次に示すディレクトリに格納してある cmdpm.properties ファイルを変更してください。

< CM パス> ¥conf¥cmdpm.properties

< CM パス>は,インストールしたディレクトリで置き換えてください。 タイムアウト時間の設定値については,「9.5 DPM シナリオの実行」を参照してください。

#### その他注意事項

- コマンド実行中に、[Ctrl] + [C] キーでコマンドを強制終了したり、サービスの 「Hitachi Control Manager」を停止したりした場合、Control Manager のコマンドが 終了しても連携しているプログラムの処理が続行される場合があります。
- Control Manager の運用コマンドは,複数のコマンドを同時に実行できません。
- Control Manager の運用コマンドは、バッチファイルです。バッチファイルに運用コマンドを記述する場合は、「call jscmxxxxx」と記述してください。
   なお、「jscmxxxxx」は Control Manager の運用コマンド名です。

各コマンドは,次の戻り値およびメッセージを表示する場合があります。この場合は,次の対策を実行してください。それでも問題が解決しない場合は保守員に連絡してください。

(1) コマンドの形式が間違っていないか確認。

(2) コマンドの引数で指定したシャーシまたはサーバは,管理対象として Control Manager に登録されているか確認。

(3) (1) および (2) が正しい場合, Hitach Control Manager サービスを再起動。

(4) コマンドを再度実行する。

| 戻り値  | メッセージ ID    | メッセージ                                               |
|------|-------------|-----------------------------------------------------|
| 0 以外 | KASN2xxxx-E | 各コマンドの KASN2FFFF-E ま<br>たは KASN215G0-E の場合と同<br>じ文言 |

xxxx は0~9, A~Fの値で4文字。

## jscmattachdisk

#### 形式

jscmattachdisk { -i IPアドレス | -m MACアドレス }

#### 機能

一時解除されたブートディスク以外のディスク割り当てを復帰します。

#### 引数

-iIPアドレス

ディスク割り当てを一時解除されたサーバの IP アドレスを指定します。ただし,次の IP アドレスは指定できません。

- OS がインストールされていないサーバの IP アドレス。
- OS が一度も起動されていないために Control Manager に IP アドレスが登録されてい ないサーバの IP アドレス。

#### -m MAC アドレス

ディスク割り当てを一時解除されたサーバの MAC アドレスを指定します。

#### 注意事項

このコマンドは,Control Manager に IP アドレスが登録されていない状態では,-i で指定 しても-m で指定してもエラーになります。

| 戻  | Ŋ | 値 |
|----|---|---|
| ~~ | - |   |

| 戻り<br>値 | メッセージ ID    | 意味                    |
|---------|-------------|-----------------------|
| 0       | -           | 正常終了                  |
| 10      | KASN2000A-E | パラメーター指定エラーです         |
| 11      | KASN2000B-E | MAC アドレスが不正です         |
| 12      | KASN2000C-E | IP アドレスが不正です          |
| 15      | KASN2FFFF-E | 内部プログラムエラー ( CLI ) です |
| 21      | KASN207D0-E | DB 制御アクセスエラーです        |
| 24      | KASN20BAE-E | 内部プログラムエラーです          |

| 戻り<br>値 | メッセージ ID    | 意味                                     |
|---------|-------------|----------------------------------------|
| 30      | KASN20BCC-E | BSM 連携エラーです                            |
|         | KASN20BCD-E |                                        |
|         | KASN20BD2-E |                                        |
|         | KASN20BDB-E |                                        |
|         | KASN20BD9-E |                                        |
| 31      | KASN20BE0-E | BSM 連携エラー(情報取得失敗)です                    |
| 32      | KASN203ED-E | 内部プログラムエラー (BSM 制御 ) です                |
|         | KASN203F3-E |                                        |
|         | KASN20BBA-E |                                        |
|         | KASN20BD1-E |                                        |
| 33      | KASN203F0-E | Hitachi Control Manager Service エラーです  |
|         | KASN203F4-E |                                        |
|         | KASN20BDA-E |                                        |
| 37      | KASN203EF-E | 指定サーバなしエラーです                           |
|         | KASN20BBF-E |                                        |
|         | KASN20BDC-E |                                        |
|         | KASN20E10-E |                                        |
| 50      | KASN20BD0-E | ほかのオペレーションが実行中です                       |
| 51      | KASN20BCF-E | JP1/HiCommand Device Manager アクセスエラーです |
| 54      | KASN20DAC-E | ディスク割り当て一時解除 / 復帰エラーです                 |
|         | KASN20DAD-E |                                        |
|         | KASN20DAE-E |                                        |
|         | KASN20DAF-E |                                        |
|         | KASN20DB0-E |                                        |
|         | KASN20DB1-E |                                        |
|         | KASN20DB2-E |                                        |
|         | KASN20DB3-E |                                        |
|         | KASN20DB4-E |                                        |
|         | KASN20DB5-E |                                        |
| 55      | KASN20BDF-E | 実行対象外エラーです                             |
| 60      | KASN203F2-E | BSM アクセスタイムアウトエラーです                    |
| 99      | KASN299G0-E | ユーザーの実行権限を確認できませんでした                   |

エラー時のメッセージの説明および対処方法については ,「付録 C.4 コマンド制御に関 するメッセージ (KASN2nnnn)」を参照してください。

## jscmbackup (backup)

#### 形式

jscmbackup {-i IPアドレス | -m MACアドレス} -img DPMシナリオ名

#### 機能

IP アドレスまたは MAC アドレスで指定したサーバに, DPM シナリオを実行して, 完 全バックアップを実行します。

#### 引数

-iIPアドレス

Control Manager の管理対象サーバが持つ IP アドレスを指定します。ただし,次の IP アドレスは指定できません。

- OS がインストールされていないサーバの IP アドレス。
- OS が一度も起動されていないために Control Manager に IP アドレスが登録されてい ないサーバの IP アドレス。

この場合,MACアドレスで管理対象サーバを指定してください。

-m MAC アドレス

Control Manager の管理対象サーバが持つ MAC アドレスを指定します。

-img DPM シナリオ名

DPM で実行する DPM シナリオ名を指定します。このコマンドで指定する DPM シナリ オは,バックアップを実行するシナリオでなければなりません。

#### 注意事項

- 次のコマンド実行中に、このコマンドを実行しないでください。また、次のコマンドと同時に実行もしないでください。
  - jscmdeploy
  - jscmgetproperty
  - jscmrestore
- DPM シナリオを Control Manager で実行する場合, DPM の Web コンソールで,管理サーバのアクセスモードを更新モードにしないでください。アクセスモードを更新 モードにしている場合, Control Manager で DPM シナリオを操作したり実行したり するとエラーになります。
- Control Manager の Web コンソールから DPM シナリオ関連の操作または DPM シナ リオを実行している間は、このコマンドを実行しないでください。

戻り値

| 戻<br>り<br>値 | メッセージ ID    | 意味                                                       |
|-------------|-------------|----------------------------------------------------------|
| 0           | _           | 正党级了                                                     |
| 10          | KASN210G0-E | 「「「」、「」                                                  |
| 11          | KASN211G0-E |                                                          |
| 12          | KASN212G0-E |                                                          |
| 15          | KACN212G0 E |                                                          |
| 15          | KASN215G0-E | 内部フロクラムエラー(CMD 制御)が発生しました                                |
| 21          | KASN221G0-E | データベースへの接続に失敗しました                                        |
| 22          | KASN222G0-E | SQL 実行エラーが発生しました                                         |
| 23          | KASN223G0-E | 該当データがありません                                              |
| 24          | KASN224G0-E | 内部プログラムエラー (DB 制御)が発生しました                                |
| 31          | KASN20BE0-E | BSM 連携エラー(情報取得失敗)です                                      |
| 37          | KASN20E10-E | 指定された管理対象サーバの情報が BSM から取得できませんで<br>した                    |
| 41          | KASN241G0-E | Deployment Manager 連携エラーが発生しました                          |
| 42          | KASN242G0-E | Deployment Manager 連携エラー(情報取得失敗)が発生しまし<br>た              |
| 43          | KASN243G0-E | 指定された管理対象サーバの情報が Deployment Manager から取<br>得できませんでした     |
| 45          | KASN245G0-E | 指定された DPM シナリオがありません                                     |
| 46          | KASN246G0-E | タイムアウトエラーが発生しました                                         |
| 47          | KASN247G0-E | DPM シナリオ実行エラーが発生しました                                     |
| 49          | KASN249G0-E | DPM シナリオが実行中です                                           |
| 50          | KASN250G0-E | 他のオペレーションが実行中です                                          |
| 55          | KASN20037-E | 指定されたサーバ情報が不正です                                          |
|             | KASN20BDF-E |                                                          |
| 61          | KASN261G0-E | Deployment Manager Adaptor がインストールされていない場合<br>に発生するエラーです |
| 99          | KASN299G0-E | ユーザーの実行権限を確認できませんでした                                     |

エラー時のメッセージの説明および対処方法については ,「付録 C.4 コマンド制御に関 するメッセージ (KASN2nnnn)」を参照してください。

## jscmdeploy (deploy)

#### 形式

jscmdeploy {-i IPアドレス | -m MACアドレス} -img DPMシナリオ名

#### 機能

IP アドレスまたは MAC アドレスで指定したサーバに, DPM シナリオを実行し, OS の クリアインストール,パッチ適用,スクリプトの実行を行います。

#### 引数

-iIPアドレス

Control Manager の管理対象サーバが持つ IP アドレスを指定します。OS が未配布また は OS が未起動状態のサーバに対しては, MAC アドレスを指定します。ただし,次の IP アドレスは指定できません。

- OS がインストールされていないサーバの IP アドレス。
- OS が一度も起動されていないために Control Manager に IP アドレスが登録されてい ないサーバの IP アドレス。

この場合,MACアドレスで管理対象サーバを指定してください。

-m MAC アドレス

Control Manager の管理対象サーバが持つ MAC アドレスを指定します。

-img DPM シナリオ名

DPM で実行する DPM シナリオ名を指定します。

#### 注意事項

- 次のコマンド実行中に、このコマンドを実行しないでください。また、次のコマンドと同時に実行もしないでください。
  - jscmbackup
  - jscmgetproperty
  - jscmrestore
- DPM シナリオを Control Manager で実行する場合, DPM の Web コンソールで,管理サーバのアクセスモードを更新モードにしないでください。アクセスモードを更新 モードにしている場合, Control Manager で DPM シナリオを操作したり実行したり するとエラーになります。
- このコマンドでは, H/W 設定だけのシナリオは実行できません。
- Control Manager の Web コンソールから DPM シナリオ関連の操作または DPM シナ リオを実行している間は,このコマンドを実行しないでください。

戻り値

| 戻り<br>値 | メッセージ ID    | 意味                                                       |
|---------|-------------|----------------------------------------------------------|
| 0       | -           | 正常終了                                                     |
| 10      | KASN210G0-E | パラメーターが不正です                                              |
| 11      | KASN211G0-E | MAC アドレスが不正です                                            |
| 12      | KASN212G0-E | IP アドレスが不正です                                             |
| 15      | KASN215G0-E | 内部プログラムエラー(CMD 制御)が発生しました                                |
| 21      | KASN221G0-E | データベースへの接続に失敗しました                                        |
| 22      | KASN222G0-E | SQL 実行エラーが発生しました                                         |
| 23      | KASN223G0-E | 該当データがありません                                              |
| 24      | KASN224G0-E | 内部プログラムエラー(DB 制御)が発生しました                                 |
| 31      | KASN20BE0-E | BSM 連携エラー(情報取得失敗)です                                      |
| 37      | KASN20E10-E | 指定サーバなしエラーです                                             |
| 41      | KASN241G0-E | Deployment Manager 連携エラーが発生しました                          |
| 42      | KASN242G0-E | Deployment Manager 連携エラー(情報取得失敗)が発生しまし<br>た              |
| 43      | KASN243G0-E | 指定された管理対象サーバの情報が Deployment Manager から取<br>得できませんでした     |
| 45      | KASN245G0-E | 指定された DPM シナリオがありません                                     |
| 46      | KASN246G0-E | タイムアウトエラーが発生しました                                         |
| 47      | KASN247G0-E | DPM シナリオ実行エラーが発生しました                                     |
| 49      | KASN249G0-E | DPM シナリオが実行中です                                           |
| 50      | KASN250G0-E | 他のオペレーションが実行中です                                          |
| 55      | KASN20037-E | 実行対象外エラーです                                               |
|         | KASN20BDF-E |                                                          |
| 61      | KASN261G0-E | Deployment Manager Adaptor がインストールされていない場合<br>に発生するエラーです |
| 99      | KASN299G0-E | ユーザーの実行権限を確認できませんでした                                     |

エラー時のメッセージの説明および対処方法については,「付録 C.4 コマンド制御に関 するメッセージ(KASN2nnnn)」を参照してください。

## jscmdetachdisk

#### 形式

jscmdetachdisk { -i IPアドレス | -m MACアドレス }

#### 機能

指定したサーバに割り当てられたブートディスク以外のディスク割り当てを解除します。

#### 引数

-iIPアドレス

ディスク割り当てを一時解除するサーバの IP アドレスを指定します。ただし,次の IP アドレスは指定できません。

- OS がインストールされていないサーバの IP アドレス。
- OS が一度も起動されていないために Control Manager に IP アドレスが登録されてい ないサーバの IP アドレス。

-m MAC アドレス

ディスク割り当てを一時解除するサーバの MAC アドレスを指定します。

#### 実行条件

このコマンドを実行する前に次の条件を満たしているか確認してください。

- ストレージサブシステムのブート用ポートに属するブート用LU(LDEV)が割り当 てられているホストグループは,BSMのストレージ運用支援機能のホストグループ割 り当て定義ファイルでブート識別子を「1」に設定していること。
- ・ブート用LU(LDEV)のLUNを「0」に設定していること。
- ホストグループを共有するすべてのサーバの電源が OFF であること。
   サーバ間で共有するホストグループが存在する場合,該当するホストグループを割り
   当てたサーバに対して DPM 支援機能を利用すると,該当するホストグループを共有
   するほかのすべてのホストから,ディスクアクセスできなくなるためです。

#### 注意事項

SAN ブート環境のシステムで,BSM のストレージ運用支援機能のホストグループ割り 当て定義ファイルと実際のシステムの状態が異なる状況で,このコマンドとデプロイメ ント制御機能の各コマンドを組み合わせて実行した場合,システムを破壊する恐れがあ ります。SAN ブート環境でこのコマンドおよびデプロイメント制御機能の各コマンドを 利用する場合は,実際のシステムとホストグループ割り当て定義ファイルの内容を一致 させてください。 このコマンドを実行してから, jscmattachdisk コマンドを実行するまでの間に BSM を 操作した場合,次のエラーメッセージが表示されることがあります。この場合はエラー コードに対応した対処を実行してください。

エラーコード:

KASM 510AF

メッセージ:

ディスク割り当て一時解除中のパーティションに対して,ホストグループの割当定 義を変更しようとして失敗しました。

ホストグループの割当定義を変更したい場合は,ディスク割り当ての復帰を行なってから再実行してください。

原因:

ディスク割り当て一時解除を実行中に,ホストグループの割り当て状態を変更しよ うとしました。

対処:

Control Manager がディスク割り当て一時解除を実行した,または実行中の可能性があります。

ホストグループの割り当て定義を変更したい場合は, jscmattachdisk コマンドを使用しディスク割り当てを復帰してから再実行してください。

#### エラーコード:

KASM 510B0

メッセージ:

ディスク割り当て一時解除中のパーティションに対して,N+1 コールドスタンバイの切り替えをしようとして失敗しました。

N+1 コールドスタンバイの切り替えを行ないたい場合は,ディスク割り当ての復帰 を行なってから再実行してください。

原因:

ディスク割り当て一時解除を実行中に, N+1 コールドスタンバイの切り替えを行な おうとしました。

対処:

Control Manager がディスク割り当て一時解除を実行した,または実行中の可能性があります。

N+1 コールドスタンバイの切り替えをしたい場合は,jscmattachdisk コマンドを使用し,ディスク割り当てを復帰してから再実行してください。

エラーコード:

KASM 510B1

メッセージ:

ディスク割り当て一時解除中のパーティションに対して, N+1 コールドスタンバイ の復帰を実行しようとして失敗しました。

N+1 コールドスタンバイの復帰を行ないたい場合は,ディスク割り当ての復帰を行なってから再実行してください。

原因:

ディスク割り当て一時解除を実行中に, N+1 コールドスタンバイの復帰を行なおう としました。

対処:

Control Manager がディスク割り当て一時解除を実行した,または実行中の可能性があります。

N+1 コールドスタンバイの復帰をしたい場合は, jscmattachdisk コマンドを使用 し, ディスク割り当てを復帰してから再実行してください。

このコマンドは,Control Manager に IP アドレスが登録されていない状態では,-i で指定 しても-m で指定してもエラーになります。

このコマンドでディスク割り当てを一時解除している状態で,そのサーバを管理する BSM の登録を Control Manager から解除しないでください。

| 戻り値 | メッセージ ID    | 意味                  |
|-----|-------------|---------------------|
| 0   | -           | 正常終了                |
| 10  | KASN2000A-E | パラメーター指定エラーです       |
| 11  | KASN2000B-E | MAC アドレスが不正です       |
| 12  | KASN2000C-E | IP アドレスが不正です        |
| 15  | KASN2FFFF-E | 内部プログラムエラー(CLI)です   |
| 21  | KASN207D0-E | DB 制御アクセスエラーです      |
| 24  | KASN20BAE-E | 内部プログラムエラーです        |
| 30  | KASN20BCC-E | BSM 連携エラーです         |
|     | KASN20BCD-E |                     |
|     | KASN20BD2-E |                     |
|     | KASN20BDB-E |                     |
|     | KASN20BD9-E |                     |
| 31  | KASN20BE-E  | BSM 連携エラー(情報取得失敗)です |

戻り値

| 戻り値 | メッセージ ID    | 意味                                     |
|-----|-------------|----------------------------------------|
| 32  | KASN203ED-E | 内部プログラムエラー(BSM 制御)です                   |
|     | KASN203F3-E |                                        |
|     | KASN20BBA-E |                                        |
|     | KASN20BD1-E |                                        |
| 33  | KASN203F0-E | Hitachi Control Manager Service エラーです  |
|     | KASN203F4-E |                                        |
|     | KASN20BDA-E |                                        |
| 37  | KASN203EF-E | 指定サーバなしエラーです                           |
|     | KASN20BBF-E |                                        |
|     | KASN20BDC-E |                                        |
|     | KASN20E10-E |                                        |
| 50  | KASN20BD0-E | ほかのオペレーションが実行中です                       |
| 51  | KASN20BCF-E | JP1/HiCommand Device Manager アクセスエラーです |
| 54  | KASN20D48-E | ディスク割り当て一時解除 / 復帰エラーです                 |
|     | KASN20D49-E |                                        |
|     | KASN20D4A-E |                                        |
|     | KASN20D4B-E |                                        |
|     | KASN20D4C-E |                                        |
|     | KASN20D4D-E |                                        |
|     | KASN20D4E-E |                                        |
|     | KASN20D4F-E |                                        |
|     | KASN20D50-E |                                        |
|     | KASN20D51-E |                                        |
|     | KASN20D52-E |                                        |
| 55  | KASN20037-E | 実行対象外エラーです                             |
|     | KASN20BDF-E |                                        |
| 60  | KASN203F2-E | BSM アクセスタイムアウトエラーです                    |
| 99  | KASN299G0-E | ユーザーの実行権限を確認できませんでした                   |

エラー時のメッセージの説明および対処方法については ,「付録 C.4 コマンド制御に関 するメッセージ (KASN2nnnn)」を参照してください。

## jscmgetproperty (getproperty)

#### 形式

#### 静的情報検索の場合

jscmgetproperty {-i IPアドレス | -m MACアドレス}

#### 絞り込み検索の場合

jscmgetproperty -sr [キー {EQ|NE|LE|GE} 值]

#### 機能

#### 静的情報検索の場合

Control Manager の管理対象サーバが持つ IP アドレスまたは MAC アドレスを指定して、その管理対象サーバの静的情報を取得します。

絞り込み検索の場合

静的情報から条件を設定して,条件に合う MAC アドレスの一覧を取得します。条件 を指定しない場合はすべてのサーバの一覧を取得します。

#### 引数

静的情報検索の場合

-iIPアドレス

Control Manager の管理対象サーバの IP アドレスを指定して,静的情報検索を実行します。ただし,次の IP アドレスは指定できません。

- OS がインストールされていないサーバの IP アドレス。
- OS が一度も起動されていないために Control Manager に IP アドレスが登録されてい ないサーバの IP アドレス。

この場合,MACアドレスで管理対象サーバを指定してください。

-m MAC アドレス

Control Manager の管理対象サーバの MAC アドレスを指定して,静的情報検索を実行 します。

絞り込み検索の場合

-sr [ **キー** {EQ | NE | LE | GE } 值 ]

絞り込み検索を実行します。-sr のあとに何も指定しなかった場合は, Control Manager が管理するすべてのサーバの一覧を取得します。

「-sr」のあとに設定するキーについて,その機能内容,条件,意味,および用例を次に示

します。

| 機能内容                                                                                       | +-            | 条件              | 意味                                                                                                    | 用例                                                                                                    |
|--------------------------------------------------------------------------------------------|---------------|-----------------|----------------------------------------------------------------------------------------------------|----------------------------------------------------------------------------------------------------|
| 指定された条件<br>を満たす IP ア<br>ドレスを持つ<br>サーバ一覧を取                                                  | ip_list       | EQ   NE         | EQ : 指定された IP<br>アドレスを含むサー<br>バ                                                                                                    | 10.10.10.0 の IP ア<br>ドレスを持つサーバ<br>の検索方法                                                                                                |
| 得します。                                                                                      |               |                 | NE : 指定された IP<br>アドレスを含まない<br>サーバ                                                                                                    | jscmgetproperty<br>-sr ip_list EQ<br>"10.10.10.10"                                                                                     |
| 指定された条件<br>を満たすサーバ<br>パックに属する<br>サーバ一覧を取                                                   | pack          | EQ NE           | EQ:指定されたサー<br>バパックに属する<br>サーバ                                                                                                    | サーバパック名<br>"serverpack001" に<br>属するサーバの検索<br>方法                                                                                        |
| 得します。                                                                                      |               |                 | NE:指定されたサー<br>バパックに属さない<br>サーバ                                                                                                    | jscmgetproperty<br>-sr pack EQ<br>"serverpack001"                                                                                      |
| 指定された条件<br>を満たす CPU<br>アーキテクチャ<br>情報を持つサー<br>バー覧を取得し<br>ます。 <sup>1</sup>                   | cpu_arch      | EQ   NE         | EQ:指定された<br>CPUアーキテクチャ<br>情報を含むサーバ<br>NE:指定された<br>CPUアーキテクチャ<br>情報を含まないサー<br>バ                                                                                                    | CPUアーキテク<br>チャ情報が "IA32<br>Module Server" であ<br>る CPU を持つサー<br>バの検索方法<br>jscmgetproperty<br>-sr cpu_arch EQ<br>"IA32 Module<br>Server" |
| 指定された条件<br>を満たすプロ<br>セッサ最大速度<br>(MHz (メガヘ<br>ルツ))を持つ<br>サーバー覧を取<br>得します。 <sup>1</sup><br>2 | cpu_cloc<br>k | EQ NE LE <br>GE | EQ:指定されたプロ<br>セッサ最大速度を持<br>つ CPU を含むサー<br>パ<br>NE:指定されたプロ<br>セッサ最大速度を持<br>つ CPU を含まない<br>サーパ<br>LE:指定されたプロ<br>セッサ最大速度以下<br>の CPU を含むサー<br>パ<br>GE:指定されたプロ<br>セッサ最大速度以上<br>の CPU を含むサー<br>バ | プロセッサ最大速度<br>が 1,600MHz (メガ<br>ヘルツ) 以上のサー<br>バの検索方法<br>jscmgetproperty<br>-sr cpu_clock GE<br>1600                                     |

| 機能内容                                                                                                 | +-            | 条件              | 意味                                                                                                    | 用例                                                                                                    |
|----------------------------------------------------------------------------------------------------|---------------|-----------------|----------------------------------------------------------------------------------------------------|----------------------------------------------------------------------------------------------------|
| 指定された条件<br>を対イズ(MB)<br>を持つサーバー<br>覧を取得しま<br>す。 <sup>2</sup><br>対象サーバでの<br>総容量<br>ます。                 | mem_siz<br>e  | EQ NE LE <br>GE | EQ:指定された総メ<br>モリサイズを持つ<br>サーバ<br>NE:指定された総メ<br>モリサイズに当ては<br>まらないサーバ<br>LE:指定された総メ<br>モリサイズ以下のメ<br>モリサイズを持つ<br>サーバ<br>GE:指定された総メ<br>モリサイズ以上のメ<br>モリサイズを持つ<br>サーバ                     | 総メモリサイズが<br>2,048MB以上のサー<br>バの検索方法<br>jscmgetproperty<br>-sr mem_size GE<br>2048                        |
| 指定された条件<br>を満たす総ディ<br>スクサイズ<br>(MB)を持つ<br>サーバー覧を取<br>得します。 <sup>2</sup><br>対象サーバでの<br>総容量で検索し<br>ます。 | disk_siz<br>e | EQ NE LE <br>GE | EQ:指定された総<br>ディスクサイズを持<br>フサーバ<br>NE:指定された総<br>ディスクサイズに当<br>てはまらないサーバ<br>LE:指定された総<br>ディスクサイズ以下<br>のディスクサイズ以下<br>のディスクサイズを<br>持つサーバ<br>GE:指定された総<br>ディスクサイズ以上<br>のディスクサイズを<br>持つサーバ | 総ディスクサイズが<br>160,000MB以上の<br>サーバの検索方法<br>jscmgetproperty<br>-sr disk_size GE<br>160000                  |
| 指定された条件<br>を満たす OS 名<br>を持つサーバー<br>覧を取得しま<br>す。                                                      | os_name       | EQINE           | EQ:指定された OS<br>名のサーバ<br>NE:指定された OS<br>名以外のサーバ                                                                                                    | OS が<br>Windows(R)2000 で<br>あるサーバの検索方<br>法<br>jscmgetproperty<br>-sr os_name EQ<br>"Windows(R)<br>2000" |

| 機能内容                                                                                                    | +-                  | 条件    | 意味                                                                                         | 用例                                                                                                    |
|----------------------------------------------------------------------------------------------------|---------------------|-------|--------------------------------------------------------------------------------------------|----------------------------------------------------------------------------------------------------|
| 指定された条件<br>を満たす Hotfix<br>を持つサーバー<br>覧を取得しま<br>す。<br>Windows 以外<br>の OS を使用し<br>ているサーバ<br>( OS 不明も含<br>む) は検索対象<br>となりません。                                        | hotfix              | EQ NE | EQ:指定された<br>Hotfix を含むサーバ<br>NE:指定された<br>Hotfix を含まない<br>サーバ                               | "Windows 2000 ホッ<br>トフィックス -<br>KB329115" が対策さ<br>れていないサーバの<br>検索方法<br>jscmgetproperty<br>-sr hotfix NE "<br>Windows 2000<br>ホットフィックス -<br>KB329115" |
| 指定された条件<br>を満たすサービ<br>スパックを持つ<br>サーバー覧を取<br>得します。<br>サービスパック<br>は最新のバー<br>ジョンを検索対<br>象とします。<br>"Service Pack 3"<br>と指定した場<br>合, "Service<br>Pack 2" は検索<br>されません。 | os_sp               | EQ NE | EQ:指定されたサー<br>ビスパックのサーバ<br>NE:指定されたサー<br>ビスパック以外の<br>サーバ                                   | サービスパックが<br>"Service Pack 4" に<br>なっているサーバの<br>検索方法<br>jscmgetproperty<br>-sr os_sp EQ<br>"Service Pack 4"                                           |
| 指定された条件<br>を満たすシャー<br>シ ID を持つ<br>サーバ一覧を取<br>得します。<br>BladeServer だ<br>けを検索対象と<br>します。                                                                            | chassis             | EQ NE | EQ:指定された<br>シャーシ ID のサー<br>バシャーシ内にある<br>サーバ<br>NE:指定された<br>シャーシ ID のサー<br>バシャーシ内にない<br>サーバ | シャーシ ID<br>"EBS##00" のサーバ<br>シャーシ内にある<br>サーバの検索方法<br>jscmgetproperty<br>-sr chassis EQ<br>"EBS##00"                                                  |
| 指定された条件<br>を満たすディス<br>ク設定を持つ<br>サーバー覧を取<br>得します。<br>値には<br>"ALLOCATED"<br>だけ指定できま<br>す。                                                                           | allocatio<br>n_disk | EQ NE | EQ:ディスクが割り<br>当てられているサー<br>バ<br>NE:ディスクが割り<br>当てられていない<br>サーバ                              | ディスクが割り当て<br>られているサーバの<br>検索方法<br>jscmgetproperty<br>-sr<br>allocation_disk<br>EQ "ALLOCATED"                                                        |

注 1

検索は CPU ごとに実行されますが,複数の CPU で構成されるサーバは,すべて同 一の CPU で構成されるため,一部の CPU だけが指定条件を満たすことはありませ h.

注 2

使用できる数値は0 n 10<sup>15-1</sup>の整数です。

#### 注意事項

- 次のコマンド実行中に、このコマンドを実行しないでください。また、次のコマンドと同時に実行もしないでください。
  - jscmbackup
  - jscmdeploy
  - jscmrestore
- Control Manager の Web コンソールから DPM シナリオ関連の操作または DPM シナ リオを実行している間は, このコマンドを実行しないでください。

| 戻 | IJ | 値 |
|---|----|---|
|   | -  |   |

| 戻り<br>値 | メッセージ ID    | 意味                                                     |
|---------|-------------|--------------------------------------------------------|
| 0       | -           | 正常終了                                                   |
| 10      | KASN210G0-E | パラメーターが不正です                                            |
| 11      | KASN211G0-E | MAC アドレスが不正です                                          |
| 12      | KASN212G0-E | IP アドレスが不正です                                           |
| 15      | KASN215G0-E | 内部プログラムエラー(CMD 制御)が発生しました                              |
| 21      | KASN221G0-E | データベースへの接続に失敗しました                                      |
| 22      | KASN222G0-E | SQL 実行エラーが発生しました                                       |
| 23      | KASN223G0-E | 該当データがありません                                            |
| 24      | KASN224G0-E | 内部プログラムエラー(DB 制御)が発生しました                               |
| 32      | KASN232G0-E | 内部プログラムエラー(BSM 制御)が発生しました                              |
| 37      | KASN237G0-E | 指定された管理対象サーバの情報が Blade Server Manager から取<br>得できませんでした |
| 99      | KASN299G0-E | ユーザーの実行権限を確認できませんでした                                   |

エラー時のメッセージの説明および対処方法については,「付録 C.4 コマンド制御に関 するメッセージ(KASN2nnnn)」を参照してください。

出力データ

静的情報検索の場合 出力結果の書式を以下に示します。静的情報が取得できなかった場合は空文字を表示 します。
| 出力データ                                                                    | 意味                                                      |
|--------------------------------------------------------------------------|---------------------------------------------------------|
| MAC_LIST = MAC アドレス1[, MAC アドレス2]                                        | MAC アドレス                                                |
| IP_LIST = [IPアドレス1[,IPアドレス2]]                                            | IP アドレス                                                 |
| HOST = [ <b>ホスト名</b> ]                                                   | ホスト名                                                    |
| PACK = [サーバパック 1[, サーバパック 2]]                                            | サーバパック名                                                 |
| PRODUCT = [プロダクト名]                                                       | プロダクト名                                                  |
| CPU_ARCH = [CPUアーキテクチャ1[,CPUアーキテクチャ2]]                                   | CPU アーキテク<br>チャ情報                                       |
| CPU_NAME = [ プロセッサ名 1[, プロセッサ名 2]]                                       | プロセッサ名                                                  |
|                                                                          | プロセッサ数                                                  |
| CPU_CLOCK = [CPU 最大速度 1[,CPU 最大速度 2]]                                    | プロセッサ最大<br>速度 [MHz ( メ<br>ガヘルツ ) ]                      |
| CPU_STATE = [CPU 装着状態 1[,CPU 装着状態 2]]                                    | CPU 装着状態                                                |
| 0:未装着状態,1:装着状態                                                           |                                                         |
| MEM_SIZE = [ 総メモリサイズ ]                                                   | 総メモリサイズ<br>[MB]                                         |
| DISK_SIZE = [ ディスクサイズ 1[, ディスクサイズ 2]]                                    | ディスクサイズ<br>[MB]<br>(ドライブごと)                             |
| OS_NAME = [OS名]                                                          | OS 名                                                    |
| OS_VER = [ <b>OS</b> バージョン]                                              | OS バージョン                                                |
| HOTFIX =[ ホットフィックス 1[, ホットフィックス 2]]                                      | ホットフィック<br>ス $^1$                                       |
| OS_SP = [サービスパック]                                                        | サービスパック                                                 |
| PAR_TYPE = [パーティションタイプ1[,パーティションタイプ2]]                                   | パーティション<br>タイプ<br>(ディスク)                                |
| SERIAL_NUM = [シリアル番号]                                                    | シリアル番号                                                  |
| SVP_IP = [SVPボードの IP アドレスまたは HVM IP アドレス ]                               | SVP ボードの<br>IP アドレスまた<br>は HVM IP アド<br>レス <sup>2</sup> |
| CHASSIS = $[ \mathbf{i} \mathbf{v} \mathbf{v} - \mathbf{i} \mathbf{D} ]$ | シャーシ ID                                                 |
| SLOT = [スロット番号 1[,スロット番号 2]]                                             | スロット番号                                                  |
| PARTITION = [パーティション番号]                                                  | パーティション<br>番号                                           |

| 出力データ                                               | 意味                         |
|-----------------------------------------------------|----------------------------|
| ALLOCATION_DISK = [ALLOCATED   NOT ALLOCATED]       | ディスク設定                     |
| "ALLOCATED":ディスク割り当て済み<br>"NOT ALLOCATED":ディスク未割り当て |                            |
| N_1_GROUP = [N+1 グループ名]                             | N+1 グループ名<br><sup>3</sup>  |
| N_1_STATUS = [ <b>N+1 現用系 / 予備系</b> ]               | N+1 現用系 / 予<br>備系          |
| 0:現用系サーバ                                            |                            |
| 1:予備系サーバ                                            |                            |
| MODEL_NAME = [ 機種名 ]                                | 機種名                        |
| VENDOR_NAME = [ベンダ名]                                | ベンダ名                       |
| LPAR_ID = [LPAR の識別子]                               | LPAR 識別子                   |
| PAR_TECH_KIND = [分割技術種別]                            | 論理分割技術の<br>種類 <sup>4</sup> |
| 0:Basic                                             |                            |
| 1:LPAR                                              |                            |
| PAR_TECH_MODE = [分割技術モード]                           | OS モード                     |
| 0:Basic モード<br>1:LPAR モード                           |                            |
| PARENT_SYSTEM_MAC = [LPAR モードの物理パーティションの MAC アドレス ] | MAC アドレス                   |

注 1

ホットフィックス情報は、レジストリの以下の項目が空文字になっている場合、空 文字で表示されることがあります。 ¥HKEY\_LOCAL\_MACHINE¥SOFTWARE¥Microsoft¥WindowsNT¥CurrentVersion ¥HotFix¥(ホットフィックス番号)¥Fix Description

注 2

SVP ボードとは日立アドバンストサーバ HA8000 および BladeSymphony に搭載され,本体装置の電源制御,およびスケジューリング機能を提供するオプションボードのことです。

注 3

Control Manager で表示する N+1 グループ名はグループ名のあとに BSM Plus の IP アドレスが表示されます。表示例を次に示します。

(例)

N\_1\_GROUP=N1GROUPNAME[10.10.10],...

注 4

Agent, Advanced Agent のバージョンが 07-xx 以前の場合は, 0 が表示されます。

絞り込み検索の場合

出力結果の書式を以下に示します。条件が一致するサーバが見つからない場合は表示 されません。

| 出力データ                       | 意味      |
|-----------------------------|---------|
| [MAC = MACアドレス1[,MACアドレス2]] | MACアドレス |

出力例

静的情報検索を実行した場合の出力結果を次に示します。

MAC\_LIST=00:00:87:62:26:64,00:00:87:62:26:65, IP\_LIST=10.208.175.195, HOS T=IPF-WIN-5, PACK=, PRODUCT=BladeSymphony (GVxA6xA2), CPU\_ARCH=IPF Server Mo dule(0x04), IPF Server Module(0x04), CPU\_NAME=Itanium(tm) processor, Itaniu m(tm) processor, CPU\_NUM=2, CPU\_CLOCK=1600, 1600, CPU\_STATE=1, 1, MEM\_SIZE=395 7, DISK\_SIZE=9169, OS\_NAME=Windows Server (TM) 2003(64bit), OS\_VER=5, 2, HOTFI X=, OS\_SP=Service Pack 1, PAR\_TYPE=NTFS, SERIAL\_NUM=, SVP\_IP=10, 208.176, 230, CHASSIS=EBS#15, SLOT=0, PARTITION=0, ALLOCATION\_DISK=ALLOCATED, N\_ 1\_GROUP=1[10, 209, 146, 154], N\_1\_STATUS=0, MODEL\_NAME=BladeSymphony (GVxA6xA2 ), VENDOR\_NAME=HITACHI, LPAR\_ID=, PAR\_TECH\_KIND=0, PAR\_TECH\_MODE=0, PARENT\_SY STEM\_MAC=,

# jscmgetslotinfo

# 形式

指定したサーバシャーシのすべてのスロット情報を取得する場合 jscmgetslotinfo -svpip SVPのIPアドレス [-bsmip BSMのIPアドレス]

指定したスロットのスロット情報を取得する場合

jscmgetslotinfo -svpip SVPのIPアドレス -sno スロット番号 [-bsmip BSMのIPアドレス]

指定した引数の値だけを表示する場合

jscmgetslotinfo -svpip SVPのIPアドレス -sno スロット番号 {-pno | -mtp | -allo | -n\_1 | -clk} [-bsmip BSMのIPアドレス]

# 機能

指定したサーバシャーシのすべてのスロット情報を取得する場合 引数で指定したサーバシャーシのすべてのスロット情報を取得し,一覧で表示します。

指定したスロットのスロット情報を取得する場合 引数で指定したサーバシャーシのすべてのスロット情報を取得し,指定したスロット の情報だけを1行で表示します。

指定した引数の値だけを表示する場合 引数で指定したサーバシャーシのすべてのスロット情報を取得し,指定したスロット の指定した項目の値だけを表示します。

## 引数

-svpip SVPのIPアドレス

サーバシャーシの SVP モジュールの IP アドレスを指定します。指定範囲は 0 ~ 255 の 半角数字です。ただし, 0.0.0.0 または 255.255.255 は使用できません。

-sno スロット番号

一つのスロット番号の情報だけを表示する場合に指定します。スロット番号の指定範囲は,0~254の半角数字です。「010」のように0から始まる場合は,「10」のように最初の0を省略してください。

-bsmip BSMのIPアドレス

指定したサーバシャーシを管理している BSM の IP アドレスを指定します。指定範囲は,0~255の半角数字です。ただし,0.0.0.0 および 255.255.255 は使用できませ

ん。BSM の IP アドレスを指定した場合は,指定した BSM から対象のサーバシャーシ を検索します。したがって,コマンドの応答時間が短縮されます。BSM の IP アドレス を指定しない場合は,Control Manager に登録されているすべての BSM から対象の サーバシャーシを検索します。

-pno

スロットのパーティション番号だけを表示する場合に指定します。

-mtp

スロットのモジュールタイプだけを表示する場合に指定します。

-allo

スロットのホストグループ割り当て状態だけを表示する場合に指定します。

-n\_1

スロットの N+1 グループの登録状態だけを表示する場合に指定します。

-clk

CPU のクロック周波数だけを表示する場合に指定します。

戻り値

| 戻り<br>値 | メッセージ ID    | 意味                        |
|---------|-------------|---------------------------|
| 0       | -           | 正常終了                      |
| 10      | KASN2000A-E | パラメーターが不正です               |
|         | KASN20385-E |                           |
|         | KASN20EDA-E |                           |
| 12      | KASN2000C-E | IP アドレスが不正です              |
| 15      | KASN2FFFF-E | 内部プログラムエラー(CMD 制御)が発生しました |
| 21      | KASN207D0-E | データベースへの接続に失敗しました         |
| 23      | KASN209C4-E | 該当データがありません               |
| 24      | KASN207DA-E | 内部プログラムエラー(DB 制御)が発生しました  |
|         | KASN20B54-E |                           |
|         | KASN20BAE-E |                           |
| 30      | KASN20BD2-E | BSM 連携エラーです               |
|         | KASN20BCC-E |                           |
|         | KASN20BDB-E |                           |
| 32      | KASN20BBA-E | 内部プログラムエラー(BSM 制御)です      |

| 戻り<br>値 | メッセージ ID    | 意味                                                     |
|---------|-------------|--------------------------------------------------------|
|         | KASN203ED-E |                                                        |
|         | KASN20BD1-E |                                                        |
| 33      | KASN203F0-E | Hitachi Control Manager Service エラーです                  |
|         | KASN203F4-E |                                                        |
|         | KASN20BDA-E |                                                        |
| 37      | KASN20ED9-E | 指定された管理対象サーバの情報が Blade Server Manager から取<br>得できませんでした |
| 50      | KASN20BD0-E | ほかのオペレーションが実行中です                                       |
| 57      | KASN20EDB-E | コマンドの実行に失敗しました                                         |
|         | KASN20EDD-E |                                                        |
| 60      | KASN203F2-E | BSM アクセスタイムアウトエラーです                                    |
| 99      | KASN299G0-E | ユーザーの実行権限を確認できませんでした                                   |

エラー時のメッセージの説明および対処方法については,「付録 C.4 コマンド制御に関 するメッセージ(KASN2nnnn)」を参照してください。

#### 出力データ

出力結果の書式を次に示します。一つの項目を限定して表示する場合に指定するオプ ション名を「限定表示」に示します。

なお,指定した引数の値だけを表示する場合,出力結果には値だけが出力されます。 「SLOT\_NO =」、「PARTITION\_NO =」などの出力データの項目名は出力されません。出 力結果については,出力例を参照してください。

| 出力データ                            | 意味                       | 限定表示  |
|----------------------------------|--------------------------|-------|
| SLOT_NO = スロット番号                 | スロット番号                   | なし    |
| PARTITION_NO = パーティション番号         | 現在スロットが構成し<br>ているパーティション | -pno  |
| -1:取得不可 ,-9:構成しているパーティションが<br>ない | 番号                       |       |
| MODULE_TYPE = モジュールタイプ           | モジュールタイプ                 | -mtp  |
| -1:取得不可                          |                          |       |
| ALLOCATION = ホストグループ割り当て         | BSM のホストグループ<br>割り当て状態   | -allo |
| 0:割り当てなし,1:割り当て済み,-1:取得不可        |                          |       |

| 出力データ                                                                                                 | 意味                      | 限定表示 |
|----------------------------------------------------------------------------------------------------|-------------------------|------|
| N_1 = N+1 登録状態<br>0:登録されていない,1:登録されている,-1:取得<br>不可                                                    | スロットの N+1 グルー<br>プ登録状態  | -n_1 |
| <ul> <li>CPU_CLOK = CPUクロック周波数 1[.CPUクロック</li> <li>周波数 2… ]</li> <li>-1:取得不可 , -9: CPU 未搭載</li> </ul> | CPU クロック周波数<br>(単位:MHz) | -clk |

注

SVP の内部異常時は,出力データを取得できず取得不可を示す場合と,コマンドがエラーリ ターンする場合があります。

出力例

このコマンドの出力例を次に示します。

指定したサーバシャーシのすべてのスロット情報を取得する場合

| SLOT_NO=0, PARTITION_NO=0, MODULE_TYPE=IPF Server<br>Module(0x04) N 1=0 ALLOCATION=0 CPU CLOCK=1400 1400    |
|----------------------------------------------------------------------------------------------------|
| SLOT_NO=1, PARTITION_NO=0, MODULE_TYPE=IPF Server                                                           |
| Module(0x04), N_1=0, ALLOCATION=0, CPU_CLOCK=1400, 1400,<br>SLOT NO=2 PARTITION NO=2 MODULE TYPE=IPE Server |
| Module (0x04), N_1=0, ALLOCATION=0, CPU_CLOCK=1400. 1400,                                                   |
| SLOT_NO=3, PARTITION_NO=3, MODULE_TYPE=Don't                                                                |
| SLOT_NO=4, PARTITION_NO=4, MODULE_TYPE=1A32 Server                                                          |
| Module (0x80), N_1=0, ALLOCATION=0, CPU_CLOCK=3200, 3200,                                                   |
| SLUI_NU=5, PARIIIIUN_NU=-9, MUDULE_IYPE=IA32 Server<br>Module(0x80).N 1=0.ALLOCATION=0.CPU CLOCK=3200.3200. |
| SLOT_NO=6, PARTITION_NO=6, MODULE_TYPE=1A32 Server                                                          |
| Module(0x80),N_1=1,ALLOCATION=1,CPU_CLOCK=3200.3200,<br>SLOT NO=7 PARTITION NO=7 MODULE TYPE=1432 Server    |
| Module(0x80), N_1=1, ALLOCATION=1, CPU_CLOCK=3200. 3200,                                                    |
|                                                                                                    |

指定したスロットのスロット情報を取得する場合

 $\label{eq:slot_NO=0} SLOT_NO=0, \mbox{ PARTITION_NO=0, MODULE_TYPE=IPF Server} \\ Module(0x04), \mbox{ N_1=0, ALLOCATION=0, CPU_CLOCK=1400. 1400, 1400, 14000, 1400, 1400, 1400, 1400, 1400, 1400, 1400, 1400, 1400, 1400, 14$ 

指定した引数の値だけを表示する場合

# jscmnpactivate

# 形式

jscmnpactivate { -i IPアドレス | -m MACアドレス } [-force]

#### 機能

指定した IP アドレスまたは MAC アドレスの予備系サーバを現用系にします。予備系 サーバとは,現用系サーバでの障害発生によって,切り替わった予備系サーバのことで す。

引数

-iIPアドレス

現用系にする予備系サーバの IP アドレスを指定します。ただし,次の IP アドレスは指 定できません。

- OS がインストールされていないサーバの IP アドレス。
- OS が一度も起動されていないために Control Manager に IP アドレスが登録されてい ないサーバの IP アドレス。

この場合,MACアドレスで管理対象サーバを指定してください。

-m MAC アドレス

現用系にする予備系サーバの MAC アドレスを指定します。

-force

予備系サーバを運用中に,パーティションの削除やサーバモジュールの抜去によって予備系サーバが「コールドスタンバイ警告」になる場合,条件によっては-force引数を指定することで予備系サーバを現用系サーバにできます。また,予備系サーバに対応する現用系サーバを N+1 コールドスタンバイから解除できます。

なお,-forceが実行できる条件については,注意事項を参照してください。

#### 注意事項

- N+1 コールドスタンバイを制御するコマンドを実行し、制御に成功したあと、切り替え後のサーバが起動されるまでの間に、そのサーバに、次に示すコマンドを実行するとエラーになります。
  - jscmstartserver
  - jscmstopserver
  - jscmstopos
  - jscmstate
- このコマンドは, N+1 コールドスタンバイの冗長化構成に対応していません。

- サーバモジュール抜去後、モジュールタイプが異なるサーバモジュールを挿入した場合には、forceを指定してもこのコマンドの実行に失敗します。なお、モジュールタイプが異なるサーバモジュールを挿入する場合とは、IA32 サーバモジュールを抜去してIA32 サーバモジュールを挿入する場合や、IPF サーバモジュールを抜去してIA32 サーバモジュールを挿入する場合のことです。
- このコマンドは,Control Manager に IP アドレスが登録されていない状態では,-iで 指定しても-mで指定してもエラーになります。

| 白 | 11 | 1.± |   |
|---|----|-----|---|
| 厌 | יי | 16  | 1 |

| 戻り<br>値 | メッセージ ID    | 意味                                    |
|---------|-------------|---------------------------------------|
| 0       | -           | 正常終了                                  |
| 10      | KASN2000A-E | パラメーター指定エラーです                         |
| 11      | KASN2000B-E | MAC アドレスが不正です                         |
| 12      | KASN2000C-E | IP アドレスが不正です                          |
| 15      | KASN2FFFF-E | 内部プログラムエラー (CLI)です                    |
| 21      | KASN207D0-E | DB 制御アクセスエラーです                        |
| 24      | KASN20BAE-E | 内部プログラムエラー(DB制御)です                    |
| 30      | KASN20BCC-E | BSM 連携エラーです                           |
|         | KASN20BCD-E |                                       |
|         | KASN20BCE-E |                                       |
|         | KASN20BD2-E | -                                     |
|         | KASN20BDB-E | -                                     |
| 31      | KASN20BD3-E | BSM 連携エラー(情報取得失敗)です                   |
|         | KASN20BD4-E |                                       |
| 32      | KASN203ED-E | 内部プログラムエラー(BSM 制御)です                  |
|         | KASN203F3-E |                                       |
|         | KASN20BBA-E |                                       |
|         | KASN20BD1-E |                                       |
| 33      | KASN203F0-E | Hitachi Control Manager Service エラーです |
|         | KASN203F4-E |                                       |
|         | KASN20BDA-E |                                       |
| 37      | KASN203EF-E | 指定サーバなしエラーです                          |
|         | KASN20BBF-E |                                       |
|         | KASN20BDC-E |                                       |
|         | KASN20CE4-E |                                       |
| 50      | KASN20BD0-E | ほかのオペレーションが実行中です                      |

| 戻り<br>値 | メッセージ ID    | 意味                                     |
|---------|-------------|----------------------------------------|
| 51      | KASN20BCF-E | JP1/HiCommand Device Manager アクセスエラーです |
| 53      | KASN20BD8-E | N+1 コールドスタンバイ実行エラーです                   |
|         | KASN20CE5-E |                                        |
|         | KASN20CE6-E |                                        |
|         | KASN20CE7-E |                                        |
|         | KASN20CE8-E |                                        |
|         | KASN20CE9-E |                                        |
|         | KASN20CEA-E |                                        |
| 60      | KASN203F2-E | BSM アクセスタイムアウトエラーです                    |
| 99      | KASN299G0-E | ユーザーの実行権限を確認できませんでした                   |

エラー時のメッセージの説明および対処方法については ,「付録 C.4 コマンド制御に関 するメッセージ (KASN2nnnn)」を参照してください。

# jscmnprecover

# 形式

jscmnprecover { -i IPアドレス | -m MACアドレス } [-power { <u>on</u> | off }] [-force]

#### 機能

指定した IP アドレスまたは MAC アドレスの予備系サーバに対応する現用系サーバの復 帰を実行します。予備系サーバとは , 現用系サーバでの障害発生によって , 切り替わっ た予備系サーバのことです。

#### 引数

-iIPアドレス

復帰する予備系サーバの IP アドレスを指定します。ただし,次の IP アドレスは指定で きません。

- OS がインストールされていないサーバの IP アドレス。
- OS が一度も起動されていないために Control Manager に IP アドレスが登録されてい ないサーバの IP アドレス。

この場合,MACアドレスで管理対象サーバを指定してください。

-m MAC アドレス

復帰する予備系サーバの MAC アドレスを指定します。

-power { on | off }

復帰完了後,復帰された現用系サーバの電源制御を指定します。

- on:電源をONにする。
- off:電源をONにしない。

指定を省略した場合、「on」が指定されたものとして動作します。

#### -force

予備系サーバを運用中に,一時的な障害によって予備系サーバから現用系サーバへの復帰を実行できない場合,条件によっては-forceを指定することで予備系サーバから現用系サーバへ復帰できます。

-force が実行できる条件については,注意事項を参照してください。

注意事項

• N+1 コールドスタンバイを制御するコマンドを実行し,制御が成功したあと,切り替 え後のサーバが起動されるまでの間にそのサーバに,次に示すコマンドを実行すると エラーになります。

- jscmstartserver
- jscmstopserver
- jscmstopos
- jscmstate
- このコマンドは,N+1コールドスタンバイの冗長化構成に対応していません。
- -power offを指定してこのコマンドを実行し、切り替えに成功した場合、 jscmstartserver コマンドを使用したサーバの起動はできません。サーバを起動するためには SVP のコマンドまたは手動で電源を入れてください。
- -forceを指定したときに実行できる条件
   予備系サーバで運用中に,一時的な障害によって予備系サーバから現用系サーバへの 復帰を実行できない場合,-force引数を指定することで予備系サーバから現用系サーバへ復帰できます。

次に -force 引数を指定することで復帰が実行できる条件を示します。

 BSM のコンソールサービスで現用系サーバの状態が「エラー検知」と表示された 場合

予備系サーバで運用中に,現用系サーバの状態が「エラー検知」と表示された場合,-force引数を指定すると復帰を実行できます。ただし,次の条件の場合は -force引数を指定しても実行できません。

- (i) 現用系サーバのパーティションが変更された。
- (ii) 現用系サーバのサーバモジュールを抜去して,抜去する前と異なるモジュー
- ルタイプのサーバモジュールを挿入した(IA32 サーバモジュールを抜去して,
- IPF サーバモジュール挿入する場合や, IPF サーバモジュールを抜去して, IA32 サーバモジュールを挿入する場合)。
- これらの理由で復帰が実行できない場合,次の操作を実行すると復帰できます。
- (i) 変更したパーティションを変更前の状態に戻し, force 引数を指定して実行する。
- (ii) 抜去した現用系サーバのサーバモジュールと同じモジュールタイプのサーバモジュールを挿入し, -force 引数を指定して実行する。

注意

BSM のコンソールサービスで現用系サーバの状態が「エラー検知」と表示され, 予備系サーバのサーバモジュールの状態が「コールドスタンバイ警告」と表示され た場合は,条件2.を参照してください。また,現用系サーバの状態が「エラー検 知」と表示され,予備系サーバのサーバモジュールの状態が「コールドスタンバイ 失敗」と表示された場合,条件3.も参照してください。

 BSM のコンソールサービスで予備系サーバのサーバモジュールの状態が「コール ドスタンバイ警告」と表示された場合
 予備系サーバで運用中に,予備系サーバのサーバモジュールの状態が「コールドス タンバイ警告」と表示された場合,この引数を指定すると復帰を実行できます。た だし,予備系サーバのパーティションを変更している場合は,-force引数を指定し ても実行できません。-force引数を実行できない場合は,変更したパーティション を変更前の状態に戻すと復帰を実行できます。

- 3. 現用系サーバへの復帰に失敗する場合 現用系サーバへの復帰に失敗すると,BSMのコンソールサービスで現用系サーバ の状態が「エラー検知」と表示されます。また、予備系サーバのサーバモジュール の状態が「コールドスタンバイ失敗」と表示されます。この状態で-force 引数を指 定すると復帰を実行できます。ただし,復帰を再実行する場合,あらかじめ復帰に 失敗した要因を取り除いておいてください。 また、サーバモジュールの抜去によって、予備系サーバのパーティションが未確定 になった場合は,手動でサーバを起動してください。 復帰に失敗した要因を取り除いても,再度失敗する場合は,「JP1/ ServerConductor/Blade Server Manager 系 システム管理者ガイド」に記載され ている手順に従って環境を回復してください。 次に復帰に失敗する例を示します。 ・ネットワークの断線,またはネットワーク負荷などによって HDvM へのアクセ スに失敗し,BSMのコンソールサービスで予備系サーバのサーバモジュールの状 態が「コールドスタンバイ失敗」と表示された場合。 ・現用系サーバの電源制御に失敗し,BSMのコンソールサービスで予備系サーバ のサーバモジュールの状態が「コールドスタンバイ失敗」と表示された場合。 ・ハードウェア装置の変更や , スイッチ & マネジメントモジュールのパスワード変 更などによって,現用系サーバへの復帰が失敗し,BSMのコンソールサービスで 予備系サーバのサーバモジュールの状態が「コールドスタンバイ失敗」と表示され た場合。 なお, N+1 / N+M コールドスタンバイについては, マニュアル「JP1/ ServerConductor/Blade Server Manager 系 システム管理者ガイド」を参照して ください。
- このコマンドは、Control Manager に IP アドレスが登録されていない状態では、-i で 指定しても -m で指定してもエラーになります。

| 戻り値 | メッセージ ID    | 意味                    |
|-----|-------------|-----------------------|
| 0   | -           | 正常終了                  |
| 10  | KASN2000A-E | パラメーター指定エラーです         |
| 11  | KASN2000B-E | MAC アドレスが不正です         |
| 12  | KASN2000C-E | IP アドレスが不正です          |
| 15  | KASN2FFFF-E | 内部プログラムエラー ( CLI ) です |
| 21  | KASN207D0-E | DB 制御アクセスエラーです        |
| 24  | KASN20BAE-E | 内部プログラムエラー (DB 制御)です  |

戻り値

| 戻り値 | メッセージ ID    | 意味                                     |
|-----|-------------|----------------------------------------|
| 30  | KASN20BCC-E | BSM 連携エラーです                            |
|     | KASN20BCD-E |                                        |
|     | KASN20BCE-E |                                        |
|     | KASN20BD2-E |                                        |
|     | KASN20BDB-E |                                        |
| 31  | KASN20BD3-E | BSM 連携エラー(情報取得失敗)です                    |
|     | KASN20BD4-E |                                        |
| 32  | KASN203ED-E | 内部プログラムエラー ( BSM 制御 ) です               |
|     | KASN203F3-E |                                        |
|     | KASN20BBA-E |                                        |
|     | KASN20BD1-E |                                        |
| 33  | KASN203F0-E | Hitachi Control Manager Service エラーです  |
|     | KASN203F4-E |                                        |
|     | KASN20BDA-E |                                        |
| 37  | KASN203EF-E | 指定サーバなしエラーです                           |
|     | KASN20BBF-E |                                        |
|     | KASN20BDC-E |                                        |
|     | KASN20C80-E |                                        |
| 50  | KASN20BD0-E | ほかのオペレーションが実行中です                       |
| 51  | KASN20BCF-E | JP1/HiCommand Device Manager アクセスエラーです |
| 53  | KASN20BD5-E | N+1 コールドスタンバイ実行エラーです                   |
|     | KASN20BD6-E |                                        |
|     | KASN20BD7-E |                                        |
|     | KASN20BD8-E |                                        |
|     | KASN20BDD-E |                                        |
|     | KASN20BDE-E |                                        |
|     | KASN20C81-E |                                        |
|     | KASN20C82-E |                                        |
|     | KASN20C83-E |                                        |
|     | KASN20C84-E |                                        |
|     | KASN20C85-E |                                        |
|     | KASN20C86-E |                                        |
|     | KASN20C87-E |                                        |
|     | KASN20C88-E |                                        |
| 60  | KASN203F2-E | BSM アクセスタイムアウトエラーです                    |

| 戻り値 | メッセージ ID    | 意味                   |
|-----|-------------|----------------------|
| 99  | KASN299G0-E | ユーザーの実行権限を確認できませんでした |

エラー時のメッセージの説明および対処方法については ,「付録 C.4 コマンド制御に関 するメッセージ (KASN2nnnn)」を参照してください。

# jscmnpswitch

# 形式

jscmnpswitch { -i IPアドレス | -m MACアドレス } [-power { <u>on</u> | off }] [-force]

#### 機能

指定した IP アドレスまたは MAC アドレスの現用系サーバの手動切り替えを実行します。

引数

-iIPアドレス

切り替え元となる現用系サーバの IP アドレスを指定します。ただし,次の IP アドレス は指定できません。

- OS がインストールされていないサーバの IP アドレス。
- OS が一度も起動されていないために Control Manager に IP アドレスが登録されてい ないサーバの IP アドレス。

この場合,MACアドレスで管理対象サーバを指定してください。

-m MAC アドレス

切り替え元となる現用系サーバの MAC アドレスを指定します。

```
-power { on | off }
```

切り替え完了後、切り替わった予備系サーバの電源制御を指定します。

- on: 電源を ON にする。
- off: 電源を ON にしない。

指定を省略した場合、「on」が指定されたものとして動作します。

-force

現用系サーバで運用中に,一時的な障害によって現用系サーバから予備系サーバへの切 り替えが実行できない場合,条件によっては-force引数を指定することで切り替えを実 行できます。

なお,-forceが実行できる条件については,注意事項を参照してください。

#### 注意事項

N+1 コールドスタンバイ制御のコマンドを実行し、制御に成功したあと、切り替え後のサーバが起動されるまでの間に、そのサーバへ次のコマンドを実行するとエラーになります。

- jscmstartserver
- jscmstopserver
- jscmstopos
- jscmstate
- このコマンドは, N+1 コールドスタンバイの冗長化構成に対応していません。
- -power off を指定してこのコマンドを実行し、切り替えに成功した場合、 jscmstartserver コマンドを使用したサーバの起動はできません。サーバを起動するためには、SVPのコマンドまたは手動で電源を ON にしてください。
- -force を指定したときに実行できる条件
   現用系サーバで運用中に,一時的な障害によって現用系サーバから予備系サーバへの
   切り替えが実行できない場合,-force を指定することで現用系サーバから予備系サーバへ切り替えできます。
   次に -force を指定すると切り替えが実行できる条件を示します。

現用系サーバから予備系サーバへの切り替えに失敗すると,現用系サーバの状態が 「エラー検知」,予備系サーバのサーバモジュールの状態が「コールドスタンバイ失敗」 になります。この状態で現用系サーバを2台以上登録している場合,現用系サーバの 状態が「正常」または「障害発生」のサーバに-forceを指定することで切り替えでき ます。一つのN+1グループに現用系サーバが1台だけ登録されている場合,-forceを 指定しても切り替えできません。この場合,N+1グループから現用系サーバ,予備系 サーバのサーバモジュールを再登録してください。

なお,-forceを指定して手動切り替えを再実行する前に,あらかじめ切り替えに失敗した要因を取り除いておいてください。

予備系サーバのサーバモジュールが「コールドスタンバイ警告」の場合,-forceを指定しても実行できません。この場合,警告の要因を取り除いたあと,予備系サーバのサーバモジュールを再登録してください。

また,パーティションが削除されたりサーバモジュールが抜去されたりなど,現用系 サーバのパーティションが未確定になった場合は,手動でサーバを起動してください。 もし,切り替えに失敗した要因を取り除いても再度失敗する場合は,マニュアル 「JP1/ServerConductor/Blade Server Manager 系 システム管理者ガイド」に記載さ れている手順に従って環境を回復してください。

次に切り替えに失敗する例を示します。

- ネットワークの断線,またはネットワーク負荷などによって HDvM へのアクセスに 失敗し,予備系サーバのサーバモジュールの状態が「コールドスタンバイ失敗」に なった場合。
- 予備系サーバモジュールの電源制御に失敗し,予備系サーバのサーバモジュールの 状態が「コールドスタンバイ失敗」になった場合。
- ハードウェア装置の変更や、スイッチ&マネジメントモジュールのパスワード変更などによって、予備系サーバのサーバモジュールへの手動切り替えが失敗し、予備系サーバのサーバモジュールの状態が「コールドスタンバイ失敗」になった場合。
- このコマンドは、Control Manager に IP アドレスが登録されていない状態では、-i で 指定しても -m で指定してもエラーになります。

戻り値

| 戻り値 | メッセージ ID    | 意味                                     |
|-----|-------------|----------------------------------------|
| 0   | -           | 正常終了                                   |
| 10  | KASN2000A-E | パラメーター指定エラーです                          |
| 11  | KASN2000B-E | MAC アドレスが不正です                          |
| 12  | KASN2000C-E | IP アドレスが不正です                           |
| 15  | KASN2FFFF-E | 内部プログラムエラー(CLI)です                      |
| 21  | KASN207D0-E | DB 制御アクセスエラーです                         |
| 24  | KASN20BAE-E | 内部プログラムエラー (DB 制御)です                   |
| 30  | KASN20BCC-E | BSM 連携エラーです                            |
|     | KASN20BCD-E |                                        |
|     | KASN20BCE-E |                                        |
|     | KASN20BD2-E |                                        |
|     | KASN20BDB-E |                                        |
| 31  | KASN20BD3-E | BSM 連携エラー(情報取得失敗)です                    |
|     | KASN20BD4-E |                                        |
| 32  | KASN203ED-E | 内部プログラムエラー(BSM 制御)です                   |
|     | KASN203F3-E |                                        |
|     | KASN20BBA-E |                                        |
|     | KASN20BD1-E |                                        |
| 33  | KASN203F0-E | Hitachi Control Manager Service エラーです  |
|     | KASN203F4-E |                                        |
|     | KASN20BDA-E |                                        |
| 37  | KASN203EF-E | 指定サーバなしエラーです                           |
|     | KASN20BBF-E |                                        |
|     | KASN20BDC-E |                                        |
|     | KASN20C1C-E |                                        |
|     | KASN20C20-E |                                        |
| 50  | KASN20BD0-E | ほかのオペレーションが実行中です                       |
| 51  | KASN20BCF-E | JP1/HiCommand Device Manager アクセスエラーです |

| 戻り値 | メッセージ ID    | 意味                   |
|-----|-------------|----------------------|
| 53  | KASN20BD5-E | N+1 コールドスタンバイ実行エラーです |
|     | KASN20BD6-E |                      |
|     | KASN20BD7-E |                      |
|     | KASN20BD8-E |                      |
|     | KASN20BDD-E |                      |
|     | KASN20BDE-E |                      |
|     | KASN20C1D-E |                      |
|     | KASN20C1E-E |                      |
|     | KASN20C1F-E |                      |
|     | KASN20C25-E |                      |
|     | KASN20C26-E |                      |
|     | KASN20C27-E |                      |
|     | KASN20C28-E |                      |
|     | KASN20C29-E |                      |
| 55  | KASN20C2A-E | 実行対象外エラーです           |
| 60  | KASN203F2-E | BSM アクセスタイムアウトエラーです  |
| 99  | KASN299G0-E | ユーザーの実行権限を確認できませんでした |

エラー時のメッセージの説明および対処方法については ,「付録 C.4 コマンド制御に関 するメッセージ (KASN2nnnn)」を参照してください。

# jscmsmp -del(パーティションの削除)

# 形式

jscmsmp -del -svpip SVPのIPアドレス -pno パーティション番号 [-bsmip BSMのIPアドレス]

### 機能

指定したパーティションを削除します。

引数

-del

指定したパーティションを削除します。

-svpip SVPのIPアドレス

サーバシャーシの SVP モジュールの IP アドレスを指定します。指定範囲は 0 ~ 255 の 半角数字です。ただし, 0.0.0.0 および 255.255.255.255 は使用できません。

-pno パーティション番号

削除するパーティション番号を指定します。パーティション番号の指定範囲は,0~254 の半角数字です。「010」のように0から始まる場合は,「10」のように最初の0を省略 してください。

-bsmip BSMのIPアドレス

指定したサーバシャーシを管理している BSM の IP アドレスを指定します。指定範囲 は,0~255の半角数字です。ただし,0.0.0.0 および 255.255.255 は使用できませ ん。BSM の IP アドレスを指定した場合は,指定した BSM から対象のサーバシャーシ を検索します。したがって,コマンドの応答時間が短縮されます。BSM の IP アドレス を指定しない場合は,Control Manager に登録されているすべての BSM から対象の サーバシャーシを検索します。

| 戻り<br>値 | メッセージ ID    | 意味                        |
|---------|-------------|---------------------------|
| 0       | -           | 正常終了                      |
| 10      | KASN2000A-E | パラメーター指定エラーです             |
|         | KASN20384-E |                           |
|         | KASN20E79-E |                           |
| 12      | KASN2000C-E | IP アドレスが不正です              |
| 15      | KASN2FFFF-E | 内部プログラムエラー(CMD 制御)が発生しました |

戻り値

| 戻り<br>値 | メッセージ ID    | 意味                                                        |
|---------|-------------|-----------------------------------------------------------|
| 21      | KASN207D0-E | DB 制御アクセスエラーです                                            |
| 23      | KASN209C4-E | 該当データがありません                                               |
| 24      | KASN207DA-E | 内部プログラムエラー (DB 制御)が発生しました                                 |
|         | KASN20B54-E |                                                           |
|         | KASN20BAE-E |                                                           |
| 30      | KASN20BCC-E | BSM 連携エラーです                                               |
|         | KASN20BCD-E |                                                           |
|         | KASN20BD2-E |                                                           |
|         | KASN20BDB-E |                                                           |
| 32      | KASN20BBA-E | 内部プログラムエラー(BSM 制御)です                                      |
|         | KASN203ED-E |                                                           |
|         | KASN20BD1-E |                                                           |
| 33      | KASN203F0-E | Hitachi Control Manager Service エラーです                     |
|         | KASN203F4-E |                                                           |
|         | KASN20BDA-E |                                                           |
| 37      | KASN20E76-E | 指定された管理対象サーバの情報が Blade Server Manager から取<br>得できませんでした    |
| 50      | KASN20BD0-E | ほかのオペレーションが実行中です                                          |
| 56      | KASN20BDE-E | コマンドの実行に失敗しました                                            |
|         | KASN20E77-E |                                                           |
|         | KASN20E78-E |                                                           |
|         | KASN20E7A-E |                                                           |
|         | KASN20E7C-E |                                                           |
|         | KASN20E89-E |                                                           |
| 58      | KASN20E7D-E | 指定したパーティションのパーティション情報ステータスが無し<br>(0x00)のためコマンドを実行できませんでした |
| 60      | KASN203F2-E | BSM アクセスタイムアウトエラーです                                       |
| 99      | KASN299G0-E | ユーザーの実行権限を確認できませんでした                                      |

#### 注意事項

- このコマンドの実行時に BSM のコンソールサービスの更新モードで BSM にアクセスしないで ください。
- このコマンドを実行中は,SMP構成を変更しているおそれがあるため,[Ctrl] + [C] キーで コマンドの強制終了,または Hitachi Control Manager Service を停止しないでください。

エラー時のメッセージの説明および対処方法については,「付録 C.4 コマンド制御に関 するメッセージ(KASN2nnnn)」を参照してください。

# jscmsmp -get(パーティション詳細情報の取得)

# 形式

指定したサーバシャーシのすべてのパーティション詳細情報を取得する場合

jscmsmp -get

-svpip SVPのIPアドレス [-bsmip BSMのIPアドレス]

指定したパーティションのパーティション詳細情報を取得する場合

jscmsmp -get

-svpip SVPのIPアドレス -pno パーティション番号 [-bsmip BSMのIPアドレス]

指定した引数の値だけを表示する場合

jscmsmp -get -svpip SVPのIPアドレス -pno パーティション番号 {-pstate | -sno | -slist | -os | -td | -pow | -prec | -ht | -hdd | -agt | -hvmip} [-bsmip BSMのIPアドレス]

#### 機能

指定したサーバシャーシのすべてのパーティション詳細情報を取得する場合 引数で指定したサーバシャーシのすべてのパーティション詳細情報を取得し,取得し たすべての情報を一覧で表示します。

指定したパーティションのパーティション詳細情報を取得する場合 引数で指定したサーバシャーシのすべてのパーティション詳細情報を取得し,指定し たパーティションの情報だけを一行で表示します。

指定した引数の値だけを表示する場合 引数で指定したサーバシャーシのすべてのパーティション詳細情報を取得し,指定し たパーティションの指定した項目の値だけを表示します。

#### 引数

-get

Control Manager で管理されているサーバシャーシ内のパーティション詳細情報を取得 する場合に指定します。

-svpip SVPのIPアドレス

サーバシャーシの SVP モジュールの IP アドレスを指定します。指定範囲は 0 ~ 255 の 半角数字です。ただし, 0.0.0.0 および 255.255.255.255 は使用できません。 -pno パーティション番号

表示したいパーティション番号を指定します。パーティション番号の指定範囲は0~ 254の半角数字です。「010」のように0から始まる場合は、「10」のように最初の0を省 略してください。

-bsmip BSMのIPアドレス

指定したサーバシャーシを管理している BSM の IP アドレスを指定します。指定範囲 は,0~255の半角数字です。ただし,0.0.0.0 および 255.255.255 は使用できませ ん。BSM の IP アドレスを指定した場合は,指定した BSM から対象のサーバシャーシ を検索します。したがって,コマンドの応答時間が短縮されます。BSM の IP アドレス を指定しない場合は,Control Manager に登録されているすべての BSM から対象の サーバシャーシを検索します。

-pstate

パーティション情報ステータスだけを表示する場合に指定します。

-sno

パーティション構成のスロット番号リストだけを表示する場合に指定します。

-slist

パーティションを構成できるスロット番号リストだけを表示する場合に指定します。

-os

OS 種類だけを表示する場合に指定します。

-td

SVP-BMC 時刻差だけを表示する場合に指定します。

-pow

パネルスイッチ連動機能の有無だけを表示する場合に指定します。

-prec

Pre-Configure 機能の有無だけを表示する場合に指定します。

-ht

Hyper-Threading 機能の無効指定だけを表示する場合に指定します。

-hdd

HDD の容量だけを表示する場合に指定します。

-agt

Agent のインストール状態だけを表示する場合に指定します。

-hvmip

HVM IP アドレスだけを表示する場合に指定します。

# 戻り値

| 戻り<br>値 | メッセージ ID    | 意味                                                     |
|---------|-------------|--------------------------------------------------------|
| 0       | -           | 正常終了                                                   |
| 10      | KASN2000A-E | パラメーター指定エラーです                                          |
|         | KASN20384-E |                                                        |
|         | KASN20E79-E |                                                        |
| 12      | KASN2000C-E | IP アドレスが不正です                                           |
| 15      | KASN2FFFF-E | 内部プログラムエラー(CMD 制御)が発生しました                              |
| 21      | KASN207D0-E | DB 制御アクセスエラーです                                         |
| 23      | KASN209C4-E | 該当データがありません                                            |
| 24      | KASN207DA-E | 内部プログラムエラー(DB 制御)が発生しました                               |
|         | KASN20B54-E |                                                        |
|         | KASN20BAE-E |                                                        |
| 30      | KASN20BCC-E | BSM 連携エラーです                                            |
|         | KASN20BD2-E |                                                        |
|         | KASN20BDB-E |                                                        |
| 32      | KASN203ED-E | 内部プログラムエラー (BSM 制御 ) です                                |
|         | KASN20BBA-E |                                                        |
|         | KASN20BD1-E |                                                        |
| 33      | KASN203F0-E | Hitachi Control Manager Service エラーです                  |
|         | KASN203F4-E |                                                        |
|         | KASN20BDA-E |                                                        |
| 37      | KASN20E76-E | 指定された管理対象サーバの情報が Blade Server Manager から取<br>得できませんでした |
| 50      | KASN20BD0-E | ほかのオペレーションが実行中です                                       |
| 56      | KASN20E88-E | コマンドの実行に失敗しました                                         |
| 59      | KASN20E7A-E | シャーシ状態遷移中のため情報取得不可                                     |
| 60      | KASN203F2-E | BSM アクセスタイムアウトエラーです                                    |
| 99      | KASN299G0-E | ユーザーの実行権限を確認できませんでした                                   |

エラー時のメッセージの説明および対処方法については、「付録 C.4 コマンド制御に関するメッ セージ (KASN2nnnn)」を参照してください。

- HVM\_IP の値は、パーティション作成後に電源 ON をし HVM の初期化が完了してから情報が 更新されます。情報更新前は、次の条件により表示される内容が変わります。
  (1) BSM に該当パーティションの HVM の登録がある場合 情報更新前の HVM の IP アドレスが表示されます
  (2) BSM に該当パーティションの HVM の登録がない場合
  -1 が表示されます ただし、BSM から HVM の登録を削除した後、Control Manager を再起動していない場合は
  - (1)の値が表示されます。
- 同ーシャーシ内にパーティション初期化中または削除中のパーティションがある場合,メッセージ ID が KASN20E7A-E, 戻り値が 59 でエラーリターンします。この場合は,しばらく待ってからコマンドを再度実行してください。ただし, Pre-Configure 実行中はコマンドが正常終了し, 取得値のパーティション情報ステータスが状態遷移中(0x01)となります。
- HDD 容量は次のどちらかの条件を満たす場合,0が表示されます。
   (1) シャーシが BS1000 であり,該当パーティションに HDD モジュールがない場合
   (2) シャーシが BS320 であり,該当パーティションの HDD Interface の設定値が unknown である場合

出力データ

出力結果の書式を次に示します。一つの項目を限定して表示する場合に指定するオプ ション名を「限定表示」に示します。-pnoオプションを指定しない場合にその項目が表 示されるかどうかを「-pnoなし」に示します。

なお,指定した引数の値だけを表示する場合,出力結果には値だけが出力されます。 「PARTITION\_NO =」,「PARTITION\_STATE =」などの出力データの項目名は出力され ません。出力結果については,出力例を参照してください。

| 出力データ                                         | 意味                        | 限定表示    | -pno<br>なし |
|-----------------------------------------------|---------------------------|---------|------------|
| PARTITION_NO = パーティション番号                      | パーティション<br>番号             | なし      |            |
| PARTITION_STATE = パーティション情報ステータ<br>ス          | 現在のパーティ<br>ション情報ス<br>テータス | -pstate |            |
| 0:なし,1:状態遷移中,2:作成済み使用不可,3:<br>作成済み使用可,-1:取得不可 |                           |         |            |
| SLOT_NO = スロット番号1[.スロット番号2]                   | 現在パーティ<br>ションを構成し         | -sno    |            |
| -1:取得不可,-9:パーティションを構成するスロッ<br>トがない            | ているスロット<br>番号のリスト         |         |            |

| 出力データ                                                                                             | 意味                                                        | 限定表示   | -pno<br>なし |
|---------------------------------------------------------------------------------------------------|-----------------------------------------------------------|--------|------------|
| SMP_LIST = スロット番号1[.スロット番号2]<br>-1:取得不可                                                           | パーティション<br>作成時に最大<br>SMP 構成を組む<br>ことができるス<br>ロット番号リス<br>ト | -slist |            |
| OS_KIND = OS 種類<br>0 : Don't Care , 1 : Windows , 2 : Linux , 3 :<br>HP-UX , 4 : HVM , -1 : 取得不可  | OS 種類                                                     | -08    | ×          |
| TIME_DIFF = SVP-BMC 時刻差<br>-999:取得不可                                                              | SVP-BMC 時刻<br>差                                           | -td    | ×          |
| COLLECTIVE_POW = パネルスイッチ連動機能<br>0:Enable , 1:Disable , <sup>-</sup> 1:取得不可                        | パネルスイッチ<br>連動機能                                           | -pow   | ×          |
| PRE_CONF = <b>Pre-Configure</b> 機能<br>0:Disable,1:Enable,-1:取得不可                                  | Pre-Configure<br>機能                                       | -prec  | ×          |
| HYPER_THREADING = Hyper-Threading 機能<br>0:Processor Default , 1:Hyper Thread Disable ,<br>-1:取得不可 | Hyper-Threadin<br>g 機能                                    | -ht    | ×          |
| HDD = HDD 容量<br>-1:取得不可                                                                           | HDD 容量                                                    | -hdd   | ×          |
| AGT_INST = Agent インストール<br>0 : Not Installed , 1 : Installed , -1 : 取得不可                          | Agent インス<br>トール                                          | -agt   | ×          |
| HVM_IP = HVM IP アドレス<br>-1:取得不可                                                                   | HVM IPアドレ<br>ス                                            | -hvmip | ×          |

(凡例)

:表示されます。

x:表示されません。

情報取得の可否

パーティションの状態によって取得できる項目の一覧を次に示します。

| 項目                   | パーティションの状態 |           |              |             |  |
|----------------------|------------|-----------|--------------|-------------|--|
|                      | 無し         | 状態遷移<br>中 | 作成済み<br>使用不可 | 作成済み<br>使用可 |  |
| パーティション番号            |            |           |              |             |  |
| パーティション情報ステータス       |            |           |              |             |  |
| パーティション構成スロット番号      | -          | ×         | ×            |             |  |
| 構成可能スロット番号           |            | ×         | ×            |             |  |
| OS 種類                | ×          | ×         | ×            |             |  |
| SVP-BMC 時刻差          | ×          | ×         | ×            |             |  |
| Pre-Configure 機能     | ×          | ×         | ×            |             |  |
| パネルスイッチ連動機能          | ×          | ×         | ×            |             |  |
| Hyper-Threading 無効指定 | ×          | ×         | ×            |             |  |
| HDD 容量設定             | ×          | ×         | ×            |             |  |
| Agent インストール         | ×          | ×         | ×            |             |  |

(凡例)

- :取得できます。
- ×:取得できません。
- : データがありません。

出力例

このコマンドの出力例を次に示します。

指定したサーバシャーシのすべてのパーティション詳細情報を取得する場合

PARTITION\_NO=O, PARTITION\_STATE=3, SLOT\_NO=O. 1, SMP\_LIST=0. 1. 2. 3, PARTITION\_NO=1, PARTITION\_STATE=0, SLOT\_NO=-9, SMP\_LIST=1, PARTITION\_NO=2, PARTITION\_STATE=3, SLOT\_NO=2, SMP\_LIST=2. 3, PARTITION\_NO=3, PARTITION\_STATE=3, SLOT\_NO=3, SMP\_LIST=3, PARTITION\_NO=4, PARTITION\_STATE=0, SLOT\_NO=-9, SMP\_LIST=4. 5. 6. 7, PARTITION\_NO=5, PARTITION\_STATE=3, SLOT\_NO=5, SMP\_LIST=5, PARTITION\_NO=6, PARTITION\_STATE=1, SLOT\_NO=-1, SMP\_LIST=-1, PARTITION\_NO=7, PARTITION\_STATE=3, SLOT\_NO=7, SMP\_LIST=7,

指定したパーティションのパーティション詳細情報を取得する場合

PARTITION\_NO=0, PARTITION\_STATE=3, SLOT\_NO=0. 1, SMP\_LIST=0. 1. 2. 3, OS\_KIND=3, TIME\_DIFF=-540, COLLECTIVE\_POW=0, PRE\_CONF=0, HYPER\_TH READING=0, HDD=0, AGT\_INST=1, HVM\_IP=0. 0. 0. 0,

指定した引数の値だけを表示する場合

# jscmsmp -new (パーティションの作成)

# 形式

OS 種類に HVM を指定しないでパーティションを作成する場合

jscmsmp -new -svpip SVPのIPアドレス -sno スロット番号リスト [-bsmip BSMのIPアドレス] [-os OS種類] [-td SVP-BMC時刻差] [-pow パネルスイッチ連動機能] [-prec Pre-Configure機能 ] [-ht Hyper-Threading無効指定] [-hdd HDD容量] [-agt Agentインストール] [-ccn ccNuma機能]

OS 種類に HVM を指定してパーティションを作成する場合

```
jscmsmp -new
-svpip SVPのIPアドレス
-sno スロット番号リスト
[-bsmip BSMのIPアドレス]
-os HVM
-hvmip HVM IPアドレス
[-pow パネルスイッチ連動機能] [-prec Pre-Configure機能]
```

#### 機能

OS 種類に HVM を指定しないでパーティションを作成する場合 HVM 以外の OS 種類を使用してパーティションを作成します。パーティション作成 時は,指定した値を使用してパーティション詳細情報を設定します。

OS 種類に HVM を指定してパーティションを作成する場合 OS 種類を HVM に指定してパーティションを作成します。パーティション作成時は, 指定した値を使用してパーティション詳細情報を設定します。OS 種類が HVM の場 合は HVM IP アドレスを設定してください。SVP-BMC 時刻差, Hyper-Threading 無 効指定, HDD 容量, Agent インストール, および ccNuma 機能は指定できません。

なお,IA32では,複数の BladeServer を指定したパーティションを作成できません。

#### 引数

-new

指定したスロットを使用してパーティションを作成します。パーティション作成時は, 次に示す引数を使用してパーティション詳細情報を設定します。なお,指定できる引数 は,OS種類によって異なります。

- -sno スロット番号リスト
- -os OS 種類
- -td SVP-BMC 時刻差

- -pow パネルスイッチ連動機能
- -prec Pre-Configure 機能
- -ht Hyper-Threading 無効指定
- -hdd HDD 容量
- -agt Agent インストール
- -ccn ccNuma 機能
- -hvmip HVM IP アドレス

-svpip SVPのIPアドレス

サーバシャーシの SVP モジュールの IP アドレスを指定します。指定範囲は 0 ~ 255 の 半角数字です。ただし, 0.0.0.0 および 255.255.255.255 は使用できません。

-sno スロット番号リスト

パーティションを構成するスロット番号を","(コンマ)で区切って指定します。スロット番号の指定範囲は,0~254の半角数字です。「010」のように0から始まる場合は,「10」のように最初の0を省略してください。リストは,昇順で連続した数値を指定してください。

-bsmip BSMのIPアドレス

指定したサーバシャーシを管理している BSM の IP アドレスを指定します。指定範囲 は,0~255の半角数字です。ただし,0.0.0.0 および 255.255.255 は使用できませ ん。BSM の IP アドレスを指定した場合は,指定した BSM から対象のサーバシャーシ を検索します。したがって,コマンドの応答時間が短縮されます。BSM の IP アドレス を指定しない場合は,Control Manager に登録されているすべての BSM から対象の サーバシャーシを検索します。

-os **OS**種類 { 0 | 1 | 2 | 3 | 4 }

パーティションで動作する OS の種類を指定します。なお,指定を省略した場合は, 「Don't Care」が指定されたものとして動作します。

- 0 : Don't Care
- 1 : Windows
- 2 : Linux
- 3 : HP-UX
- 4 : HVM

-td SVP-BMC 時刻差 { -nnn | [+]nnn }

SVP と BMC の時刻差(単位:分)を設定します。この引数は, OS 種類が HP-UX の場 合だけ使用できます。指定範囲はマイナス(-)の場合は1~719です。プラス(+) の場合は0~720です。「010」のように0から始まる場合は,「10」のように最初の0 を省略してください。記号はプラス(+)の場合だけ省略できます。指定を省略した場 合は,0(単位:分)が指定されたものとして動作します。なお,OS 種類に HVM が設 定されている場合は,0(単位:分)に固定されます。

-pow パネルスイッチ連動機能 { 0 | 1 }

パネルスイッチ連動機能の有効または無効を設定します。なお,指定を省略した場合は, 「Enable」が指定されたものとして動作します。

- 0 : Enable
- 1 : Disable

```
-prec Pre-Configure 機能 { 0 | 1 }
```

Pre-Configure 機能の有効または無効を設定します。なお,指定を省略した場合は,「Disable」が指定されたものとして動作します。

- 0 : Disable
- 1 : Enable

```
-ht Hyper-Threading 無効指定 { 0 | 1 }
```

Hyper-Threading を無効指定します。指定を省略した場合は,「Processor Default」が 指定されたものとして動作します。なお, OS 種類に HVM が設定されている場合は, 「Hyper Thread Disable」に固定されます。

- 0 : Processor Default
- 1 : Hyper Thread Disable

-hdd HDD 容量

HDD の容量(単位:GB)を設定します。指定範囲は0~4294967295の半角数字です。 「010」のように0から始まる場合は,「10」のように最初の0を省略してください。指 定を省略した場合は,0(単位:GB)が指定されたものとして動作します。なお,OS種 類にHVM が設定されている場合は,0に固定されます。

-agt Agent インストール { 0 | 1 }

Agent インストールの有効または無効を設定します。指定を省略した場合は, 「Installed」が指定されたものとして動作します。なお,OS種類にHVMが設定されて いる場合は,「Installed」に固定されます。

• 0 : Not Installed

• 1 : Installed

-ccn ccNuma 機能 { 0 | 1 }

ccNuma 機能の有効または無効を指定します。指定を省略した場合は,「Enable」が指定 されたものとして動作します。なお,OS 種類に HVM が設定されている場合は, 「Disable」に固定されます。

- 0 : Disable
- 1 : Enable

-hvmip HVM IP アドレス

HVM IP アドレスを指定します。指定範囲は 0 ~ 255 の半角数字です。ただし, 0.0.0.0 および 255.255.255.255 は使用できません。

## OS 種類によって指定できる項目

OS 種類によって指定できる項目を次に示します。

| 項目                   |            | OS ;    | 種類    |       |     |
|----------------------|------------|---------|-------|-------|-----|
|                      | Don't Care | Windows | Linux | HP-UX | HVM |
| SVP-BMC 時刻差          |            |         |       |       | ×   |
| Pre-Configure 機能     |            |         |       |       |     |
| パネルスイッチ連動機能          |            |         |       |       |     |
| Hyper-Threading 無効指定 |            |         |       |       | ×   |
| HDD 容量設定             |            |         |       |       | ×   |
| Agent インストール         |            |         |       |       | ×   |
| ccNuma 機能            |            |         |       |       | ×   |
| HVM IP アドレス          | ×          | ×       | ×     | ×     |     |

(凡例)

:指定できます。

×:指定できません。

注

OS 種類が HVM の場合は,コマンドの引数で HVM IP アドレスを必ず指定してく ださい。指定しなかった場合はエラーが表示されます。

## 戻り値

| 戻り<br>値 | メッセージ ID    | 意味            |
|---------|-------------|---------------|
| 0       | -           | 正常終了          |
| 10      | KASN2000A-E | パラメーター指定エラーです |
|         | KASN20385-E |               |
|         | KASN20386-E |               |
|         | KASN20387-E |               |
|         | KASN20388-E |               |

| 戻り<br>値 | メッセージ ID    | 意味                                                     |
|---------|-------------|--------------------------------------------------------|
|         | KASN20389-E |                                                        |
|         | KASN2038A-E |                                                        |
|         | KASN2038B-E |                                                        |
|         | KASN2038C-E |                                                        |
|         | KASN2038D-E |                                                        |
|         | KASN20E79-E |                                                        |
| 12      | KASN2000C-E | IP アドレスが不正です                                           |
|         | KASN20E80-E |                                                        |
| 15      | KASN2FFFF-E | 内部プログラムエラー(CMD 制御)が発生しました                              |
| 21      | KASN207D0-E | DB 制御アクセスエラーです                                         |
| 23      | KASN209C4-E | 該当データがありません                                            |
| 24      | KASN207DA-E | 内部プログラムエラー (DB 制御)が発生しました                              |
|         | KASN20B54-E |                                                        |
|         | KASN20BAE-E |                                                        |
| 30      | KASN20BCC-E | BSM 連携エラーです                                            |
|         | KASN20BCD-E |                                                        |
|         | KASN20BD2-E |                                                        |
|         | KASN20BDB-E |                                                        |
| 32      | KASN20BBA-E | 内部プログラムエラー (BSM 制御 ) です                                |
|         | KASN203ED-E |                                                        |
|         | KASN20BD1-E |                                                        |
| 33      | KASN203F0-E | Hitachi Control Manager Service エラーです                  |
|         | KASN203F4-E |                                                        |
|         | KASN20BDA-E |                                                        |
| 37      | KASN20E76-E | 指定された管理対象サーバの情報が Blade Server Manager から取<br>得できませんでした |
| 50      | KASN20BD0-E | ほかのオペレーションが実行中です                                       |
| 56      | KASN20BDE-E | コマンドの実行に失敗しました                                         |
|         | KASN20E77-E |                                                        |
|         | KASN20E78-E |                                                        |
|         | KASN20E7A-E |                                                        |
|         | KASN20E7B-E |                                                        |
|         | KASN20E7C-E |                                                        |
|         | KASN20E7E-E |                                                        |

| 戻り<br>値 | メッセージ ID    | 意味                   |
|---------|-------------|----------------------|
|         | KASN20E7F-E |                      |
|         | KASN20E81-E |                      |
|         | KASN20E82-E |                      |
|         | KASN20E83-E |                      |
|         | KASN20E84-E |                      |
|         | KASN20E85-E |                      |
|         | KASN20E86-E |                      |
|         | KASN20E87-E |                      |
|         | KASN20E8A-E |                      |
| 60      | KASN203F2-E | BSM アクセスタイムアウトエラーです  |
| 99      | KASN299G0-E | ユーザーの実行権限を確認できませんでした |

#### 注意事項

- このコマンドの実行時に BSM のコンソールサービスの更新モードで BSM にアクセスしないで ください。
- このコマンドを実行中は,SMP構成を変更しているおそれがあるため,[Ctrl] + [C] キーで コマンドの強制終了,または Hitachi Control Manager Service を停止しないでください。
- OS 種類に HVM を指定した場合, HVM の設定項目は最後に HVM スクリーンで保存した内容が 反映されます。
- OS 種類に HVM を指定した場合,パーティション作成後, Control Manager を利用しての電源 操作が出来なくなります。
- OS 種類に HVM を指定した場合でも, LPAR の作成や設定変更は Control Manager の提供コマ ンドでは出来ません。
- ・hdd オプションは指定せずに使用してください。この場合,該当パーティションの HDD 容量の 設定項目がある機種では0が設定されます。0が設定された場合でも,該当パーティションでの OS 動作に問題は発生しません。
- BS320のパーティションを作成した場合,SVP コンソールの PR コマンドで設定可能な HDD Interface の設定項目がある機種では,unknown が設定されます。unknown が設定された場合 でも,該当パーティションでの OS 動作に問題は発生しません。

エラー時のメッセージの説明および対処方法については,「付録 C.4 コマンド制御に関 するメッセージ(KASN2nnnn)」を参照してください。

# jscmrestore (restore)

## 形式

jscmrestore {-i IPアドレス | -m MACアドレス} -img DPMシナリオ名 -dhost ホスト名 -dpw パスワード -dmac MACアドレス1[,MACアドレス2...] -dip IPアドレス1[,IPアドレス2...] -dsm サブネットマスク1 [,サブネットマスク2...] -dgw デフォルトゲートウェイ1[,デフォルトゲートウェイ2...]

#### 機能

DPM シナリオを実行し,リストアを実行します。

#### 引数

-iIPアドレス

Control Manager の管理対象サーバが持つ IP アドレスを指定します。ただし,次の IP アドレスは指定できません。

- OS がインストールされていないサーバの IP アドレス。
- OS が一度も起動されていないために Control Manager に IP アドレスが登録されてい ないサーバの IP アドレス。

この場合,MACアドレスで管理対象サーバを指定してください。

-m MAC アドレス

Control Manager の管理対象サーバが持つ MAC アドレスを指定します。

-img DPM シナリオ名

DPM で実行する DPM シナリオ名を指定します。指定する DPM シナリオは,リストア を実行するシナリオでなければなりません。

-dhost ホスト名

管理対象サーバに設定するホスト名を指定します。スケールアウトでの複製用マスタの リストア(スケールアウト)で使用します。

指定できるホスト名は,1~32文字の半角英数字および「-」(半角八イフン)で設定してください。

この引数が不要な DPM シナリオを実行する場合, 仮の情報を指定してください。

<例> -dhost dummyhost
-dpw パスワード

管理対象サーバに設定するパスワードを指定します。スケールアウトでの複製用マスタのリストア(スケールアウト)で使用します。

指定できるパスワードは 6 ~ 32 文字の半角文字とし,指定できる文字は ASCII コード の 0x21 から 0x7E とします。ただし,以下の文字は使用できません。

[¥], [/], [:], [:], [:], [\*], [?], ["], [<], [>], []]

この引数が不要な DPM シナリオを実行する場合, 仮の情報を指定してください。

<例> -dpw dummypassword

-dmac MAC アドレス1[, MAC アドレス 2...]

管理対象サーバに接続されている NIC の MAC アドレスを指定します。スケールアウト での複製用マスタのリストア(スケールアウト)で使用します。MAC アドレスは四つま で指定できます。

-dmac で指定する MAC アドレスのうち,少なくとも一つは DPM に登録されている MAC アドレスを指定してください。

この引数が不要な DPM シナリオを実行する場合,仮の情報を指定してください。ただし,この引数が不要な場合でも DPM に登録されている MAC アドレスを必ず一つは指定 してください。

<例> -dmac 00:00:00:00:00:00:01

-dip **IP アドレス1**[, **IP アドレス2**...]

管理対象サーバに接続されている NIC に設定する IP アドレスを指定します。IP アドレ スの指定順は -dmac で指定した MAC アドレスの指定順と対応させる必要があります。 一つの NIC に複数の IP アドレスを割り当てる場合は,-dmac で同一の MAC アドレス を複数回指定してください。スケールアウトでの複製用マスタのリストア(スケールア ウト)で使用します。IP アドレスは四つまで指定できます。

この引数が不要な DPM シナリオを実行する場合, 仮の情報を指定してください。

<例> -dip 1.1.1.1

-dsm サブネットマスク1[, サブネットマスク2...]

管理対象サーバに設定する IP アドレスに対応したサブネットマスクを指定します。サブ ネットマスクの指定順は,-dip で指定した IP アドレスの指定順と対応させる必要があ ります。スケールアウトでの複製用マスタのリストア(スケールアウト)で使用します。 サブネットマスクは四つまで指定できます。

この引数が不要な DPM シナリオを実行する場合, 仮の情報を指定してください。

<例> -dsm 255.255.255.0

-dgw デフォルトゲートウェイ 1[, デフォルトゲートウェイ 2...]

管理対象サーバに設定する IP アドレスに対応したデフォルトゲートウェイを指定しま す。デフォルトゲートウェイの指定順は,-dip で指定した IP アドレスの指定順と対応 させる必要があります。スケールアウトでの複製用マスタのリストア(スケールアウト) で使用します。デフォルトゲートウェイは四つまで指定できます。

デフォルトゲートウェイを設定しない場合は,デフォルトゲートウェイに "-"(ハイフン)を指定してください。

この引数が不要な DPM シナリオを実行する場合, 仮の情報を指定してください。

<例> -dgw 0.0.0.1

#### 注意事項

- 次のコマンド実行中に、このコマンドを実行しないでください。また、次のコマンドと同時に実行もしないでください。
  - jscmbackup
  - jscmdeploy
  - jscmgetproperty
- DPM シナリオを Control Manager で実行する場合, DPM の Web コンソールで,管理サーバのアクセスモードを更新モードにしないでください。アクセスモードを更新 モードにしている場合, Control Manager で DPM シナリオを操作したり実行したり するとエラーになります。
- IP アドレス,サブネットマスクおよびデフォルトゲートウェイに 0.0.0.0 または 255.255.255 を指定するとエラーになります。さらにサブネットマスクの場合は, 連続したビット列を指定しないとエラーになります。
- Control Manager の Web コンソールから DPM シナリオ関連の操作または DPM シナ リオを実行している間は,このコマンドを実行しないでください。

| 戻り値 | メッセージ ID    | 意味                        |
|-----|-------------|---------------------------|
| 0   | -           | 正常終了                      |
| 10  | KASN210G0-E | パラメーターが不正です               |
| 11  | KASN211G0-E | MAC アドレスが不正です             |
| 12  | KASN212G0-E | IP アドレスが不正です              |
| 15  | KASN215G0-E | 内部プログラムエラー(CMD 制御)が発生しました |
| 21  | KASN221G0-E | データベースへの接続に失敗しました         |
| 22  | KASN222G0-E | SQL 実行エラーが発生しました          |
| 23  | KASN223G0-E | 該当データがありません               |

#### 戻り値

| 戻り値 | メッセージ ID    | 意味                                                       |
|-----|-------------|----------------------------------------------------------|
| 24  | KASN224G0-E | 内部プログラムエラー(DB 制御)が発生しました                                 |
| 31  | KASN20BE0-E | BSM 連携エラー(情報取得失敗)です                                      |
| 37  | KASN20E10-E | 指定サーバなしエラーです                                             |
| 41  | KASN241G0-E | Deployment Manager 連携エラーが発生しました                          |
| 42  | KASN242G0-E | Deployment Manager 連携エラー(情報取得失敗)が発生しま<br>した              |
| 43  | KASN243G0-E | 指定された管理対象サーバの情報が Deployment Manager から<br>取得できませんでした     |
| 45  | KASN245G0-E | 指定された DPM シナリオがありません                                     |
| 46  | KASN246G0-E | タイムアウトエラーが発生しました                                         |
| 47  | KASN247G0-E | DPM シナリオ実行エラーが発生しました                                     |
| 49  | KASN249G0-E | DPM シナリオが実行中です                                           |
| 50  | KASN250G0-E | 他のオペレーションが実行中です                                          |
| 55  | KASN20037-E | 実行対象外エラーです                                               |
|     | KASN20BDF-E |                                                          |
| 61  | KASN261G0-E | Deployment Manager Adaptor がインストールされていない場<br>合に発生するエラーです |
| 99  | KASN299G0-E | ユーザーの実行権限を確認できませんでした                                     |

エラー時のメッセージの説明および対処方法については,「付録 C.4 コマンド制御に関 するメッセージ(KASN2nnnn)」を参照してください。

## jscmstartserver ( start\_server )

#### 形式

jscmstartserver {-i IPアドレス | -m MACアドレス}

#### 機能

指定されたサーバを起動します。

#### 引数

-iIPアドレス

Control Manager の管理対象サーバが持つ IP アドレスを指定します。ただし,次の IP アドレスは指定できません。

- OS がインストールされていないサーバの IP アドレス。
- OS が一度も起動されていないために Control Manager に IP アドレスが登録されてい ないサーバの IP アドレス。

この場合,MACアドレスで管理対象サーバを指定してください。

-m MAC アドレス

Control Manager の管理対象サーバが持つ MAC アドレスを指定します。

注意事項

- 管理対象サーバの OS が HP-UX の場合, Advanced Agent がインストールされていな いサーバモジュールに対してこのコマンドを実行するとエラーになります。
- BSMに Agent が登録されていないサーバモジュールに対してこのコマンドを実行するとエラーになります。

| 戻 | Ŋ | 値 |
|---|---|---|
|---|---|---|

| 戻り値 | メッセージ ID    | 意味                        |
|-----|-------------|---------------------------|
| 0   | -           | 正常終了                      |
| 10  | KASN210G0-E | パラメーターが不正です               |
| 11  | KASN211G0-E | MAC アドレスが不正です             |
| 12  | KASN212G0-E | IP アドレスが不正です              |
| 15  | KASN215G0-E | 内部プログラムエラー(CMD 制御)が発生しました |
| 21  | KASN221G0-E | データベースへの接続に失敗しました         |
| 22  | KASN222G0-E | SQL 実行エラーが発生しました          |
| 24  | KASN224G0-E | 内部プログラムエラー(DB制御)が発生しました   |

| 戻り値 | メッセージ ID    | 意味                                      |
|-----|-------------|-----------------------------------------|
| 31  | KASN231G0-E | Blade Server Manager 連携エラー(情報取得失敗)が発生しま |
|     | KASN20BE0-E | した                                      |
| 32  | KASN232G0-E | 内部プログラムエラー(BSM 制御)が発生しました               |
| 36  | KASN236G0-E | 電源 ON に失敗しました                           |
| 37  | KASN237G0-E | 指定された管理対象サーバの情報が Blade Server Manager か |
|     | KASN20E10-E | ら取得できませんでした                             |
| 50  | KASN250G0-E | 他のオペレーションが実行中です                         |
| 55  | KASN20037-E | 実行対象外エラーです                              |
|     | KASN20BDF-E |                                         |
| 60  | KASN260G0-E | タイムアウトエラーが発生しました                        |
| 99  | KASN299G0-E | ユーザーの実行権限を確認できませんでした                    |

エラー時のメッセージの説明および対処方法については ,「付録 C.4 コマンド制御に関 するメッセージ (KASN2nnnn)」を参照してください。

## jscmstate (state)

#### 形式

jscmstate {-i IPアドレス | -m MACアドレス}

#### 機能

動的情報を取得します。

#### 引数

-i IPアドレス

Control Manager の管理対象サーバが持つ IP アドレスを指定します。ただし,次の IP アドレスは指定できません。

- OS がインストールされていないサーバの IP アドレス。
- OS が一度も起動されていないために Control Manager に IP アドレスが登録されてい ないサーバの IP アドレス。

この場合,MACアドレスで管理対象サーバを指定してください。

-m MAC アドレス

Control Manager の管理対象サーバが持つ MAC アドレスを指定します。

| 戻り値 | メッセージ ID    | 意味                                                     |
|-----|-------------|--------------------------------------------------------|
| 0   | -           | 正常終了                                                   |
| 10  | KASN210G0-E | パラメーターが不正です                                            |
| 11  | KASN211G0-E | MAC アドレスが不正です                                          |
| 12  | KASN212G0-E | IP アドレスが不正です                                           |
| 15  | KASN215G0-E | 内部プログラムエラー(CMD 制御)が発生しました                              |
| 21  | KASN221G0-E | データベースへの接続に失敗しました                                      |
| 22  | KASN222G0-E | SQL 実行エラーが発生しました                                       |
| 23  | KASN223G0-E | 該当データがありません                                            |
| 24  | KASN224G0-E | 内部プログラムエラー(DB 制御)が発生しました                               |
| 31  | KASN231G0-E | Blade Server Manager 連携エラー(情報取得失敗)が発生しま<br>した          |
| 32  | KASN232G0-E | 内部プログラムエラー(BSM 制御)が発生しました                              |
| 37  | KASN237G0-E | 指定された管理対象サーバの情報が Blade Server Manager から<br>取得できませんでした |

#### 戻り値

| 戻り値 | メッセージ ID    | 意味                                                |
|-----|-------------|---------------------------------------------------|
| 38  | KASN238G0-E | Blade Server Manager 連携エラー(SVP 情報取得失敗)が発生<br>しました |
| 60  | KASN260G0-E | タイムアウトエラーが発生しました                                  |
| 99  | KASN299G0-E | ユーザーの実行権限を確認できませんでした                              |

エラー時のメッセージの説明および対処方法については,「付録 C.4 コマンド制御に関 するメッセージ(KASN2nnnn)」を参照してください。

出力データ

このコマンドを実行した場合の出力データとその意味について次に示します。

データが取得できない場合は「-1」,情報データがない場合は「-9」と出力されます。ただし,POWERUNIT\_VOLTAGEのデータが取得できない場合は「9999999.99」,情報 データがない場合は「-9999999.99」と出力されます。

JP1/ServerConductor/Agent が起動していない場合,データが取得できません。

| 出力データ              | 意味                                         |
|--------------------|--------------------------------------------|
| MODULE_POWER_STATE | サーバの電源状態:ON:0/OFF:1 <sup>1</sup>           |
| AGT_STATE          | Agent の状態:Alive:0/Dead:1                   |
| CHASSIS_TEMP       | 筐体温度状態:正常:0/異常:1                           |
| CHASSIS_FAN_NO     | 筐体ファン個数                                    |
| CHASSIS_FAN_STATE  | 筐体ファンの状態:正常 $:0/$ 異常 $:1-^2$               |
| POWERUNIT_NO       | 電源ユニット数                                    |
| POWERUNIT_STATE    | 電源ユニットの状態:正常:0/異常:1                        |
| POWERUNIT_VOLTAGE  | 電源の電圧:(単位:V)                               |
| CPU_TMP            | $\mathrm{CPU}$ の温度状態:正常 $:0/$ 異常 $:1$ $^3$ |
| CPU_FAN_STATE      | CPU のファン状態:正常:0/異常:1                       |
| MEMORY_STATE       | メモリの状態:正常:0/異常:1 <sup>4</sup>              |
| MEMORY_ECC         | メモリの ECC1 ビットの誤り訂正回数 <sup>5</sup>          |

注 1

HA8000の場合「-9」が表示されます。

注 2

BladeSymphonyの場合「-9」が表示されます。

注 3

HP-UX の場合, CPU 数に関係なく, 一つだけ表示されます。

- 注 4 HP-UX の場合「-1」が 8 個分表示されます。
- 注 5 HP-UX の場合「-9」が表示されます。

出力例

このコマンドの出力例を次に示します。

データの取得ができた場合

MODULE\_POWER\_STATE=0. AGT\_STATE=0. CHASSIS\_TEMP=0. CHASSIS\_FAN\_N0=0. CHASSIS\_FAN\_STATE=-9. POWERUNIT\_N0=0. POWERUNIT\_STATE=-9. POWERUNIT\_VOLTAGE=1. 31. 3. 18. 5. 04. 5. 15. 3. 32. 3. 33. -12. 84. 12. 12. 1. 24. 2. 49. 1. 51. 1. 49. 1. 21. 1. 37. 1. 37. CPU\_TMP=0. 0. CPU\_FAN\_STATE=-1. -1. MEMORY\_STATE=0. 0. 0. 0. 0. 0. 0. MEMORY\_ECC=0.

データの取得ができなかった場合

MODULE\_POWER\_STATE=1, AGT\_STATE=1, CHASSIS\_TEMP=-9, CHASSIS\_FAN\_NO=-9, CHASSIS\_FAN\_STATE=-9, POWERUNIT\_NO=-9, POWERUNIT\_STATE=-9, POWERUNIT\_VOLTAGE=-99999999. 99, CPU\_TMP=-9, CPU\_FAN\_STATE=-9, MEMORY\_STATE=-9, MEMORY\_ECC=-9,

## jscmstopos ( stop\_os )

#### 形式

jscmstopos {-i IPアドレス | -m MACアドレス | -ir IPアドレス | -mr MACア ドレス}

#### 機能

OS をシャットダウンします。ただし, OS が Linux の場合は機種によって電源 OFF しない場合があります。

{-ir | -mr } オプションで OS をリブートします。

#### 引数

-iIPアドレス

Control Manager の管理対象サーバが持つ IP アドレスを指定します。ただし,次の IP アドレスは指定できません。

- OS がインストールされていないサーバの IP アドレス。
- OS が一度も起動されていないために Control Manager に IP アドレスが登録されてい ないサーバの IP アドレス。

この場合,MACアドレスで管理対象サーバを指定してください。

-m MAC アドレス

Control Manager の管理対象サーバが持つ MAC アドレスを指定します。

-ir IP アドレス

Control Manager の管理対象サーバが持つ IP アドレスを指定します。

-mr MAC アドレス

Control Manager の管理対象サーバが持つ MAC アドレスを指定します。

#### 戻り値

| 戻り値 | メッセージ ID    | 意味                        |
|-----|-------------|---------------------------|
| 0   | -           | 正常終了                      |
| 10  | KASN210G0-E | パラメーターが不正です               |
| 11  | KASN211G0-E | MAC アドレスが不正です             |
| 12  | KASN212G0-E | IP アドレス不正                 |
| 15  | KASN215G0-E | 内部プログラムエラー(CMD 制御)が発生しました |
| 21  | KASN221G0-E | データベースへの接続に失敗しました         |

| 戻り値 | メッセージ ID    | 意味                                      |
|-----|-------------|-----------------------------------------|
| 22  | KASN222G0-E | SQL 実行エラーが発生しました                        |
| 24  | KASN224G0-E | 内部プログラムエラー(DB制御)が発生しました                 |
| 31  | KASN231G0-E | Blade Server Manager 連携エラー(情報取得失敗)が発生しま |
|     | KASN20BE0-E |                                         |
| 32  | KASN232G0-E | 内部プログラムエラー(BSM 制御)が発生しました               |
| 35  | KASN235G0-E | シャットダウンに失敗しました                          |
| 37  | KASN237G0-E | 指定された管理対象サーバの情報が Blade Server Manager か |
|     | KASN20E10-E | ら取得できませんでした                             |
| 39  | KASN239G0-E | リブートに失敗しました                             |
| 50  | KASN250G0-E | 他のオペレーションが実行中です                         |
| 55  | KASN20037-E | 実行対象外エラーです                              |
|     | KASN20BDF-E |                                         |
| 60  | KASN260G0-E | タイムアウトエラーが発生しました                        |
| 99  | KASN299G0-E | ユーザーの実行権限を確認できませんでした                    |

エラー時のメッセージの説明および対処方法については ,「付録 C.4 コマンド制御に関 するメッセージ (KASN2nnnn)」を参照してください。

# jscmstopserver ( stop\_server )

#### 形式

jscmstopserver {-i IPアドレス | -m MACアドレス}

機能

サーバを強制停止します。

引数

-i IPアドレス

Control Manager の管理対象サーバが持つ IP アドレスを指定します。ただし,次の IP アドレスは指定できません。

- OS がインストールされていないサーバの IP アドレス。
- OS が一度も起動されていないために Control Manager に IP アドレスが登録されてい ないサーバの IP アドレス。

この場合,MACアドレスで管理対象サーバを指定してください。

-m MAC アドレス

Control Manager の管理対象サーバが持つ MAC アドレスを指定します。

#### 戻り値

| 戻り値 | メッセージ ID    | 意味                                      |
|-----|-------------|-----------------------------------------|
| 0   | -           | 正常終了                                    |
| 10  | KASN210G0-E | パラメーターが不正です                             |
| 11  | KASN211G0-E | MAC アドレスが不正です                           |
| 12  | KASN212G0-E | IP アドレスが不正です                            |
| 15  | KASN215G0-E | 内部プログラムエラー(CMD 制御)が発生しました               |
| 21  | KASN221G0-E | データベースへの接続に失敗しました                       |
| 22  | KASN222G0-E | SQL 実行エラーが発生しました                        |
| 24  | KASN224G0-E | 内部プログラムエラー(DB 制御)が発生しました                |
| 31  | KASN231G0-E | Blade Server Manager 連携エラー(情報取得失敗)が発生しま |
|     | KASN20BE0-E | した                                      |
| 32  | KASN232G0-E | 内部プログラムエラー(BSM 制御)が発生しました               |
| 34  | KASN234G0-E | 電源 OFF に失敗しました                          |
| 37  | KASN237G0-E | 指定された管理対象サーバの情報が Blade Server Manager か |
|     | KASN20E10-E | ら取得できませんでした                             |

| 戻り値 | メッセージ ID    | 意味                   |
|-----|-------------|----------------------|
| 50  | KASN250G0-E | 他のオペレーションが実行中です      |
| 55  | KASN20037-E | 実行対象外エラーです           |
|     | KASN20BDF-E |                      |
| 60  | KASN260G0-E | タイムアウトエラーが発生しました     |
| 99  | KASN299G0-E | ユーザーの実行権限を確認できませんでした |

エラー時のメッセージの説明および対処方法については ,「付録 C.4 コマンド制御に関 するメッセージ (KASN2nnnn)」を参照してください。

# 12 トラブルシューティング

この章では, Control Manager でトラブルが発生した場合の対処方法について説明します。

- 12.1 対処の手順
- 12.2 トレースログの採取
- 12.3 トラブルへの対処方法

## 12.1 対処の手順

Control Manager でトラブルが発生した場合の対処の手順を次に示します。

(1)現象の確認

トラブルが発生したときの現象を確認してください。メッセージが出力されている場合は,メッセージの内容を確認してください。各メッセージの要因と対処方法については,「付録 C メッセージ」を参照してください。

(2) 資料の採取

トラブルの要因を調べるために資料の採取が必要です。次に示す情報のフォルダ下の フォルダ,ファイルをすべて採取してください。

Control Manager のログ情報

< CM  $\mathcal{C}A >$  ¥log

このフォルダには,システムの稼働情報やエラー処理に関するトレースログなどが 出力されます。トレースログについては,「12.2 トレースログの採取」を参照して ください。

Control Manager が使用するプログラムのログ情報

< CM パス> ¥bin¥log

< Hitachi Web Server 格納フォルダ >

 $\label{eq:ccw} \ensuremath{{\tt FCC}} \ensuremath{{\tt web}} \ensuremath{{\tt xcontainers}} \ensuremath{{\tt Control}} \ensuremath{{\tt Manager}} \ensuremath{{\tt ylogs}} \ensuremath{{\tt scontainers}} \ensuremath{{\tt scontainers}}$ 

データベースシステム格納フォルダ ¥SPOOL

このフォルダには, Control Manager が使用するプログラムの情報が出力されます。

BSM のログ情報

< BSM インストール先フォルダ > ¥log

このフォルダには,BSMの稼働状況やエラー処理に関する情報が出力されます。

ワトソン博士で出力されたログ情報

Windows 2000 の場合

< システムドライブ> ¥Documents and Settings¥All Users¥Documents¥DrWatson¥drwtsn32.log

Windows Server 2003, Windows Server 2003 R2 の場合 <システムドライプ> ¥Documents and Settings¥All Users¥Application Data¥Microsoft¥Dr Watson¥drwtsn32.log

Windows Server 2008 の場合 このログは取得できません。 このファイルには,問題のあるプログラム,トラブルの要因の詳細な説明およびト ラブルの解決法が出力されます。トラブルの要因を調べるために,ワトソン博士を 使用できるように設定しておいてください。また,ワトソン博士のログファイルが 出力されるように,ワトソン博士のオプションの[既存のログファイルに追加] チェックボックスをチェックしておいてください。ワトソン博士の使用方法につい ては,OS付属のマニュアルなどを確認してください。

#### イベントログ情報

次に示す情報をすべて採取してください。

- アプリケーションログ
- システムログ

これらの資料は次の二つの形式で採取してください。

- テキスト形式または CSV 形式
- ・イベントログ形式 (.evt または.evtx)

イベントログの採取方法を次に示します。

【Window 2000 の場合】

- 1. イベントビューアを起動する
- 2. 左ペインの [アプリケーションログ]を選択して右クリックする
- 3. [ログファイルの名前を付けて保存]を選択する
- 4. [ファイルの種類]でテキスト形式または CSV 形式を選択して保存する
- 5. もう一度,[ログファイルの名前を付けて保存]を選択する
- 6. [ファイルの種類]でイベントログ形式を選択して保存する
- 7. 左ペインの[システムログ]を選択して右クリックする
- 8. [ログファイルの名前を付けて保存]を選択する
- 9. [ファイルの種類]でテキスト形式または CSV 形式を選択して保存する
- 10.もう一度,[ログファイルの名前を付けて保存]を選択する
- 11.[ファイルの種類]でイベントログ形式を選択して保存する

【Windows Server 2003, Windows Server 2003 R2 の場合】

- 1. イベントビューアを起動する
- 2. 左ペインの [アプリケーション]を選択して右クリックする
- 3. [ログファイルの名前を付けて保存]を選択する
- 4. [ファイルの種類] でテキスト形式または CSV 形式を選択して保存する
- 5. もう一度,[ログファイルの名前を付けて保存]を選択する
- 6. [ファイルの種類]でイベントログ形式を選択して保存する
- 7. 左ペインの[システム]を選択して右クリックする
- 8. [ログファイルの名前を付けて保存]を選択する
- 9. [ファイルの種類] でテキスト形式または CSV 形式を選択して保存する
- 10.もう一度,[ログファイルの名前を付けて保存]を選択する
- 11.[ファイルの種類]でイベントログ形式を選択して保存する

【Windows Server 2008 の場合】

- 1. イベントビューアを起動する
- 2. 左ペインの [Windows ログ] のツリーを展開し, [アプリケーション]を選 択して右クリックする
- 3. [イベントに名前を付けて保存]を選択する
- 4. [ファイルの種類]でテキスト形式または CSV 形式を選択して保存する
- 5. もう一度,[イベントに名前を付けて保存]を選択する
- 6. [ファイルの種類]でイベントログ形式を選択して保存する
- 7. [表示情報]ダイアログボックス(設定はデフォルトのまま)で[OK]ボタ ンをクリックする
- 8. 左ペインの [Windows ログ] のツリーを展開し, [システム]を選択して右 クリックする
- 9. [イベントに名前を付けて保存]を選択する
- 10.[ファイルの種類]でテキスト形式または CSV 形式を選択して保存する
- 11.もう一度,[イベントに名前を付けて保存]を選択する
- 12.[ファイルの種類]でイベントログ形式を選択して保存する
- 13.[表示情報]ダイアログボックス(設定はデフォルトのまま)で[OK]ボタンをクリックする

# 12.2 トレースログの採取

トレースログとは,各プログラムが出力するトレース情報を,統合トレース機能 (HNTRLib2)を通じて,一つの出力先ファイルにまとめて採取するログ情報のことで す。ここでは,トレースログの採取方法および出力先フォルダ,またトレース出力レベ ルの変更方法について説明します。

## 12.2.1 トレースログの採取方法

採取するトレースログの種類および出力先フォルダ、ファイル名を次に示します。

| トレースログの種<br>類 | 出力先フォルダ,ファイル名                                  | 最大値                                   |
|---------------|------------------------------------------------|---------------------------------------|
| JP1 連携用ログ     | < CM パス ><br>¥log¥@spmcmd@{1 2 3 4 5 }.lo<br>g | ファイルサイズ:1,048,576 バイ<br>ト<br>ファイル数:16 |
| BSM 連携用ログ     | < CM パス ><br>¥log¥@spmbsm@{1 2 3 4 5 }.lo<br>g | ファイルサイズ:1,048,576 バイ<br>ト<br>ファイル数:16 |

表 12-1 Control Manager のトレースログ

トレース情報は,ASCII 文字列の MS-DOS 形式プレーンテキストファイルで出力されま す。出力ファイルは複数個のファイルで構成し,それらを交替して使用されます。

## 12.2.2 トレース出力レベル

トレース出力レベルを指定することで,統合トレース機能に対するトレースログの出力 内容,情報量を変更できます。

(1) トレース出力レベルの一覧

トレース出力レベルと出力内容を次の表に示します。

表 12-2 トレース出力レベルの一覧

| 指定値 | 意味                         | 出力内容                                                                                                    |
|-----|----------------------------|----------------------------------------------------------------------------------------------------|
| 0   | ユーザーの操作を把握できるレ<br>ベル       | システム的なエラー処理およびシステム稼働情報<br>が出力されます。<br>• デーモンやサービスの起動・終了<br>• 重要な例外発生情報                                                                   |
| 10  | ほかのプログラムとの入出力が<br>把握できるレベル | <ul> <li>他プログラムとの境界の入出力情報が出力されます。</li> <li>プロセスの起動・終了</li> <li>JP1/IM-CM からの入出力情報</li> <li>BSM からの入出力情報</li> <li>DPM からの入出力情報</li> </ul> |

| 指定値 | 意味                         | 出力内容                                        |
|-----|----------------------------|---------------------------------------------|
| 20  | プログラムの動作シーケンスを<br>把握できるレベル | プロセス間の入出力情報が出力されます。<br>• プロセス間での送受信情報       |
| 30  | プログラムの動作が完全に把握<br>できるレベル   | 主要メソッドの入出力情報が出力されます。<br>• 主要メソッドの開始・終了位置の情報 |

トレース出力レベルのデフォルトは30です。

(2) トレース出力レベルの変更方法

ここではトレース出力レベルの変更方法について説明します。通常,このトレース出力 レベルを変更する必要はありません。

JP1 連携用ログおよび BSM 連携用ログで分けて説明します。

JP1 連携用ログの場合

- トレース出力レベルの設定ファイルの格納先
   CM パス> ¥conf
- トレース出力レベルの設定ファイル名 spmlog.properties
- トレース出力レベルのキー名 spm.log.level

キー "spm.log.level" の値を,変更したいトレース出力レベルに設定してくださ い。デフォルトでは spm.log.level=30 に設定されています。設定できる値はト レース出力レベルに合わせて,0,10,20,30 だけです。これ以外の値が指定され た場合は,デフォルト値が指定されます。

#### BSM 連携用ログの場合

- トレース出力レベルの設定ファイルの格納先
   CM パス > ¥conf
- トレース出力レベルの設定ファイル名 spmlog.ini
- トレース出力レベルのキー名 Level

キー "Level" の値を,変更したいトレース出力レベルに設定してください。デフォ ルトでは Level=30 に設定されています。設定できる値はトレース出力レベルに合 わせて,0,10,20,30 だけです。これ以外の値が指定された場合は,デフォルト 値が指定されます。

## 12.3 トラブルへの対処方法

Control Manager を使用しているときに発生したトラブルの対処方法を説明します。

 (1) Control Manager のデータベースのセットアップ時, OS 起動時また は運用中にアプリケーションエラーが表示される,または,アプリ ケーションの異常終了が頻繁に発生する

Control Manager のデータベースのセットアップ時,OS 起動時または運用中に「アプリ ケーションを正しく初期化できませんでした。」という内容のアプリケーションエラーが 表示された場合,または,アプリケーションの異常終了が頻繁に発生する場合,OSのデ スクトップヒープが不足しているおそれがあります。

デスクトップヒープの値を変更する手順を次に示します。なお,デスクトップヒープの 値を変更するときは,レジストリを操作します。レジストリエディターは,使い方を誤 ると問題が発生することがあるため,十分注意して変更してください。

- 1. Control Manager のすべてのサービスを停止する。
- レジストリエディターを使用して,非対話型デスクトップ(サービス)のデスクトッ プヒープのレジストリ値にある SharedSection パラメーターの値を修正する。
  - レジストリキー HKEY\_LOCAL\_MACHINE¥SYSTEM¥CurrentControlSet¥Control¥Session Manager¥SubSystems¥Windows
  - SharedSectionの指定形式 SharedSection=xxxx,yyyy,zzzz

デスクトップヒープの値は,SharedSectionの3番目のパラメーター(zzzz)です。 3番目のパラメーターが省略されている場合は,2番目のパラメーターの値(yyyy) がデスクトップヒープに割り当てられます。動作するサービスやアプリケーションに 応じて,デスクトップヒープの設定を調整してください。なお,デスクトップヒー プの値は,システム全体で最大48メガバイトです。大きな値を指定すると,ほかの プログラムが起動しなくなるおそれがあります。

注

必要となるデスクトップヒープの量を簡単に調べることができないため,使用している環境に合わせて調整してください。

3. OS を再起動する。

付録

| 付録 A<br>口 | Control Manager で使用するファイル , ディレクトリー覧およびプ<br>セス一覧 |
|-----------|--------------------------------------------------|
| 付録 B      | ポート番号の変更                                         |
| 付録 C      | メッセージ                                            |
| 付録 D      | 障害対策                                             |
| 付録E       | 用語解説                                             |

# 付録 A Control Manager で使用するファイル,ディ レクトリー覧およびプロセス一覧

Control Manager で使用するファイル名およびディレクトリ名を示します。

「デフォルトのファイル名・ディレクトリ名」には, Control Manager をデフォルトでイ ンストールした場合のディレクトリ,設定ファイル,およびログファイルをフルパスで 記載しています。また,クラスタシステムを運用するの場合の「デフォルトのファイル 名・フォルダ名」には,共有フォルダのファイル名をフルパスで記載しています。

なお,次のパスについては短縮して表記します。

#### 表 A-1 パスの短縮表記

| パス                                                     | 短縮表記                    |  |
|--------------------------------------------------------|-------------------------|--|
| C:¥Program Files¥Hitachi                               | <hitachiパス></hitachiパス> |  |
| Hitachi $\mathcal{M}$ X¥ServerConductor¥ControlManager | < CMパス >                |  |

注

ドライブレターは OS の環境に依存します。

#### (1) Control Manager で使用するファイルおよびディレクトリー覧

| 表 A-2 | Control Manager | で使用するファ | イルおよびディ | ィレクトリー覧 |
|-------|-----------------|---------|---------|---------|
|-------|-----------------|---------|---------|---------|

| 内容                               | デフォルトのファイル名・フォルダ名                                                         |  |
|----------------------------------|---------------------------------------------------------------------------|--|
| Hitachi Web Server 格納フォルダ        | < Hitachi $\mathcal{N} X$ > ¥ServerConductor¥CMCosmi                      |  |
| Cosminexus インストールディレ<br>クトリ      |                                                                           |  |
| データベースシステム格納フォル<br>ダ             | < Hitachi                                                                 |  |
| データベースデータ格納フォルダ                  | < Hitachi パス > ¥DE_SC{0}¥Area                                             |  |
| データベースデータ格納フォルダ<br>(クラスタシステム構築時) | <b>クラス夕共有ディレクトリ</b><br>¥DB_SC{1 2 3 4 5 6 7 8 9}¥Area                     |  |
| コマンド / 実行プログラム格納<br>フォルダ         | < CM パス > ¥bin                                                            |  |
| ログレベル設定ファイル 1                    | < CM パス > ¥conf¥spmlog.ini                                                |  |
| ログレベル設定ファイル 2                    | < CM $MX$ > ¥conf¥spmlog.properties                                       |  |
| アダプタコマンド設定ファイル                   | < CM パス ><br>¥data¥Adapter_HITACHI_SERVERCONDUCTOR_SERVE<br>RMANAGER.conf |  |

| 内容        | デフォルトのファイル名・フォルダ名 |
|-----------|-------------------|
| ログ格納フォルダ  | < CM パス> ¥log     |
| データ格納フォルダ | < CM パス > ¥data   |

注

クラスタシステムの構成時に指定したディレクトリに格納されるため,表に示したとおりの ディレクトリ構成になるとは限りません。

(2) プロセス一覧

Windowsのタスクマネージャのプロセスに表示されるプロセス名を次に示します。

プロセスは,プロセス名のアルファベット順に記載しています。

Control Manager の各プロセスのプロセス名とその機能を,コンポーネント単位に次の表に示します。

| 親プロセス名                                          | 機能                                                        | 子プロセス名                                                                                                    | 機能                                                                                                    | コンポーネント<br>名         |
|-------------------------------------------------|-----------------------------------------------------------|----------------------------------------------------------------------------------------------------|----------------------------------------------------------------------------------------------------|----------------------|
| • cmstarter.<br>exe                             | Control Manager<br>を構成する各サー<br>ビス,プロセスの<br>起動,監視および<br>停止 | <ul> <li>cmd.exe</li> <li>cjstartweb<br/>.exe</li> <li>cjstopweb.<br/>exe</li> <li>cprfstart.<br/>exe</li> <li>cprfstop.e<br/>xe</li> </ul> | <ul> <li>コマンド実行</li> <li>Web コンテナ<br/>サーバ開始</li> <li>Web コンテナ<br/>サーバ停止</li> <li>ログデーモン開始</li> <li>ログデーモン停止</li> </ul> | 起動 / 監視 / 停<br>止サービス |
| <ul> <li>cmd.exe</li> <li>cistartweb</li> </ul> |                                                           | <ul> <li>pdstart.ex</li> <li>pdstop.exe</li> <li>pdls.exe</li> <li>cprfd.exe</li> </ul>                                                     | <ul> <li>DB 開始</li> <li>DB 停止</li> <li>DB 監視</li> <li>ログデーモン</li> </ul>                                                |                      |
| .exe                                            |                                                           |                                                                                                    |                                                                                                    |                      |
| httpsd.exe                                      | Web コンソール                                                 | httpsd.exe                                                                                                    | Web コンソール                                                                                                    | Web コンソール<br>サービス    |
| • pdservice.<br>exe                             | データベース                                                    | • pdprcd.exe                                                                                                    | <ul> <li>プロセス管理</li> </ul>                                                                                             | データベース               |

表 A-3 Control Manager のプロセス名と機能

| 親プロセス名                          | 機能                                                 | 子プロセス名                                                                                                    | 機能                                                                                                    | コンポーネント<br>名                  |
|---------------------------------|----------------------------------------------------|----------------------------------------------------------------------------------------------------|----------------------------------------------------------------------------------------------------|-------------------------------|
| • pdprcd.exe                    |                                                    | <ul> <li>pdrsvre.ex</li> <li>pdmlgd.exe</li> <li>pdrmd.exe</li> <li>pdstsd.exe</li> <li>pdstd.exe</li> <li>pdtrnd.exe</li> <li>pdtrnrvd.e</li> <li>xe</li> <li>pdlogd.exe</li> <li>pd_buf_dfw</li> <li>.exe</li> <li>pd_rcv_rd.exe</li> <li>pdlogswd.exe</li> <li>pdsds.exe</li> </ul> | <ul> <li>後処理プロセス</li> <li>メッセージ出力<br/>制御</li> <li>起動・停止制御<br/>接続ユーザ管理</li> <li>I/O制御</li> <li>トランザクション割付け</li> <li>トランザクション制御</li> <li>トランザクション回復</li> <li>ログ制御</li> <li>バックグラウン<br/>ドライト</li> <li>DBの前進復帰</li> <li>ログスワップ</li> <li>SQL処理</li> </ul> |                               |
| pdsha.exe                       | クラスタ構成時の<br>DB 起動                                  | -                                                                                                    | -                                                                                                    | データベース<br>(クラスタ構成)            |
| hntr2srv.e<br>xe                | トレース取得                                             | hntr2mon.e<br>xe                                                                                                    | 統合トレース情報<br>採取プロセス                                                                                                    | トレース共通ラ<br>イブラリ               |
| SpmSvmComC<br>ontroller.<br>exe | BSM 連携, DPM<br>連携など, Control<br>Manager のメイン<br>処理 | -                                                                                                    | -                                                                                                    | Conrtol<br>Manager 制御<br>サービス |

(凡例)

- :該当しません。

インストール時,アンインストール時,または Control Manager 提供のコマンド実行時のみ実 行されるプロセスについては記述していません。

## 付録 B ポート番号の変更

Control Manager のプログラムをインストールすると,次のポート番号がデフォルトで 使用されます。使用するプロトコルは TCP/IP です。

表 B-1 Control Manager で使用するポート番号一覧

| ポート番号                               | 説明                                      |
|-------------------------------------|-----------------------------------------|
| 22315/tcp<br>22316/tcp              | Hitachi Control Manager Service で使用します。 |
| 22318/tcp<br>ランダム                   | データベースで使用します。                           |
| 22317/tcp<br>22319/tcp<br>24044/tcp | Cosminexus (Hitachi Web Server) で使用します。 |

注

OS が自動で割り当てるポート番号 (デフォルトでは 1024 ~ 5000)を, ランダムに複数使用 します。

ポート番号は,ほかのプログラムと重複しないことを確認し,次に示す範囲で指定して ください。

表 B-2 ポート番号の指定可能な範囲

| ポート                                                             | デフォルト値       | 指定可能な値                  |
|-----------------------------------------------------------------|--------------|-------------------------|
| CM 内部通信ポート<br>( Hitachi Control Manager Service<br>が使用するポート 1 ) | 22315        | 1024 から 65535 まで        |
| BSM 連携ポート<br>( Hitachi Control Manager Service<br>が使用するポート 2 )  | 22316        | 1024 から 65535 まで        |
| データベース通信ポート(固定値<br><sup>1</sup> )                               | 22318        | 5001 から 65534 まで        |
| データベース通信ポート(不定値<br><sup>2</sup> )                               | 1024 から 5000 | 5001 から 49151 まで        |
| Cosminexus ポート 1                                                | 22317        | 1024 から 65535 まで        |
| Cosminexus ポート 2                                                | 22319        | 1024 から 65535 まで        |
| Hitachi Web Server 通信ポート                                        | 24044        | 80 または 1024 から 65535 まで |

注 1

常に同じポート番号で通信するという意味の固定値という表現です。変更可能です。

注 2

示した範囲の中から複数のポート番号をランダムに使用します。

ポート番号を変更するには,設定ファイルを次のように変更します。

(1) Hitachi Control Manager Service のポート番号変更

次の手順で変更してください。

1. %SYSTEMROOT%¥system32¥drivers¥etc¥servicesの次の各値を変更する。

| spm_com_port | 22315/tcp |
|--------------|-----------|
| spm_bsm_port | 22316/tcp |

2. OS を再起動する。

#### (2) データベースのポート番号変更

次の手順で変更してください。

1. DB の設定を変更する。

(a) HiRDB.ini

- ファイルの格納先
   < データベースシステム格納フォルダ >¥CONF ¥emb ¥HiRDB.ini
- 変更個所(値はデフォルト値でインストールした場合)

PDNAMEPORT=22318

(b) pdsys

- ファイルの格納先
- < データベースシステム格納フォルダ >¥CONF ¥pdsys
- 変更個所(値はデフォルト値でインストールした場合)

set pd\_name\_port =22318

- 2. ODBC の設定を変更する。
  - (a) Windows の [管理ツール]から [データソース (ODBC)]を開く。
  - (b) ODBC データソースアドミニストレータの [システム DNS] タブを選択する。
  - (c) システムデータソースの一覧から SPMHIRDB を選択し, [構成]ボタンを押す。
  - (d) 設定項目の PDNAMEPORT を変更する。
- 3. OS を再起動する。
- (3) Cosminexus (Hitachi Web Server)のポート番号変更

次の手順で変更してください。

- 1. Cosminexus の設定ファイルを次のように変更する。
  - < Cosminexus インストールディレクトリ> ¥CC¥web¥redirector にある

workers.properties に定義された worker.ControlManager.port=22319 を変更します。

- < Cosminexus インストールディレクトリ> ¥CC¥web¥containers¥ControlManager¥usrconf にある usrconf.properties に定 義された webserver.shutdown.port=22317 および webserver.connector.ajp13.port=22319 を変更します。
- Cosminexus インストールディレクトリ> ¥httpsd¥conf にある httpsd.conf に定 義された Port 24044 を変更します。
- 次のファイルのプロパティダイアログを表示し、<システムドライブ>
   :¥Documents and Settings¥All Users¥スタートメニュー¥プログラム ¥ServerConductor¥Control Manager¥ コンソール URL 欄の "http:// localhost:24044/ControlManager/admin/"の24044の部分を、新しく設定した ポート番号に合わせて変更します。
- [OK]ボタンをクリックして、プロパティダイアログを閉じる。 JP1/IM - View から Web コンソールを起動する場合、JP1/IM - View の設定も変更す る必要があります。詳細はマニュアル「JP1/Integrated Management - Central Information Master システム構築・運用ガイド」または「JP1/Integrated Manager -Central Information Master システム構築・運用ガイド」を参照してください。
- 3. OS を再起動する。
- (4) Deployment Manager Adaptor のポート番号変更

ポート番号の変更方法は, Deployment Manager Adaptor の「README」を参照してく ださい。

### (5) データベースがランダムな値で使用するポート番号の変更方法

Control Manager で使用しているデータベースは,通信のために OS が自動で割り当て るポート番号を複数使用します。デフォルトでは1024 ~ 5000の範囲のポート番号から ランダムで使用します。このポート番号について変更の必要がある場合は,次の手順で 使用する範囲を設定してください。

- 1. Hitachi Control Manager サービスを停止する。
- 2. HiRDB/EmbeddedEdition\_SCx サービスを停止する。( x は 0 ~ 9 のどれかの値)
- ポート番号の設定を変更する。 pd\_registered\_portを下記ファイルに追記してください。 データベースの通信で使用するポート番号を,"開始番号:終了番号"の形式で記述 します。 この設定をすることで,ランダムに複数使用するポート番号を開始番号から終了番号 の範囲の値に限定できます。
  - (a) ファイルの格納先

<データベースシステム格納フォルダ> ¥CONF ¥pdsys

(b) 設定例 (一部抜粋,追記が必要な個所は pd\_registered\_port の設定のみ)

set pd\_system\_id =SC00
set pd\_name\_port =22318
set pd\_mode\_conf =MANUAL1
set pd\_max\_users =8
set pd\_max\_access\_tables =50
set pd\_registered\_port ="30001:31016"

(c) 設定するポート番号に関する注意事項

- ポート数は 1016 個以上必要です。
- 例で示した値が,他の製品と重複していない保証はありません。環境を確認し設定 してください。
- 開始番号~終了番号の中に,以下のポート番号を含まないように設定してください。
  - ・22318 (データベースの固定値で使用するポート番号として設定した値)。
  - ・%windir%¥system32 ¥drivers ¥etc ¥services に登録されているポート番号。
  - ・他のプログラムで使用しているポート番号。

# 付録 C メッセージ

Control Manager が出力するメッセージについて説明します。

## 付録 C.1 メッセージの形式

(1) メッセージの出力形式

メッセージはメッセージ ID と, それに続くメッセージテキストで構成されています。出 力されるメッセージの形式を次に示します。

KASNnnnnn-Z メッセージテキスト

#### KASN

Control Manager が出力するメッセージであることを示します。

#### nnnnn

メッセージの通し番号であることを示します。

 $\mathbf{Z}$ 

メッセージの種類を表します。

E:エラーメッセージを示します。処理は中断されます。

W:警告メッセージを示します。メッセージ出力後,処理は続行されます。

I:通知メッセージを示します。ユーザーに情報を知らせます。

## メッセージテキスト

メッセージの内容を示します。

(2) メッセージの記載形式

このマニュアルでのメッセージの記載形式を次に示します。

#### メッセージ ID

メッセージテキスト

メッセージの説明文

(0)

警告およびエラーメッセージが出力されたときに,オペレーターの取る処置を示し ます。

## 付録 C.2 メッセージの分類

Control Manager が出力するメッセージは,次の八つに分類されます。

| メッセージ ID                 | メッセージの分類                                |
|--------------------------|-----------------------------------------|
| KASN1nnnn                | Control Manager の Web コンソールに関するメッセージです。 |
| KASN2nnnn                | コマンド制御に関するメッセージです。                      |
| KASN3nnnn                | Control Manager のサーバ制御に関するメッセージです。      |
| KASN4nnnn                | デプロイ制御に関するメッセージです。                      |
| KASN5nnnn                | DB 制御に関するメッセージです。                       |
| KASN6nnnn                | ユーザー管理に関するメッセージです。                      |
| KASN7nnnn ,<br>KASNAnnnn | イベントログに出力されるメッセージです。                    |
| KASN7nnnn                | SVMCOM 制御に関するメッセージです。                   |
| KASN9nnnn                | JP1 イベントに関するメッセージです。                    |

表 C-1 メッセージの分類

この分類別にメッセージの一覧を示します。

## 付録 C.3 Web コンソールに関するメッセージ (KASN1nnnn)

#### KASN10111-E

ユーザー名が入力されていません。 ユーザー名が入力されていません。 (O)

ユーザー名を入力してください。

#### KASN10122-I

シャーシが見つかりませんでした。 サーバ制御から取得したシャーシ情報がありません。

#### KASN10199-W

一部の DPM シナリオが表示できません。(メッセージ ID)
 全角または半角文字が含まれた DPM シナリオ名が登録されていますが,シナリオー覧
 には表示されませんでした。

#### KASN101CC-W

一部の DPM シナリオが表示できません。(メッセージ ID)
 全角または半角文字が含まれた DPM シナリオ名が登録されていますが,シナリオー覧
 には表示されませんでした。

#### KASN10211-E

ユーザー名またはパスワードが不正です。 ユーザー名またはパスワードが不正です。

(O)

正しいユーザー名およびパスワードを入力してください。

#### KASN10233-I

サーバが見つかりませんでした。 サーバ制御から取得したサーバ情報がありません。

#### KASN10311-E

パスワードが入力されていません。

パスワードが入力されていません。

(O)

パスワードを入力してください。

#### KASN10322-E

サーバ情報取得処理に失敗しました。(サーバ制御 BladeServer シャーシ / スロット一覧情報(

シャーシ ID) 不正)

BSM 制御から取得したシャーシ情報のシャーシ ID が設定されていません。

(O)

保守員に連絡してください。

#### KASN10344-I

スロットが見つかりませんでした。 サーバ制御から取得したシャーシ情報がありません。

#### KASN10411-E

ユーザー名またはパスワードが不正です。 ユーザー名またはパスワードが不正です。

(0)

正しいユーザー名およびパスワードを入力してください。

#### KASN10466-I

指定されたサーバが見つかりませんでした。

サーバ制御から MAC アドレス指定で取得したサーバ情報がありません。

#### KASN10511-E

ユーザー名またはパスワードが不正です。

ユーザー名またはパスワードが不正です。

(O)

正しいユーザー名およびパスワードを入力してください。

#### KASN10577-I

イベントフィルタリング情報が見つかりませんでした。

サーバ制御から MAC アドレス指定で取得したサーバのイベントフィルタリング情報が ありません。

#### KASN10622-E

サーバ情報取得処理に失敗しました。(サーバ制御 BladeServer シャーシ / スロット一覧情報 (MAC 情報)不正)

BSM 制御から取得したシャーシ情報の MAC 情報が設定されていません。

(O)

保守員に連絡してください。

#### KASN10666-E

指定されたシャーシ ID のサーバ構成が更新されています。(メッセージ ID)

サーバ制御から MAC アドレス指定で取得したサーバ情報のシャーシ ID が一致していません。

(O)

ツリー表示フレームの [更新]アンカーを選択し,情報を再読み込みしてください。

#### KASN10677-I

イベントフィルタリングを変更しました。 イベントフィルタリングを変更しました。

#### KASN10766-E

指定されたスロット番号のサーバ構成が更新されています。(メッセージID)

サーバ制御から MAC アドレス指定で取得したサーバ情報のスロット番号が一致していません。

(O)

ツリー表示フレームの [更新]アンカーを選択し,情報を再読み込みしてください。

#### KASN10799-I

DPM シナリオが見つかりませんでした。

デプロイ制御から MAC アドレス指定で取得したサーバの DPM シナリオ情報(タイプ指 定)がありません。

#### KASN10866-E

指定されたホスト名のサーバ構成が更新されています。(メッセージ ID)

BSM 制御から MAC アドレス指定で取得したサーバ情報のホスト名が一致していません。

 $(\mathbf{O})$ 

ツリー表示フレームの [更新]アンカーを選択し,情報を再読み込みしてください。

#### KASN10877-E

指定されたサーバの構成が更新されています。(メッセージ ID)

BSM 制御から MAC アドレス指定で取得したサーバ情報のホスト名が一致していません。

 $(\mathbf{O})$ 

ツリー表示フレームの [更新]アンカーを選択し,情報を再読み込みしてください。

#### KASN10888-E

指定されたサーバの構成が更新されています。(メッセージ ID)

BSM 制御から MAC アドレス指定で取得したサーバ情報のホスト名が一致していません。

 $(\mathbf{O})$ 

ツリー表示フレームの [更新]アンカーを選択し,情報を再読み込みしてください。

#### KASN10899-E

指定されたサーバの構成が更新されています。(メッセージ ID)

BSM 制御から MAC アドレス指定で取得したサーバ情報のホスト名が一致していません。

(O)

ツリー表示フレームの [更新]アンカーを選択し,情報を再読み込みしてください。

#### KASN108AA-E

指定されたサーバの構成が更新されています。(メッセージ ID)

サーバ制御から MAC アドレス指定で取得したサーバ情報のホスト名が一致していません。

(O)

#### KASN108BB-E

指定されたサーバの構成が更新されています。(メッセージ ID)

サーバ制御から MAC アドレス指定で取得したサーバ情報のホスト名が一致していません。

(O)

ツリー表示フレームの [更新]アンカーを選択し,情報を再読み込みしてください。

#### KASN108BB-I

DPM シナリオを実行しました。

DPM シナリオを実行しました。

#### KASN108CC-E

指定されたサーバの構成が更新されています。(メッセージ ID)

サーバ制御から MAC アドレス指定で取得したサーバ情報のホスト名が一致していません。

 $(\mathbf{O})$ 

ツリー表示フレームの [更新]アンカーを選択し,情報を再読み込みしてください。

#### KASN10966-E

指定されたサーバの構成が更新されています。(メッセージ ID)

BSM 制御から MAC アドレス指定で取得したサーバ情報は,スロットではありません。

(O)

ツリー表示フレームの [更新]アンカーを選択し,情報を再読み込みしてください。

#### KASN10999-E

指定されたサーバは、実行対象として有効ではありません。指定されたサーバが、実行対象として有効であることを確認してください。(メッセージ ID)

指定されたサーバが LPAR モードの物理サーバであるため,処理を実行できません。

(O)

ツリー表示フレームの [更新]アンカーを選択し,情報を再読み込みしてください。

#### KASN109BB-E

指定されたサーバは、実行対象として有効ではありません。指定されたサーバが、実行対象として有効であることを確認してください。(メッセージ ID)

指定されたサーバが LPAR モードの物理サーバであるため,処理を実行できません。

(O)

#### KASN109CC-E

指定されたサーバは、実行対象として有効ではありません。指定されたサーバが、実行対象と して有効であることを確認してください。(メッセージ ID)

指定されたサーバが LPAR モードの物理パーティションであるため,処理を実行できま せん。

 $(\mathbf{O})$ 

ツリー表示フレームの [更新]アンカーを選択し,情報を再読み込みしてください。

#### KASN109CC-I

DPM シナリオが見つかりませんでした。

DPM シナリオが見つかりませんでした。

#### KASN10A66-E

指定されたサーバの構成が更新されています。(メッセージ ID)

BSM 制御から MAC アドレス指定で取得したサーバ情報は, LPAR ではありません。

(0)

ツリー表示フレームの [更新]アンカーを選択し,情報を再読み込みしてください。

#### KASN10AAA-E

ホスト名が未入力です。

ホスト名が入力されていません。

(0)

ホスト名を入力してください。

#### KASN10ADD-I

サーバが見つかりませんでした。 サーバ制御から取得したサーバ情報がありません。

#### KASN10AFF-I

指定されたサーバが見つかりませんでした。 サーバ制御から取得したサーバ情報がありません。

#### KASN10B66-E

指定されたサーバの構成が更新されています。(メッセージ ID)

BSM 制御から MAC アドレス指定で取得したサーバ情報は, Server ではありません。

(0)

#### KASN10BAA-E

ホスト名が不正です。

ホスト名に不正な文字が入力されています。

(O)

正しいホスト名を入力してください。

#### KASN10C66-E

指定されたシャーシ ID のサーバ構成が更新されています。( メッセージ ID ) BSM 制御から MAC アドレス指定で取得したサーバ情報のシャーシ ID が一致していま せん。

(O)

ツリー表示フレームの [更新]アンカーを選択し,情報を再読み込みしてください。

#### KASN10CAA-E

パスワードが未入力です。

パスワードが入力されていません。

(0)

パスワードを入力してください。

#### KASN10D66-E

指定されたスロット番号のサーバ構成が更新されています。(メッセージ ID)

BSM 制御から MAC アドレス指定で取得したサーバ情報のスロット番号が一致していません。

(O)

ツリー表示フレームの [更新]アンカーを選択し,情報を再読み込みしてください。

#### KASN10DAA-E

パスワードが不正です。

パスワードが5文字以下,または不正な文字が入力されています。

(O)

正しいパスワードを入力してください。

#### KASN10E66-E

指定された LPAR 識別子のサーバ構成が更新されています。(メッセージ ID)

BSM 制御から MAC アドレス指定で取得したサーバ情報の LPAR 識別子が一致していません。

(0)
# KASN10EAA-E

MAC アドレスが未入力です。

MAC アドレスが入力されていません。

(O)

MAC アドレスを入力してください。

# KASN10F66-E

指定されたサーバは LPAR モードの物理パーティションのため、アクセスは禁止されています。 JP1/IM - CM から LPAR モードの物理パーテションへアクセスできません。

(O)

JP1/IM - CM から LPAR モードの物理パーテションへアクセスしないでください。

# KASN10FAA-E

MAC アドレスの最大設定可能数を超えています。

MAC アドレスが五つ以上入力されています。

(0)

MAC アドレスは五つ以上入力しないでください。

# KASN10GAA-E

MAC アドレスが不正です。

xx:xx:xx:xx:xx:xx の形式で入力してください (x は,0~9またはa~f)。

考えられる原因は次のとおりです。

- MAC アドレスに不正な文字が入力されています。
- 入力形式が不正です。
- (O)

xx:xx:xx:xx:xx:xx の形式で入力してください(xは,0~9またはa~f)。

# KASN10HAA-E

IP アドレスが未入力です。

IP アドレスが入力されていません。

(0)

IP アドレスを入力してください。

### KASN10IAA-E

入力された MAC アドレスの数と IP アドレスの数が一致していません。

入力された MAC アドレスの数と IP アドレスの数が一致していません。

(O)

入力された MAC アドレスの数と IP アドレスの数を一致させてください。

# KASN10JAA-E

IP アドレスの最大設定可能数を超えています。

IP アドレスが五つ以上入力されています。

(O)

IP アドレスは五つ以上入力しないでください。

# KASN10KAA-E

IP アドレスが不正です。

nnn.nnn.nnn の形式で入力してください。(nnn は、0 ~ 255。ただし 0.0.0.0 および 255.255.255 は使用できません。)

- IP アドレスに不正な文字が入力されています。
- 入力形式が不正です。
- 0.0.0.0 および 255.255.255.255 が入力されました。

(0)

nnn.nnn.nnnの形式で入力してください (nnn は,0~255。ただし0.0.0.0 および255.255.255.255 は使用できません)。

### KASN10LAA-E

サブネットマスクが未入力です。

サブネットマスクが入力されていません。

(0)

サブネットマスクを入力してください。

### KASN10MAA-E

入力された IP アドレスの数とサブネットマスクまたはデフォルトゲートウェイの数が一致しま せん。

入力されたサブネットマスクの数と IP アドレスの数が一致していません。

(0)

入力されたサブネットマスクの数と IP アドレスの数が一致していません。

# KASN10NAA-E

サブネットマスクが不正です。

nnn.nnn.nnn の形式で入力してください。(nnn は、0 ~ 255。ただし 0.0.0.0 および 255.255.255 は使用できません。)

- サブネットマスクに不正な文字が入力されています。
- 入力形式が不正です。

0.0.0.0 および 255.255.255.255 が入力されました。

 $(\mathbf{O})$ 

nnn.nnn.nnn.nnnの形式で入力してください (nnn は,0~255。ただし0.0.0.0 および255.255.255.255 は使用できません)。

### KASN100AA-E

デフォルトゲートウェイが未入力です。

デフォルトゲートウェイが入力されていません。

(O)

デフォルトゲートウェイを入力してください。

# KASN10PAA-E

入力された IP アドレスの数とサブネットマスクまたはデフォルトゲートウェイの数が一致しま せん。

入力されたデフォルトゲートウェイの数と IP アドレスの数が一致していません。

(0)

入力されたデフォルトゲートウェイの数と IP アドレスの数が一致していません。

# KASN10QAA-E

デフォルトゲートウェイが不正です。

nnn.nnn.nnn の形式で入力してください。(nnn は、0 ~ 255。ただし 0.0.0.0 および 255.255.255 は使用できません。)

- デフォルトゲートウェイに不正な文字が入力されています。
- 入力形式が不正です。
- 0.0.0.0 および 255.255.255.255 が入力されました。

(O)

nnn.nnn.nnnの形式で入力してください (nnn は,0~255。ただし0.0.0.0 および255.255.255.255 は使用できません)。

# KASN10RAA-E

入力されたサブネットマスクが無効です。

サブネットマスクは連続した値で入力してください。

入力されたサブネットマスクは連続した値ではありません。

(O)

サブネットマスクには連続した値を入力してください。

### KASN10REE-E

起動パラメーターが不正です。

JP1 トークンが指定されていません。

(O)

保守員に連絡してください。

# KASN10RFF-E

起動パラメーターが不正です。

MAC アドレスが指定されていません。

(O)

保守員に連絡してください。

# KASN10RGG-E

起動パラメーターが不正です。 サーバパック名が指定されていません。

(0)

保守員に連絡してください。

# KASN1S111-E

ユーザー認証処理に失敗しました。(BSM 制御 初期化失敗) BSM 連携機能のコンストラクタで例外が発生しました。

(O)

保守員に連絡してください。

# KASN1S122-E

サーバ情報取得処理に失敗しました。(BSM 制御 初期化失敗) BSM 連携機能のコンストラクタで例外が発生しました。

(O)

保守員に連絡してください。

### KASN1S133-E

サーバ情報取得処理に失敗しました。(BSM 制御 初期化失敗) BSM 連携機能のコンストラクタで例外が発生しました。

(O)

保守員に連絡してください。

# KASN1S144-E

内部エラーが発生しました。(シャーシ ID 不正) 内部エラーです。スロット ID がありません。

保守員に連絡してください。

# KASN1S155-E

サーバ情報取得処理に失敗しました。(BSM 制御 初期化失敗) BSM 連携機能のコンストラクタで例外が発生しました。

(O)

保守員に連絡してください。

# KASN1S166-E

内部エラーが発生しました。(MAC アドレス不正) 内部エラーです。MAC アドレスがありません。

(O)

保守員に連絡してください。

# KASN1S177-E

内部エラーが発生しました。(MAC アドレス不正) 内部エラーです。MAC アドレスがありません。

(0)

保守員に連絡してください。

# KASN1S188-E

内部エラーが発生しました。(MAC アドレス不正) 内部エラーです。MAC アドレスがありません。

(O)

保守員に連絡してください。

### KASN1S199-E

内部エラーが発生しました。(MAC アドレス不正)

内部エラーです。MAC アドレスがありません。

(O)

保守員に連絡してください。

# KASN1S1AA-E

内部エラーが発生しました。(MAC アドレス不正)

内部エラーです。MAC アドレスがありません。

 $(\mathbf{O})$ 

# KASN1S1BB-E

内部エラーが発生しました。(MAC アドレス不正) 内部エラーです。MAC アドレスがありません。

(0)

保守員に連絡してください。

# KASN1S1CC-E

内部エラーが発生しました。(MAC アドレス不正) 内部エラーです。MAC アドレスがありません。

(0)

保守員に連絡してください。

# KASN1S1DD-E

内部エラーが発生しました。(サーバパック名不正)

内部エラーです。サーバパック名がありません。

(0)

保守員に連絡してください。

### KASN1S1EE-E

ユーザー認証処理に失敗しました。(BSM 制御 初期化失敗) BSM 連携機能のコンストラクタで例外が発生しました。

(0)

保守員に連絡してください。

### KASN1S1FF-E

ユーザー認証処理に失敗しました。(BSM 制御 初期化失敗) BSM 連携機能のコンストラクタで例外が発生しました。

(0)

保守員に連絡してください。

### KASN1S222-E

サーバ情報取得処理に失敗しました。(BSM 制御 BladeServer シャーシ / スロット一覧情報不正)

BSM 制御から取得したシャーシ情報リストの中身がありません。

(0)

# KASN1S233-E

サーバ情報取得処理に失敗しました。(BSM 制御 Server サーバー覧情報不正) BSM 制御から取得したサーバ情報リストの中身がありません。

(O)

保守員に連絡してください。

# KASN1S244-E

BladeServer スロット情報取得処理に失敗しました。(BSM 制御 初期化失敗) BSM 連携機能のコンストラクタで例外が発生しました。

(O)

保守員に連絡してください。

# KASN1S266-E

サーバ情報取得処理に失敗しました。(BSM 制御 初期化失敗)

BSM 連携機能のコンストラクタで例外が発生しました。

(O)

保守員に連絡してください。

# KASN1S277-E

イベントフィルタリング情報取得処理に失敗しました。(BSM 制御 初期化失敗) BSM 連携機能のコンストラクタで例外が発生しました。

(O)

保守員に連絡してください。

# KASN1S288-E

内部エラーが発生しました。(MAC アドレス不正) 内部エラーです。MAC アドレスがありません。

(O)

保守員に連絡してください。

### KASN1S299-E

内部エラーが発生しました。(DPM シナリオ種別不正)

内部エラーです。DPM シナリオ種別が不正です。

(O)

# KASN1S2AA-E

内部エラーが発生しました。(DPM シナリオ種別不正) 内部エラーです。DPM シナリオ種別が不正です。

(0)

保守員に連絡してください。

# KASN1S2BB-E

内部エラーが発生しました。(DPM シナリオ種別不正) 内部エラーです。DPM シナリオ種別が不正です。

(0)

保守員に連絡してください。

# KASN1S2DD-E

サーバパック情報取得処理に失敗しました。(BSM 制御 初期化失敗)

BSM 連携機能のコンストラクタで例外が発生しました。

(O)

保守員に連絡してください。

# KASN1S322-E

サーバ情報取得処理に失敗しました。(BSM 制御 BladeServer シャーシ / スロット一覧情報(

シャーシ ID) 不正)

BSM 制御から取得したシャーシ情報のシャーシ ID が設定されていません。

(O)

保守員に連絡してください。

# KASN1S333-E

サーバ情報取得処理に失敗しました。(BSM 制御 Server サーバ情報(プライマリ MAC アドレス)不正)

BSM 制御から取得したサーバ情報のプライマリ MAC アドレスが設定されていません。

(O)

保守員に連絡してください。

# KASN1S344-E

BladeServer スロット情報取得処理に失敗しました。(BSM 制御 BladeServer スロット情報不正)

BSM 制御から取得したスロット情報リストの中身がありません。

(0)

保守員に連絡してください。

# KASN1S366-E

サーバ情報取得処理に失敗しました。(BSM 制御 サーバ情報 ( プライマリ MAC アドレス ) 不正 ) BSM 制御から取得したサーバ情報のプライマリ MAC アドレスが設定されていません。

(O)

保守員に連絡してください。

### KASN1S377-E

内部エラーが発生しました。(MAC アドレス不正) 内部エラーです。MAC アドレスがありません。

(O)

保守員に連絡してください。

# KASN1S388-E

内部エラーが発生しました。(DPM シナリオ種別不正) 内部エラーです。DPM シナリオ種別が不正です。

(0)

保守員に連絡してください。

# KASN1S399-E

DPM シナリオ実行処理に失敗しました。(DPM 制御 初期化失敗)

DPM 連携機能のコンストラクタで例外が発生しました。

(0)

保守員に連絡してください。

### KASN1S3AA-E

内部エラーが発生しました。(DPM シナリオ名不正)

内部エラーです。DPM シナリオ名がありません。

(O)

保守員に連絡してください。

# KASN1S3BB-E

内部エラーが発生しました。(DPM シナリオ名不正) 内部エラーです。DPM シナリオ名がありません。

(0)

# KASN1S3DD-E

サーバパック情報取得処理に失敗しました。(BSM 制御 サーバ情報不正) BSM 制御から取得したサーバ情報リストの中身がありません。

(O)

保守員に連絡してください。

# KASN1S422-E

サーバ情報取得処理に失敗しました。(BSM 制御 BladeServer シャーシ / スロット一覧情報(プ ライマリ MAC アドレス)不正)

BSM 制御から取得したシャーシ情報のプライマリ MAC アドレスが設定されていません。

 $(\mathbf{0})$ 

保守員に連絡してください。

# KASN1S433-E

サーバ情報取得処理に失敗しました。(BSM 制御 Server サーバ情報 (MAC 情報未設定)不正) BSM 制御から取得したサーバ情報の MAC 情報リストの中身がありません。

(0)

保守員に連絡してください。

### KASN1S444-E

BladeServer スロット情報取得処理に失敗しました。(BSM 制御 BladeServer スロット情報(スロット番号)不正)

BSM 制御から取得したスロット情報リストのスロット番号が不正です。

(O)

保守員に連絡してください。

# KASN1S466-E

サーバ情報取得処理に失敗しました。(BSM 制御 サーバ情報 (MAC 情報未設定)不正) BSM 制御から取得したサーバ情報の MAC 情報リストの中身がありません。

(O)

保守員に連絡してください。

# KASN1S477-E

イベントフィルタリング情報更新処理に失敗しました。(BSM 制御 初期化失敗) BSM 連携機能のコンストラクタで例外が発生しました。

(O)

保守員に連絡してください。

# KASN1S499-E

内部エラーが発生しました。(MAC アドレス不正) 内部エラーです。MAC アドレスがありません。 (O)

保守員に連絡してください。

### KASN1S4AA-E

内部エラーが発生しました。(MAC アドレス不正) 内部エラーです。MAC アドレスがありません。

(O)

保守員に連絡してください。

# KASN1S4BB-E

内部エラーが発生しました。(MAC アドレス不正) 内部エラーです。MAC アドレスがありません。

(O)

保守員に連絡してください。

# KASN1S4DD-E

サーバパック情報取得処理に失敗しました。(BSM 制御 サーバー覧情報シャーシ不正) BSM 制御から取得したシャーシ情報のシャーシ ID が設定されていません。

(O)

保守員に連絡してください。

### KASN1S522-E

サーバ情報取得処理に失敗しました。(BSM 制御 BladeServer シャーシ / スロット一覧情報 (MAC 情報未設定) 不正)

BSM 制御から取得したシャーシ情報の MAC 情報リストの中身がありません。

(0)

保守員に連絡してください。

# KASN1S533-E

サーバ情報取得処理に失敗しました。(BSM 制御 Server サーバ情報 (MAC 情報)不正) BSM 制御から取得したサーバ情報の MAC 情報が設定されていません。

(O)

# KASN1S544-E

BladeServer スロット情報取得処理に失敗しました。(BSM 制御 BladeServer スロット情報 (プ ライマリ MAC アドレス) 不正)

BSM 制御から取得したスロット情報のプライマリ MAC アドレスが設定されていません。

 $(\mathbf{O})$ 

保守員に連絡してください。

# KASN1S566-E

サーバ情報取得処理に失敗しました。(BSM 制御 サーバ情報 (MAC 情報)不正) BSM 制御から取得したサーバ情報の MAC 情報が設定されていません。

(O)

保守員に連絡してください。

# KASN1S599-E

内部エラーが発生しました。(DPM シナリオ種別不正) 内部エラーです。DPM シナリオ種別が不正です。

(0)

保守員に連絡してください。

### KASN1S5AA-E

内部エラーが発生しました。(DPM シナリオ種別不正)

内部エラーです。DPM シナリオ種別が不正です。

保守員に連絡してください。

### KASN1S5BB-E

内部エラーが発生しました。(DPM シナリオ種別不正)

内部エラーです。DPM シナリオ種別が不正です。

(O)

保守員に連絡してください。

# KASN1S5DD-E

サーバパック情報取得処理に失敗しました。(BSM 制御 サーバ情報 ( プライマリ MAC アドレス) 不正 )

BSM 制御から取得したシャーシ情報の MAC 情報が設定されていません。

(O)

<sup>(</sup>O)

保守員に連絡してください。

# KASN1S622-E

サーバ情報取得処理に失敗しました。(BSM 制御 BladeServer シャーシ / スロット一覧情報 (MAC 情報) 不正)

BSM 制御から取得したシャーシ情報の MAC 情報が設定されていません。

(0)

保守員に連絡してください。

### KASN1S644-E

BladeServer スロット情報取得処理に失敗しました。(BSM 制御 BladeServer スロット情報 (MAC 情報未設定) 不正)

BSM 制御から取得したスロット情報の MAC 情報リストの中身がありません。

(O)

保守員に連絡してください。

# KASN1S666-E

サーバ情報取得処理に失敗しました。(DPM 制御 初期化失敗) DPM 連携機能のコンストラクタで例外が発生しました。

(0)

保守員に連絡してください。

# KASN1S699-E

内部エラーが発生しました。(DPM シナリオ名不正) 内部エラーです。DPM シナリオ名がありません。

(O)

保守員に連絡してください。

### KASN1S6AA-E

内部エラーが発生しました。(DPM シナリオ名不正)

内部エラーです。DPM シナリオ名がありません。

(O)

保守員に連絡してください。

# KASN1S6BB-E

内部エラーが発生しました。(DPM シナリオ名不正) 内部エラーです。DPM シナリオ名がありません。

保守員に連絡してください。

### KASN1S6DD-E

サーバパック情報取得処理に失敗しました。(BSM 制御 サーバ情報 (MAC 情報未設定)不正) BSM 制御から取得したシャーシ情報の MAC 情報が設定されていません。

(O)

保守員に連絡してください。

### KASN1S722-E

サーバ情報取得処理に失敗しました。(BSM 制御 BladeServer シャーシ / スロット一覧情報(スロット番号)不正)

BSM 制御から取得したシャーシ情報のスロット番号が設定されていません。

(0)

保守員に連絡してください。

### KASN1S744-E

BladeServer スロット情報取得処理に失敗しました。(BSM 制御 BladeServer スロット情報 (MAC 情報) 不正)

BSM 制御から取得したスロット情報リストの MAC 情報が設定されていません。

(O)

保守員に連絡してください。

# KASN1S766-E

サーバ情報取得処理に失敗しました。(BSM 制御 サーバ情報(シャーシ ID) 不正) BSM 制御から取得したサーバ情報のシャーシ ID が設定されていません。

(O)

保守員に連絡してください。

# KASN1S799-E

サーバの動作モード情報の取得に失敗しました。(BSM 制御 初期化失敗) BSM 制御の初期化に失敗しました。

(O)

保守員に連絡してください。

# KASN1S7BB-E

DPM シナリオ実行処理に失敗しました。(DPM 制御 初期化失敗) DPM 連携機能のコンストラクタで例外が発生しました。

保守員に連絡してください。

### KASN1S7CC-E

DPM シナリオ情報取得処理に失敗しました。(DPM 制御 初期化失敗) DPM 連携機能のコンストラクタで例外が発生しました。

(O)

保守員に連絡してください。

# KASN1S7DD-E

サーバパック情報取得処理に失敗しました。(BSM 制御 サーバ情報 (MAC 情報)不正) BSM 制御から取得したシャーシ情報の MAC 情報が設定されていません。

(O)

保守員に連絡してください。

# KASN1S822-E

サーバ情報取得処理に失敗しました。(BSM 制御 BladeServer シャーシ / スロット一覧情報 (LPAR 識別子) 不正)

BSM 制御から取得したシャーシ情報の LPAR 識別子が設定されていません。

(0)

保守員に連絡してください。

# KASN1S844-E

BladeServer スロット情報取得処理に失敗しました。(BSM 制御 BladeServer スロット情報( シャーシ ID) 不正)

BSM 制御から取得したスロット情報リストのシャーシ ID が設定されていません。

(O)

保守員に連絡してください。

### KASN1S866-E

サーバ情報取得処理に失敗しました。(BSM 制御 サーバ情報(スロット番号)不正) BSM 制御から取得したサーバ情報のスロット番号が設定されていません。

(0)

保守員に連絡してください。

### KASN1S8BB-E

サーバの動作モード情報の取得に失敗しました。(BSM 制御 初期化失敗) BSM 制御の初期化に失敗しました。

保守員に連絡してください。

# KASN1S8CC-E

サーバの動作モード情報の取得に失敗しました。(BSM 制御 初期化失敗) BSM 制御の初期化に失敗しました。

(O)

保守員に連絡してください。

# KASN1S8DD-E

サーバパック情報取得処理に失敗しました。(BSM 制御 サーバ情報 ( プライマリ MAC アドレス) 不正 )

BSM 制御から取得したサーバ情報の MAC 情報が設定されていません。

(O)

保守員に連絡してください。

# KASN1S922-E

サーバ情報取得処理に失敗しました。(BSM 制御 BladeServer シャーシ / スロット一覧情報(親 サーバ MAC アドレス未設定)不正)

BSM 制御から取得したシャーシ情報の親サーバの MAC アドレスが設定されていません。

(O)

保守員に連絡してください。

# KASN1S944-E

BladeServer スロット情報取得処理に失敗しました。(BSM 制御 BladeServer スロット情報 (LPAR 識別子) 不正)

BSM 制御から取得したスロット情報リストの LPAR 識別子が設定されていません。

(0)

保守員に連絡してください。

# KASN1S966-E

サーバ情報取得処理に失敗しました。(BSM 制御 サーバ情報 (LPAR 識別子)不正) BSM 制御から取得したサーバ情報の LPAR 識別子が設定されていません。

(0)

# KASN1S9DD-E

- サーバパック情報取得処理に失敗しました。(BSM 制御 サーバ情報 (MAC 情報未設定)不正) BSM 制御から取得したサーバ情報の MAC 情報が設定されていません。
  - (O)

保守員に連絡してください。

# KASN1SA44-E

BladeServer スロット情報取得処理に失敗しました。(BSM 制御 BladeServer スロット情報(親 サーバ MAC アドレス未設定) 不正)

BSM 制御から取得したスロット情報リストの親サーバ MAC アドレスが設定されていません。

(O)

保守員に連絡してください。

### KASN1SA66-E

サーバ情報取得処理に失敗しました。(BSM 制御 サーバ情報(親サーバ MAC アドレス未設定) 不正)

BSM 制御から取得したサーバ情報の親サーバの MAC アドレスが設定されていません。

(O)

保守員に連絡してください。

# KASN1SADD-E

サーバパック情報取得処理に失敗しました。(BSM 制御 サーバ情報 (MAC 情報)不正) BSM 制御から取得したサーバ情報の MAC 情報が設定されていません。

(0)

保守員に連絡してください。

# KASN1SB22-E

サーバ情報取得処理に失敗しました。(BSM 制御 BladeServer シャーシ / スロット一覧情報(例 外発生)不正)

BSM 制御のシャーシ情報取得処理で例外が発生しました。

(0)

保守員に連絡してください。

# KASN1SB66-E

サーバ情報取得処理に失敗しました。(BSM 制御 サーバ情報(例外発生)不正) BSM 制御のサーバ情報取得処理で例外が発生しました。

保守員に連絡してください。

# KASN1SBDD-E

サーバパック情報取得処理に失敗しました。(BSM 制御 サーバ情報 (スロット番号) 不正)

サーバ制御から取得したサーバ情報のスロット番号情報が不正です。

(0)

保守員に連絡してください。

# KASN1SC22-E

サーバ情報取得処理に失敗しました。(BSM 制御 BladeServer シャーシ / スロット一覧情報(スロット,LPAR 以外)不正)

BSM 制御から取得したシャーシ情報が Server です。

(0)

保守員に連絡してください。

# KASN1SC44-E

BladeServer スロット情報取得処理に失敗しました。(BSM 制御 BladeServer スロット情報(例 外発生)不正)

BSM 制御のスロット情報リスト取得処理で例外が発生しました。

(O)

保守員に連絡してください。

### KASN1SCDD-E

サーバパック情報取得処理に失敗しました。(BSM 制御 サーバ情報 (LPAR 識別子) 不正) サーバ制御から取得したサーバ情報の LPAR 識別子情報が不正です。

(O)

保守員に連絡してください。

### KASN1SD44-E

BladeServer スロット情報取得処理に失敗しました。(BSM 制御 BladeServer スロット情報( シャーシ ID 不一致) 不正)

BSM 制御から取得したスロット情報リストのシャーシ ID と指定したシャーシ ID が一 致していません。

(O)

# KASN1SDDD-E

サーバパック情報取得処理に失敗しました。(BSM 制御 サーバ情報 ( 親サーバ MAC アドレス未 設定 ) 不正 )

サーバ制御から取得したサーバ情報の親サーバの MAC アドレスが設定されていません。

(O)

保守員に連絡してください。

# KASN1SE44-E

BladeServer スロット情報取得処理に失敗しました。(BSM 制御 BladeServer スロット情報(ス ロット,LPAR 以外)不正)

BSM 制御から取得したスロット情報リストが Serever です。

(0)

保守員に連絡してください。

# KASN1SEDD-E

サーバパック情報取得処理に失敗しました。(BSM 制御 サーバ情報(例外発生)不正) サーバ制御から取得したサーバ情報に例外が発生しました。

(0)

保守員に連絡してください。

# 付録 C.4 コマンド制御に関するメッセージ(KASN2nnnn)

KASN2000A-E (jscmattachdisk, jscmdetachdisk, jscmnpactivate, jscmnprecover, jscmnpswitch コマンド実行時)

無効なパラメーターが指定されています。入力したパラメーターを確認してください。 無効なパラメーターが指定されました。

(0)

指定したパラメータを確認し,再度コマンドを実行してください。

# KASN2000A-E (jscmgetslotinfo, jscmsmp コマンド実行時)

パラメータの形式が不正です。指定したパラメーターの形式を確認してください。

(0)

指定したパラメーターを確認し,再度コマンドを実行してください。

# KASN2000B-E

指定されたサーバの MAC アドレスの形式が不正です。xx:xx:xx:xx:xx:xx ( x は 0 ~ 9 または a ~ f、A ~ F ) 形式で入力してください。 指定したサーバの MAC アドレスが xx:xx:xx:xx:xx ( x は 0 ~ 9 または a ~ f , A ~ F ) 形式ではありません。

(O)

入力したサーバの MAC アドレスを確認し,再度コマンドを実行してください。

# KASN2000C-E (jscmattachdisk, jscmdetachdisk, jscmnpactivate, jscmnprecover, jscmnpswitch コマンド実行時)

指定されたサーバの IP アドレスの形式が不正です。nnn.nnn.nnn (nnn は 0 ~ 255)形式で 入力してください。注意:0.0.0.0または 255.255.255.255 は指定できません。

指定したサーバの IP アドレスが nnn.nnn.nnn (nnn は 0 ~ 255) 形式でないか, 0.0.0.0 または 255.255.255.255 が入力されました。

(O)

入力したサーバの IP アドレスを確認し,再度コマンドを実行してください。

# KASN2000C-E (jscmgetslotinfo, jscmsmp コマンド実行時)

指定された IP アドレスの形式が不正です。nnn.nnn.nnn (nnn は 0 ~ 255) 形式で入力して ください。注意:0.0.0.0 または 255.255.255.255 は指定できません。

指定した IP アドレスが nnn.nnn.nnn (nnn は 0 ~ 255) 形式でないか, 0.0.0.0 または 255.255.255.255 が入力されました。

(0)

指定した IP アドレスの値を確認し,再度コマンドを実行してください。

### KASN20037-E (jscmattachdisk コマンド実行時)

指定されたサーバは LPAR モードの物理パーティションまたは LPAR であるため、本コマンド を実行することはできません。指定されたサーバが本コマンドの実行対象として有効あること を確認してください。

実行したコマンドは, LPAR モードの物理パーティションまたは LPAR 上で稼働してい るサーバに対応していません。

(O)

指定されたサーバが LPAR モードの物理パーティションまたは LPAR 上で稼働して いないことを確認してください。

# KASN20037-E (jscmdetachdisk コマンド実行時)

指定されたサーバは、LPAR モードの物理パーティションまたは LPAR であるため、本コマンド を実行することはできません。指定されたサーバが本コマンドの実行対象として有効であるこ とを確認してください。

実行したコマンドは,LPAR モードの物理パーティションまたはLPAR 上で稼働しているサーバに対応していません。

(0)

指定されたサーバが LPAR モードの物理パーティションまたは LPAR 上で稼働して いないことを確認してください。

### KASN20384-E

指定されたパーティション番号の形式が不正です。有効な形式を確認し、再度コマンドを実行 してください。

無効なパーティション番号の形式が指定されました。

(O)

パーティション番号の形式を確認し,再度コマンドを実行してください。

### KASN20385-E (jscmgetslotinfo コマンド実行時)

指定されたスロット番号の形式が不正です。有効な形式を確認し、再度コマンドを実行してく ださい。

無効なスロット番号の形式が指定されました。

(0)

スロット番号の形式を確認し,再度コマンドを実行してください。

### KASN20385-E (jscmsmp -new コマンド実行時)

指定されたスロット番号リストの形式が不正です。リストは","区切とし、昇順で連続な数値を 指定してください。

無効なスロット番号リストの形式が指定されました。

(0)

スロット番号リストの形式を確認し,再度コマンドを実行してください。

### KASN20386-E

指定された OS 種類の形式が不正です。有効な形式を確認し、再度コマンドを実行してくださ い。

無効な OS 種類の形式が指定されました。

 $(\mathbf{O})$ 

OS 種類の形式を確認し,再度コマンドを実行してください。

#### KASN20387-E

指定された SVP-BMC 時刻差の形式が不正です。有効な形式を確認し、再度コマンドを実行し てください。

無効な SVP-BMC 時刻差の形式が指定されました。

(0)

SVP-BMC 時刻差の形式を確認し,再度コマンドを実行してください。

# KASN20388-E

指定された SW 連動機能の形式が不正です。有効な形式を確認し、再度コマンドを実行してく ださい。

無効な SW 連動機能の形式が指定されました。

(O)

SW 連動機能の形式を確認し,再度コマンドを実行してください。

# KASN20389-E

指定された Pre-Configure の形式が不正です。有効な形式を確認し、再度コマンドを実行してください。

無効な Pre-Configure の形式が指定されました。

(O)

Pre-Configure の形式を確認し,再度コマンドを実行してください。

# KASN2038A-E

指定された Hyper-Threading の形式が不正です。有効な形式を確認し、再度コマンドを実行して ください。

無効な Hyper-Threading 番号の形式が指定されました。

(O)

Hyper-Threading 番号の形式を確認し,再度コマンドを実行してください。

### KASN2038B-E

指定された HDD 容量の形式が不正です。有効な形式を確認し、再度コマンドを実行してくださ

ι۱,

無効な HDD 容量の形式が指定されました。

(0)

HDD 容量の形式を確認し,再度コマンドを実行してください。

# KASN2038C-E

指定された Agent インストールの形式が不正です。有効な形式を確認し、再度コマンドを実行 してください。

無効な Agent インストールの形式が指定されました。

(0)

Agent インストールの形式を確認し,再度コマンドを実行してください。

# KASN2038D-E

指定された ccNuma の形式が不正です。有効な形式を確認し、再度コマンドを実行してくださ い。 無効な ccNuma の形式が指定されました。

(O)

ccNumaの形式を確認し,再度コマンドを実行してください。

# KASN203ED-E (jscmattachdisk コマンド実行時)

ディスク割り当て復帰実行中に内部エラーが発生しました。 BSM 制御で内部エラーが発生しました。

 $(\mathbf{O})$ 

保守員に連絡してください。

### KASN203ED-E (jscmdetachdisk コマンド実行時)

ディスク割り当て一時解除実行中に内部エラーが発生しました。 BSM 制御で内部エラーが発生しました。

(O)

保守員に連絡してください。

# KASN203ED-E (jscmgetslotinfo コマンド実行時)

スロット情報取得処理中に内部エラーが発生しました。 Control Manager で異常処理が発生しました。

(O)

保守員に連絡してください。

# KASN203ED-E (jscmnpactivate コマンド実行時)

予備系サーバの現用化実行中に内部エラーが発生しました。

BSM 制御で内部エラーが発生しました。

(0)

保守員に連絡してください。

# KASN203ED-E (jscmnprecover コマンド実行時)

復帰実行中に内部エラーが発生しました。 BSM 制御で内部エラーが発生しました。

(O)

保守員に連絡してください。

# KASN203ED-E (jscmnpswitch コマンド実行時)

手動切り替え実行中に内部エラーが発生しました。 BSM 制御で内部エラーが発生しました。 (0)

保守員に連絡してください。

# KASN203ED-E (jscmsmp -del, jscmsmp -new コマンド実行時)

SMP 構成変更処理中に内部エラーが発生しました。

Control Manager で異常処理が発生しました。

(0)

保守員に連絡してください。

# KASN203ED-E (jscmsmp -get コマンド実行時)

パーティション詳細情報取得処理中に内部エラーが発生しました。 Control Manager で異常処理が発生しました。

(0)

保守員に連絡してください。

# KASN203EF-E

指定されたサーバは Blade Server Manager に登録されていません。入力したサーバが登録されているか確認してください。

Control Manager に通知されていないサーバを指定しました。

(O)

次の対処を実行してください。

- 指定したサーバの MAC アドレスまたは IP アドレスを確認してください。
- jscmgetproperty コマンド (オプション -sr) または Control Manager コンソール で指定したサーバが登録されているか確認してください。

# KASN203F0-E (jscmattachdisk, jscmdetachdisk, jscmnpactivate, jscmnprecover, jscmnpswitch コマンド実行時)

Hitachi Control Manager Service の接続に失敗しました。Hitachi Control Manager Service が正常 に動作しているか確認してください。

Hitachi Control Manager Service の接続に失敗しました。

(O)

Hitachi Control Manager Service が正常に動作しているか確認してください。

# KASN203F0-E (jscmgetslotinfo, jscmsmp コマンド実行時)

Hitachi Control Manager Service への接続に失敗しました。Hitachi Control Manager Service が正常に動作しているか確認し、再度コマンドを実行してください。

Hitachi Control Manager Service の接続に失敗しました。

(O)

Hitachi Control Manager Service が正常に動作しているか確認し,再度コマンドを 実行してください。

### KASN203F2-E

コマンドがタイムアウトしました。Blade Server Manager コンソールでサーバの状態を確認してください。

コマンドの処理が一定時間を過ぎても正常に終了しませんでした。

(0)

次の対処を実行してください。

- BSM が正常に動作しているか確認してください。
- サーバが正常に動作しているか確認してください。
- ネットワークの状態を確認してください。

# KASN203F3-E (jscmattachdisk コマンド実行時)

ディスク割り当て復帰実行中に内部エラーが発生しました。

- BSM 制御で内部エラーが発生しました。
- (0)

保守員に連絡してください。

# KASN203F3-E (jscmdetachdisk コマンド実行時)

ディスク割り当て一時解除実行中に内部エラーが発生しました。 BSM 制御で内部エラーが発生しました。

(O)

保守員に連絡してください。

### KASN203F3-E (jscmnpactivate コマンド実行時)

予備系サーバの現用化実行中に内部エラーが発生しました。 BSM 制御で内部エラーが発生しました。

(O)

保守員に連絡してください。

# KASN203F3-E (jscmnprecover コマンド実行時)

復帰実行中に内部エラーが発生しました。 BSM 制御で内部エラーが発生しました。

(0)

# KASN203F3-E (jscmnpswitch コマンド実行時)

手動切り替え実行中に内部エラーが発生しました。

BSM 制御で内部エラーが発生しました。

(0)

保守員に連絡してください。

KASN203F4-E (jscmattachdisk, jscmdetachdisk, jscmnpactivate, jscmnprecover, jscmnpswitch コマンド実行時)

コマンド実行中に Hitachi Control Manager Service が終了しました。Hitachi Control Manager Service の起動状態を確認してください。

コマンド実行中に Hitachi Control Manager Service が終了しました。

(0)

次の対処を実行してください。

- Hitachi Control Manager Service が正常に動作しているか確認してください。
- コマンドで実行した処理が実行中のおそれがあります。実行した要求が実行中か どうかを BSM のコンソールサービスで確認してください。

# KASN203F4-E (jscmgetslotinfo, jscmsmp コマンド実行時)

コマンド実行中に Hitachi Control Manager Service が終了しました。Hitachi Control Manager Service の起動状態を確認し、再度コマンドを実行してください。

コマンド実行中に Hitachi Control Manager Service が終了しました。

(O)

次の対処を実行してください。

- Hitachi Control Manager Service が正常に動作しているか確認してください。
- jscmsmp -del または jscmsmp -new コマンドを実行した場合,コマンドで実行した処理が実行中の可能性があります。jscmsmp -get コマンドを使用して,現在の 状態を確認してください。
- ・コマンドの処理が実行されていない場合,再度コマンドを実行してください。

# KASN207D0-E

データベースの接続に失敗しました。データベースが正常に動作しているか確認してください。 データベースの接続に失敗しました。

(0)

Control Manager を起動してください。

# KASN207DA-E (jscmgetslotinfo コマンド実行時)

スロット情報取得中に内部エラーが発生しました。 Control Manager で異常処理が発生しました。

保守員に連絡してください。

# KASN207DA-E (jscmsmp コマンド実行時)

内部プログラムエラー (DB 制御 ) が発生しました。

Control Manager で異常処理が発生しました。

(O)

保守員に連絡してください。

# KASN209C4-E

該当データがありません。BSM が CM に登録されているか確認してください。 BSM が Control Manager に登録されていません。

(O)

BSM が Control Manager に登録されているかどうかを確認してください。Control Manager に登録されていない場合は,BSM を登録してください。

# KASN20B54-E (jscmgetslotinfo コマンド実行時)

スロット情報取得中に内部エラーが発生しました。 Control Manager で異常処理が発生しました。

(0)

保守員に連絡してください。

# KASN20B54-E (jscmsmp コマンド実行時)

内部プログラムエラー (DB 制御) が発生しました。

Control Manager で異常処理が発生しました。

(O)

保守員に連絡してください。

# KASN20BAE-E (jscmattachdisk コマンド実行時)

ディスク割り当て復帰実行中に内部エラーが発生しました。 DB 制御で内部エラーが発生しました。

(O)

保守員に連絡してください。

# KASN20BAE-E (jscmdetachdisk コマンド実行時)

ディスク割り当て一時解除実行中に内部エラーが発生しました。 DB制御で内部エラーが発生しました。

保守員に連絡してください。

# KASN20BAE-E (jscmgetslotinfo コマンド実行時)

内部プログラムエラー (DB 制御) が発生しました。

Control Manager で異常処理が発生しました。

(O)

保守員に連絡してください。

# KASN20BAE-E (jscmnpactivate コマンド実行時)

予備系サーバの現用化実行中に内部エラーが発生しました。 DB制御で内部エラーが発生しました。

(O)

保守員に連絡してください。

# KASN20BAE-E (jscmnprecover コマンド実行時)

復帰実行中に内部エラーが発生しました。

DB制御で内部エラーが発生しました。

(O)

保守員に連絡してください。

# KASN20BAE-E (jscmnpswitch コマンド実行時)

手動切り替え実行中に内部エラーが発生しました。

DB 制御で内部エラーが発生しました。

(O)

保守員に連絡してください。

# KASN20BAE-E (jscmsmp コマンド実行時)

内部プログラムエラー (DB 制御) が発生しました。

Control Manager で異常処理が発生しました。

(0)

保守員に連絡してください。

# KASN20BBA-E (jscmattachdisk コマンド実行時)

ディスク割り当て復帰実行中に内部エラーが発生しました。 SVMCOM 制御で内部エラーが発生しました。

(0)

保守員に連絡してください。

### KASN20BBA-E (jscmdetachdisk コマンド実行時)

ディスク割り当て一時解除実行中に内部エラーが発生しました。 SVMCOM 制御で内部エラーが発生しました。

(0)

保守員に連絡してください。

# KASN20BBA-E (jscmgetslotinfo コマンド実行時)

スロット情報収集中に内部エラーが発生しました。 スロット情報の収集中に内部エラーが発生しました。

(0)

保守員に連絡してください。

# KASN20BBA-E (jscmnpactivate コマンド実行時)

予備系サーバの現用化実行中に内部エラーが発生しました。 SVMCOM 制御で内部エラーが発生しました。

(O)

保守員に連絡してください。

# KASN20BBA-E (jscmnprecover コマンド実行時)

復帰実行中に内部エラーが発生しました。

SVMCOM 制御で内部エラーが発生しました。

(O)

保守員に連絡してください。

### KASN20BBA-E (jscmnpswitch コマンド実行時)

手動切り替え実行中に内部エラーが発生しました。

SVMCOM 制御で内部エラーが発生しました。

(O)

保守員に連絡してください。

# KASN20BBA-E (jscmsmp コマンド実行時)

SMP 構成変更開始前に内部エラーが発生しました。

SMP 構成変更の開始前に内部エラーが発生しました。

(0)

# KASN20BBA-E (jscmsmp コマンド実行時)

パーティション詳細情報取得中に内部エラーが発生しました。 パーティション詳細情報の取得中に内部エラーが発生しました。

 $(\mathbf{O})$ 

保守員に連絡してください。

### KASN20BBF-E

指定されたサーバは Blade Server Manager に登録されていません。入力したサーバが登録されているか確認してください。

BSM に登録されていないサーバを指定しました。

(O)

BSM のコンソールサービスで入力したサーバの IP アドレス, MAC アドレスを確認 し, 再度コマンドを実行してください。

# KASN20BCC-E

Blade Server Manager で通信エラーが発生しました。ネットワークおよび Blade Server Manager が正常に動作しているか確認してください。

• BSM との接続に失敗しました。

(0)

次の対処を実行してください。

- BSM との間のネットワークに異常がないか確認してください。
- BSM が正常に動作しているか確認してください。

# KASN20BCD-E (jscmattachdisk コマンド実行時)

Blade Server Manager が更新モードで動作しているため、ディスク割り当て復帰が実行できま

せん。Blade Server Manager コンソールが更新モードになっていないか確認してください。

BSM のコンソールサービスが更新モードで動作しています。

(O)

起動しているすべての BSM のコンソールサービスを参照モードに変更してから,再 度コマンドを実行してください。

# KASN20BCD-E (jscmdetachdisk コマンド実行時)

Blade Server Manager が更新モードで動作しているため、ディスク割り当て一時解除が実行で きません。Blade Server Manager コンソールが更新モードになっていないか確認してください。 BSM のコンソールサービスが更新モードで動作しています。

(O)

起動しているすべての BSM のコンソールサービスを参照モードに変更してから,再 度コマンドを実行してください。

# KASN20BCD-E (jscmnpactivate コマンド実行時)

Blade Server Manager が更新モードで動作しているため、予備系サーバの現用化が実行できま

- せん。Blade Server Manager コンソールが更新モードになっていないか確認してください。 BSM のコンソールサービスが更新モードで動作しています。
  - (0)

起動しているすべての BSM のコンソールサービスを参照モードに変更してから,再 度コマンドを実行してください。

### KASN20BCD-E (jscmnprecover コマンド実行時)

Blade Server Manager が更新モードで動作しているため、復帰が実行できません。Blade Server Manager コンソールが更新モードになっていないか確認してください。

BSM のコンソールサービスが更新モードで動作しています。

(0)

起動しているすべての BSM のコンソールサービスを参照モードに変更してから,再 度コマンドを実行してください。

### KASN20BCD-E (jscmnpswitch コマンド実行時)

Blade Server Manager が更新モードで動作しているため、手動切り替えが実行できません。起 動中のすべての Blade Server Manager コンソールを参照モードに変更してから、再度コマンド を実行してください。

BSM のコンソールサービスが更新モードで動作しています。

(0)

起動しているすべての BSM のコンソールサービスを参照モードに変更してから,再 度コマンドを実行してください。

### KASN20BCD-E (jscmsmp コマンド実行時)

Blade Server Manager が更新モードで動作しているため、コマンドが実行できませんでした。 起動中のすべての Blade Server Manager コンソールを参照モードに変更してから、再度コマン ドを実行してください。

BSM のコンソールサービスが更新モードで動作しています。

(0)

起動しているすべての BSM のコンソールサービスを参照モードに変更してから,再 度コマンドを実行してください。

# KASN20BCE-E

Blade Server Manager の N+1 コールドスタンバイ機能が有効になっていません。Blade Server Manager コンソールに N+1 コールドスタンバイ機能を有効にしてください。

BSM の N+1 コールドスタンバイ機能が有効になっていません。

BSM のコンソールサービスで N+1 コールドスタンバイ機能を有効にしてください。

# KASN20BCF-E

JP1/HiCommand Device Manager のアクセスに失敗しました。JP1/HiCommand Device Manager との接続ができているか確認してください。

- JP1/HiCommand Device Manager 接続用の IP アドレス,ポート番号,またはパス ワードが間違っています。
- JP1/HiCommand Device Manager が正常に動作していません。
- JP1/HiCommand Device Manager でストレージサブシステムのリフレッシュを実行していません。
- JP1/HiCommand Device Manager でサーバに割り当てられていたディスクが解除され たため、ディスクの割り当て状態に不一致が発生しました。

(O)

- BSM のコンソールサービスのストレージ運用支援機能で JP1/HiCommand Device Manager と接続できているかどうか確認してください。
- JP1/HiCommand Device Manager が正常に動作しているかどうか確認してください。
- JP1/HiCommand Device Manager でストレージサブシステムのリフレッシュを実行してください。
- ディスクの割り当て状態に不一致が発生している場合,JP1/HiCommand Device Manager を操作して,処理対象のパーティションのLUをBSMのコンソール サービスの表示と同じになるように戻してください。そして,BSMのコンソール サービスのストレージ設定機能から,今まで使っていたホストグループ割り当て 定義ファイルの中から,一時解除対象の行を削除したファイルをインポートして ください。最後に,一時解除対象の行を再び追加したファイルをインポートして ください。

# KASN20BD0-E

他のコマンドが実行中です。コマンドが実行されていないか確認してください。

同一マシンで,ほかのコマンドが実行されています。

(O)

ほかのコマンド終了後,再度コマンドを実行してください。

# KASN20BD1-E (jscmattachdisk, jscmdetachdisk, jscmnpactivate, jscmnprecover, jscmnpswitch コマンド実行時)

Hitachi Control Manager Service の内部状態が不正です。Hitachi Control Manager を再起動して ください。

Hitachi Control Manager Service サービスの内部状態が不正です。

(0)

Hitachi Control Manager サービスを再起動し,再度コマンドを実行してください。

### KASN20BD1-E (jscmgetslotinfo, jscmsmp コマンド実行時)

Hitachi Control Manager Service の内部状態が不正です。Hitachi Control Manager を再起動し、 再度コマンドを実行してください。

Hitachi Control Manager Service サービスの内部状態が不正です。

(O)

Hitachi Control Manager サービスを再起動し,再度コマンドを実行してください。

# KASN20BD2-E ( jscmattachdisk , jscmdetachdisk , jscmgetslotinfo , jscmnpactivate , jscmnprecover , jscmnpswitch コマンド実行時 )

指定されたサーバを管理する Blade Server Manager には Blade Server Manager Plus がインス トールされていません。Blade Server Manager の動作環境を確認してください。

指定したサーバを管理する BSM には BSM Plus がインストールされていません。

(0)

BSM Plus をインストールし,再度コマンドを実行してください。

### KASN20BD2-E (jscmsmp コマンド実行時)

指定されたシャーシを管理する Blade Server Manager には Blade Server Manager Plus がインス トールされていません。Blade Server Manager の動作環境を確認してください。

指定したシャーシを管理する BSM には BSM Plus がインストールされていません。 (O)

BSM Plus をインストールし,再度コマンドを実行してください。

### KASN20BD3-E

指定されたサーバの状態が不明です。Blade Server Manager コンソールでサーバの状態を確認 してください。

指定したサーバの状態が不明です。

(0)

BSM のコンソールサービスでサーバの状態を確認してください。

### KASN20BD3-E (jscmnpactivate コマンド実行時)

解除対象の現用系サーバの状態が不明です。Blade Server Manager コンソールでサーバの状態 を確認してください。

指定した現用系サーバの状態が不明です。 (O) BSM のコンソールサービスでサーバの状態を確認してください。

# KASN20BD3-E (jscmnprecover コマンド実行時)

復帰対象の現用系サーバの状態が不明です。Blade Server Manager コンソールでサーバの状態 を確認してください。

復帰対象の現用系サーバの状態が不明です。

(0)

BSM のコンソールサービスでサーバの状態を確認してください。

#### KASN20BD4-E

指定されたサーバの N+1 グループ情報の取得に失敗しました。Blade Server Manager が正常に 動作しているか確認してください。

指定したサーバの N+1 グループ情報の取得に失敗しました。

(0)

BSM が正常に動作しているか確認してください。

# KASN20BD5-E (jscmnprecover コマンド実行時)

指定されたサーバが所属する N+1 グループ内の現用系、予備系サーバにディスクが割り当てられていません。Blade Server Manager コンソールおよび JP1/HiCommand Device Manager でN+1 グループ内の現用系、予備系サーバにディスクが割り当てられているか確認してください。

指定されたサーバが所属する N+1 グループ内の現用系,予備系サーバにディスクが割り 当てられていません。

(O)

BSM のコンソールサービスおよび JP1/HiCommand Device Manager で N+1 グ ループ内の現用系,予備系サーバにディスクが割り当てられているか確認してくだ さい。

### KASN20BD5-E (jscmnpswitch コマンド実行時)

指定されたサーバが所属する N+1 グループ内の現用系、予備系サーバのディスク割り当て状態 が不正です。Blade Server Manager コンソールおよび JP1/HiCommand Device Manager で N+1 グループ内の現用系サーバにブートディスクが割り当てられていること、および予備系サーバ にディスクが割り当てられていないことを確認してしてください。

指定されたサーバにディスクが割り当てられていません。または,切り替え先の予備系 サーバにディスクが割り当てられています。

(0)

BSM のコンソールサービスおよび JP1/HiCommand Device Manager で N+1 グ ループ内の現用系サーバにディスクが割り当てられていること,および予備系サー バにディスクが割り当てられていないことを確認してください。

# KASN20BD6-E

指定されたサーバが所属する N+1 グループ内のサーバのパーティションが変更されました。

N+1 グループ内のサーバのパーティション状態を確認し、N+1 グループを再設定してください。 パーティションの変更が実行されました。

 $(\mathbf{O})$ 

N+1 グループ内のサーバのパーティション状態を確認し, N+1 グループを再設定し てください。

### KASN20BD7-E (jscmnprecover コマンド実行時)

指定されたサーバまたは復帰対象のサーバの電源が ON になっています。N+1 グループ内の現 用系および予備系サーバの電源を OFF にし、再度コマンドを実行してください。

指定されたサーバまたは復帰対象のサーバの電源が ON になっています。

(O)

N+1 グループ内の現用系および予備系サーバの電源を OFF にし,再度コマンドを 実行してください。

# KASN20BD7-E (jscmnpswitch コマンド実行時)

指定されたサーバまたは予備系サーバの電源が ON になっています。N+1 グループ内の現用系 および予備系サーバの電源を OFF にし、再度コマンドを実行してください。

指定されたサーバまたは予備系サーバの電源が ON になっています。

(O)

N+1 グループ内の現用系サーバおよび予備系サーバの電源を OFF にし,再度コマンドを実行してください。

# KASN20BD8-E

指定されたサーバと N+1 グループ内の予備系サーバのハードウェア構成が異なります。Blade Server Manager コンソールで N+1 グループ内の現用系および予備系サーバのハードウェア構成 を確認してください。

指定したサーバと N+1 グループ内の予備系サーバのハードウェア構成が異なります。

(O)

BSM のコンソールサービスで N+1 グループ内の現用系サーバおよび予備系サーバ のハードウェア構成を確認してください。

### KASN20BD9-E

Blade Server Manager のストレージ運用支援機能が有効になっていません。Blade Server Manager コンソールのストレージ運用支援機能を有効にしてください。

BSM のストレージ運用支援機能が有効になっていません。

(O)

BSM のコンソールサービスで,ストレージ運用支援機能を有効にしてください。

# KASN20BDA-E

Hitachi Control Manager Service が起動処理中です。しばらく待ってから、再度コマンドを実行してください。

Hitachi Control Manager Service が起動処理中です。

(O)

しばらく待ってから,再度コマンドを実行してください。

### KASN20BDB-E (jscmattachdisk コマンド実行時)

指定されたサーバを管理する Blade Server Manager Plus は本機能を支援していません。Blade Server Manager Plus のバージョンを確認してください。

指定したサーバを管理する BSM Plus ではこの機能をサポートしていません。

(0)

指定したサーバを管理する BSM Plus のバージョンがストレージ運用支援機能をサ ポートしているかどうかを確認してください。

### KASN20BDB-E (jscmdetachdisk コマンド実行時)

指定されたサーバを管理する Blade Server Manager Plus は本機能を支援していません。Blade Server Manager Plus のバージョンを確認してください。

指定したサーバを管理する BSM Plus ではこの機能をサポートしていません。

(0)

指定したサーバを管理する BSM Plus のバージョンが N+1 コールドスタンバイ機能 をサポートしているかどうかを確認してください。

### KASN20BDB-E (jscmgetslotinfo コマンド実行時)

指定されたシャーシを管理する Blade Server Manager Plus は本機能を支援していません。 Blade Server Manager Plus のバージョンを確認してください。

指定したサーバシャーシを管理する BSM Plus ではこの機能をサポートしていません。

(0)

指定したサーバシャーシを管理する BSM Plus のバージョンを確認してください。 SMP 構成管理機能をサポートしているバージョンにアップデートしたあと,再度コ マンドを実行してください。

# KASN20BDB-E (jscmnpactivate コマンド実行時)

指定されたサーバを管理する Blade Server Manager Plus は本機能を支援していません。Blade Server Manager Plus のバージョンを確認してください。

指定したサーバを管理する BSM Plus ではこの機能をサポートしていません。
(O)

指定したサーバを管理する BSM Plus のバージョンが N+1 コールドスタンバイ機能 をサポートしているかどうかを確認してください。

#### KASN20BDB-E (jscmnprecover コマンド実行時)

指定されたサーバを管理する Blade Server Manager Plus は本機能を支援していません。Blade Server Manager Plus のバージョンを確認してください。

指定したサーバを管理する BSM Plus ではこの機能をサポートしていません。

(O)

指定したサーバを管理する BSM Plus のバージョンが N+1 コールドスタンバイ機能 をサポートしているかどうかを確認してください。

#### KASN20BDB-E (jscmnpswitch コマンド実行時)

指定されたサーバを管理する Blade Server Manager Plus は本機能を支援していません。Blade Server Manager Plus のバージョンを確認してください。

指定したサーバを管理する BSM Plus ではこの機能をサポートしていません。

(0)

指定したサーバを管理する BSM Plus のバージョンが N+1 コールドスタンバイ機能 をサポートしているかどうかを確認してください。

#### KASN20BDB-E (jscmsmp コマンド実行時)

指定されたシャーシを管理する Blade Server Manager Plus は本機能を支援していません。 Blade Server Manager Plus のバージョンを確認してください。

指定したサーバシャーシを管理する BSM Plus ではこの機能をサポートしていません。 (O)

指定したサーバシャーシを管理する BSM Plus のバージョンを確認してください。 SMP 構成管理機能をサポートしているバージョンにアップデートしたあと,再度コ マンドを実行してください。

## KASN20BDC-E

指定されたサーバは BladeServer ではないため、コマンドを実行できません。Control Manager コンソールで入力したサーバが BladeServer か確認してください。

BladeServer ではないサーバを指定しました。

(O)

Control Manager コンソールで入力したサーバが BladeServer かどうかを確認して ください。

## KASN20BDC-E (jscmnpswitch コマンド実行時)

指定されたサーバは BladeServer ではないため、コマンドを実行できません。Control Manager コンソールで入力したサーバが BladeServer か確認してください。

BladeServer ではないサーバを指定しました。

(0)

指定したサーバが Blade Server かどうかを BSM のコンソールサービスで確認して ください。

## KASN20BDE-E (jscmgetslotinfo コマンド実行時)

SVP ファームウェアでサポートされていない機能を利用しようとしたため、コマンドが実行できませんでした。

SVP ファームウェアでサポートされていない機能を利用しようとしたため,コマンドの 実行に失敗しました。

(O)

保守員に連絡してください。

## KASN20BDE-E (jscmnprecover コマンド実行時)

SVP ファームウェアでサポートされていない機能を利用しようとしたため、復帰に失敗しました。

SVP ファームウェアでサポートされていない機能を利用しようとしたため,復帰に失敗しました。

(0)

保守員に連絡してください。

## KASN20BDE-E (jscmnpswitch コマンド実行時)

SVP ファームウェアでサポートされていない機能を利用しようとしたため、手動切り替えに失敗しました。

SVP ファームウェアでサポートされていない機能を利用しようとしたため,手動切り替えに失敗しました。

(O)

保守員に連絡してください。

## KASN20BDE-E (jscmsmp コマンド実行時)

SVP ファームウェアでサポートされていない機能を利用しようとしたため、コマンドが実行できませんでした。

SVP ファームウェアでサポートされていない機能を利用しようとしたため,コマンドの 実行に失敗しました。

(0)

保守員に連絡してください。

KASN20BDF-E (jscmattachdisk コマンド実行時)

指定されたサーバは、本コマンドの実行対象として有効ではありません。指定されたサーバが、 本コマンドの実行対象として有効であることを確認してください。

指定されたサーバが LPAR モードの物理パーティションまたは LPAR です。

(O)

指定されたサーバが LPAR モードの物理パーティションまたは LPAR でないことを 確認してください。

## KASN20BDF-E (jscmdetachdisk コマンド実行時)

指定されたサーバは、本コマンドの実行対象として有効ではありません。指定されたサーバが、 本コマンドの実行対象として有効であることを確認してください。

指定されたサーバの情報が不正です。

(0)

- 次の対処を実行してください。
- 対象のサーバが, BladeServerの Basic モードまたは LPAR の物理パーティション上で稼働している場合, BSM のコンソールサービスで[ホスト管理]メニューから[サーバシャーシインベントリ]を開き,対象サーバのパーティション情報に表示される OS 種類の値が, 0x00 ~ 0x04 であることを確認してください。
- 対象のサーバが,LPAR上で稼働している場合,BSMのコンソールサービスで [ホスト管理]メニューから[サーバシャーシインベントリ]を開き,対象サーバのパーティション情報に表示されるOS種類の値が,0x04であることを確認して ください。

#### KASN20BDF-E (jscmbackup コマンド実行時)

指定されたサーバは、本コマンドの実行対象として有効ではありません。指定されたサーバが、 本コマンドの実行対象として有効であることを確認してください。

指定されたサーバの情報が不正です。

(0)

次の対処を実行してください。

- 対象のサーバが, BladeServerの Basic モードまたは LPAR の物理パーティション上で稼働している場合, BSM のコンソールサービスで[ホスト管理]メニューから[サーバシャーシインベントリ]を開き,対象サーバのパーティション情報に表示される OS 種類の値が, 0x00 ~ 0x04 であることを確認してください。
- 対象のサーバが,LPAR上で稼働している場合,BSMのコンソールサービスで [ホスト管理]メニューから[サーバシャーシインベントリ]を開き,対象サーバのパーティション情報に表示されるOS種類の値が,0x04であることを確認してください。

## KASN20BDF-E (jscmdeploy コマンド実行時)

指定されたサーバは、本コマンドの実行対象として有効ではありません。指定されたサーバが、 本コマンドの実行対象として有効であることを確認してください。

指定されたサーバの情報が不正です。

(O)

次の対処を実行してください。

- 対象のサーバが, BladeServerのBasic モードまたはLPARの物理パーティション上で稼働している場合, BSMのコンソールサービスで[ホスト管理]メニューから[サーバシャーシインベントリ]を開き,対象サーバのパーティション情報に表示されるOS種類の値が, 0x00~0x04であることを確認してください。
- 対象のサーバが,LPAR上で稼働している場合,BSMのコンソールサービスで [ホスト管理]メニューから[サーバシャーシインベントリ]を開き,対象サーバのパーティション情報に表示されるOS種類の値が,0x04であることを確認して ください。

## KASN20BDF-E (jscmrestore コマンド実行時)

指定されたサーバは、本コマンドの実行対象として有効ではありません。指定されたサーバが、 本コマンドの実行対象として有効であることを確認してください。

指定されたサーバの情報が不正です。

(O)

次の対処を実行してください。

- 対象のサーバが, BladeServerのBasic モードまたはLPARの物理パーティション上で稼働している場合,BSMのコンソールサービスで[ホスト管理]メニューから[サーバシャーシインベントリ]を開き,対象サーバのパーティション情報に表示されるOS種類の値が,0x00~0x04であることを確認してください。
- 対象のサーバが,LPAR上で稼働している場合,BSMのコンソールサービスで [ホスト管理]メニューから[サーバシャーシインベントリ]を開き,対象サーバのパーティション情報に表示されるOS種類の値が,0x04であることを確認して ください。

## KASN20BDF-E (jscmstartserver コマンド実行時)

指定されたサーバは、本コマンドの実行対象として有効ではありません。指定されたサーバが、 本コマンドの実行対象として有効であることを確認してください。

指定されたサーバの情報が不正です。

(O)

次の対処を実行してください。

対象のサーバが, BladeServerのBasic モードまたはLPARの物理パーティション上で稼働している場合,BSMのコンソールサービスで[ホスト管理]メニューから[サーバシャーシインベントリ]を開き,対象サーバのパーティション情報に表示されるOS種類の値が,0x00~0x04であることを確認してください。

 対象のサーバが,LPAR上で稼働している場合,BSMのコンソールサービスで [ホスト管理]メニューから[サーバシャーシインベントリ]を開き,対象サーバのパーティション情報に表示されるOS種類の値が,0x04であることを確認して ください。

#### KASN20BDF-E (jscmstopos コマンド実行時)

指定されたサーバは、本コマンドの実行対象として有効ではありません。指定されたサーバが、 本コマンドの実行対象として有効であることを確認してください。

指定されたサーバの情報が不正です。

(0)

次の対処を実行してください。

- 対象のサーバが, BladeServerの Basic モードまたは LPAR の物理パーティション上で稼働している場合, BSM のコンソールサービスで[ホスト管理]メニューから[サーバシャーシインベントリ]を開き,対象サーバのパーティション情報に表示される OS 種類の値が, 0x00 ~ 0x04 であることを確認してください。
- 対象のサーバが,LPAR上で稼働している場合,BSMのコンソールサービスで [ホスト管理]メニューから[サーバシャーシインベントリ]を開き,対象サーバのパーティション情報に表示されるOS種類の値が,0x04であることを確認してください。

#### KASN20BDF-E (jscmstopserver コマンド実行時)

指定されたサーバは、本コマンドの実行対象として有効ではありません。指定されたサーバが、 本コマンドの実行対象として有効であることを確認してください。

指定されたサーバの情報が不正です。

(0)

次の対処を実行してください。

- 対象のサーバが, BladeServerの Basic モードまたは LPAR の物理パーティション上で稼働している場合, BSM のコンソールサービスで [ホスト管理]メニューから [サーバシャーシインベントリ]を開き,対象サーバのパーティション情報に表示される OS 種類の値が, 0x00 ~ 0x04 であることを確認してください。
- 対象のサーバが,LPAR上で稼働している場合,BSMのコンソールサービスで [ホスト管理]メニューから[サーバシャーシインベントリ]を開き,対象サーバのパーティション情報に表示されるOS種類の値が,0x04であることを確認してください。

#### KASN20BE0-E

指定されたサーバの内蔵 Gigabit Ether の情報が Blade Server Manager から取得できませんでした。指定されたサーバの内部 Gigabit Ether の情報が Blade Server Manager 上で正しく認識されているか確認してください。

指定されたサーバの内部 Gigabit Ether の情報が BSM 上で正しく認識されていません。

(O)

BSM のコンソールサービスで[ホスト管理]メニューから[サーバシャーシインベントリ]を開き,対象サーバのパーティション情報で表示される Gigabit Ether のMAC アドレス情報が正しく表示されているか確認してください。

#### KASN20BE1-E

指定されたサーバの物理パーティションが未確定です。指定されたサーバの物理パーティショ ンを確定させてから、再度コマンドを実行してください。

指定されたサーバのパーティションが未確定です。

(O)

BSM のコンソールサービスで [ホスト管理]メニューから [サーバシャーシインベントリ]を開き,対象サーバのパーティション情報に表示されるパーティション情報ステータスの値が,0x03 であることを確認してください。

## KASN20C1C-E

指定されたサーバは現用系ではありません。jscmgetproperty コマンドで入力したサーバが現用 系か確認してください。

指定したサーバは現用系サーバでないか,無効化された現用系サーバです。

(O)

jscmgetproperty (getproperty)コマンド, BSM のコンソールサービスで入力した サーバが現用系であるかどうか確認してください。

## KASN20C1D-E

指定されたサーバが所属する N+1 グループに切り替え可能な予備系サーバがありません。Blade Server Manager コンソールで N+1 グループに切り替え可能な予備系サーバが存在しているか確 認してください。

指定されたサーバが所属する N+1 グループに予備系サーバが登録されていないか,切り 替え可能な予備系サーバがありません。

(0)

BSM のコンソールサービスで N+1 グループに切り替え可能な予備系サーバが存在 しているか確認してください。

## KASN20C1E-E

指定されたサーバのディスクに対して一時解除が実行されています。

ディスクの一時解除が行われている状態でjscmnpswitch コマンドが実行されました。

(O)

ディスク割り当ての復帰を実行してから,再度コマンドを実行してください。

## KASN20C1F-E

指定されたサーバがエラー検知状態のため、手動切り替えが実行できません。 指定されたサーバの状態が不正です。

 $(\mathbf{O})$ 

BSM のコンソールサービスで指定したサーバの状態を確認してください。

#### KASN20C20-E

指定されたサーバは切り替え完了状態です。Blade Server Manager コンソールで N+1 コールド スタンバイ構成を確認してください。

切り替え済みのサーバに対して, jscmnpswitch コマンドが実行されました。または,手動切り替えに必要な情報が取得できていません。

 $(\mathbf{O})$ 

BSM のコンソールサービスで指定したサーバの N+1 コールドスタンバイ構成を確認してください。その結果,指定したサーバが切り替えられていない場合,サーバの OS を再起動後,電源を OFF にしてから,再度コマンドを実行してください。

#### KASN20C25-E

指定されたサーバが所属する N+1 グループ内に切り替え可能な状態の予備系サーバがありません。Blade Server Manager コンソールで N+1 グループ内の予備系サーバの状態を確認してください。

予備系モジュールの状態が,次に示すどれかの状態であるため,切り替えを実行できません。

- コールドスタンバイ切り替え中
- コールドスタンバイ実行
- コールドスタンバイ警告
- サーバモジュール障害
- 不明(バージョンアップによりホスト状態のステータスが追加され,このバージョンでは認識ができない)

(O)

BSM のコンソールサービスで N+1 グループ内の予備系サーバの状態を確認してく ださい。

## KASN20C26-E

N+1 コールドスタンバイ切り替え中のため、手動切り替えが実行できません。 指定したサーバは N+1 コールドスタンバイ切り替え中です。

(0)

N+1 コールドスタンバイ切り替えの完了を待って,再度コマンドを実行してください。

## KASN20C27-E

指定されたサーバは切り替え完了状態です。Blade Server Manager コンソールで N+1 コールド スタンバイ構成を確認してください。

指定したサーバは N+1 コールドスタンバイ切り替え済みです。

(O)

BSM のコンソールサービスでサーバの状態を確認してください。

## KASN20C28-E

指定されたサーバが所属する N+1 グループ内の予備系サーバがコールドスタンバイ失敗状態の ため、切り替えに失敗しました。強制的に切り替えを実行する場合、コールドスタンバイ失敗 状態になった要因を取り除いてから「-force」オプションを指定して実行してください。

指定したサーバが所属する N+1 グループ内の予備系サーバで切り替え失敗エラーが発生 しています。

(0)

BSM のコンソールサービスで N+1 グループ内の予備系サーバの状態を確認してく ださい。強制的に切り替えを実行する場合、「-force」オプションを指定してください。

#### KASN20C29-E

手動切り替えに失敗しました。サーバの状態、Blade Server Manager の動作状態およびスト レージ、ネットワークなどの環境を確認してください。

指定したサーバの現用系サーバへの手動切り替えに失敗しました。

(0)

BSM のコンソールサービスでサーバの状態および BSM の動作状態を確認してください。

## KASN20C2A-E

指定されたサーバは LPAR モードの物理パーティションまたは LPAR であるため、本コマンド を実行することはできません。指定されたサーバが本コマンドの実行対象として有効あること を確認してください。

指定されたサーバが, LPAR モードの物理パーティションまたは LPAR です。

(O)

指定されたサーバが, LPAR モードの物理パーティションまたは LPAR ではないこ とを確認してください。

## KASN20C80-E

指定されたサーバは現用系から切り替わった予備系サーバではありません。Blade Server Manager コンソールで指定されたサーバが現用系から切り替わった予備系サーバか確認してく ださい。

指定されたサーバは予備系ではありません。

 $(\mathbf{O})$ 

BSM のコンソールサービスで入力したサーバが予備系かどうかを確認してください。

#### KASN20C81-E

指定されたサーバの状態が不正なため、復帰が実行できません。Blade Server Manager コン ソールで、N+1 グループ内の各サーバの状態を確認してください。

予備系モジュールの状態が,次に示すどれかの状態であるため,切り替えを実行できま せん。

の状態であるため,復帰を実行できません。

- コールドスタンバイ中
- コールドスタンバイ切り替え中
- 不明(バージョンアップによりホスト状態のステータスが追加され,このバージョンでは認識ができない)

(0)

BSM のコンソールサービスで N+1 グループ内の予備系サーバの状態を確認してく ださい。

## KASN20C82-E

現用系サーバのスロットが挿入されていません。Blade Server Manager コンソールで、N+1 グループ内の各サーバの状態を確認してください。

指定した現用系サーバのスロットが挿入されていません。

(0)

BSM のコンソールサービスで, N+1 グループ内の各サーバの状態を確認してください。

## KASN20C83-E

N+1 コールドスタンバイ切り替え中のため、復帰が実行できません。 指定したサーバは N+1 コールドスタンバイ切り替え中です。

 $(\mathbf{O})$ 

N+1 コールドスタンバイ切り替えの完了を待って,再度コマンドを実行してください。

## KASN20C84-E

指定されたサーバのディスクに対して一時解除が実行されています。

ディスクの一時解除が行われている状態でjscmnprecover コマンドが実行されました。

(O)

ディスク割り当ての復帰を実行してから,再度コマンドを実行してください。

#### KASN20C85-E

指定されたサーバがコールドスタンバイ失敗状態のため、復帰が実行できません。強制的に復 帰を実行する場合、コールドスタンバイ失敗状態になった要因を取り除いてから「-force」オプ ションを指定して実行してください。

一時的な障害などによって予備系サーバから現用系サーバへの復帰が失敗しました。

(0)

BSM のコンソールサービスで N+1 グループ内の予備系サーバの状態を確認してく ださい。強制的に復帰を実行する場合,コールドスタンバイ失敗状態になった要因 を取り除いてから「-force」オプションを指定して実行してください。失敗した要因 を取り除いても再度失敗する場合,マニュアル「JP1/ServerConductor/ Server Manager 系 システム管理者ガイド」に従って環境を回復してください。

#### KASN20C86-E

予備系サーバへの切り替えが実行されていません。Blade Server Manager コンソールで、N+1 グループ内の各サーバの状態を確認してください。

指定した現用系サーバは稼働中です。

(O)

BSM のコンソールサービスで, N+1 グループ内の各サーバの状態を確認してください。

## KASN20C87-E

復帰の実行に失敗しました。サーバの状態、Blade Server Manager の動作状態およびストレージ、ネットワークなどの環境を確認してください。

指定したサーバの現用系サーバへの復帰に失敗しました。

(0)

BSM のコンソールサービスでサーバの状態および BSM の動作状態を確認してください。

## KASN20C88-E

復帰対象の現用系サーバがエラー検知状態のため、復帰が実行できません。Blade Server Manager コンソールで、N+1 グループ内の各サーバの状態を確認してください。 復帰対象の現用系サーバの状態が不正なため,復帰が実行できません。 (0)

BSM のコンソールサービスで N+1 グループ内の各サーバの状態を確認してください。

#### KASN20CE4-E

指定されたサーバは現用系から切り替わった予備系サーバではありません。Blade Server Manager コンソールで指定されたサーバが現用系から切り替わった予備系サーバか確認してく ださい。

指定したサーバは予備系サーバではありません。

(O)

BSM のコンソールサービスで入力したサーバが予備系か確認してください。

#### KASN20CE5-E

指定されたサーバの状態が不正なため、現用化が実行できません。Blade Server Manager コン ソールで、N+1 グループ内の各サーバの状態を確認してください。

予備系モジュールの状態が,次に示すどれかの状態であるため,切り替えを実行できません。

の状態であるため,現用化を実行できません。

- コールドスタンバイ中
- コールドスタンバイ切り替え中
- コールドスタンバイ失敗
- コールドスタンバイ警告
- サーバモジュール障害
- 不明(バージョンアップによりホスト状態のステータスが追加され,このバージョンでは認識ができない)
- (0)

BSM のコンソールサービスで N+1 グループ内の予備系サーバの状態を確認してく ださい。

## KASN20CE6-E

N+1 コールドスタンバイ切り替え中のため、予備系サーバの現用化が実行できません。 指定したサーバは N+1 コールドスタンバイ切り替え中です。

 $(\mathbf{O})$ 

N+1 コールドスタンバイ切り替えの完了を待って,再度コマンドを実行してください。

#### KASN20CE7-E

予備系サーバへの切り替えが実行されていません。Blade Server Manager コンソールで、N+1 グループ内の各サーバの状態を確認してください。

解除対象の現用系サーバは稼働中です。

(0)

BSM のコンソールサービスで, N+1 グループ内の各サーバの状態を確認してください。

#### KASN20CE8-E

予備系サーバの現用化の実行に失敗しました。サーバの状態、Blade Server Manager の動作状 態およびストレージ、ネットワークなどの環境を確認してください。

指定した予備系サーバの現用系サーバへの切り替えに失敗しました。

(0)

BSM のコンソールサービスでサーバの状態および BSM の動作状態を確認してください。

## KASN20CE9-E

解除対象の現用系サーバがエラー検知状態のため、予備系サーバの現用化に失敗しました。 Blade Server Manager コンソールで、N+1 グループ内の各サーバの状態を確認してください。

指定した現用系サーバが無効化されています。

(O)

BSM のコンソールサービスで入力したサーバの状態を確認してください。

#### KASN20CEA-E

現用系サーバまたは予備系サーバのスロットが挿入されていません。Blade Server Manager コンソールで、N+1 グループ内の各サーバの状態を確認してください。

解除対象の現用系サーバのスロットが挿入されていません。

(0)

BSM のコンソールサービスで, N+1 グループ内の各サーバの状態を確認してください。

## KASN20D48-E

指定されたサーバのディスクはすでに一時解除実行済みです。 指定したサーバのディスクはすでに一時解除実行済みです。

 $(\mathbf{O})$ 

次の対処を実行してください。

- デプロイ処理を続行してください。
- ディスク割り当ての復帰を実行してください。

## KASN20D49-E

指定されたサーバはディスク構成が変更されています。サーバのディスク割り当て状態を確認 してください。 JP1/HiCommand Device Manager の操作によってサーバに割り当てられていたディスクが解除または削除されたため,割り当て構成に不一致が発生しています。

(0)

BSM のコンソールサービスでディスクの割り当て状況を確認し,JP1/Hicommand Device Manager を操作することで,処理対象のパーティションの LU およびディス ク割り当て状況が BSM のコンソールサービスの表示と同じになるように戻してくだ さい。 その後,BSM のコンソールサービスのストレージ設定機能で,今まで使っていたホ ストグループ割り当て定義ファイルの中から,一時解除対象の行を削除したファイ ルをインポートしてください。最後に,一時解除対象の行を再び追加したファイル

#### KASN20D4A-E

指定されたサーバはディスクが割り当てられていません。サーバのディスク割り当て状態を確 認してください。

指定したサーバはディスクが割り当てられていません。

をインポートしてください。

(0)

BSM のコンソールサービスでディスクの割り当て状態を確認してください。

#### KASN20D4B-E

指定されたサーバはブートディスクが複数存在するため、ディスクの一時割り当て解除が実行 できません。サーバのディスク割り当て状態を確認してください。

指定したサーバは起動用ディスクが複数存在します。

(0)

BSM のコンソールサービスでディスクの割り当て状態を確認してください。

#### KASN20D4C-E

指定されたサーバはブートディスクの構成が不正です。サーバのディスク割り当て状態を確認 してください。

指定したサーバに割り当てられた起動用ディスクの構成が不正です。

(O)

BSMのコンソールサービスでディスクの割り当て状態を確認してください。

#### KASN20D4D-E

指定されたサーバはディスク割り当て処理中です。サーバのディスク割り当て状態を確認して ください。

指定したサーバはディスク割り当て処理中です。

(O)

BSM のコンソールサービスでディスクの割り当て状態を確認してください。

## KASN20D4E-E

指定されたサーバは N+1 コールドスタンバイ切り替えまたは復帰処理中です。サーバの状態を 確認してください。

指定したサーバは N+1 コールドスタンバイ切り替えまたは復帰処理中です。

(O)

BSMのコンソールサービスでサーバの状態を確認してください。

## KASN20D4F-E

指定されたサーバの電源が ON になっているためディスク割り当て一時解除が実行できません。 電源を OFF にしてから再度実行してください。

指定したサーバの電源が ON になっているため,ディスク割り当て一時解除が実行できません。

(O)

BSM のコンソールサービスでサーバの状態を確認し,電源を OFF にしてから再度 コマンドを実行してください。

## KASN20D50-E

指定されたサーバはディスク構成が変更されています。サーバのディスク割り当て状態を確認 してください。

ディスク割り当て構成が JP1/HiCommand Device Manager で変更された状態で jscmdetachdisk コマンドが実行されました。

(O)

JP1/HiCommand Device Manager を操作して,処理対象のパーティションのLUを BSM のコンソールサービスの表示と同じになるように戻してください。 そして,BSM のコンソールサービスのストレージ設定機能で,今まで使っていたホ ストグループ割り当て定義ファイルの中から,一時解除対象の行を削除したファイ ルをインポートしてください。最後に,一時解除対象の行を再び追加したファイル をインポートしてください。

#### KASN20D51-E

ディスク割り当て一時解除の実行に失敗しました。サーバの状態、Blade Server Manager の動 作状態およびストレージ、ネットワークなどの環境を確認してください。

指定したサーバに対してディスク割り当て一時解除の実行に失敗しました。

(0)

BSM のコンソールサービスでサーバの状態および BSM の動作状態を確認してください。

## KASN20D52-E

指定されたサーバはディスク構成が変更されています。サーバのディスク割り当て状態を確認 してください。

JP1/HiCommand Device Manager でサーバに割り当てられていたディスクが解除されたため,ディスクの割り当て状態に不一致が発生しました。

(0)

JP1/HiCommand Device Manager を操作して,処理対象のパーティションのLUを BSMのコンソールサービスの表示と同じになるように戻してください。 そして,BSMのコンソールサービスのストレージ設定機能から,今まで使っていた ホストグループ割り当て定義ファイルの中から,一時解除対象の行を削除したファ イルをインポートしてください。最後に,一時解除対象の行を再び追加したファイ ルをインポートしてください。

#### KASN20DAC-E

指定されたサーバのディスクは一時解除が実行されていません。

指定されたサーバのディスクは一時解除が実行されていません。

(0)

JP1/HiCommand Device Manager でディスクの割り当て状態を確認してください。

## KASN20DAD-E

指定されたサーバはディスク構成が変更されています。サーバのディスク割り当て状態を確認 してください。

指定されたサーバはディスク構成が変更されています。

(O)

次の手順で対処してください。

- BSM のコンソールサービスでディスクの割り当て状態を確認し, JP1/ HiCommand Device Manager を操作することで,処理対象パーティションのLU をBSM のコンソールサービスの表示と同様になるように戻します。
- BSM のコンソールサービスのストレージ設定機能で、今まで使っていたホストグ ループ割り当て定義ファイルの中から一時解除対象の行を削除したファイルをイ ンポートします。
- 再び一時解除対象の行を追加したファイルをインポートします。

#### KASN20DAE-E

指定されたサーバはディスク割り当て処理中です。サーバのディスク割り当て状態を確認して ください。

指定されたサーバはディスク割り当て処理中です。

(O)

BSM のコンソールサービスでディスクの割り当て状態を確認してください。

## KASN20DAF-E

指定されたサーバは N+1 コールドスタンバイ切り替えまたは復帰処理中です。サーバの状態を 確認してください。

(O)

BSM のコンソールサービスでサーバの状態を確認してください。

## KASN20DB0-E

指定されたサーバの電源が ON になっているためディスク割り当ての復帰が実行できません。 電源を OFF にしてから再度実行してください。

指定されたサーバの電源が ON になっているためディスク割り当ての復帰が実行できません。

(O)

BSM のコンソールサービスでサーバの状態を確認し,電源を OFF にしてから再度 コマンドを実行してください。

## KASN20DB1-E

指定されたサーバはディスク構成が変更されています。サーバのディスク割り当て状態を確認 してください。

JP1/HiCommand Device Manager の操作によってサーバに LU が割り当てられたため, Blade Server Manager と JP1/HiCommand Device Manager とのディスク割り当て構成 に不一致が発生しています。

(O)

BSM のコンソールサービスでディスクの割り当て状況を確認し,JP1/Hicommand Device Manager を操作することで,処理対象のパーティションのディスク割り当て 状況が BSM のコンソールサービスの表示と同じになるように戻してください。 その後,BSM のコンソールサービスのストレージ設定機能で,今まで使っていたホ ストグループ割り当て定義ファイルの中から一時解除対象の行を削除したファイル をインポートしてください。最後に,一時解除対象の行を再び追加したファイルを インポートしてください。

## KASN20DB2-E

指定されたサーバはブートディスクの構成が不正です。サーバのディスク割り当て状態を確認 してください。

ブートディスクが割り当てられていない状態で jscmattachdisk コマンドが実行されました。

(O)

BSM のコンソールサービスでディスクの割り当て状態を確認してください。

## KASN20DB3-E

ディスク割り当て復帰の実行に失敗しました。サーバの状態、Blade Server Manager の動作状 態およびストレージ、ネットワークなどの環境を確認してください。

ディスク割り当て復帰の実行に失敗しました。

(O)

BSM のコンソールサービスでサーバの状態および BSM の動作状態を確認してください。

#### KASN20DB4-E

指定されたサーバはブートディスクが複数存在するため、ディスクの一時割り当て復帰が実行 できません。サーバのディスク割り当て状態を確認してください。

ブートディスクが複数割り当たっている状態で jscmattachdisk コマンドが実行されました。

(0)

BSM のコンソールサービスでディスクの割り当て状態を確認してください。

#### KASN20DB5-E

指定されたサーバはディスク構成が変更されています。サーバのディスク割り当て状態を確認 してください。

JP1/HiCommand Device Manager でサーバに割り当てられていたディスクが解除されたため,ディスクの割り当て状態に不一致が発生しました。

(0)

JP1/HiCommand Device Manager を操作して,処理対象のパーティションのLUを BSMのコンソールサービスの表示と同じになるよう戻します。そして,BSMのコ ンソールサービスのストレージ設定機能で,今まで使っていたホストグループ割り 当て定義ファイルの中から一時解除対象の行を削除したファイルをインポートして ください。最後に,一時解除対象の行を再び追加したファイルをインポートしてく ださい。

#### KASN20E10-E

指定されたサーバの情報が、Control Manager と Blade Server Manager の間で一致していません。Blade Server Manager に該当シャーシを再登録し、Control Manager 内部の情報を最新の状態にしてください。

指定されたサーバで Control Manager と Blade Server Manager との情報が一致しません。

(O)

BSM のコンソールサービス上で,指定されたサーバが搭載されているサーバシャーシを再登録してください。

## KASN20E76-E

指定されたシャーシの情報が Blade Server Manager から取得できませんでした。 指定されたサーバシャーシが BSM の管理下にありません。

(O)

BSM のコンソールサービス上で指定したサーバシャーシが BSM で管理下にあるか どうかを確認し,再度コマンドを実行してください。

## KASN20E77-E

ストレージ運用支援に設定されているスロットが含まれているためコマンドを実行できません でした。スロットのホスト割当て状態を確認してください。

指定されたスロットまたはパーティションがストレージ運用支援に設定されています。

(0)

インポートしているストレージ運用支援のホストグループ割り当て定義ファイルか ら,該当するスロットを削除してください。その後,修正したホストグループ割り 当て定義ファイルをインポートし,再度コマンドを実行してください。

## KASN20E78-E

N+1 グループに登録されているスロットが含まれているため、コマンドを実行できませんでした。スロットの N+ 1 グループ登録状態を確認してください。

N+1 グループに登録されているスロットまたはパーティションが指定されました。

(O)

N+1 グループからスロットを解除し,再度コマンドを実行してください。

#### KASN20E79-E

パラメータの形式が不正です。指定したパラメータの形式を確認してください。 無効なパラメーターの形式が指定されました。

(O)

入力したパラメーターを確認し,再度コマンドを実行してください。

#### KASN20E7A-E (jscmsmp 'del , jscmsmp 'new コマンド実行時 )

パーティション情報ステータスが状態遷移中 (0x01)のためコマンドを実行できませんでした。 パーティション情報ステータスが状態遷移中ではなくなってから、再度コマンドを実行してく ださい。

パーティション情報ステータスが状態遷移中のパーティションに,コマンドが実行されました。

(O)

パーティション情報ステータスの状態を確認し,再度コマンドを実行してください。

## KASN20E7A-E (jscmsmp -get コマンド実行時)

指定したサーバシャーシのパーティションのどれかに構成変更中のパーティションが存在する ため、情報を取得することができませんでした。

- 指定したサーバシャーシに BMC 初期化中のブレードが存在する。
- 指定したサーバシャーシにパーティション構成変更中のパーティションが存在する。
- サーバシャーシにブレードを挿した直後の状態でコマンドを実行した。
- (0)

サーバシャーシに状態遷移中のパーティションがなくなったあと,再度コマンドを 実行してください。

#### KASN20E7B-E

指定したスロットを含むパーティションがすでに存在しているためコマンドを実行できません でした。

すでに別のパーティションに含まれているスロットに対してパーティション構成を操作 しようとしました。

(0)

指定したスロットがすでにほかのパーティションに含まれていないかどうかを確認 してください。指定したスロットがすでにほかのパーティションに含まれている場 合は,パーティションを削除し,再度コマンドを実行してください。

#### KASN20E7C-E

スロットの電源が ON になっているためコマンドを実行できませんでした。スロットの電源を OFF にした後、再度コマンドを実行してください。

スロットの電源が ON になっています。

(O)

スロットの電源を OFF にしたあと,再度コマンドを実行してください。

#### KASN20E7D-E

指定したパーティションのパーティション情報ステータスが無し (0x00) のためコマンドを実行 できませんでした。

パーティション情報ステータスが無しのパーティションに対して,パーティション削除 が実行されました。

 $(\mathbf{O})$ 

パーティション構成を確認してください。正しくパーティションが構成されている 場合は,そのまま利用してください。

#### KASN20E7E-E

許可されたサーバモジュールタイプではないため、コマンドを実行できませんでした。指定し たスロットのサーバモジュールが許可されたモジュールタイプか確認してください。 考えられる原因は次のとおりです。

- モジュールタイプが IA32 Server Module のスロットに対して,複数のモジュール間で コマンドが実行されました。
- モジュールタイプが Don't Care または Unkown Device に対して, コマンドが実行されました。

(0)

指定したスロットのサーバモジュールが許可されたモジュールタイプかどうかを確認し,再度コマンドを実行してください。

## KASN20E7F-E

指定されたスロットの構成では SMP 構成が組めません。パーティション構成可能スロット番号 を確認してください。

許可されていない SMP 構成でスロットを指定しました。

(O)

SMP構成ができるスロットかどうかを確認し,再度コマンドを実行してください。

#### KASN20E80-E

指定した HVM IP アドレスが不正です。IP アドレスを変更し、再度コマンドを実行してください。

- 考えられる原因は次のとおりです。
- SVP の IP アドレスと異なるネットワークグループの HVM IP アドレスが指定されました。
- SVP の IP アドレス, BMC の IP アドレスまたは SNMP の IP アドレスと同じ IP アドレスが指定されました。

IP アドレスを変更し,再度コマンドを実行してください。

#### KASN20E81-E

SMP構成を組もうとしたスロット間でブレードのハードウェア構成が異なっているため、コマンドが実行できませんでした。

指定したスロットに異なるプロセッサ周波数,プロセッサステッピング,またはボード レビジョンのサーバモジュールが混在しています。

(0)

次の対処を実行してください。

- プロセッサの周波数が等しいことを確認し,再度コマンドを実行してください。
- 保守員に連絡してください。

<sup>(0)</sup> 

## KASN20E82-E

許可されたサーバモジュールではないため、コマンドを実行できませんでした。指定したス ロットのサーバモジュールが許可されたモジュールタイプか確認してください。

考えられる原因は次のとおりです。

- 指定したスロットに IA32 と IPF のサーバモジュールが混在しています。
- ・ 指定したスロットに HDD モジュールと IPF のサーバモジュールが混在しています。

(0)

指定したスロットのサーバモジュールが許可されたモジュールタイプかどうかを確認し,再度コマンドを実行してください。

## KASN20E83-E

プライマリスロットに CPU が未搭載、または拡張 IO モジュールの位置が不正のため、コマン ドが実行できませんでした。

考えられる原因は次のとおりです。

- プライマリスロットのサーバモジュールに CPU が搭載されていません。
- 拡張 IO モジュールの位置が不正です。
- (0)

スロットの状態を確認し,再度コマンドを実行してください。

## KASN20E84-E

プライマリスロットにサーバモジュールが挿入されていないため、コマンドを実行できません でした。

指定した構成のプライマリスロットにサーバモジュールが挿入されていません。

(0)

指定した構成のプライマリスロットにサーバモジュールを挿入し,再度コマンドを 実行してください。

#### KASN20E85-E

ccNuma に対応していないサーバモジュールが含まれています。

指定したスロットに ccNuma に対応していないサーバモジュールがあります。

(0)

指定したスロットのサーバモジュールを確認してください。ccNuma に対応してい ないサーバモジュールの場合は, ccNuma に Disable を指定し,再度コマンドを実 行してください。

#### KASN20E86-E

指定した OS 種類に対応していないサーバモジュールが含まれています。指定した OS 種類に対応したサーバモジュールか確認してください。

OS 種類に対応していないサーバモジュールが指定されました。

(O)

指定した OS 種類に対応したサーバモジュールかどうかを確認し,再度コマンドを 実行してください。 サーバモジュールが対応している OS 種類については,SVP のコマンドでは確認で きませんのでご注意願います。

#### KASN20E87-E

指定したオプションにハードウェアの仕様上許されない構成が含まれているためコマンドが実 行できませんでした。

Pre-Configure 機能がサポートされていないスロットに対して, Pre-Configure を Enable に指定してコマンドが実行されました。

(O)

Pre-Configure 機能を Disable に指定し,再度コマンドを実行してください。

## KASN20E88-E

パーティション詳細情報の取得に失敗しました。シャーシの状態、Blade Server Manager の動 作状態およびストレージ、ネットワーク等の環境を確認し、再度コマンドを実行してください。 パーティション詳細情報取得に失敗しました。

(0)

BSM のコンソールサービスでサーバシャーシの状態および BSM の動作状態を確認 し,再度コマンドを実行してください。

#### KASN20E89-E

パーティション削除に失敗しました。シャーシの状態、Blade Server Manager の動作状態およ びストレージ、ネットワーク等の環境を確認し、再度コマンドを実行してください。

パーティションの削除に失敗しました。

(0)

BSM のコンソールサービスでサーバシャーシの状態および BSM の動作状態を確認 し,再度コマンドを実行してください。

#### KASN20E8A-E

パーティション作成に失敗しました。シャーシの状態、Blade Server Manager の動作状態およびストレージ、ネットワーク等の環境を確認し、再度コマンドを実行してください。

パーティションの作成に失敗しました。

(O)

BSM のコンソールサービスでサーバシャーシの状態および BSM の動作状態を確認 し,再度コマンドを実行してください。

## KASN20ED9-E

指定されたシャーシの情報が Blade Server Manager から取得できませんでした。 指定されたサーバシャーシが BSM の管理下にありません。

(O)

BSM のコンソールサービスでサーバシャーシが BSM の管理下にあるかどうかを確認し,再度コマンドを実行してください。

## KASN20EDA-E

パラメータの形式が不正です。指定したパラメータの形式を確認してください。 無効なパラメーターの形式が指定されました。

(0)

入力したパラメーターの形式を確認し,再度コマンドを実行してください。

## KASN20EDB-E

Blade Server Manager 連携エラー (SVP 情報取得失敗) が発生しました。

SVP からの情報取得に失敗しました。

(0)

SVP が正常であることを確認してください。

#### KASN20EDD-E

スロット情報取得に失敗しました。シャーシの状態、Blade Server Manager の動作状態および ストレージ、ネットワーク等の環境を確認し、再度コマンドを実行してください。

スロット情報取得に失敗しました。

(O)

BSM のコンソールサービスでサーバシャーシの状態および BSM の動作状態を確認し,再度コマンドを実行してください。

#### KASN210G0-E

パラメーターが不正です

指定されたパラメーターが正しくありません。

(0)

正しいパラメーターを入力してください。

#### KASN211G0-E

MAC アドレスが不正です

入力された MAC アドレスが正しくありません。

(O)

正しい形式で MAC アドレスを入力してください。

## KASN212G0-E

IP アドレスが不正です

入力された IP アドレスが正しくありません。

(0)

正しい形式で IP アドレスを入力してください。

## KASN215G0-E (jscmbackup コマンド実行時)

内部プログラムエラー (CMD 制御) が発生しました

考えられる原因は次のとおりです。

- DMA がインストールされていません。
- Control Manager で異常処理が発生しました。
- (0)

次の対処を実行してください。

- DMA がインストールされているかどうか確認してください。
- 保守員に連絡してください。

## KASN215G0-E (jscmdeploy コマンド実行時)

内部プログラムエラー (CMD 制御) が発生しました

考えられる原因は次のとおりです。

- DMA がインストールされていません。
- Control Manager で異常処理が発生しました。
- (O)

次の対処を実行してください。

- DMA がインストールされているかどうか確認してください。
- 保守員に連絡してください。

## KASN215G0-E (jscmgetproperty コマンド実行時)

内部プログラムエラー (CMD 制御) が発生しました

Control Manager で異常処理が発生しました。

(O)

保守員に連絡してください。

## KASN215G0-E (jscmrestore コマンド実行時)

内部プログラムエラー (CMD 制御) が発生しました

- 考えられる原因は次のとおりです。
- DMA がインストールされていません。
- Control Manager で異常処理が発生しました。

(O)

- 次の対処を実行してください。
- DMA がインストールされているかどうか確認してください。
- 保守員に連絡してください。

## KASN215G0-E (jscmstartserver コマンド実行時)

内部プログラムエラー (CMD 制御) が発生しました

Control Manager で異常処理が発生しました。

(0)

保守員に連絡してください。

## KASN215G0-E (jscmstate コマンド実行時)

内部プログラムエラー (CMD 制御) が発生しました Control Manager で異常処理が発生しました。

(O)

保守員に連絡してください。

## KASN215G0-E (jscmstopos コマンド実行時)

内部プログラムエラー (CMD 制御) が発生しました Control Manager で異常処理が発生しました。

(0)

保守員に連絡してください。

#### KASN215G0-E (jscmstopserver コマンド実行時)

内部プログラムエラー (CMD 制御) が発生しました

Control Manager で異常処理が発生しました。

(O)

保守員に連絡してください。

## KASN221G0-E

データベースへの接続に失敗しました

データベースヘアクセスできません。

(O)

次の対処を実行してください。

- Hitachi Control Manager サービスが起動していることを確認してください。
- Hitachi Control Manager サービスが停止している場合,再起動してください。
- Hitachi Control Manager サービスを再起動しても Hitachi Control Manager サー ビスが停止してしまう場合, Control Manager が使用するポート番号をほかのプ

ログラムが使用しているおそれがあります。インストールで指定したポート番号 がほかのプログラムで使用されていないかどうかを確認してください。 • 保守員に連絡してください。

## KASN222G0-E

SQL 実行エラーが発生しました

SQL実行エラーが発生しました。

(O)

保守員に連絡してください。

## KASN223G0-E

該当データがありません

管理対象サーバが登録されていないために,該当するデータがありません。

(O)

次の対処を実行してください。

- 指定したサーバの MAC アドレスまたは IP アドレスが正しいかどうか確認してく ださい。
- BSM が起動しているかどうか確認してください。
- BSM が正しく登録されているかどうか確認してください。

#### KASN224G0-E

内部プログラムエラー (DB 制御) が発生しました

Control Manager またはデータベースで異常処理が発生しました。

(O)

保守員に連絡してください。

## KASN230G0-E

Blade Server Manager 連携エラーが発生しました

- 考えられる原因は次のとおりです。
- Hitachi Control Manager が起動処理中です。
- BSM が正常に動作していません。

(O)

次の対処を実行してください。

- しばらく待ったあと, Hitachi Control Manager が正常に起動されているか確認してください。
- BSM との間のネットワークに異常がないか確認してください。
- BSM が正常に動作しているか確認してください。

## KASN231G0-E

Blade Server Manager 連携エラー(情報取得失敗)が発生しました

考えられる原因は次のとおりです。

- BSM または Server Manager への接続に失敗しました。
- BSM または Server Manager からの情報取得に失敗しました。
- BSM で異常処理が発生しました。

(0)

次の対処を実行してください。

- 再度,コマンドを入力してください。
- BSM が起動していることを確認してください。
- BSM が正しく登録されていることを確認してください。
- 指定したサーバが BSM または Server Manager の管理対象であることを確認して ください。
- 指定したサーバが N+1 コールドスタンバイの現用系であることを確認してください。

## KASN232G0-E

内部プログラムエラー (BSM 制御 ) が発生しました

- 考えられる原因は次のとおりです。
- BSM または Server Manager への接続に失敗しました。
- BSM または Server Manager からの情報取得に失敗しました。
- Control Manager または BSM で異常処理が発生しました。

(0)

- 次の対処を実行してください。
- Control Manager サービスが起動していることを確認してください。
- 保守員に連絡してください。

## KASN233G0-E

Hitachi Control Manager Service への接続に失敗しました

Hitachi Control Manager Service への接続に失敗しました。

(O)

Hitachi Control ManagerService が起動していることを確認してください。

## KASN234G0-E

電源 OFF に失敗しました

考えられる原因は次のとおりです。

- BSM へのログインに失敗しました。
- 指定されたサーバが BSM の管理下にありせん。

サーバが故障しています。

(O)

次の対処を実行してください。

- BSM が起動しているかどうか確認してください。
- サーバが BSM で管理されているかどうかを BSM のコンソールサービスで確認してください。
- ネットワークの状態を確認してください。
- サーバが故障していないかどうか確認してください。

## KASN235G0-E

シャットダウンに失敗しました

管理対象サーバのシャットダウン処理が失敗しました。

(O)

次の対処を実行してください。

- BSM または Server Manager が起動していることを確認してください。
- 管理対象サーバ上で Agent が起動していることを確認してください。
- ネットワークが正常であることを確認してください。

## KASN236G0-E

電源 ON に失敗しました

考えられる原因は次のとおりです。

- BSM へのログインに失敗しました。
- 指定されたサーバが BSM の管理下にありせん。
- サーバを起動するために必要な環境が,管理対象サーバ側で整っていません。
- サーバが故障しています。
- (0)

次の対処を実行してください。

- BSM が起動しているかどうか確認してください。
- サーバが BSM で管理されているかどうかを BSM のコンソールサービスで確認してください。
- 管理対象サーバの OS が Windows または Linux の場合, BSM Advanced Agent がインストールされていること, または WOL が有効になっていることを確認し てください。
- 管理対象サーバの OS が HP-UX の場合, BSM Advanced Agent がインストール されていることを確認してください。
- ネットワークの状態を確認してください。
- サーバが故障していないかどうか確認してください。
- 管理対象サーバに BSM Advanced Agent がインストールされている LPAR の場合, BSM のコンソールサービスで管理対象パーティションが, LPAR が存在する サーバモジュールかどうかを確認してください。

## KASN237G0-E

- 指定された管理対象サーバの情報が Blade Server Manager から取得できませんでした 指定されたサーバが BSM または Server Manager の管理対象サーバではありません。
  - (O)

次の対処を実行してください。

- 指定したサーバの MAC アドレスまたは IP アドレスを確認してください。
- jscmgetproperty コマンド(オプション -sr)または Control Manager コンソール で指定したサーバが登録されているか確認してください。

#### KASN238G0-E

Blade Server Manager 連携エラー (SVP 情報取得失敗) が発生しました

SVP からの情報取得に失敗しました。

(O)

次の対処を実行してください。

- BSM または Server Manager が起動していることを確認してください。
- ネットワークが正常であることを確認してください。
- SVP が正常であることを確認してください。

## KASN239G0-E

リブートに失敗しました

考えられる要因は次のとおりです。

- BSM へのログインに失敗しました。
- 指定されたサーバが BSM の管理下にありせん。
- サーバが故障しています。
- (O)

次の対処を実行してください。

- BSM または ServerManager が起動していることを確認してください。
- BSM のコンソールサービスで,管理対象サーバが BSM で管理されていることを 確認してください。
- ネットワークが正常であることを確認してください。
- サーバが故障していないかどうか確認してください。

#### KASN241G0-E

Deployment Manager 連携エラーが発生しました

DPM への接続に失敗しました。

(0)

- 次の対処を実行してください。
- DPM が起動していることを確認してください。
- Deployment Manager Adaptor が起動していることを確認してください。

## KASN242G0-E

Deployment Manager 連携エラー(情報取得失敗)が発生しました

DPM からの情報取得(シナリオ名や進捗状況)に失敗しました。

(O)

次の対処を実行してください。

- DPM が起動していることを確認してください。
- Deployment Manager Adaptor が起動していることを確認してください。

## KASN243G0-E

指定された管理対象サーバの情報が Deployment Manager から取得できませんでした

指定されたサーバが Control Manager または DPM の管理対象サーバではありません。

(O)

次の対処を実行してください。

- 管理サーバ for DPM またはコマンドライン for DPM がインストールされていることを確認してください。
- Deployment Manager Adaptor が正常にインストールされていることを確認して ください。
- Deployment Manager Adaptor が起動していることを確認してください。
- Web サーバ for DPM が正常に動作していることを確認してください。
- dpmcnfinfo コマンドで Web サーバ for DPM の情報が正しく登録されていること を確認してください。
- 管理対象サーバが DPM に登録されているか確認してください。
- 管理対象サーバが Control Manager に登録されているか確認してください。
- ほかのオペレーションが実行中でないことを確認してください。

## KASN244G0-E

内部プログラムエラー (DPM 制御 ) が発生しました

Control Manager または DPM で異常処理が発生しました。

(O)

保守員に連絡してください。

#### KASN245G0-E

指定された DPM シナリオがありません

指定された DPM シナリオが DPM に登録されていません。

(O)

DPM に登録されている DPM シナリオを指定してください。

## KASN246G0-E

タイムアウトエラーが発生しました

DPM シナリオ実行中にタイムアウトが発生しました。

(O)

DPM を確認してください。

## KASN247G0-E

DPM シナリオ実行エラーが発生しました

DPM シナリオの実行に失敗しました。

(0)

次の対処を実行してください。

- Deployment Manager Adaptor および DPM が正常に動作していることを確認してください。
- dpmcnfinfo で登録した DPM の情報が正しいことを確認してください。
- DPM の Web コンソールが更新モードになっていないか確認してください。
- ・実行した DPM シナリオの内容が正しいことを確認してください。

## KASN249G0-E

DPM シナリオが実行中です

指定されたサーバは,ほかの DPM シナリオが実行中です。

(O)

シナリオが完了してから再度実行してください。

#### KASN250G0-E

他のオペレーションが実行中です

同一マシンで,ほかのコマンドが実行されています。

(0)

ほかのコマンドが終了後,再度コマンドを実行してください。

## KASN260G0-E

タイムアウトエラーが発生しました

コマンドの処理が一定時間を過ぎても正常に終了しませんでした。

(O)

次の対処を実行してください。

- BSM が正常に動作しているか確認してください。
- サーバが正常に動作しているか確認してください。
- ネットワークの状態を確認してください。

## KASN261G0-E

Deployment Manager Adaptor がインストールされていません

- Deployment Manager Adaptor がインストールされていません。
- Deployment Manager Adaptor でインストールされる「wbem.jar」ファイルが見つか りません。

(O)

次の対処を実行してください。

- Deployment Manager Adaptor をインストールしてください。
- Deployment Manager Adaptor をインストールしたフォルダに「wbem.jar」ファ イルがあることを確認してください。

## KASN299G0-E

ユーザーの実行権限を確認できませんでした

ユーザーの実行権限を確認できませんでした。

(O)

実行しているユーザーの実行権限を確認してください。

# KASN2FFFF-E (jscmattachdisk, jscmdetachdisk, jscmgetslotinfo, jscmnpactivate, jscmnprecover, jscmnpswitch, jscmsmp コマンド実行時)

- 内部エラーが発生しました。 想定外の内部エラーが発生しました。
  - (O)

保守員に連絡してください。

## KASN2FFFF-E (jscmattachdisk コマンド実行時)

ディスク割り当て復帰実行中に内部エラーが発生しました。 コマンド制御で内部エラーが発生しました。

(0)

保守員に連絡してください。

## KASN2FFFF-E (jscmdetachdisk コマンド実行時)

ディスク割り当て一時解除実行中に内部エラーが発生しました。 コマンド制御で内部エラーが発生しました。

(O)

保守員に連絡してください。

## KASN2FFFF-E (jscmgetslotinfo コマンド実行時)

スロット情報取得処理中に内部エラーが発生しました。

コマンド制御で内部エラーが発生しました。

(O)

保守員に連絡してください。

#### KASN2FFFF-E (jscmnpactivate コマンド実行時)

予備系サーバの現用化実行中に内部エラーが発生しました。

コマンド制御で内部エラーが発生しました。

(O)

保守員に連絡してください。

## KASN2FFFF-E (jscmnprecover コマンド実行時)

復帰実行中に内部エラーが発生しました。

コマンド制御で内部エラーが発生しました。

(O)

保守員に連絡してください。

## KASN2FFFF-E (jscmnpswitch コマンド実行時)

手動切り替え実行中に内部エラーが発生しました。 コマンド制御で内部エラーが発生しました。

(O)

保守員に連絡してください。

## KASN2FFFF-E (jscmsmp 'del, jscmsmp 'new コマンド実行時)

SMP 構成変更処理中に内部エラーが発生しました。

コマンド制御で内部エラーが発生しました。

(O)

保守員に連絡してください。

#### KASN2FFFF-E (jscmsmp -get コマンド実行時)

パーティション詳細情報取得処理中に内部エラーが発生しました。

コマンド制御で内部エラーが発生しました。

(0)

保守員に連絡してください。

## 付録 C.5 サーバ制御に関するメッセージ (KASN3nnnn)

## KASN30197-E

Hitachi Control Manager Service への接続に失敗しました。Hitachi Control Manager Service が正常に動作しているか確認してください。(メッセージ ID)

Hitachi Control Manager Service への接続に失敗しました。

(0)

Hitachi Control Manager Service が正常に動作しているか確認してください。

## KASN301J9-E

## 指定されたサーバの構成が更新されています。

Control Manager 内の情報に不整合が発生しました。

(O)

BSM のコンソールサービスでサーバシャーシを再登録してください。管理対象サー バのエージェントを再起動して情報を更新したあと,再度実行してください。

## KASN301JB-E

指定されたサーバの構成が更新されています。

Control Manager 内の情報に不整合が発生しました。

(O)

BSM のコンソールサービスでサーバシャーシを再登録してください。管理対象サー バのエージェントを再起動して情報を更新したあと,再度実行してください。

## KASN301JC-E

指定されたサーバの構成が更新されています。

Control Manager 内の情報に不整合が発生しました。

(0)

BSM のコンソールサービスでサーバシャーシを再登録してください。管理対象サー バのエージェントを再起動して情報を更新したあと,再度実行してください。

## KASN30297-E

Hitachi Control Manager Service との接続がタイムアウトにより切断されました。

Hitachi Control Manager Service との接続でタイムアウトが発生しました。

(0)

Hitachi Control Manager Service が正常に動作しているか確認してください。

## KASN3S012-E

BSM 制御でエラーが発生しました。保守員に連絡してください。(エラーコード) BSM 制御でエラーが発生しました。

(O)

保守員に連絡してください。

## KASN3S022-E

BSM 制御でエラーが発生しました。保守員に連絡してください。(エラーコード) BSM 制御でエラーが発生しました。

(O)

保守員に連絡してください。

## KASN3S033-E

BSM 制御でエラーが発生しました。保守員に連絡してください。(エラーコード) BSM 制御でエラーが発生しました。

(0)

保守員に連絡してください。

## KASN3S043-E

BSM 制御でエラーが発生しました。保守員に連絡してください。(エラーコード) BSM 制御でエラーが発生しました。

(O)

保守員に連絡してください。

#### KASN3S054-E

BSM 制御でエラーが発生しました。保守員に連絡してください。(エラーコード) BSM 制御でエラーが発生しました。

(O)

保守員に連絡してください。

#### KASN3S065-E

BSM 制御でエラーが発生しました。保守員に連絡してください。(エラーコード) BSM 制御でエラーが発生しました。

(O)

保守員に連絡してください。

## KASN3S066-E

BSM 制御でエラーが発生しました。保守員に連絡してください。(エラーコード) BSM 制御でエラーが発生しました。

(O)

保守員に連絡してください。

## KASN3S06F-E

BSM 制御でエラーが発生しました。保守員に連絡してください。(エラーコード) BSM 制御でエラーが発生しました。

(O)

保守員に連絡してください。

## KASN3S087-E

BSM 制御でエラーが発生しました。保守員に連絡してください。(エラーコード) BSM 制御でエラーが発生しました。

(0)

保守員に連絡してください。

#### KASN3S097-E

BSM 制御でエラーが発生しました。保守員に連絡してください。(エラーコード) BSM 制御でエラーが発生しました。

(O)

保守員に連絡してください。

#### KASN3S0DD-E

BSM 制御でエラーが発生しました。保守員に連絡してください。(エラーコード) BSM 制御でエラーが発生しました。

(0)

保守員に連絡してください。

## KASN3S0ED-E

BSM 制御でエラーが発生しました。保守員に連絡してください。(エラーコード) BSM 制御でエラーが発生しました。

(0)

保守員に連絡してください。
# KASN3S0J9-E

BSM 制御でエラーが発生しました。保守員に連絡してください。(エラーコード) BSM 制御でエラーが発生しました。

(O)

保守員に連絡してください。

# KASN3S0JB-E

BSM 制御でエラーが発生しました。保守員に連絡してください。(エラーコード) BSM 制御でエラーが発生しました。

(O)

保守員に連絡してください。

# KASN3S0JC-E

BSM 制御でエラーが発生しました。保守員に連絡してください。(エラーコード) BSM 制御でエラーが発生しました。

(0)

保守員に連絡してください。

# 付録 C.6 デプロイ制御に関するメッセージ(KASN4nnn)

#### KASN40176-E

指定された管理対象サーバの情報が取得できませんでした。Deployment Manager、Deployment Manager Adaptor、管理対象サーバの動作状況および設定、他のオペレーションの実行状態を確認してください。(メッセージ ID)

- Deployment Manager Adaptor への接続に失敗しました。
- Deployment Manager への接続に失敗しました。
- 管理対象サーバが Deployment Manager に登録されていません。
- 管理対象サーバが Control Manager に登録されていません。
- ほかのオペレーションが実行中のため,実行できません。

(0)

次の対処を実行してください。

- 管理サーバ for DPM またはコマンドライン for DPM がインストールされていることを確認してください。
- Deployment Manager Adaptor が正常にインストールされていることを確認して ください。
- Deployment Manager Adaptor サービスが実行されているか確認してください。
- Web サーバ for DPM が正常に動作していることを確認してください。
- ・ dpmcnfinfo コマンドで Web サーバ for DPM の情報が正しく登録されていること

- を確認してください。
- 管理対象サーバが Deployment Manager に登録されているか確認してください。
- 管理対象サーバが Control Manager に登録されているか確認してください。
- ほかのオペレーションが完了後,再度実行してください。

KASN401A9-E

指定された管理対象サーバの情報が取得できませんでした。Deployment Manager、Deployment Manager Adaptor、管理対象サーバの動作状況および設定を確認してください。(メッセージ ID)

- Deployment Manager Adaptor への接続に失敗しました。
- Deployment Manager への接続に失敗しました。
- 管理対象サーバが Deployment Manager に登録されていません。
- 管理対象サーバが Control Manager に登録されていません。
- ほかのオペレーションが実行中のため,実行できません。

(O)

- 次の対処を実行してください。
- ・管理サーバ for DPM またはコマンドライン for DPM がインストールされていることを確認してください。
- Deployment Manager Adaptor が正常にインストールされていることを確認して ください。
- Deployment Manager Adaptor サービスが実行されているか確認してください。
- Web サーバ for DPM が正常に動作していることを確認してください。
- dpmcnfinfo コマンドで Web サーバ for DPM の情報が正しく登録されていること を確認してください。
- 管理対象サーバが Deployment Manager に登録されているか確認してください。
- 管理対象サーバが Control Manager に登録されているか確認してください。
- ほかのオペレーションが完了後,再度実行してください。

### KASN401BB-E

指定された管理対象サーバの情報が取得できませんでした。Deployment Manager、Deployment Manager Adaptor、管理対象サーバの動作状況および設定、他のオペレーションの実行状態を確認してください。(メッセージ ID)

- Deployment Manager Adaptor への接続に失敗しました。
- Deployment Manager への接続に失敗しました。
- 管理対象サーバが Deployment Manager に登録されていません。
- 管理対象サーバが Control Manager に登録されていません。
- ほかのオペレーションが実行中のため、実行できません。
- (O)

次の対処を実行してください。

・ 管理サーバ for DPM またはコマンドライン for DPM がインストールされているこ

とを確認してください。

- Deployment Manager Adaptor が正常にインストールされていることを確認して ください。
- Deployment Manager Adaptor サービスが実行されているか確認してください。
- Web サーバ for DPM が正常に動作していることを確認してください。
- dpmcnfinfo コマンドで Web サーバ for DPM の情報が正しく登録されていること を確認してください。
- 管理対象サーバが Deployment Manager に登録されているか確認してください。
- 管理対象サーバが Control Manager に登録されているか確認してください。
- ほかのオペレーションが完了後,再度実行してください。

# KASN401CC-E

指定された管理対象サーバの情報が取得できませんでした。Deployment Manager、Deployment Manager Adaptor、管理対象サーバの動作状況および設定を確認してください。(メッセージ ID)

- Deployment Manager Adaptor への接続に失敗しました。
- Deployment Manager への接続に失敗しました。
- 管理対象サーバが Deployment Manager に登録されていません。
- 管理対象サーバが Control Manager に登録されていません。
- ほかのオペレーションが実行中のため,実行できません。
- (O)

次の対処を実行してください。

- 管理サーバ for DPM またはコマンドライン for DPM がインストールされていることを確認してください。
- Deployment Manager Adaptor が正常にインストールされていることを確認して ください。
- Deployment Manager Adaptor サービスが実行されているか確認してください。
- Web サーバ for DPM が正常に動作していることを確認してください。
- dpmcnfinfo コマンドで Web サーバ for DPM の情報が正しく登録されていること を確認してください。
- 管理対象サーバが Deployment Manager に登録されているか確認してください。
- 管理対象サーバが Control Manager に登録されているか確認してください。
- ほかのオペレーションが完了後,再度実行してください。

# KASN402A9-E

Deployment Manager の接続に失敗しました。Deployment Manager が正常に動作しているか確認してください。(メッセージ ID)

Deployment Manager の接続に失敗しました。

(O)

Deployment Manager が正常に動作しているか確認してください。

# KASN402BB-E

Deployment Manager の接続に失敗しました。Deployment Manager が正常に動作しているか確認してください。(メッセージ ID)

Deployment Manager の接続に失敗しました。

(0)

Deployment Manager が正常に動作しているか確認してください。

# KASN402CC-E

Deployment Manager の接続に失敗しました。Deployment Manager が正常に動作しているか確認してください。(メッセージ ID)

Deployment Manager の接続に失敗しました。

(0)

Deployment Manager が正常に動作しているか確認してください。

# KASN403A9-E

Deployment Manager Adaptor をインストールしたホストのアカウントの指定が不正です。正し いアカウントを再度設定してください。(メッセージ ID)

Control Manager に登録されている Deployment Manager Adaptor のアカウントが不正 です。

(0)

dpmcnfinfo コマンドで指定した Deployment Manager Adaptor のアカウントが正 しいことを確認してください。

# KASN403BB-E

Deployment Manager Adaptor をインストールしたホストのアカウントの指定が不正です。正し いアカウントを再度設定してください。(メッセージ ID)

Control Manager に登録されている Deployment Manager Adaptor のアカウントが不正です。

(O)

dpmcnfinfo コマンドで指定した Deployment Manager Adaptor のアカウントが正 しいことを確認してください。

# KASN403CC-E

Deployment Manager Adaptor をインストールしたホストのアカウントの指定が不正です。正し いアカウントを再度設定してください。(メッセージ ID)

Control Manager に登録されている Deployment Manager Adaptor のアカウントが不正 です。

(O)

dpmcnfinfo コマンドで指定した Deployment Manager Adaptor のアカウントが正 しいことを確認してください。

# KASN404A9-E

Deployment Manager の管理者パスワードの指定、または Deployment Manager Adaptor をイン ストールしたホストのパスワードの指定が不正です。正しいパスワードを再度設定してください。(メッセージ ID)

Control Manager に登録されている Deployment Manager のパスワードまたは Deployment Manager Adaptor のパスワードが不正です。

(O)

dpmcnfinfo コマンドで指定した Deployment Manager のパスワード,または Deployment Manager Adaptor のパスワードが正しいことを確認してください。

#### KASN404BB-E

Deployment Manager の管理者パスワードの指定、または Deployment Manager Adaptor をイン ストールしたホストのパスワードの指定が不正です。正しいパスワードを再度設定してください。(メッセージ ID)

Control Manager に登録されている Deployment Manager のパスワードまたは Deployment Manager Adaptor のパスワードが不正です。

(0)

dpmcnfinfo コマンドで指定した Deployment Manager のパスワード,または Deployment Manager Adaptor のパスワードが正しいことを確認してください。

# KASN404CC-E

Deployment Manager の管理者パスワードの指定、または Deployment Manager Adaptor をイン ストールしたホストのパスワードの指定が不正です。正しいパスワードを再度設定してくださ い。(メッセージ ID)

Control Manager に登録されている Deployment Manager のパスワードまたは Deployment Manager Adaptor のパスワードが不正です。

(O)

dpmcnfinfo コマンドで指定した Deployment Manager のパスワード,または Deployment Manager Adaptor のパスワードが正しいことを確認してください。

# KASN405A9-E

Deployment Manager (Web サーバ for DPM)のポート番号の指定が不正です。正しいポート番号を再度設定してください。(メッセージ ID)

Control Manager に登録されている Web サーバ for DPM のポート番号が不正です。

(0)

dpmcnfinfo コマンドで指定した Web サーバ for DPM のポート番号が正しいことを 確認してください。

## KASN405BB-E

Deployment Manager (Web サーバ for DPM)のポート番号の指定が不正です。正しいポート番号を再度設定してください。(メッセージ ID)

Control Manager に登録されている Web サーバ for DPM のポート番号が不正です。

(0)

dpmcnfinfo コマンドで指定した Web サーバ for DPM のポート番号が正しいことを 確認してください。

# KASN405CC-E

Deployment Manager (Web サーバ for DPM)のポート番号の指定が不正です。正しいポート番号を再度設定してください。(メッセージ ID)

Control Manager に登録されている Web サーバ for DPM のポート番号が不正です。

(O)

dpmcnfinfo コマンドで指定した Web サーバ for DPM のポート番号が正しいことを 確認してください。

# KASN406A9-E

Deployment Manager からの情報取得に失敗しました。Deployment Manager または Deployment Manager Adaptor の動作状況および設定、Deployment Manager の Web コンソール が更新モードになっていないことを確認してください。(メッセージ ID)

- Control Manager の DB 制御から Deployment Manager または管理対象サーバの MAC アドレスの取得に失敗しました。
- Deployment Manager からシナリオ名やシナリオ進捗状況などの情報の取得に失敗しました。

(O)

次の対処を実行してください。

- Deployment Manager または管理対象サーバの情報が Control Manager に登録されていることを確認してください。
- Deployment Adaptor または Deployment Manager が正常に動作していることを 確認してください。

# KASN406BB-E

Deployment Manager からの情報取得に失敗しました。Deployment Manager または Deployment Manager Adaptor の動作状況および設定、Deployment Manager の Web コンソール が更新モードになっていないことを確認してください。(メッセージ ID)

• Control Manager の DB 制御から Deployment Manager または管理対象サーバの

MAC アドレスの取得に失敗しました。

Deployment Manager からシナリオ名やシナリオ進捗状況などの情報の取得に失敗しました。

(0)

次の対処を実行してください。

- Deployment Manager または管理対象サーバの情報が Control Manager に登録されていることを確認してください。
- Deployment Adaptor または Deployment Manager が正常に動作していることを 確認してください。

# KASN406CC-E

Deployment Manager からの情報取得に失敗しました。Deployment Manager または Deployment Manager Adaptor の動作状況および設定、Deployment Manager の Web コンソール が更新モードになっていないことを確認してください。(メッセージ ID)

- Control Manager の DB 制御から Deployment Manager または管理対象サーバの MAC アドレスの取得に失敗しました。
- Deployment Manager からシナリオ名やシナリオ進捗状況などの情報の取得に失敗しました。
- (O)

次の対処を実行してください。

- Deployment Manager または管理対象サーバの情報が Control Manager に登録されていることを確認してください。
- Deployment Adaptor または Deployment Manager が正常に動作していることを 確認してください。

# KASN407A9-E

Deployment Manager Adaptor でエラーが発生しました。Deployment Manager Adaptor が正常に 動作していることを確認してください。(メッセージ ID)

Deployment Manager Adaptor でエラーが発生しました。

(O)

Deployment Manager Adaptor が正常に動作しているか確認してください。

### KASN407BB-E

Deployment Manager Adaptor でエラーが発生しました。Deployment Manager Adaptor が正常に 動作していることを確認してください。(メッセージ ID)

Deployment Manager Adaptor でエラーが発生しました。

(O)

Deployment Manager Adaptor が正常に動作しているか確認してください。

# KASN407CC-E

Deployment Manager Adaptor でエラーが発生しました。Deployment Manager Adaptor が正常に 動作していることを確認してください。(メッセージ ID)

Deployment Manager Adaptor でエラーが発生しました。

(O)

Deployment Manager Adaptor が正常に動作しているか確認してください。

# KASN408A9-E

指定された DPM シナリオが Deployment Manager に登録されていません。

- DPM シナリオを Deployment Manager に登録後、再度実行してください。(メッセージ ID) 指定された DPM シナリオが Deployment Manager に登録されていません。
  - (0)

DPM シナリオを Deployment Manager に登録してから,再度実行してください。

# KASN408BB-E

指定された DPM シナリオが Deployment Manager に登録されていません。

- DPM シナリオを Deployment Manager に登録後、再度実行してください。(メッセージ ID) 指定された DPM シナリオが Deployment Manager に登録されていません。
  - (O)

DPM シナリオを Deployment Manager に登録してから,再度実行してください。

### KASN408CC-E

指定された DPM シナリオが Deployment Manager に登録されていません。

- DPM シナリオを Deployment Manager に登録後、再度実行してください。(メッセージ ID) 指定された DPM シナリオが Deployment Manager に登録されていません。
  - (0)

DPM シナリオを Deployment Manager に登録してから,再度実行してください。

# KASN409BB-E

指定されたサーバは、他の DPM シナリオが実行中です。

DPM シナリオが完了してから再度実行してください。

ほかの DPM シナリオが実行中です。

(0)

現在実行中の DPM シナリオ完了後,再度実行してください。

# KASN40ABB-E

DPM シナリオの実行がタイムアウトしました。

Deployment Manager および管理対象サーバが正常に動作しているか確認してください。(メッセージ ID)

DPM シナリオの実行がタイムアウトしました。

(O)

Deployment Manager および管理対象サーバが正常に動作しているか確認してください。

# KASN40BBB-E

DPM シナリオの実行に失敗しました。

適用した DPM シナリオの内容、Deployment Manager または管理対象サーバの設定、

Deployment Manager の Web コンソールが更新モードになっていないことを確認してください。 (メッセージ ID)

- 考えられる原因は次のとおりです。
- DPM シナリオの実行開始に失敗しました。
- DPM シナリオが異常終了しました。
- (0)
- 次の対処を実行してください。
- Deployment Manager Adaptor および Deployment Manager が正常に動作してい ることを確認してください。
- dpmcnfinfoで登録した Deployment Manager および Deployment Manager Adaptor の情報が正しいことを確認してください。
- Deployment Manager の Web コンソールが更新モードになっていないか確認して ください。
- 実行した DPM シナリオの内容が正しいことを確認してください。

### KASN40CA9-E

他のオペレーションが実行中です。他のオペレーションが完了後、再度実行してください。 (メッセージ ID)

ほかのオペレーションが実行中のため,実行できません。

(0)

ほかのオペレーションが完了後,再度実行してください。

### KASN40CBB-E

他のオペレーションが実行中です。他のオペレーションが完了後、再度実行してください。 (メッセージ ID)

ほかのオペレーションが実行中のため,実行できません。

(O)

ほかのオペレーションが完了後,再度実行してください。

# KASN40CCC-E

他のオペレーションが実行中です。他のオペレーションが完了後、再度実行してください。 (メッセージ ID)

ほかのオペレーションが実行中のため,実行できません。

(O)

ほかのオペレーションが完了後,再度実行してください。

#### KASN40DA9-E

Deployment Manager Adaptor がインストールされていないため、本機能は実行できません。

- Deployment Manager Adaptor がインストールされていません。
- Deployment Manager Adaptor でインストールされる「wbem.jar」ファイルが見つか りません。

(0)

次の対処を実行してください。

- Deployment Manager Adaptor をインストールしてください。
- Deployment Manager Adaptor をインストールしたディレクトリに「wbem.jar」 ファイルがあることを確認してください。

#### KASN40DBB-E

入力された固有情報に誤りがあります。

MAC アドレス、IP アドレス、サブネットマスク、デフォルトゲートウェイが、Deployment Manager で定義した MAC アドレスに対応しているか確認してください。

入力された固有情報 (MAC アドレス, IP アドレス, サブネットマスク, デフォルトゲートウェイ) が DPM で定義しされた MAC アドレスに対応していません。

(0)

入力した MAC アドレス , IP アドレス , サブネットマスク , デフォルトゲートウェ イが DPM で定義した MAC アドレスに対応しているか確認してください。

### KASN40DCC-E

Deployment Manager Adaptor がインストールされていないため、本機能は実行できません。

- Deployment Manager Adaptor がインストールされていません。
- Deployment Manager Adaptor でインストールされる「wbem.jar」ファイルが見つか りません。

(0)

次の対処を実行してください。

- Deployment Manager Adaptor をインストールしてください。
- Deployment Manager Adaptor をインストールしたディレクトリに「wbem.jar」 ファイルがあることを確認してください。

#### KASN40EBB-E

Deployment Manager Adaptor がインストールされていないため、本機能は実行できません。

- Deployment Manager Adaptor がインストールされていません。
- Deployment Manager Adaptor でインストールされる「wbem.jar」ファイルが見つか りません。
- (0)

次の対処を実行してください。

- Deployment Manager Adaptor をインストールしてください。
- Deployment Manager Adaptor をインストールしたディレクトリに「wbem.jar」 ファイルがあることを確認してください。

# KASN40FBB-E

指定されたサーバに対して、シナリオを実行することはできません。指定されたサーバが実行 対象であることを確認してください。

指定されたサーバが LPAR モードの物理パーティションまたは LPAR です。

(0)

次の対処を実行してください。 指定されたサーバが LPAR モードの物理パーティションまたは LPAR ではないこと を確認してください。

# KASN4S076-E

DPM 制御でエラーが発生しました。保守員に連絡してください。(エラーコード) DPM 制御でエラーが発生しました。

(0)

保守員に連絡してください。

### KASN4S0A9-E

DPM 制御でエラーが発生しました。保守員に連絡してください。(エラーコード) DPM 制御でエラーが発生しました。

(0)

保守員に連絡してください。

#### KASN4S0BB-E

DPM 制御でエラーが発生しました。保守員に連絡してください。(エラーコード)

DPM 制御でエラーが発生しました。

(0)

保守員に連絡してください。

#### KASN4S0CC-E

DPM 制御でエラーが発生しました。保守員に連絡してください。(エラーコード) DPM 制御でエラーが発生しました。

(O)

保守員に連絡してください。

# 付録 C.7 DB 制御に関するメッセージ(KASN5nnnn)

# KASN50112-E

データベースの接続に失敗しました。

- データベースが正常に動作しているか確認してください。(メッセージ ID) データベースの接続に失敗しました。
  - (O)

データベースが正常に動作しているか,確認してください。

#### KASN50122-E

データベースの接続に失敗しました。

データベースが正常に動作しているか確認してください。(メッセージ ID)

データベースの接続に失敗しました。

(0)

データベースが正常に動作しているか,確認してください。

#### KASN50133-E

データベースの接続に失敗しました。

- データベースが正常に動作しているか確認してください。(メッセージ ID) データベースの接続に失敗しました。
  - (O)

データベースが正常に動作しているか,確認してください。

### KASN50143-E

データベースの接続に失敗しました。

データベースが正常に動作しているか確認してください。(メッセージ ID) データベースの接続に失敗しました。 (O)

データベースが正常に動作しているか,確認してください。

#### KASN50154-E

- データベースの接続に失敗しました。
- データベースが正常に動作しているか確認してください。(メッセージ ID ) データベースの接続に失敗しました。 (O)

データベースが正常に動作しているか,確認してください。

#### KASN50165-E

- データベースの接続に失敗しました。
- データベースが正常に動作しているか確認してください。(メッセージ ID) データベースの接続に失敗しました。

(0)

データベースが正常に動作しているか,確認してください。

# KASN50166-E

データベースの接続に失敗しました。

データベースが正常に動作しているか確認してください。(メッセージ ID) データベースの接続に失敗しました。

 $(\mathbf{O})$ 

データベースが正常に動作しているか,確認してください。

#### KASN5016F-E

データベースの接続に失敗しました。

データベースが正常に動作しているか確認してください。(メッセージ ID) データベースの接続に失敗しました。

(0)

データベースが正常に動作しているか,確認してください。

## KASN50176-E

データベースの接続に失敗しました。

- データベースが正常に動作しているか確認してください。(メッセージ ID) データベースの接続に失敗しました。
  - (0)

データベースが正常に動作しているか,確認してください。

# KASN50187-E

データベースの接続に失敗しました。

- データベースが正常に動作しているか確認してください。(メッセージ ID) データベースの接続に失敗しました。
  - (O)

データベースが正常に動作しているか,確認してください。

#### KASN50197-E

データベースの接続に失敗しました。

- データベースが正常に動作しているか確認してください。(メッセージ ID) データベースの接続に失敗しました。
  - (O)

データベースが正常に動作しているか,確認してください。

# KASN501A9-E

データベースの接続に失敗しました。

データベースが正常に動作しているか確認してください。(メッセージ ID) データベースの接続に失敗しました。

(O)

データベースが正常に動作しているか,確認してください。

#### KASN501BB-E

データベースの接続に失敗しました。

- データベースが正常に動作しているか確認してください。(メッセージ ID) データベースの接続に失敗しました。
  - (0)

データベースが正常に動作しているか,確認してください。

# KASN501CC-E

データベースの接続に失敗しました。

データベースが正常に動作しているか確認してください。(メッセージ ID) データベースの接続に失敗しました。

(O)

データベースが正常に動作しているか,確認してください。

#### KASN501DD-E

データベースの接続に失敗しました。

データベースが正常に動作しているか確認してください。(メッセージ ID) データベースの接続に失敗しました。 (O)

データベースが正常に動作しているか,確認してください。

#### KASN501ED-E

データベースの接続に失敗しました。

- データベースが正常に動作しているか確認してください。(メッセージ ID) データベースの接続に失敗しました。
  - (0)

データベースが正常に動作しているか,確認してください。

#### KASN501J9-E

データベースの接続に失敗しました。

- データベースが正常に動作しているか確認してください。(メッセージ ID) データベースの接続に失敗しました。
  - $(\mathbf{O})$

データベースが正常に動作しているか,確認してください。

#### KASN501JB-E

データベースの接続に失敗しました。

- データベースが正常に動作しているか確認してください。(メッセージ ID) データベースの接続に失敗しました。
  - (O)

データベースが正常に動作しているか,確認してください。

#### KASN501JC-E

- データベースの接続に失敗しました。
- データベースが正常に動作しているか確認してください。(メッセージ ID) データベースの接続に失敗しました。
  - (O)

データベースが正常に動作しているか,確認してください。

#### KASN5S012-E

DB 制御でエラーが発生しました。保守員に連絡してください。(エラーコード)

DB制御でエラーが発生しました。

(0)

保守員に連絡してください。

#### KASN5S022-E

DB制御でエラーが発生しました。保守員に連絡してください。(エラーコード) DB制御でエラーが発生しました。

(O)

保守員に連絡してください。

#### KASN5S033-E

DB 制御でエラーが発生しました。保守員に連絡してください。(エラーコード) DB 制御でエラーが発生しました。

(O)

保守員に連絡してください。

# KASN5S043-E

DB 制御でエラーが発生しました。保守員に連絡してください。(エラーコード) DB 制御でエラーが発生しました。

(0)

保守員に連絡してください。

## KASN5S054-E

DB 制御でエラーが発生しました。保守員に連絡してください。(エラーコード) DB 制御でエラーが発生しました。

 $(\mathbf{O})$ 

保守員に連絡してください。

#### KASN5S065-E

DB制御でエラーが発生しました。保守員に連絡してください。(エラーコード) DB制御でエラーが発生しました。

(O)

保守員に連絡してください。

# KASN5S066-E

DB 制御でエラーが発生しました。保守員に連絡してください。(エラーコード)

DB制御でエラーが発生しました。

(O)

保守員に連絡してください。

# KASN5S06F-E

DB 制御でエラーが発生しました。保守員に連絡してください。(エラーコード) DB 制御でエラーが発生しました。

(O)

保守員に連絡してください。

# KASN5S076-E

DB 制御でエラーが発生しました。保守員に連絡してください。(エラーコード) DB 制御でエラーが発生しました。

(0)

保守員に連絡してください。

# KASN5S087-E

DB 制御でエラーが発生しました。保守員に連絡してください。(エラーコード)

DB 制御でエラーが発生しました。

(O)

保守員に連絡してください。

# KASN5S097-E

DB 制御でエラーが発生しました。保守員に連絡してください。(エラーコード) DB 制御でエラーが発生しました。

DB 前御でエノーが完主しました。

(O)

保守員に連絡してください。

#### KASN5S0A9-E

DB 制御でエラーが発生しました。保守員に連絡してください。(エラーコード)

DB制御でエラーが発生しました。

(O)

保守員に連絡してください。

#### KASN5S0BB-E

DB 制御でエラーが発生しました。保守員に連絡してください。(エラーコード) DB 制御でエラーが発生しました。

 $(\mathbf{O})$ 

保守員に連絡してください。

# KASN5S0CC-E

DB制御でエラーが発生しました。保守員に連絡してください。(エラーコード) DB制御でエラーが発生しました。

(O)

保守員に連絡してください。

# KASN5S0DD-E

DB制御でエラーが発生しました。保守員に連絡してください。(エラーコード) DB制御でエラーが発生しました。

(0)

保守員に連絡してください。

# KASN5S0ED-E

DB 制御でエラーが発生しました。保守員に連絡してください。(エラーコード)

DB制御でエラーが発生しました。

(O)

保守員に連絡してください。

# KASN5S0J9-E

DB 制御でエラーが発生しました。保守員に連絡してください。

DB制御でエラーが発生しました。

(O)

保守員に連絡してください。

# KASN5S0JB-E

DB 制御でエラーが発生しました。保守員に連絡してください。

DB制御でエラーが発生しました。

(O)

保守員に連絡してください。

# KASN5S0JC-E

DB 制御でエラーが発生しました。保守員に連絡してください。

DB制御でエラーが発生しました。

(0)

保守員に連絡してください。

# KASN5S112-E

実行に必要なメモリーが不足しています。実装されているメモリーを確認してください。 (2900)

実行に必要なメモリーが不足しています。

(0)

実装されているメモリーを確認してください。

推奨メモリーを満たしていない場合,メモリーを追加してください。メモリー追加 後も同じ現象が発生する場合,保守員に連絡してください。

#### KASN5S122-E

実行に必要なメモリーが不足しています。実装されているメモリーを確認してください。 (2900)

実行に必要なメモリーが不足しています。

(0)

実装されているメモリーを確認してください。 推奨メモリーを満たしていない場合,メモリーを追加してください。メモリー追加 後も同じ現象が発生する場合,保守員に連絡してください。

# KASN5S133-E

実行に必要なメモリーが不足しています。実装されているメモリーを確認してください。 (2900)

実行に必要なメモリーが不足しています。

(O)

実装されているメモリーを確認してください。 推奨メモリーを満たしていない場合,メモリーを追加してください。メモリー追加 後も同じ現象が発生する場合,保守員に連絡してください。

#### KASN5S143-E

実行に必要なメモリーが不足しています。実装されているメモリーを確認してください。 (2900)

実行に必要なメモリーが不足しています。

(0)

実装されているメモリーを確認してください。 推奨メモリーを満たしていない場合,メモリーを追加してください。メモリー追加 後も同じ現象が発生する場合,保守員に連絡してください。

# KASN5S154-E

実行に必要なメモリーが不足しています。実装されているメモリーを確認してください。 (2900) 実行に必要なメモリーが不足しています。

(O)

実装されているメモリーを確認してください。 推奨メモリーを満たしていない場合,メモリーを追加してください。メモリー追加 後も同じ現象が発生する場合,保守員に連絡してください。

## KASN5S165-E

実行に必要なメモリーが不足しています。実装されているメモリーを確認してください。 (2900)

実行に必要なメモリーが不足しています。

 $(\mathbf{O})$ 

実装されているメモリーを確認してください。 推奨メモリーを満たしていない場合,メモリーを追加してください。メモリー追加 後も同じ現象が発生する場合,保守員に連絡してください。

#### KASN5S166-E

実行に必要なメモリーが不足しています。実装されているメモリーを確認してください。 (2900)

実行に必要なメモリーが不足しています。

(0)

実装されているメモリーを確認してください。

推奨メモリーを満たしていない場合,メモリーを追加してください。メモリー追加 後も同じ現象が発生する場合,保守員に連絡してください。

#### KASN5S16F-E

実行に必要なメモリーが不足しています。実装されているメモリーを確認してください。 (2900)

実行に必要なメモリーが不足しています。

(0)

実装されているメモリーを確認してください。 推奨メモリーを満たしていない場合,メモリーを追加してください。メモリー追加 後も同じ現象が発生する場合,保守員に連絡してください。

#### KASN5S176-E

実行に必要なメモリーが不足しています。実装されているメモリーを確認してください。 (2900)

実行に必要なメモリーが不足しています。

(0)

実装されているメモリーを確認してください。 推奨メモリーを満たしていない場合,メモリーを追加してください。メモリー追加 後も同じ現象が発生する場合,保守員に連絡してください。

#### KASN5S187-E

実行に必要なメモリーが不足しています。実装されているメモリーを確認してください。 (2900)

実行に必要なメモリーが不足しています。

(O)

実装されているメモリーを確認してください。 推奨メモリーを満たしていない場合,メモリーを追加してください。メモリー追加 後も同じ現象が発生する場合,保守員に連絡してください。

#### KASN5S197-E

実行に必要なメモリーが不足しています。実装されているメモリーを確認してください。 (2900)

実行に必要なメモリーが不足しています。

(0)

実装されているメモリーを確認してください。

推奨メモリーを満たしていない場合,メモリーを追加してください。メモリー追加 後も同じ現象が発生する場合,保守員に連絡してください。

#### KASN5S1A9-E

実行に必要なメモリーが不足しています。実装されているメモリーを確認してください。 (2900)

実行に必要なメモリーが不足しています。

(0)

実装されているメモリーを確認してください。 推奨メモリーを満たしていない場合,メモリーを追加してください。メモリー追加 後も同じ現象が発生する場合,保守員に連絡してください。

#### KASN5S1BB-E

実行に必要なメモリーが不足しています。実装されているメモリーを確認してください。 (2900)

実行に必要なメモリーが不足しています。

(0)

実装されているメモリーを確認してください。 推奨メモリーを満たしていない場合,メモリーを追加してください。メモリ追加後 も同じ現象が発生する場合,保守員に連絡してください。

# KASN5S1CC-E

実行に必要なメモリーが不足しています。実装されているメモリーを確認してください。 (2900)

実行に必要なメモリーが不足しています。

(O)

実装されているメモリーを確認してください。 推奨メモリーを満たしていない場合,メモリーを追加してください。メモリー追加 後も同じ現象が発生する場合,保守員に連絡してください。

## KASN5S1DD-E

実行に必要なメモリーが不足しています。実装されているメモリーを確認してください。 (2900)

実行に必要なメモリが不足しています。

 $(\mathbf{O})$ 

実装されているメモリーを確認してください。 推奨メモリーを満たしていない場合,メモリーを追加してください。メモリー追加 後も同じ現象が発生する場合,保守員に連絡してください。

# KASN5S1ED-E

実行に必要なメモリーが不足しています。実装されているメモリーを確認してください。 (2900)

実行に必要なメモリーが不足しています。

(O)

実装されているメモリーを確認してください。 推奨メモリーを満たしていない場合,メモリーを追加してください。メモリー追加 後も同じ現象が発生する場合,保守員に連絡してください。

#### KASN5S1J9-E

実行に必要なメモリーが不足しています。

実装されているメモリーを確認してください。

実行に必要なメモリーが不足しています。

(0)

実装されているメモリーを確認してください。 推奨メモリーを満たしていない場合,メモリーを追加してください。メモリー追加 後も同じ現象が発生する場合,保守員に連絡してください。

# KASN5S1JB-E

実行に必要なメモリーが不足しています。

実装されているメモリーを確認してください。

実行に必要なメモリーが不足しています。

(O)

実装されているメモリーを確認してください。 推奨メモリーを満たしていない場合,メモリーを追加してください。メモリー追加 後も同じ現象が発生する場合,保守員に連絡してください。

# KASN5S1JC-E

実行に必要なメモリーが不足しています。

実装されているメモリーを確認してください。 実行に必要なメモリーが不足しています。

(0)

実装されているメモリーを確認してください。 推奨メモリーを満たしていない場合,メモリーを追加してください。メモリー追加 後も同じ現象が発生する場合,保守員に連絡してください。

# 付録 C.8 ユーザー管理に関するメッセージ(KASN6nnnn)

#### KASN6S001-E

ユーザー認証処理でエラーが発生しました。保守員に連絡してください。(エラーコード) ユーザー認証処理でエラーが発生しました。

(0)

保守員に連絡してください。

#### KASN60111-E

ユーザー名またはパスワードが不正です。
 ユーザー名またはパスワードが不正です。
 (O)
 正しいユーザー名およびパスワードを入力してください。

# KASN601FE-E

ログインユーザーが不正です。 ログインユーザーが不正です。 (O) 正しいログインユーザーでログインしてください。

#### KASN60211-E

ユーザー名またはパスワードが不正です。 ユーザー名またはパスワードが不正です。 (0)

正しいユーザー名およびパスワードを入力してください。

#### KASN60311-E

データベースの接続に失敗しました。

データベースが正常に動作しているか確認してください。(メッセージ ID ) データベースの接続に失敗しました。 (O)

データベースが正常に動作しているか,確認してください。

# KASN603FE-E

データベースの接続に失敗しました。

データベースが正常に動作しているか確認してください。(メッセージ ID) データベースの接続に失敗しました。

(O)

データベースが正常に動作しているか,確認してください。

# KASN60411-E

JP1 Base 認証サーバの接続に失敗しました。

JP1 Base 認証サーバが正常に動作しているか確認してください。(メッセージ ID) JP1/Base 認証サーバの接続に失敗しました。

 $(\mathbf{O})$ 

JP1/Base 認証サーバが正常に動作しているか確認してください。

# KASN604FE-E

JP1 Base 認証サーバの接続に失敗しました。

JP1 Base 認証サーバが正常に動作しているか確認してください。(メッセージ ID) JP1/Base 認証サーバの接続に失敗しました。

(O)

JP1/Base 認証サーバが正常に動作しているか確認してください。

# KASN6S0FE-E

ユーザー認証処理でエラーが発生しました。保守員に連絡してください。(エラーコード) ユーザー認証処理でエラーが発生しました。 (O) 保守員に連絡してください。

# 付録 C.9 イベントログに出力されるメッセージ (KASN7nnnn, KASNAnnn)

メッセージについては、「3.10(2) サービス異常時にイベントログに出力されるメッセージー覧」を参照してください。

# 付録 C.10 SVMCOM 制御に関するメッセージ (KASN7nnnn)

# KASN701J9-E

サーバの動作モード取得処理でタイムアウトが発生しました。

Hitachi Control Manager Service が正常に動作しているか確認してください。

シナリオ実行ウィザートの SVMCOM 制御のアクセスでタイムアウトが発生しました。

(O)

Hitachi Control Manager Service が正常に起動しているか確認してください。

#### KASN701JB-E

サーバの動作モード取得処理でタイムアウトが発生しました。

Hitachi Control Manager Service が正常に動作しているか確認してください。

シナリオ実行ウィザートの SVMCOM 制御のアクセスでタイムアウトが発生しました。 (0)

Hitachi Control Manager Service が正常に起動しているか確認してください。

## KASN701JC-E

サーバの動作モード取得処理でタイムアウトが発生しました。

Hitachi Control Manager Service が正常に動作しているか確認してください。

シナリオ実行ウィザートの SVMCOM 制御のアクセスでタイムアウトが発生しました。

(0)

Hitachi Control Manager Service が正常に起動しているか確認してください。

# KASN702J9-E

サーバの動作モード取得処理で通信エラーが発生しました。

Hitachi Control Manager Service が正常に動作しているか確認してください。

シナリオ実行ウィザートで SVMCOM 制御との接続に失敗したか,または強制的にコネクションが切断されました。

(0)

Hitachi Control Manager Service が正常に起動しているか確認してください。

# KASN702JB-E

サーバの動作モード取得処理で通信エラーが発生しました。

Hitachi Control Manager Service が正常に動作しているか確認してください。

シナリオ実行ウィザートで SVMCOM 制御との接続に失敗したか,または強制的にコネクションが切断されました。

 $(\mathbf{O})$ 

Hitachi Control Manager Service が正常に起動しているか確認してください。

# KASN702JC-E

サーバの動作モード取得処理で通信エラーが発生しました。

Hitachi Control Manager Service が正常に動作しているか確認してください。

シナリオ実行ウィザートで SVMCOM 制御との接続に失敗したか,または強制的にコネ

クションが切断されました。

(O)

Hitachi Control Manager Service が正常に起動しているか確認してください。

# KASN703J9-E

Hitachi Control Manager Service が初期化処理中です。

しばらく待ってから再度実行してください。

Hitachi Control Manager Service が初期化処理中です。

(O)

しばらく待ってからシナリオ実行ウィザードを再度実行してください。

# KASN703JB-E

Hitachi Control Manager Service が初期化処理中です。

しばらく待ってから再度実行してください。

Hitachi Control Manager Service が初期化処理中です。

(0)

しばらく待ってからシナリオ実行ウィザードを再度実行してください。

# KASN703JC-E

Hitachi Control Manager Service が初期化処理中です。

しばらく待ってから再度実行してください。

Hitachi Control Manager Service が初期化処理中です。

(0)

しばらく待ってからシナリオ実行ウィザードを再度実行してください。

# KASN704J9-E

他の処理が実行中のためサーバの動作モードを取得できませんでした。

しばらく待ってから再度実行してください。

ほかの処理が実行中のため、サーバの動作モードを取得できませんでした。

(O)

しばらく待ってからシナリオ実行ウィザードを再度実行してください。

# KASN704JB-E

他の処理が実行中のためサーバの動作モードを取得できませんでした。

しばらく待ってから再度実行してください。 ほかの処理が実行中のため,サーバの動作モードを取得できませんでした。

(O)

しばらく待ってからシナリオ実行ウィザードを再度実行してください。

#### KASN704JC-E

他の処理が実行中のためサーバの動作モードを取得できませんでした。

- しばらく待ってから再度実行してください。 ほかの処理が実行中のため,サーバの動作モードを取得できませんでした。
  - (0)

しばらく待ってからシナリオ実行ウィザードを再度実行してください。

#### KASN705J9-E

サーバに対応する Blade Server Manager が見つかりません。

bsmcnfinfo コマンドで確認してください。

指定されたサーバに対応する BSM が見つかりませんでした。

(O)

bsmcnfinfo コマンドで,対応する BSM が登録されているか確認してください。

#### KASN705JB-E

サーバに対応する Blade Server Manager が見つかりません。

bsmcnfinfo コマンドで確認してください。

指定されたサーバに対応する BSM が見つかりませんでした。

(O)

bsmcnfinfo コマンドで,対応する BSM が登録されているか確認してください。

# KASN705JC-E

サーバに対応する Blade Server Manager が見つかりません。

bsmcnfinfo コマンドで確認してください。

指定されたサーバに対応する BSM が見つかりませんでした。

(O)

bsmcnfinfo コマンドで,対応する BSM が登録されているか確認してください。

# KASN706J9-E

サーバに対応する Blade Server Manager との接続に失敗しました。

Blade Server Manager の動作状態を確認してください。

指定されたサーバに対応する BSM と接続できませんでした。

(0)

対応する BSM が正常に機能しているか確認してください。

# KASN706JB-E

サーバに対応する Blade Server Manager との接続に失敗しました。

Blade Server Manager の動作状態を確認してください。

指定されたサーバに対応する BSM と接続できませんでした。

(0)

対応する BSM が正常に機能しているか確認してください。

### KASN706JC-E

サーバに対応する Blade Server Manager との接続に失敗しました。

Blade Server Manager の動作状態を確認してください。

指定されたサーバに対応する BSM と接続できませんでした。

(O)

対応する BSM が正常に機能しているか確認してください。

# KASN707J9-E

- サーバの内蔵 Gigabit Ether MAC アドレスが不正または一致していません。
- サーバの動作状態を確認してください。

Control Manager 内の情報と, BSM の持つ MAC アドレスの情報が一致していません。

(O)

管理対象サーバのエージェントを再起動し,情報を更新してから再度実行してくだ さい。

#### KASN707JB-E

サーバの内蔵 Gigabit Ether MAC アドレスが不正または一致していません。

サーバの動作状態を確認してください。

Control Manager 内の情報と,BSM の持つ MAC アドレスの情報が一致していません。

(0)

管理対象サーバのエージェントを再起動し,情報を更新してから再度実行してくだ さい。

# KASN707JC-E

- サーバの内蔵 Gigabit Ether MAC アドレスが不正または一致していません。
- サーバの動作状態を確認してください。

Control Manager 内の情報と, BSM の持つ MAC アドレスの情報が一致していません。

(O)

管理対象サーバのエージェントを再起動し,情報を更新してから再度実行してくだ さい。

#### KASN708J9-E

指定されたサーバの物理パーティションが未確定です。

- 指定されたサーバの物理パーティションを確定させてから、再度実行してください。 指定されたサーバの物理パーティションが未確定です。
  - $(\mathbf{O})$

管理対象サーバのパーテションを確定させてから再度実行してください。

# KASN708JB-E

指定されたサーバの物理パーティションが未確定です。

- 指定されたサーバの物理パーティションを確定させてから、再度実行してください。 指定されたサーバの物理パーティションが未確定です。
  - (O)

管理対象サーバのパーテションを確定させてから再度実行してください。

#### KASN708JC-E

指定されたサーバの物理パーティションが未確定です。

- 指定されたサーバの物理パーティションを確定させてから、再度実行してください。 指定されたサーバの物理パーティションが未確定です。
  - (O)

管理対象サーバのパーテションを確定させてから再度実行してください。

#### KASN7S0J9-E

SVMCOM 制御でエラーが発生しました。保守員に連絡してください。

SVCOM 制御で内部エラーが発生しました。

(O)

保守員に連絡してください。

# KASN7S0JB-E

SVMCOM 制御でエラーが発生しました。保守員に連絡してください。 SVCOM 制御で内部エラーが発生しました。

(O)

保守員に連絡してください。

# KASN7S0JC-E

SVMCOM 制御でエラーが発生しました。保守員に連絡してください。

SVCOM 制御で内部エラーが発生しました。

(O)

保守員に連絡してください。

# 付録 C.11 JP1 イベントに関するメッセージ(KASN9nnnn)

メッセージについては,「8.4.7 Control Manager が通知する JP1 イベントの詳細」を 参照してください。

# 付録 D 障害対策

Control Manager は,障害が発生した場合に回復できるように, Control Manager が利 用する DB をバックアップし,障害発生時にリストアできるコマンドを提供しています。 ここでは, Control Manager が利用する DB をバックアップし,必要に応じてリストア するコマンドについて説明します。

注意

ここで説明するコマンドは障害の回復目的で使用するコマンドです。データの移行 目的では利用できません。

# 付録 D.1 DB のバックアップを実行する

Control Manager で使用する DB のバックアップを作成するために,次のコマンドが用 意されています。

形式

CMDBBackup

DB格納先ディレクトリ名(絶対パス) バックアップファイル名(絶対パス) バックアップ実行結果ファイル名(絶対パス)

機能

DBのバックアップファイルを作成します。

引数

DB 格納先ディレクトリ名(絶対パス)

インストール時に指定する DB 格納先ディレクトリ名を絶対パスで指定します。 空白を含む場合は,絶対パス全体を「"」で囲んでください。

バックアップファイル名(絶対パス)

DBのバックアップデータを格納するファイル名を絶対パスで指定します。空白 を含む場合は,絶対パス全体を「"」で囲んでください。

バックアップ実行結果ファイル名(絶対パス)

バックアップの実行結果を格納するファイル名を絶対パスで指定します。空白 を含む場合は,絶対パス全体を「"」で囲んでください。

出力例

```
C:¥Documents and Settings¥Administrator>cmdbbackup "c:¥program
files¥hitachi¥db_
sc0¥area" "c:¥temp¥backup002" "c:¥temp¥backup002.txt"
4744 08:51:46 unt1 _rdm
                       KFPS01841-I HiRDB unit unt1 terminated. mode = NORM
AL
 4744 08:51:46 unt1 _rdm
                        KFPS01850-I HiRDB system terminated. mode = NORMAL
                      KFPS01850-1 HIRDB unit untl initialization process
 9420 08:52:21 unt1 _rdm
complete
 9420 08:52:21 unt1 _rdm
                        KFPS05219-I HiRDB initialization process complete;
only for pdrstr and pdcopy
 5040 08:52:34 unt1 _pd0copy KFPR00754-I Pdcopy started
4732 08:52:38 unt1 0bcpy00 KFPR26109-I Backup completed, file=c:/temp/backup00
5040 08:52:34 unt1 _pd0copy KFPR26022-I Output result of pdcopy to c:/temp/back
up002.txt
 5040 08:52:38 unt1 _pd0copy KFPR00756-I Pdcopy terminated, return code=0
_____
DBのバックアップが正常終了しました。
9420 08:52:38 unt1 _rdm
                       KFPS01841-I HiRDB unit unt1 terminated. mode = NORM
AL
 9420 08:52:38 unt1 _rdm
                       KFPS01850-I HiRDB system terminated. mode = NORMAL
3804 08:53:27 unt1 _rdm KFPS05210-I HiRDB system initialization process com
plete
```

注意事項

- このコマンドを実行する前に, Control Manager のサービス(表示名: Hitachi Control Manager)を停止してください。またバックアップの実行が完了したあと で, Control Manager のサービスを再実行してください。
- このコマンドは、クラスタ構成には対応していません。
- コマンド実行時に途中でキャンセルしないでください。エラーが発生する場合が あります。
- コマンドの実行中にエラーメッセージが表示される場合がありますが、「DB バックアップが正常終了しました。」と表示されれば問題ありません。エラーメッセージは無視してください。

# 付録 D.2 DB のリストアを実行する

Control Manager で使用する DB の障害を回復するために次のコマンドが用意されています。

#### 形式

CMDBRestore

DB格納先ディレクトリ名(絶対パス) バックアップファイル名(絶対パス) リストアファイル名(絶対パス)

# 機能

DBのバックアップをリストアして,DBの障害を回復します。

引数

DB 格納先ディレクトリ名(絶対パス)

インストール時に指定する DB 格納先ディレクトリ名を絶対パスで指定します。 空白を含む場合は,絶対パス全体を「"」で囲んでください。

バックアップファイル名(絶対パス)

DBのバックアップデータを格納するファイル名を絶対パスで指定します。空白 を含む場合は,絶対パス全体を「"」で囲んでください。

リストア実行結果ファイル名(絶対パス)

リストアの実行結果を格納するファイル名を絶対パスで指定します。空白を含む場合は,絶対パス全体を「"」で囲んでください。

出力例

```
C: ¥Documents and Settings ¥Administrator>cmdbrestore "c: ¥program
files¥hitachi¥db
_sc0¥area" c:¥temp¥backup002 c:¥temp¥restore002.txt
 604 08:59:57 unt1
                          KFPS05040-E Unable to start command due to HiRDB st
atus off line
8236 09:00:32 unt1 _rdm
                          KFPS05110-I HiRDB unit untl initialization process
complete
8236 09:00:32 unt1 _rdm
                           KFPS05219-I HiRDB initialization process complete;
only for pdrstr and pdcopy
1128 09:00:45 unt1 _pd0rstr KFPR00764-I Pdrstr started
 4728 09:00:52 unt1 0rrstr0 KFPR00766-I Recovery of "RDMAST" ended normally
4728 09:00:52 unt1 0rrstr0 KFPR00766-I Recovery of "RDDIRT" ended normally
4728 09:00:52 unt1 0rrstr0 KFPR00766-I Recovery of "RDDICT" ended normally
4728 09:00:52 untl 0rrstr0 KFPR00766-I Recovery of "DIC_RTN_SRC" ended normall
У
4728 09:00:52 unt1 0rrstr0 KFPR00766-I Recovery of "DIC_RTN_OBJ" ended normall
4728 09:00:52 untl 0rrstr0 KFPR00766-I Recovery of "RDDATA10" ended normally
 4728 09:00:52 unt1 0rrstr0 KFPR00766-I Recovery of "RDINDX10" ended normally
 4728 09:00:52 unt1 0rrstr0 KFPR00766-I Recovery of "RLOB1" ended normally
1128 09:00:52 unt1 _pd0rstr KFPR26222-I Output result of pdrstr to c:/temp/rest
ore002.txt
1128 09:00:52 unt1 _pd0rstr KFPR00765-I Pdrstr terminated, return code=0
_____
DBのリストアが正常終了しました。
8236 09:00:52 unt1 _rdm KFPS01841-I HiRDB unit unt1 terminated. mode = NORM
AL
8236 09:00:52 unt1 _rdm
                          KFPS01850-I HiRDB system terminated. mode = NORMAL
3944 09:01:41 unt1 _rdm
                          KFPS05210-I HiRDB system initialization process com
plete
 7168 09:01:52 unt1 sds01 KFPH00130-I RDAREA released, RDAREA = "RDDICT"
7168 09:01:53 unt1 sds01 KFPH00130-I RDAREA released, RDAREA = "RDDIRT"
7168 09:01:53 unt1 sds01 KFPH00130-I RDAREA released, RDAREA = "DIC_RTN_SRC"
7168 09:01:53 unt1 sds01 KFPH00130-I RDAREA released, RDAREA = "DIC_RTN_OBJ"
7168 09:01:53 unt1 sds01 KFPH00130-I RDAREA released, RDAREA = "RDDATA10"
716809:01:53untl sds01KFPH00130-IRDAREA released, RDAREA = "RDINDX10"716809:01:53untl sds01KFPH00130-IRDAREA released, RDAREA = "RLOB1"716809:01:53untl sds01KFPH00110-Ipdrels command completed
```

注意事項

- このコマンドを実行する前に、Control Manager のサービス(表示名: Hitachi Control Manager)を停止してください。またリストアの実行が完了したあとで、 Control Manager のサービスを再実行してください。
- このコマンドは,クラスタ構成には対応していません。
- コマンド実行時に途中でキャンセルしないでください。エラーが発生する場合が あります。
- コマンドの実行中にエラーメッセージが表示される場合がありますが、「DBのリ ストアが正常終了しました。」と表示されれば問題ありません。エラーメッセージ は無視してください。
- リストアする Control Manager のインストールパスの設定は、バックアップファ イル取得時の Control Manager の設定と同一にしてください。

# 付録 E 用語解説

# (英字)

#### Basic モード

日立サーバ仮想化機構が稼働していないサーバモジュールです。

#### BSM

JP1/ServerConductor/Blade Server Manager の略で, BladeServer に対する運用管理を一括して実行するためのソフトウェアです。サーバシャーシの資産情報を一元管理したり,障害管理,電源制御などの運用操作をまとめて実行したりできます。

# **Control Manager**

JP1/ServerConductor で構築されたシステムを統合運用管理するためのソフトウェアです。JP1/IM - CM や JP1/AJS2 - Scenario Operation と連携するための基盤機能も提供します。

#### **Cosminexus Application Server**

アプリケーションサーバを構築・運用するためのソフトウェアです。

# DPM

JP1/ServerConductor/Deployment Manager の略で, Server Manager または BSM で管理してい る複数の管理対象サーバに対して,デプロイメント制御を実行するためのソフトウェアです。OS を 含めたソフトウェアのインストールやアップデートを実行したり,障害時に備えてハードディスク 内に格納されているデータをバックアップ・リストアしたりする作業を実行できます。

#### DPM シナリオ

OS をインストールするコマンドやサーバやアプリケーションの設定をするスクリプトファイルを組 み合わせて実行順に並べることによって,システム運用の手順を定義したものです。DPM で作成し ます。

なお,マニュアル「JP1/ServerConductor/Deployment Manager」では「シナリオ」と呼んでいま すが,このマニュアルでは「DPM シナリオ」と呼びます。

#### JP1/AJS2

業務を自動的に運用するためのソフトウェアです。処理を順序づけて定期的に実行したり,特定の 事象が発生したときに処理を開始したりできます。

#### JP1/AJS2 - Scenario Operation

システム設計者が実行している運用手順やノウハウをシナリオとして定義するソフトウェアです。 JP1/AJS2 - Manager および JP1/AJS2 - Agent と組み合わせて使用することで,作成したシナリオ を自動実行できます。

Control Manager では, JP1/AJS2 - Scenario Operation で実行するためのシナリオテンプレートを 提供しています。

#### JP1/Base

イベントサービス機能を提供するソフトウェアです。サービスの起動順序を制御したり, JP1 イベ

ントを送受信したりできます。また, JP1/Base は, JP1/IM や JP1/AJS2 の前提ソフトウェアです。 JP1/IM - CM や JP1/AJS2 - Scenario Operation と連携する場合, Control Manager をインストール したホストに JP1/Base をインストールする必要があります。

#### JP1/IM - CM

業務システムを構成する各種リソースやシステム管理についての情報を集約して管理する機能を持つソフトウェアです。Control Manager と JP1/IM - CM を連携することで, JP1/ServerConductor の管理対象サーバの情報を JP1/IM - CM でまとめて管理できるようになります。

# JP1/IM - Mまたは JP1/IM - CC

JP1/IM - CM の前提ソフトウェアであり, 統合コンソールのマネージャー機能を提供するプログラ ムです。システムで発生した事象を JP1 イベントによって集中管理することで, システムを統合管 理します。

Control Manager は JP1/IM · M または JP1/IM · CC に JP1 イベントを通知しています。

#### JP1/IM - View

JP1/IM の監視・操作画面を提供するためのプログラムです。JP1/IM - CM に接続して,システム構成の管理・運用作業をします。

#### JP1/ServerConductor

ネットワーク上のシステムの資産管理,運用管理,障害管理などのシステム管理作業の効率化および自動化を実現することで,システム管理に掛かるコストや負荷を軽減しながら,安定したシステム管理を実現するためのソフトウェア群です。Control Manager, Server Manager, BSM および DPM が含まれます。

#### JP1 イベント

JP1 が,統合管理するシステムで発生した事象を管理するための情報です。JP1 イベントは, JP1/ Base のイベントサービス機能で管理され,データベースに記録されています。Control Manager の 管理対象サーバ内で発生した事象は, JP1/Base を経由して JP1/IM - CM に通知されます。

### Link & Launch

JP1/IM - View から JP1/IM - CM と連携するプログラムを起動する機能です。JP1/IM - CM を基点 としてプラットフォームの設定,ハードウェアの設定などができます。

#### LPAR

日立サーバ仮想化機構で仮想化されたサーバ(サーバモジュール)を構成する論理パーティション のことです。

#### LPARモード

日立サーバ仮想化機構で仮想化されたサーバが稼働する状態のことです。

# LPAR モードの物理パーティション

日立サーバ仮想化機構が稼働する物理パーティションのことです。

#### MSCS

Microsoft Cluster Service の略です。Windows に組み込まれているクラスタ機能の一つです。デバ イスやリソースを共有し、クラスタ内のサーバに障害が発生した場合に、代替サーバに処理を引き
継ぎます。

Control Manager はこの MSCS に対応し,システムの高可用性を実現します。

N+1 コールドスタンバイ

サーバモジュール障害が発生した場合に,予備サーバモジュールにパスを切り替える,BSM Plusの 機能です。現用サーバモジュールと障害時に処理を引き継ぐ予備サーバモジュールが1:1のフェイ ルオーバーとは異なり,複数の現用サーバモジュールが一つの予備サーバモジュールを共有して処 理を引き継ぐことができます。この機能によって,サーバモジュールの交換などの回復作業を待た ないで業務を再開することができます。

#### SAN

ディスク装置およびテープ装置などのストレージとサーバ間を接続する専用の高速ネットワークで す。ストレージへの高速アクセス,一元管理,データ共用,データコピーおよびバックアップなど のシステム性能,拡張性,および耐障害性を高めます。

#### SAN ブート

サーバ筐体内部のハードディスクではなく外部の SANRISE シリーズに, OS やソフトウェアなど業務に必要なソフトウェアを格納しておき,そこから業務システムを起動させることです。

#### Server Manager

JP1/ServerConductor/Server Manager の略で,複数の管理対象サーバに対する運用管理を一括し て実行するためのソフトウェアです。さまざまなタイプのマシンで動作するサーバの資産情報を一 元管理したり,障害管理,電源制御などの運用操作をまとめて実行したりできます。

#### Web コンソール

Control Manager による管理対象サーバの監視および管理対象サーバへのデプロイメント操作を実行するための画面です。

# (ア行)

#### アプリケーションサーバ

業務アプリケーションの実行基盤となるサーバです。Cosminexus Application Server によって構築 できます。

Control Manager で実行できる DPM のコマンドを利用すると,アプリケーションサーバのスケー ルインやスケールアウトが実行できます。

# (カ行)

#### 管理対象サーバ

Control Manager による運用管理およびデプロイメント管理の対象になるサーバの総称です。 ServerConductor/Agent をインストールしておく必要があります。

#### 構成情報

管理対象サーバのハードウェア構成やソフトウェア構成などの情報です。 次の情報が該当します。

- サーバ情報
- CPU 情報
- メモリ情報
- ディスク容量
- SVP 情報
- OS 種類
- CPU ブレード情報
- サーバ構成
- 装置情報
- N+1 コールドスタンバイ

# (サ行)

#### サーバパック

JP1/IM - CM でのリソースパックに含まれる資源(サーバ,ディスク,ネットワーク装置)のうち サーバだけを管理の対象とする Control Manager での単位です。

#### シナリオ

システム運用の手順を定義したファイルです。OSインストールのコマンドを実行する手順,および コマンドを「どのサーバに実行するか」といった変動する運用環境(シナリオ変数)を定義してい ます。シナリオを実行することで,システム運用の作業を自動的に実行できます。 シナリオは,JP1/AJS2-Scenario Operation で作成します。

#### シナリオテンプレート

Control Manager が JP1/AJS2 - Scenario Operation に提供している,シナリオの部品となるファイ ルのことをいいます。シナリオテンプレートには,システム運用で利用するコマンドを実行する手 順がすでに定義されているため,あとはシナリオ変数を定義するだけでシナリオを作成できます。

#### シナリオ変数

シナリオに定義された変数です。「どのサーバに実行するか」といった変動する運用環境のことを指 します。

#### スケールアウト

システム内で同じ処理を実行するアプリケーションサーバの数を増やして,システムとしての処理 性能を上げることです。 SMP構成管理機能では,システムの負荷を分散するために同じ処理を実行するパーティションの数 を増やすことを示します。

#### スケールアップ

システム内で同じ処理を実行するアプリケーションサーバの CPU やメモリーなどの機能を強化して、システムとしての処理性能を上げることです。 SMP 構成管理機能では、パーティションにサーバモジュールを追加することで高い処理能力を維持 することを示します。

スケールイン

処理要件の変更などに応じてシステム内で同じ処理を実行しているアプリケーションサーバの数を

減らして,規模を縮小することです。

# (タ行)

#### デプロイメント制御

管理対象サーバを利用可能な状態にして制御することです。 DPM を利用したデプロイメント管理では,次の操作を一括して実行できます。

- OSを含めたソフトウェアのインストール
- サービスパックまたはホットフィックスの適用
- ハードディスク内に格納されているデータのバックアップとリストア

#### 動的情報

管理対象サーバの筐体,電源,CPUおよびメモリのその時点での状態を示す情報です。 次の情報が該当します。

- ServerConductor/Agent の状態
- 筐体の温度およびファンの状態
- 電源ユニットおよび電源の状態
- CPU の温度およびファンの状態
- メモリの状態

# (八行)

パーティション

電源を ON/OFF にする単位のことです。IA32 サーバモジュールでは,ブレード一枚がパーティ ションに相当し, IPF サーバモジュールでは, SMP 構成の一単位がパーティションに相当します。

#### パーティション確定

Control Manager で管理するサーバモジュールが登録された状態のことです。BSM のコンソール サービスから [サーバシャーシインベントリ]ウィンドウの [パーティション情報ステータス]に 「Configuration validate(0x03)」が表示された場合が,パーティション確定を示します。

#### パーティション未確定

Control Manager に登録されている管理対象サーバを管理中に,パーティションが削除されたり, サーバモジュールが抜去されたりした状態のことです。BSM のコンソールサービスから[サーバ シャーシインベントリ]ウィンドウの[パーティション情報ステータス]に次の内容が表示された 場合が,パーティション未確定を示します。

- Unknown Status(0x00)
- Data Invalidated & 電源投入抑止中 (0x02)

#### フェイルオーバー

サーバに障害が発生した場合に、代替サーバが処理やデータを引き継ぐ機能のことです。

フェイルバック

障害が発生していたサーバが障害から回復したときに,障害から回復したサーバの状態を稼働状態 にして,サーバを切り替える機能です。

# (ラ行)

リソースパック

ユーザーの業務に合わせてユーザーの資源(サーバ,ディスク,ネットワーク装置)を割り当てる JP1/IM - CMの機能です。

ロードバランサ

アプリケーションサーバに対する負荷を分散する機能を持つ装置です。

ローリングアップデート

動作中のアプリケーションサーバに対してサービスパックやホットフィックスを適用してアップ デートするときに,同じ処理を実行しているアプリケーションサーバを同時にやめないで順番に停 止してアップデートしていくことです。

# 索引

# 数字

| 00011800の詳細  | 186 |
|--------------|-----|
| 00011801の詳細  | 187 |
| 00011802の詳細  | 188 |
| 00011803の詳細  | 189 |
| 00011804の詳細  | 190 |
| 00011805の詳細  | 191 |
| 00011806の詳細  | 192 |
| 00011807の詳細  | 193 |
| 00011808の詳細  | 194 |
| 00011809の詳細  | 195 |
| 0001180A の詳細 | 196 |
| 0001180Bの詳細  | 197 |
| 0001180C の詳細 | 198 |
| 0001180E の詳細 | 199 |
| 0001180Fの詳細  | 200 |
| 00011813の詳細  | 201 |
| 00011814の詳細  | 202 |
| 00011815の詳細  | 203 |
| 00011816の詳細  | 204 |
| 00011818の詳細  | 205 |
| 00011819の詳細  | 206 |
| 0001181D の詳細 | 207 |
| 0001181E の詳細 | 208 |
| 0001181Fの詳細  | 209 |
| 00011820の詳細  | 210 |
| 00011821の詳細  | 211 |
| 00011822の詳細  | 212 |
| 00011823の詳細  | 213 |
| 00011824の詳細  | 214 |
| 00011825の詳細  | 215 |
| 00011826の詳細  | 216 |
| 00011827の詳細  | 217 |
| 00011828の詳細  | 218 |

# A

activate\_np\_server 255 attach\_disk 255

# В

backup 255 Basic モード〔用語解説〕475 BSM〔用語解説〕475 bsmcnfinfo -add 51 bsmcnfinfo-chg 56 bsmcnfinfo -del 53 bsmcnfinfo -list 54 bsmcnfinfo コマンド 51 BSM Plus と連携した SMP 構成管理 151 BSM または Server Manager の削除 53 BSM または Server Manager の設定 51 BSM または Server Manager の設定情報-覧の表示 54 BSM または Server Manager の設定情報の 変更 55 BSM または Server Manager の登録 51 BSM または Server Manager の変更 54 BSM 連携用ログ 349

# С

CMDBBackup 471 CMDBRestore 472 Control Manager 〔用語解説〕475 Control Manager が JP1/IM - CM に提供す る機能 165 Control Manager が JP1/IM - M または JP1/ IM - CC へ通知する JP1 イベント一覧 176 Control Manager が通知する JP1 イベント の詳細 186 Control Manager が提供するシナリオテンプ レート一覧 254 Control Managerで使用するサービスの一覧 70 Control Manager で使用するファイル, ディ レクトリー覧およびプロセス一覧 354 Control Manager で使用するファイルおよび ディレクトリー覧 354 Control Manager のインストール 25

Control Manager の特長 3 Cosminexus Application Server(用語解説) 475

### D

DBのバックアップ 471 DBのリストア 472 deploy 254 detach\_disk 255 DPM〔用語解説〕475 dpmcnfinfo -add 58 dpmcnfinfo -chg 63 dpmcnfinfo -del 60 dpmcnfinfo -list 61 dpmcnfinfo コマンド 58 DPM シナリオ (用語解説) 475 DPM シナリオの実行 237 DPM シナリオの種類 225 DPM と連携したデプロイメント制御 222 DPM と連携したデプロイメント制御の概念 図 223 DPM の削除 60 DPM の設定 58 DPM の設定情報一覧の表示 61 DPM の<br />
設定情報の<br />
変更 62 DPM の登録 58 DPM の変更 61 DPM 連携時のエラーコードと対処方法 245

# G

getpropertyF 254 getslotinfoF 255

# J

JP1/AJS2 [用語解説] 475 JP1/AJS2 - Scenario Operation [用語解説] 475 JP1/AJS2 - Scenario Operation と連携した システムの自動運用 249 JP1/Base [用語解説] 475 JP1/IM - CM [用語解説] 476 JP1/IM - CM からの Control Manager の起 動 168 JP1/IM - CM からの Control Manager の終 了 169 JP1/IM - CM からの起動と終了 168 JP1/IM - CM と Control Manager の連携 164 JP1/IM - CM との連携の概要 164 JP1/IM - CM と連携した管理対象サーバの情 報管理 163 JP1/IM - MまたはJP1/IM - CC(用語解説) 476 JP1/IM - M または JP1/IM - CC の設定 67 JP1/IM · M または JP1/IM · CC へ JP1 イベ ントを通知する 174 JP1/IM - View 165 JP1/IM - View (用語解説) 476 JP1/IM · Viewの設定 67 JP1/ServerConductor (用語解説) 476 JP1 イベント 13,174 JP1 イベント〔用語解説〕476 JP1 イベントサービスが停止状態から復旧し た場合 182 JP1イベントサービスとの接続再開イベント 182 JP1 イベント通知に関する注意事項 182 JP1 イベントの属性 183 JP1 イベントを JP1/IM - M または JP1/IM -CC へ通知する 175 JP1 イベントをフィルタリングする 179 JP1 ユーザーの操作権限の設定 66 JP1 連携用ログ 349 jscmattachdisk 282 jscmbackup 284 jscmdeploy 286 jscmdetachdisk 288 jscmgetproperty 292 jscmgetslotinfo 300 jscmnpactivate 305 jscmnprecover 308 jscmnpswitch 313 jscmrestore 332 jscmsmp -del (パーティションの削除) 317

jscmsmp -get (パーティション詳細情報の取 得) 319 jscmsmp -new (パーティションの作成) 326 jscmstartserver 336 jscmstate 338 jscmstopos 341 jscmstopserver 343

### Κ

 KASN1nnnn
 362

 KASN2nnnn
 387

 KASN3nnnn
 438

 KASN4nnnn
 441

 KASN5nnnn
 452

 KASN6nnnn
 463

 KASN7nnnn
 465

 KASN7nnnn
 , KASNAnnn

 KASN9nnnn
 470

### L

Link & Launch (用語解説) 476 LPAR (用語解説) 476 LPAR 上で稼働しているサーバおよび LPAR モードの物理パーティションにシナリオを実 行するときの制限事項 256 LPAR 上で稼働しているサーバの削除 149 LPAR モード (用語解説) 476 LPAR モードの物理パーティション (用語解 説) 476

### Μ

Microsoft Cluster Service 6,76 MSCS 76 MSCS [用語解説] 476

### Ν

N+1/N+Mコールドスタンバイでの制限事項 146 N+1 コールドスタンバイ〔用語解説〕477

#### 0

OS クリアインストール (Windows の場合) 261 OS ごとの運用コマンド一覧 275 OS のクリアインストール 225 OS のクリアインストールの流れ 227

# R

reboot 255 recover\_np\_server 255 restore 255

# S

SAN〔用語解説〕477 SAN ブート〔用語解説〕477 SAN ブート構成のシステムに対する DPM シナリオの実行 223 Server Manager 〔用語解説〕 477 smp\_del 255 smp\_getF 255 smp\_new 255 SMP構成管理機能で使用するコマンド 155 SMP 構成管理機能の概要 152 start\_server 254 stateF 254 stop\_os 254 stop\_server 254 SVP ボード 167 svrcnfinfo コマンド 46 switch\_np\_server 255

# U

usercnfinfo -chg 32

### W

Web コンソール〔用語解説〕477

### あ

アダプタコマンド設定ファイル 66 アプリケーションサーバ〔用語解説〕477 アンインストールする前の確認事項 33

#### 11

イベントフィルタリングの設定方法 181 イベントレベルの種類 180 インストール後のサーバとアプリケーション 設定の流れ 230 インストールされるプログラム 25 インストールの種類 25 インストール前の確認事項 25 インストールまたはアンインストールでエ ラーが発生した場合の対処方法 36

### う

運用コマンド 269 運用コマンド一覧 273 運用コマンドおよびコマンドに対応した DPM シナリオの制限事項 147 運用コマンド使用時の注意事項 280

### か

各部の名称 102 仮想化されたサーバを管理する場合の制限事 項 146 管理構成 20 管理構成の全体像 (JP1/IM - CM および JP1/AJS2 - Scenario Operation と連携しな い場合)21 管理構成の全体像 (JP1/IM · CM または JP1/AJS2 - Scenario Operation と連携する 場合)23 管理対象サーバ〔用語解説〕477 管理対象サーバが日立アドバンストサーバ HA8000の場合 108 管理対象サーバに関する注意点 145 管理対象サーバの一覧を表示する (JP1/IM -CM と連携した場合) 170 管理対象サーバの削除 49 管理対象サーバの情報管理 111 管理対象サーバの情報更新 112 管理対象サーバの情報削除契機 140 管理対象サーバの情報の再取得 117

管理対象サーバの情報表示 104 管理対象サーバの設定 46 管理対象サーバの電源制御 143 管理対象サーバの登録 46

# <

クラスタシステム DPM, JP1/IM - CM および JP1/ AJS2 - Scenario Operation と連携す る場合の注意事項 95 インストールおよびセットアップの流 n 80 インストール先 80 インストール前の確認事項 79 クラスタシステム運用時の注意事項 95 クラスタシステムとは 76 クラスタシステムの概要 76 クラスタシステムの構築 75 クラスタシステムへの Control Manager のインストールとセット アップ 79 系切り替えサービスの追加登録 90 現用系(実行系)ノード環境への Control Manager のインストール 80 フェイルオーバーまたはフェイルバッ ク実行後に引き継がれない処理と対処 方法 96 フェイルオーバーまたはフェイルバッ ク実行時に, BSM のサーバ情報が更 新された場合の対処方法 96 予備系(待機系)ノード環境への Control Manager のインストール 88 論理 IP アドレスを変更または削除す る場合の注意事項 95

#### け

現用系 77

# こ

更新インストール 28 構成情報〔用語解説〕477 構成情報の提供 166 コマンドの記述形式 271 コマンドのデータ形式 272 コマンドの同時実行可否一覧 278 コンソール連携 165

#### さ

サーバ種別の切り替え 104 サーバとアプリケーションの設定 264 サーバパック 166 サーバパック [用語解説] 478 サーバパック (リソースパック)を指定して 表示する 171 サーバを指定して表示する 170 サービスパック/ホットフィックス/Linux パッチファイルの適用の流れ 229 サービスパック/ホットフィックスの適用 263 削除される管理対象サーバの静的情報 140

#### し

システムの監視 165 実行系 77 シナリオ〔用語解説〕478 シナリオテンプレート 250 シナリオテンプレート〔用語解説〕478 シナリオテンプレート定義ファイル 257 シナリオテンプレート定義ファイルの格納先 258 シナリオテンプレート定義ファイルを JP1/ AJS2 - Scenario Operation Manager に組み 込むまでの流れ 257 シナリオテンプレートの定義ファイル 257 シナリオ変数〔用語解説〕478 取得できる管理対象サーバの静的情報 113 詳細情報の表示 106 詳細メニューの実行 110 情報更新および BSM との接続監視 129 情報更新処理結果の通知 118 情報収集処理のリトライ 137 新規インストール 26 シングルサインオン 168

#### す

スケールアウト 152,251 スケールアウト〔用語解説〕478 スケールアウトとスケールアップ 156 スケールアウトとスケールアップの自動化 161 スケールアウトの流れ 156 スケールアップ 152 スケールアップ〔用語解説〕478 スケールアップの流れ 158 スケールイン 251 スケールイン〔用語解説〕478

#### せ

セットアップの流れ 20 セットアップパラメータファイル 261 前提環境 18 前提ソフトウェア 18 前提ハードウェア 18

# そ

その他の JP1 製品と連携する場合の設定 66

#### た

待機系 77 タイマ値の設定 244

### τ

ディスク複製によるOSインストールの流れ 232 ディスク割り当ての一時解除 223 ディスク割り当ての復帰 223 デプロイメント制御 166 デプロイメント制御 (用語解説) 479 デプロイを実行する場合のシナリオ実行まで の流れ 260 電源制御,ディスク割り当て,N+1/N+M コールドスタンバイおよび SMP 構成管理機 能を実行する場合のシナリオ実行までの流れ 259 電源制御での制限事項 146

#### と

動的情報〔用語解説〕479 動的情報の取得での制限事項 146 トラブルシューティング 345 トラブルへの対処方法 351 トレース出力レベル 349 トレース出力レベルの一覧 349 トレース出力レベルの変更方法 350 トレースログの採取 349 トレースログの採取方法 349

### は

パーティション〔用語解説〕479 パーティション確定〔用語解説〕479 パーティション未確定〔用語解説〕479 パスワードの変更 30 バックアップの流れ 231 バックアップを実行する場合のシナリオ実行 までの流れ 265

# ιζι

フィルタリング 174 フェイルオーバー 76 フェイルオーバー〔用語解説〕479 フェイルバック 76 フェイルバック〔用語解説〕479 プロセス一覧 355

# ほ

ポート番号一覧 357 ポート番号の変更 357 ポート番号変更(Cosminexus のポート番 号) 358 ポート番号変更(DBのポート番号) 358 ポート番号変更(Hitachi Control Manager Service のポート番号) 358

# め

メッセージ 361

# よ

用語解説 475 予備系 77

# IJ

リストアの流れ 231 リストアを実行する場合のシナリオ実行まで の流れ 266 リソースパック 165 リソースパック〔用語解説〕480

# 3

ロードバランサ〔用語解説〕480 ローリングアップデート 251 ローリングアップデート〔用語解説〕480 ログアウト 101 ログイン 100 論理 IP アドレス 77

# ソフトウェアマニュアルのサービス ご案内

#### 1.マニュアル情報ホームページ

ソフトウェアマニュアルの情報をインターネットで公開しています。

URL http://www.hitachi.co.jp/soft/manual/

ホームページのメニューは次のとおりです。

| マニュアル一覧     | 日立コンピュータ製品マニュアルを製品カテゴリ、マニュアル名称、資料番号の   |
|-------------|----------------------------------------|
|             | いずれかから検索できます。                          |
| CD-ROMマニュアル | 日立ソフトウェアマニュアルと製品群別CD-ROMマニュアルの仕様について記載 |
|             | しています。                                 |
| マニュアルのご購入   | マニュアルご購入時のお申し込み方法を記載しています。             |
| オンラインマニュアル  | 一部製品のマニュアルをインターネットで公開しています。            |
| サポートサービス    | ソフトウェアサポートサービスお客様向けページでのマニュアル公開サービス    |
|             | を記載しています。                              |
|             |                                        |

ご意見・お問い合わせ マニュアルに関するご意見,ご要望をお寄せください。

#### 2.インターネットでのマニュアル公開

2種類のマニュアル公開サービスを実施しています。

- (1) マニュアル情報ホームページ「オンラインマニュアル」での公開
   製品をよりご理解いただくためのご参考として,一部製品のマニュアルを公開しています。
- (2) ソフトウェアサポートサービスお客様向けページでのマニュアル公開 ソフトウェアサポートサービスご契約のお客様向けにマニュアルを公開しています。公開しているマニ ュアルの一覧,本サービスの対象となる契約の種別などはマニュアル情報ホームページの「サポートサ ービス」をご参照ください。
- ご注文はWEBで

   WEB
   請求書

   WEB
   請求書

   銀行振込でご入金
   BANK

   銀行振込でご入金
   BANK

   ロロロロ
   ロロロ

   マニュアルをお届け
   マニュアル
- 3.マニュアルのご注文

マニュアル情報ホームページの「マニュアルのご購入」にアクセスし,お申し込み方法をご確認の うえ WEB からご注文ください。ご注文先は日立インターメディックス(株)となります。

ご注文いただいたマニュアルについて請求書をお送りします。

請求書の金額を指定銀行へ振り込んでください。

入金確認後7日以内にお届けします。在庫切れの場合は,納期を別途ご案内いたします。